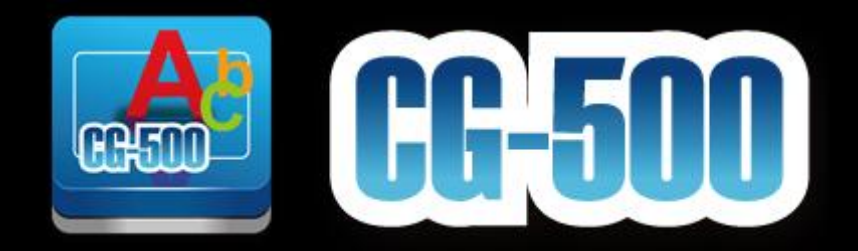

# **CG-500 Editor**

G082060666B1

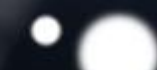

### Contents

| Contents                      | 2  |
|-------------------------------|----|
| Installation and Quick Star   | 8  |
| Installation                  | 8  |
| Quick Star                    | 8  |
| Overview of functions         | 8  |
| Start Project Screen          | 8  |
| Select Format Screen          | 10 |
| The Menu Bar                  | 12 |
| File Menu                     | 12 |
| Edit Menu                     | 13 |
| Object Menu                   | 13 |
| Options Menu                  | 14 |
| Roll/Crawl Menu               | 14 |
| Effect Menu                   | 14 |
| Text Editor Toolbar           | 15 |
| Layout List                   | 16 |
| Graphics (still) Editing Mode | 17 |
| Control Panel                 | 19 |
| Effect Editing Screen         | 20 |
| Properties Window             | 25 |
| Property Tab                  | 25 |
| Shader Tab                    | 26 |
| Effect Tab                    | 28 |
| Text Tab                      | 29 |
| Roll/Crawl Tab                | 32 |
| CG Property Tab               | 33 |
| Timeline Window               | 34 |
| Template Library              |    |
| System Library                | 40 |
| Create Object                 | 42 |
| Operation flow                | 42 |
| Shapes                        | 43 |
| Bezier Curve                  | 46 |
| Paintstroke                   | 47 |
| Image                         | 48 |
| Animation                     | 51 |
| Horizontal/Vertical Text      | 52 |
| Morph Text                    | 55 |
| Curve Text                    | 58 |
| Clock Object                  | 59 |
| Number Object                 | 61 |
| Timecode                      | 62 |

| Date Object                   | 64 |
|-------------------------------|----|
| Flag                          | 66 |
| Object Group                  | 68 |
| Path Group                    | 69 |
| Applying Shader               | 72 |
| Shader Properties             | 72 |
| Colors                        | 73 |
| Texture                       | 78 |
| Linear Sheen                  | 79 |
| Bitmap Sheen                  | 79 |
| Bump Bitmap                   | 80 |
| Concave                       | 81 |
| Bevel                         | 81 |
| Face                          | 82 |
| Edge                          | 82 |
| Shadow                        | 83 |
| Depth                         | 84 |
| Frame                         | 85 |
| Advanced properties           | 86 |
| Editing properties            | 88 |
| Combinations                  | 88 |
| Preset Styles                 | 91 |
| Shader Template Library       | 91 |
| Render Text                   | 94 |
| Render Image                  | 95 |
| Graphics (Still) Editing Mode | 96 |
| Position, Scale, Rotate       | 96 |
| Make Group, Ungroup           | 98 |
| Boolean                       |    |
| Object level                  |    |
| Mix Option                    |    |
| Align                         |    |
| Smart Borders                 |    |
| Applying effects              |    |
| 3D Transform                  |    |
| Displacement                  |    |
| Scale                         |    |
| Rotate                        |    |
| Pivot                         |    |
| Transparency                  |    |
| Applying 3D Transform         |    |
| Creating Keyframes            |    |
| Effect composition            |    |
| Effect Templates Library      |    |
|                               |    |

| Text effect                              |     |
|------------------------------------------|-----|
| Setting play area                        |     |
| Play Frequency and Duration              | 124 |
| Play Whole Text                          |     |
| Play In/Out by Letter                    |     |
| Play In/Out by Line                      |     |
| Random In/Out Text                       |     |
| Object Group Effect                      | 129 |
| Setting Play Area                        | 130 |
| Play as Group                            | 132 |
| Play as Child                            | 132 |
| Setting Stay Area                        | 132 |
| Setting Stay Area for Title              | 132 |
| Create Subtitle                          | 134 |
| Create Roll/Crawl                        | 136 |
| Operation flow                           | 136 |
| Create 3D roll\crawl                     | 139 |
| Other parameters                         | 140 |
| Fade In/Out                              | 140 |
| Mask                                     | 140 |
| Slow-Motion                              | 141 |
| Dynamic Texture                          | 141 |
| Applying Dynamic Texture                 | 141 |
| Rendering                                | 144 |
| Examples                                 | 144 |
| Applying Settings                        | 145 |
| Background Setting                       | 146 |
| Solid Color                              | 147 |
| Grid Color                               | 147 |
| Image Background                         | 147 |
| Background Template                      | 147 |
| Keyboard Shortcut                        | 148 |
| User Interface                           | 148 |
| Default Setting                          | 150 |
| Text Setting                             | 151 |
| File Path Settings                       | 152 |
| Auto Save                                | 152 |
| 3D View Edit Settings                    | 153 |
| Export                                   | 153 |
| Export Current Layout as Picture         | 154 |
| Export Current Frame as Picture          | 155 |
| Export Current Layout as Movie           | 155 |
| Export Current Layout as Image Sequence  | 158 |
| Export Current Layout as QuickTime Movie |     |

| Expor   | t all Layouts as Pictures         | 160 |
|---------|-----------------------------------|-----|
| Expor   | t Project include reference files | 161 |
| Example |                                   | 162 |
| Create  | e Title                           | 162 |
| 1.      | Text                              | 162 |
| 2.      | Liner                             | 169 |
| 3.      | Make Group                        | 172 |
| 4.      | Fade In/Out Animation             | 172 |
| 5.      | Preview                           | 177 |
| Create  | e Effect Title                    | 177 |
| 1.      | Text                              | 177 |
| 2.      | Liner                             | 178 |
| 3.      | Make Group                        | 180 |
| 4.      | Create Effect Animation           | 181 |
| 5.      | Preview                           | 189 |
| Create  | e Button                          | 189 |
| 1.      | Draw Circle                       | 190 |
| 2.      | Draw Reflection                   | 192 |
| Create  | e Custom Shape                    | 194 |
| 1.      | Draw Leaf                         | 194 |
| 2.      | Draw Apple                        | 196 |
| 3.      | Shader                            | 198 |
| Create  | e Play by Character               | 200 |
| 1.      | Enter Text and Shader             | 200 |
| 2.      | Add Area                          | 201 |
| 3.      | Set Keyframe in 3D Transform      | 204 |
| 4.      | Preview                           | 207 |
| Create  | e Play by Line                    | 207 |
| 1.      | Enter Text and Shader             | 208 |
| 2.      | Add area                          | 209 |
| 3.      | Set Keyframe in 3D Transform      | 211 |
| 4.      | Preview                           | 213 |
| Create  | e Mixed Play by Character/Line    | 214 |
| 1.      | Enter Text and Shader             | 214 |
| 2.      | Add area                          | 215 |
| 3.      | Set Keyframe in 3D Transform      | 216 |
| 4.      | Preview                           | 220 |
| Create  | e Advanced Animation Keyframe     | 220 |
| 1.      | Create Cloud                      | 220 |
| 2.      | Create Raindrop                   | 224 |
| 3.      | Set Raindrop Animation Keyframe   | 225 |
| 4.      | Preview                           | 228 |
| Create  | e Progress Bar                    | 229 |
| 1.      | Liner                             | 229 |

| 2.       | Color                                       | 229 |
|----------|---------------------------------------------|-----|
| 3.       | Merge progress bar and high-light           | 230 |
| 4.       | Percentage Animation                        | 232 |
| 5.       | Preview Animation                           | 233 |
| Create   | e Roll Up                                   | 233 |
| Create   | e Crawl                                     | 233 |
| 1.       | Crawl Left                                  | 233 |
| 2.       | Create Text                                 | 233 |
| 3. S     | et Parameters                               | 234 |
| Rende    | r Image                                     | 236 |
| Create   | e Crawl with Liner                          | 241 |
| Crav     | wl                                          | 241 |
| Line     | er                                          | 243 |
| Edit     | Crawl Group                                 | 245 |
| Create   | Plip Stock                                  | 248 |
| Stoo     | ck Price Goup Group                         | 248 |
| Sto      | ck Price Drop Group                         | 250 |
| Stoo     | ck Price Stop Group                         | 251 |
| Edit     | Stock Flip Group                            | 252 |
| Prev     | view                                        | 253 |
| Create   | e Crawl Stock                               | 253 |
| Using    | 3ds max animation in CG-500                 |     |
| 1.       | Set Frame Rate and Time                     |     |
| 2.       | Choose Field Order                          | 261 |
| 3.       | Render Setting                              |     |
| 4.       | Save Setting                                |     |
| 5.       | Render Animation                            |     |
| 6.       | Change Format                               |     |
| 7.       | Using in CG-500                             |     |
| After I  | Effect Animation in CG-500                  |     |
| 1.       | New Composition and Composition Setting     |     |
| 2.       | Render Area                                 | 270 |
| 3.       | Render Setting                              | 271 |
| 4.       | Change Format                               | 274 |
| 5.       | Using in CG-500                             | 275 |
| Combi    | ine Animation with CG-500 Animated Header   | 276 |
| 1.       | Set Keyframe positions                      | 276 |
| 2.       | Background and Text                         | 278 |
| 3.       | Set position                                |     |
| 4.       | Animation Preview                           |     |
| Operatio | n Flow of Plugins                           |     |
| Opera    | tion Flow of Magic Composite                |     |
| Opera    | tion Flow of Text Kerning/Leading Animation |     |
| Keri     | ning Animation                              |     |

| Leading Animation                                  |  |
|----------------------------------------------------|--|
| Operation Flow of Image Slide Show                 |  |
| Operation Flow of 2D Stroke Animation              |  |
| Operation Flow of Image Four-point Deformation     |  |
| Operation Flow of Text Path Animation              |  |
| Operation Flow of Shadow                           |  |
| Back Shadow                                        |  |
| Mirror shadow                                      |  |
| Slant Shadow                                       |  |
| Keyboard Shortcuts                                 |  |
| CG-500 Shortcut Keys                               |  |
| Some Questions and the Answers                     |  |
| How to Change Parameter Value                      |  |
| How to Enter Special Characters                    |  |
| How to Convert Character Case                      |  |
| How to Scale Shader Style Parameter                |  |
| Scale Object Data When Video Resolution Is Changed |  |
| How to Hotkey Process Special Language             |  |

# **Installation and Quick Star**

### Installation

Please refer to <CG-500 Quick Guide> to install the software.

### **Quick Star**

After successfully installing the software, double-click on the CG-500 icon to launch the program.

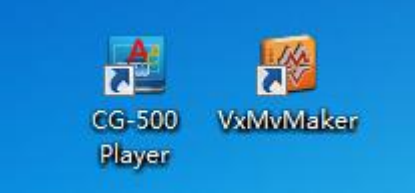

Please Note:

- 1. Please ensure that the dongle is properly connected to the computer. When using CG-500 the dongle must be connected at all times, otherwise the software will not function correctly.
- 2. When EDIUS is running, it is not possible to launch CG-500 independently.
- 3. It is not possible to launch multiple CG-500 at the same time.

# **Overview of functions**

### **Start Project Screen**

Open CG-500 independently, Start Project screen will appear.

|                                                       | Start Project (Ver 1 0 0 0)  |                               | ×                           |                               |
|-------------------------------------------------------|------------------------------|-------------------------------|-----------------------------|-------------------------------|
|                                                       | Catavidee®*                  | s Modified Time Frame Size    | CC-500<br>Frame Rate Aspe 5 |                               |
| Start Project(Ver:1.0.0.0)                            | New Project Browse Project 9 | Oper                          | Project Close               |                               |
| <b>data</b> video <sup>®</sup>                        |                              |                               |                             | <b>CG-500</b>                 |
| File Name Folder<br>test.vtprj C:\Users\Ad<br>0.vtprj | Imi Offline                  | Modified Time<br>2013-05-07 1 | Frame Size F<br>1920*1080   | Frame Rate Aspe -<br>25 fps 1 |
| la                                                    | History F                    | Project                       |                             |                               |
| ▲ Layout Icon                                         |                              | (                             | (1920 * 1080 50i, 16:§      | ), Upper First)4Screens       |
| 0000 0001                                             | Master For For Lee           | NEWS VIEWA                    | 0002 REFERENCE              |                               |
| New Project Browse Pro                                | iject 🔸                      | Buttons                       | Open Proj                   | ect Close                     |

Functions:

1) History Project

Show latest project.

 Layout List Show layout list of the selected history project. 3) Buttons

New Project: click the button to open System Format Select screen Browse Project: allows you to browse and open local project Open Project: allows you to open the selected history project Close: exit CG-500 software

#### Select Format Screen

Click on the "New Project" button, System Format Select screen will appear.

| A | System Format Sele                 | ct                    |                  |       |                      |             |
|---|------------------------------------|-----------------------|------------------|-------|----------------------|-------------|
|   | Supported format                   | CG                    | Device           | ¢     | Format               |             |
|   | PAL 720x576 50i                    | 4:3                   |                  | 4     |                      | 1020*1000   |
|   | NTSC 720x486 5                     | 9.94i 4:3             |                  |       | Resolution           |             |
|   | NTSC 720x480 5                     | 9.94i 4:3 (Po         | ostProduction)   |       |                      |             |
|   | HD 1920x1080 50                    | Di 16:9               |                  |       | BitCount             | 8 \$        |
|   | HD 1920x1080 59                    | 9.94i 16:9            |                  |       | BROOMIN              |             |
|   | HD 1920x1080 60                    | Di 16:9               |                  |       | Colorimetry          | ITU-R 709 🗘 |
|   | HD 1920x1080 23<br>HD 1920x1080 24 | 3.98p 16:9<br>4p 16:9 |                  |       | Aspect Ratio         |             |
|   | HD 1920x1080 25                    | 5p 16:9               |                  |       | Frame Rate           |             |
|   | HD 1920x1080 29                    | 9.97p 16:9            |                  |       | Field Order          |             |
|   | HD 1920x1080 30                    | Op 16:9               |                  |       |                      |             |
|   | HD 1280x720 50                     | p 16:9                |                  |       | Title Quality        |             |
|   | HD 1280x720 59.                    | 94p 16:9              |                  |       | <u> </u>             |             |
|   | HD 1280x720 60                     | p 16:9                |                  |       | 💿 Use Default        | Custom      |
|   | Custom                             |                       |                  |       | General Deflicker    |             |
|   |                                    |                       |                  |       | Small text Deflicker |             |
|   |                                    |                       |                  |       | Over striking Factor | 1           |
|   |                                    |                       |                  | Ŧ     | Save To Default      |             |
| Ī | 습 문 문 문                            |                       | [                |       |                      |             |
|   | Use current formation              | t in next soft        | tware start auto | matio | cally                |             |
|   |                                    |                       | ОК               |       | Cancel               |             |

Three functions can be performed:

1) Choosing a format.

For example, PAL D1 50i or PAL Full HD 1080/50i 16:9.

Note: if one format is frequently used it can be set as the default format.

2) Add custem format

Choose "Custom" format.

|   | NTSC DVCPRO HD 1080/59.94i 16:9                 |      | Fiel     |
|---|-------------------------------------------------|------|----------|
|   | NTSC DVCPRO HD 720/59.94p 16:9                  |      |          |
|   | HDCAM-SR 1920x1080 24p                          |      |          |
|   | HDCAM-SR 1920x1080 23.98p                       |      |          |
|   | HDCAM 1440x1080 24p                             |      |          |
|   | HDCAM 1440x1080 23.98p                          |      |          |
|   | DVCPRO HD 1280x1080 23.98p                      |      | Ge       |
|   | HDV 1280x720 23.98p                             |      | Sm       |
|   | DVCPRO HD 960x720 24p                           |      | <u>.</u> |
|   | DVCPRO HD 960x720 23.98p                        |      | Ovi      |
|   | Custom                                          | τ.   | Sa       |
| ÷ |                                                 |      |          |
| _ |                                                 | atil | aalla    |
|   | Ose current format in next software start autom | auc  | cany     |

Set format parameters then click the "Add" button marked in red in the image above.

| Format       |                     |
|--------------|---------------------|
| Resolution   | 1920*1080 <b>\$</b> |
| BitCount     | 8 \$                |
| Colorimetry  | ITU-R 709 💲         |
| Aspect Ratio | 16:9 💲              |
| Frame Rate   | 25 🗘                |
| Field Order  | Upper First 💲       |

3) Set Title parameters.

| Title Quality        |                            |
|----------------------|----------------------------|
| Use Default          | <ul> <li>Custom</li> </ul> |
| General Deflicker    | Normal 🌲                   |
| Small text Deflicker | Normal 🜲                   |
| Over striking Factor |                            |
| Save To Default      |                            |
|                      |                            |

Custom parameters can be set by clicking on "Custom", setting parameters, and then clicking on "Save as Default Parameters".

Note: If, once in CG-500, the format needs to be changed, you can:

- 1. Use the shortcut **Ctrl+Shift+P**
- 2. Click on the "Document Settings" button. Once the format has been chosen,
  - click on "OK" to proceed.

| File Edit Object Option                                                                                                    | Scroll Device                                                      | × – • ×                                                                                                    |
|----------------------------------------------------------------------------------------------------|--------------------------------------------------------------------|----------------------------------------------------------------------------------------------------|
| $\bigcirc \bigcirc \bigcirc \bigcirc \bigcirc \bigcirc \bigcirc \bigcirc \bigcirc \bigcirc \bigcirc \bigcirc \bigcirc \bigcirc \bigcirc \bigcirc \bigcirc \bigcirc \bigcirc $                                                                                                    |                                                                    | 4 132 ▼ Ξ Ξ Ξ 🎦  🜲 20 🚸 0 ▼ 📮 →                                                                                                    |
| 00<br>10<br>10<br>10<br>10<br>10<br>10<br>10<br>10<br>10                                                                                                    | 190 380 570 760 950 1140 1330 1520                                 | 1710 15 CC Pure Color C Color C C Color C C Color C C Color C C Color C C Color C C Color C C Color C C Color C C Color C C Color C C Color C C Color C C Color C C C C C C C C C C C C C C C C C C C                                                                                                    |
| CCBN Vr-May<br>Unitided                                                                                                    |                                                                    | Contraction Contraction Contra |
| .25 5 1 129 5 1 4: V 0000000 0<br>■ ■ ■ Image<br>■ ■ Oroup<br>■ ■ 0 0roup<br>■ ■ 0 0roup<br>■ ■ 0 0roup<br>■ ■ 0 0roup<br>■ ■ 0 0roup<br>■ ■ 0 0roup<br>■ ■ 0 0 0 0 0 0 0 0 0 0 0 0 0 0 0 0 0 0                                                                                                    | Standardad Georgeson<br>La Image<br>S Group<br>Group<br>□□□        |                                                                                                    |
| ↓     ↓     ↓     ↓     ↓       ↓     ↓     ↓     ↓     ↓       ↓     ↓     ↓     ↓     ↓       ↓     ↓     ↓     ↓     ↓       ↓     ↓     ↓     ↓     ↓       ↓     ↓     ↓     ↓     ↓       ↓     ↓     ↓     ↓     ↓       ↓     ↓     ↓     ↓     ↓       ↓     ↓     ↓     ↓     ↓       ↓     ↓     ↓     ↓     ↓       ↓     ↓     ↓     ↓     ↓       ↓     ↓     ↓     ↓     ↓       ↓     ↓     ↓     ↓     ↓       ↓     ↓     ↓     ↓     ↓       ↓     ↓     ↓     ↓     ↓       ↓     ↓     ↓     ↓     ↓       ↓     ↓     ↓     ↓     ↓       ↓     ↓     ↓     ↓     ↓       ↓     ↓     ↓     ↓     ↓       ↓     ↓     ↓     ↓     ↓       ↓     ↓     ↓     ↓     ↓       ↓     ↓     ↓     ↓     ↓       ↓     ↓     ↓     ↓ </th <th>Group     Group     Imspe      Timeline Window      Toross     200</th> <th></th> | Group     Group     Imspe      Timeline Window      Toross     200 |                                                                                                    |
| X:1641.78 Y:221.92 R:1 G:27                                                                                                    | B:191 A:255 Status Barsoi, 16:9, Upper First)                      | onair 🐮 🥵 🔧 👘 📑 🍃 📄                                                                                                    |

The Main Interface screen is divided into the following parts:

- ♦ Menu Bar this is the main tool bar
- ♦ Layout List- lists all layouts
- ♦ Edit Screen allows you to directly edit objects and text
- ♦ Timeline Window shows duration items in every layout page
- ♦ Properties Window allows you to edit the properties of objects and text
- ♦ Status Bar provides basic layout information and interface tools

#### The Menu Bar

#### **File Menu**

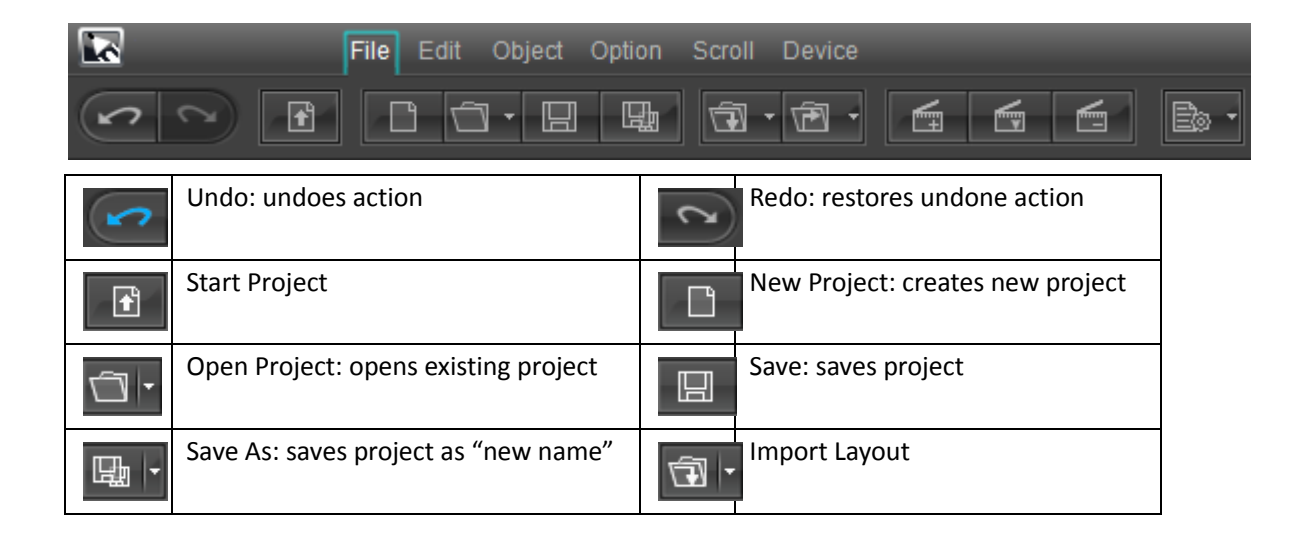

| Ē · | Export Layout                         | Add La | ayout     |
|-----|---------------------------------------|--------|-----------|
|     | Insert Layout                         | Remo   | ve Layout |
| - 1 | Document Settings: set proje settings |        |           |

# Edit Menu

| 2     | File Edit Object Option           | Scroll | Device                                |
|-------|-----------------------------------|--------|---------------------------------------|
| Đ     | Сору                              | Ш      | Paste                                 |
| *     | Cut                               | **     | Delete                                |
| 3.    | Align                             | - D  0 | Align Range                           |
| ē.    | Screen Arrangement                | æ.     | Move Level: adjust object level       |
| -[th] | Group: creates a group of objects |        | Ungroup: separates a group of objects |
| 5.    | Boolean: Boolean operations       |        |                                       |

# **Object Menu**

|              | File Edit <mark>Object</mark> Op         | tion S | croll Device                             |
|--------------|------------------------------------------|--------|------------------------------------------|
| 2            | N N. N. N. N. N. N. N. N. N. N. N. N. N. | . ~    | T 🖾 🔳 🕲 🖱                                |
|              | Select: choose an item                   |        | Shape: create object of certain shape    |
| $\sim$       | Line: create lines                       | X      | Bezier: create Bezier curves             |
| Τ,           | Text: create text                        | Â,     | Morph Text: create multidimensional text |
| T            | Curve Text: create curved text           |        | Flag: create flag object                 |
| Ξ.           | Image: create image                      | •      | Clock: create clock                      |
| <b>€</b> 1 - | Title PlugIn: Create PlugIn object       |        |                                          |

# **Options Menu**

|       | File Edit Object Option Scroll Device                                                                                                    |  |
|-------|----------------------------------------------------------------------------------------------------|--|
|       | Image: Second second second |  |
| ţ     | Show/Hide Ruler                                                                                                    |  |
| . ### | Show/Hide Grid                                                                                                    |  |
|       | Show/Hide Safe Area                                                                                                    |  |
| Ξ     | Show/Hide Crossline                                                                                                    |  |
| 双色 💲  | Background: choose background                                                                                                    |  |
|       | System Options: choose background and other settings                                                                                                    |  |

# Roll/Crawl Menu

|    | File Edit Object (             | Option Scroll | Device                                                    |
|----|--------------------------------|---------------|-----------------------------------------------------------|
|    |                                | \$ & E        |                                                           |
| Te | Still: set as still            | 18            | Roll up                                                   |
|    | Crawl left                     |               | Crawl right                                               |
| ¢  | Add One: adds one screen       | œ             | Add Half: adds half a screen                              |
|    | Delete One: deletes one screen | Ð             | Delete Half: deletes half a screen                        |
| Ď  | Show/Hide Roll/Crawl Line      | 1 🗘           | Go to screen: quickly go to the desired roll/crawl screen |

## **Effect Menu**

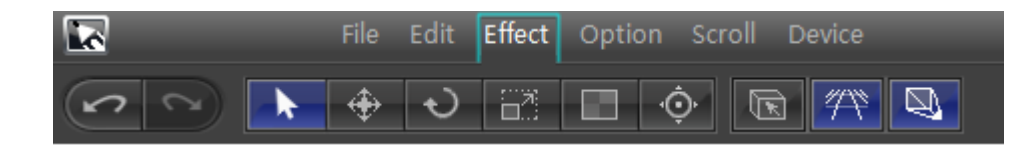

|     | Select                    | <b>\</b> | Translate: move the object |
|-----|---------------------------|----------|----------------------------|
| S   | Rotate: rotate the object |          | Scale: adjust size         |
|     | Transparency              | F        | 3D View                    |
| -Ô. | pivot                     | <i>#</i> | 3d Horizon                 |
| Ø   | Camera Output Window      |          |                            |

This menu will appear when shifting to Effect Mode (shortcut F10).

# **Text Editor Toolbar**

| Arial 🗘 🗶 <b>B U</b> At 40 💌 🖴 #         | \$ 40 ▼ ΞΞΞ Τ!                                     |
|------------------------------------------|----------------------------------------------------|
| The Text Editor Toolbar allows you to se | et text parameters:                                |
| Arial Font                               |                                                    |
| z Italics                                |                                                    |
| BBBold                                   |                                                    |
| Underline                                |                                                    |
| At 28 Height                             |                                                    |
| a 28 ▼ Width                             |                                                    |
| Lock: lock height-width                  | ratio                                              |
| Align Left                               |                                                    |
| Align Center                             |                                                    |
| Align Right                              |                                                    |
| Line Range                               |                                                    |
| Character Range                          |                                                    |
| Arrange: present text ho                 | rizontally or vertically                           |
| Render: apply effects to                 | whole text or to individual characters             |
| Show/Hide Text Editor advanced f         | unctions                                           |
| 7 18 11 → 4 4+                           | Enter left-right                                   |
|                                          | Enter right-left                                   |
|                                          | Enter top-down                                     |
| ÷ 0 T. T.                                | Enter bottom-up                                    |
| *** 0 0 0                                | T T Font Mode                                      |
| ₩<br>₩<br>₩                              | © Fill Mode                                        |
|                                          | IT       { 0 } %         Set vertical shear effect |
|                                          | T     0 > %       Set horizontal shear effect      |
|                                          | Small Caps                                         |
|                                          | Unconstraint                                       |

| Constraint                                 |
|--------------------------------------------|
| Offset punctuation for vertical text       |
| Donot offset punctuation for vertical text |

# Layout List

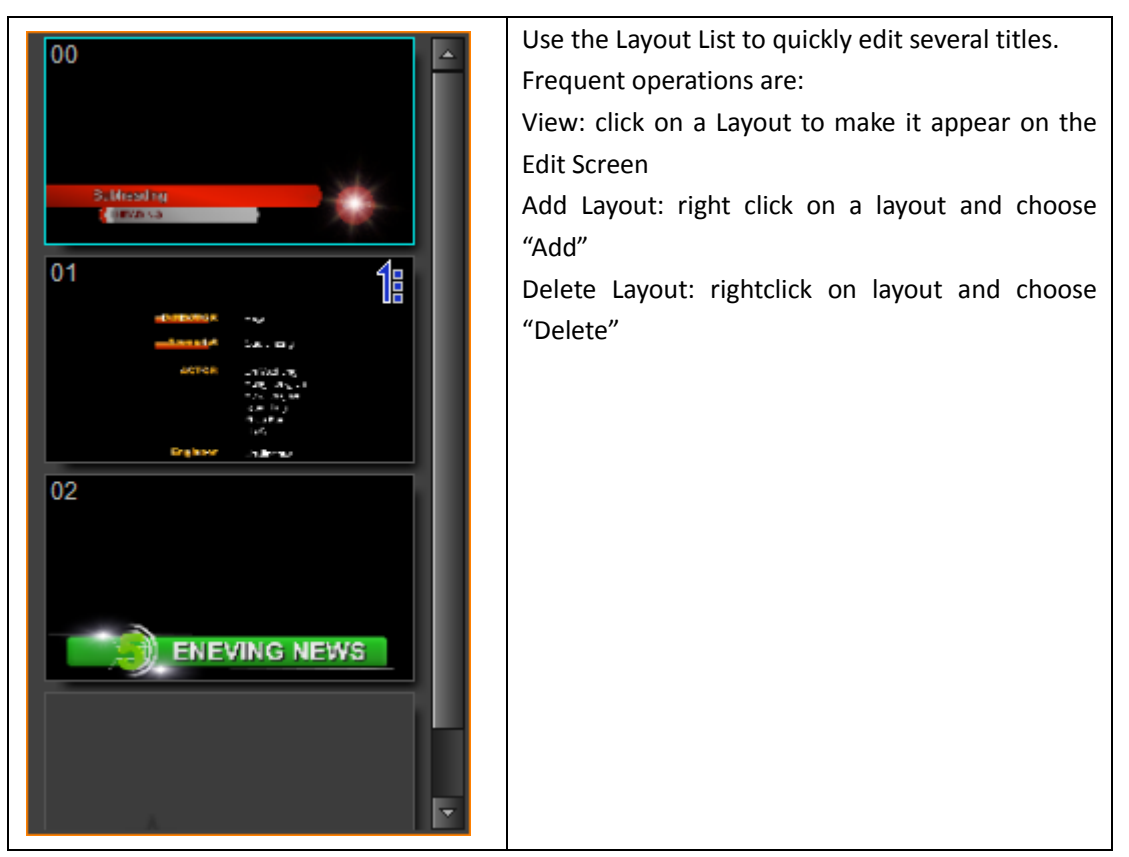

Layout List right-click context menu:

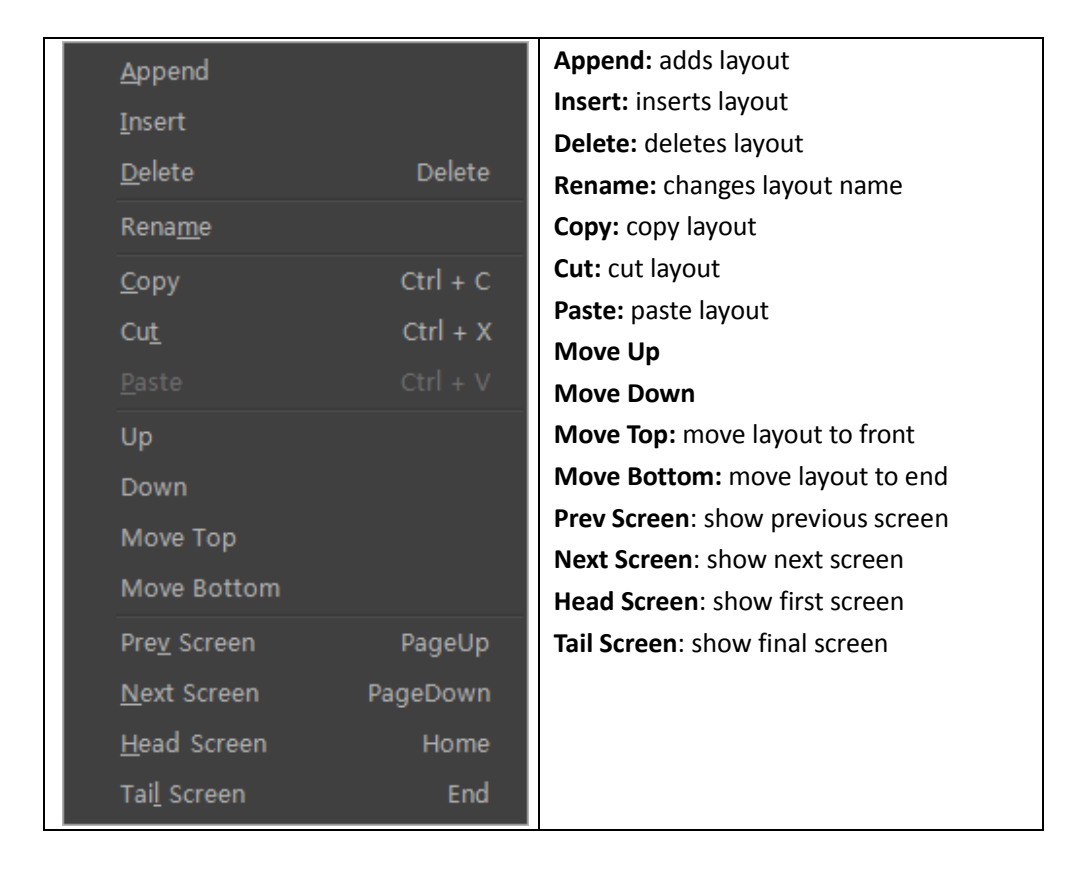

### **Graphics (still) Editing Mode**

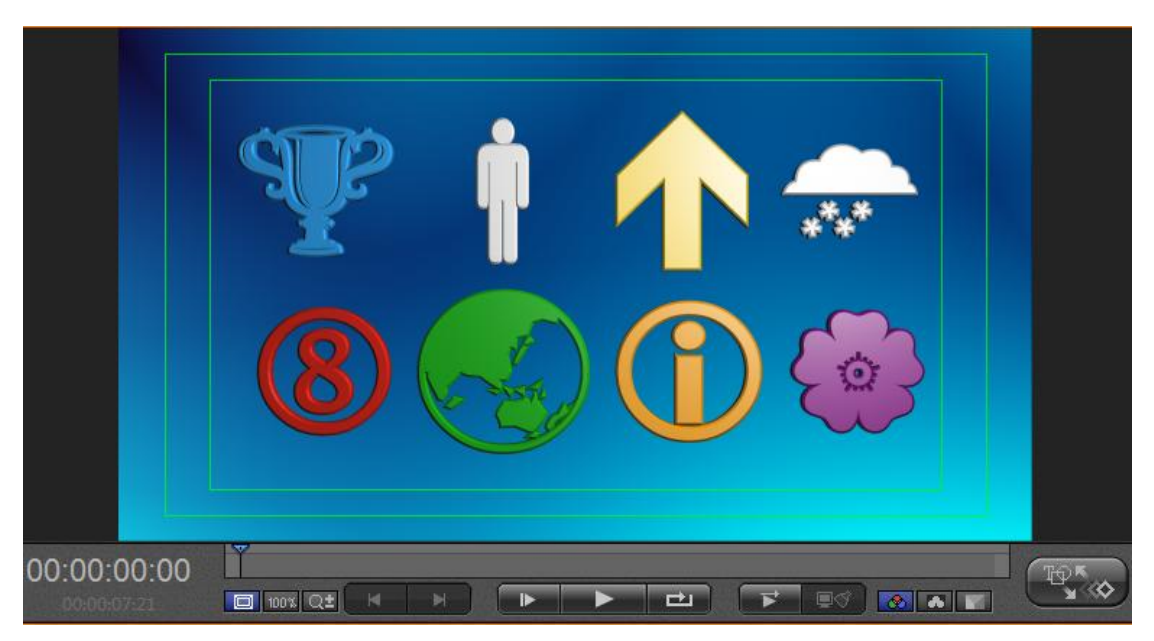

Right-click on the Edit Screen

1. The following context menu will appear

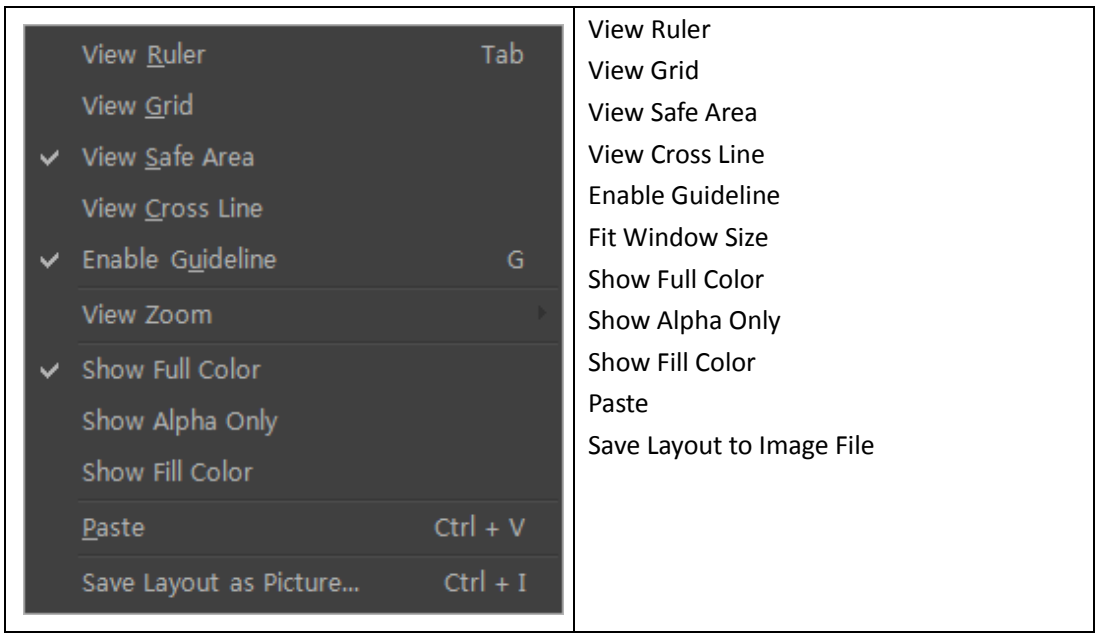

2. Object context menu

|   | Make Group              | Ctrl + G     | Make Group                  |
|---|-------------------------|--------------|-----------------------------|
|   |                         | Ctrl + U     | Ungroup                     |
|   |                         | Guife        | Move Up                     |
|   | Up( <u>M</u> ) C        | trl + PageUp | Move Down                   |
|   |                         | - PageDown   | Move Top                    |
|   | Move T <u>o</u> p       | Ctrl + Home  | Move Bottom                 |
|   |                         | Ctrl + End   | Lock/Unlock                 |
|   | Lock/Unlock             | 1            | Visible/Invisible           |
|   | Visible/Invisible       | Chift + V    | Edit                        |
| Ť |                         | Shirt + V    | Cut                         |
|   |                         | Alt + E      | Сору                        |
|   | Cu <u>t</u>             | Ctrl + X     | Paste                       |
|   | <u>С</u> ору            | Ctrl + C     | Delete                      |
|   | <u>P</u> aste           | Ctrl + V     | Paste To Group              |
|   | Delete                  | Delete       | Delete                      |
|   |                         |              | Copy Shader Style           |
|   |                         |              | Paste Shader Style          |
|   |                         |              | Scale ShaderStyle Parameter |
|   | Paste Shader Style      |              | Mix Option                  |
|   | Scale ShaderStyle Para  | imeter       |                             |
|   | Bool <u>e</u> an        | ÷.           | Center Objects              |
|   | Mix Option              | Þ            | Mirror Vertical             |
|   | Alian Objects           | •            | Mirror Horizontal           |
|   |                         |              | Reset morph Text            |
|   | Center Object Pivot     | Ctrl + M     | Text Block                  |
|   | Mirror Vertical         |              | Save Object to Image File   |
|   | Mirror Horizontal       |              |                             |
|   |                         |              |                             |
|   | Te <u>x</u> t Block     | •            |                             |
|   | Save Object as Picture. |              |                             |

### **Control Panel**

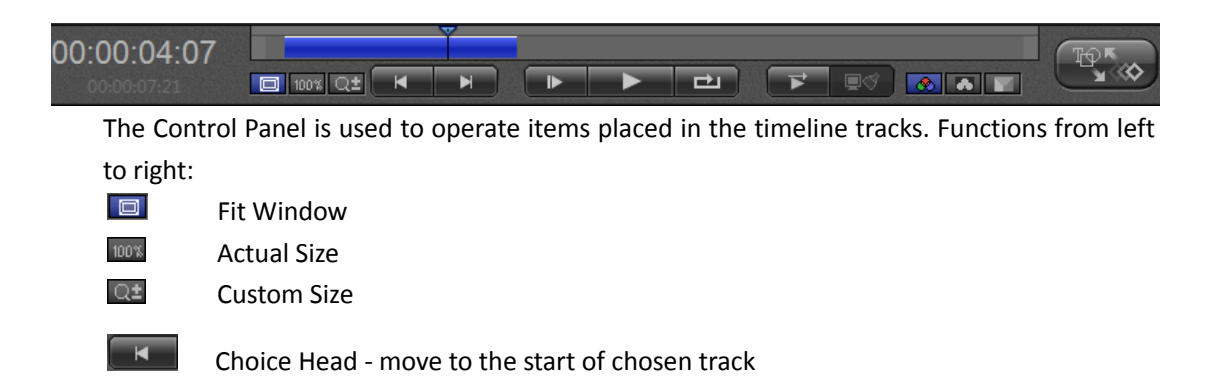

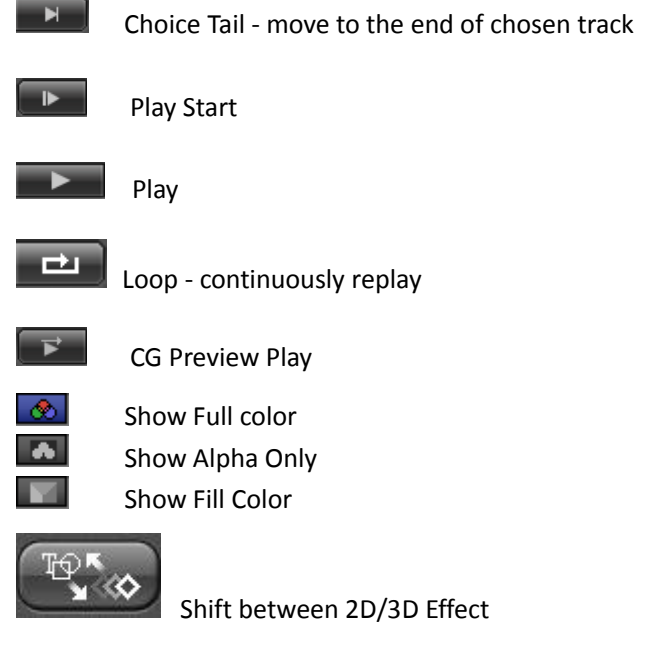

Left Time Code: current play time Right Time Code: total play time.

### **Effect Editing Screen**

Press the "Effects Editing Screen" button (or type F10) to shift from the Graphics (Still) Editing Screen. Here you can set object keyframes.

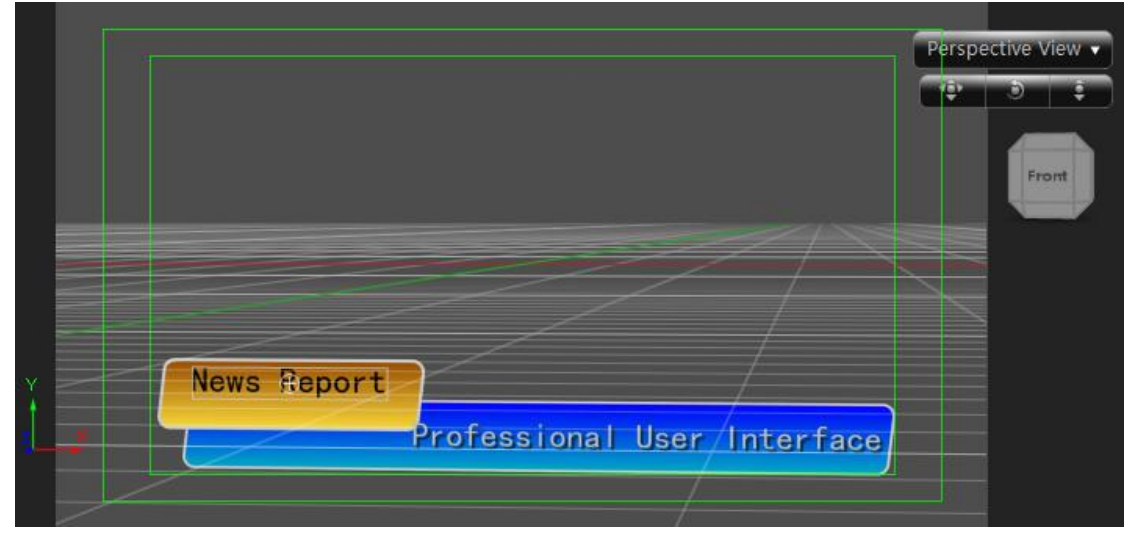

Adjusting screen angle:

- a. To change angle, hold "Alt", left click and drag mouse.
- b. To reset angle, hold "Alt' and double click.

When using the blank function, right click for the following context menu:

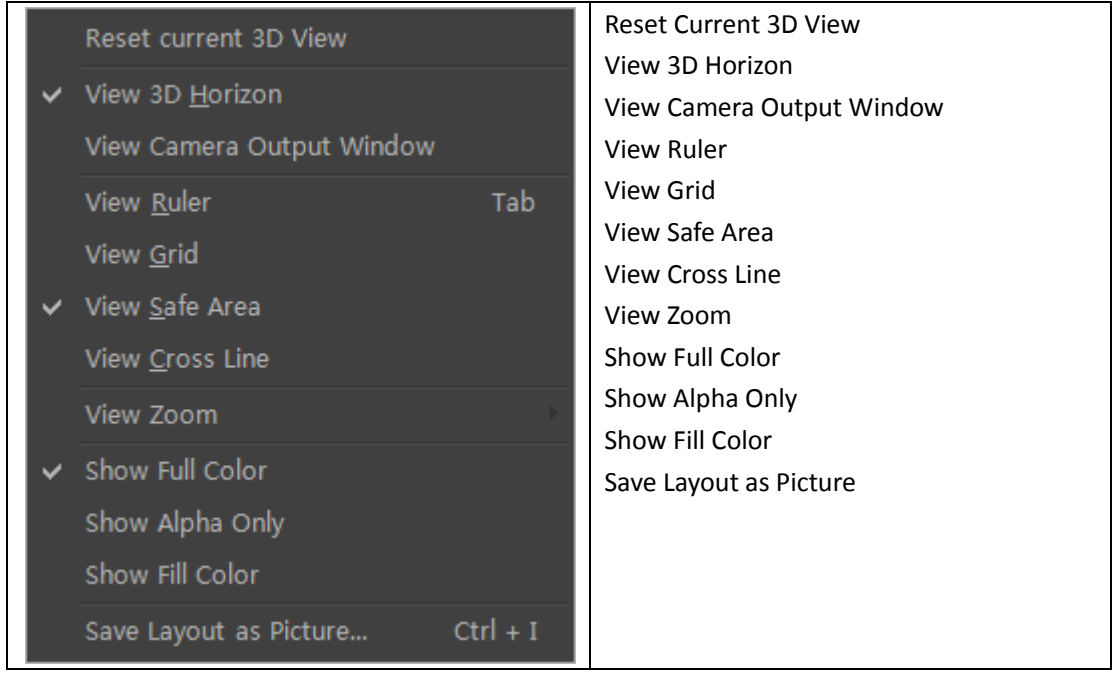

When using the displacement function, right click for the following context menu:

| Translate Animate                             | Translate Animation                   |
|-----------------------------------------------|---------------------------------------|
| Incert Tenelata Kauframa                      | Insert Translate Keyframe             |
| Insert Translate Keyframe                     | Delete Translate Keyframe             |
| <u>D</u> elete Translate Keyframe             | Go to Previous/Head Keyframe          |
| Go to Prev/Head Keyframe                      | Go to Next/Tail Keyframe              |
| Go to Next/Tail Keyframe                      | Reset Translate                       |
| Reset Translate                               | Smooth Vertex                         |
|                                               | Sharp Vertex                          |
| Smooth Vertex                                 | Speed Up                              |
| Sharp Vertex                                  | Slow Down                             |
| Speed Up                                      | Speed Normal                          |
| Speed Down                                    | Ease in out                           |
| Speed Normal                                  | Set Line With Prev Translate Keyframe |
|                                               | Set Line with Next Translate Keyframe |
| Ease in out                                   |                                       |
| Set Line With <u>P</u> rev Translate Keyframe | Posot All Transform                   |
| Set Line With <u>N</u> ext Translate Keyframe | Reset Translate                       |
| Invert All Translate Keyframe                 | Reset Pivot                           |
| Uniform All Translate Kevframe                | Reset Scale                           |
|                                               | Reset Rotate                          |
|                                               | Reset Alpha                           |
| Reset Translate                               |                                       |
| Reset Pivot                                   |                                       |
| Reset Scale                                   |                                       |
| Reset Rotate                                  |                                       |
| Reset Alpha                                   |                                       |

When using the pivot function, right click to see the following context menu:

|                                    | Pivot (XYZ) Animate          |
|------------------------------------|------------------------------|
| Pivot(XYZ) <u>A</u> nimate         | Insert Pivot Keyframe        |
| Insert Pivot(XYZ) Keyframe         | Delete Pivot Keyframe        |
| <u>D</u> elete Pivot(XYZ) Keyframe | Go to Previous/Head Keyframe |
| Go to Prev/Head Kevframe           | Go to Next/Tail Keyframe     |
|                                    | Reset Pivot                  |
| Go to <u>N</u> ext/Tail Keyframe   | Invert All Pivot Keyframe    |
| <u>R</u> eset(XYZ) pivot           | Uniform All Pivot Keyframe   |
| Invert all Divot Keyframe          | Reset All Transform          |
| in <u>e</u> cre un rivot (ceynume  | Reset Translate              |
| <u>U</u> niform all Pivot Keyframe | Reset Pivot                  |
| Reset All Transform                | Reset Scale                  |
| Reset Translate                    | Reset Rotate                 |
| Reset Pivot                        | Reset Alpha                  |
|                                    |                              |
| Reset Scale                        |                              |
| Reset Rotate                       |                              |
| Reset Alpha                        |                              |

#### When using the scale function, right click to see the following context menu:

| Scalo(V)(Z) Animato                | Scale(XYZ) Animate           |
|------------------------------------|------------------------------|
| Scale(XYZ) <u>A</u> nimate         | Insert Scale Keyframe        |
| Insert Scale(XVZ) Keyframe         | Delete Scale Keyframe        |
| <u>D</u> elete Scale(XYZ) Keyframe | Go to Previous/Head Keyframe |
| Go to <u>P</u> rev/Head Keyframe   | Go to Next/Tail Keyframe     |
| Go to Next/Tail Keyframe           | Reset Scale                  |
|                                    | X scale value                |
| <u>R</u> eset(XYZ) scale           | Y scale value                |
| X Scale Value                      | Z scale value                |
| Y Scale Value                      | Invert All Scale Keyframe    |
| 7 Scale Value                      | Uniform All Scale Keyframe   |
|                                    | Reset All Transform          |
| In <u>v</u> ert all Scale Keyframe | Reset Translate              |
| <u>U</u> niform all Scale Keyframe | Reset Pivot                  |
| Reset All Transform                | Reset Scale                  |
| Roset Translate                    | Reset Rotate                 |
|                                    | Reset Alpha                  |
| Reset Pivot                        |                              |
| Reset Scale                        |                              |
| Reset Rotate                       |                              |
| Reset Alpha                        |                              |

When using the rotate function, right click for the following context menu:

| Rotate(XYZ) <u>A</u> nimate      | Rotate(XYZ) Animate          |
|----------------------------------|------------------------------|
|                                  | Insert Rotate Keyframe       |
|                                  | Delete Rotate Keyframe       |
|                                  | Go to Previous/Head Keyframe |
| Go to <u>P</u> rev/Head Keyframe | Go to Next/Tail Keyframe     |
| Go to <u>N</u> ext/Tail Keyframe | Reset Rotate                 |
| Posot(VV7) Pototo                | X rotate value               |
| <u>Reset(A12)</u> Rotate         | Y rotate value               |
| X Rotate Value                   | Z rotate value               |
| Y Rotate Value                   | Invert All Rotate Keyframe   |
| 7 Rotate Value                   | Uniform All Rotate Keyframe  |
|                                  | Reset All Transform          |
|                                  | Reset Translate              |
|                                  | Reset Pivot                  |
| Reset All Transform              | Reset Scale                  |
| Posot Translato                  | Reset Rotate                 |
|                                  | Reset Alpha                  |
| Reset Pivot                      |                              |
| Reset Scale                      |                              |
| Reset Rotate                     |                              |
| Reset Alpha                      |                              |

When using the transparency function, right click for the following context menu:

| Alpha Animata                    | Alpha Animate                |
|----------------------------------|------------------------------|
| Alpha <u>A</u> himate            | Insert Alpha Keyframe        |
| <u>I</u> nsert Alpha Keyframe    | Delete Alpha Keyframe        |
| <u>D</u> elete Alpha Keyframe    | Go to Previous/Head Keyframe |
| Go to <u>P</u> rev/Head Keyframe | Go to Next/Tail Keyframe     |
| Go to Next/Tail Keyframe         | Reset Alpha                  |
|                                  | Invert All Alpha Keyframe    |
| <u>R</u> eset Alpha              | Uniform All Alpha Keyframe   |
| Invert all Alpha Keyframe        | Reset All Transform          |
| Uniform all Alpha Keyframe       | Reset Translate              |
| Reset All Transform              | Reset Pivot                  |
| Resot Translate                  | Reset Scale                  |
|                                  | Reset Rotate                 |
| Reset Pivot                      | Reset Alpha                  |
| Reset Scale                      |                              |
| Reset Rotate                     |                              |
| Reset Alpha                      |                              |

Keyframe context menu

| Reset Translate      | Reset Translate      |
|----------------------|----------------------|
| Delete this Keyframe | Delete this Keyframe |
|                      | Smooth Vertex        |
| Smooth Vertex        | Sharp Vertex         |
| Sharp Vertex         | Speed Up             |
| Speed Up             | Slow Down            |
| Speed Down           | Speed Normal         |
|                      | Ease in out          |
| Speed Normal         |                      |
| Ease in out          |                      |

# **Properties Window**

# **Property Tab**

|                              | The Properties Window has five        |
|------------------------------|---------------------------------------|
|                              | tabs: Property, Shader, Effect, Text  |
| Name Shape                   | and Roll/Crawl and CG property.       |
|                              | Name/Describe: view selected          |
| Describe Shape               | object and describe                   |
| Mix Normal 💲                 | Mix Style: select Mix Normal/Mix      |
|                              | Penetrate                             |
| Render as new layer          | Render as new layer                   |
| Position X: 954.85 Y: 811.13 | <b>Position:</b> view position, make  |
|                              | change                                |
| Rotation 0.00                | Rotate: view rotate angle, make       |
| Scala V: 19470 OV: 19470 D   | change.                               |
| Scale A. 104.70 1. 104.70    | Scale: view scale parameters, or      |
| Shear X: 0.00 Y: 0.00 🛛      | change value. Left-click on 🖺 ,       |
|                              | changing to 🖴, scale XY change        |
| Pivot X: 0.00 Y: 0.00        | simultaneously.                       |
| ALL 🗖                        | Shear: view shear value, or           |
| et ett.                      | change.                               |
| Fill Line Width 4            | <b>Pivot:</b> view pivot position, or |
| Custom 🛟                     | make change.                          |
|                              | <b>Reset:</b> reset selected value.   |
|                              | ALL <b>Reset:</b> reset all. By       |
|                              | clicking on it will reset all values, |
|                              | but doesn't affect values in sub      |
|                              | screen.                               |
|                              | Sub Window: marked place in the       |
|                              | picture left.                         |
|                              | If choosing different object, sub     |

| window    | will | appear | different |
|-----------|------|--------|-----------|
| according | gly. |        |           |

Set parameters by:

- a. Clicking on the field and typing in the numbers
- b. Dragging the cursor over the field

#### Shader Tab

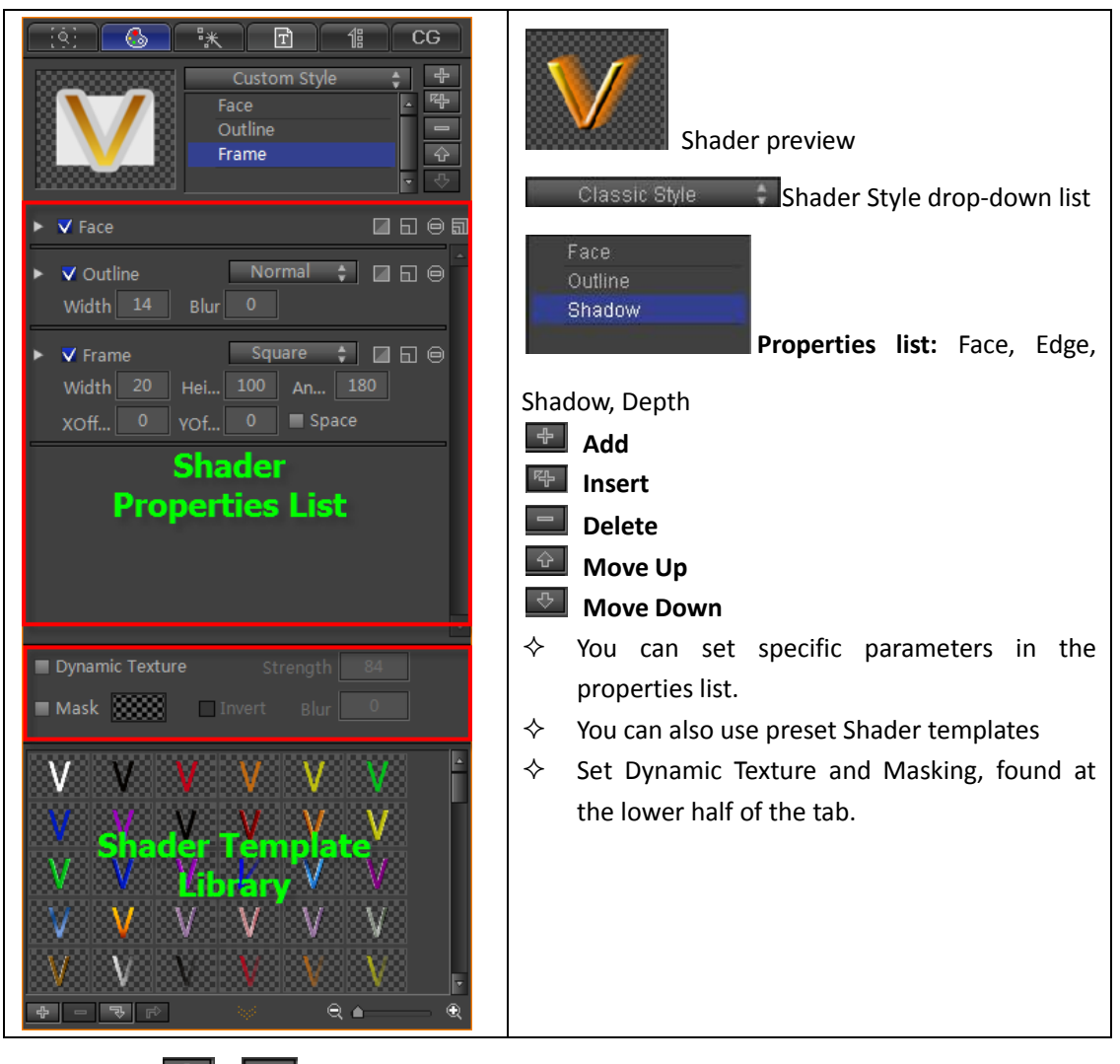

Use the 📕 or 🖙 button to add Face, Edge, Shadow or Depth,

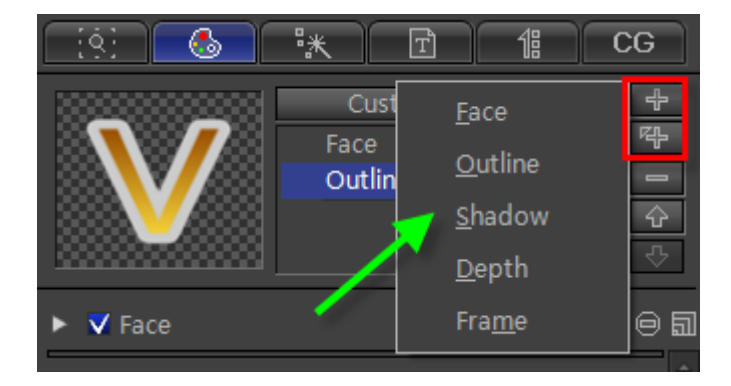

Datavideo Technologies Co., Ltd.

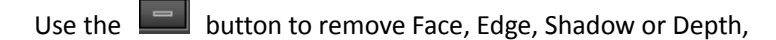

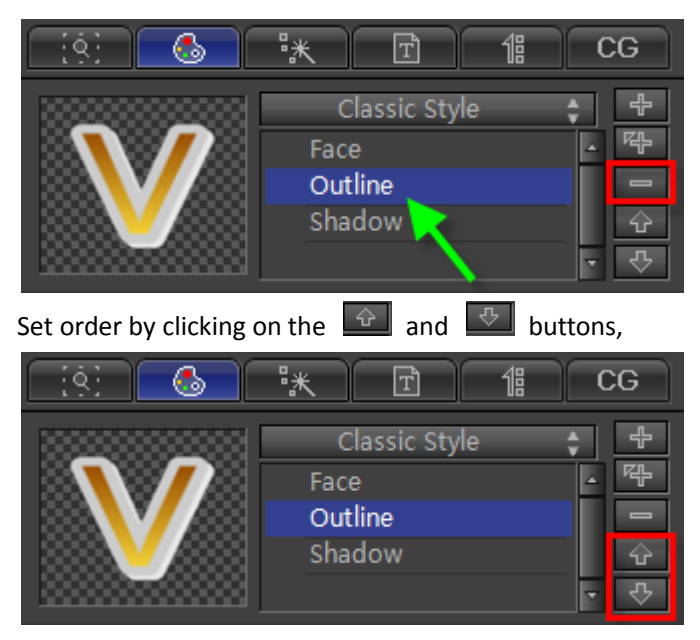

Set Shader style by choosing from the drop-down list.

| [ :9: <b>]</b>     | ** T            | 1ª CG          |
|--------------------|-----------------|----------------|
|                    | Classic Style   | ÷ +            |
|                    | ✓ Classic Style | <u>▲</u> 平     |
|                    | Neon Style      |                |
|                    | Solid Style     | - <del>5</del> |
| ▶ <b>√</b> Outline | Outline Style   | ាត⊝តា          |
| Width 14           | Pure Color      |                |
|                    | Custom Style    |                |
| 🔻 🗸 Shadow 🚽       |                 | ⊡ ⊡ ⊝          |

#### **Effect Tab**

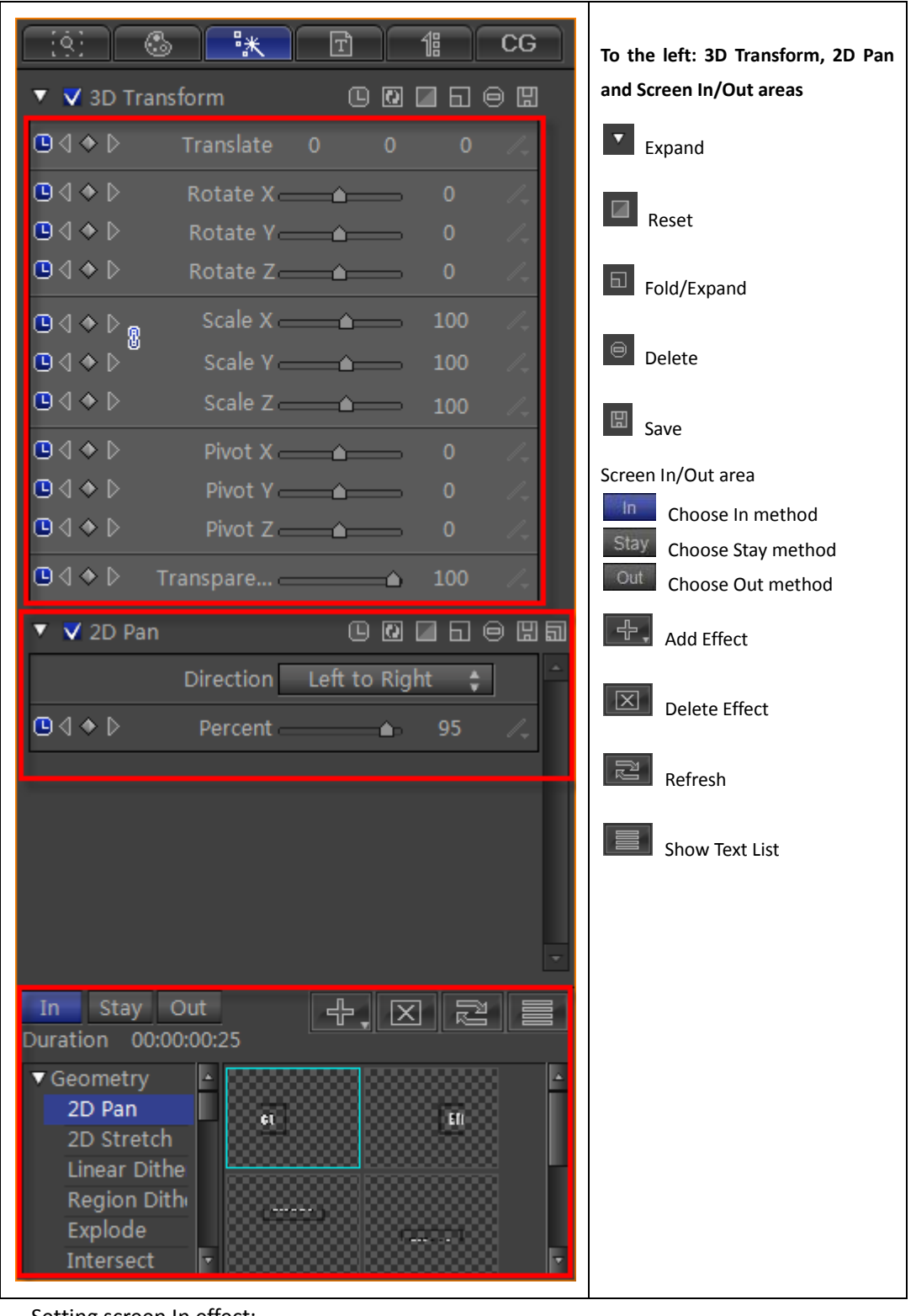

Setting screen In effect:

Click \_\_\_\_\_, choose an effect from the templates, then click \_\_\_\_\_.

| In Stay Out                                                                               |                            |
|-------------------------------------------------------------------------------------------|----------------------------|
| <ul> <li>✓ Geometry</li> <li>2D Pan</li> <li>2D Stretch</li> <li>Lincer Dither</li> </ul> | A Stleet                   |
| Enteal Dittier<br>Region Dithe<br>Explode<br>Intersect                                    | Elfaci                     |
| Shine<br>Star Glow                                                                        | iffact Effect v            |
| 🔻 🗸 2D Pan                                                                                |                            |
| D                                                                                         | irection Left to Right 🗘 🌰 |
|                                                                                           | Percent 41 /~_             |
|                                                                                           |                            |
| In Stay Out<br>Duration 00:00:01                                                          | -<br>1:00 +. X 2 =         |
| <ul> <li>✓ Geometry</li> <li>2D Pan</li> <li>2D Stretch</li> <li>Linear Dither</li> </ul> | ▲<br>iffect Effect         |
| Region Dithe<br>Explode                                                                   | Elfect                     |

Use the same method to apply "Stay" and "Out" effects.

#### Text Tab

| Whole text | Line by line text |
|------------|-------------------|
|------------|-------------------|

| Untitled*                                                                                 |          |
|-------------------------------------------------------------------------------------------|----------|
| Director Text                                                                             | -        |
| Producer Director                                                                         |          |
| Yao Jun<br>Light                                                                          |          |
| Qian Qian Yao Jun                                                                         |          |
| Lei Zhang                                                                                 |          |
| Player Qian Qian Qian                                                                     |          |
| Miss Bai                                                                                  |          |
| Player                                                                                    |          |
| Xiao Xue                                                                                  |          |
| Miss Bai                                                                                  |          |
|                                                                                           |          |
|                                                                                           |          |
|                                                                                           |          |
|                                                                                           |          |
|                                                                                           |          |
| Set Title Set Cont. Select Title Select Cont Set Title Set Cont. Select Title Select Cont |          |
| Title-Cont. 0 ContTitle 0 Title-Cont. 0 ContTitle 0                                       |          |
| ContCo 0 Hor. Apply Ver. Apply ContCo 0 Hor. Apply Ver. Apply                             |          |
|                                                                                           | —        |
| The text list in current layout The text list in current layout                           |          |
| Director Director                                                                         | <b>^</b> |
|                                                                                           |          |
| Tian Wen                                                                                  |          |
|                                                                                           |          |
| · · · · · · · · · · · · · · · · · · ·                                                     | Ŧ        |

#### Edit text options:

|            | Whole text               |            | Line by line text       |
|------------|--------------------------|------------|-------------------------|
| A          | Create new               | ه<br>۲     | Open existing file      |
|            | Save                     | L.         | Save As                 |
|            | Find and Replace         |            | Create text             |
|            | Create line by line text | ₹<br>E     | Create single-line text |
| <b>E</b> 1 | Replace All              | <b>資</b> 1 | Replace                 |
| •          | Subtitle Setting         | Į.         | Font Style              |

Roll/Crawl text editor menu:

| Set Title   | Set Cont. | Select Title | Select Cont. |
|-------------|-----------|--------------|--------------|
| Title-Cont. | 0         | ContTitle    | 0            |
| ContCont.   | 0         | Hor. Apply   | Ver. Apply   |

Set Heading: sets chosen text as heading

Set Content: sets chosen text as content Select Heading: pick out headings Select Content: pick out content Heading-Content: sets space between heading and content Content-Heading: sets space between content and heading Content-Content: sets space between content and content Apply Horizontally: applies horizontally Apply Vertically: applies vertically

At the bottom of the tab you can see the list of texts that are in the Edit Screen. Left-click to edit.

| Director 🔶           | 4 |
|----------------------|---|
|                      |   |
| Jian Wang Enter text |   |
| Producer             |   |

### Roll/Crawl Tab

| Ciól A                                | :* B       |             | Roll In: set role in method          |
|---------------------------------------|------------|-------------|--------------------------------------|
|                                       |            |             | Roll Out: set roll out method        |
| Start Roll In 💲                       |            | 00:00:00:25 | Custom: set roll time                |
| · · · · · · · · · · · · · · · · · · · |            | 00:00:00:25 | Loop: set loop time and count        |
|                                       | Head Pos   | 0           | Speed Down: reduce roll speed.       |
| End out out A                         |            | 00:00:00:25 | Liner: apply liner effect            |
| End Cut Out 💡                         | Stav Time  | 00.00.00.25 | Ruler: set ruler size                |
|                                       | Toil Doc   | 1090        | Full: restore liner to full screen   |
|                                       | Tall POS   | 1080        | Roll Area:                           |
| Custom 🛟                              | Total Time | 00:00:03:10 | Ruler: set roll limits               |
| Loop                                  |            | 00:00:00:00 | Full: set ruler to full screen       |
|                                       |            | 0           | Left/Right/Top/Bottom: set roll      |
| Z Speed down                          | Speed down | 00.00.01.20 | limits                               |
| V speed down                          | speed down | 00.00.01.20 | Start/End Fade: set head/tail in/out |
| 🗸 Liner 🚺                             | Ruler      | r Full      | position                             |
| Loft 0                                | Piaht      | 1010        | Mask: apply mask effect              |
|                                       | Night      | 1919        | Invert: apply invert effect          |
|                                       |            | 1079        | Blur: set blur parameters            |
| ScrollArea                            | Ruler      | Full        |                                      |
| Left 0                                | Right      | 1919        |                                      |
| Тор 0                                 | Bottom     | 1079        |                                      |
|                                       |            |             |                                      |
| Head Fade Pixel                       | 25         |             |                                      |
| Tail Fade Pixel                       | 25         |             |                                      |
| V Mask                                | ✓ Invert B | lur 0       |                                      |

# CG Property Tab

| [9] 🕲 👯 🗹 11 CG                     |                                       |
|-------------------------------------|---------------------------------------|
|                                     | Dispect Type: choose object type      |
| Object Type: Text Crawler Object 🗘  |                                       |
| ID Class: Crawl Text 💲              | Direction: choose roll/crawl method   |
| ID: Crawl Text                      | Sneed: choose roll/crawl sneed        |
|                                     | Interval: set interval                |
| Direction 📾 📾                       | Head Fade Pixel: set head fade pixel  |
| Speed 30                            | Tail Fade Pixel: set tail fade pixel  |
|                                     | <b>Effect Option:</b> choose effect   |
| Interval 2 Pixel 🗘                  | method                                |
| Head Fade 30                        | Duration: change effect duration      |
| Tail Fade Pi 30                     | Data Source: choose data source       |
|                                     | Text File: browse text file           |
|                                     | Edit: edit file                       |
| Duration 1.00 Sec                   | Invalid File: show invalid file       |
| Data Source Single Line Text File 🔺 | Loop Play                             |
|                                     | Loop Count: set loop count            |
| Text File Text Cache                | Has play title text: enable "Has play |
| Invalid File                        | title text" to use head symbol and    |
| ✓ Loop Play                         | tall symbol                           |
| Loop Count 🔳 Unlimited 1            | Data Field Mapping Option:            |
| V Has play title text               | field                                 |
| Head Symbol [ (Up to 4 charactere)  |                                       |
|                                     |                                       |
| Tail Symbol ] (Up to 4 characters)  |                                       |
| Sample text [Play Title Text]       |                                       |
| Data Field Mapping option           |                                       |
| Source Field A Target Field CG ID A |                                       |
| Play Title Play Title Default       |                                       |
| Text Line Text Line Default         |                                       |
|                                     |                                       |
|                                     |                                       |
|                                     |                                       |
|                                     |                                       |

If choosing different data source, the tab will appear different accordingly.

#### CSV File

Set field counts and field symbol

| Data Source  |                | CSV File                    | ¢        |
|--------------|----------------|-----------------------------|----------|
| Text File    | Browse         |                             | Edit     |
|              | C:\Users\Admir | nistrator \CG-test \Stock [ | Date.csv |
| Field Counts | 3              |                             |          |
| Field Symbol | ,              | ]                           |          |

#### **ODBC** Dtabase

Set DNS, SQL and edit SQL

| Data Source | ODBC Database          | \$      |
|-------------|------------------------|---------|
| DSN         |                        | Browse  |
| SQL         |                        |         |
|             | Browser Fields Manager | Connect |

### **Timeline Window**

| Π          | ÷ | 5* 16 51 fx 5.*   | 00:00:00;00 | 00:00:00,00 |       |                    | In: 00:00:03;2<br>00:00:04;05 | 8, Out: 00:00 |
|------------|---|-------------------|-------------|-------------|-------|--------------------|-------------------------------|---------------|
|            |   | ▼ [∰] Group       | E°          | Group       |       | [0 <sup>0</sup> 0] |                               |               |
|            |   | 🕨 🗘 3D Transform  | <b>_</b>    |             | •     | -                  |                               |               |
|            | ۲ | 🕨 🗗 Shape         | <b></b>     | Shape       |       |                    |                               |               |
|            |   | ► 🗗 Shape         | <b>_</b>    | Shape       |       |                    |                               |               |
| 100        |   | ▼ T Text          | Ē           |             |       |                    | T HEADING                     | TTT           |
| <b>1</b> 1 |   | 🕞 🕨 3D Transform  | <u> </u>    |             |       |                    |                               |               |
|            | ۲ | Rectangle         |             | Rectangle   |       |                    |                               |               |
|            | - | 🕨 🧘 3D Transform  | ſ           |             |       |                    |                               | 1             |
|            |   | 🔛 Dynamic Texture | E l         | M DT0035    | 200 🕑 |                    |                               |               |

| \$Z  | Move object up                 |    | Move object down                 |
|------|--------------------------------|----|----------------------------------|
| ľ₽   | Move object to top             | ₩, | Move object to bottom            |
| Êx   | Move effect up                 | ₽% | Move effect down                 |
| LIS. | Render as new layer            |    | Normal object/replaceable object |
|      | Show animation track only      | Θ  | Show all tracks name             |
| ۲    | Set track as Visible/Invisible | •  | Show/Hide object effect tracks   |
| 0    | Enable 3D transform            | 6  | Lock object to prevent editing   |
| C:   | Enable Timeline Autosnap       | 60 | Expand all tracks                |
|      | ;                              |    |                                  |

#### Timeline Window options:

Adjust the Timeline using the bar shown or right click on the timeline, then drag the cursor. Click on the bar-button at the very left of the Timeline to open the Templates Library. **3D Transform and Dynamic Texture tracks:** 

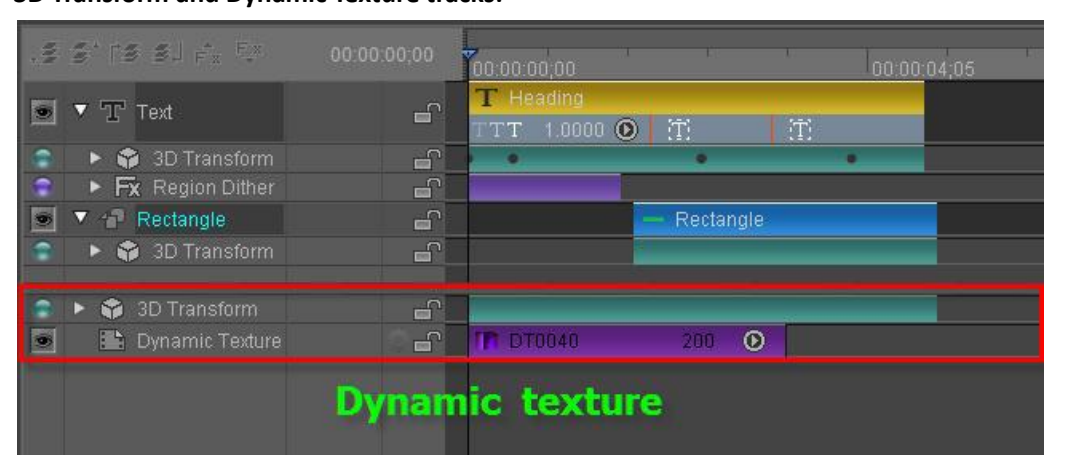

| Θ                | Enable/Disable 3D Transform Keyframe points. |
|------------------|----------------------------------------------|
| $\triangleleft$  | Go to previous Keyframe                      |
| $\diamond$       | Add/Remove Keyframe                          |
| $\triangleright$ | Go to next Keyframe                          |

Right click on an object track to see the context menu:

| NH. | S' (S SJ Fr Fr      | 00:00:00;00 | 00:00:00:00 |                |     | 00:00:04;05 |
|-----|---------------------|-------------|-------------|----------------|-----|-------------|
| •   | ▼ T Text            | E /         | T Heading   | 0 <b>0</b>   T | Ť   |             |
|     | 🕞 🕨 3D Transform    | L L         |             |                |     | •           |
|     | 🕨 F 🗙 Region Dither | É.          | 4           |                |     |             |
|     | 🔻 🖅 Rectangle       | L C         |             | — Rectan       | gle |             |
|     | 🕒 🕞 3D Transform    | <b>_</b>    |             |                |     |             |
|     |                     |             |             |                |     |             |
|     |                     |             |             |                |     |             |

|   | Up                          | Ctrl + PageUp   | Move Up<br>Move Down     |
|---|-----------------------------|-----------------|--------------------------|
|   | Down                        | Ctrl + PageDown | Move Top                 |
|   | Move Top                    | Ctrl + Home     | Move Bottom              |
|   | Move Bottom                 | Ctrl + End      | Lock/Unlock              |
|   | <u>L</u> ock/Unlock         | L               | Visible/Invisible        |
| ~ | Visible/Invisible           | v               | Render as new layer      |
|   | <br>Render as new lave      | r               | Rename                   |
|   | Benama                      |                 | Set Object Duration      |
|   | Rename                      |                 | Cut effect               |
|   | Edit                        | Alt + E         | Copy effect              |
|   | Set Object <u>D</u> uration | n Ctrl + D      | Paste effect             |
|   |                             |                 | Delete effect            |
|   |                             |                 | Copy 3D Transform        |
|   |                             |                 | Paste 3D Transform       |
|   |                             |                 |                          |
|   | Copy 3DTransform            |                 | Paste all                |
|   |                             |                 | Reset to default         |
|   | Reset 3DTransform           | i -             | Set subtitle pause point |
|   |                             |                 |                          |
|   |                             |                 |                          |
|   |                             |                 |                          |
|   | Subtitle Pause Poin         | t >             |                          |

Right click on an effect track to see the context menu:

| Mil | S' (S SJ Fa Fa                                             | 00:00:03;05 | .00:00:0 | 0;00              |             |   | 00:00:04; |
|-----|------------------------------------------------------------|-------------|----------|-------------------|-------------|---|-----------|
| ۲   | ▼ Tr Text                                                  | <b>G</b>    | T Hea    | ading<br>1.0000 🛈 | 下           | 行 |           |
|     | <ul> <li>SD Transform</li> <li>Ev Region Dither</li> </ul> | <b></b>     |          |                   | •           | • |           |
| ۲   | ▼ 🗗 Rectangle                                              |             |          |                   | — Rectangle |   |           |
| -   | 3D Transform                                               | <b></b>     |          |                   |             |   |           |
|   | Lock (Unlock              |   | Lock/Unlock               |
|---|---------------------------|---|---------------------------|
|   | LOCK/ONIOCK               | L | Enable/Disable            |
| × | <u>E</u> nable/Disable    | V | Show animation track only |
|   | Show animation track only | U | Cut effect                |
|   |                           |   | Copy effect               |
|   | Сору                      |   | Paste effect              |
|   | Dept.                     |   | Overlay effect            |
|   |                           |   | Delete effect             |
|   |                           |   | Reset effect              |
|   |                           |   | Invert all keyframe       |
|   | Reset                     |   | Uniform all keyframe      |
|   | Invert All Kevframe       |   | Set as Fade In point      |
|   |                           |   | Set as Fade Out point     |
|   | Uniform All Keyframe      |   | Fade In/Out               |
|   | Head Fade In              |   |                           |
|   | Tail Fade Out             |   |                           |
|   | Fade                      |   |                           |

Right click on a text effect track to see the context menu:

| 114 | 14       | rs si <sub>fa</sub> fa |     | 00:00:00:00             |
|-----|----------|------------------------|-----|-------------------------|
| 9   | ▼ '      | T Text                 | =   | TTT 1.0000 () (T) (T)   |
| ۲   |          | 3D Transform           |     |                         |
|     |          |                        |     |                         |
|     |          |                        |     | Enable area             |
|     | <b>~</b> | Enable Area            |     | Add area                |
|     |          |                        |     | Delete area             |
|     |          | Delete Area            |     | Play by character (In)  |
|     | ~        | Play by char (in)      | )   | Play by character (Out) |
|     |          | Play by char (ou       | ıt) | Play by line (In)       |
|     |          | Play by line (in)      |     | Play by line (Out)      |
|     |          | Play by line (out      | n   | Play by text            |
|     |          |                        | .)  | Frequency value         |
|     |          | Play by Text           |     | Uniform area            |
|     |          | Freqency Value         | •   | Reset area              |
|     |          | Uniform Area           |     |                         |
|     |          | Reset Area             |     |                         |

Right-click the Dynamic Texture track to see the context menu:

| .s s' is si é. Fr                                                                                                    | 00:00:02;27 | 00:00:00:00               | · 7   |    |
|----------------------------------------------------------------------------------------------------|-------------|---------------------------|-------|----|
| <ul> <li>T Text</li> <li>S T SD Transform</li> </ul>                                                                                                    | e<br>e      | T Heading<br>TTT 1.0000 ① | T     | T. |
| <ul> <li>&gt; 🗳 3D Transform</li> <li>Image: Image of the second second s</li></ul> |             | TP DT0640                 | 200 💿 |    |

| Modify     | Modify     |
|------------|------------|
| En En      | Fill Fit   |
|            | Add        |
| Add        | Insert     |
| Insert     | Cut        |
| Cut        | Сору       |
| Сору       | Overlay    |
| Overlay    | Paste      |
| - ·        | Delete     |
| Paste      | Set speed  |
| Delete     | Delete all |
| Speed      | Select all |
| Delete All |            |
| Select All |            |

Set Dynamic Texture speed by choosing from the speed list.

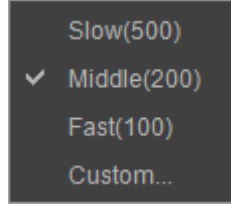

Right click on an empty track in the Timeline to see the context menu:

|          | Oham Tarah Handar     | Show/Hide track header                               |
|----------|-----------------------|------------------------------------------------------|
| <b>`</b> | Show Track Header     | Show/Hide Aux child view                             |
| <b>~</b> | Show Aux Child View   | Show Timeline Pointer                                |
|          | Show Timeline Pointer | Timeline Auto Snap                                   |
| ~        | Timeline Auto Snap    | Expand all tracks                                    |
|          | Expand all Track      | Zoom fit (you can also double click on the timeline) |
|          | Zoom Fit              |                                                      |
|          |                       |                                                      |

# **Template Library**

|        | Layout   CGLayout   Obj                                 | ject   SubTitle | Shader Style  | 3D Transform | Image   Movie | e   Effect   Tex | tEffect |       |       |       |          |
|--------|---------------------------------------------------------|-----------------|---------------|--------------|---------------|------------------|---------|-------|-------|-------|----------|
|        | SD Dynamic                                              |                 |               |              |               |                  | ingi 🍂  | •     |       |       | <u>^</u> |
| ž      | Name Static     Name Dynamic                            | HD001           | HD002         | HD003        | HD004         | HD005            | HD006   | HD007 | HD008 | HD009 |          |
| ∢<br>∢ | Fullscreen Static Fullscreen Dynam Plugin               |                 | <b></b>       |              |               | _                | _       |       |       |       |          |
| ¥      | Particle                                                | HD010           | HD011         | HD012        | HD013         | HD014            | HD015   | HD016 | HD017 | HD018 |          |
|        | <b>₽</b> 3D                                             |                 | •             |              |               | <u>e</u>         |         |       |       |       | T        |
|        | <b>5</b> , 5, 10, 0, 0, 0, 0, 0, 0, 0, 0, 0, 0, 0, 0, 0 | 4 - 43          | > ⇒ ⇒ ≥ ⇒ ≥ ≥ |              |               |                  |         |       |       | ର୍≜   | Ð        |
|        | Template Libra                                          | ary optio       | ns:           |              |               |                  |         |       |       |       |          |

|--|

| E] | Rename                    | Ŷ | Move up                 |
|----|---------------------------|---|-------------------------|
| ¢  | Move down                 | ÷ | Add template            |
|    | Delete template           | > | Apply template          |
| ę  | Import template           | Ê | Export template         |
| 颐  | Refresh template library  |   | Show/Hide template name |
| 11 | Replace Selected Template | Ø | Quick View              |
|    |                           |   |                         |

Use the Zoom In/Out bar or "Zoom In/Out" buttons to zoom in/out of the template library. From the template Menu Bar you can choose different template catalogues, such as Shader Templates or Image Templates.

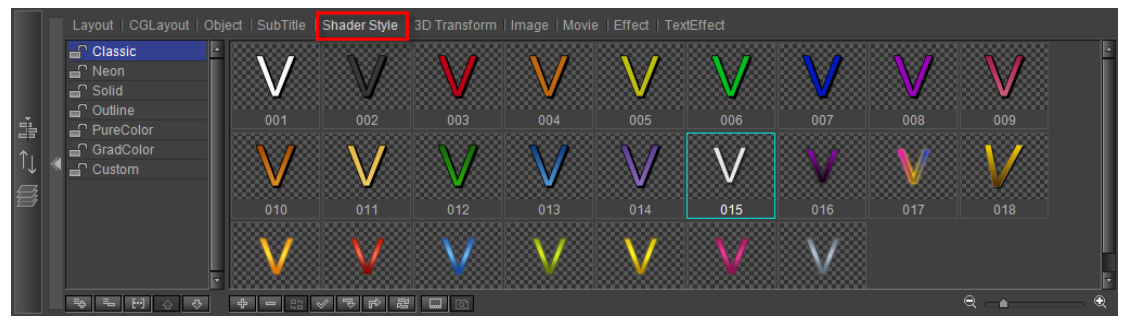

Changing template name:

Method 1: double click on the template name, enter a new name and then click on "OK"

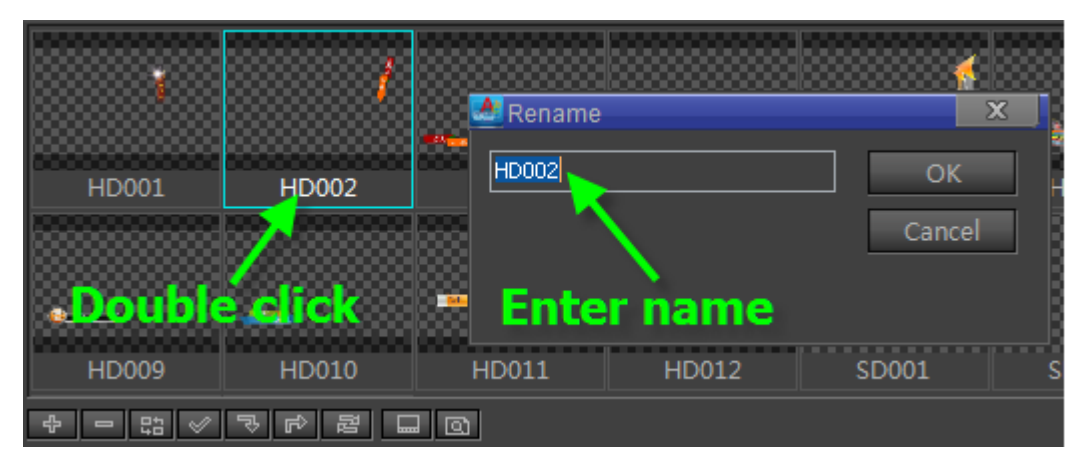

#### Method 2: right click on the template and choose "Rename" from the context menu

|    | Delete                           |
|----|----------------------------------|
|    | Replace Selected Template        |
| HI | Rename                           |
|    | Replace Layout with current text |
|    | Export                           |
|    | Locate File in Explorer          |
|    | Maria Dana                       |

# System Library

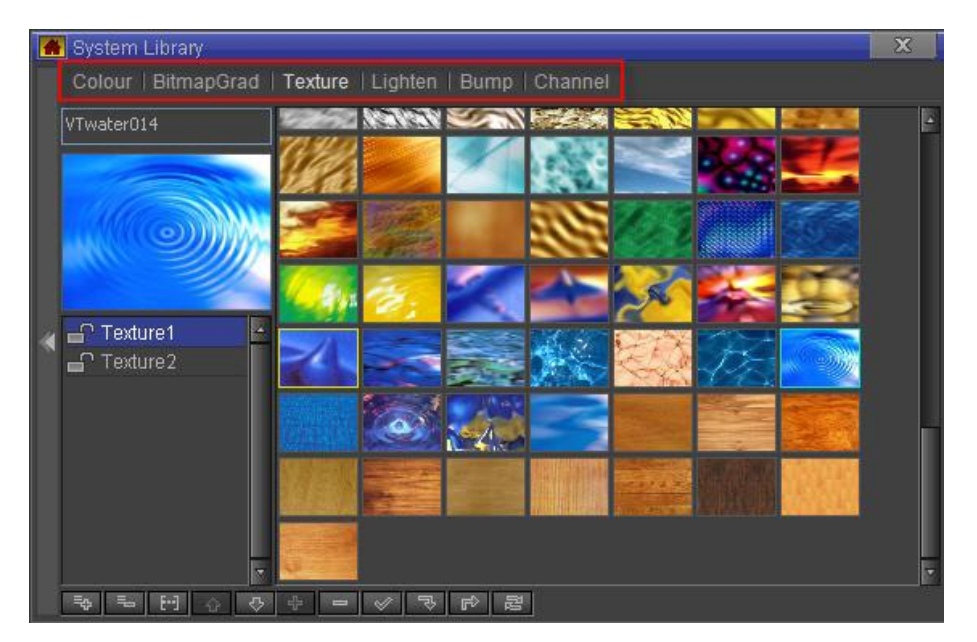

### System Library options:

| цф.  | Add list               | un l | Delete list |
|------|------------------------|------|-------------|
| [··] | Rename                 | ¢    | Move up     |
| ₽    | Move down              | 47   | Add file    |
| 0    | Delete file            | >    | Apply file  |
| Ę,   | Import file            | Ê    | Export file |
|      | Refrest System Library |      |             |

### Right click on an empty space:

|   |                 | Add file         |
|---|-----------------|------------------|
|   | Add             | Import file      |
|   | Import          | Empty file       |
|   | Empty           | Select all       |
|   |                 | Invert selection |
|   | Select All      | Clear selection  |
|   | Invert Select   | Refresh          |
|   | Clear Selection | Small icon       |
|   | Refresh         | Middle icon      |
|   |                 | Large icon       |
|   | Small Icon      |                  |
|   | Middle Icon     |                  |
| ~ | Large Icon      |                  |

Right click on a file:

| Delete                  | Delete file                    |
|-------------------------|--------------------------------|
| Rename                  | Rename                         |
|                         | Apply file                     |
| Apply                   | Export file                    |
| Export                  | Local file in explorer         |
| Locata Eila in Explorar | Move to previous file position |
|                         | Move next file position        |
| Move Prev               | Move selection to              |
| Move Next               | Copy selection to              |
| Move Selection to       |                                |
| Copy Selection to       |                                |

#### To delete a file either:

- a. Select a file, then press **Delete** on the keyboard or right click and choose "Delete" from the context menu.
- b. Select a file and press the \_\_\_\_\_ button.
- To add a file either:
  - a. Press on 🔜, or double click and choose a location to import from.
  - b. Right click, then choose "Import" from the context menu.

To edit a template name:

1. Choose a catalogue

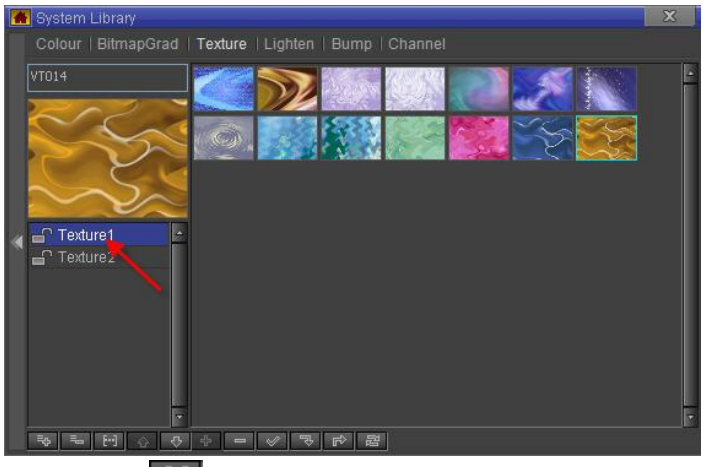

2. Press on the E "Rename" button, then enter a new name

| 🚵 Change category name | X      |
|------------------------|--------|
| Enter name             | ОК     |
|                        | Cancel |
|                        |        |
|                        |        |

3. Press "OK" to confirm. Press "Cancel" to exit without changing name.

# **Create Object**

CG-500 provides a large number of default objects, including shapes, Bezier shapes, horizontal/morph/curve titles, images, animation, clock object, etc.

### **Operation flow**

Most object creation follows the same basic operation flow:

1) Click on the object toolbar and select object type

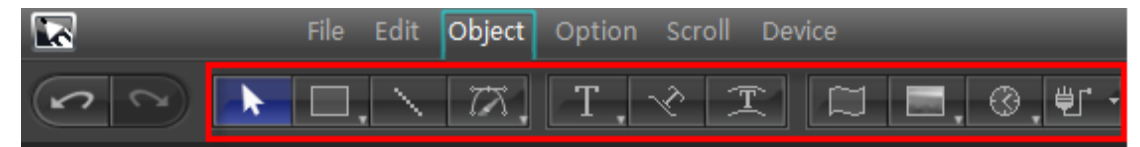

2) In Still Mode, click on the object and adjust size.

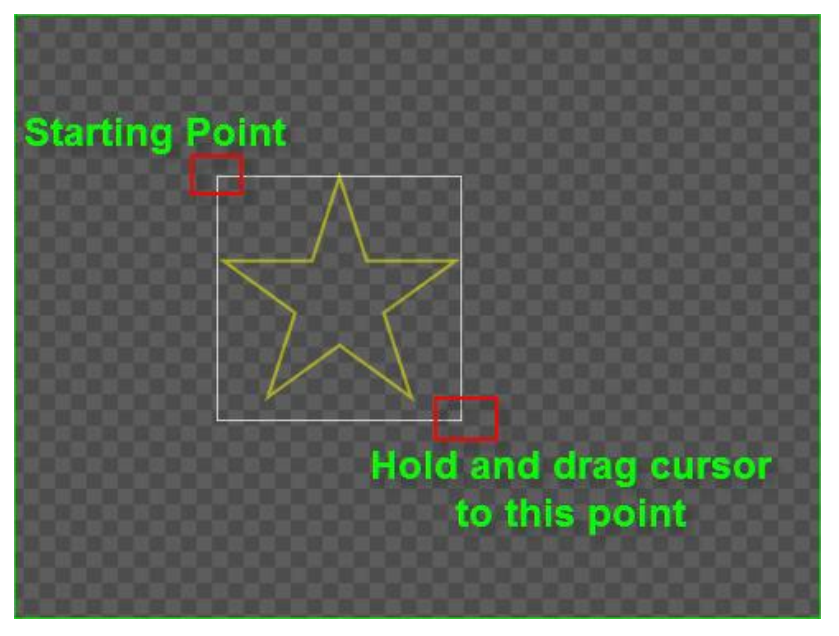

Note: Hold **Ctrl** when adjusting to keep vertical/horizontal size proportional.

3) Release object.

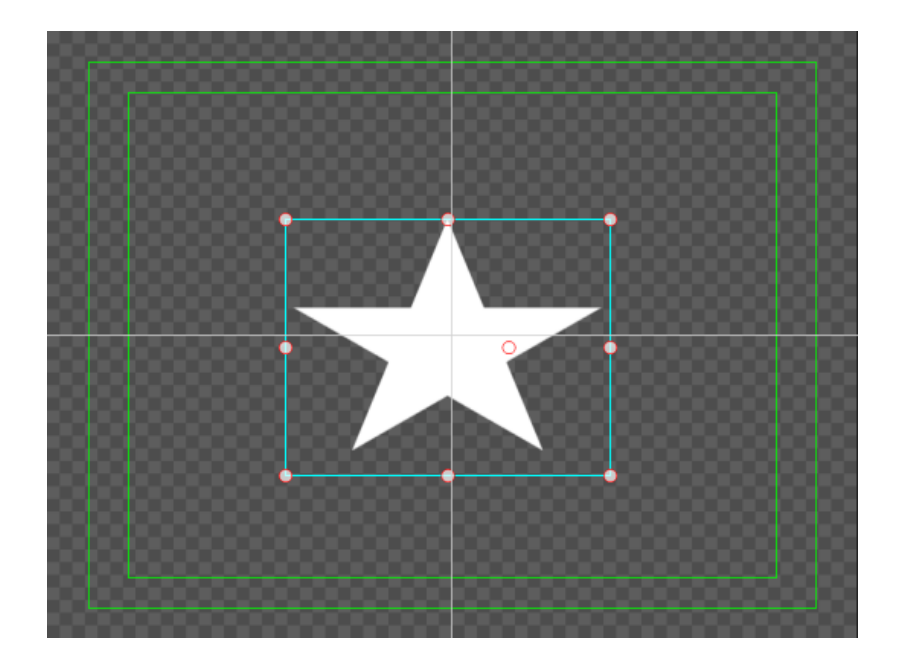

# Shapes

- Following the basic operation flow, other shapes can be created.
- Shape properties

| Image: ControlImage: ControlNameDescribeDescribePositionNameX:RotationX:ScaleX:ShearX:PivotX: | ***       T       16       CG         Rectangle | In the lower half of the Properties<br>Window you can find the shape's<br>special properties.<br>Activate/Deactivate the "Fill" option<br>to set Line Width.<br>Choose object shape in the drop-down<br>list. Changes will also take effect in the<br>Edit Screen. |
|-----------------------------------------------------------------------------------------------|-------------------------------------------------|----------------------------------------------------------------------------------------------------|
| ✓ Fill<br>Rectangle                                                                           | Line Width 4    Shape perties page              |                                                                                                    |

Shapes with Fill mode deactivated.

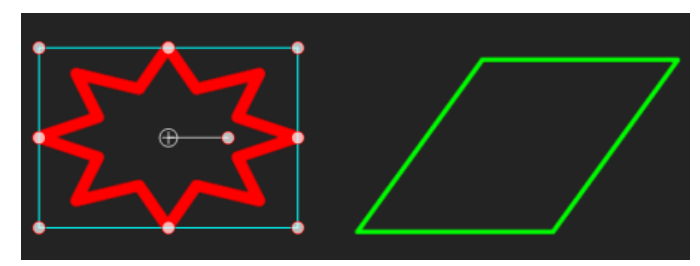

### Changing shapes: rectangle to triangle

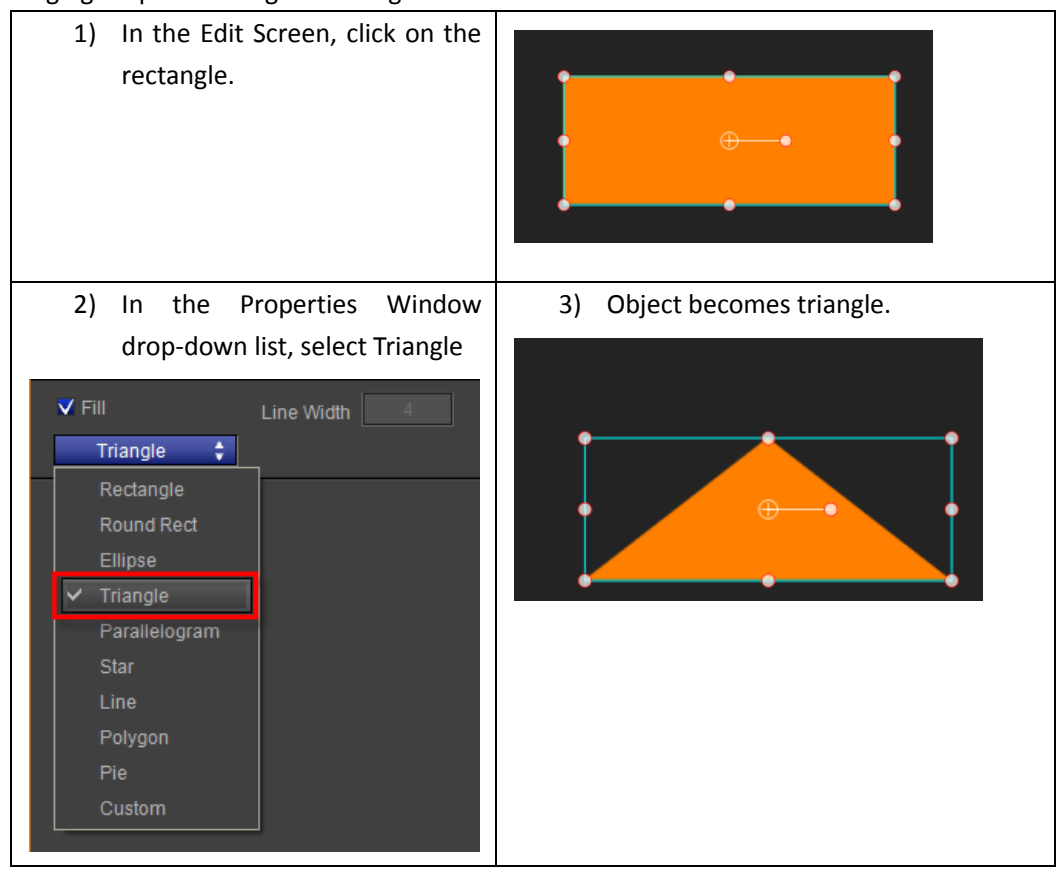

Shapes with special properties:

1. Round Rectangle: set Radius parameters

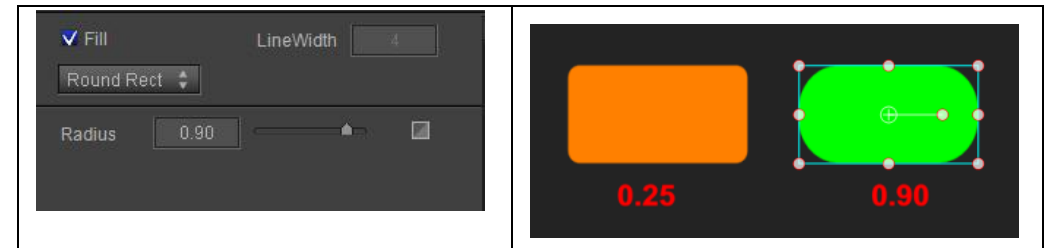

2. Parallelogram: set Incline parameters

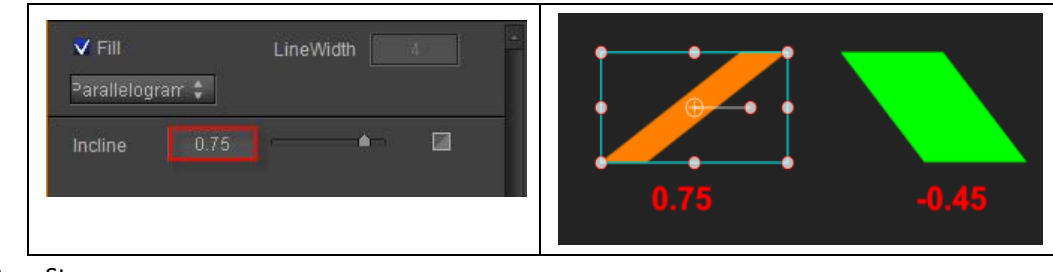

3. Star

| ▼ Fill |      | Line Width | 4 |
|--------|------|------------|---|
| Star   | ¢    |            |   |
| Depth  | 0.38 |            |   |
| Face   |      |            |   |
|        |      |            |   |

Depth: set Depth between points Face: set number of points Reset Parameters: resets all parameters

**Different Face parameters** 

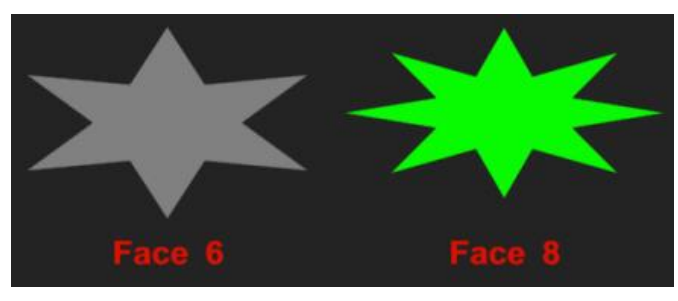

**Different Depth parameters** 

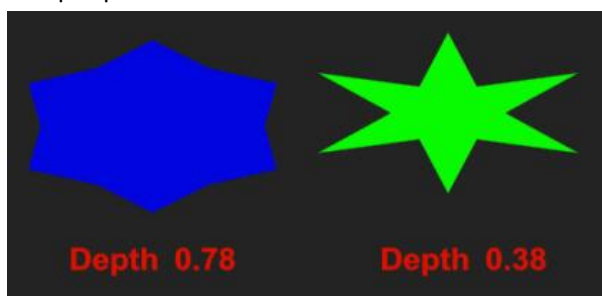

4. Polygon: Face parameters set the number of sides

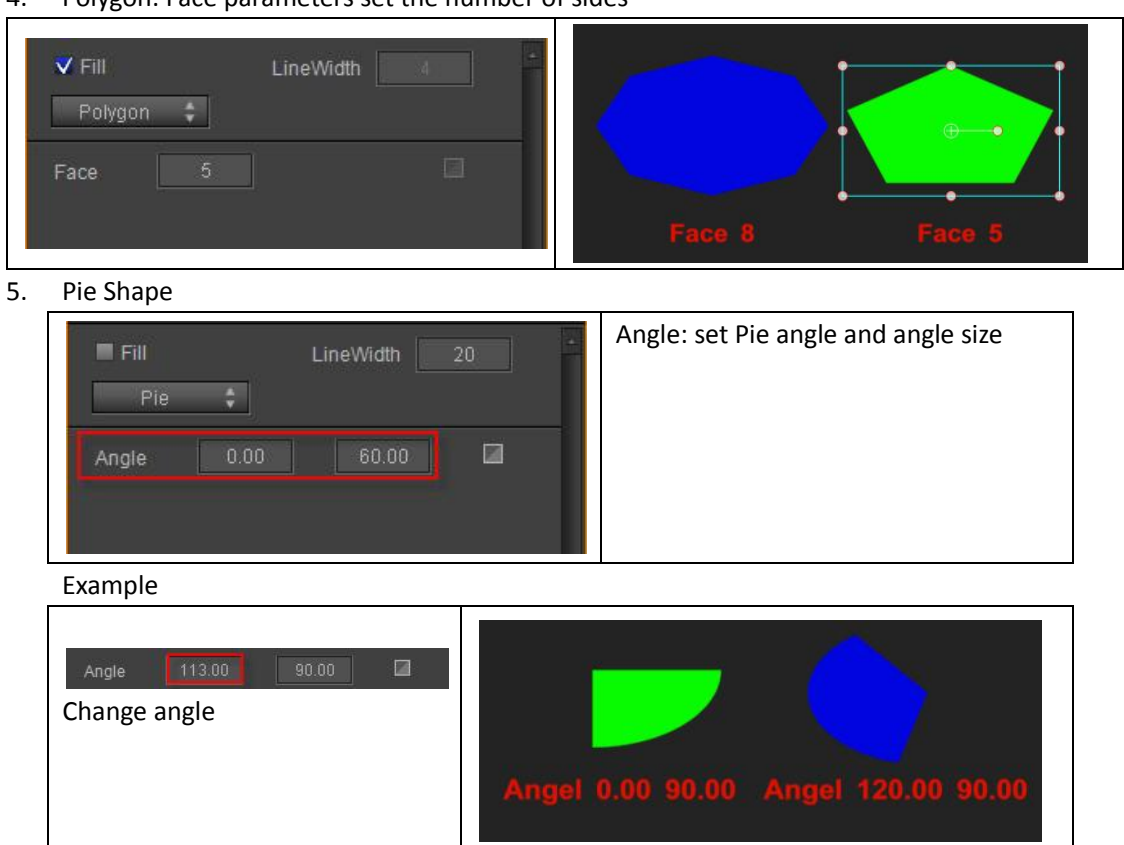

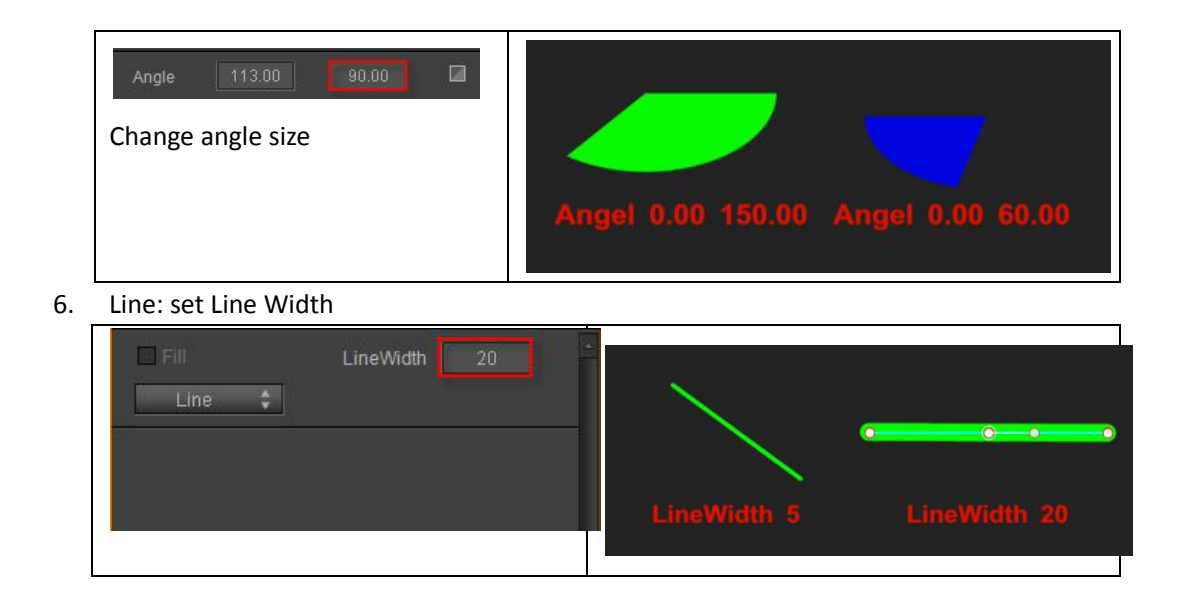

### **Bezier Curve**

The way to create a Bezier Curve and a shape is not the same as for other objects.

1) In the Object Menu Bar click on "Bezier"

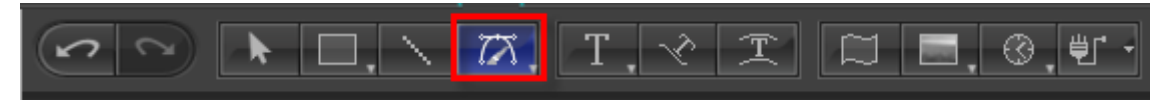

Note: The "Bezier Curve" icon is a drop-down button, click and select "PaintStroke" to create hand-drawn objects. For more complete instructions please see the "PaintStroke " Chapter.2) In Still Mode, set the Bezier Curve Anchor Points.

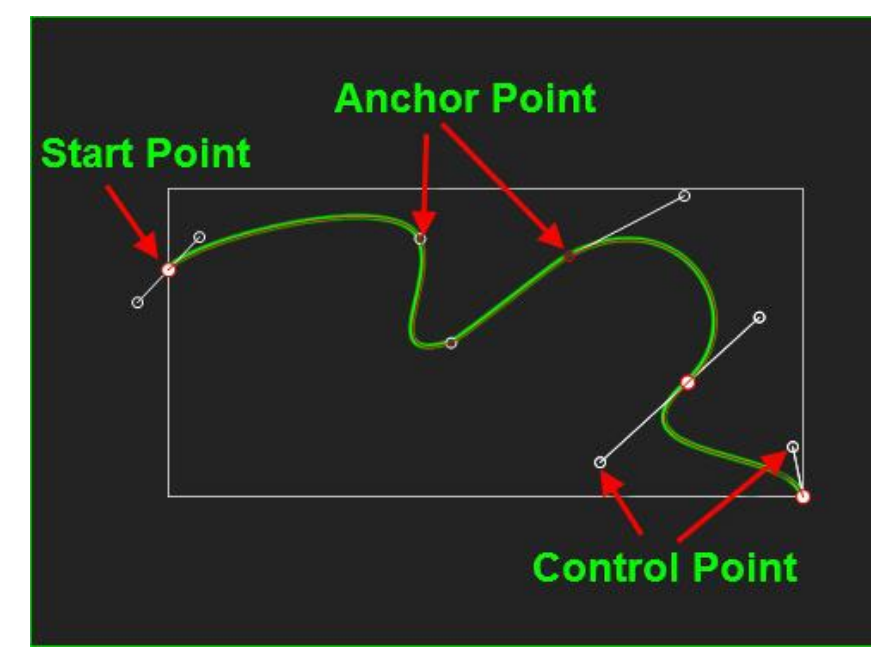

Note:

- a. If you release the left mouse button straight away, both the Anchor and Control Points will be created
- b. If you keep the left mouse button pressed, you can first set the Control Points, and then

create the Anchor Point.

- 3) Join the last Anchor Point to the Start Point to complete the shape, or double click/press **ESC** to finish editing.
- 4) Double click on the Bezier Curve to resume editing.
- 5) In edit mode, right click to see the following context menu

| Smooth                  | Si      | mooth: sn            | noother            | lines b  | etween p   | oints     |          |    |
|-------------------------|---------|----------------------|--------------------|----------|------------|-----------|----------|----|
| ✓ Sharp                 | SI      | harp: shar           | pen line           | es betwe | en points  | ;         |          |    |
| <u> </u>                | D       | elete: del           | ete poin           | t        |            |           |          |    |
| <br>Locked              | Lo      | ock/Unloc            | : <b>k</b> : preve | ents poi | nt from be | eing edit | ed       |    |
| Set Star <u>t</u>       | Se      | et Start: se         | et as sta          | rt point |            |           |          |    |
| ✓ <u>E</u> nabled       | E       | nable: you           | u can dis          | able the | e point    |           |          |    |
| ✓ Combine Move          | e Co    | ombine               | Move:              | move     | Control    | Points    | together | or |
| Line With <u>P</u> re N | lode se | eperately            |                    |          |            |           |          |    |
| Line With <u>N</u> ext  | Node C  | l <b>ose</b> : close | e/open d           | urve     |            |           |          |    |
| ✓ <u>Closed</u>         |         |                      |                    |          |            |           |          |    |
| ✓ <u>F</u> ill          |         |                      |                    |          |            |           |          |    |

### Paintstroke

- Operation flow
  - 1) Click "PaintStroke" in the Object tab.

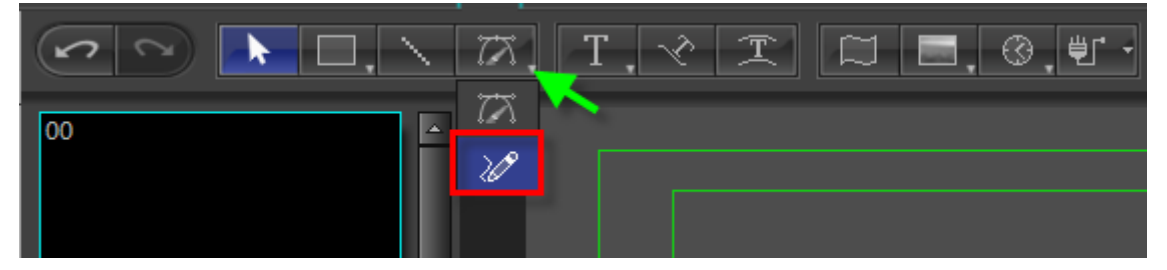

2) In the Editor Screen (still), left click, and drag.

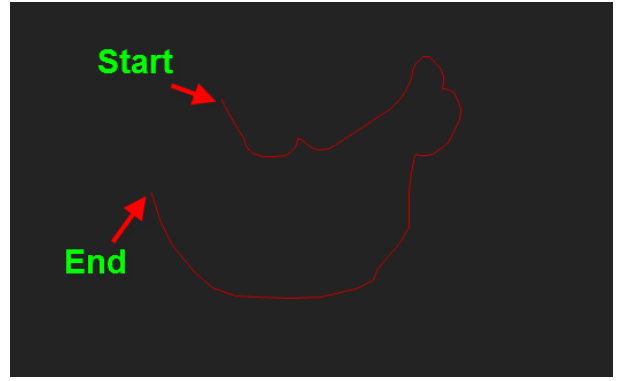

3) Release left mouse button, press **ESC** to exit.

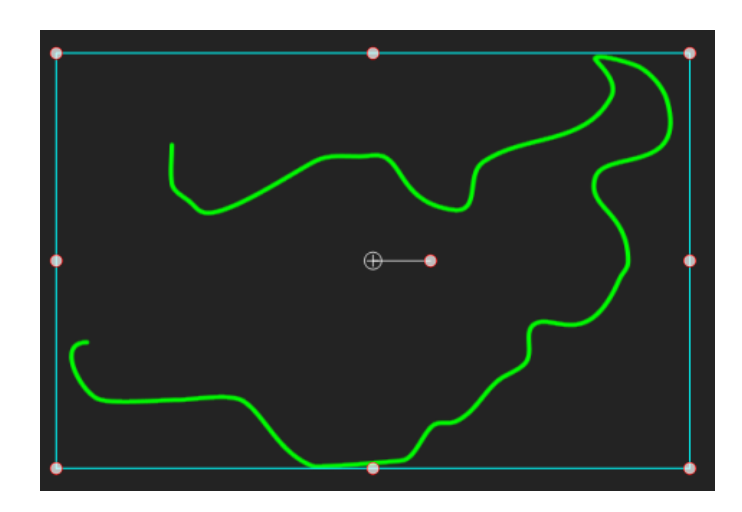

Example:

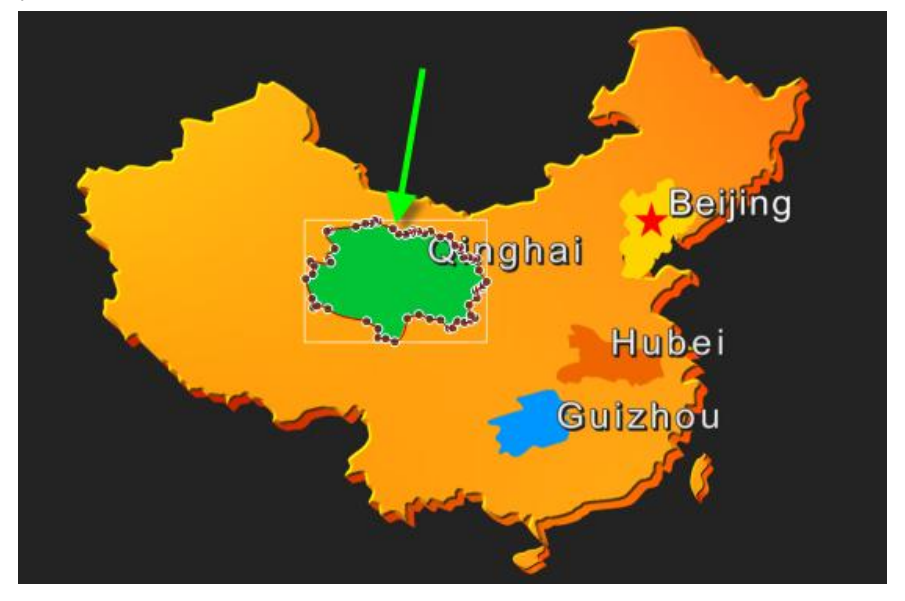

### Image

The operation flow for images and objects is similar, the only difference is that an image file needs to be chosen in the Properties Window.

1) In the Object Menu Bar choose "Image"

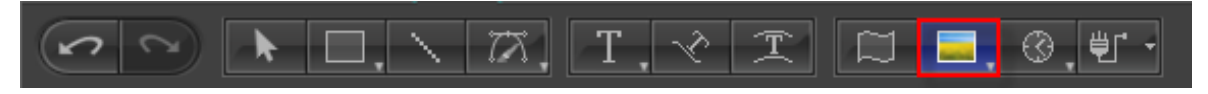

- 2) Set position and size in Still Mode. Release mouse cursor.
- 3) In the Properties Window select an image file (and Mask if needed).

| . <b>3D Stereoscopic Image</b> Single O Dual       | Enable "3D Stereoscopic Image" and                      |
|----------------------------------------------------|---------------------------------------------------------|
| File Name: C:\Users\Administrator\CG-test\w Browse | Browse and select file and show file                    |
| Width: 103 Height: 24 Origin                       | name                                                    |
| Left: 0 % Right: 0 %                               | Show image height and width and enable/disable "Origin" |
| ✓ Clip<br>Top: 0 % Botto 0 %                       | Clip image                                              |
| ✓ Mask 🗱 Invert Blur 0                             | Set mask parameters and blur<br>parameters              |
| Whole Transparency Control                         | Whole Transpatency Control: Set whole                   |
|                                                    | transpatency (disable when enabling "3D                 |
| have shader style property(Face, Outline,          | The options are used when image object                  |
| Shadow)                                            | have shader style property(Face, Outline,               |
| ✓ Use ShaderStyle to Render                        | Shadow)                                                 |
| Use 🛛 Source Alpha 💠 As it's Alpha Channel         |                                                         |
| ✓ Always Use Image Color as Face Color             |                                                         |
| Hign Quality Shader                                |                                                         |
| Invert Alpha                                       |                                                         |
| Binarization Threshold                             |                                                         |

### Specific Properties of 3D Stereoscopic Image

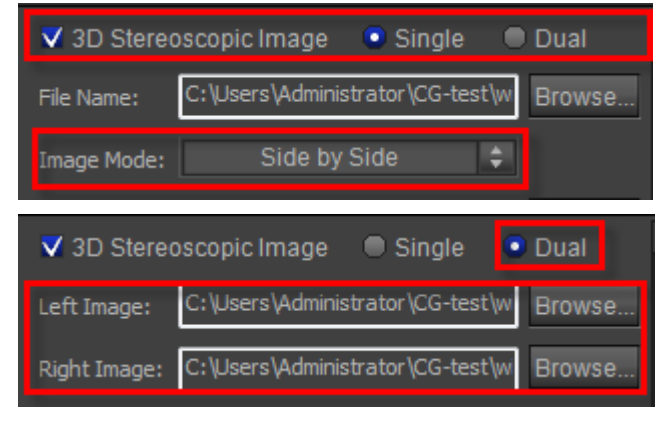

4) Example.

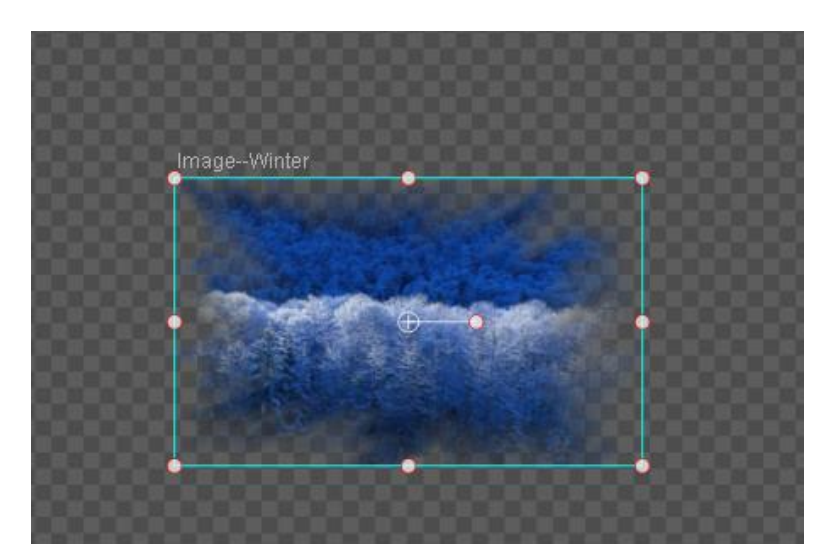

5) Double click to Crop

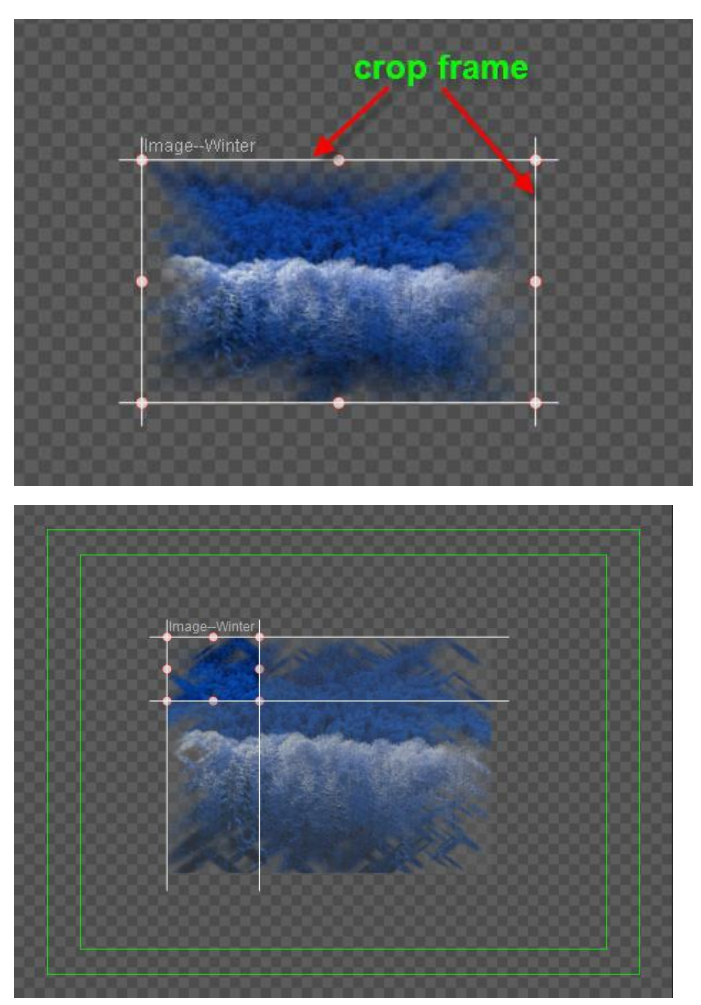

6) The selected area will expand to the original image size

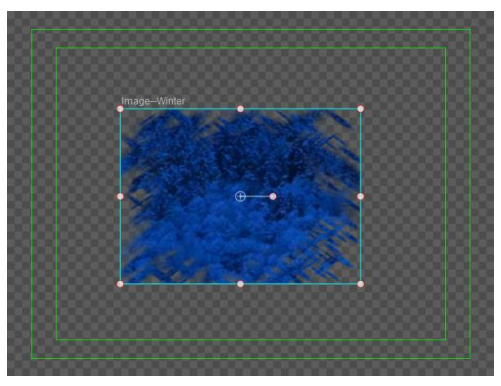

7) Press ESC to exit

### Animation

Create Animation and Create Image operation flows are similar.

1) In the Object Menu Bar click "Movie Video".

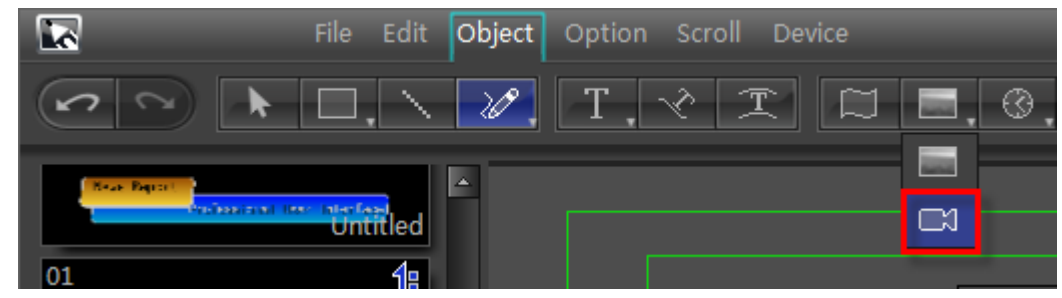

- 2) In Still Mode, adjust size and position.
- 3) Release mouse cursor
- 4) In Properties Window select animation file and set parameters.

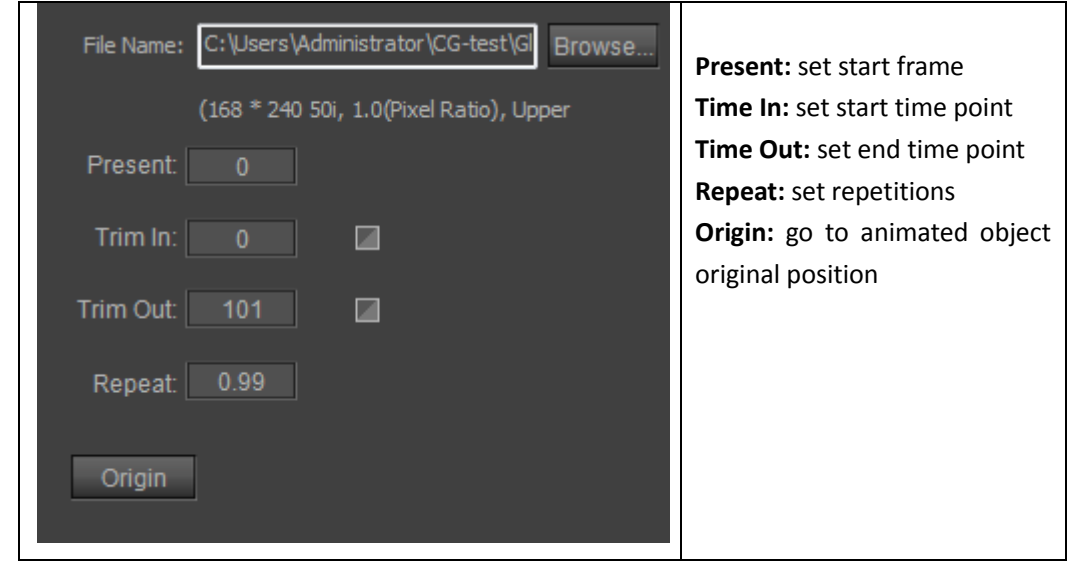

5) Create complete

Using animation templates

A large number of preset animated objects are provided. Go to the templates library and double click on them to use them.

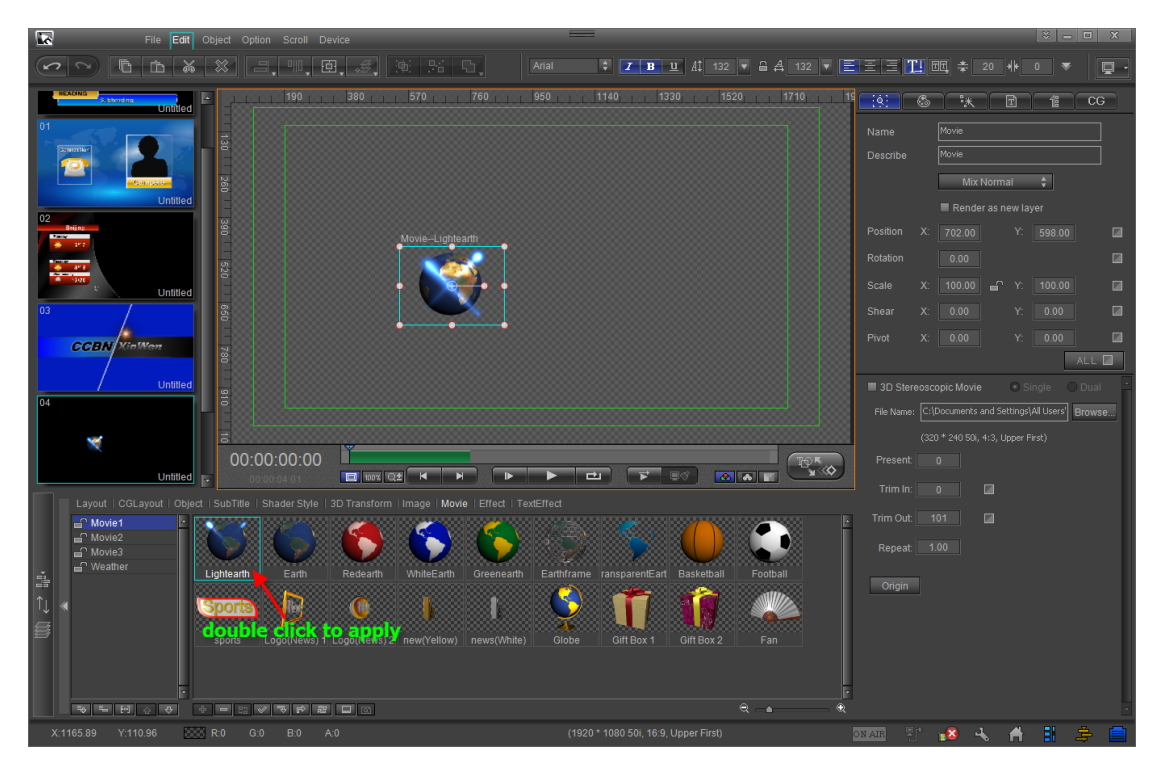

Note: If you double click on an animation in the templates library when an animation has been selected in the Edit Screen, it will be replaced.

### **Horizontal/Vertical Text**

Normal-frame and Set-frame Text options are possible.

- Create Normal Text
- 1) In Object Menu Bar choose "Horizontal Text",

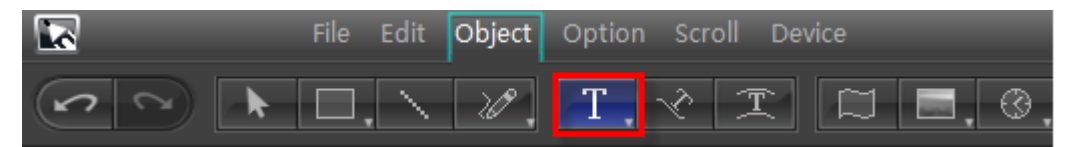

Note: hold cursor to choose "Vertical Text"

2) In Still Mode, adjust text size and position,

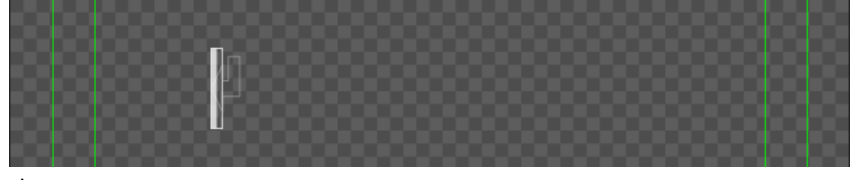

3) Enter text,

Method 1: enter text

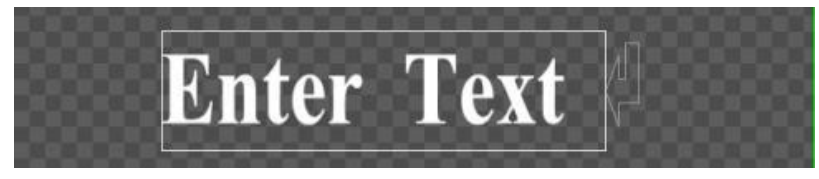

Method 2: copy and paste

| <u>С</u> ору          | Ctrl + C |
|-----------------------|----------|
|                       |          |
| <u>P</u> aste         | Ctrl + V |
|                       |          |
| Character <u>M</u> ap | Alt + T  |

Right click in text editing state and choose "Character Map" from the context menu.

|   | ″        |   |   | % |   |   |   | ) |   |   |   | - |   | 1 | 0 | 1 | 2 |   | 4            | <b>_</b> |
|---|----------|---|---|---|---|---|---|---|---|---|---|---|---|---|---|---|---|---|--------------|----------|
|   | 6        | 7 | 8 | 9 | : | ; |   | = | > | ? | 0 | Α | В | С | D | E | F | G | Н            | n        |
|   | J        | К | L | М | Ν | 0 |   | Q | R | 0 |   | U | ۷ | Ψ | Х | γ | Ζ | [ | $\backslash$ |          |
|   | ^        | _ | ì | а | b | с | d | е | ł | g | n | i | j | k |   | m | n | 0 | р            |          |
| q | r        |   | t | u | v | W |   | У | z |   |   | } | ~ |   | Ø | § |   | ° | $\pm$        |          |
|   | $\times$ |   | á | ė | é | ê |   | í | ò | ó | ÷ | ú | ú | ü | á | ē | ĕ | ī | ń            |          |
| ň | Ó        | ů | ă | ĭ | ŏ | ŭ | ů | û | ŭ | û | à | a | 9 | Ý | - | 1 | ` | • | А            |          |
| В | Г        | Δ | E | Z | Н | Θ |   | К | Λ | Μ | Ν | Ξ | 0 | П | P | Σ | Т | Υ | Φ            |          |
| X | Ψ        | Ω | α | β | γ | δ | ε | ζ | η | θ | ı | R | λ | μ | v | ξ | 0 | π | Q            |          |
|   | τ        | υ | φ | x | Ψ | ω | Ë | A | Б | В | Γ | Д | E | Ж | 3 | И | Й | К | Л            | Ŧ        |

- 4) Press ESC or double click to exit
- 5) Double click on text to continue editing
- Create Set-Frame Text
- 1) In Object Menu Bar choose "Horizontal Text"

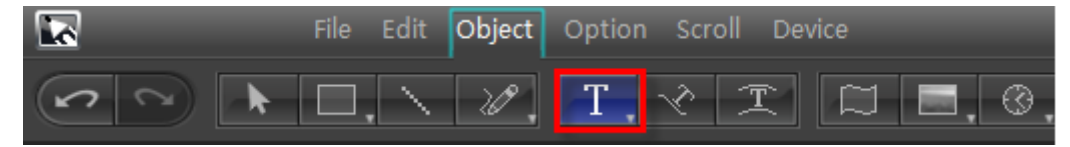

2) In Still Mode drag cursor to desired frame size

| Click he | re                      |                 |
|----------|-------------------------|-----------------|
| Te       | ext is limited<br>frame | to this         |
|          |                         | Drag frame here |

3) Enter text. If text exceeds frame it will automatically move to the next line.

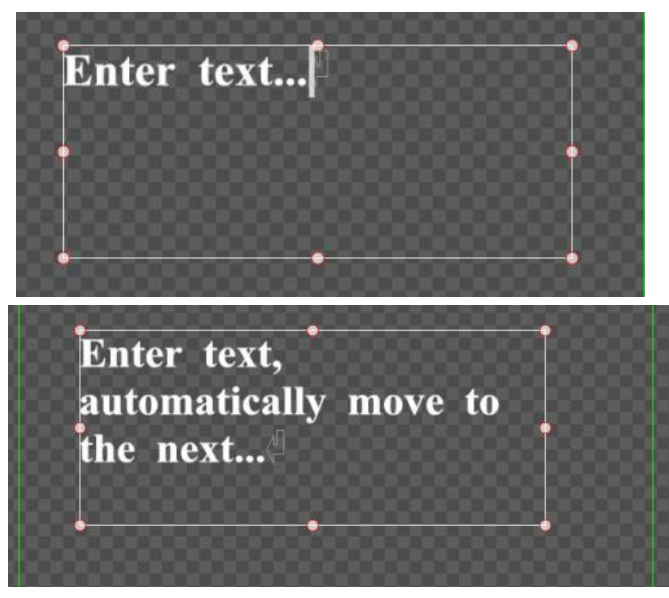

Text will automatically adjust when frame is shifted.

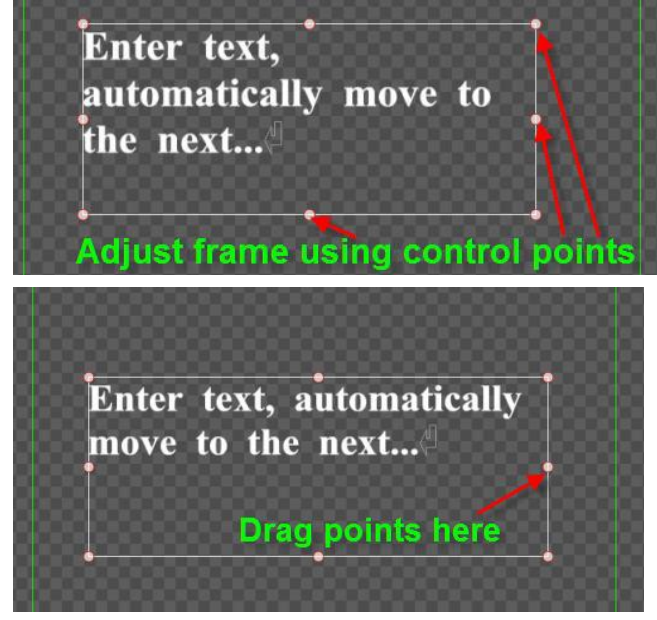

- 4) Press ESC or double click to exit
- 5) Double click on the text to continue editing.
- Properties

Text Titles have many properties. Simply double click on the desired text to start editing.

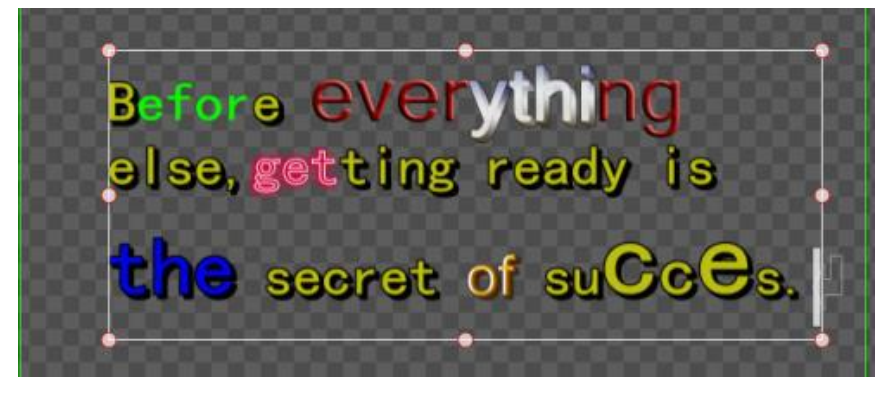

### **Morph Text**

- Creating Morph Text uses the same operation flow as Normal Text.
- 1) In the Object Menu Bar select "Morph Text"

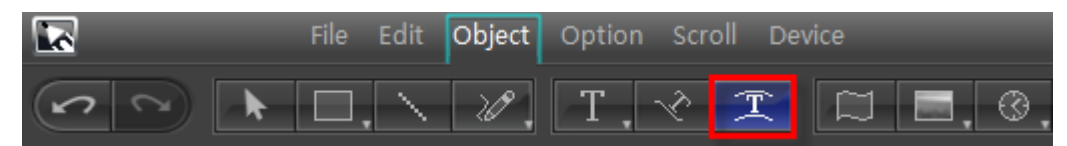

2) In Still Mode adjust text position, then enter text

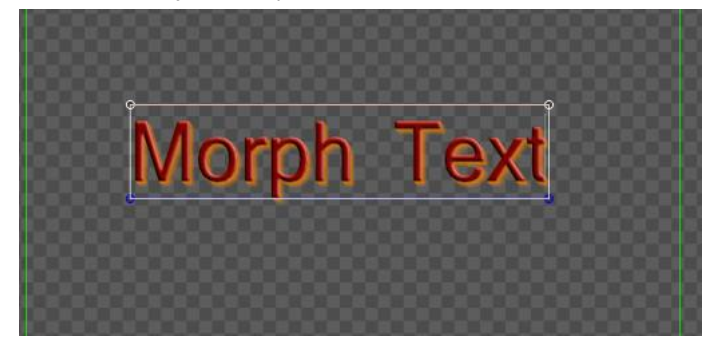

3) Edit Morph Text curves (see also Bezier curve editor)

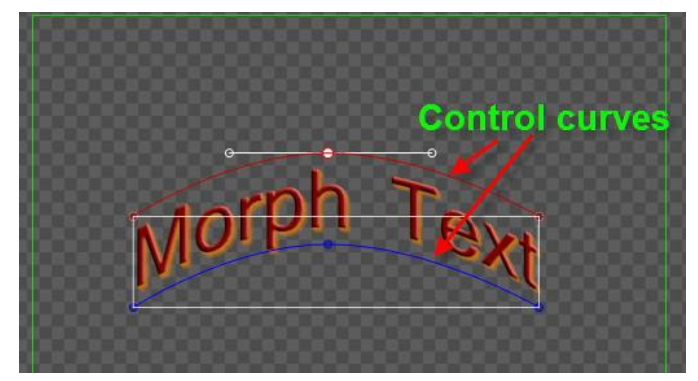

4) You can choose a morph text template from the Properties Window

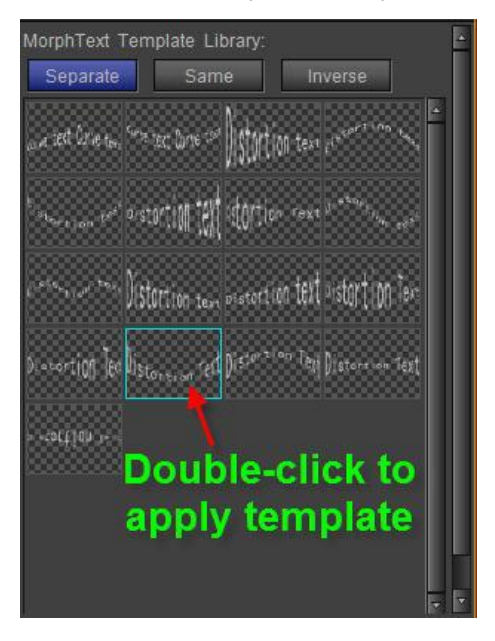

5) Press ESC to exit. Example:

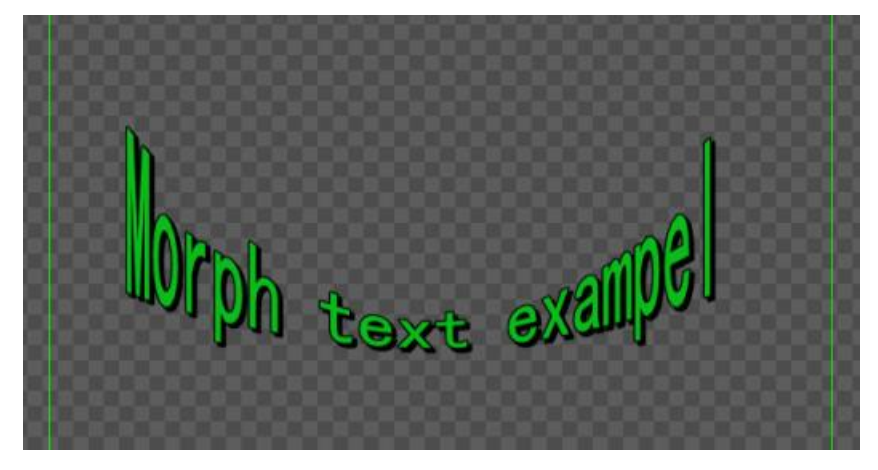

6) Double click on text to resume editing.

Morph Text control curves have three settings:
 Separate - control curves independently
 Same - control curves together
 Inverse - curves do the inverse of each other
 Set in two ways

1) Right click on the text and then choose from the context menu

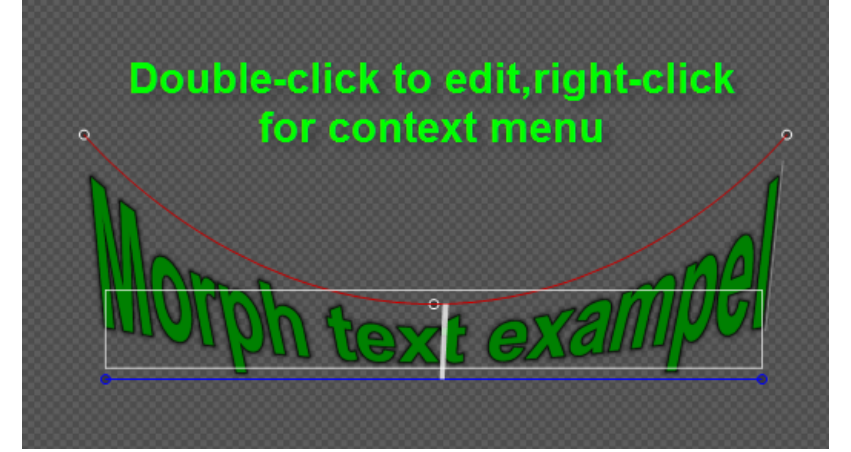

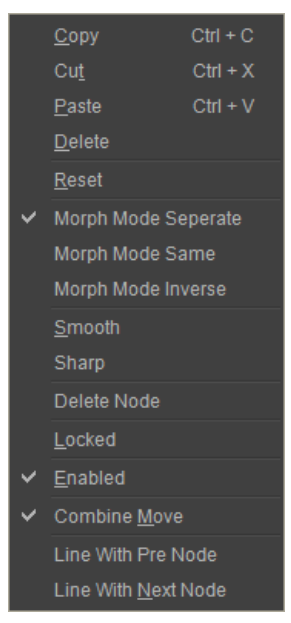

2) Select in the Properties Window

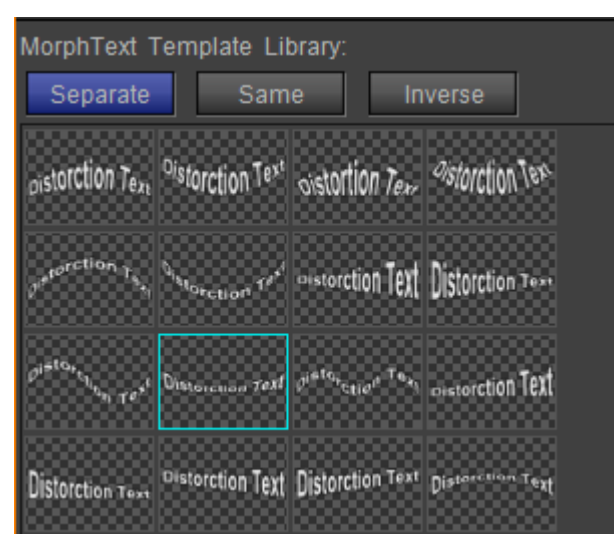

Example:

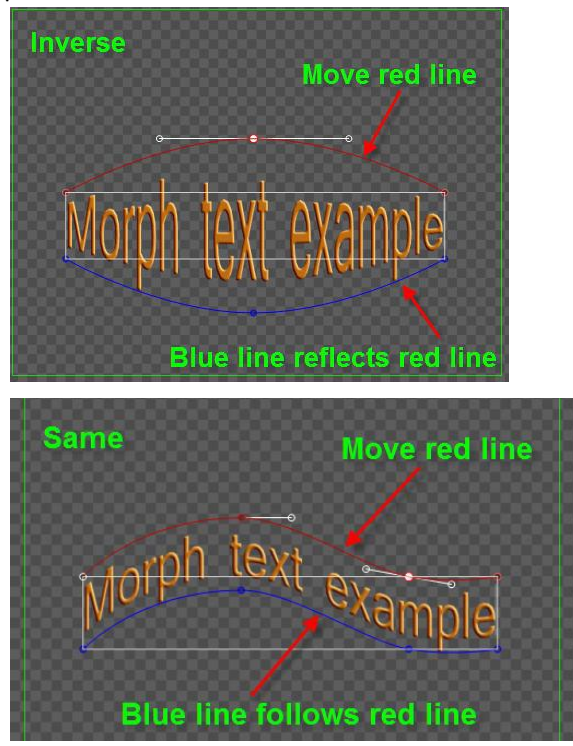

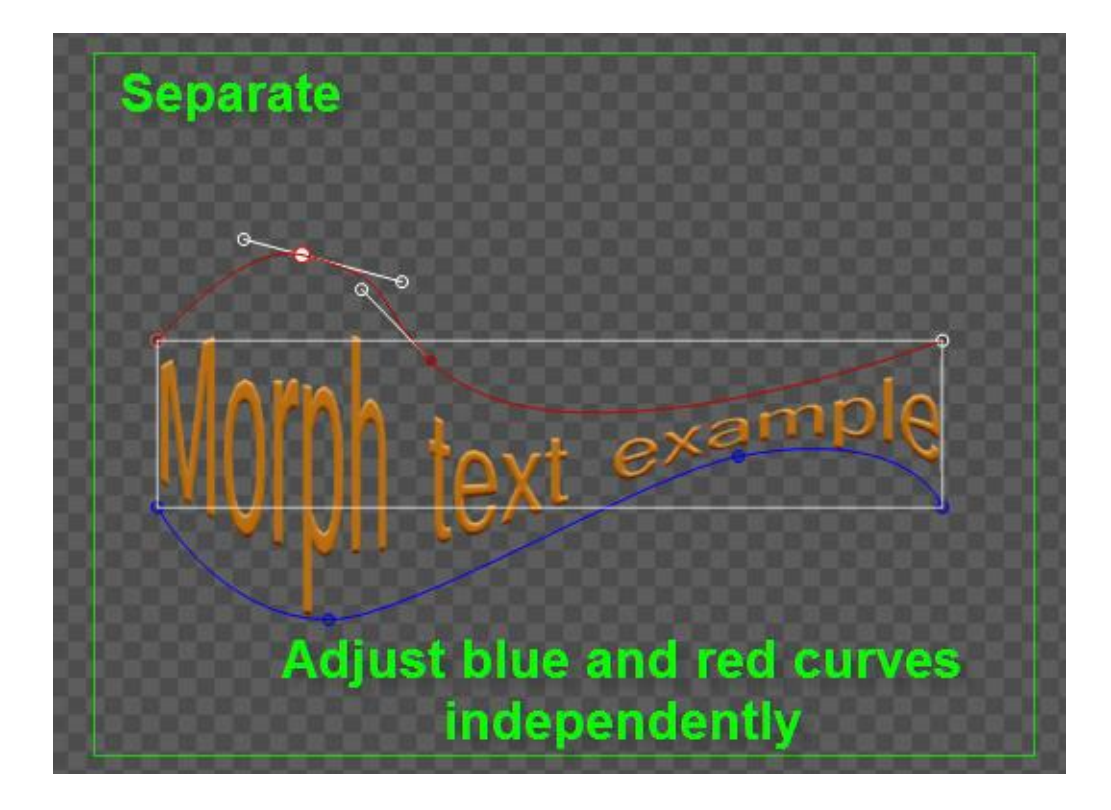

## **Curve Text**

- Operation flow similar to Normal Text
- 1) In Object Menu Bar select "Curve Text",

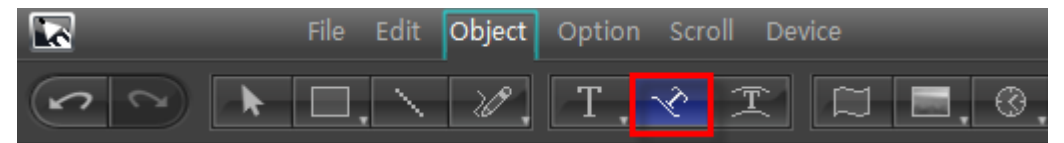

2) In Still mode use the Bezier curve method to create curves.

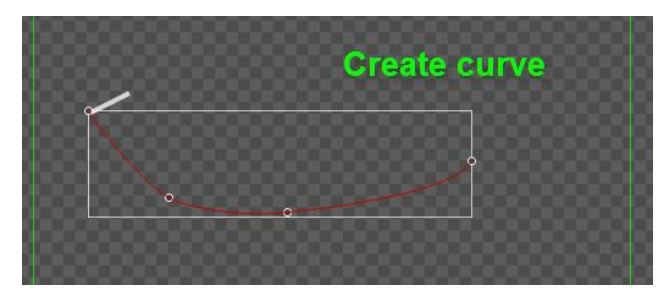

3) Enter text

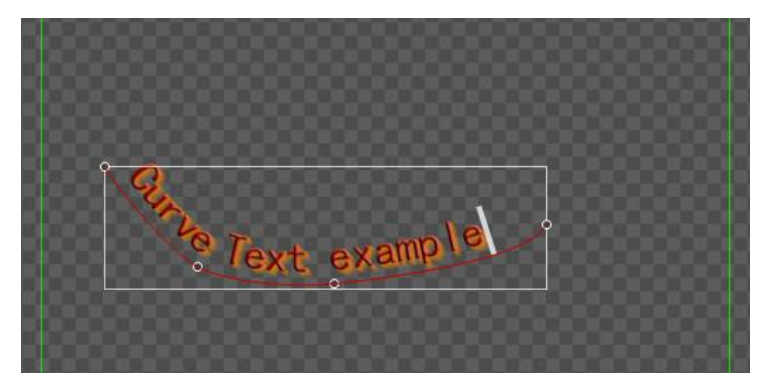

4) You can also choose preset Curve Text styles from the template library.

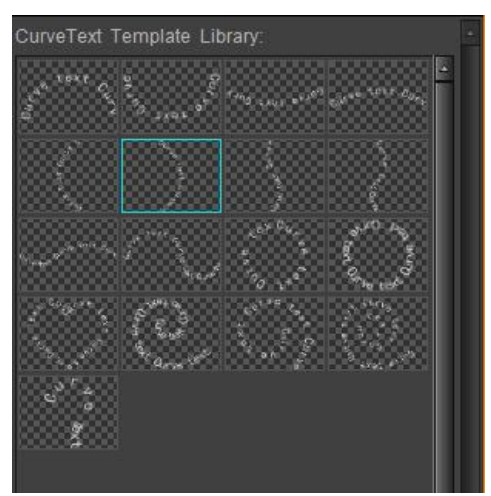

5) Press ESC to exit. Example:

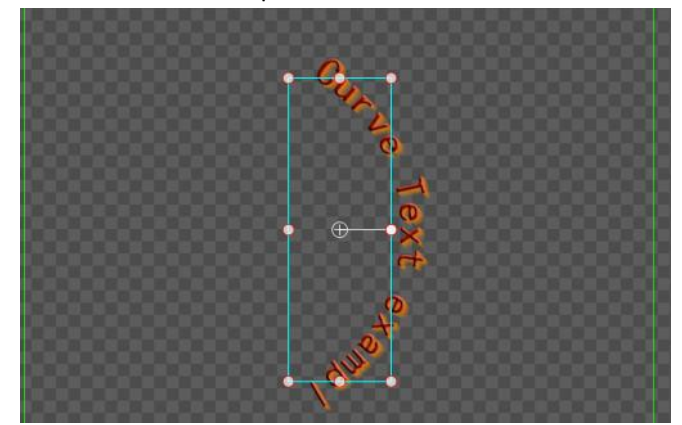

6) To resume editing, double click on the text.

# **Clock Object**

- To create:
  - 1) In the Object menu bar, click on the "Clock" button.

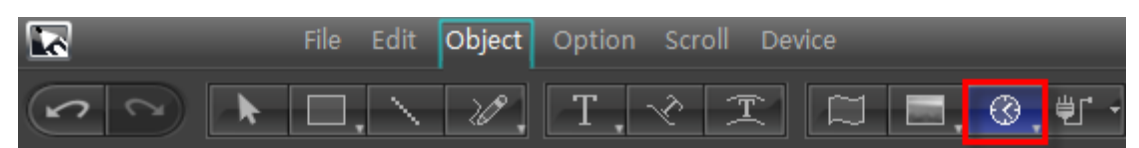

Note: The "Clock" button offers various choices, from the drop-down menu you can select

"Number" or "Time Code".

- 2) In the still editor window click on the starting position, then left click to drag the object to the appropriate size.
- 3) Release the mouse button to complete operation.

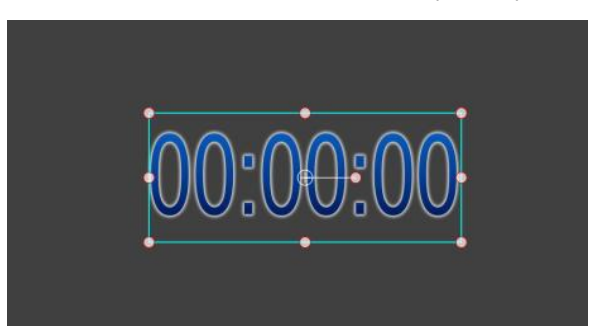

- 4) Setting clock time parameters:
- 1. Using the system time, the default length can be adjusted freely, with the default set at 4 seconds.

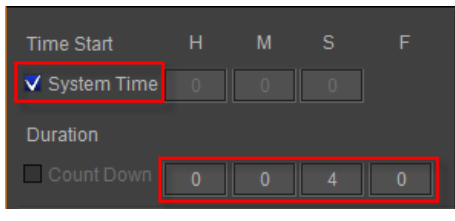

2. Set countdown time as shown below. Default is set at 4 seconds.

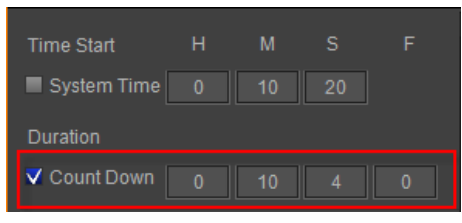

Enter start time values. The default time is set as 0:00

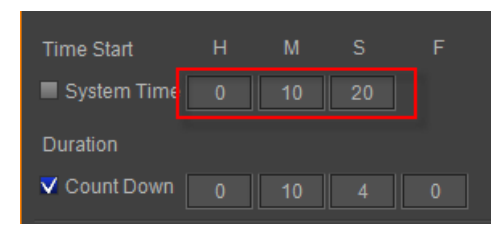

**Clock object parameters:** 

| Time Start   | н | М        |        |       |
|--------------|---|----------|--------|-------|
| System Time  |   |          |        |       |
| Duration     |   |          |        |       |
| 🗸 Count Down |   |          |        |       |
| Show Type    |   | LCD C    | lock   | \$    |
| Cut Time     | ( | 🛛 Add Ti | me     |       |
| Display For  | ł | HMS(00:  | 00:00) | \$    |
| Quartz Clock |   |          | Regul  | arize |
| Front Lable  |   |          |        |       |
| Back Lable   |   |          |        |       |
| Language     |   | Englis   | h      | \$    |

Start time: set the start time. Select system time to set the current system time as start time. Default length: Set playback time. After setting the countdown, the duration will be shown. Display Type: Select digital clock or dial clock. Cut-time: switch to cut-time mode Accumulate-time: switch to accumulate-time mode Display Format: Select the time display format Dial clock: use dial clock Straighten: square shaped dial clock Label front: enter text before the clock Label back: enter text after the clock Language: Select language

Example:

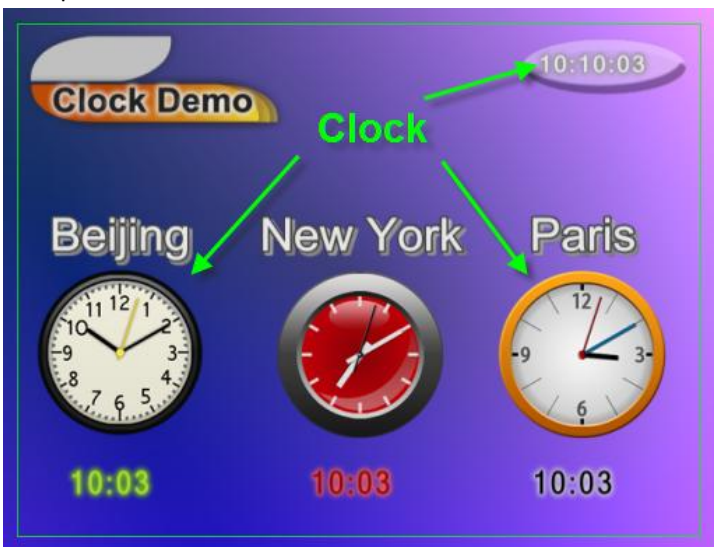

### **Number Object**

- To create:
  - 1) In the Object menu bar, click on the "Number" button.

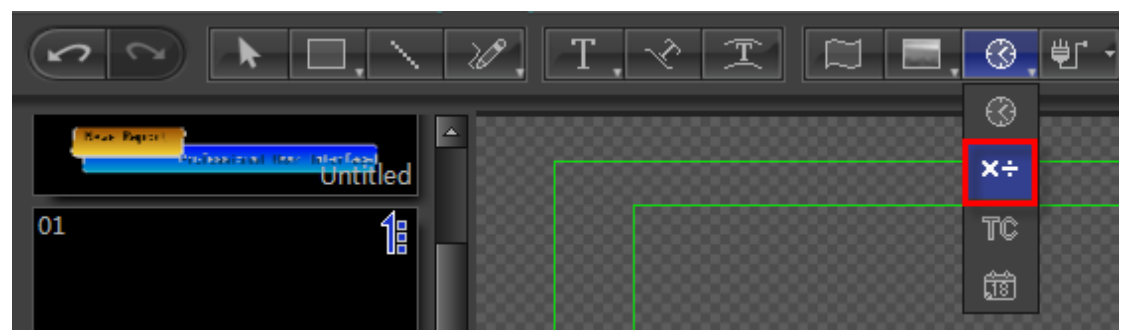

- 2) In the still editor window click on the starting position, then left click to drag the object to the appropriate size.
- 3) Release the mouse button to complete operation.

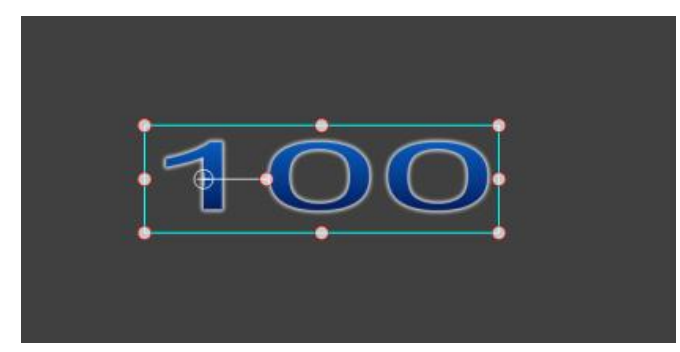

#### Number object parameters

|               |                    | Initial value: Set start numerical value          |
|---------------|--------------------|---------------------------------------------------|
| Start Value   | 100                | End value: Set end value                          |
| End Value     | 20 🗸 Interpolation | Kauframa internalation: Enable/Class key frame    |
| Decimals      | 2                  | Reyframe interpolation: Enable/Close key frame    |
| Doomaio       |                    | interpolation functions                           |
| Minimum Di    | 2                  | Decimal: set decimal number values                |
| Display For   | Number 🗘           | Minimun digit: set smallest whole number          |
| 🗸 Thousand Se | eparator           | Display Format: Select the display format,        |
| Front Lable   |                    | including numerical values, spelling, percentage, |
|               |                    | etc.                                              |
| Back Lable    |                    | Three units: three separate digital units to be   |
| Language      | English 🗘          | displayed                                         |
|               |                    | Label front: text to the left                     |
|               |                    | Label back: text to the right                     |
|               |                    | Language: Select language                         |

Examples:

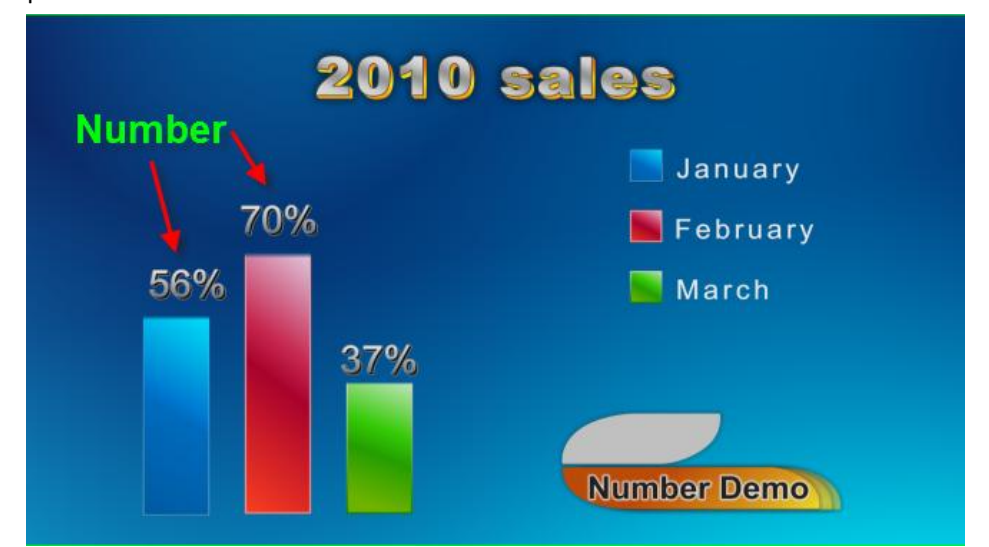

# Timecode

- To create:
  - 1) In the Object menu bar, click on the "TimeCode" button.

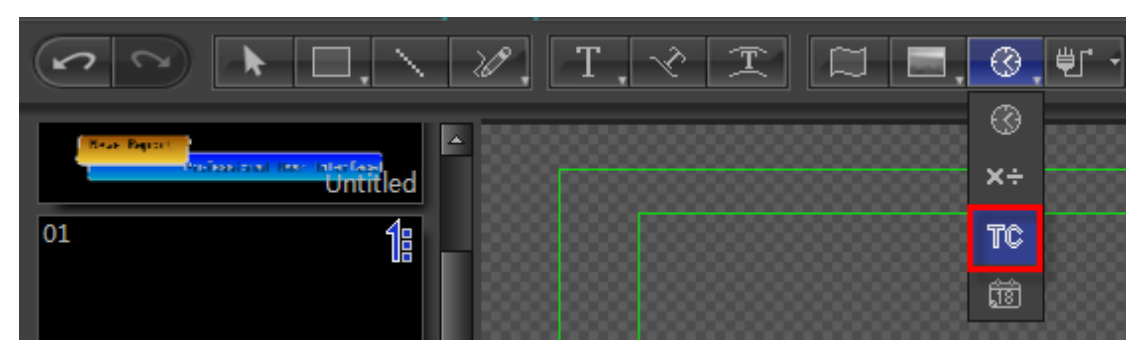

- 2) In the still editor window click on the starting position, then left click to drag the object to the appropriate size.
- 3) Release the mouse button to complete operation.

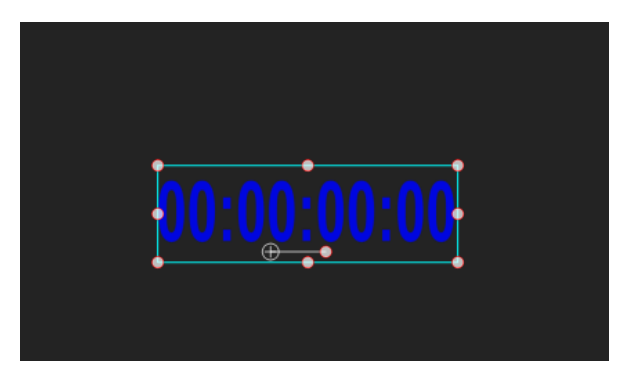

#### Time code object parameters

| Current Time                                   | eCode 💿 Start Value          |        | Start Time code and Current Time Code will be discussed later.             |
|------------------------------------------------|------------------------------|--------|----------------------------------------------------------------------------|
| Start Value                                    | 00:00:00                     |        |                                                                            |
| <ul> <li>Duration</li> <li>Duration</li> </ul> | Interpolation<br>00:00:04:00 |        | View Format: select format.<br>Discard Frame: discard format               |
| Display Fo                                     | HMSF(00:00:00:00) Drop Frame | \$     | Frame Rate: select frame rate.<br>Front Marker: enter time code left text. |
| TimeCode<br>Front Lable                        | Current Project              | ÷<br>] | Back Marker: enter time code right text.                                   |
| Back Lable                                     |                              | ]      |                                                                            |

#### Set start time code:

1. Current Time Code mode: set Current Time Code mode, modulate deviance, but default length are unchangeable.

| Current Time | Code 💿 Start Value |
|--------------|--------------------|
| Offset       | 00:00:00           |
|              |                    |
| Duration     |                    |

2. Start Time Value mode:

When selecting Default Length, default length can be changed.

| Current TimeCode |         | Start Value   |
|------------------|---------|---------------|
| Start Value      | 00:00:0 | 0:00          |
| Duration         |         | Interpolation |
| Duration         | 00:00:0 | 4:00          |

3. When selecting Keyframe Interpolation, end time code can change.

| Current TimeC | <ul> <li>Start Value</li> </ul> |               |  |
|---------------|---------------------------------|---------------|--|
| Start Value   | 00:00:                          | 00:00         |  |
|               |                                 |               |  |
| Duration      |                                 | Interpolation |  |

Examples:

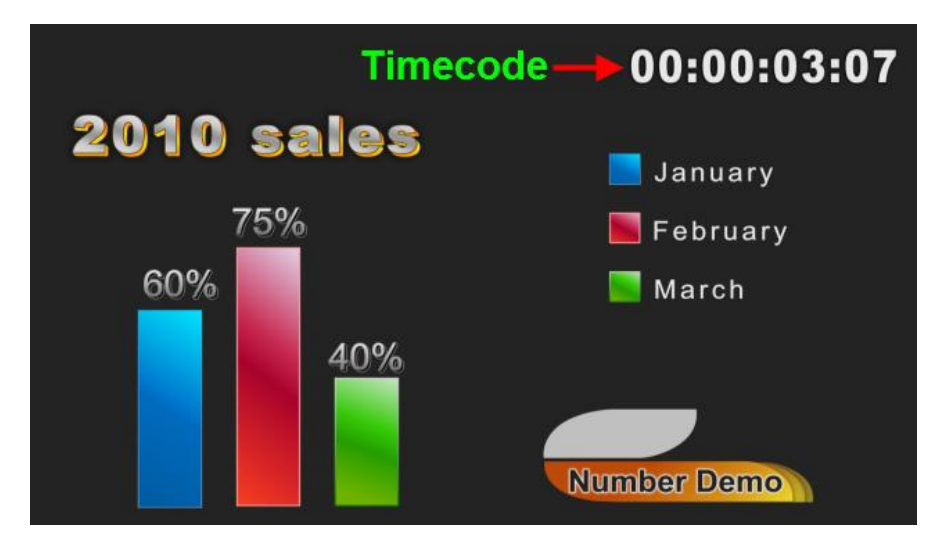

# **Date Object**

- To create:
  - 1) In the Object menu bar, click on the "Date" button.

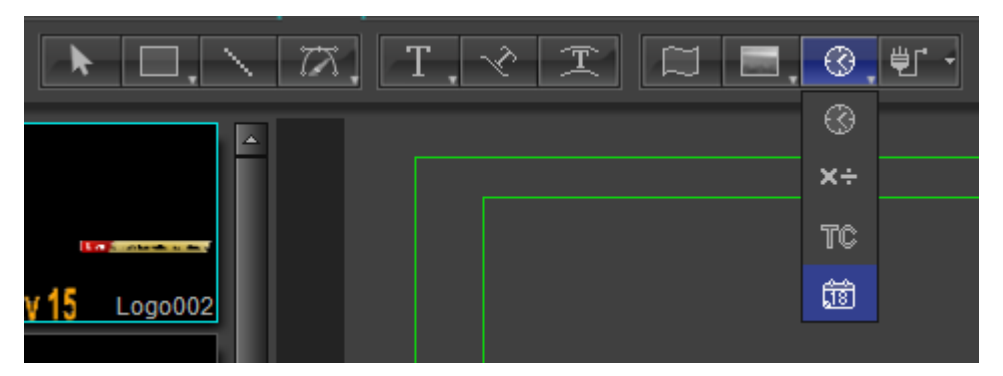

2) In the still editor window click on the starting position, then left click to drag the object to appropriate size.

3) Release the mouse button to complete operation.

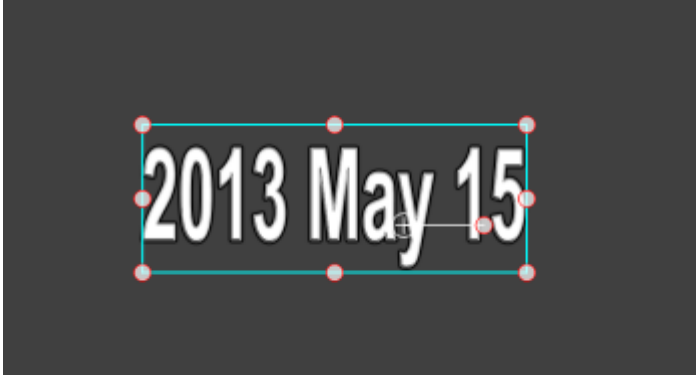

#### **Date Object Parameters**

|                          |               |    | Select "System Time" to set the     |
|--------------------------|---------------|----|-------------------------------------|
| System time              |               |    | current system time as start time.  |
| User Define              | ednesday, May | -  | Select "User Define" to set time as |
|                          |               |    | needed.                             |
| <ul> <li>Date</li> </ul> | Week OLunar   |    | Select the display format           |
| Display For              | 2012 June 01  | 6  | Display Format: select date format  |
|                          | 20120411001   |    | Language: Select language           |
| Language                 | English       | ÷. |                                     |
|                          |               |    |                                     |

### Set Date

System time code:

Set to system date, and default date is unchangeable.

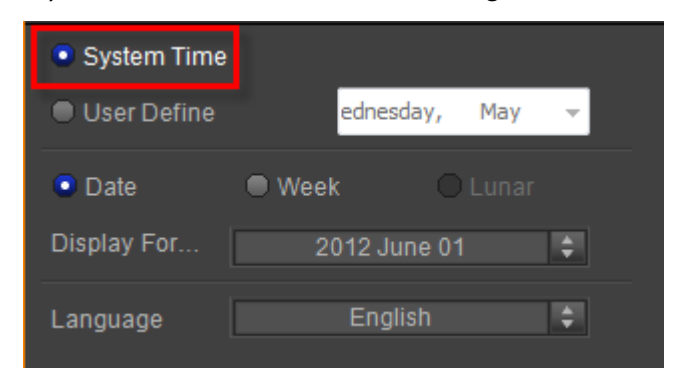

#### Define date code:

When selecting "User Define", date can change.

| System                   | m Tim                         | ie  |     |        |       |      |     |  |
|--------------------------|-------------------------------|-----|-----|--------|-------|------|-----|--|
| 💿 User [                 | Define                        | 9   |     | ednes  | day,  | May  | -   |  |
| <ul> <li>Date</li> </ul> | <ul> <li>May, 2013</li> </ul> |     |     |        | •     |      |     |  |
|                          | Sun                           | Mon | Tue | Wed    | Thu   | Fri  | Sat |  |
| Display                  | 28                            | 29  | 30  | 1      | 2     | 3    | 4   |  |
|                          | 5                             | 6   | 7   | 8      | 9     | 10   | 11  |  |
|                          | 12                            | 13  | 14  | 15     | 16    | 17   | 18  |  |
| Languag                  | 19                            | 20  | 21  | 22     | 23    | 24   | 25  |  |
|                          | 26                            | 27  | 28  | 29     | 30    | 31   | 1   |  |
|                          | 2                             | 3   | 4   | 5      | 6     | 7    | 8   |  |
|                          |                               |     |     | Today: | 5/15/ | 2013 |     |  |

### **Display Format**

Choose a date format from the drop down list.

| System Time |                 |
|-------------|-----------------|
| User Define | ednesday, May 👻 |
| Date        | • Week O Lunar  |
| Display For | 2012 June 01 🔶  |
| ·           | 2012 June 01    |
| Language    | 2012 June 1     |
|             | 2012 Jun 01     |
|             | 2012 Jun 1      |
|             | 12 June 01      |
|             | 12 June 1       |
|             | 12 Jun 01       |
|             | 12 Jun 1        |
|             | June 01         |
|             | June 1          |
|             | Jun 01          |

### Examples:

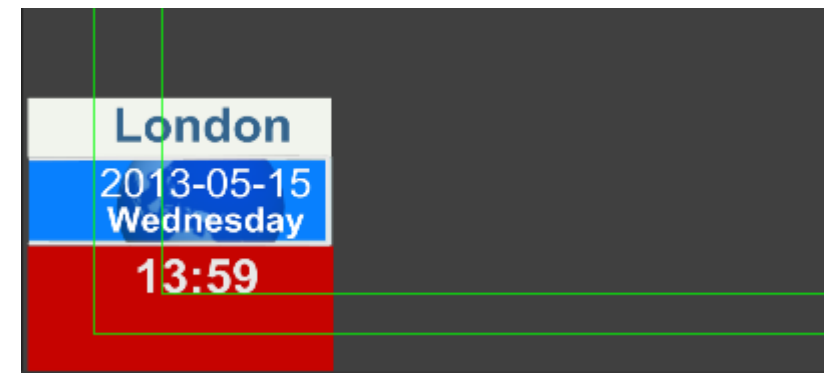

# Flag

• The create flag operation flow is similar to that of objects, and will not be presented here.

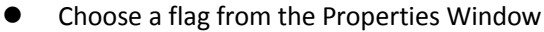

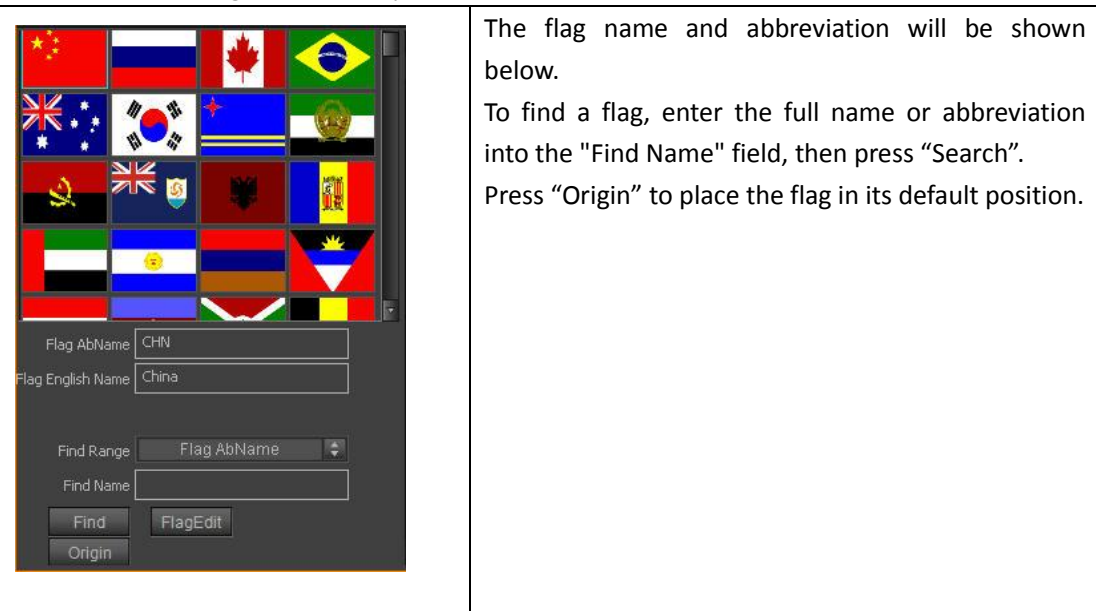

To find a flag, enter the full name or abbreviation into the "Find Name" field, then press "Find".

| Find Range             | Flag AbName 🛛 🏺   |
|------------------------|-------------------|
| Find Name              | Flag AbName       |
|                        | Flag English Name |
| Find                   |                   |
| Origin                 |                   |
|                        |                   |
| *:                     |                   |
|                        |                   |
|                        | * + 6             |
|                        | * <u> </u>        |
|                        |                   |
|                        | 9 🗰 🚺             |
|                        |                   |
| 3                      |                   |
|                        |                   |
|                        |                   |
| Flag AbName RUS        |                   |
| Flag English Name Russ | ia                |
|                        | Enter name        |
| Find Range             | Flag AbName 🔹     |
| Find Name CHN          |                   |
| Find Find              | lagEdit           |
| Origin                 | Click             |

#### Edit flag:

In Flag Library left click, select desired flag, then click "Edit".

| AbName       | CHN    |
|--------------|--------|
| English Name | China  |
| ОК           | Cancel |

In the pop-out Edit Frame, enter property parameters, click "OK".

### **Object Group**

Objects groups can be used to quickly manipulate multiple objects. Use groups to:

- 1) Rescale, rotate, etc., whole groups simultaneously
- 2) Use object groups' properties to produce different play effects.
  - Make Group:
  - a. In the Edit Screen select multiple objects/text, then use the shortcut Ctrl+G
  - b. In the Edit Menu Bar choose "Make Group"
  - c. In the Edit Screen, right click, then choose "Make Group" from the context menu

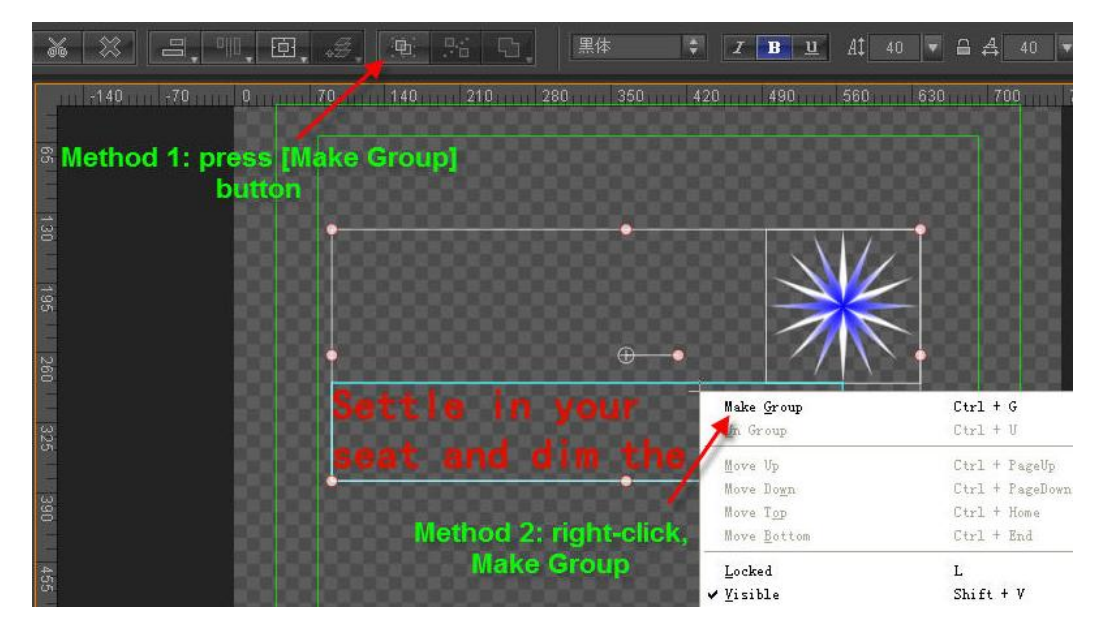

- Undo Group:
- a. In the Edit Screen select the group, then use the shortcut Ctrl+U
- b. In the Edit Menu Bar choose "Undo Group"
- c. In the Edit Screen, right click, then choose "Un Group" from the context menu

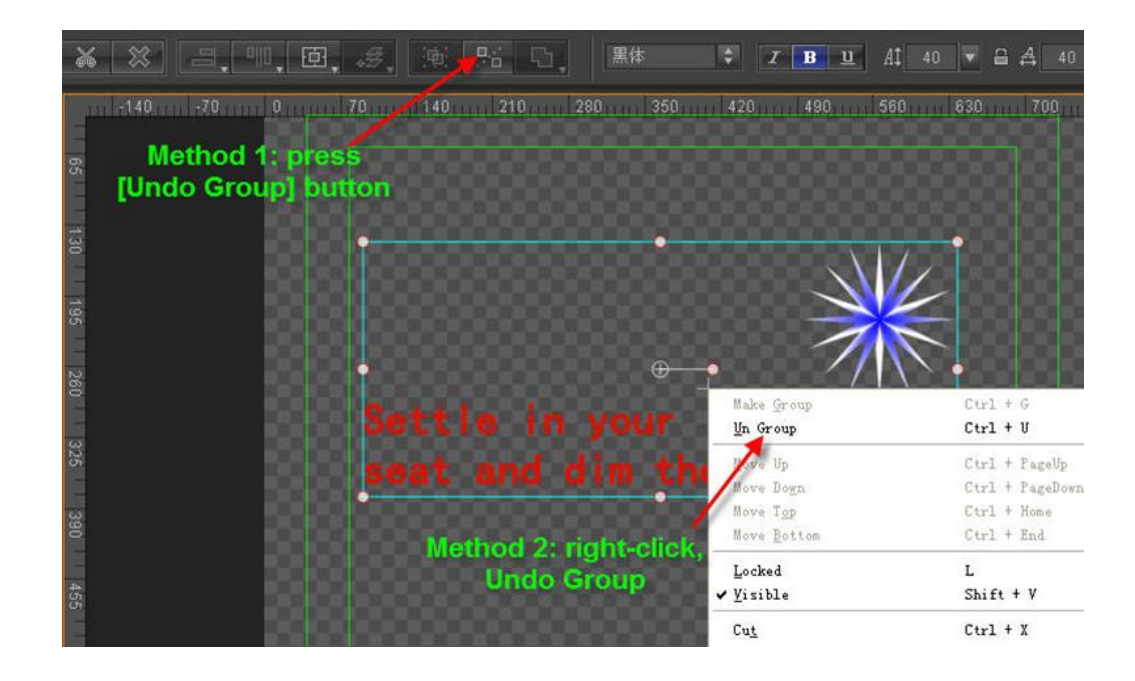

### Path Group

Path Groups use Boolean editing to create new, individualised object types.

Choose multiple objects, then right click, use shortcut key or Edit Menu Bar to apply Boolean

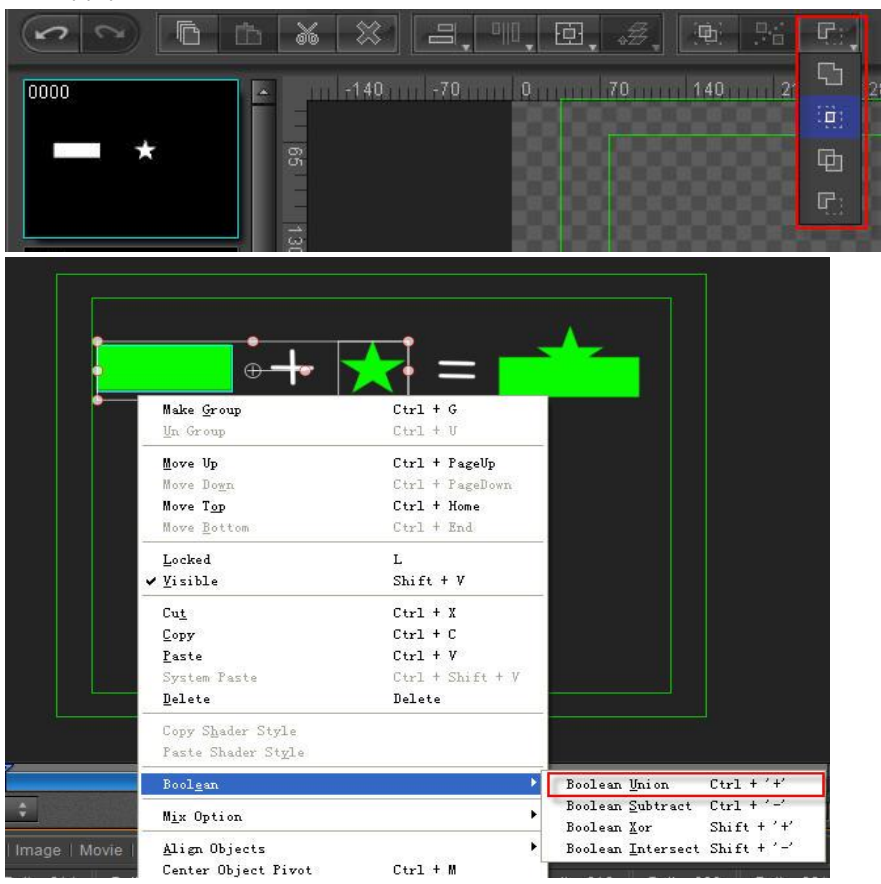

Boolean Union (Ctrl +'+') - merges two objects

Boolean Subtract (Ctrl +'-') - subtracts one object from the other

Boolean Intersect (**Shift +'-'**) -intersect between objects remains Boolean Xor (**Shift +'+'**) - intersect between objects is removed Example:

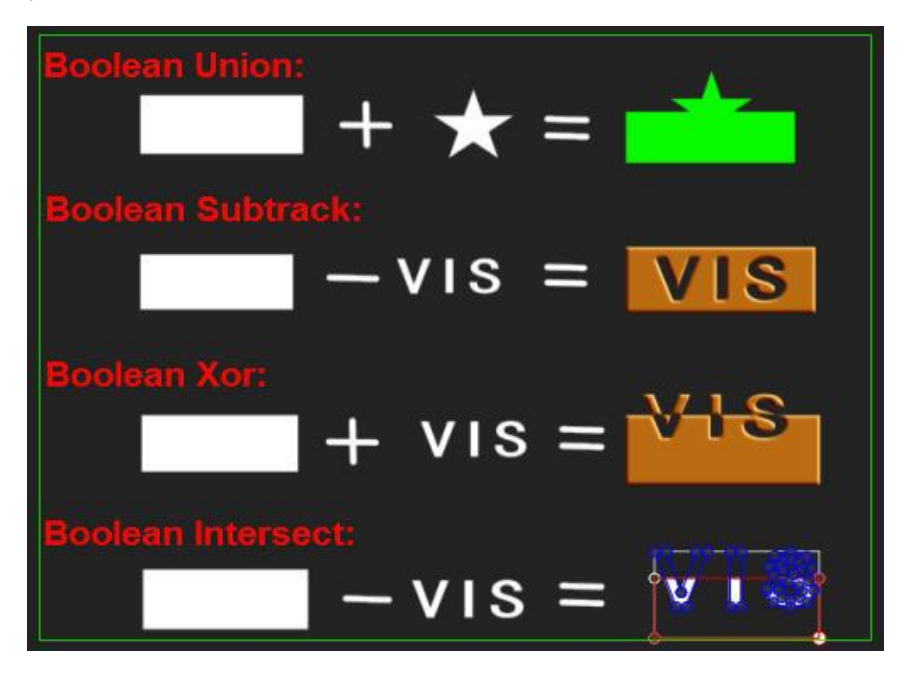

- To apply artistic effects to normal text, you can turn it into a Path Group.
  - 1) Create normal text

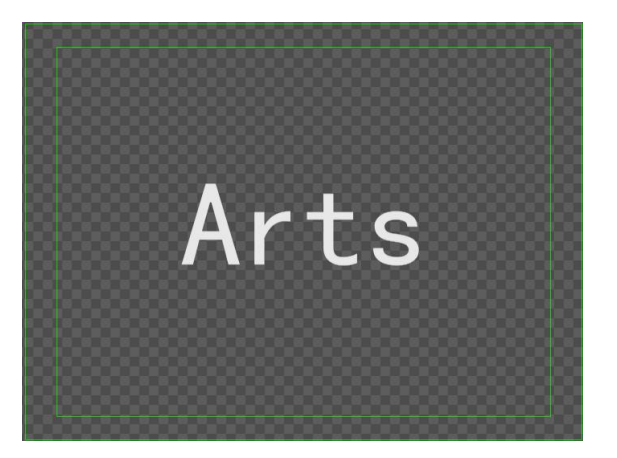

 Transform normal text into Path Group by typing Ctrl+P or right click then choose "Text Block"- "Text Block to Path Group"

| Ar              |   |                           |             | _                                 |            |
|-----------------|---|---------------------------|-------------|-----------------------------------|------------|
|                 |   |                           |             |                                   |            |
| • •             |   |                           |             |                                   |            |
|                 |   |                           |             |                                   |            |
|                 |   |                           |             |                                   |            |
|                 |   |                           |             |                                   |            |
|                 |   |                           |             |                                   |            |
|                 |   | <u>L</u> ock/Unlock       |             |                                   |            |
|                 | ~ | <u>V</u> isible/Invisible | Shift + V   |                                   |            |
|                 |   | Edit                      | Alt + E     |                                   |            |
|                 |   | Cu <u>t</u>               | Ctrl + X    |                                   | 8888886    |
|                 |   | <u>С</u> ору              | Ctrl + C    |                                   | di         |
|                 |   | <u>P</u> aste             | Ctrl + V    |                                   |            |
|                 |   | <u>D</u> elete            | Delete      |                                   |            |
|                 |   |                           |             |                                   | <u>R</u>   |
|                 |   | Copy Shader Style         |             |                                   |            |
|                 |   |                           |             |                                   |            |
|                 |   | Scale ShaderStyle         | Parameter   |                                   |            |
| 0:00:00 00:00:0 |   | Bool <u>e</u> an          |             | :15 00:00:03:10                   | 00:00:04:0 |
| απς             |   | M <u>i</u> x Option       |             | <u>T</u> ext Block To PathGroup   | Ctrl + P   |
|                 |   | <u>A</u> lign Objects     | ×           |                                   | Alt + L    |
|                 |   | Center Object Piv         | ot Ctrl + M | Text Block Split To C <u>h</u> ar | Alt + C    |
|                 |   | Mirror Vertical           |             | Convert ASCII to GBK              |            |
|                 |   | Mirror Horizontal         |             | Trim Sp <u>a</u> ces              |            |
|                 |   |                           | t           | Set Title                         | 'n         |
|                 |   | Te <u>x</u> t Block       | +           | Set Context                       |            |
| A:0             |   | Save Object as Pic        | cture       | 29.97p, 16:9, Progressive, 3D)    | ANO        |

3) Double click on the Path Group to edit

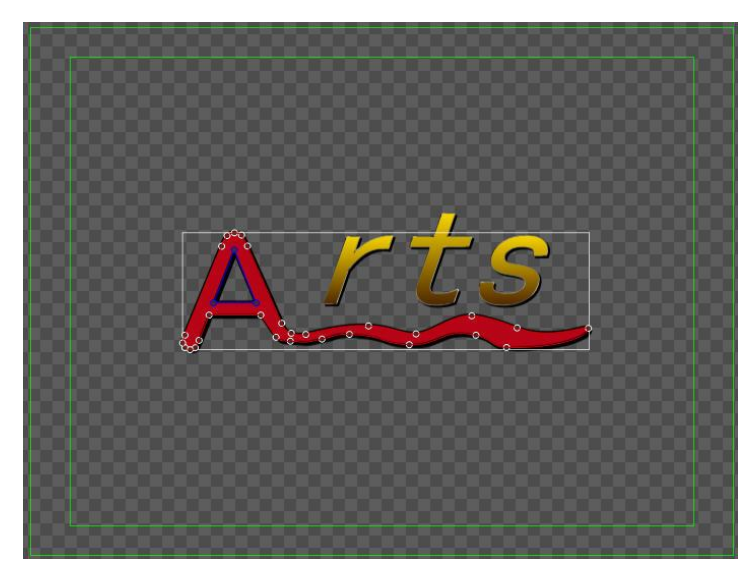

Example

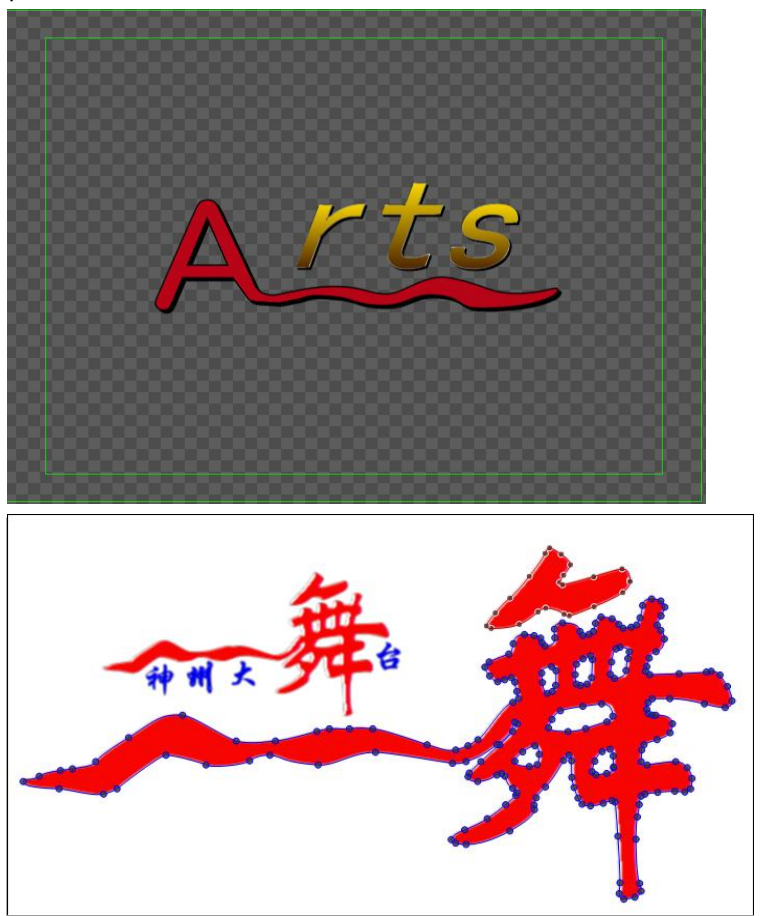

# **Applying Shader**

# **Shader Properties**

Shader properties incluce: Color, Texture, Linear sheen, Bitmat sheen, Bump bitmap,
Concave, and Bevel. An object's Face, Edge, Shadow and Depth have similar properties, allowing for different combinations.

### Colors

You can set Colors as: Color, Gradient, QuadGradient, BmpGradient.

#### Color

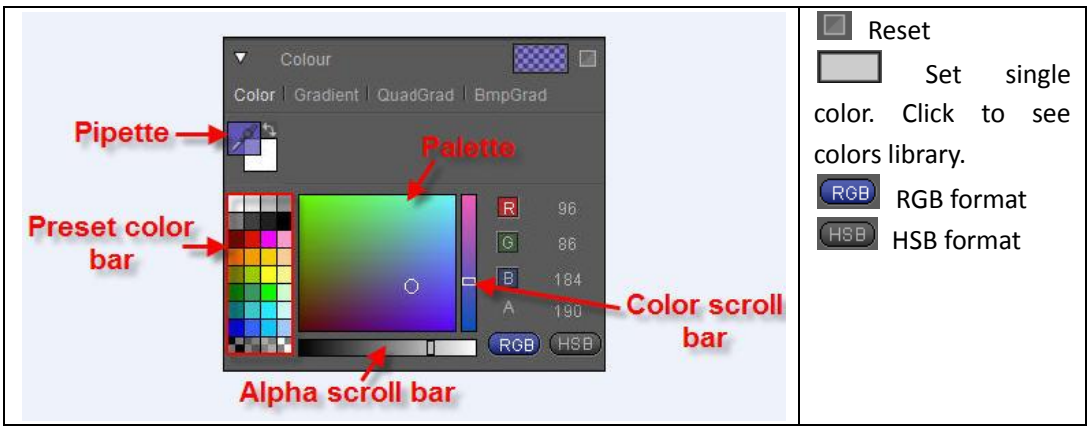

The "Color" section has 32 preset colors, and 8 RGB Alpha combinations. To set color:

- 1. Choose one of the 32 preset colors
- 2. Use the cursor to pick a color from the palette
- 3. Set parameters in the RGB Alpha fields
- 4. Use the scroll bar
- 5. Use the pipette

#### **Gradient Color**

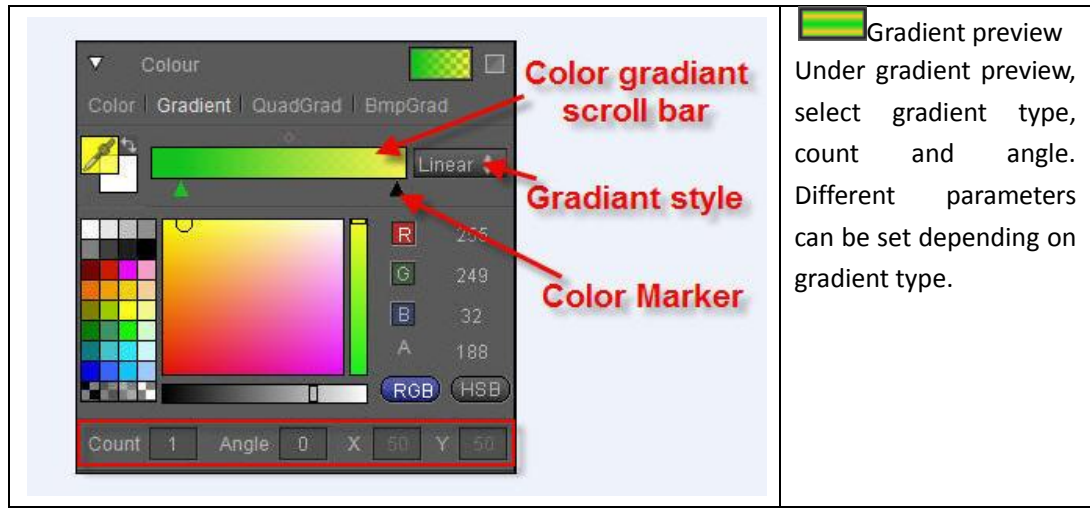

Set gradient

| Click on<br>Marker | dGrad BmpGrad<br>Linear Choose color<br>F 255<br>G 249<br>B 32<br>A 188<br>RGB HSB<br>0 X 50 Y 60 | Fisrt click on Color Marker, then<br>pick color.<br>Use the same method as with<br>single color to set any color on<br>each Marker. |
|--------------------|---------------------------------------------------------------------------------------------------|----------------------------------------------------------------------------------------------------|
|--------------------|---------------------------------------------------------------------------------------------------|----------------------------------------------------------------------------------------------------|

Adding, deleting and moving Color Markers:

|                            | Click under the gradient color bar to add a          |
|----------------------------|------------------------------------------------------|
|                            | Marker, drag to set position. Press <b>Delete</b> to |
|                            | remove Marker.                                       |
|                            | Set the central position between colors              |
|                            | using the blured block over the gradient             |
|                            | color bar.                                           |
| Count 2 Apole 00 X 50 X 50 | Change Count, Angle, and XY parameters by            |
|                            | imputing numbers directly or dragging the            |
|                            | cursor left-right.                                   |

Gradient type

|           | Choose gradient type from the drop down |         |         | wn     |      |      |    |
|-----------|-----------------------------------------|---------|---------|--------|------|------|----|
| Linear 🛟  | list:                                   | linear, | circle, | clock, | rose | line | or |
| ✓ Linear  | recta                                   | angle.  |         |        |      |      |    |
| Circle    |                                         | U U     |         |        |      |      |    |
| Clock     |                                         |         |         |        |      |      |    |
| Rose Line |                                         |         |         |        |      |      |    |
| Rectangle |                                         |         |         |        |      |      |    |
|           |                                         |         |         |        |      |      |    |

#### Linear gradient

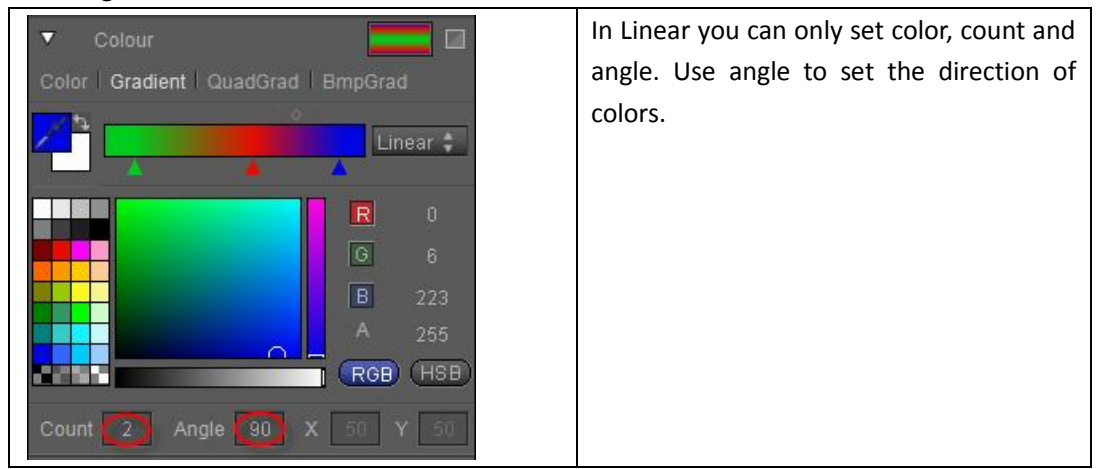

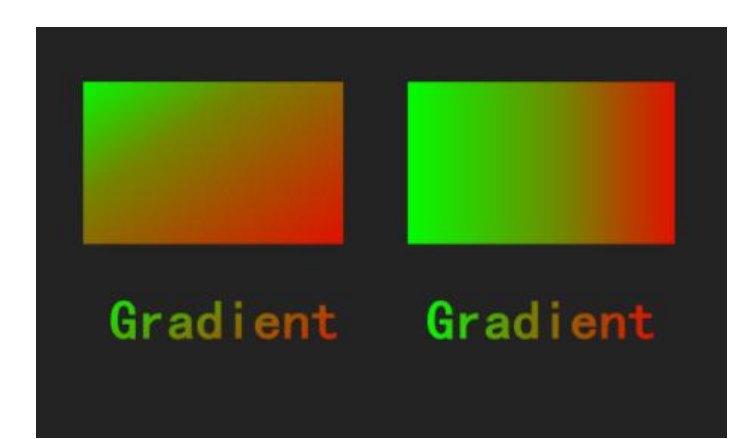

#### Circle gradient

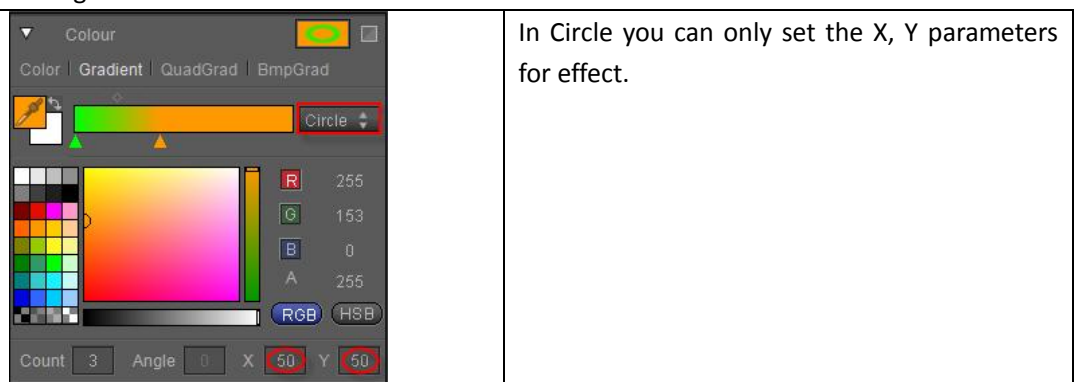

Example

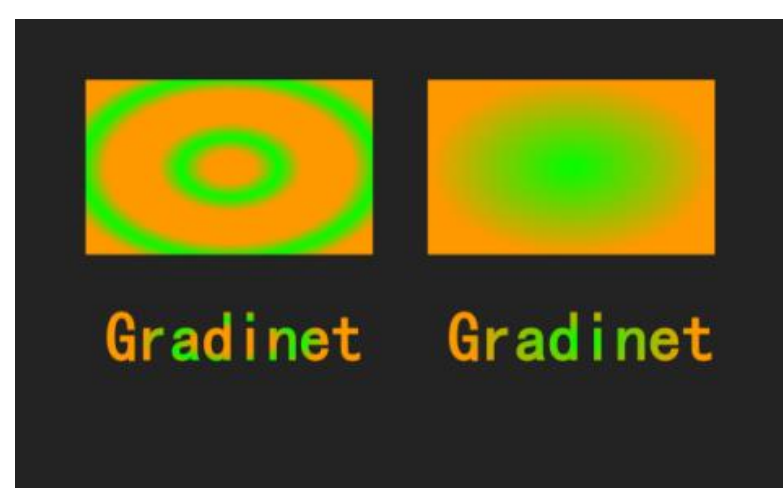

#### **Clock gradient**

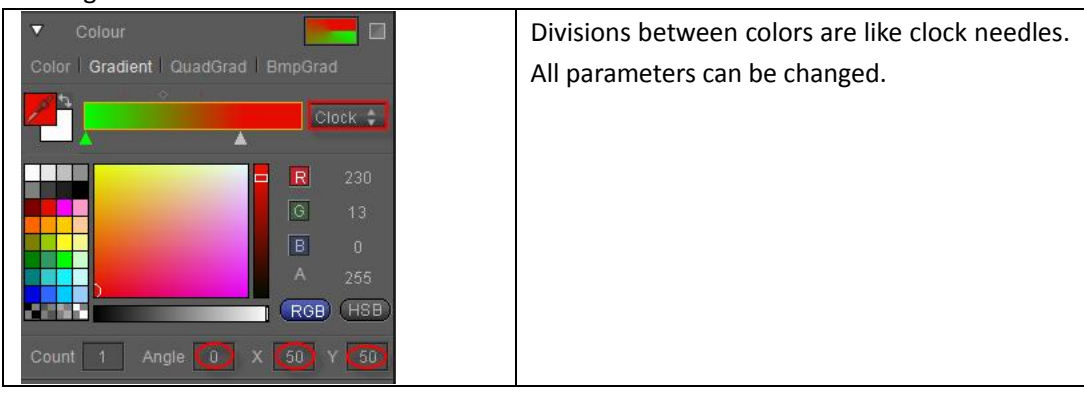

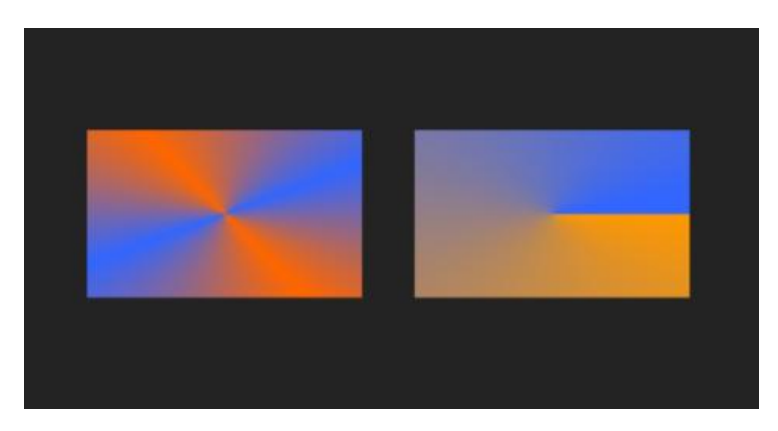

#### Rose Line gradient

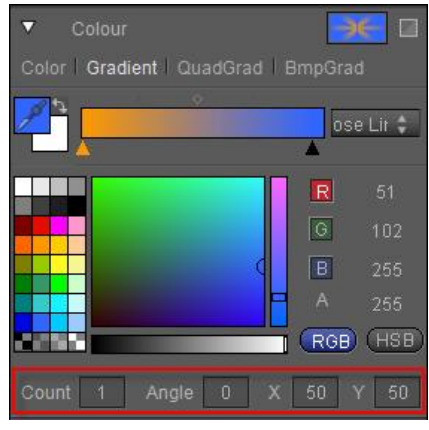

Example:

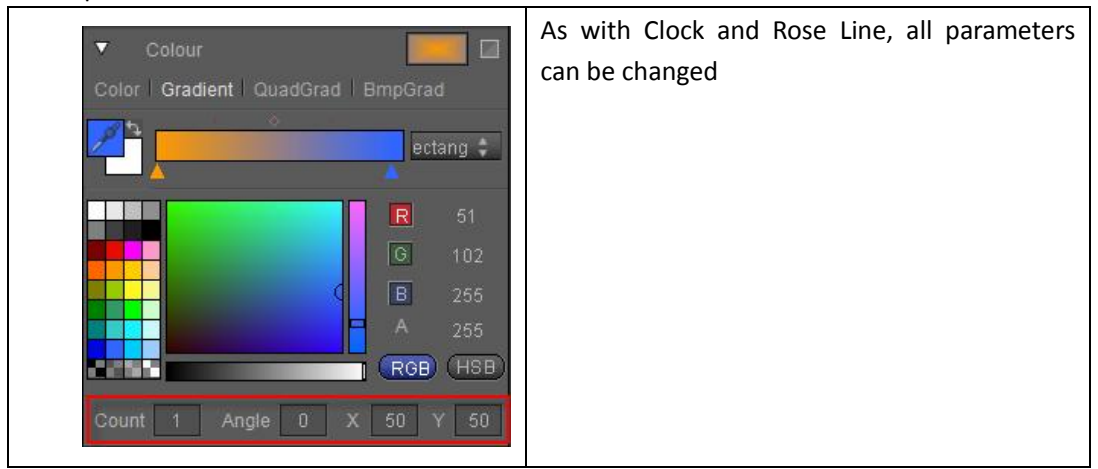

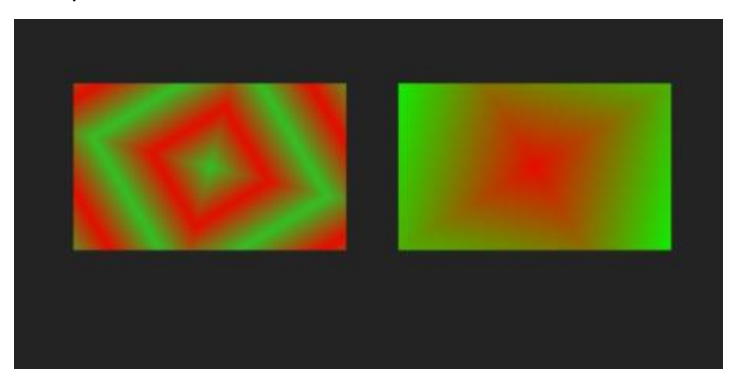

### QuadGradient

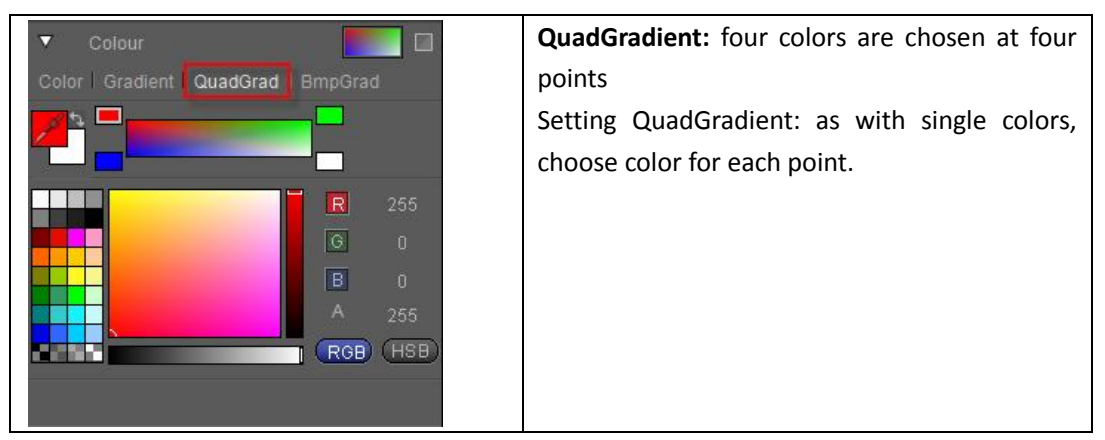

Example:

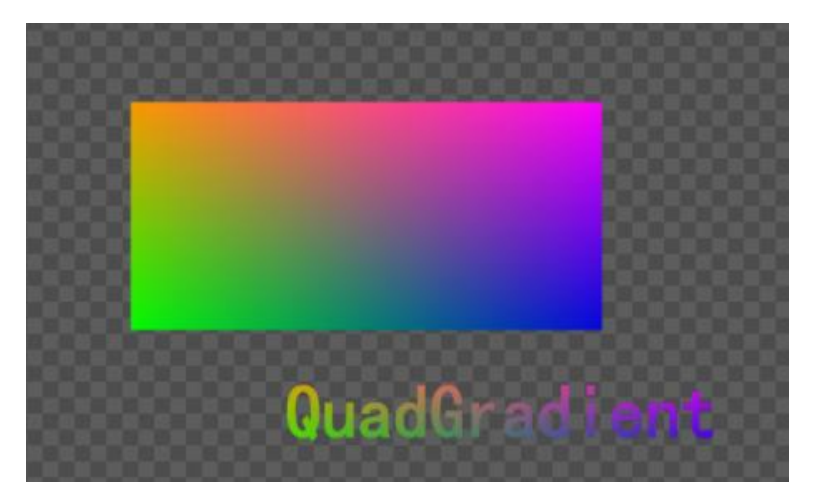

#### **BumpGradient**

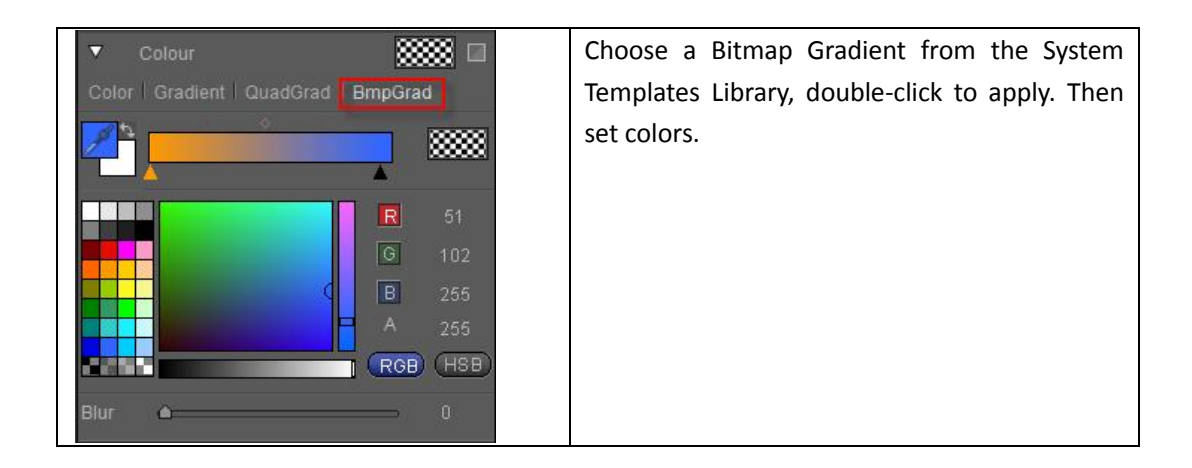

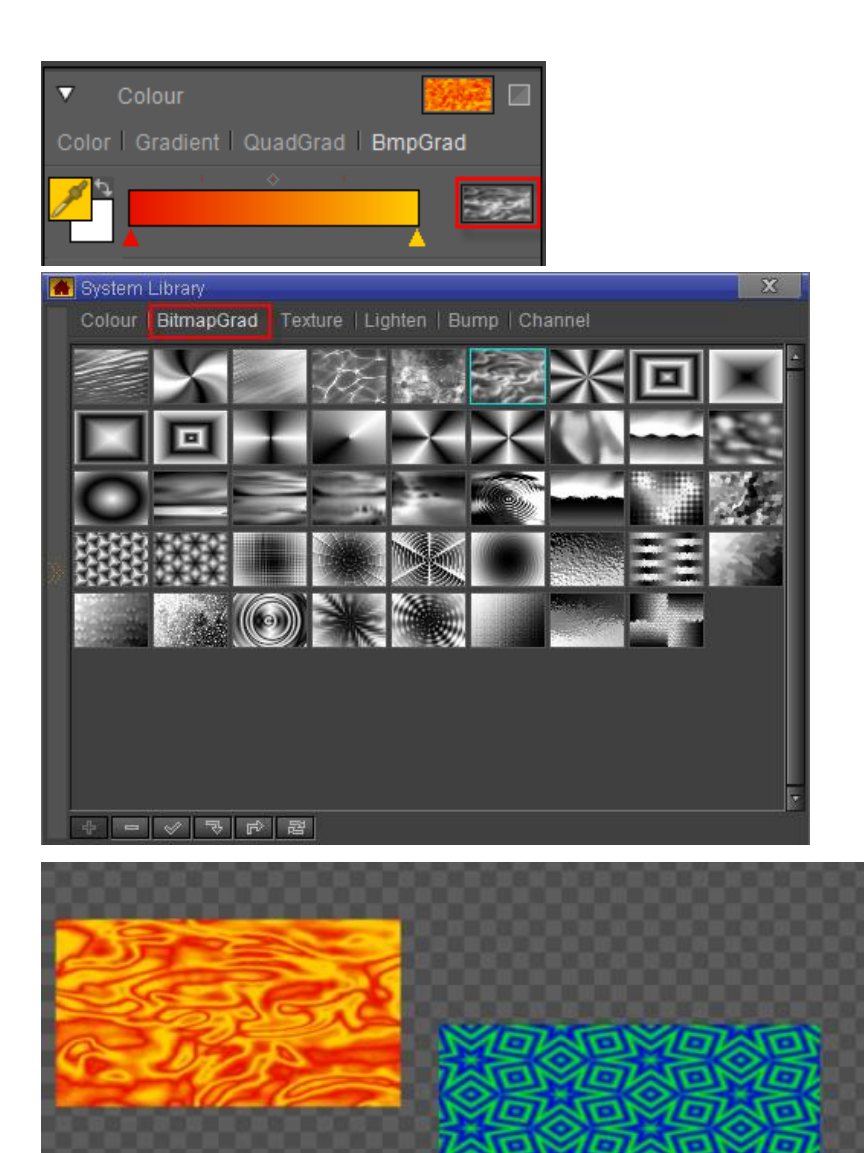

## Texture

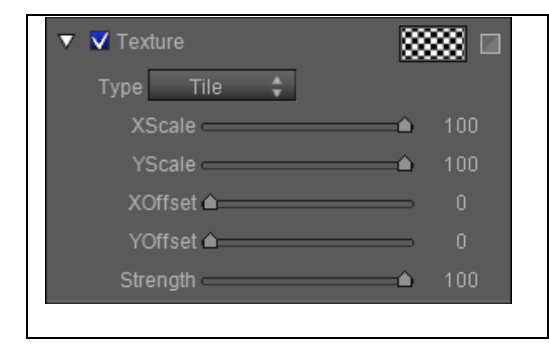

Library: choose a template from the

**Reset:** resete parameters

XY Scale: set block size

**XY Offset:** set block position

Strenght: set texture strength/visibility

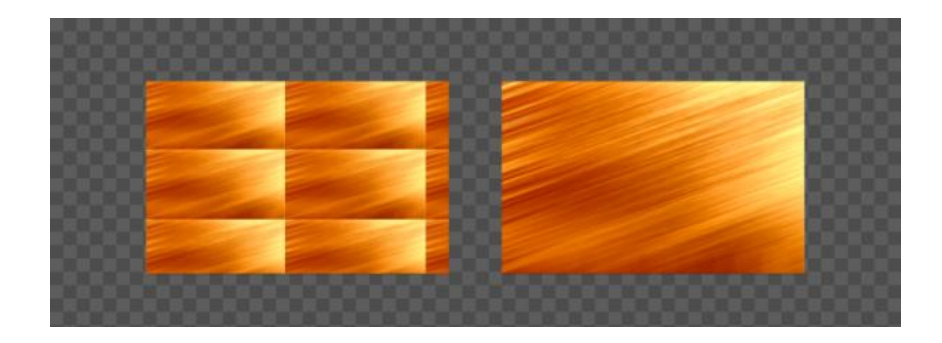

# **Linear Sheen**

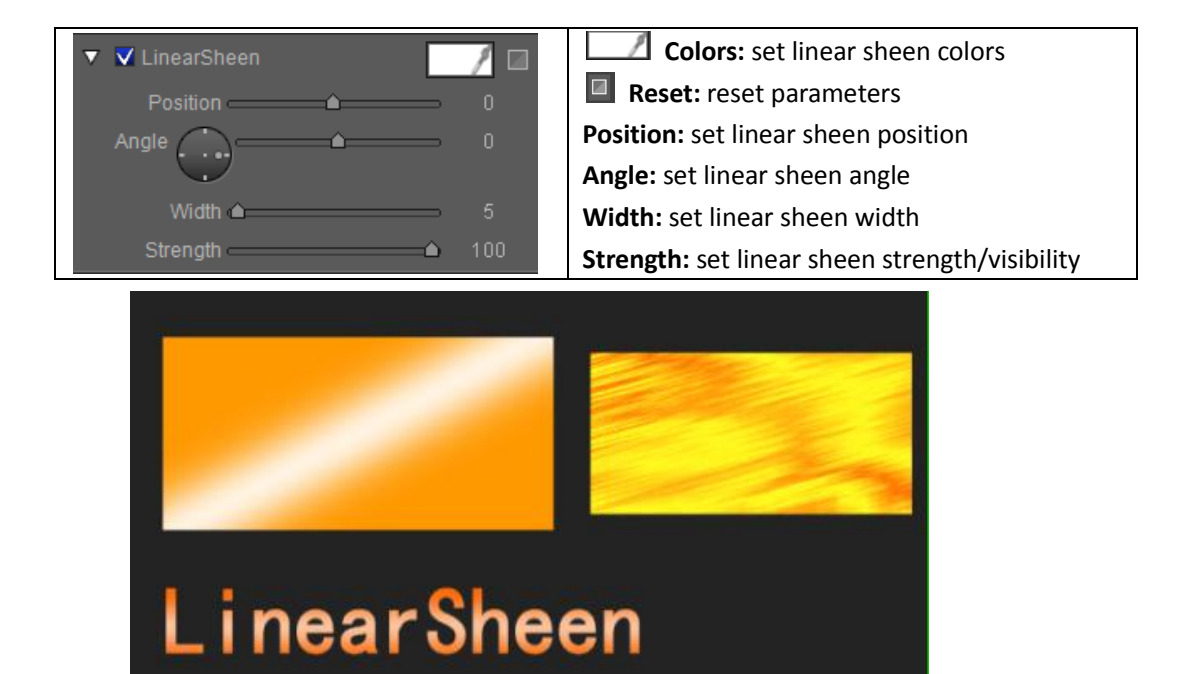

# **Bitmap Sheen**

#### Addlight Type

| ▼ J BitmanSheen | <b>Colors:</b> choose bitmap sheen color |  |  |
|-----------------|------------------------------------------|--|--|
|                 | <b>Library:</b> choose a style from the  |  |  |
| Type AddLight 👻 | template library                         |  |  |
| Blur 🛆 🛛 0      |                                          |  |  |
| Strength 50     | <b>Reset:</b> reset parameters           |  |  |
|                 | Blur: blur bitmat sheen                  |  |  |
|                 | Strength: set bitmap sheen strength      |  |  |

You can pick between Addlight Type and Mixlight Type

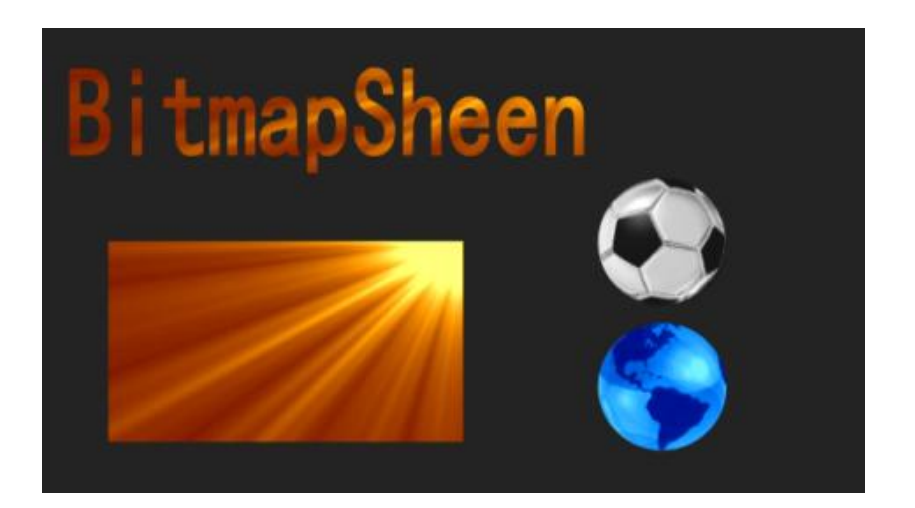

# **Bump Bitmap**

| ▼       BumpBitmap       Image: Strength       Image: Strength <th>Set Colors, Angle, Height, Strength and<br/>Type (Tile/Stretch)<br/>You can pick a preset template from the<br/>library.<br/>Press Reset to delete set parameters.</th> | Set Colors, Angle, Height, Strength and<br>Type (Tile/Stretch)<br>You can pick a preset template from the<br>library.<br>Press Reset to delete set parameters. |
|----------------------------------------------------------------------------------------------------|----------------------------------------------------------------------------------------------------|
| BumpBitmap                                                                                                    |                                                                                                    |

### Concave

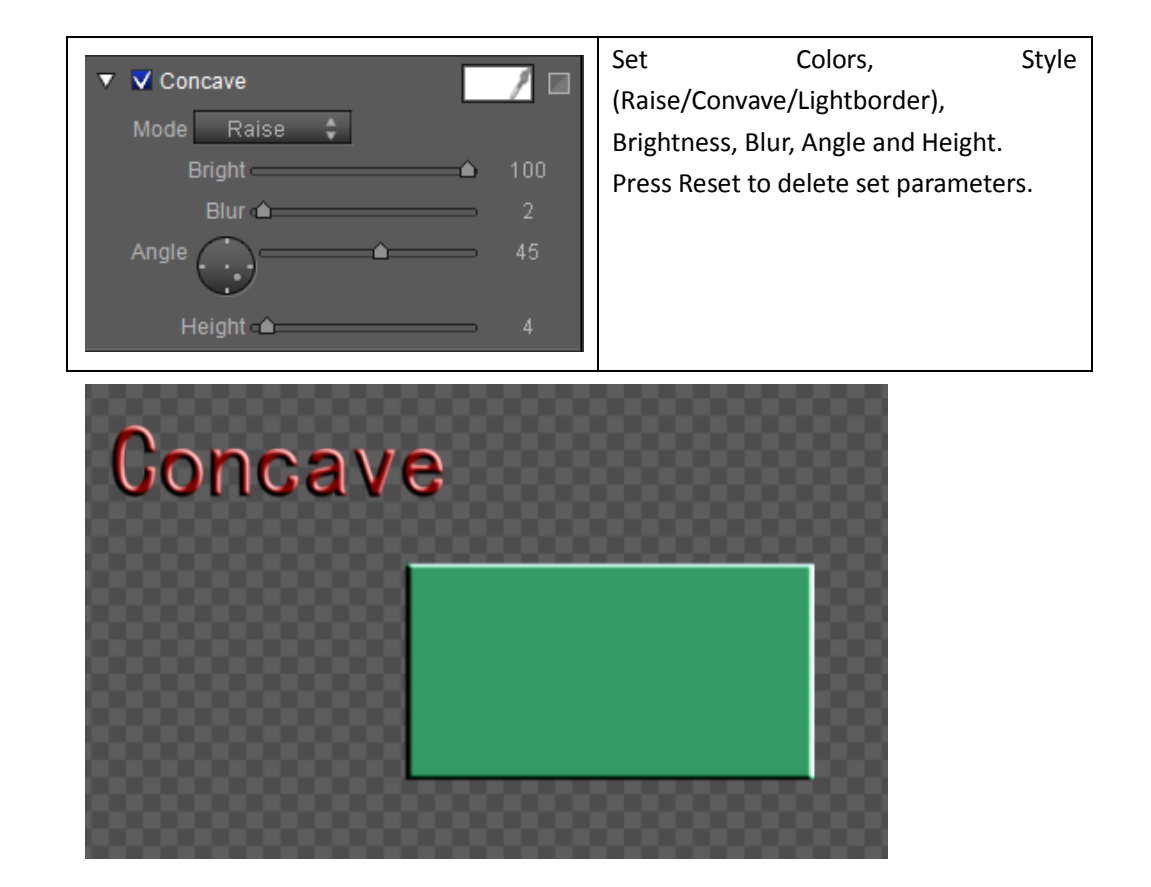

### Bevel

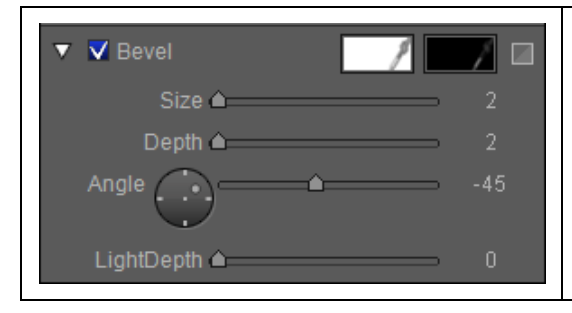

Set Colors, Size, Depth, Angle and Light Depth.

Press Reset to delete set parameters.

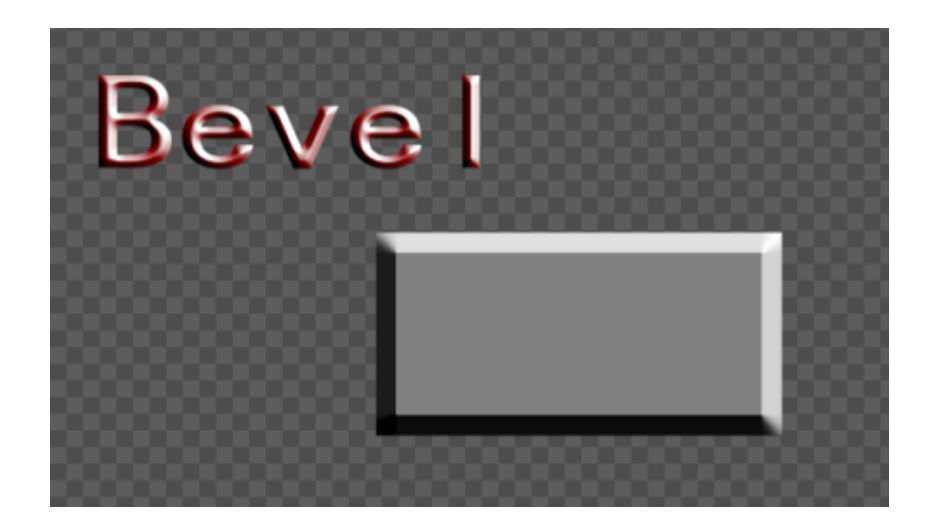

#### Face

In Face you can set the following properties: Color, Texture, Linear Sheen, Bitmap Sheen, Bump Sheen, Concave and Bevel

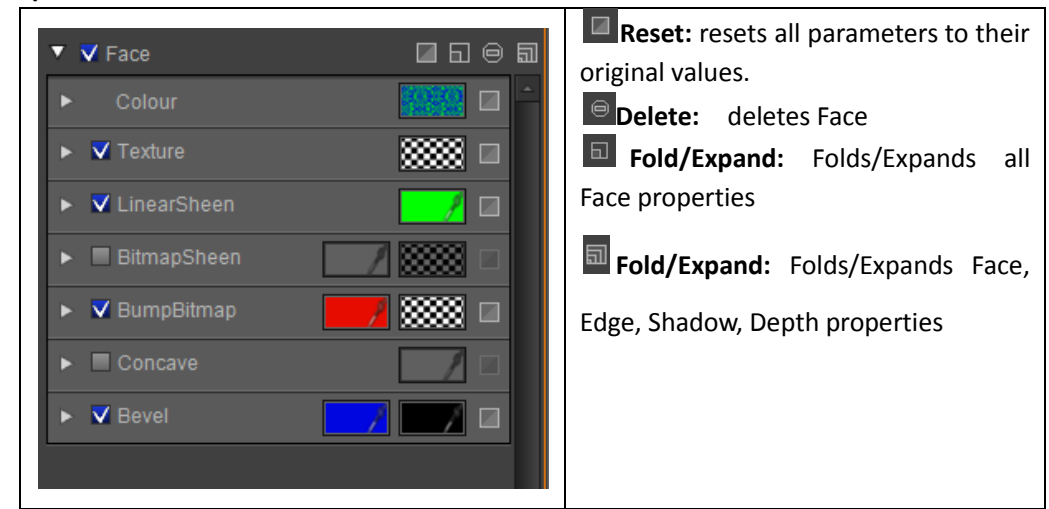

### Edge

In Edge you can set the following properties: Color, Texture, Linear Sheen, Bitmap Sheen, Bump Sheen, Convave, Bevel

| ▼ ✓ Outline Normal \$ ☐ ि ⊖<br>Width 2 Blur 0 | As with Face you have Reset, Delete and Fold/Expand properties. |
|-----------------------------------------------|-----------------------------------------------------------------|
| ► Colour                                      | Unique to Edge: Width and Blur                                  |
| ► <b>▼</b> Texture                            |                                                                 |
| ► LinearSheen                                 |                                                                 |
| ► BitmapSheen                                 |                                                                 |
| ▶ V BumpBitmap                                |                                                                 |
| Concave                                       |                                                                 |
| ► V Bevel                                     |                                                                 |

Edge has different effect types.

| Vidth<br>Vidth<br>Col<br>Color   G | Normal Normal Inner Edge Outer Edge Grad Normal Grad Inner Edge Grad Outer Edge | ☐ ि €<br>Grad |      |   |
|------------------------------------|---------------------------------------------------------------------------------|---------------|------|---|
| Norm                               | al Outl                                                                         | ] 8m          | 9    | ] |
|                                    |                                                                                 |               | Grad |   |

# Shadow

In Shadow you can set the following properties: Color, Texture, Linear Sheen and Bitmap Sheen

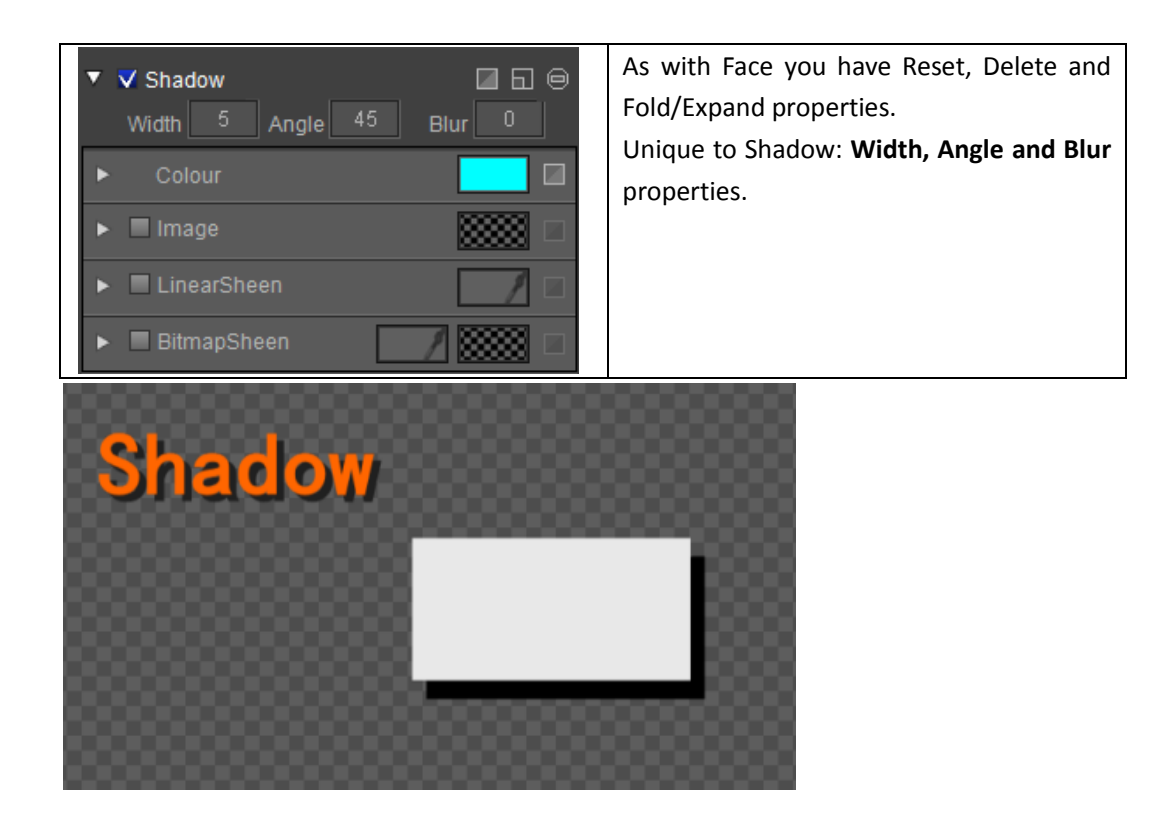

### Depth

In Depth you can set the following properties: Color, Texture, Linear Sheen and Bitmap Sheen.

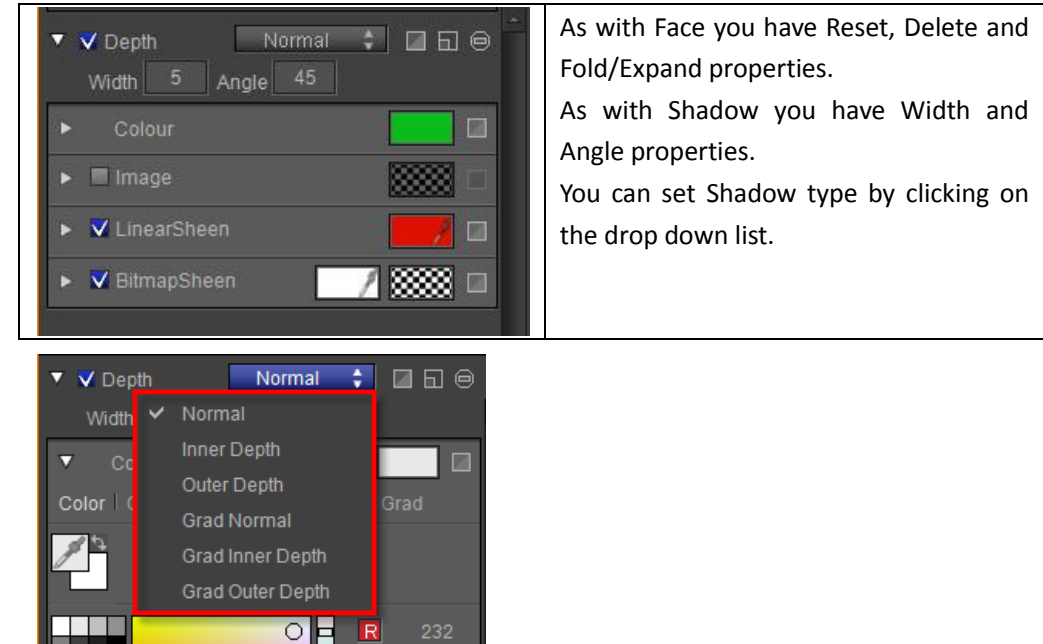

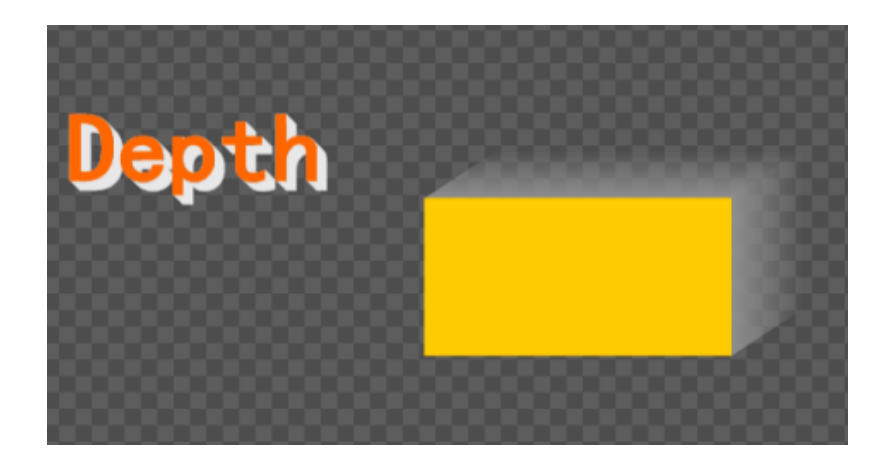

#### Frame

In Frame you can set the following properties: Color, Texture, Linear Sheen and Bitmap Sheen, Bump Sheen, Convave, Bevel.

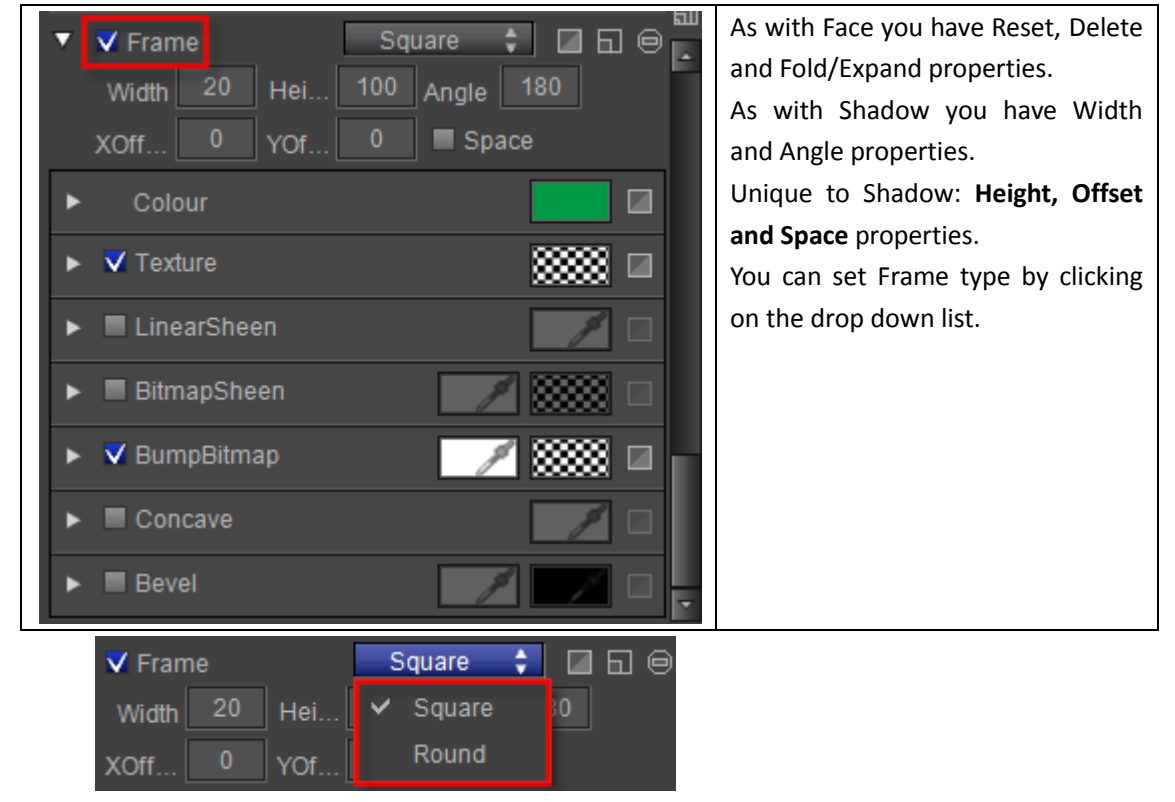

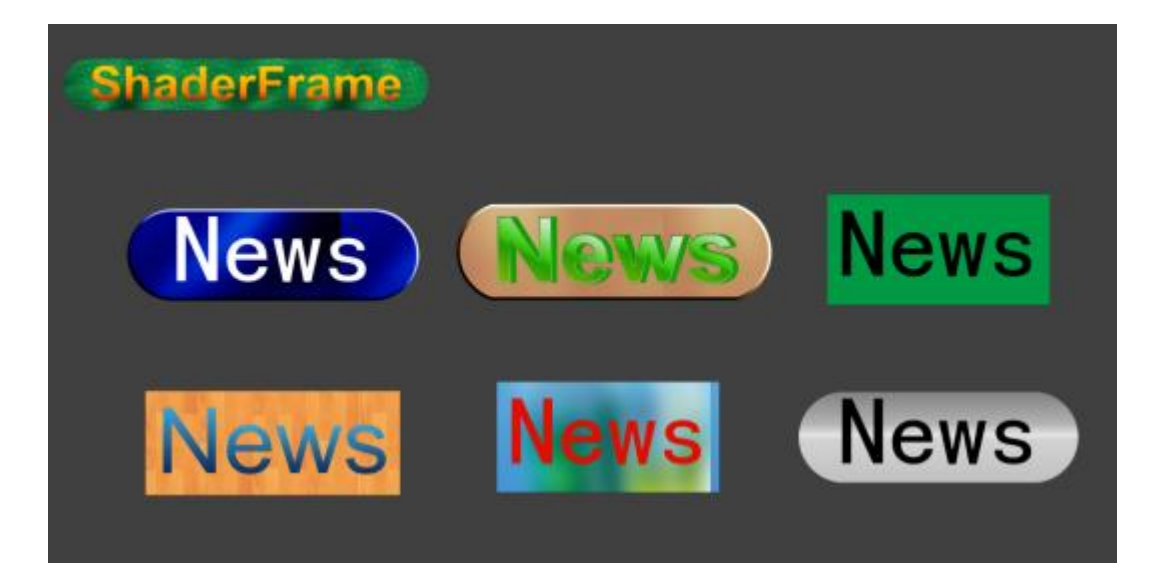

### **Advanced properties**

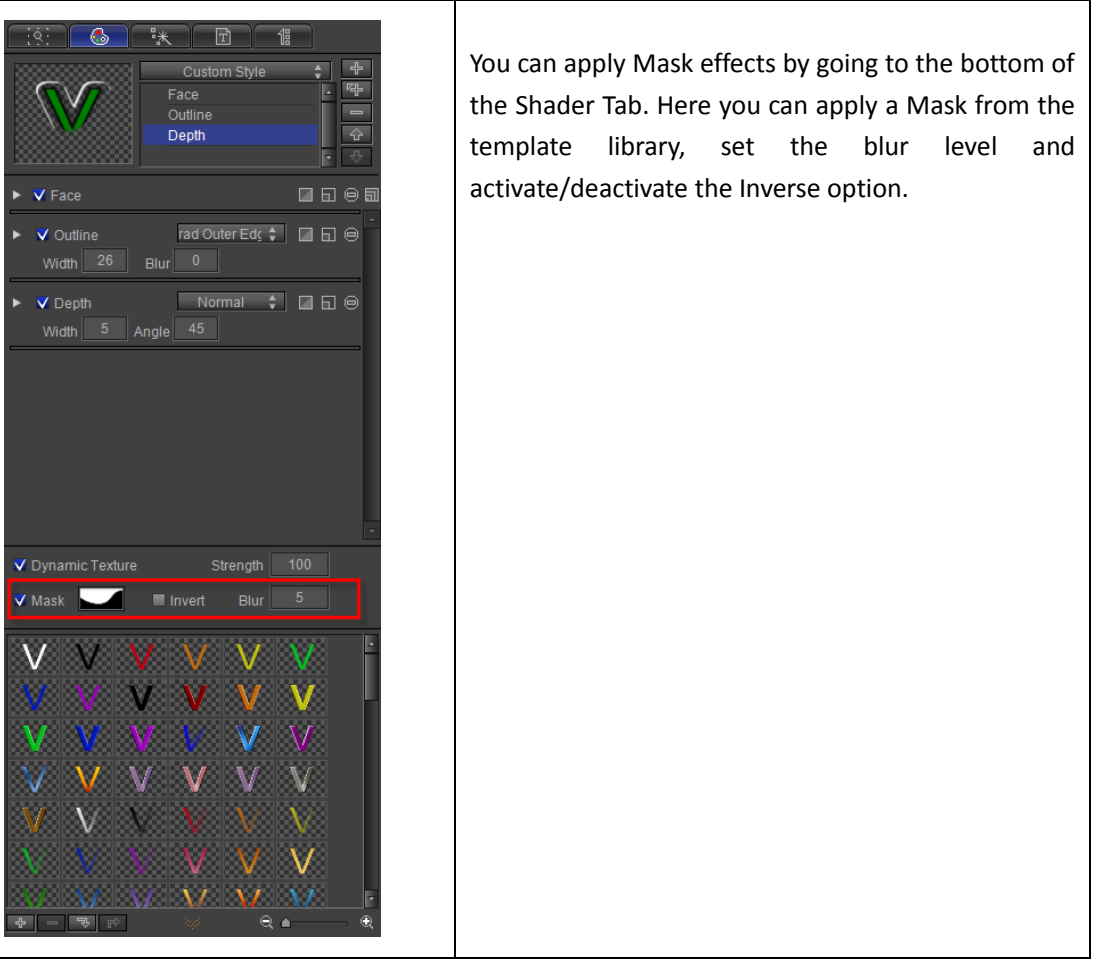

Setting Mask

1) Enter a text in the Edit Screen, then choose **Mask** from the Shader Tab.

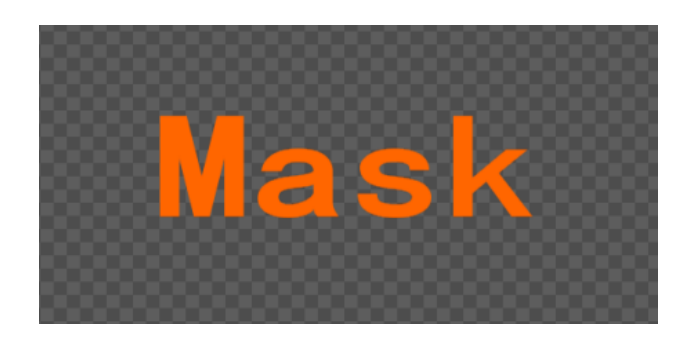

2) Click on the button to choose a template. Double-click or press with to apply.

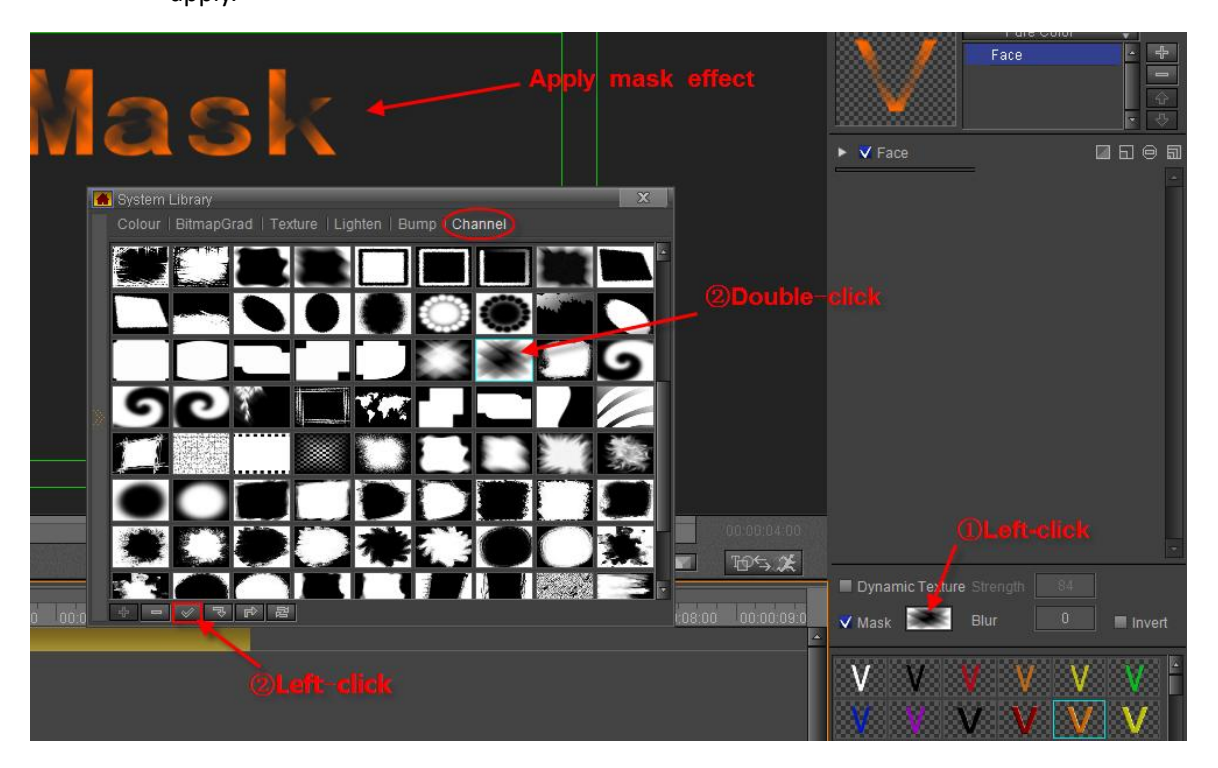

Set Mask Blur parameters

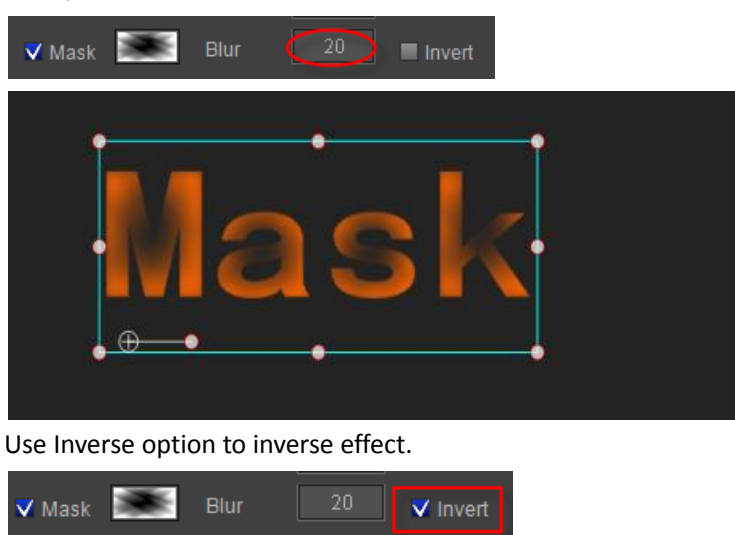

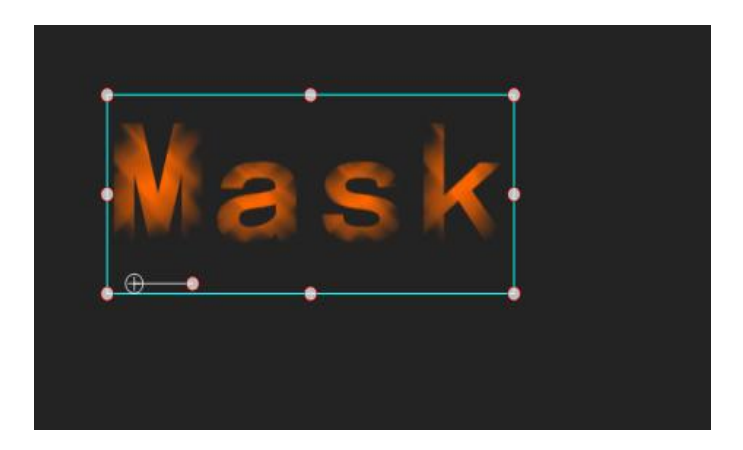

# **Editing properties**

### Combinations

Enter text/object on the Edit Screen, open Shader, and then pick Face, Edge and Shadow. You can also pick Shader properties first and then input text/object.

By default, when you first enter text only Face is opened. Add other properties.

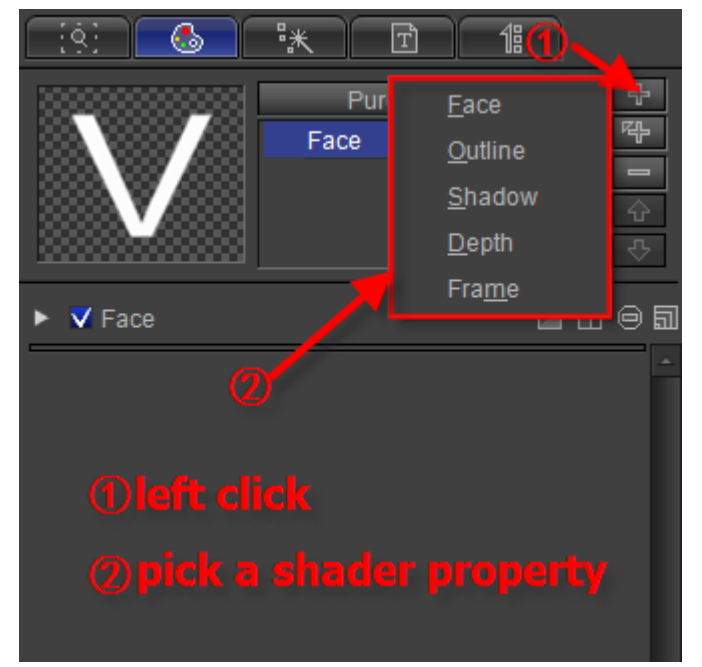

Click the "Insert" button to add Outline over Face.

| - (§) - (§) | ** T        | 18                                                         |    |
|-------------|-------------|------------------------------------------------------------|----|
| V           | Pur<br>Face | <u>F</u> ace<br><u>O</u> utline<br><u>S</u> hadow<br>Depth |    |
| 🕨 🗸 Face    | L           | Fra <u>m</u> e                                             | @ඛ |
|             |             |                                                            | ^  |

Note: you can click the "Insert" button to insert a shader property over the selected property.

The text add a Outline property:

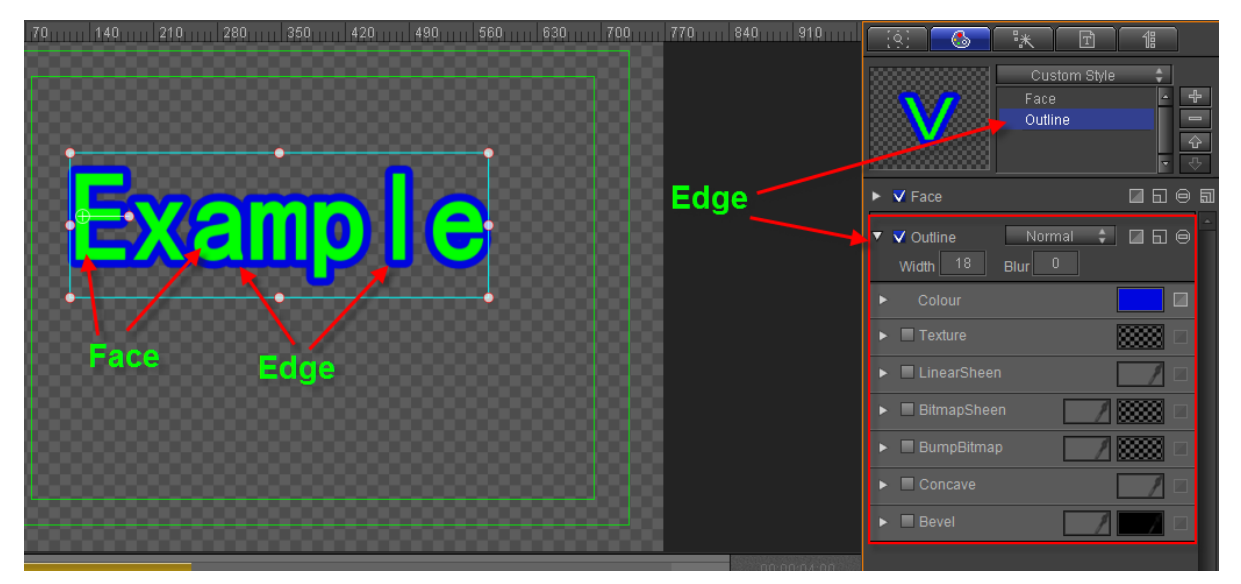

To delete a property, choose the unwanted property and then click on either of the "Delete" buttons shown in the screen below.

Example

Step 1

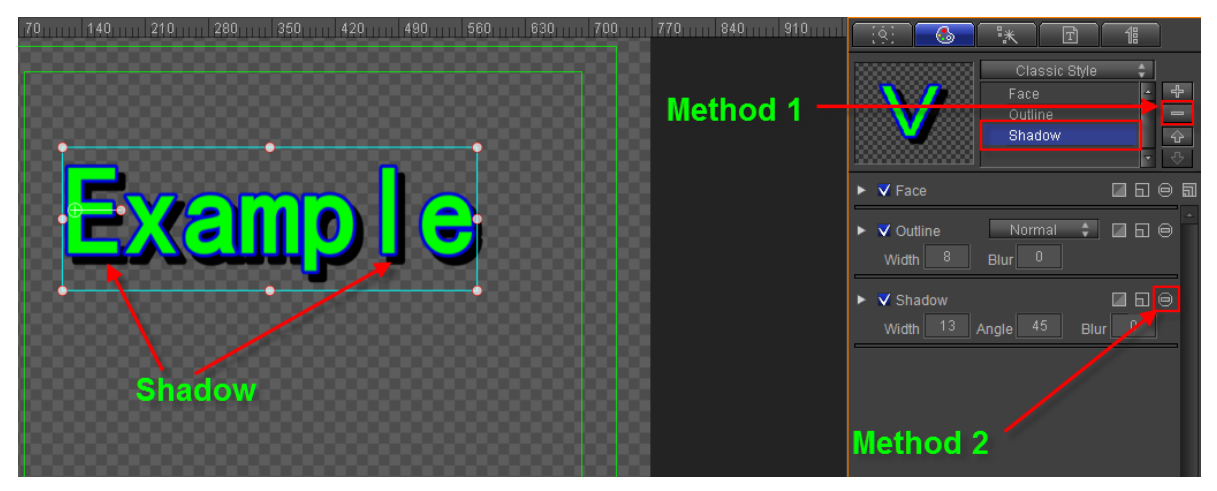

Step 2

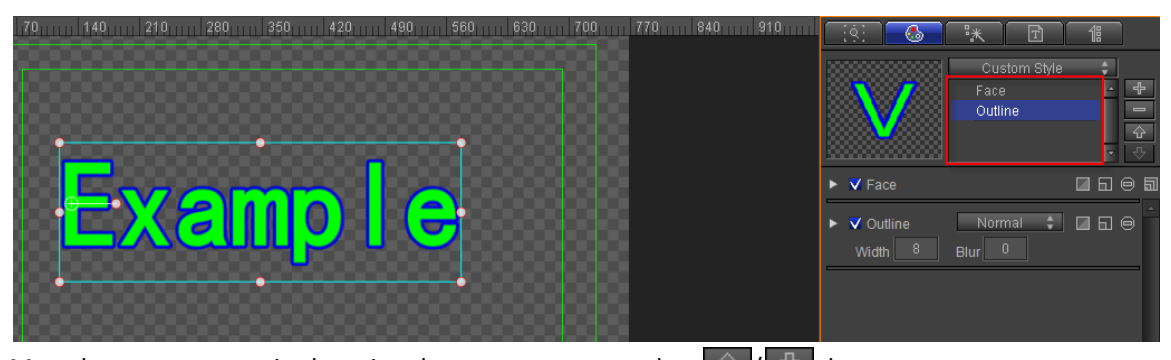

Move between properties by using the mouse cursor or the 4 buttons,

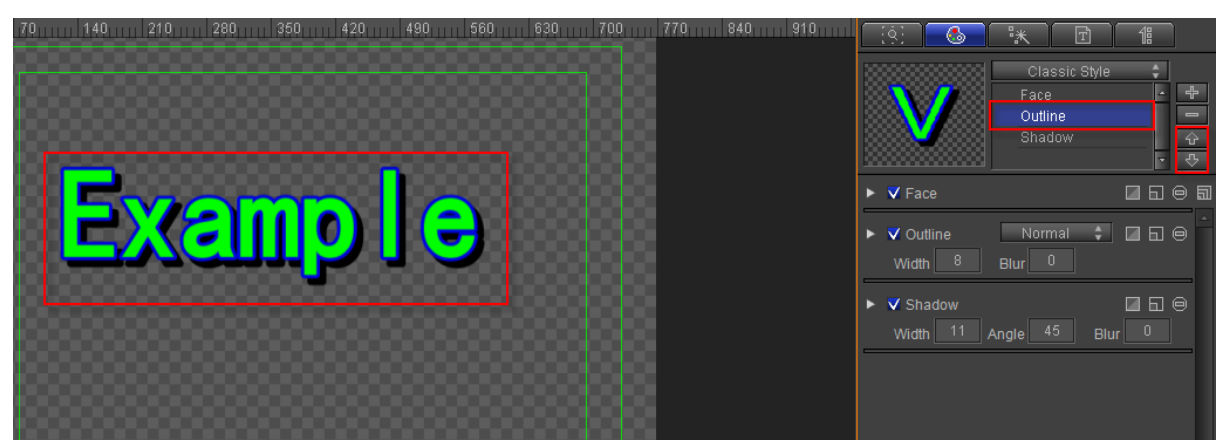

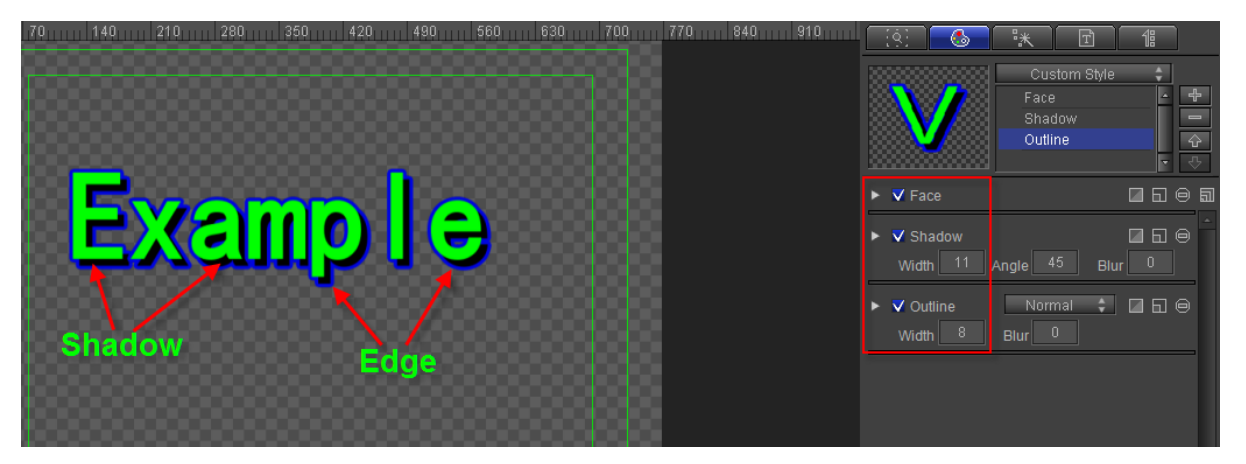

Using different properties combinations you can produce all sorts of Title effects. Example:

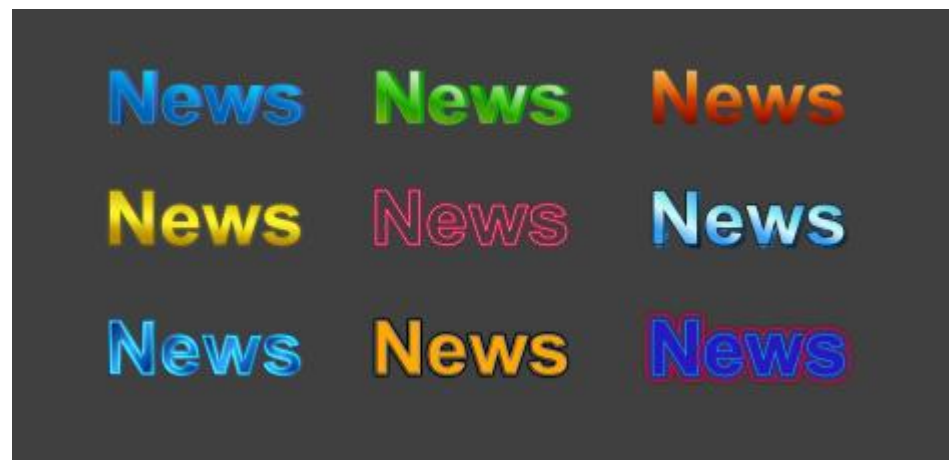

### **Preset Styles**

You can choose a Preset Style by clicking on the drop-down list shown below.

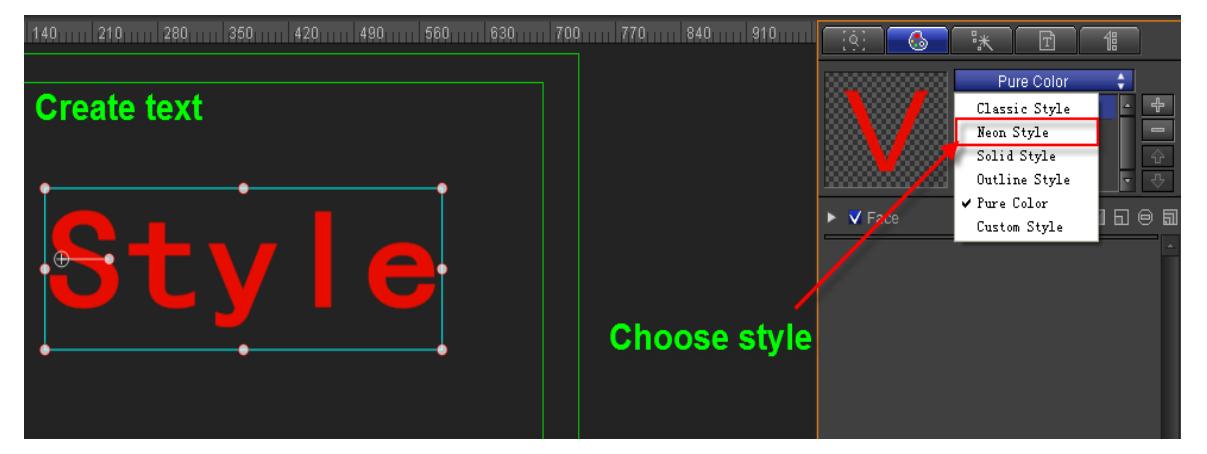

Below: neon style.

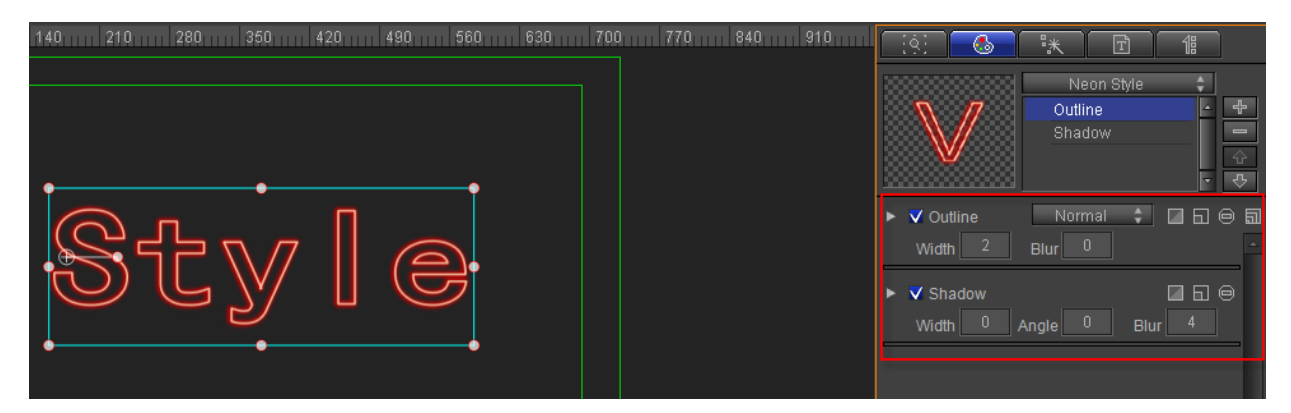

# **Shader Template Library**

At the bottom of the Shader tab you can open the Templates Library by clicking the

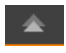

to

button.

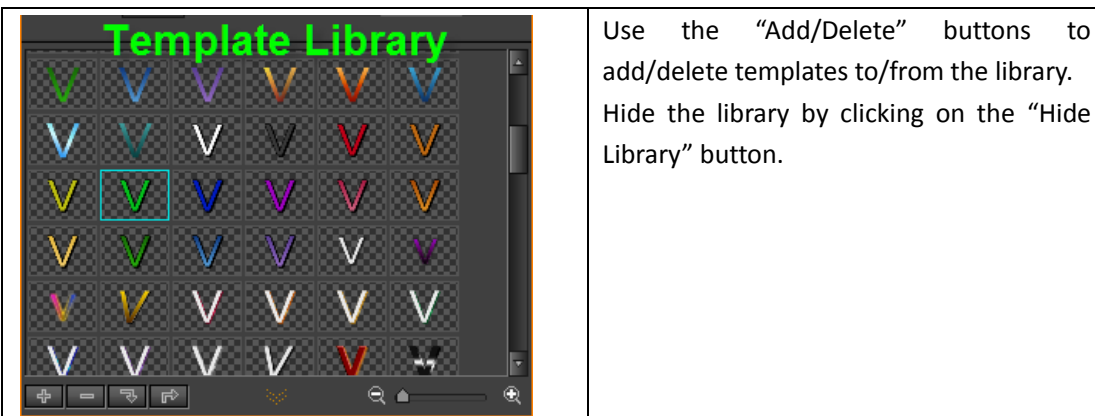

Right-click on a template to see the context menu:

| Apply All(Ctrl+DbClick)           | Apply All: applies shader and format properties to current text |
|-----------------------------------|-----------------------------------------------------------------|
| Apply Shader Style(Shift+DbClick) | Apply Shader: applies shader properties to current              |
| Delete                            | text                                                            |
| Apply                             | Delete                                                          |
| Export                            | Apply all except font height                                    |
| Locate File in Explorer           | Export template                                                 |
| Move Prev                         | Locate file in explorer                                         |
| Move Next                         | Move previous                                                   |
| Move Selection to                 | Move next                                                       |
| Copy Selection to                 |                                                                 |

Right-click on an empty space in the library to see the context menu:

| امام            | Add              |
|-----------------|------------------|
| Ααα             | Import           |
| Import          | Empty            |
| Empty           | Choose all       |
| Coloct All      | Invert selection |
| Select All      | Clear selection  |
| Invert Select   | Refresh          |
| Clear Selection |                  |
| Refresh         |                  |

To add a template you can:

- 1. Press the button in the library
- 2. Choose Add from the options context menu.

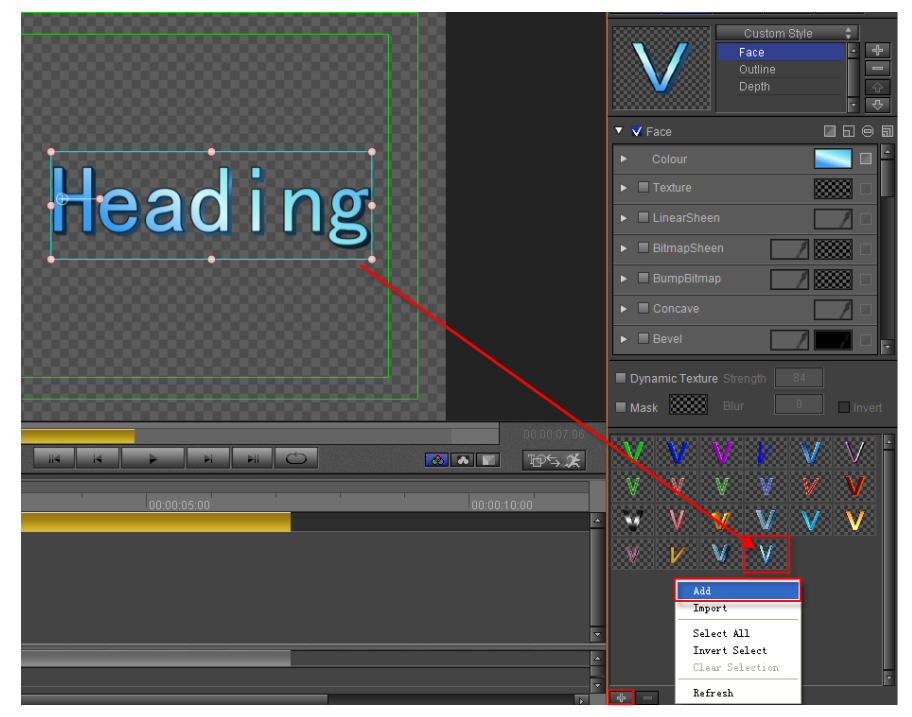

To delete a template either:

- 1. Press the 📃 button in the library
- 2. Choose Delete from the context menu

After creating text in the Edit Screen, the easiest way to apply template properties is to double-click on the desired template.

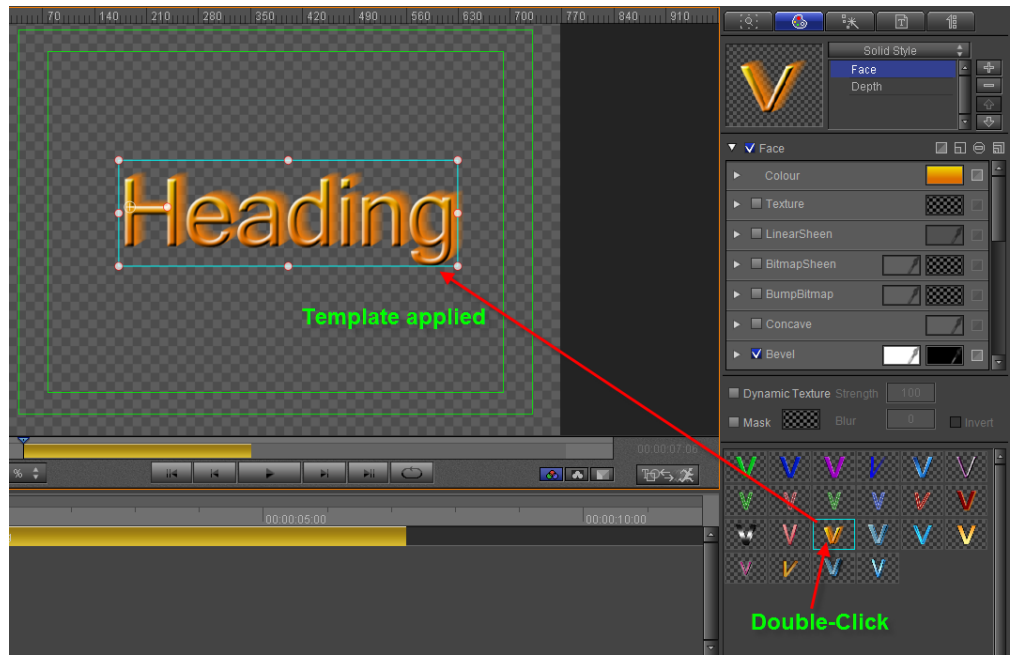

To apply Shader properties only, press Ctrl and Double-click on the template. Example

| Heading        | Before                                         | Cust<br>Face<br>Outlin<br>Depth            | e Construite Construit |
|----------------|------------------------------------------------|--------------------------------------------|----------------------------------------------------------------------------------------------------|
| ncaumg         |                                                | ▼ <b>V</b> Face                            | <b>260</b>                                                                                                    |
|                |                                                | Colour                                     |                                                                                                    |
|                |                                                | LinearSheen                                |                                                                                                    |
| Hooding        | After                                          | ▶ ■ BitmapSheen                            |                                                                                                    |
| I ICalul I IIS |                                                | <ul> <li>BumpBitmap</li> </ul>             | / **** •                                                                                                    |
|                |                                                | Concave                                    |                                                                                                    |
|                |                                                | ► ■ Bevel                                  |                                                                                                    |
|                |                                                | Dynamic Texture Strength     Mask     Blur | 84<br>0 Invert                                                                                                    |
|                | 00.00.07.06                                    | VVV                                        |                                                                                                    |
| 00:00:05:00    | 00:00:10:00                                    |                                            | VV<br>VV                                                                                                    |
|                | Apply All (Ctrl+DbCli<br>Apply Shader Style (S | ck)<br>Shift+DbClick)                      |                                                                                                    |
| Apply menthod  | Delete                                         |                                            |                                                                                                    |
|                | Apply All Except For<br>Export                 | nt Height                                  |                                                                                                    |
| anslate        | Move Prev<br>Move Next                         |                                            |                                                                                                    |

|                                                                                                    | Solid Style \$                                                                                                    |
|----------------------------------------------------------------------------------------------------|----------------------------------------------------------------------------------------------------|
| Heading                                                                                                    | ✓ Face     ✓ Face     ✓ Colour     ✓ Texture     ✓ Texture     ✓ LinearSheen                                                                                                    |
| Heading                                                                                                    | BitmapSheen  BumpBitmap  Concave  Vevel  Concave  Concave Concave  Concave  Concave  Concave Concave  Concave Concave Concave Concave Co |
|                                                                                                    | Dynamic Texture Strength 100 Mask Blur 0 Invert                                                                                                    |
| 00.01.00 00.00.02.00 00.00.03.00 00.00.04.00 00.00.05.00 00.00.06.00 00.00.06.00 00.00.08.00 00.00.08.00 00.08.00 00.08.00 00.0 | V     V     V     V       •     V     V     V       ick)     V     V     V       Shift+JbClick)     V     V                                                                                                    |
| Translate Move Frey Move Next                                                                                                    | nt Height                                                                                                    |

### **Render Text**

As part of the shader properties, you can choose to render the text as a whole or letter by letter.

Render All: applies Shading effects to the text as a whole. Individual Render: applies Shading effects letter by letter.

Set the Render format by clicking on the 🔟 button in the Text Editing Bar

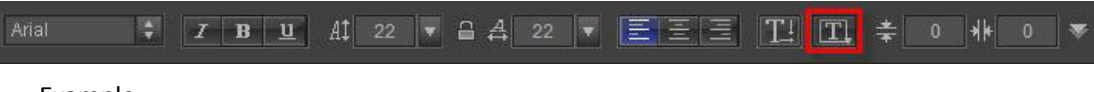

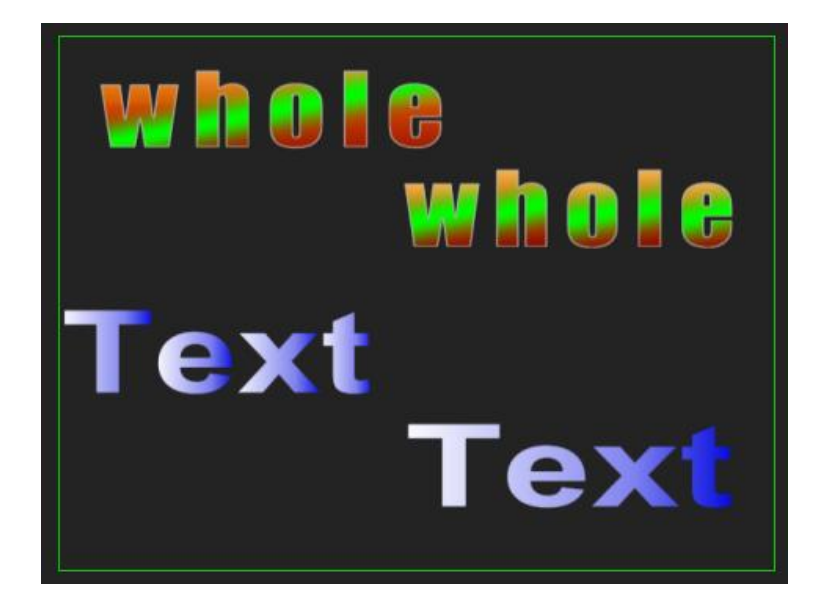

# **Render Image**

Specific properties of render image are shown below.

| Following option is used when image object<br>have shader style property(Face, Outline,<br>Shadow) |
|----------------------------------------------------------------------------------------------------|
| ✓ Use ShaderStyle to Render                                                                        |
| Use 🛛 Source Alpha 💲 As it's Alpha Channel                                                         |
| ▼ Always Use Image Color as Face Color                                                             |
| Hign Quality Shader                                                                                |
| Invert Alpha                                                                                       |
| Binarization Threshold                                                                             |

Note: the options are used when image object has shader style property (Face, Outline, Shadow).

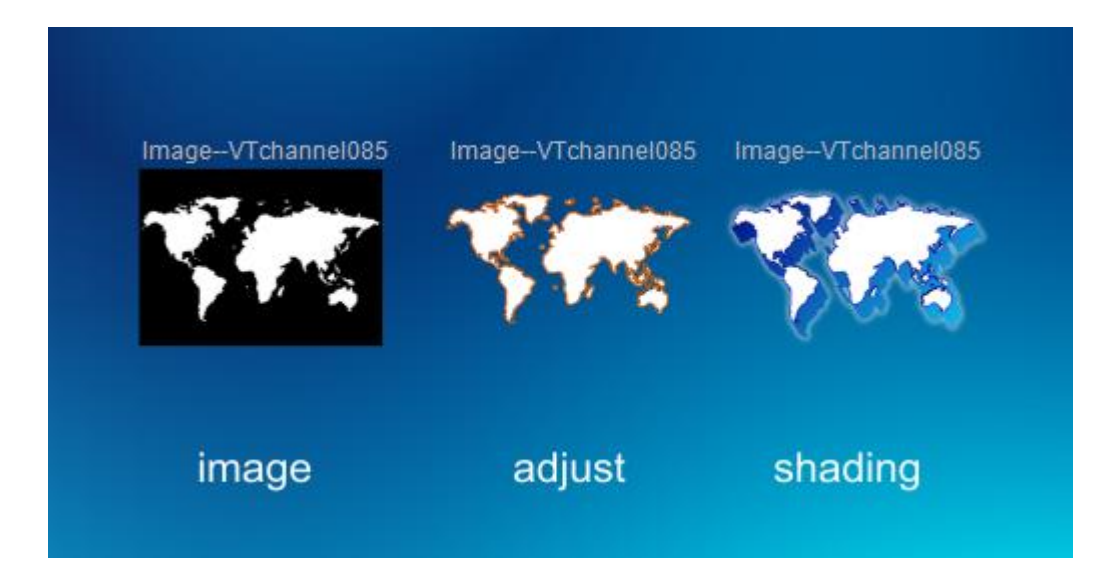

# **Graphics (Still) Editing Mode**

# Position, Scale, Rotate

#### To move an object:

- 1. In the Edit Screen drag the object to the desired position.
- 2. Click on an object and use the arrow keys on the keyboard. Press **Ctrl** to increase speed.
- 3. Enter co-ordinates in the properties tab.

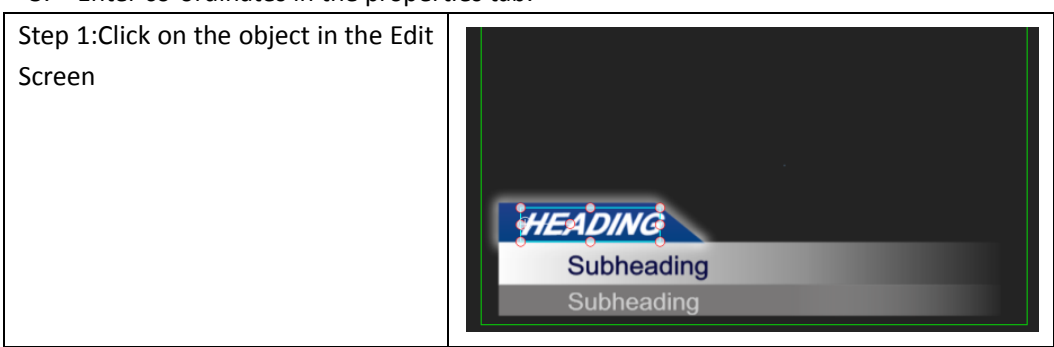

| Step 2:Enter XY coordinates | [§]      |                       |
|-----------------------------|----------|-----------------------|
|                             | Name     | Text                  |
|                             | Describe | Text                  |
|                             |          | Mix Normal 🗘          |
|                             | Position | X: 125.69 Y: 404.63   |
|                             | Rotation | 0.00                  |
|                             | Scale    | X: 100.00 🗗 Y: 100.00 |
|                             | Shear    | X: 0.00 Y: 0.00       |
|                             | Pivot    | x: 0.00 Y: 0.00       |
|                             |          | ALL 🖬                 |

#### Zoom Object:

#### Method 1:

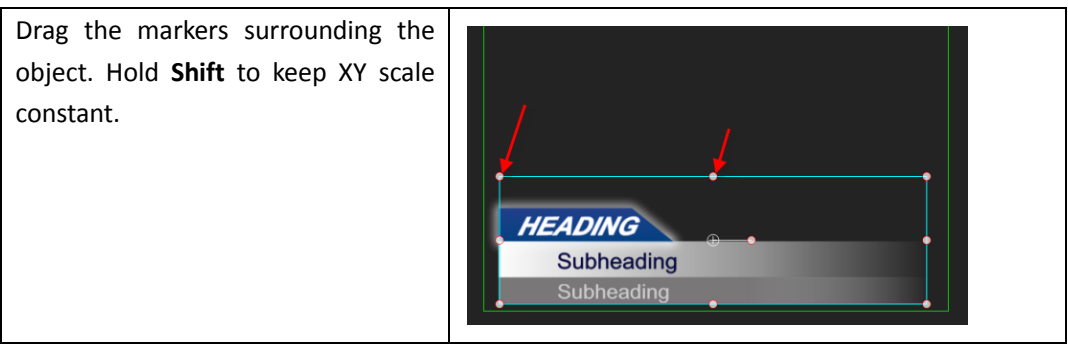

#### Method 2:

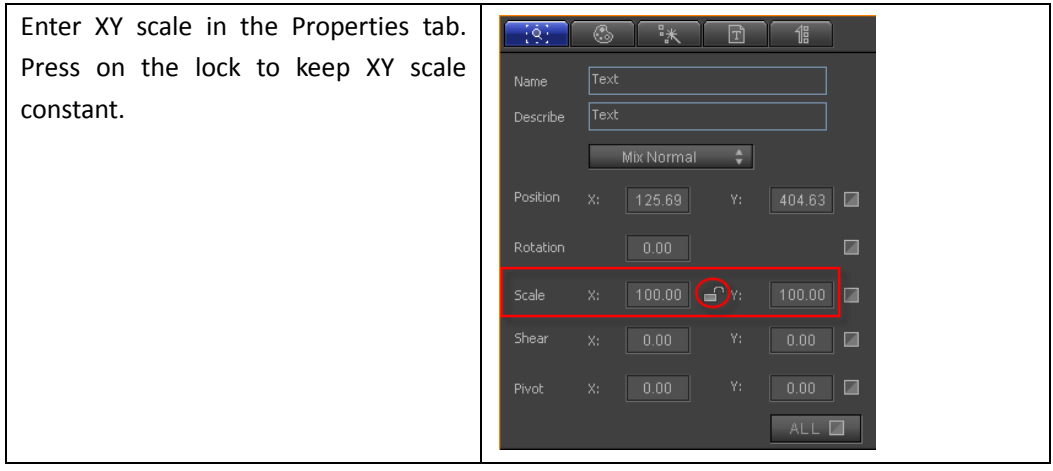

#### Rotate object:

Method 1: On the keyboard, hold **Shift**, then use the Up/Down arrow keys to rotate 45 degrees. Use Right/Left arrow keys to rotate 1 degree.

Method 2:

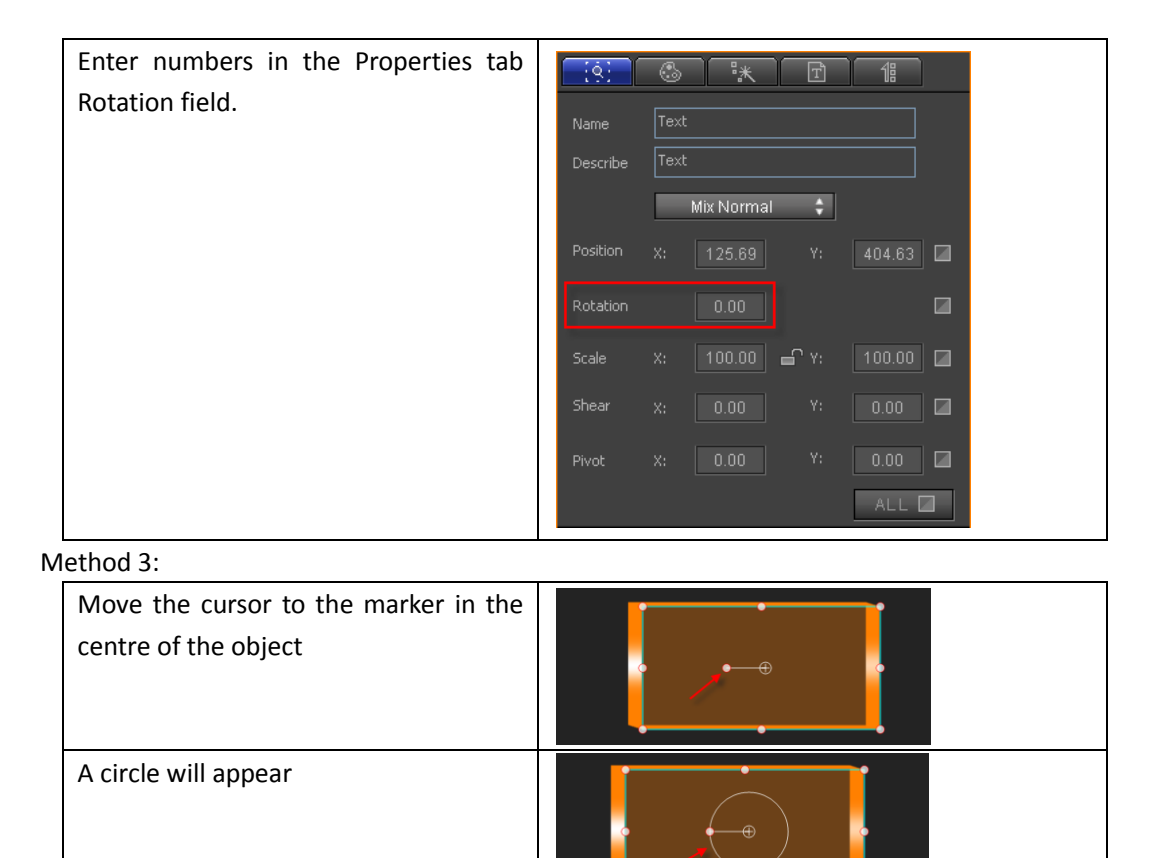

### Make Group, Ungroup

perform rotation

Make Group will turn many objects into one. To make a group:

Drag the marker around the circle to

1. Hold Ctrl and choose objects, or press Ctrl+A to choose all objects in Edit Screen.

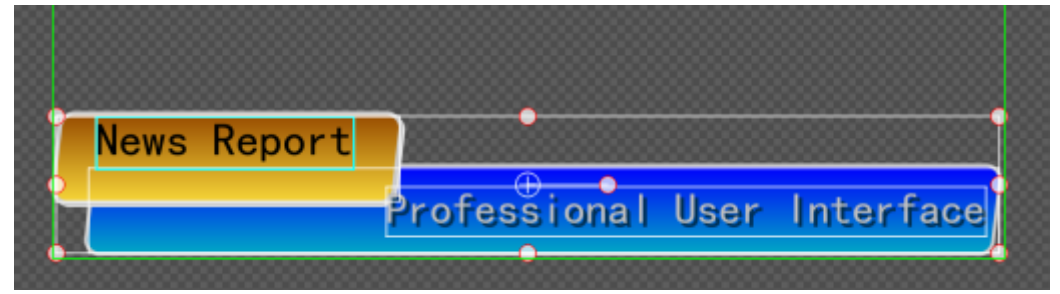

2. Press **Ctrl+G** or right-click and choose "Make Group" from the context menu. You can also press on "Make Group" in the Edit Menu Bar.

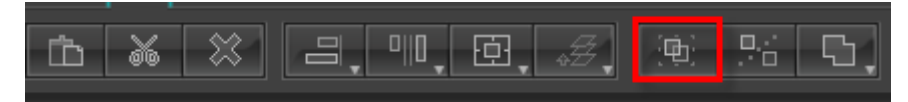

|                                       | Make <u>G</u> roup                           | Ctrl + G  |
|---------------------------------------|----------------------------------------------|-----------|
|                                       |                                              |           |
|                                       |                                              |           |
|                                       |                                              |           |
| News Report                           |                                              |           |
|                                       |                                              |           |
| Profession                            | <u>L</u> ock/Unlock                          | L         |
| · · · · · · · · · · · · · · · · · · · | <ul> <li><u>V</u>isible/Invisible</li> </ul> | Shift + V |

Example

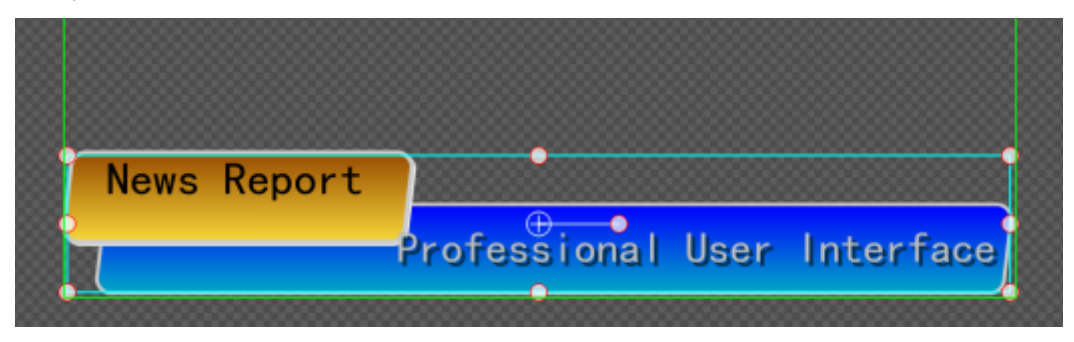

To Ungroup press **Ctrl+U**, right-click and choose "Ungroup", or press "Ungroup" in the Edit Menu Bar.

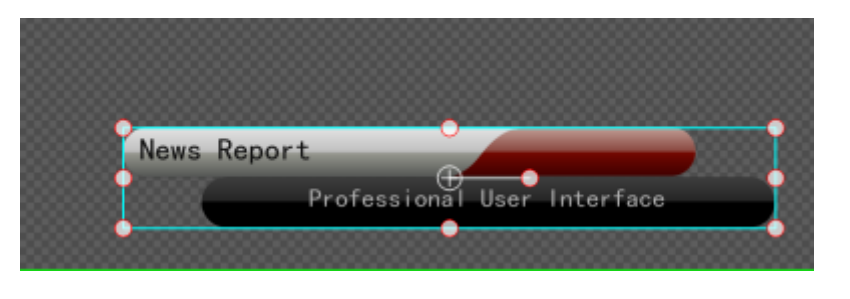

|             |                     | Ctrl + G |
|-------------|---------------------|----------|
|             | <u>U</u> ngroup     | Ctrl + U |
|             |                     |          |
|             |                     |          |
| News Report |                     |          |
| Professi    |                     |          |
|             | <u>L</u> ock/Unlock | L        |

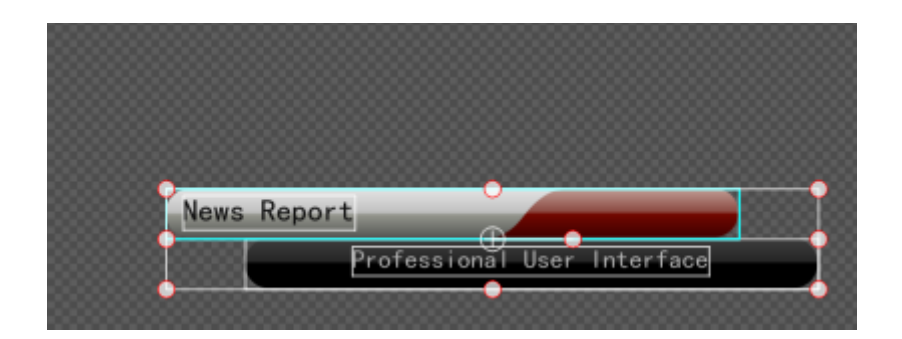

# Boolean

Boolean is a special form of grouping and includes: Union, Subtract, Intersect and Xor. To perform Boolean grouping, choose objects then:

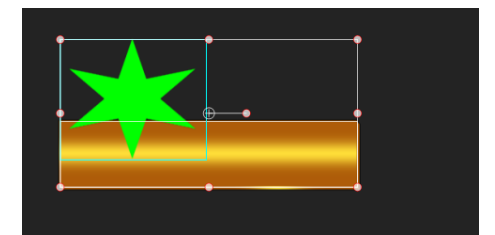

- 1. Use the keyboard shortcuts (Shift+'+', Shift+'-', Ctrl+'+' or Ctrl+'-')
- 2. Right-click and choose from the context menu.

|    | Make <u>G</u> roup<br><u>V</u> n Group                                           | -•<br>Ctrl + G<br>Ctrl + V                                    |                                                                                    |
|----|----------------------------------------------------------------------------------|---------------------------------------------------------------|------------------------------------------------------------------------------------|
|    | <u>M</u> ove Up<br>Move Do <u>w</u> n<br>Move T <u>op</u><br>Move <u>B</u> ottom | Ctrl + PageUp<br>Ctrl + PageDown<br>Ctrl + Home<br>Ctrl + End |                                                                                    |
| •  | Locked<br>✔ Visible                                                              | L<br>Shift + V                                                |                                                                                    |
|    | Cu <u>t</u><br>Copy<br>Paste<br>System Paste                                     | Ctrl + X<br>Ctrl + C<br>Ctrl + V<br>Ctrl + Shift + V          |                                                                                    |
|    | Delete<br>Copy S <u>h</u> ader Style<br>Paste Shader St <u>y</u> le              | Delete                                                        |                                                                                    |
|    | Bool <u>e</u> an<br>M <u>i</u> x Option                                          | ×                                                             | Boolean Union Ctrl + '+'<br>Boolean Subtract Ctrl + '-'<br>Boolean Xor Shift + '+' |
| IA | <u>A</u> lign Objects<br>Center Object Pivot                                     | ►<br>Ctrl + M                                                 | Boolean <u>I</u> ntersect Shift + '-'                                              |

3. Press "Boolean" in the Edit Menu Bar

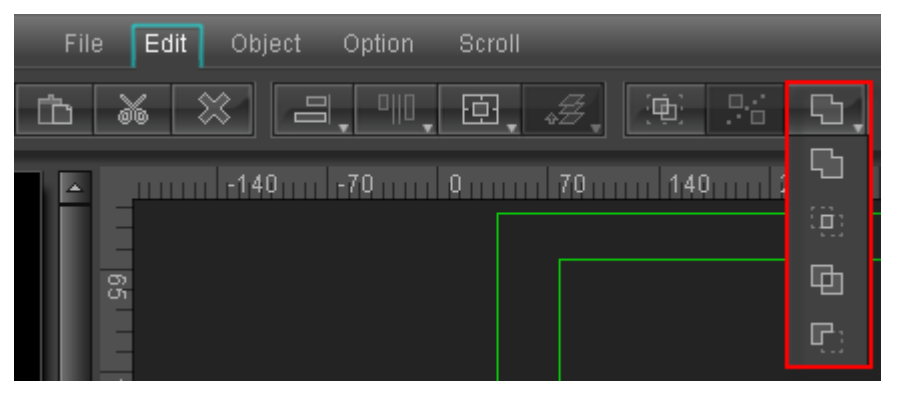

Example:

**Boolean Union** 

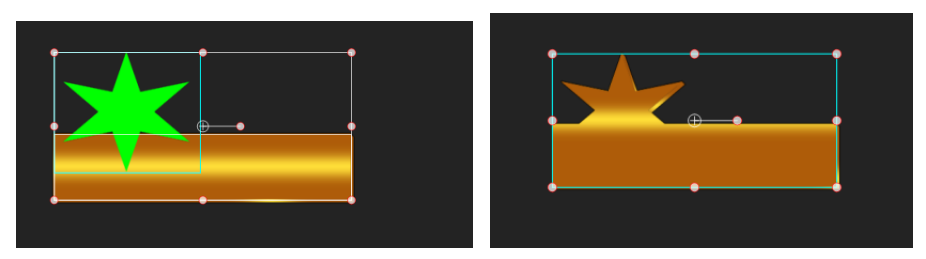

**Boolean Subtract** 

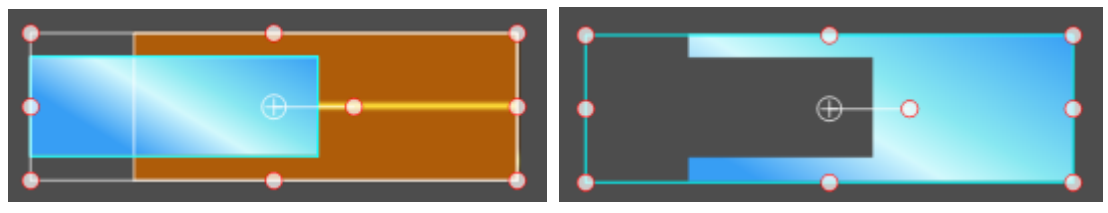

**Boolean Intersect** 

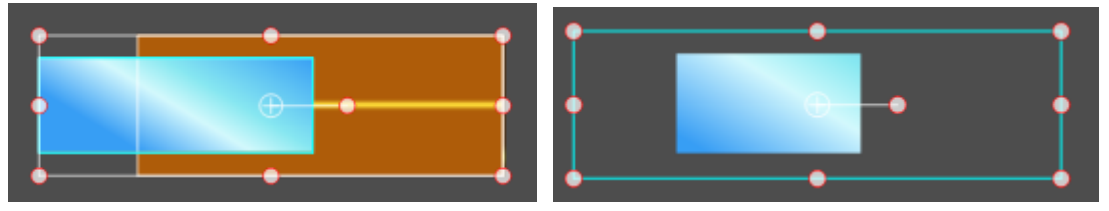

Boolean Xor

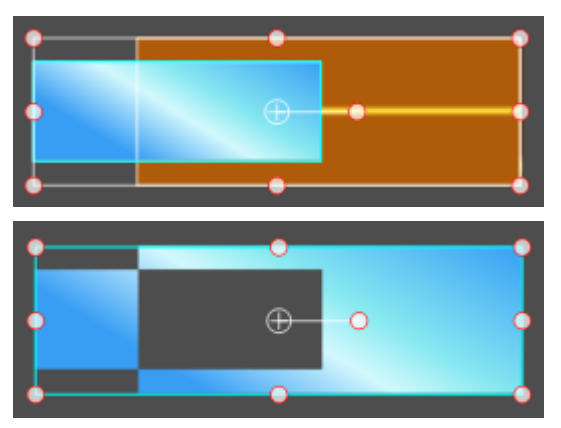

# **Object level**

When you have several objects in the Edit Screen, you can set level by:

- 1. Using the keyboard shortcuts: Ctrl+PageUp, Ctrl+PageDown, Ctrl+Home, Ctrl+End
- 2. Right-click and choose from the context menu.

3. Press "Level" button in the Edit Menu Bar

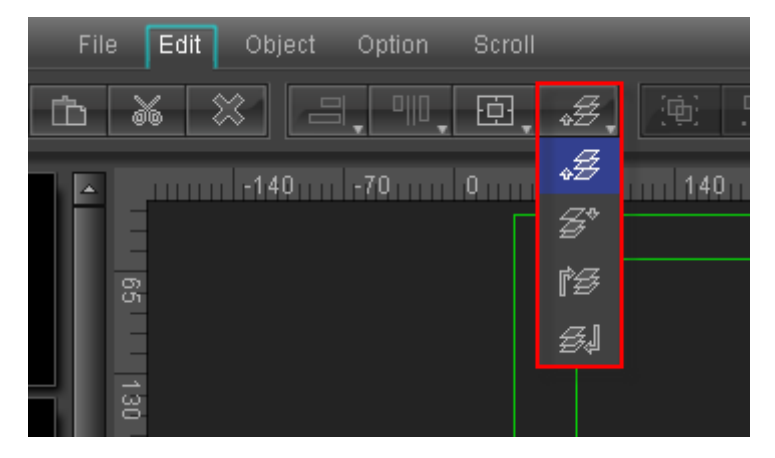

# **Mix Option**

There are two Mix options: Mix Normal and Mix Penetrate. Two ways to apply:

1. Use keyboard shortcuts Ctrl+T, Shift+T

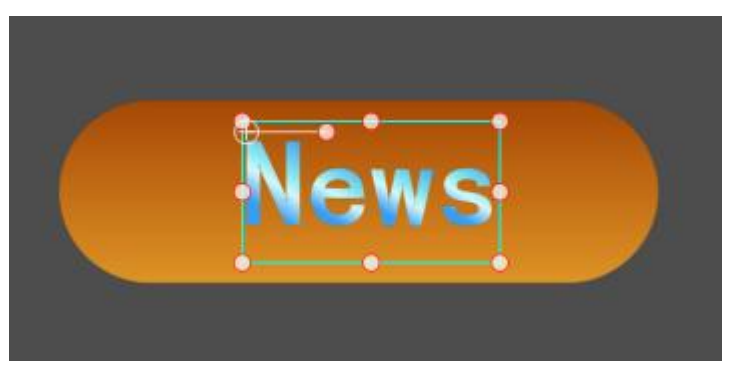

2. Right-click then choose from the context menu

| Bool <u>e</u> an      |          |   |                       | ⊷∗orction |
|-----------------------|----------|---|-----------------------|-----------|
| M <u>i</u> x Option   | ŀ        | ~ | Mix <u>N</u> ormal    | Ctrl + T  |
| <u>A</u> lign Objects |          |   | Mix <u>P</u> enetrate | Shift + T |
| Center Object Pivot   | Ctrl + M |   |                       |           |

Example

| Mix Normal                         | News |
|------------------------------------|------|
| Mix Penetrate applied to text      | News |
| Mix Penetrate applied to<br>object | News |

3. Choose from the Properties Tab

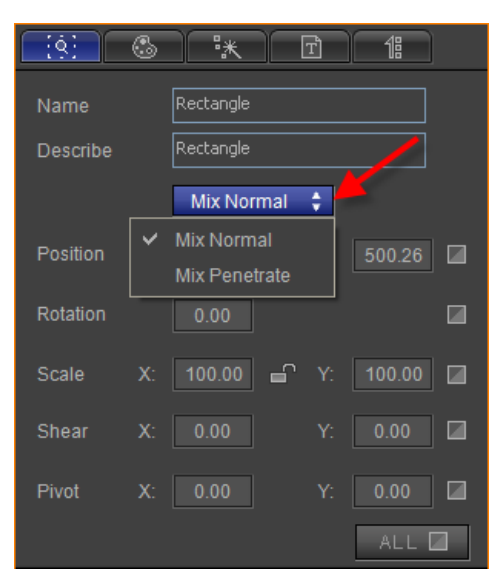

# Align

To align objects you can:

Press "Align Objects" in the Edit Menu Bar,

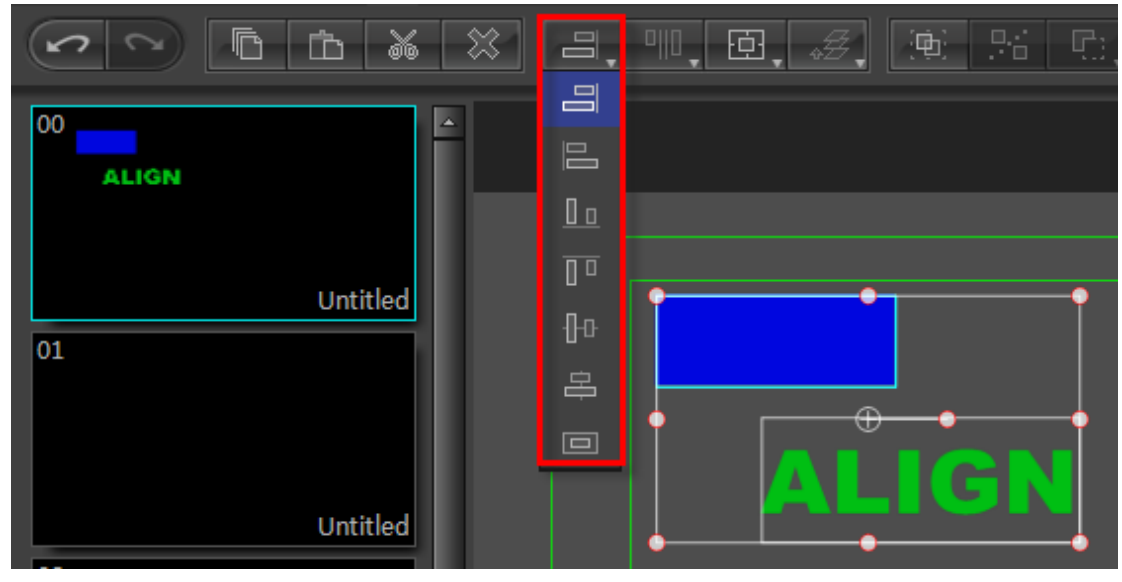

Right-click and choose "Align Objects" from the context menu

| - | Make <u>G</u> roup        | Ctrl + G     |                                |         |
|---|---------------------------|--------------|--------------------------------|---------|
| - |                           | Ctrl + U     | Alian Left                     |         |
|   |                           |              | Alian Riaht                    |         |
|   |                           |              | Alian Top Shi                  | ift + i |
|   |                           |              | Align Bottom Shi               | ift + i |
|   |                           |              | Alian Hor. Center              |         |
|   | <u>L</u> ock/Unlock       | L            | Alian Ver. Center Shi          | ft + '  |
| ~ | <u>V</u> isible/Invisible | Shift + V    | Alian Center                   |         |
|   |                           |              | Same Hor, Space                |         |
|   | Cu <u>t</u>               | Ctrl + X     |                                |         |
|   | <u>C</u> opy              | Ctrl + C     | Same Width                     |         |
|   | <u>P</u> aste             | Ctrl + V     | <br>Same Hei <u>q</u> ht       |         |
|   | <u>D</u> elete            | Delete       | Alian Ver. ScreenCenter        | \       |
|   |                           |              | Align Hor. ScreenCenter        | F       |
|   |                           |              | Align Screen <u>C</u> enter    | ¢       |
|   |                           |              | <u>F</u> ull Screen            | <br>    |
|   | Scale ShaderStyle         | e Parameter  | Selection Align Ver. ScreenCen | ter     |
|   | Bool <u>e</u> an          |              | Selection Align Hor. ScreenCen | nter    |
|   | M <u>i</u> x Option       |              | Selection Align Screen Center  |         |
|   | <u>A</u> lign Objects     | ,            | Selection Full Screen          |         |
|   | Center Object Piv         | vot Ctrl + M |                                |         |
|   | Mirror Vertical           |              |                                |         |

Example

Choose Objects:

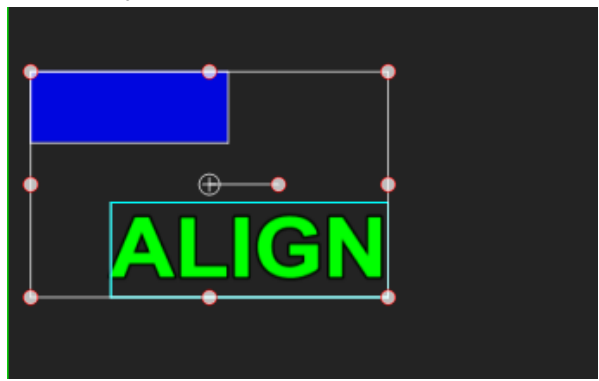

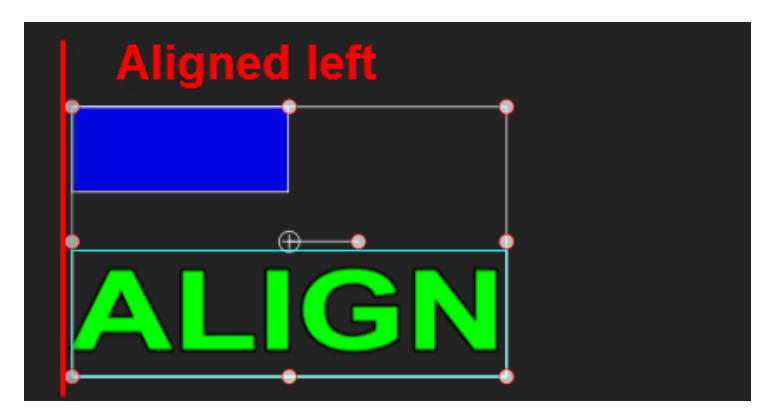

Align Right, Top, Bottom all use the same steps.

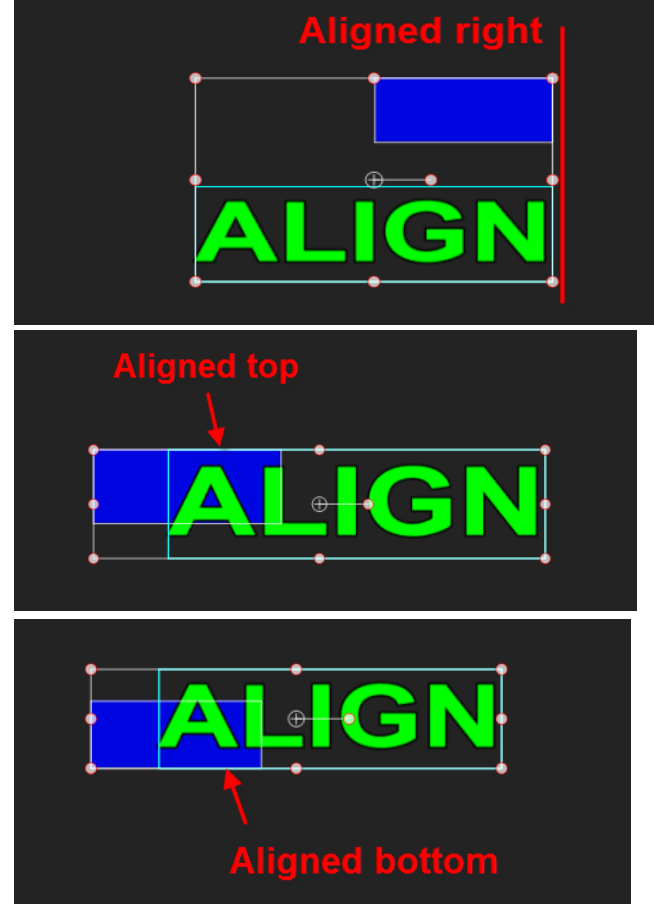

Align Horizontal, Vertical and Centre

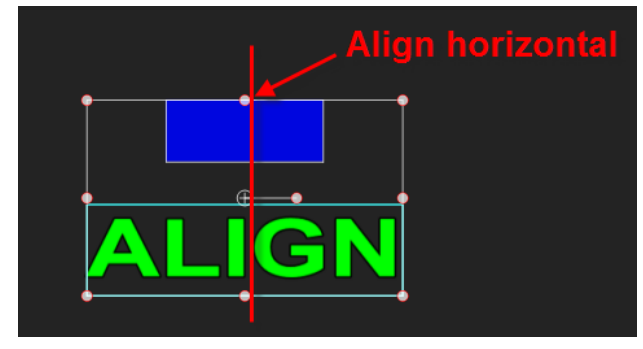

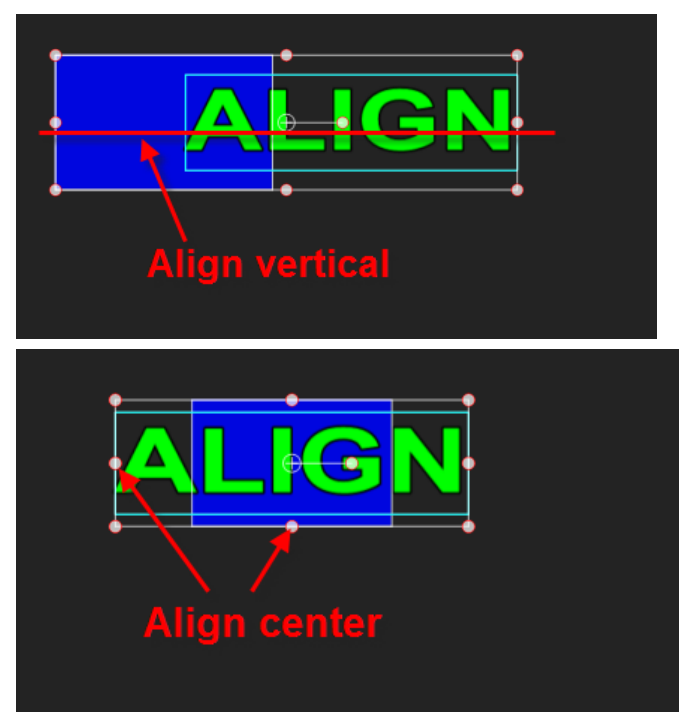

When you have more than three objects, you can align range using the "Align Space" button in the Edit Menu Bar or right-clicking and choosing from the context menu.

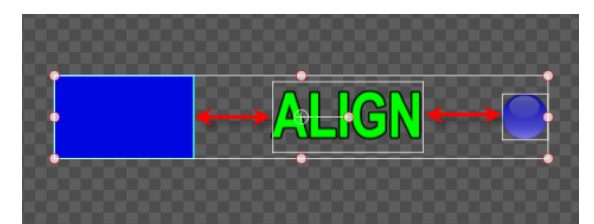

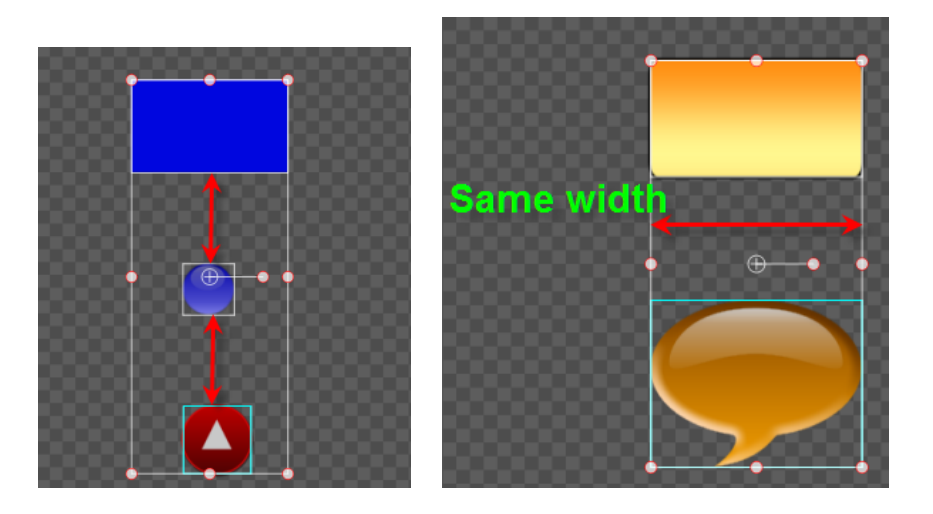

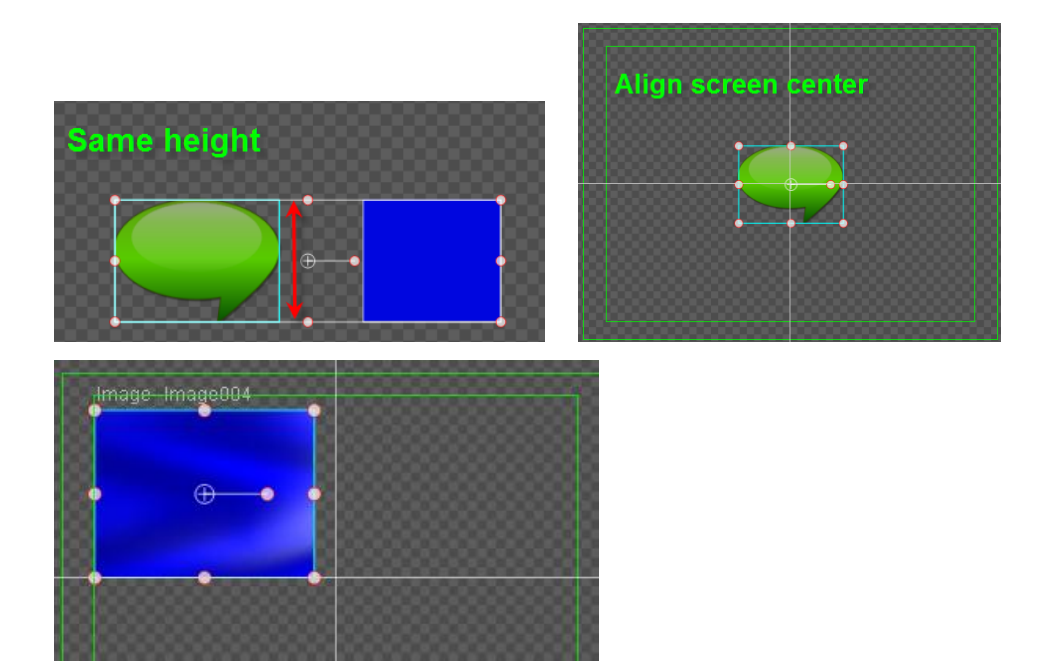

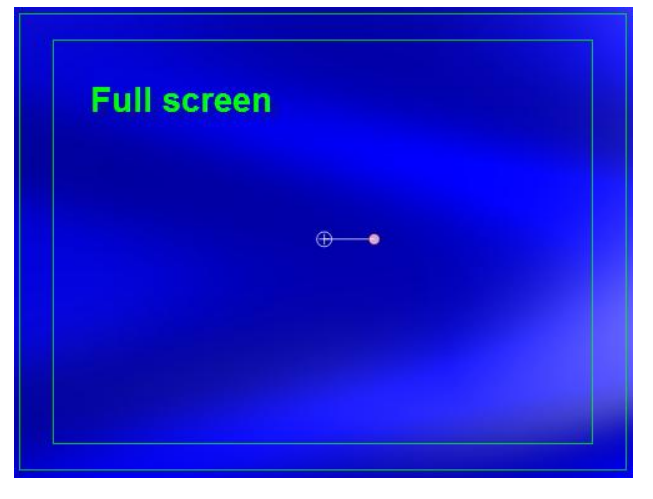

Vertically centre multiple objects

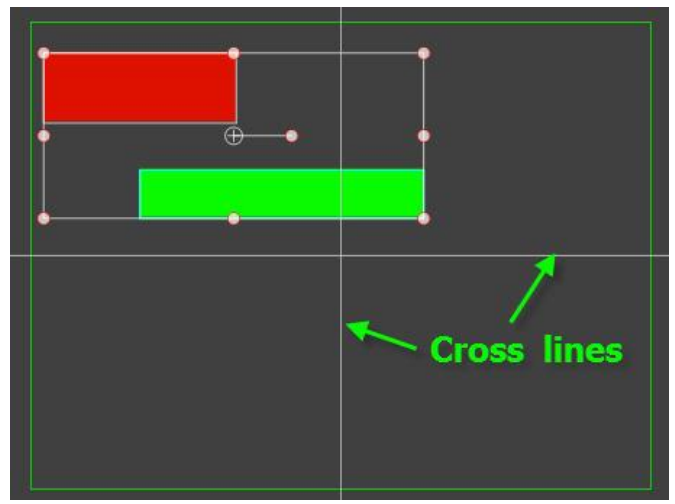
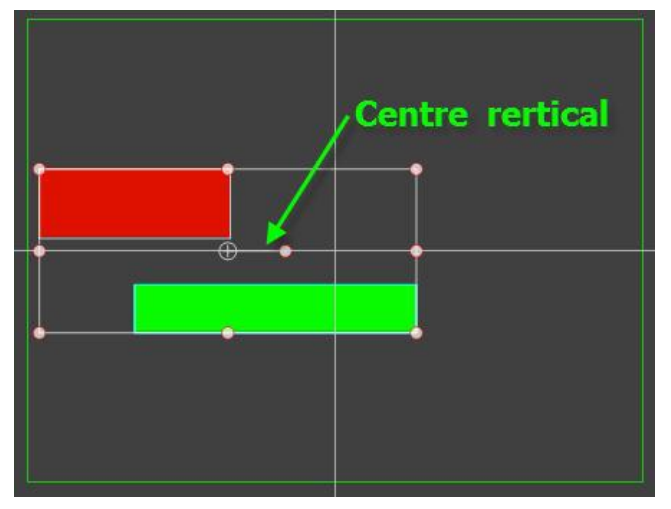

Horizontally centre multiple objects

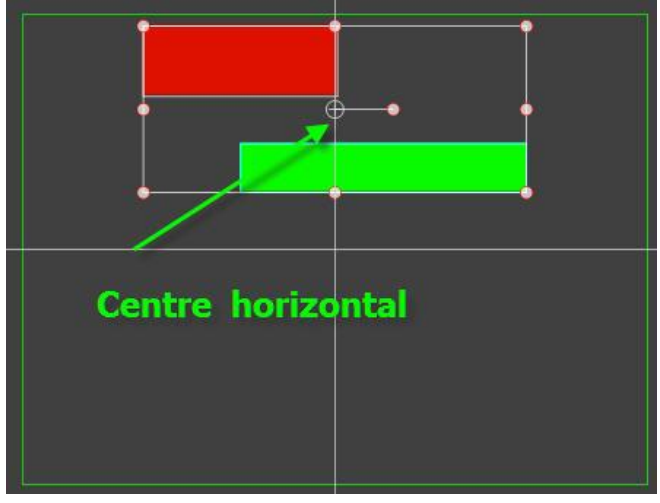

Centre multiple objects

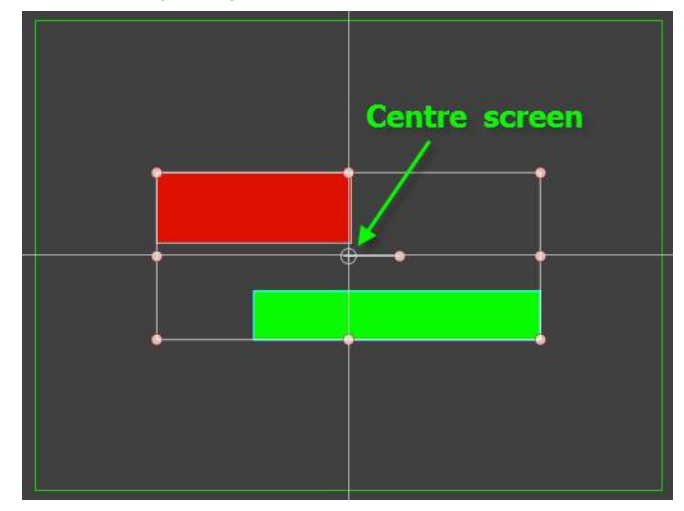

Multiple objects full-screen

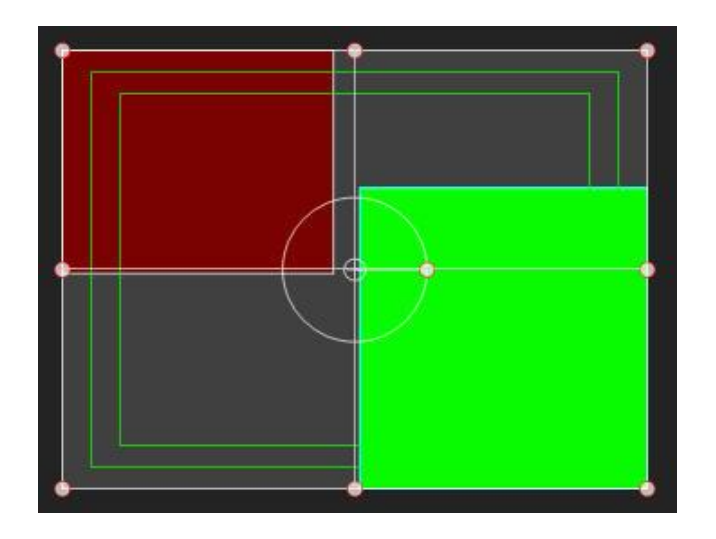

#### **Smart Borders**

Smart Borders help you align objects. The border lines will illuminate whenever an object touches them.

- 1. Create an object
- 2. Drag the object to one of the Smart Borders
- 3. Border line is activated

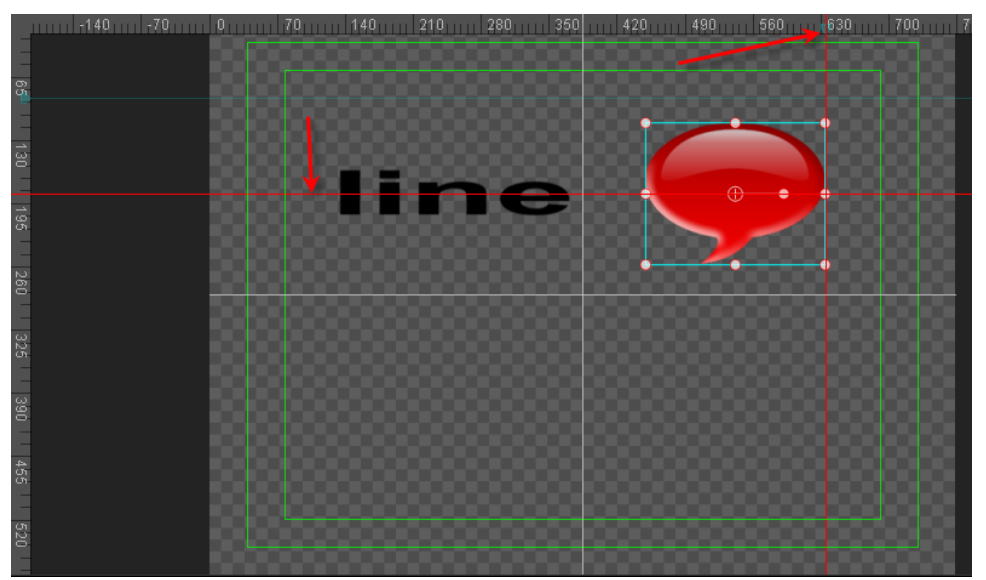

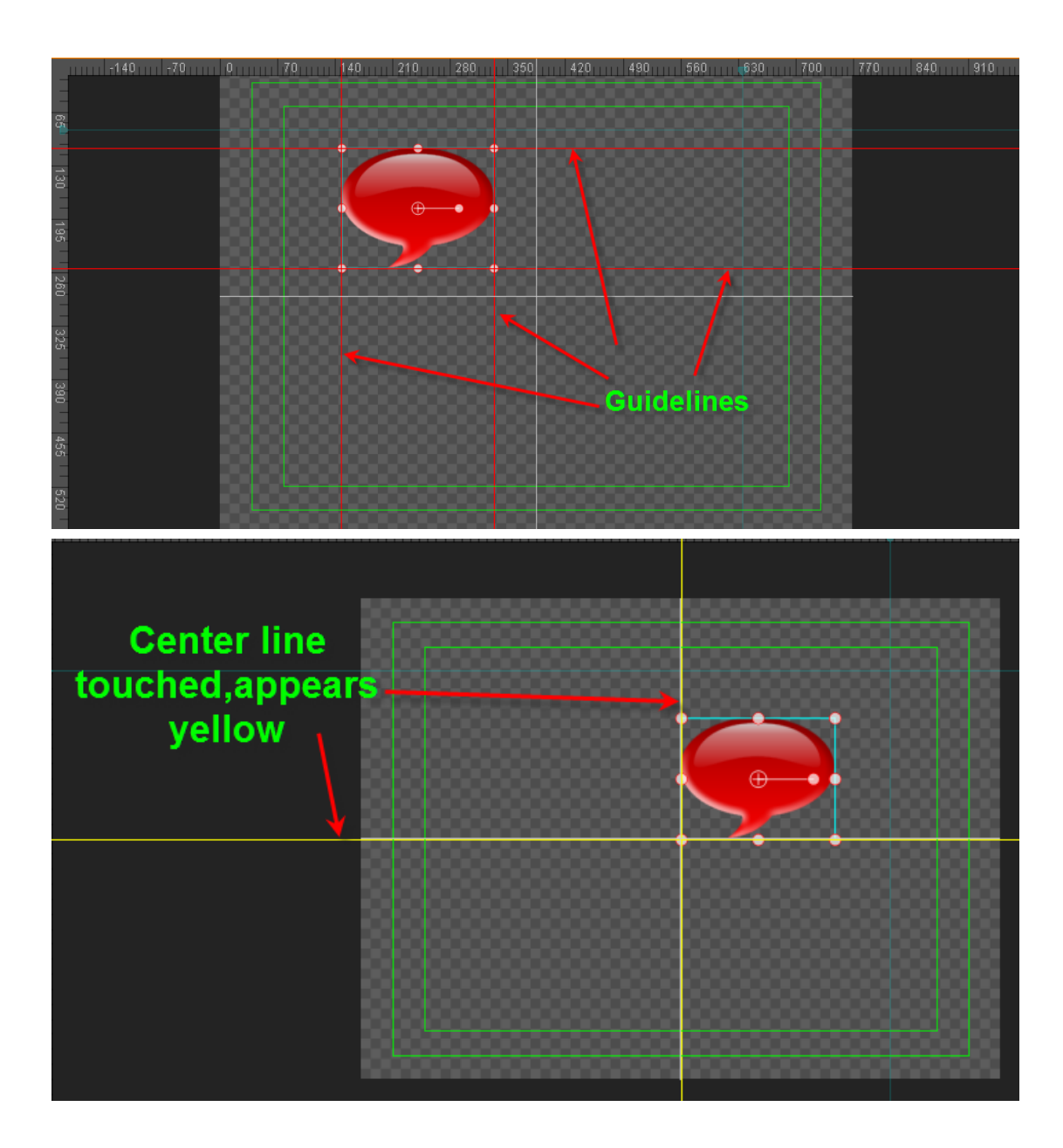

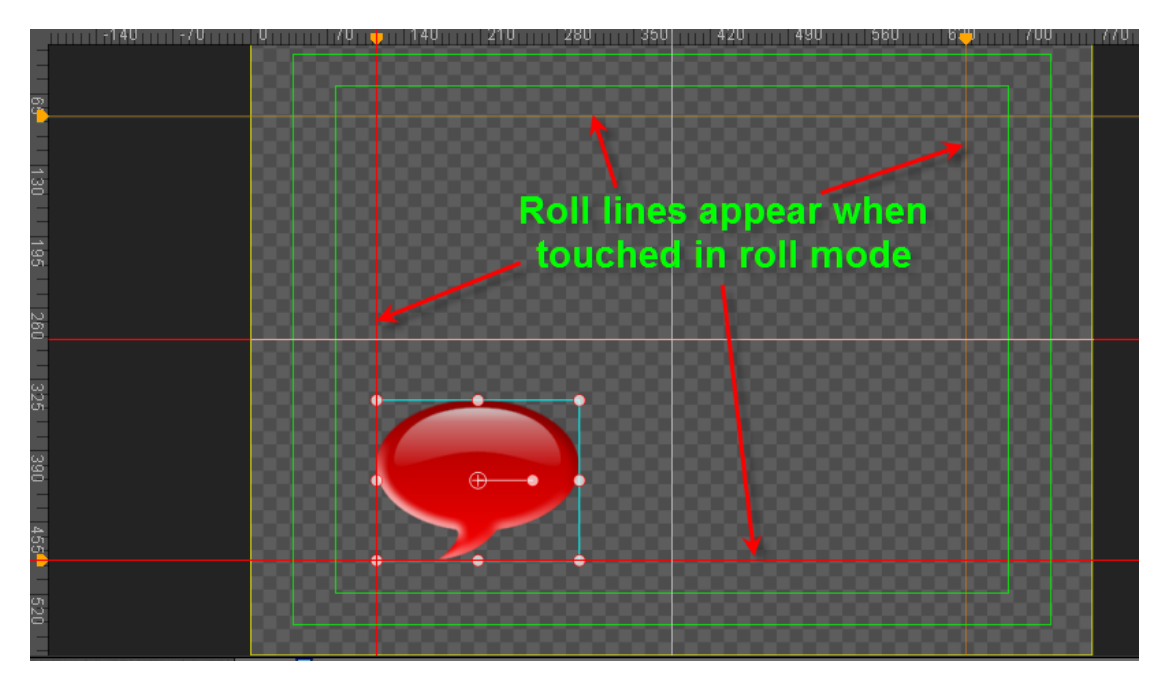

Smart Borders along the edges will turn red, whilst the centre lines will turn yellow. In Roll/Crawl settings lines will appear red.

# **Applying effects**

Object effects have two sources: those preset in 3D Transform, and those that have been added from effect files.

#### **3D Transform**

- 1) The effect's play time and Timeline track duration are always equal.
- 2) An object's 3D Transform effects include Displacement, Scale, Rotate, Pivot and Transparency.
- 3) Timeline display

| .5 5' (* 5) fr Fr                                                                                                    | 00:00:01:06                                      |            |                       |   |
|----------------------------------------------------------------------------------------------------|--------------------------------------------------|------------|-----------------------|---|
| I Text                                                                                                    | <b>_</b>                                         | T Headin   | 9                     |   |
| 💿 🛛 🔻 🎲 3D Transform                                                                                                    | <b>_</b>                                         |            |                       |   |
| Translate                                                                                                    | $\Box \triangleleft \diamondsuit \triangleright$ | <b>\$</b>  | $\diamond$ $\diamond$ |   |
| Rotate X                                                                                                    | $\Box \triangleleft \diamondsuit \triangleright$ | <b>\$</b>  | <b>\$</b>             |   |
| Rotate Y                                                                                                    | $\Box \triangleleft \diamondsuit \triangleright$ | <b>•</b>   | $\diamond$            |   |
| Rotate Z                                                                                                    | $\Box \triangleleft \diamondsuit \triangleright$ | <b>\$</b>  | <b>♦</b>              |   |
| Scale X                                                                                                    | $\Box \triangleleft \diamondsuit \triangleright$ | <b>\$</b>  | <b>♦</b>              |   |
| Scale Y                                                                                                    | $\Box \triangleleft \diamondsuit \triangleright$ | <b>\$</b>  | <b>♦</b>              |   |
| Scale Z                                                                                                    | $\Box \triangleleft \diamondsuit \triangleright$ | <b>\$</b>  | <b>\$</b>             |   |
| Pivot X                                                                                                    | $\Box \triangleleft \diamondsuit \triangleright$ | <b>•</b>   | $\diamond$            |   |
| Pivot Y                                                                                                    | $\Box \triangleleft \diamondsuit \triangleright$ | <b>•</b>   | $\diamond$            |   |
| Pivot Z                                                                                                    | $\Box \triangleleft \diamondsuit \triangleright$ | <b>•</b>   | $\diamond$            |   |
| Transpare                                                                                                    |                                                  | $\diamond$ | $\diamond$            |   |
| Image: Image: | - f                                              |            |                       | _ |
| Dynamic Texture                                                                                                    |                                                  |            |                       |   |

In the picture above we can see Displacement Keyframes

4) Parameters in the Effects Tab:

| _{ <u>(</u> | e             | 3        | <b>*</b> 米 |   | Ŧ            |   | 18  |     |
|-------------|---------------|----------|------------|---|--------------|---|-----|-----|
| •           | <b>7</b> 3D T | ransforn |            |   | ۵            | 0 | 6   | 08  |
| G           |               | Tra      | anslate    | 0 |              | 0 | 0   | 1.  |
| 0           |               | R        | otate X    |   | <u> </u>     | _ | 0   | 1.  |
| 0           |               | R        | otate Y    |   | <u> </u>     | - | 0   | 1.  |
| 0           |               | R        | otate Z o  |   | <u> </u>     | - | 0   | /., |
| 0           | Ģ             | 2 5      | Scale X 🛛  | _ | - <b>û</b>   | - | 100 | 1.  |
| •           | l e           | 1        | Scale Y    |   | - <b>^</b> - | = | 100 | 1.  |
| 0           |               | 5        | Scale Z    |   | - û-         | - | 100 | 1.  |
| 0           |               |          | Pivot X    |   | û –          | - | 0   | 1.  |
| Θ           |               |          | Pivot Y    |   | <u> </u>     | - | 0   | /_  |
| 0           |               |          | Pivot Z    |   | <u> </u>     | _ | 0   | 1.  |
| 0           |               | Trans    | pare       |   |              | ۵ | 100 | 1.  |

## Displacement

Displacement refers to the position of an object at a specific time in space. Where the object moves depends on the set route and starting position. Example:

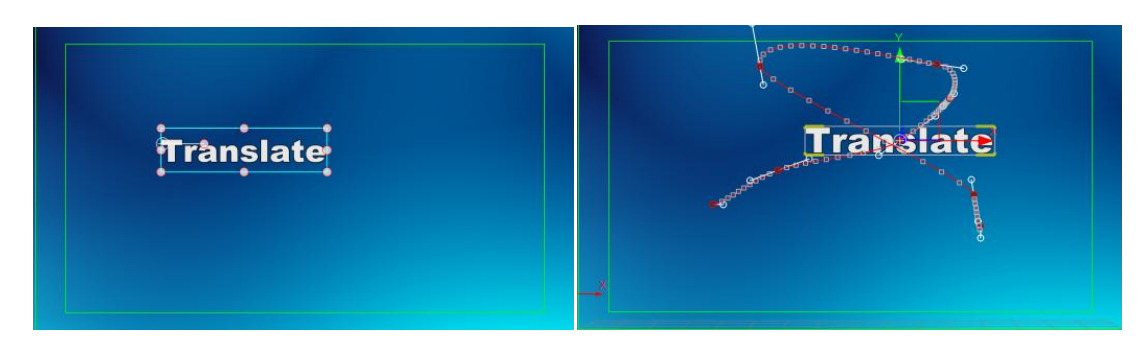

Object starting point and trajectory

#### Scale

Scale refers to the size of the object at a specific time in space. Example:

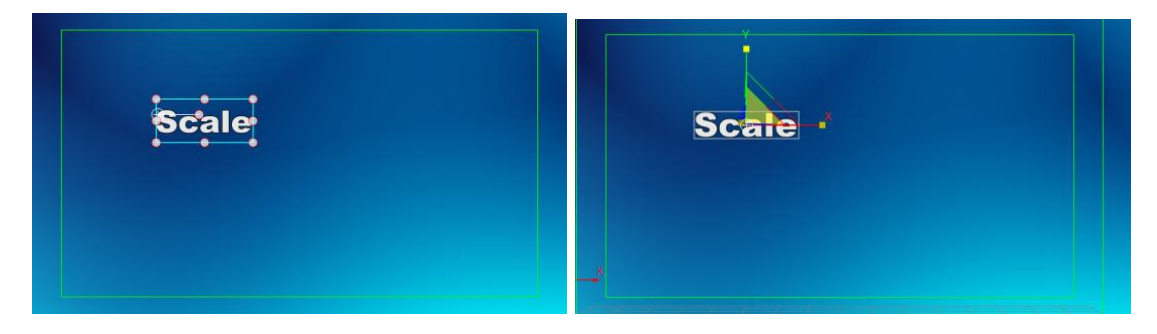

#### Rotate

Rotate refers to an object's rotation movements at a specific time in space. The object centre is the centre of rotation. Example:

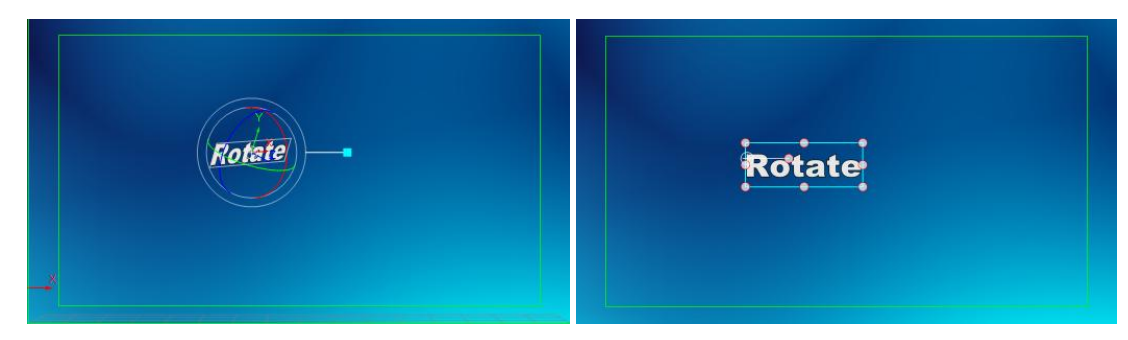

#### Pivot

Pivot refers to the size of the object pivot at a specific time in space.

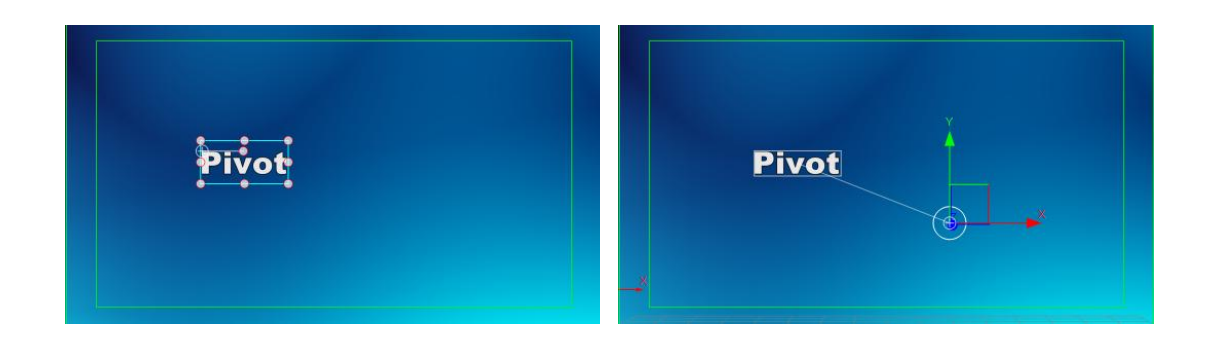

#### Transparency

Transparency refers to how transparent or opaque and object is at a certain point in time. Example:

| Transparency | Transparen@y |
|--------------|--------------|
|              |              |

Transparency at 100% and 47%

## **Applying 3D Transform**

To apply 3D Transform:

1. Press F10 to open Effect Edit Mode

|                                                                                                    | ΞΞ <u>Τ</u> Ι 🕮 🔻 📮 ·                                                                                                    |
|----------------------------------------------------------------------------------------------------|----------------------------------------------------------------------------------------------------|
| Of CCBN VinWorr<br>Unitide<br>05                                                                                                    | Image: Second system     Image: Second system     Image: Second system       Image: Second system     Image: Second system     Image: Second system                                                                                                    |
| Unitide<br>Of<br>News<br>Unitide<br>O<br>Unitide                                                                                                    | B     Scale Z     0     7.       C     Pivot X     0     7.       C     Pivot X     0     7.       C     Pivot X     0     7.       C     Pivot X     0     7.       C     Pivot X     0     7.       C     Pivot X     0     7.       C     Pivot X     0     7.       C     Transpare     0     7.                                                                                                    |
| 00:00:00:00         Image: Market Market | In Stay Out<br>Duration 00000025<br>• Geometry 2<br>20 Pan<br>20 Stretch<br>Linear Dithe<br>Region Dithe<br>Brophode<br>Intersect 2<br>20 Call 2<br>20 Call |

2. Click on the Effect Menu Bar

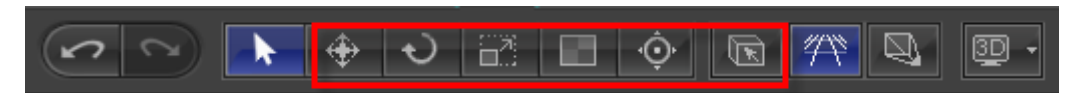

3. To apply parameters use the Edit Screen or the Effect Tab.

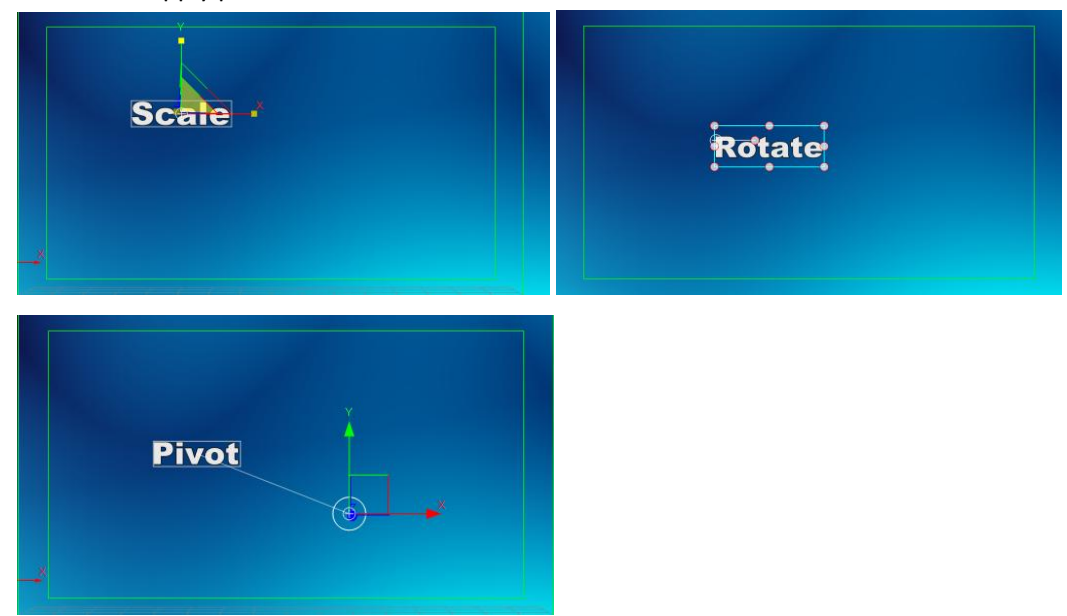

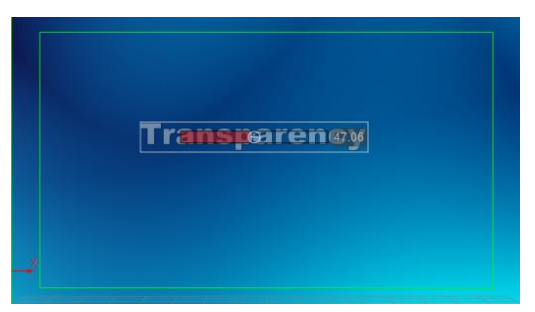

- 4. If Keyframe animation is needed:
- a. Activate Keyframe animation parameters as shown below

| <u>[9]</u> | S -         | t I  | 1        |     |    |
|------------|-------------|------|----------|-----|----|
| 🔻 🔽 30     | ) Transform | 0    | 90       | 160 |    |
| 🕒 () 🔶 (   | 🖻 🛛 Transla | te O | 14       | 17  | /_ |
| 🕒 () 🔶 (   | ▷ Rotate    | x    |          | 0   | 1. |
| 🕒 () 🔶 (   | ▷ Rotate    | Y    |          | -13 | 1. |
| 🕒 () 🔶 I   | ▷ Rotate    | Z    |          | 0   | /_ |
| 🕒 () 🔶 (   | 🗅 👷 Scale   | x    |          | 100 | 1. |
| 🖪 (1 🔶 )   | Scale Scale | Y    |          | 100 | 1. |
| 🕒 (1 🔶 )   | D Scale     | Z    |          | 116 | 1. |
| 🕒 (1 🔶 )   | D Pivot     | x    |          | 12  | 1. |
| 🕒 (1 🔶 )   | D Pivot     | Y    |          | 11  | 1. |
| 🕒 (1 🔶 )   | Pivot       | Z    |          | 0   | /- |
| 🕒 () 🔶 (   | Transpare   |      | <u>^</u> | 100 | 1. |

| .Z | 3° 19 3j fr Şi   | 00:00:02                                                 | 2:16     | <b>0</b> 0:00: | c <b>⊲</b> oo | - 7 |            |  |
|----|------------------|----------------------------------------------------------|----------|----------------|---------------|-----|------------|--|
| ۲  | ▼ T Text         |                                                          | <b>_</b> | T eff          | fect edit     |     |            |  |
| ۲  | 🔻 💎 3D Transform |                                                          | L L L    |                |               |     |            |  |
|    | Translate        | $\blacksquare \triangleleft \diamondsuit \triangleright$ |          | ۰              | ♦             |     |            |  |
|    | Rotate X         | $\blacksquare \triangleleft \diamondsuit \triangleright$ |          | ۰              |               |     | $\diamond$ |  |
|    | Rotate Y         |                                                          |          |                |               |     |            |  |
|    | Rotate Z         | $\blacksquare \triangleleft \diamondsuit \triangleright$ |          |                | ♦             |     |            |  |
|    | Scale X          | $\blacksquare \triangleleft \diamondsuit \triangleright$ |          |                | ♦             |     |            |  |
|    | Scale Y          | 0                                                        |          |                |               |     |            |  |
|    | Scale Z          | 0                                                        |          |                |               |     |            |  |
|    | Pivot X          |                                                          |          |                |               |     | $\diamond$ |  |
|    | Pivot Y          |                                                          |          |                |               |     |            |  |
|    | Pivot Z          |                                                          |          |                |               |     |            |  |
|    | Transpare        |                                                          |          |                |               |     | $\diamond$ |  |
| ۲  | ► Fx 2D Pan      |                                                          | L_       | -              | •             |     |            |  |

- b. Move the Timeline Marker to the desired location
- c. Click on Keyframe Marker to add keyframe (see below)

| .# | 3* (* 3 3.) Fx Fx | 00:00:02:16 | N |               |            | ÷                                                                                                    |            |
|----|-------------------|-------------|---|---------------|------------|----------------------------------------------------------------------------------------------------|------------|
|    | ▼ T Text          | L.          |   | T effect edit |            |                                                                                                    |            |
| ۲  | 🔻 🍞 3D Transform  |             |   |               |            |                                                                                                    |            |
|    | Translate         |             |   | >             |            |                                                                                                    |            |
|    | Rotate X          |             |   | >             |            | <b>0</b>                                                                                                    | $\diamond$ |
|    | Rotate Y          | 0           |   |               |            | a sea a sea a sea a sea a sea a sea a sea a sea a sea a sea a sea a sea a sea a sea a sea a sea a sea a sea a s |            |
|    | Rotate Z          |             |   |               | $\diamond$ |                                                                                                    |            |
|    | Scale X           |             |   |               | <b></b>    |                                                                                                    |            |
|    | Scale Y           | 0           |   |               |            |                                                                                                    |            |
|    | Scale Z           | 0           |   |               |            |                                                                                                    |            |
|    | Pivot X           |             |   |               |            | <b>\$</b>                                                                                                    | $\diamond$ |
|    | Pivot Y           | 0           |   |               |            |                                                                                                    |            |
|    | Pivot Z           | 0           |   |               |            |                                                                                                    |            |
|    | Transpare         |             |   |               |            |                                                                                                    | $\diamond$ |
| •  | ► Fx 2D Pan       |             |   |               | •          |                                                                                                    |            |

d. Use the Effect Tab or the Edit Screen to adjust parameters

## **Creating Keyframes**

Add keyframe: after moving the timeline click on the add keyframe button,

| .4 | 5° (* 5) fr 5*   | 00:00:02:04         | Ņ |                |
|----|------------------|---------------------|---|----------------|
| ۲  | ▼ T Text         | L.                  |   | T effect edit  |
| ۲  | 🔻 🎲 3D Transform | <b>.</b> . <b>.</b> | Ē |                |
|    | Translate 🤇      | lick                |   |                |
|    | Rotate X         | 0                   |   |                |
|    | Rotate Y         | 94                  |   |                |
|    | Rotate Z         |                     |   |                |
|    | Scale X          | 0                   |   |                |
|    | Scale Y          | 0                   |   |                |
|    | Scale Z          | 0                   |   |                |
|    | Pivot X          | 0                   |   | add a keyrrame |
|    | Pivot Y          | 0                   |   |                |
|    | Pivot Z          | 0                   |   |                |
|    | Transpare        | 0                   |   |                |
|    | 🕨 🗛 2D Pan       |                     |   |                |

**Delete keyframe:** move the timeline onto the keyframe, click on the delete keyframe button.

| .2 | 5* 18 8J Fr Fr   | 00:00:02 | 2:04     | 00:00:0       | - I <del>-</del> I - I - I - I - I - I - I - I - I - I |  |
|----|------------------|----------|----------|---------------|--------------------------------------------------------|--|
| ۲  | ▼ T Text         |          | L.       | T effect edit |                                                        |  |
| ۲  | 🔻 🍞 3D Transform |          | <b>_</b> |               |                                                        |  |
|    | Translate        | 0        |          |               |                                                        |  |
|    | Rotate X         | 0        |          |               |                                                        |  |
|    | Rotate Y         | 0        |          |               |                                                        |  |
|    | Rotate Z         |          |          |               |                                                        |  |
|    | Scale X          | 0 🔨      |          |               | Y                                                      |  |
|    | Scale Y          | 0 📐      |          |               |                                                        |  |
|    | Scale Z          | O CI     | ck 🗌     |               |                                                        |  |
|    | Pivot X          | 0        |          |               |                                                        |  |
|    | Pivot Y          | 0        |          |               |                                                        |  |
|    | Pivot Z          | 0        |          |               |                                                        |  |
|    | Transpare        | 0        |          |               |                                                        |  |
| ۲  | ► Fx 2D Pan      |          | <b>_</b> |               |                                                        |  |

**Copy keyframe:** right-click and choose "Copy" on selected keyframe(s). You can also use the shortcut **Ctrl+C** to copy.

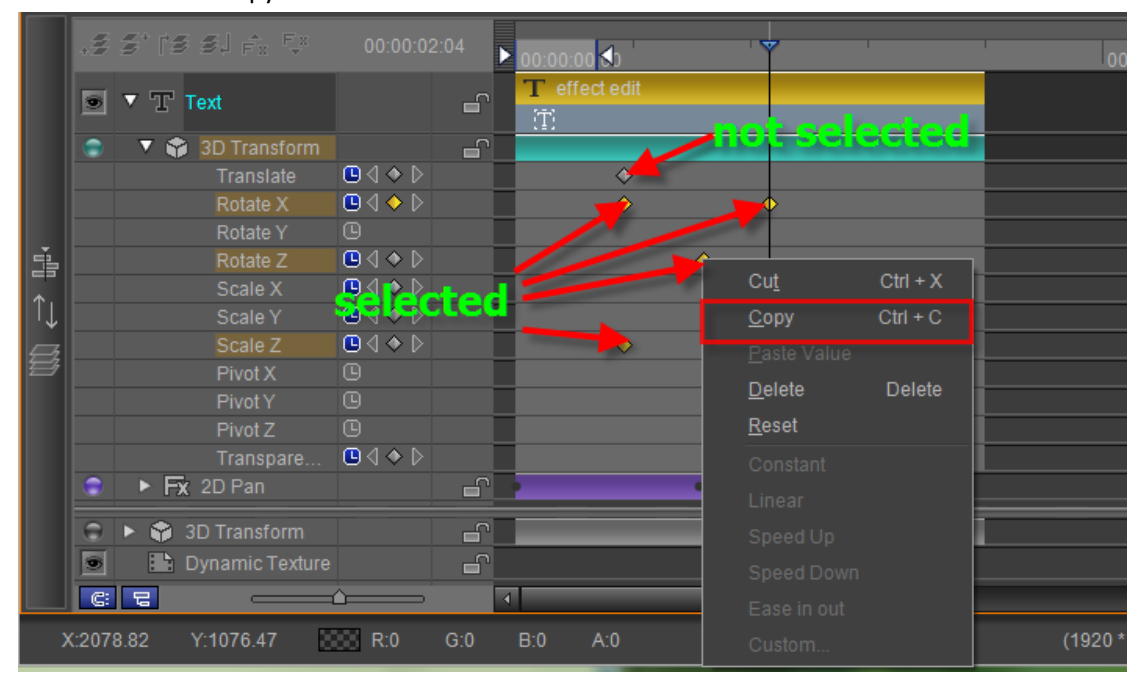

Right-click context menu

| CutCtrl +CopyCtrl +Paste ValueDeleteDeleResetConstantLinear | Cut<br>Copy<br>Paste Value<br>Delete<br>Reset<br>Constant<br>Linear<br>Speed Up |
|-------------------------------------------------------------|---------------------------------------------------------------------------------|
| <u>D</u> elete Dele                                         | Reset                                                                           |
| <u>R</u> esei                                               | Constant                                                                        |
| Constant                                                    | Linear                                                                          |
| Linear                                                      | Speed Up                                                                        |
| Speed Up                                                    | Speed Down                                                                      |
| Speed Down                                                  | Ease in out                                                                     |
| Ease in out                                                 | Custom                                                                          |
| Custom                                                      |                                                                                 |

Copying keframes to other clips: right-click on the 3D Transform track of another clip to see the context menu

Paste Keyframes on the Timeline Ctrl + V

#### Perform paste

|                    |                                                                                                    | 12222                                                                                                    |                                                                                                    |                                                                                                    |
|--------------------|----------------------------------------------------------------------------------------------------|----------------------------------------------------------------------------------------------------|----------------------------------------------------------------------------------------------------|----------------------------------------------------------------------------------------------------|
| Hectangle          |                                                                                                    | 6                                                                                                    | 📼 Rectangle                                                                                                    |                                                                                                    |
| 🔻 🎲 3D Transform   |                                                                                                    | -                                                                                                    |                                                                                                    |                                                                                                    |
|                    |                                                                                                    |                                                                                                    | <b>♦</b>                                                                                                    |                                                                                                    |
|                    |                                                                                                    |                                                                                                    |                                                                                                    |                                                                                                    |
|                    |                                                                                                    |                                                                                                    | <ul><li>♦</li><li>♦</li></ul>                                                                                                    |                                                                                                    |
| Rotate Z           |                                                                                                    |                                                                                                    |                                                                                                    |                                                                                                    |
|                    |                                                                                                    |                                                                                                    |                                                                                                    |                                                                                                    |
| Scale Y            |                                                                                                    | 1                                                                                                    | $\diamond$                                                                                                    |                                                                                                    |
| Scale Z            |                                                                                                    |                                                                                                    |                                                                                                    |                                                                                                    |
| Transparency       |                                                                                                    |                                                                                                    | ♦ \                                                                                                    |                                                                                                    |
| 🕐 Rectangle        |                                                                                                    | 6                                                                                                    |                                                                                                    | 🗧 Rectangle                                                                                                    |
| 🔻 🌍 3D Transform 👘 |                                                                                                    | -6                                                                                                    |                                                                                                    |                                                                                                    |
|                    |                                                                                                    | 1                                                                                                    |                                                                                                    |                                                                                                    |
|                    |                                                                                                    |                                                                                                    |                                                                                                    |                                                                                                    |
|                    |                                                                                                    |                                                                                                    |                                                                                                    | ♦ ♦                                                                                                    |
| Rotate Z           | Ŀ                                                                                                    |                                                                                                    |                                                                                                    |                                                                                                    |
|                    |                                                                                                    | 1                                                                                                    |                                                                                                    |                                                                                                    |
| Scale Y            | 9                                                                                                    | Ĩ                                                                                                    |                                                                                                    |                                                                                                    |
|                    | <ul> <li>Rectangle</li> <li>SD Transform</li> <li>Translate</li> <li>Rotate X</li> <li>Rotate Y</li> <li>Rotate Z</li> <li>Scale X</li> <li>Scale Z</li> <li>Transparency</li> <li>Rectangle</li> <li>SD Transform</li> <li>Translate</li> <li>Rotate X</li> <li>Rotate X</li> <li>Rotate Z</li> <li>Scale X</li> <li>Scale X</li> <li>Scale X</li> <li>Scale X</li> <li>Scale X</li> <li>Scale X</li> <li>Scale X</li> <li>Rotate Z</li> <li>Scale X</li> <li>Scale X</li> <li>Scale X</li> <li>Scale X</li> <li>Scale X</li> <li>Scale X</li> <li>Scale X</li> <li>Scale X</li> <li>Scale X</li> <li>Scale Y</li> </ul> | Image         3D Transform         Translate         Rotate X         Rotate Z         Rotate Z         Scale X         Scale Z         Transparency         Prectangle         Scale Z         Transparency         Stransform         Translate         Q         Stransform         Rotate X         Q         Rotate X         Q         Rotate X         Q         Rotate Z         Q         Scale X         Q         Rotate X         Q         Rotate X         Q         Rotate X         Q         Rotate Z         Q         Rotate Z         Q         Scale X         Q         Scale Y | Rectangle       Image: Constant of the constant of the constant of the | Rectangle   3D Transform   Translate   Rotate X   Rotate Z   Scale X   Scale Z   Transparency   Rectangle   * 3D Transform   Transparency   Translate   Q<   Rotate X   Bectangle   * 3D Transform   Transparency   Rotate X   Q   Rotate X   Q   Rotate X   Q   Rotate X   Q   Rotate X   Q   Rotate Z   Q   Rotate X   Q   Scale X   Q   Scale X   Q   Scale Y   Q   Scale Y   Q |

When clicking on a single track all keyframes on that track will be selected, as shown below:

| 🖲 🔻 🗗 Rectangi | e                | <u>_</u> | Rectangle             | 0.00.01.00          | ziu |
|----------------|------------------|----------|-----------------------|---------------------|-----|
| 💿 🔻 🜍 3D Trai  |                  |          |                       |                     |     |
| Trans          | slate 📃 🕁 🗘 🔶 🕻  | X        | <b>•</b>              | $\diamond \diamond$ |     |
| Rotat          | eX 9             |          |                       |                     |     |
| Rotat          | eY 🛄∢¢(          | ×        | $\diamond$ $\diamond$ |                     |     |
| Rotat          | eZ 🕓             |          |                       |                     |     |
| Scale          | х 9              |          |                       |                     |     |
| Scale          | iY <u></u> ∎∢♦[  | > T      | $\diamond$            | ♦                   |     |
| Scale          | z 9              |          |                       |                     |     |
| Trans          | sparency 🕒 🛛 🔶 🛛 |          |                       | $\diamond$          |     |
| 🙃 🕨 🖨 3D Trans | form             |          |                       |                     |     |
| Dynamic        | Texture          |          |                       |                     |     |

Right-clicking on the rectangle shown above gives the following context menu: (This operation only affects the current track)

| <u>C</u> opy Keyframe List  | Copy keyframe linked list   |
|-----------------------------|-----------------------------|
| <u>P</u> aste Keyframe List | Paste keyframe linked list  |
| <u>R</u> eset Keyframe List | Reset keyframe lined list   |
| Invert Keyframe List        | Invert keyframe linked list |
| Uniform Keyframe List       | Keyframe interval list      |

#### **Effect composition**

There are many template effects that can be added to an object preset effects, including: 2D Pan, 2D Stretch, Linear Dither, Region Dither, Shine, Star Glow, Lens Flare, Stripe, Sparkle, Linear Light, Radical Light, Image Light, Lens, Wormhole, Swirl, Riple, Circle Lens, Page Curl, Page Turn, Gaus Blur, Radical Blur, Motion Blur, Box Blur, Spin Blur, Wipe, Mosaic, Flick.

- 1) The duration of added effects can be freely modified
- 2) All keyframe effect parameters can be edited

Track example

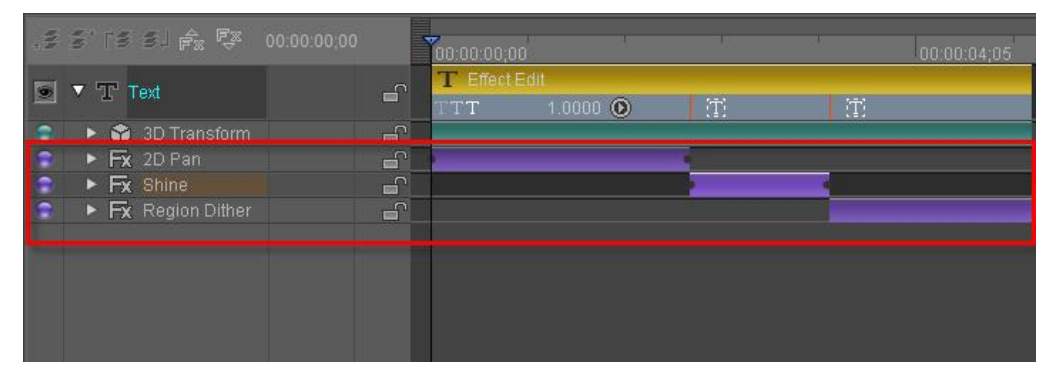

Effect Tab example

| ► 🗸 Regior                                           | ı Dit                  |   | 6  | 0 |    | ធ |
|------------------------------------------------------|------------------------|---|----|---|----|---|
| 🔻 🗸 Shine                                            |                        |   | 6  | 0 |    | ^ |
| L                                                    | it Channel ghten Chanr | ÷ |    |   |    |   |
|                                                      | Color                  | ÷ |    |   |    |   |
|                                                      | / /                    | P |    | / | ø  |   |
| $\blacksquare \triangleleft \diamond \triangleright$ | Center 22 (            |   |    |   | /. |   |
| 0                                                    | Boost —                | - |    |   | /_ |   |
|                                                      | Length — 📤 —           | - |    |   | /_ |   |
| 6                                                    | Source Blend ——        | 5 |    |   | /_ |   |
|                                                      | 🔲 Use Mask             |   |    |   |    | H |
| 9                                                    | Mask Radius 🗀 🗕        | - |    |   | /_ |   |
| n                                                    | Mack Easthor — 🍝       | - | 60 |   | 1  | T |

#### **Effect Templates Library**

The software supplies many preset templates for every effect. Double-click on a template to apply it to the object. Exampe:

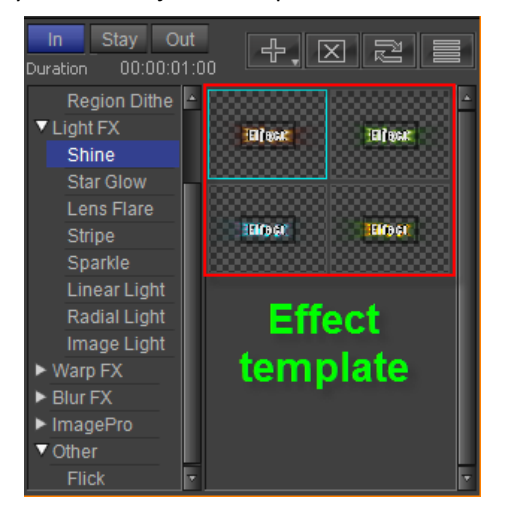

Before applying the template you can set other parameters such as duration and appearance.

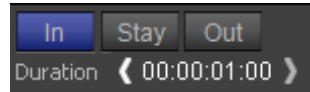

"In" Button - set when an effect should appear

"Stay" Button - set how long an effect should appear

"Out" Button - set when an effect should disappear

Effect Template Library operation buttons: Add Effect, Delete all effects, Refresh library, Show Text List

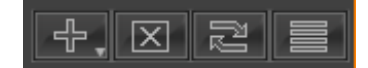

Click on a category to see the full list of effects

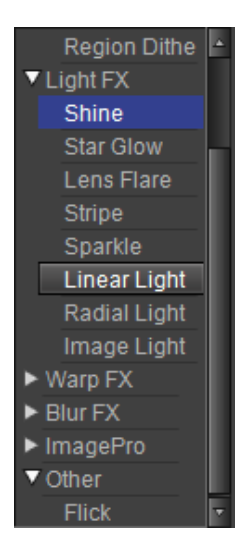

#### **Text effect**

Text is the most commonly seen title format on television. CG-500 adds a new scope to how text can be played, including Whole Text, Line by Line, Letter by Letter, enter progressively exit instantly, and much more. The user can add play areas and styles according to need.

#### Setting play area

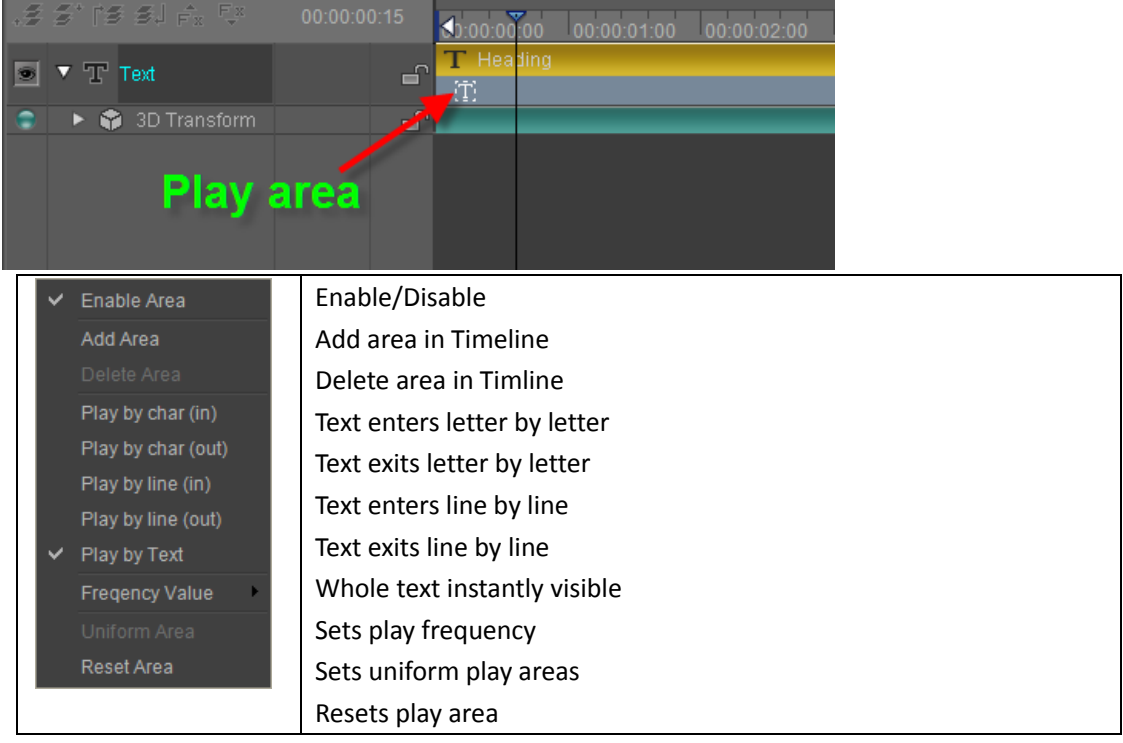

Right-click on the text bar in the Timeline (shown before) to see the context menu:

Text will be play according to set style and effects.

|   | s' is si fx Fx   | 00:00:00;00 | lay area     | 2        | Play a | rea 3 |
|---|------------------|-------------|--------------|----------|--------|-------|
|   | ▼ T Text         |             | Heading<br>; | TT.      | Ť      |       |
|   | 🕨 🗘 3D Transform | Z           |              | •        | •      |       |
|   | ► Fx 2D Pan      | <b>2</b>    |              |          |        |       |
|   | Fx Star Glow     |             |              |          |        |       |
| ۲ | ► Fx Wipe        |             |              |          | 100    |       |
|   | Play area        | 11          |              |          |        |       |
|   |                  |             | Differ       | ent Effe | ect    |       |

In the picture above you can see three play areas, each with its own style:

TTT 0.2000 🛈

The first play area is set to play by letter, 0.2 frequency, with effects shown in the red field.

The second play area is set to play whole text, with effects in the red field.

TTT 0.2000 🔘

The third play area is set to play by letter, 0.2 frequency, with effects in the red field. Example

Curl in by letter

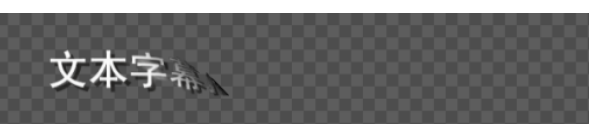

Flash whole text

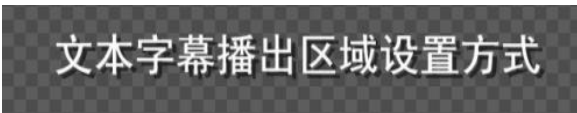

Fade out by letter

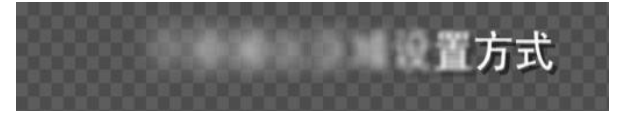

#### **Play Frequency and Duration**

Frequency (q) must be between -1.0 and 1.0, used to determine letter/line in time, play time etc.

- 1) Frequency only has effect when play by letter/line is set
- 2) Frequency can be set in three ways:
- i) Right-click, set frequency from context menu

|          | Enable Area        | Enable/disable area          |
|----------|--------------------|------------------------------|
| Ť        |                    | Add area in current timeline |
|          | Add Area           | Delete selected area         |
|          | Delete Area        | Play by char (in)            |
|          | Play by char (in)  | Play by char(out)            |
|          |                    | Play by line(in)             |
| <b>~</b> | Play by char (out) | Play by line (out)           |
|          | Play by line (in)  | Play by text                 |
|          | Play by line (out) | Frequency value              |
|          | Plav by Text       | Uniform area                 |
|          |                    | Reset area                   |
|          | Freqency Value     |                              |
|          | Uniform Area       |                              |
|          | Reset Area         |                              |

ii)

Click on the button shown below, choose frequency from drop-down list

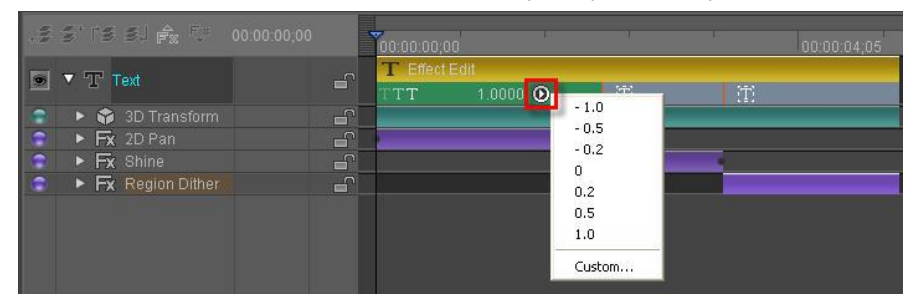

iii)

Double-click on frequency field, enter number.

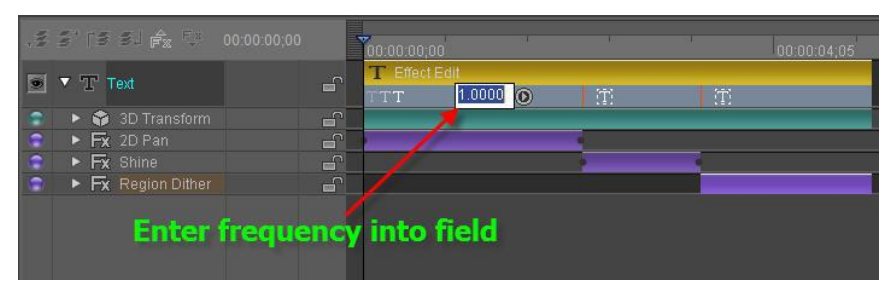

After setting frequency, In/Out points and time will be set automatically using this method: Play time = T, N. of Items = n, other effect time = t, item = i, then:

Play item In/Out intervals = t\*q

Play item In/Out = i\*t\*q

Play item effect = T/((n-1)\*q+1)

Example: five items in 100 frames

a. At frequency 1.0 every effect execution time will be 100/((5-1)\*1.0+1)=20 frames, intervals at 20\*1.0=20 frames, as in the example to the right.

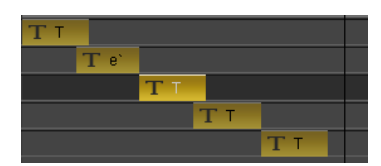

At frequency 0.2, every effect execution time will be 100/((5-1)\*0.2+1=55 frames, intervals at

55\*0.2=11 frames, as in the example to the right.

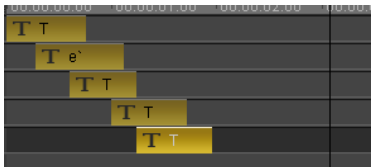

Frequency +/- determines play order. Example: Timeline of every item at frequency 0.2

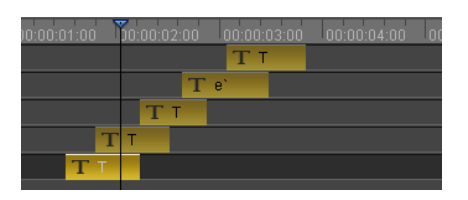

Timeline of every item at frequency -0.2

| 00:00:00:00 00:0 | 00:01:00 | 00:00:02: | 00 00:00:03:00 | 00 |
|------------------|----------|-----------|----------------|----|
| Т                | Т        |           |                |    |
|                  | T e`     |           |                |    |
|                  | ТТ       |           |                |    |
|                  | 1        | ГТ        |                |    |
|                  |          | TT        |                |    |
|                  |          |           |                |    |

#### **Play Whole Text**

If set to play as whole text, the entire object will appear instantly.

#### Play In/Out by Letter

In play in/out by letter, every letter will appear according to frequency and effect settings

| .2 | 5° (8 Sj fr Fr   |    | <sup>03:07</sup> ▶ 00:0 | 0:00 <mark>.</mark> ∢0 | 00:00:00:2           | 5 00       | ):00:01:20 |           |     |
|----|------------------|----|-------------------------|------------------------|----------------------|------------|------------|-----------|-----|
| ۲  | ▼ T Text         | ۳. |                         | Professional Use       | r Interface<br>TTT 1 | .0000 🕥    | TTT (      | 0.2000 🔘  |     |
| •  | 🔻 🗣 3D Transform |    |                         |                        |                      |            |            |           |     |
|    |                  |    |                         | <                      | <b>,</b>             |            |            |           |     |
|    |                  |    |                         | <                      | •                    |            |            |           |     |
|    | Transpare        |    |                         |                        |                      | <          | >          | <         |     |
|    |                  |    | Scale in by             | letter, frequen        | cy 0.1               | Fade out t | y letter,  | frequency | 0.2 |

Scale In By Letter, frequency 0.1

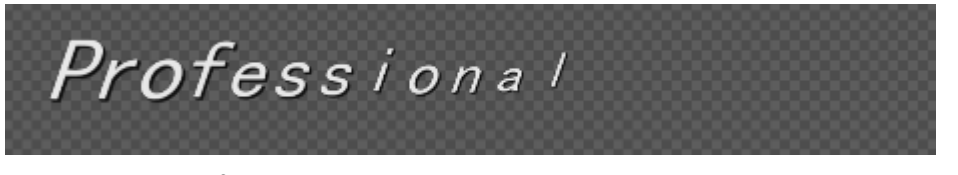

Fade Out By Letter, frequency 0.2

| sional | User | Interface |
|--------|------|-----------|
|--------|------|-----------|

Datavideo Technologies Co., Ltd.

## Play In/Out by Line

In play in/out by line, every line will appear according to frequency and effect settings

| .2 | 5° (* 5) <sub>fr</sub> ț | 00:00:     | 03:07 🕨 00:0 | o:oc. <b>≪</b> o  | 00:00:00  | 0:25     | 00:00:01:2 | 20 0         | 0:00:02: |
|----|--------------------------|------------|--------------|-------------------|-----------|----------|------------|--------------|----------|
| -  | ▼ TP Text                | <b>5</b> . |              | Professional Use  | r Interfa |          |            |              |          |
|    | · T Leve                 | ·122       |              | 0.1000 🔘          |           | 1.0000 🔘 |            | 0.2000 🔘     |          |
|    | 🛛 🔻 🌍 3D Transform       |            |              |                   |           |          |            |              |          |
|    |                          |            | •            | <                 | >         |          |            |              |          |
|    |                          |            | •            | <                 | >         |          |            |              |          |
|    | Transpare                |            |              |                   |           |          |            | 0            |          |
|    |                          |            | Scale in by  | y line, frequency | / 0.1     | Fade     | e out by I | ine, frequen | cy 0.2   |

Scale In By Line, frequency 0.1

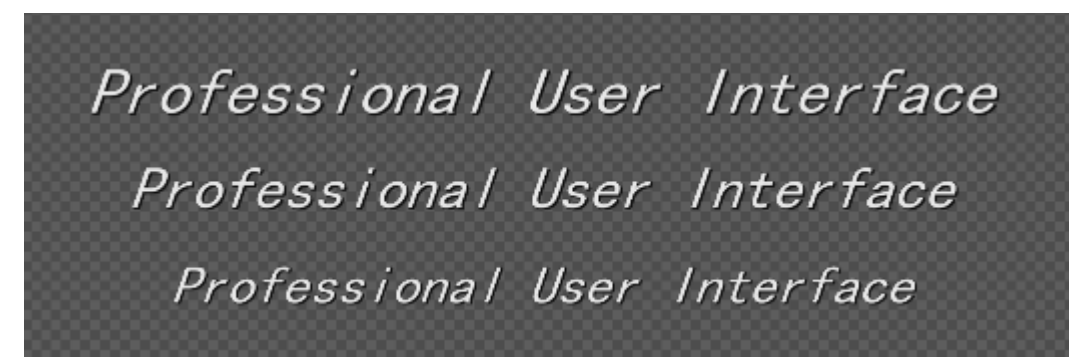

Fade Out By Line, frequency 0.2

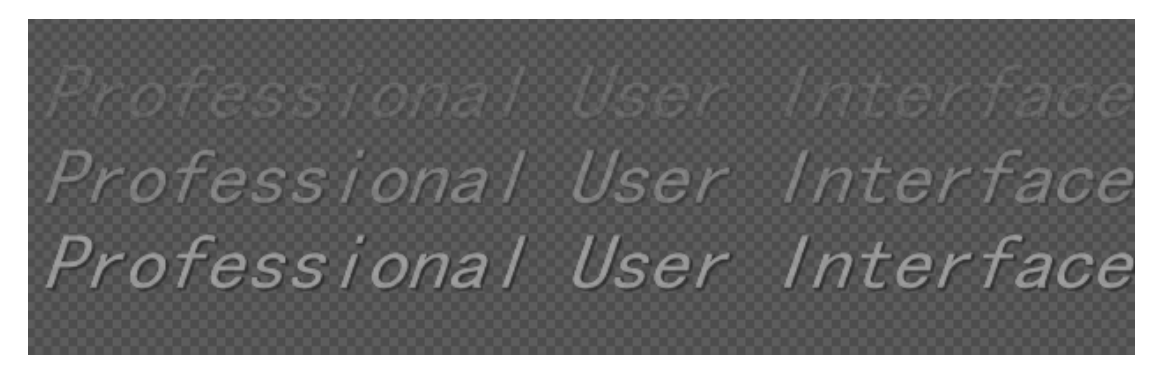

## Random In/Out Text

Random Text is a subtitle with special effects, with text entering/exiting the screen randomly line by line or word by word. Select as shown below:

| ⊳ | ∢າ∙ດດ∙ດດ        | 00.00.05.3        | 5 | 00:00:05:00 | 00:00:07:25 |
|---|-----------------|-------------------|---|-------------|-------------|
|   | T 2010 NAB SHOW | 00.00.02.12       |   | 00,00,00,00 | 00.00.01.20 |
|   | TTTE 960 🜔      | ( <del>11</del> ) |   | TTTE        | 600 💿       |
|   | <b>1</b>        | - 1.0             |   | •           |             |
|   |                 | - 0.5             |   |             |             |
|   |                 | - 0.2             |   |             |             |
|   | Left-click      | 0                 |   |             |             |
|   |                 | 0.2               |   | Select Ran  | dom In/Out  |
|   |                 | 0.5               |   |             |             |
|   |                 | 1.0               |   |             |             |
| = |                 | ✔ Random          |   |             |             |
|   |                 | Custom            |   |             |             |
|   |                 |                   |   |             |             |

The arrows show how to select Random mode.

| <b>₫</b> 0:00:00:00 |        |      | 00:00:02:25 | Υ '  | 00:00:05:00 | 00:0  | 10:07:25 |   |
|---------------------|--------|------|-------------|------|-------------|-------|----------|---|
| T 2010 N            | AB SHO | W    |             |      |             |       |          |   |
| TTTR                | 960    | 0    | Ē           |      | TTTR        | 600 🔘 | )        |   |
| •                   |        | •    |             |      | •           |       |          | • |
|                     |        |      |             |      |             |       |          |   |
|                     |        |      |             |      |             |       |          |   |
| Dοι                 | ıble   | -cli | ck,insert   | valu | e           |       |          |   |

The same method broadcasts different texts randomly into the region.

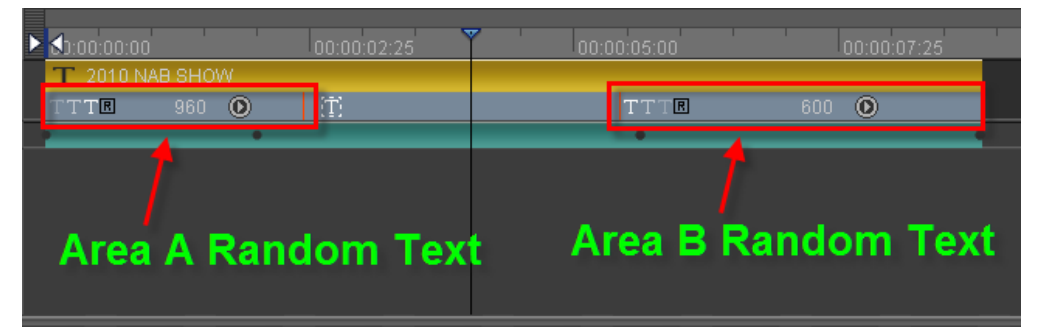

Set A to play randomly line by line and set B to play randomly word by word, as shown below: Play to 1.5 seconds:

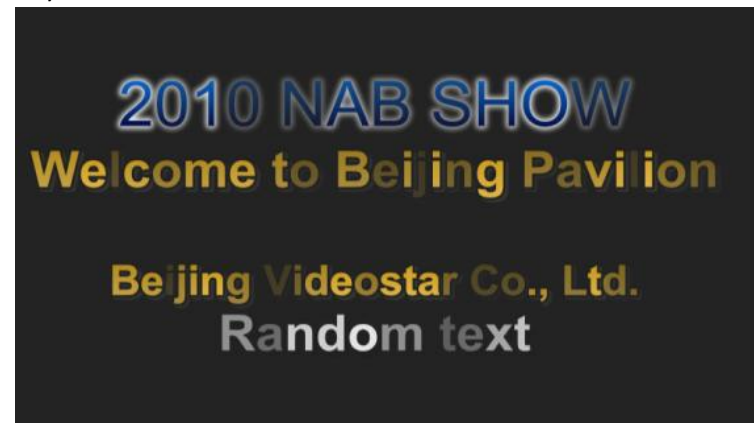

Play to 5.0 seconds:

| ► <b>\$</b> 1:00:00 | :00       | I       | 00:00:02:25 |     | 00:00:05:00 |       |
|---------------------|-----------|---------|-------------|-----|-------------|-------|
| <b>T</b> 2010       | ) NAB SHO | W       |             |     |             |       |
| TTTR                | 960       | 0       | T           |     | TTTE        | 600   |
|                     |           | •       |             |     | •           |       |
|                     |           |         |             |     |             |       |
|                     |           |         |             |     |             |       |
|                     |           |         |             |     |             |       |
|                     |           |         |             |     |             |       |
|                     |           |         |             |     |             |       |
|                     | 00        | 40      | 0000        | 0   | 0000        |       |
|                     | ൗന        | 191 (M) | NAR         | SIF |             | /     |
|                     | 20        |         |             | 9   |             |       |
| VAL-                |           |         | 4a Dat      |     | Davis       | 11 mm |
| vve                 |           | me      | to Bel      | Ing | Pavi        | llon  |
|                     |           |         |             |     |             |       |
|                     |           |         |             |     |             |       |

Beijing Videostar Co., Ltd. Random text

Play to 7.0 seconds:

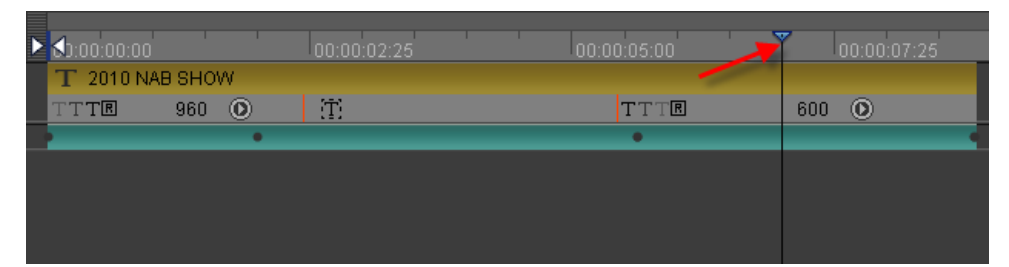

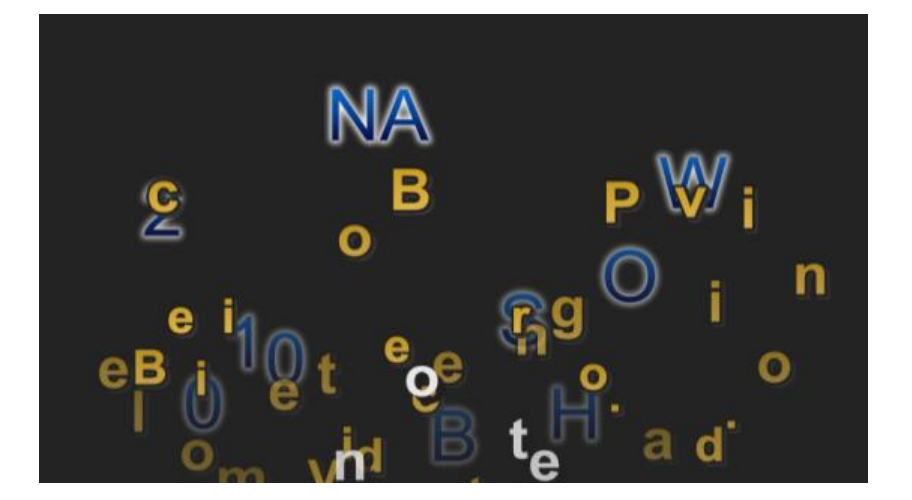

#### **Object Group Effect**

Object Groups are special types of objects which can be used to edit multiple shapes (movement, scale, rotation, etc.), and can be played independently with many effects.

#### **Setting Play Area**

Object Group play areas are similar to Text play areas. The Object Group will play set effects within the allotted time in the Timeline. These setting can be changed by right-clicking and using the context menu.

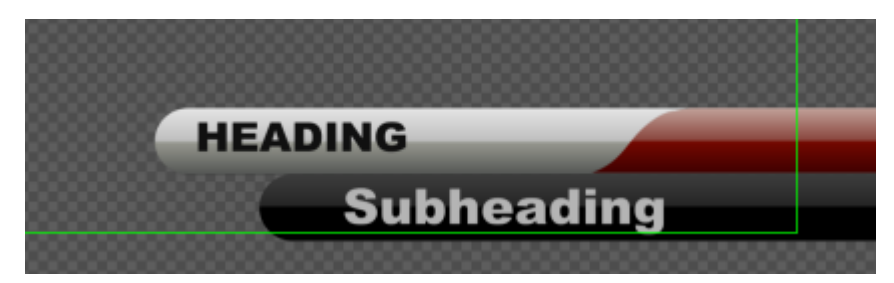

In the picture above you can see an example of an Object Group, composed of four objects and two texts.

| 111 | <b>3</b> ° 19 81 € 5 10:00:00;00 |   | 00:00:00;00                          | 00:00:04;05        |
|-----|----------------------------------|---|--------------------------------------|--------------------|
| •   | ▼ 🐏 Group                        | ſ | Group                                |                    |
|     | 🕨 🌍 3D Transform                 | 6 |                                      | • • •              |
| 0   | ▼ [면] Group                      | ſ | <ul> <li>Group</li> <li>B</li> </ul> | Play whole group   |
|     | 🕨 🜍 3D Transform                 | 6 | •••                                  | 2792               |
|     | 🕨 🔂 Shape                        | 6 | Shape                                | arca               |
|     | 🕨 🖅 Shape                        | 6 | Shape Shape                          |                    |
|     | ► 🗗 Shape                        | 6 | Shape Shape                          | Play as child area |
|     | ► T Text                         | 6 | T HEADING                            |                    |
|     | ► T Text                         | 6 | T Subheading                         |                    |

Right-click on the play area to choose play options

|   | Enable Area        | Enables play area                         |
|---|--------------------|-------------------------------------------|
| Ť |                    | Add area to the current timeline position |
|   | Add Area           | Delete area                               |
|   | Delete Area        | Play as child (individually)              |
|   | Play by char (in)  | Play as group                             |
|   |                    | Make spaces uniform                       |
|   | Play by char (out) | Resets play area                          |
|   | Play by line (in)  |                                           |
|   | Play by line (out) |                                           |
| ~ | Play by Text       |                                           |
|   | Freqency Value     |                                           |
|   | Uniform Area       |                                           |
|   | Reset Area         |                                           |

Object Group will be played according to set style and effects.

In the example above the Object Group is split in two

Part 1. Set to play as child, each object will use its own effects.

Part 2. Set to play as group, all objects will be played using group effects (in this

case Curl effects)

Example: Text moving in from the left, object moving in from the right (play as child) Frame 10

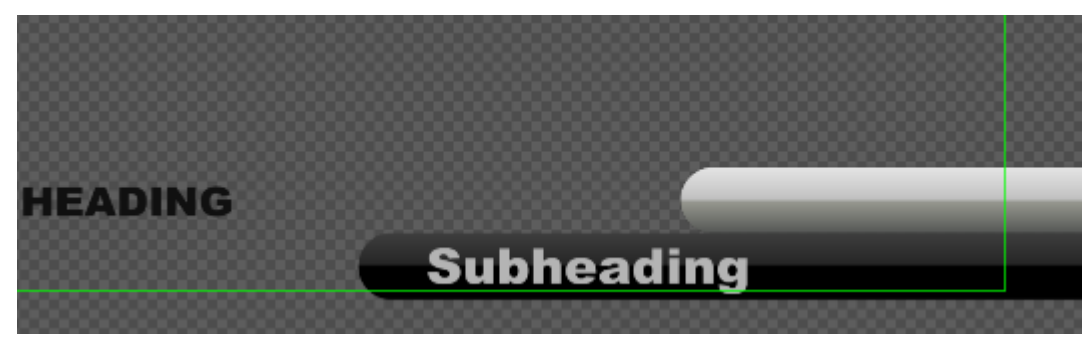

Frame 14

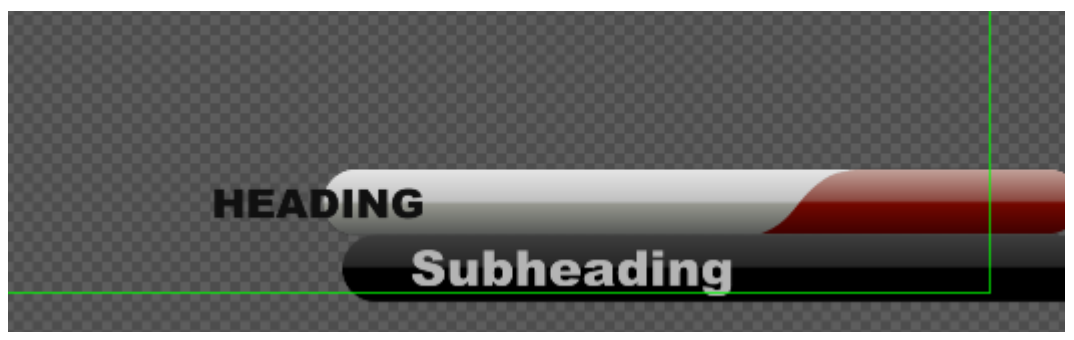

Play as child finish

| HEADING                                 |  |
|-----------------------------------------|--|
| TIEADING                                |  |
|                                         |  |
| 000000000000000000000000000000000000000 |  |
|                                         |  |
| Subbooding                              |  |
| Jubreauing                              |  |
|                                         |  |
|                                         |  |
|                                         |  |
|                                         |  |

Example: both text and object play out using Curl effect (play as group) Frame 30

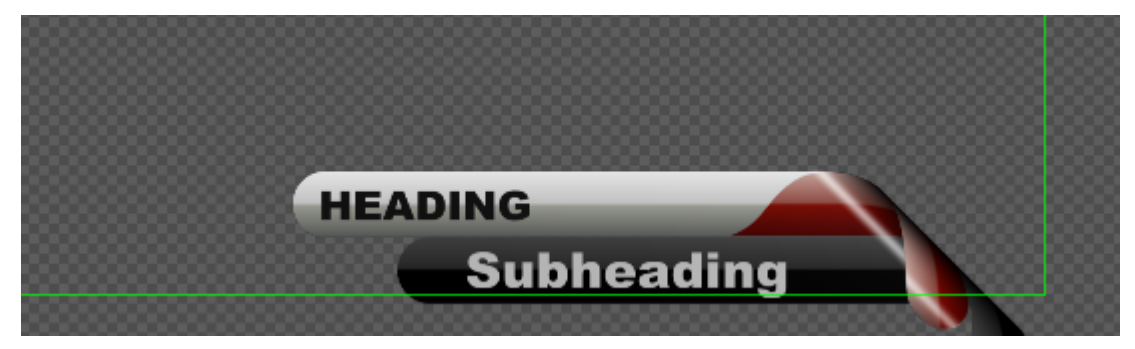

Frame 40

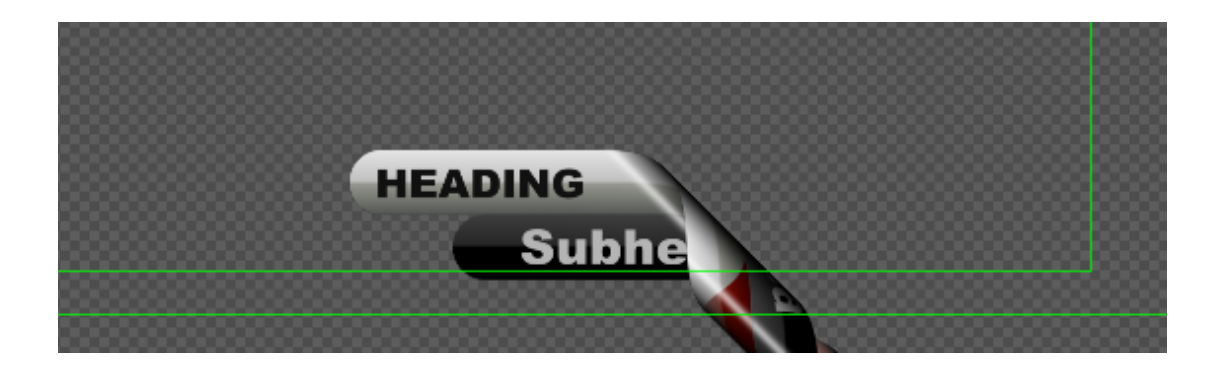

#### **Play as Group**

If set to Play as Group, effects will be played equally to all objects.

#### **Play as Child**

If set to Play as Child, objects will play their own effects and group effects will be ignored.

#### **Setting Stay Area**

#### **Setting Stay Area for Title**

If you want to change duration of dynamic title, when setting stay areas, animation effect will not be changed.

#### Add/Delete Stay Area

Right click on the space above timeline, and choose "Set Stay Area In" to add a stay area in. You can add a stay area out using the same way.

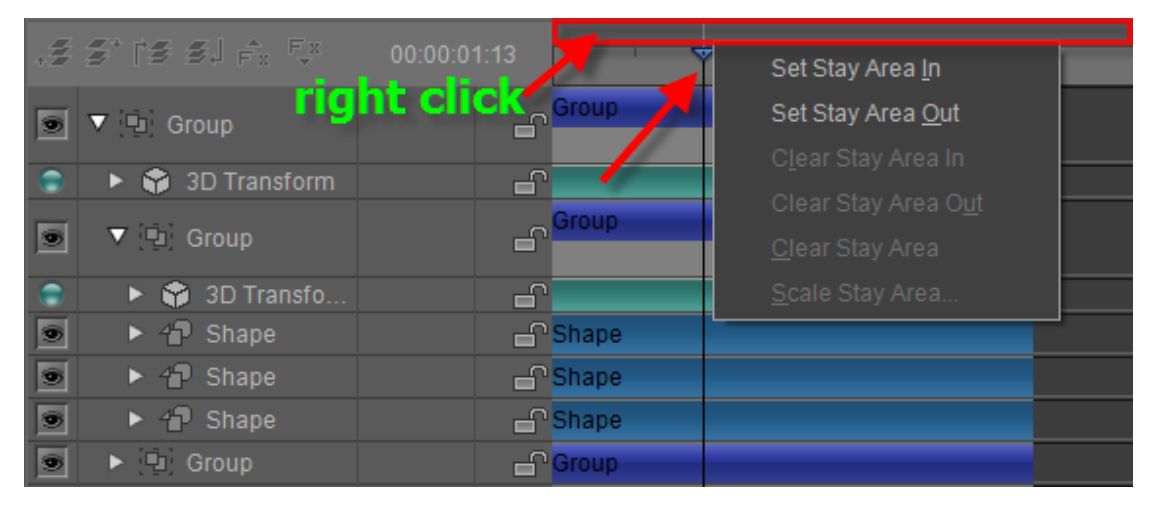

Note: choose options from the context menu to clear stay area, scale stay area and so on. Drag in point and out point to change the stay area duration.

| /    |
|------|
|      |
| nt 👘 |
|      |
|      |
|      |

#### Sacle Stay Area

Method 1: right click the stay area and select "Scale Stay Area" from the context menu.

|              | <u> </u>                     |  |
|--------------|------------------------------|--|
| Ž€0:00:00:00 | Set Stay Area <u>I</u> n     |  |
| 🔁 👘 Group    | Set Stay Area <u>O</u> ut    |  |
| Movie        | C <u>l</u> ear Stay Area In  |  |
| 🕲 Group      | Clear Stay Area O <u>u</u> t |  |
|              | <u>C</u> lear Stay Area      |  |
| •            | •                            |  |
| - Shape      | <u>S</u> cale Stay Area      |  |
| T HEADING    |                              |  |
| 🖌 Movie      |                              |  |
|              |                              |  |

Type in desired timecodes in the popup Scale Stay Area window and then press Enter.

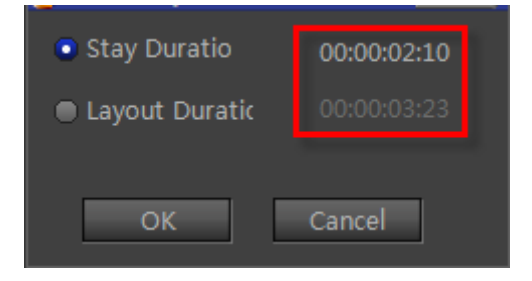

Method 2: hold Ctrl and drag out point to scale.

| ► <b>₫</b> 0:00:00: | 00               | , f <sup>a</sup> , | 00:00:05        | 1 |
|---------------------|------------------|--------------------|-----------------|---|
|                     | (🖻 Group         | )                  |                 |   |
| Movi                | e                |                    |                 |   |
|                     | 🔄 Grou           | )                  | hold "Ctil" and |   |
|                     |                  |                    |                 |   |
|                     |                  |                    |                 |   |
|                     | •                | • •                | drag out point  | • |
|                     | – Shap           | • •<br>e           | drag out point  | • |
|                     | – Shap<br>T HEAC | • •<br>e<br>DING   | drag out point  |   |
| Movie               | – Shap<br>T HEAD | e<br>DING          | drag out point  |   |

Example:

| ► 🞝:00:00: | 00  |      | - (  |   |   | ← |   | 00:00:1 |
|------------|-----|------|------|---|---|---|---|---------|
|            | (Q) | Grou | )    |   |   |   |   |         |
| Movie      | e   |      |      |   |   |   |   |         |
|            | (Q) | Grou | )    |   |   |   |   |         |
|            |     |      |      | į | 6 |   |   |         |
|            | •   |      | •    | • | • | • | • |         |
|            |     | Shap | е    |   |   |   |   |         |
|            | Т   | HEAD | DING |   |   |   |   |         |
| 🖉 🌒 Movie  | e   |      |      |   |   |   |   |         |
|            |     |      |      |   |   |   |   |         |

Object duration changes, when scaling the stay area, but animation effect does not change.

# **Create Subtitle**

1) Open CG-500.

In Text properties tab, enter text or click on "Open" button and choose existing text file. Then

press **Ctrl+A**, open the drop-down list of button and choose "**Create Subtitle**".

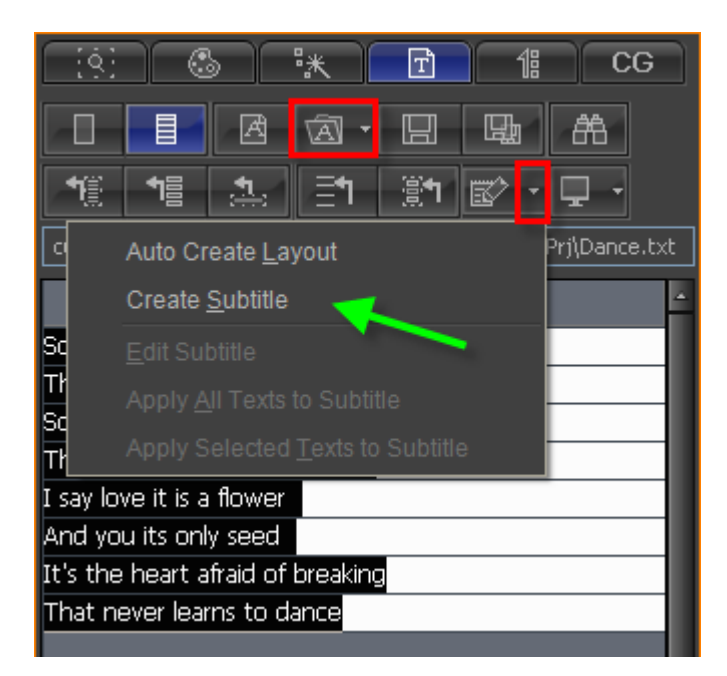

2) Set the text object bold, font size and set text color.

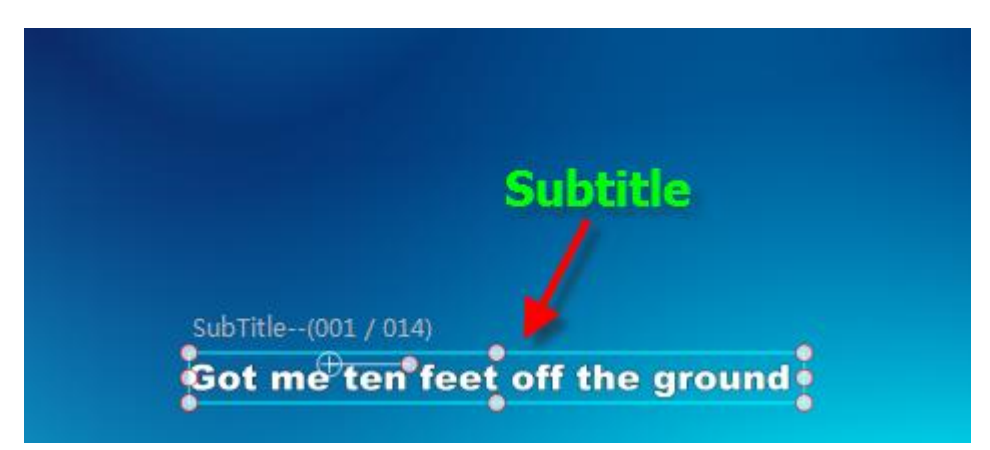

#### 3) Add effect

In Effect tab, add keyframe and adjust parameters.

| <u>[8]</u>   | S :*        | Ē        | 18  | CG |
|--------------|-------------|----------|-----|----|
| 🔻 🗸 3D Tr    | ansform     |          |     | 08 |
|              | Translate   | 0 0      | 0   | 1. |
|              | Rotate X —  |          | 0   | 1. |
| ਁ < ♦ ▷      | Rotate Y—   | <b>_</b> | 0   | 1. |
|              | Rotate Z—   | <b>^</b> | 0   | 1. |
|              | Scale X —   | <b>^</b> | 100 | 1. |
|              | Scale Y —   | <b>^</b> | 100 | 1. |
|              | Scale Z —   |          | 100 | 1. |
| ਁ < ♦ ▷      | Pivot X —   | <b>_</b> | 0   | 1. |
| ੑੑੑ <b>ੑ</b> | Pivot Y —   | <b>_</b> | 0   | 1. |
| ਁ < ♦ ▷      | Pivot Z -   | <b>_</b> | 0   | 1. |
|              | Transpare — | ^        | 100 | 1. |

You can also double click effect template to apply.

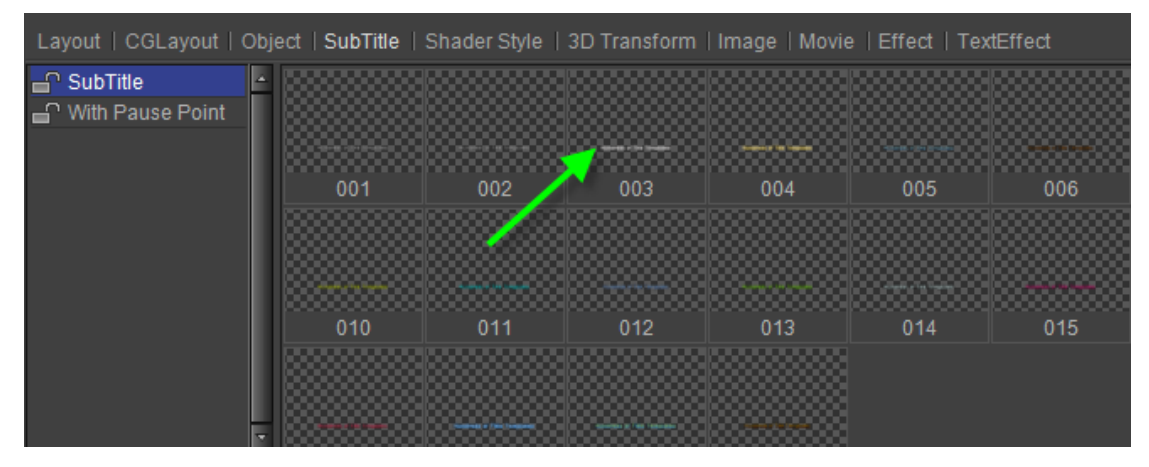

4) Preset subtitle properties

In Property tab set Effect Mode (Cut, Fade and FX), Align Mode, Play Mode (Interlace and

#### Sequence) and so on.

| <u>(ġ)</u>        | ٩     |                   | ж     |        | Ť     |      | 18    |    | CG   |          |
|-------------------|-------|-------------------|-------|--------|-------|------|-------|----|------|----------|
| Name              |       | SubTit            | :le   |        |       |      |       |    |      |          |
| Describe          |       | SubTit            | :le   |        |       |      |       |    |      |          |
|                   |       |                   | Mix N | Norm   | al    | ¢    |       |    |      |          |
|                   |       | 🔳 Re              | ender | r as n | ew la | iyer |       |    |      |          |
| Position          | X:    | 830.              | .76   |        | Y:    | 66   | 64.12 |    |      |          |
| Rotation          |       | 0.0               | 0     |        |       |      |       |    |      |          |
| Scale             | X:    | 100.              | .00   | •      | Y:    | 1(   | 00.00 |    |      |          |
| Shear             | X:    | 0.0               | 0     |        | Y:    | 0    | ).00  |    |      |          |
| Pivot             | X:    | 0.0               | 0     |        | Y:    | 0    | ).00  |    |      |          |
|                   |       |                   |       |        |       |      |       | AL | -L 🛛 | J        |
| Effect Mod        | le    |                   |       |        | Cut   |      |       | ¢  |      | <b>^</b> |
| Align Mode(Horz.) |       |                   |       | AI     | ign L | eft  |       | ¢  |      |          |
| Align Mod         | e(Ver | ert.) Align Top 🗳 |       |        |       |      |       |    |      |          |
| Play Mode         |       |                   |       | Se     | quen  | ice  |       | ¢  |      |          |
|                   |       |                   |       |        |       |      |       |    |      |          |

If you set play properties in Property tab, subtitle will show the properties in CG-500 Player.

- 5) Save the subtitle to Template Library when done.
- 6) Drag subtitle template to Subtitle List in CG-500 Player.

# **Create Roll/Crawl**

The roll screen is often seen at the end of a movie (in the form of credits). In CG-500 you will find many powerful roll functions, including 3D roll and Mask roll screens.

#### **Operation flow**

Most rolls are aligned, and with CG-500 this can be done quickly and conveniently.

1) In CG-500 choose roll, set roll type (up, right, left), and the software will automatically change the current layout into a roll screen.

| C          |                                         |                                                                                                    |                        | ial Black 🗘 🗶 🖪 😐 👫 57 🔻                                           | 2 ≙ 4 57 ▼ | = = <u>T</u> == ▼                                    | <b>.</b> •                                                                                  |
|------------|-----------------------------------------|----------------------------------------------------------------------------------------------------|------------------------|--------------------------------------------------------------------|------------|------------------------------------------------------|---------------------------------------------------------------------------------------------|
|            | Roll/craw                               | 200         200         390           500         700         900           100         000:000:000         100 | 555     740     925    | <ul> <li>1110</li> <li>1295</li> <li>1480</li> <li>1480</li> </ul> |            | K S. S. S. K. S. S. S. S. S. S. S. S. S. S. S. S. S. | 日<br>日<br>日<br>日<br>日<br>日<br>日<br>日<br>日<br>日<br>日<br>日<br>日<br>日<br>日<br>日<br>日<br>日<br>日 |
| .≞ ↑.<br>€ | 2 2 1 1 2 3 1 2 1 2 1 2 1 2 1 2 1 2 1 2 |                                                                                                    | 00:00:0025 00:00:01:20 | 00.000215 00.0003:10                                               | 00:00:04:0 | Title-Cont. 0<br>ContCo 0<br>The text list in cu     | Cont-Title 0<br>Hor. Apply Ver. Apply<br>rrent layout                                       |
|            | X:1412.55 Y:8.16                        | R:0 G:0 B:0 A:0                                                                                                 |                        | (1920 * 1080 29.97p, 16:9, Progressive                             |            | ntair 🕤 🔂 🔧                                          | . 🔒 🖬 🏯 🚍                                                                                   |

2) Import preset roll screen text onto the Edit Screen.

| 会社       会社       会社 <t< th=""><th>Set Headings: to set multiple headings, hold Ctrl,<br/>choose headings then press on. SetTite<br/>Heading will turn red. All text under a heading<br/>will automatically become its content.</th></t<> | Set Headings: to set multiple headings, hold Ctrl,<br>choose headings then press on. SetTite<br>Heading will turn red. All text under a heading<br>will automatically become its content. |
|----------------------------------------------------------------------------------------------------|----------------------------------------------------------------------------------------------------|
|----------------------------------------------------------------------------------------------------|----------------------------------------------------------------------------------------------------|

3) Press **Ctrl+A** to select all text, then press **Description** button. The text will appear in the Edit Screen. Press H to centre. Example:

| Director                   | Director                   |
|----------------------------|----------------------------|
| Jian Wang                  | Jian Wang                  |
| Producer                   | Producer                   |
| Yaojun Zeng                | Yaojun Zeng                |
| Light                      | Light                      |
| Bo Yang                    | Bo Yang                    |
| Music                      | Music                      |
| Lei Zhang                  | Lei Zhang                  |
| Player                     | Player                     |
| Wen Chen Xiao Li           | Wen Chen Xiao Li           |
| Miss Li Mr.Green           | Miss Li Mr.Green           |
| BeiJing Videostar Co., Ltd | BeiJing Videostar Co., Ltd |

4) Set line intervals using parameters in the image below, then click on Ver. Apply

| Set Title   | Set Cont. | Select Title Select Cont. |
|-------------|-----------|---------------------------|
| Title-Cont. | 10        | ContTitle                 |
| ContCont.   |           | Hor. Apply Ver. Apply     |

Example:

| 1 Screen/1 otal2Screen | Director    | Ē |
|------------------------|-------------|---|
|                        | Jian Wang   |   |
|                        | Producer    |   |
|                        | Yaojun Zeng |   |
|                        | Light       |   |
|                        | Bo Yang     |   |
|                        | Music       |   |
|                        | Lei Zhang   |   |
|                        | Player      |   |
|                        |             |   |

5) Press Set Title to choose all headings, then apply Shader using the Shader Tab. Example:

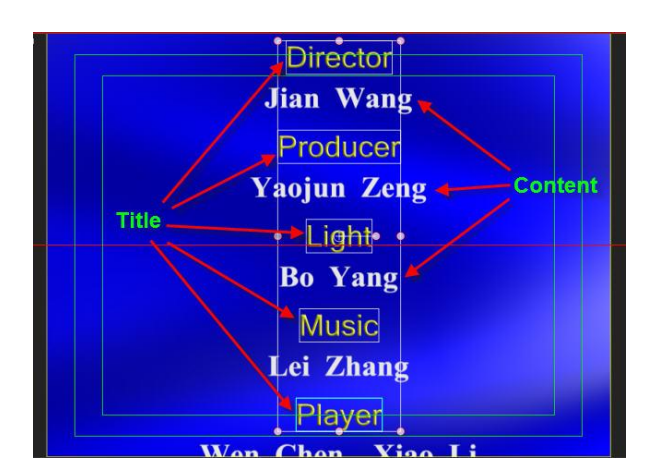

The same method can be applied to Contents.

6) Open the Roll/Crawl Tab to set roll parameters.

|                 | * I           | 1:          |
|-----------------|---------------|-------------|
| Start Roll In 💲 |               |             |
|                 |               |             |
|                 | Head Pos      |             |
| End Cut Out 💲   |               |             |
|                 | Stay Time     | 00:00:00;29 |
|                 | Tail Pos      | 972         |
| Custom 🛟        | Total Time    | 00:00:03;29 |
| V Loop          | Loop Space    | 00:00:00;00 |
|                 | Loop Count    |             |
| Speed down      |               |             |
| Liner           | Ruler         | Full        |
|                 |               |             |
|                 |               |             |
| ScrollArea      | Ruler         | Full        |
| Left 0          | Right         | 647         |
| Top 0           | Bottom        |             |
| Head Fade Pixel | 25            |             |
| Tail Fade Pixel | 25            |             |
| V Mask 🗱        | 📕 Invert 🛛 Bl |             |

Here you can set In/Out format, roll area, Liner, Mask and play area.

7) Save to Template Library when done, and use in CG-500 Player.

#### Create 3D roll\crawl

- 1) Use the operation flow above to create a roll/crawl screen.
- 2) Press **F10** to activate Effect Edit Mode, and activate 3D Transform in the Effect Tab.
- 3) Click on the Timeline 3D Transform track, and use 3D rotate modulator tools to set roll screen rotation angle.

| Until the second second seco | St     St     St     St     CG       Image: Strate strate st |
|----------------------------------------------------------------------------------------------------|----------------------------------------------------------------------------------------------------|
| Image: Solution of the second second secon | In Stay Out<br>Duration 00000025<br>Swift Ripple<br>Crice Less<br>Page Curl<br>Page Turn<br>Blur FX<br>Gauss Blur                                                                                                    |

## **Other parameters**

# Fade In/Out

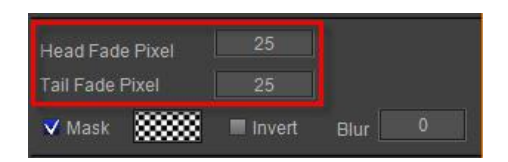

#### Mask

| Head Fade Pixel |          |      |  |
|-----------------|----------|------|--|
| Tail Fade Pixel |          |      |  |
| 🗸 Mask 🛛 🗱      | 🔳 Invert | Blur |  |

#### **Slow-Motion**

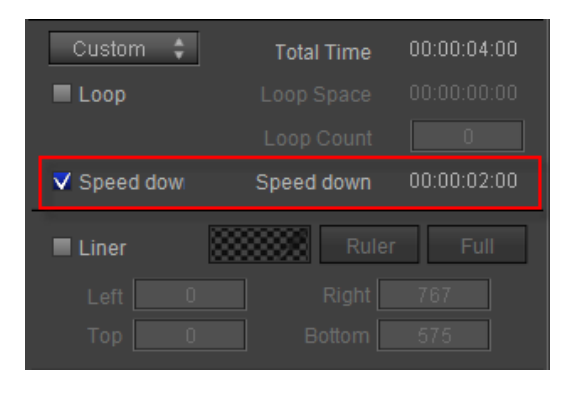

# **Dynamic Texture**

When using Shader, other than normal Face, Edge and Shadow bitmap you can also use Dynamic Texure properties. When played, the object will display dynamic change effects. More than 100 preset templates are available.

Examples:

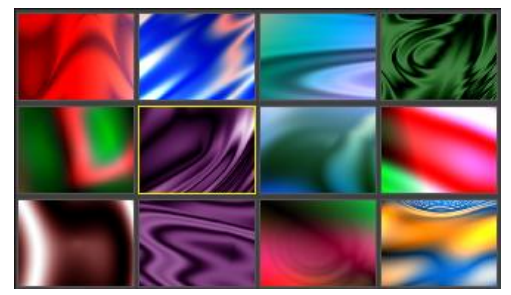

#### **Applying Dynamic Texture**

- 1) Create an object or text
- 2) In the Shader Tab area, activate Dynamic Texture and set Strength level (0-100). At 0 Dynamic Texture is not applied, at 100 it completely replaces the current object Shader.

| isi 🔥 🐘 🛛             | 11               | CG       |
|-----------------------|------------------|----------|
| Pure<br>Face          | Color            |          |
| ▼ 🗸 Face              |                  | ∎ 6 ⊜ ଇ  |
| ► Colour              |                  | <u> </u> |
| ► Texture             | ×.               |          |
| ► 🔳 LinearSheen       |                  | 1        |
| ▶ 🔳 BitmapSheen       |                  |          |
| 🕨 🔳 BumpBitmap        |                  |          |
| Concave               |                  | 1        |
| ► 🔳 Bevel             | 1                |          |
|                       |                  | -        |
| ✔ Dynamic Texture Str | ength 8          | 4        |
| Mask Invert           |                  |          |
| VVVVV<br>VVVV<br>VVVV | V<br>V<br>V<br>V |          |

3) Right-click the Dynamic Texture track in the Timeline and a context menu will appear.

| NH. | 3' (3 3) fr <sup>fr</sup> | 00:00:03;13 | 00:00:00;00        | 00 00 04;05  |
|-----|---------------------------|-------------|--------------------|--------------|
|     | ▼ 🔄 Group                 | Ē           | Group              |              |
|     | 🕨 🌍 3D Transf             | <b>_</b>    |                    |              |
|     | 🕨 🕆 Shape                 | G           | Shape Shape        |              |
|     | 🕨 🗗 Shape                 | 6           | Shape Shape        |              |
|     | ► T Text                  |             | T HEADING          |              |
| 0   | 🕨 🎲 3D Transform          | ^           |                    |              |
|     | 👪 Dynamic Textu           | Rigi        | t-click to add dyn | amic texture |

| Modify     | Modify file                     |  |  |  |  |
|------------|---------------------------------|--|--|--|--|
| Fill Fit   | Adjust duration automatically   |  |  |  |  |
| Add        | Add a dynamic texture file      |  |  |  |  |
| Insert     | Insert file in current position |  |  |  |  |
| Cut        | Cut                             |  |  |  |  |
| Сору       | Сору                            |  |  |  |  |
| Paste      | Paste                           |  |  |  |  |
| Delete     | Mask                            |  |  |  |  |
| Speed •    | Delete file                     |  |  |  |  |
| Delete All | Set file play speed             |  |  |  |  |
| Select All | Delete all files                |  |  |  |  |
|            | Select all files                |  |  |  |  |

4) Choose "Add", then select from the Dynamic Texture Library. You can make further modifications in this screen, including color and play speed. To apply, double-click on the template or select first and then click on OK.

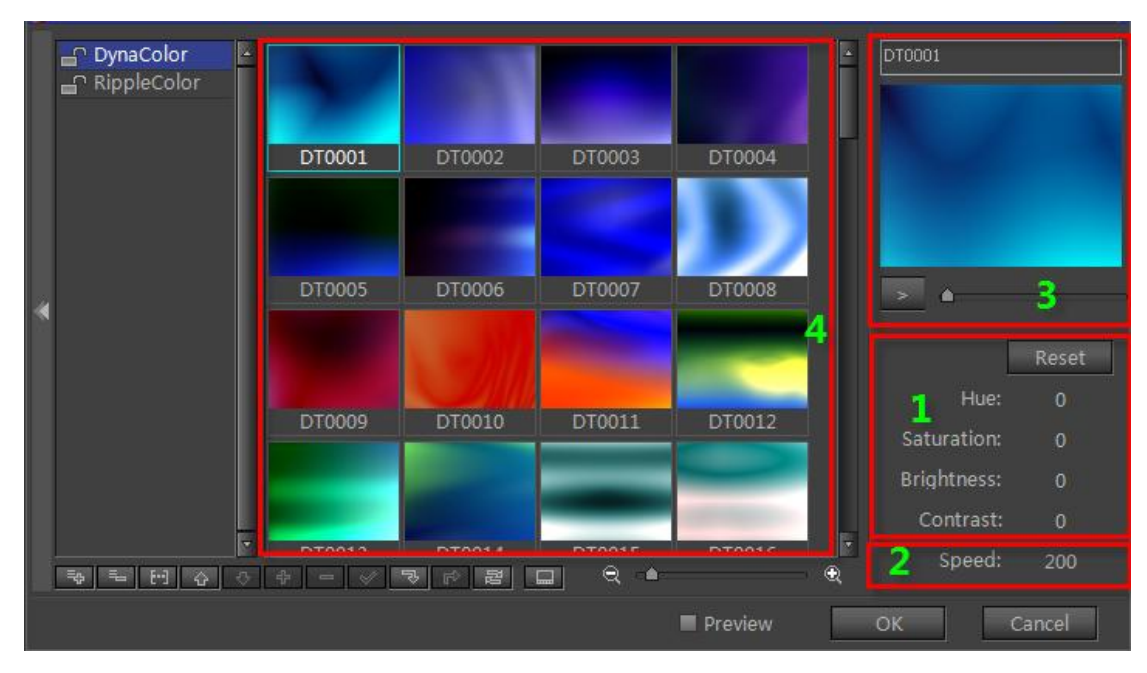

#### 5) A bar will appear on the track,

| . <i>3 5</i> ° 1 <i>8 6</i> 1 A 50 00 | :00:04;14 | ,00:00:00,00 |       | 00.00 | ):04;05 |
|---------------------------------------|-----------|--------------|-------|-------|---------|
| 💿 🔻 🖭 Group                           | Ē         | 🧃 Group      | 000   | (i)   |         |
| 📄 🕨 😚 3D Transf                       | - C       |              |       |       |         |
| 💿 🕨 🗗 Shape                           | <b>_</b>  | Shape Shape  |       |       |         |
| 💿 🕨 🗗 Shape                           | La C      | Shape        |       |       |         |
| ▶ T Text                              | - C       | T HEADING    |       |       |         |
| 🔹 🕨 🎲 3D Transform                    |           |              |       |       |         |
| 💽 🖺 Dynamic Textu                     |           | DT0035       | 200 🕥 |       |         |
| Dyna                                  | mic tex   | cture add    | led   |       |         |

- 6) Set the file In/Out points to mirror object In/Out points,
- 7) Example:

|                                                                                                    | EE TI 🛲 🔻 📮 -                                                                                                    |
|----------------------------------------------------------------------------------------------------|----------------------------------------------------------------------------------------------------|
|                                                                                                    | Custom Style Custom Style Custo |
|                                                                                                    | V Face □ □ ⊕ 30<br>V Colour □ Colour □ □ ↓<br>Colour □ Gradient □ QuadGrad □ BmpGrad                                                                                                    |
| 0002<br>HEADING News<br>000:00:03:03                                                                                                    | C     C      |
| 58.85 %         H         H </td <td>Activate dynamic</td>                                                                                                    | Activate dynamic                                                                                                    |
| Image:     Image:     Image: </td <td>Dynamic Texture Strength     100     Mask     Blur     D     Invert</td>                                                                                                    | Dynamic Texture Strength     100     Mask     Blur     D     Invert                                                                                                    |
| Image: Solution of the solution of the solut | · · · · · · · · · · · · · · · · · · ·                                                                                                    |
| X:349.17 Y:569.20 🐹 R:0 G:0 B:0 A:0 Frame Rate 25 fps Resolve:768*576 Field Order:Upper Aspect Ratio                                                                                                    | .43 🔧 🐴 🚼 🚔 🗎                                                                                                    |

#### Rendering

- At any point in time, an object's dynamic texture is unique and can't have more than one. The dynamic texture will automatically choose the first Shader property (be it Face, Edge or Shadow)
- 2) For each layout there can only be one Dynamic Texture track, so all objects will make use of this file.
- 3) When rendering in real time, if the Dynamic Texture effects cannot be found, the object will apply the first Shader property (for example Face or Edge)

#### **Examples**

Dynamic Texture background 1

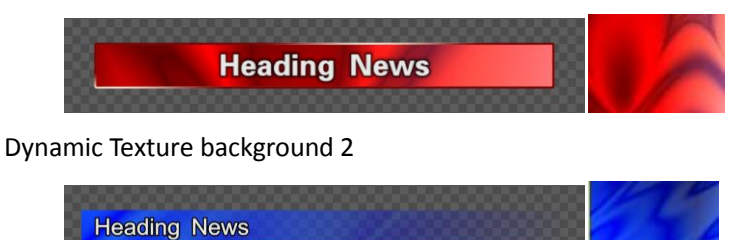

Text Face using Dynamic Texture
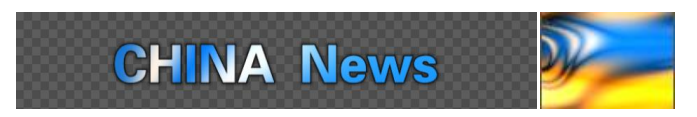

Text and Rectangle Face jointly using Dynamic Texture effects

| .\$ \$*  \$ \$J \$* \$* 00:00:0 | 3:03 | 00:00:00:00                   | 7   |
|---------------------------------|------|-------------------------------|-----|
| 💿 🕨 T Text                      | La C | T Daymic                      |     |
| 💌 🕨 🕆 Rectangle                 | ſ    | — Rectangle                   |     |
| 💌 🕨 T Text                      | L C  | T All RealTime                |     |
|                                 |      |                               |     |
|                                 |      |                               |     |
| 🕤 🗳 3D Transform 🕒              | ⊙∟∩  | 3D Transform Translate        |     |
| 💌 🗈 Dynamic Textu               | ं 🗗  | 📸 DynaTextureDTTe?0I 🗾 DT0014 | 200 |
|                                 |      |                               |     |

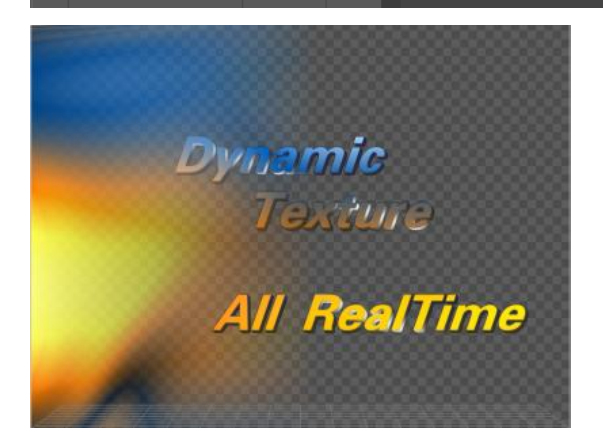

# **Applying Settings**

Activate system settings

- 1) Press shortkey Ctrl+Shift+O.
- 2) Click on "System Option" button at bottom right-hand corner.

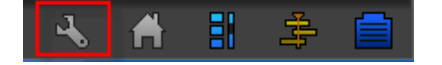

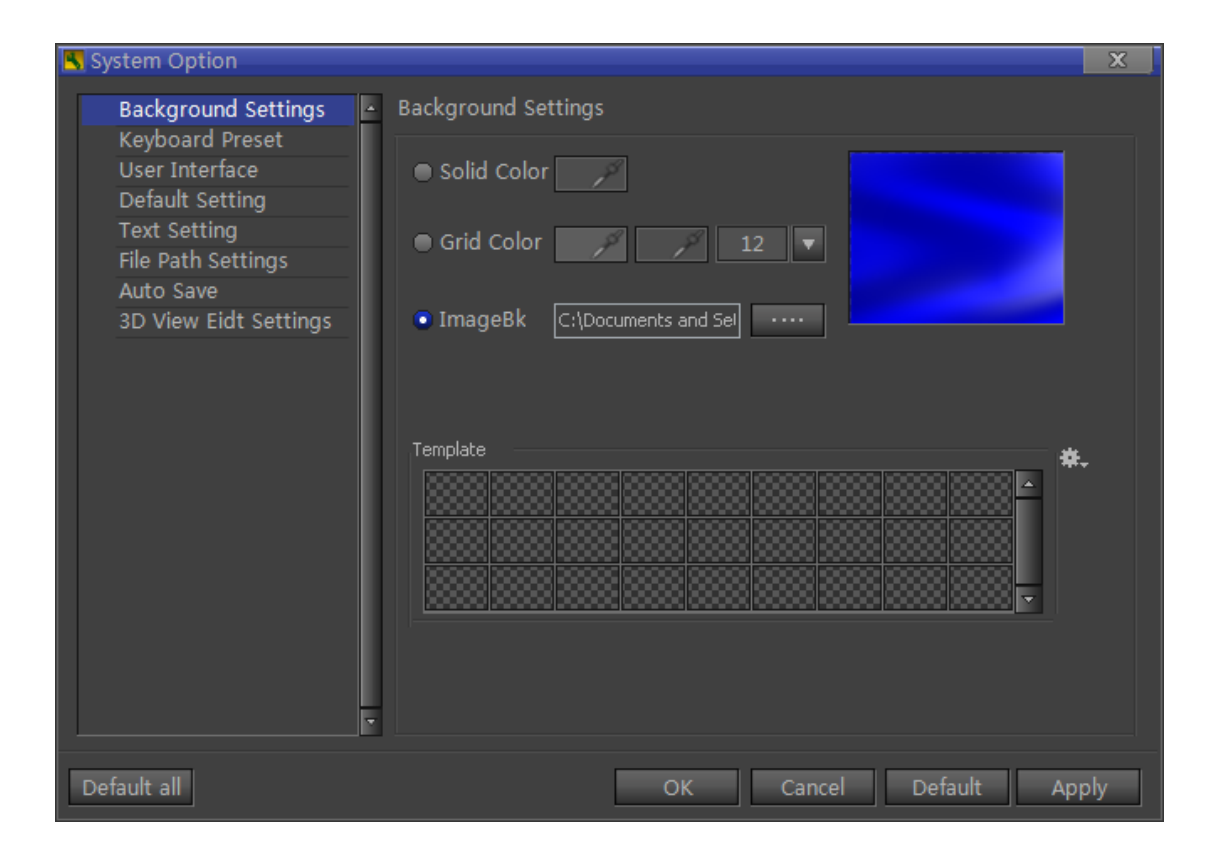

#### **Background Setting**

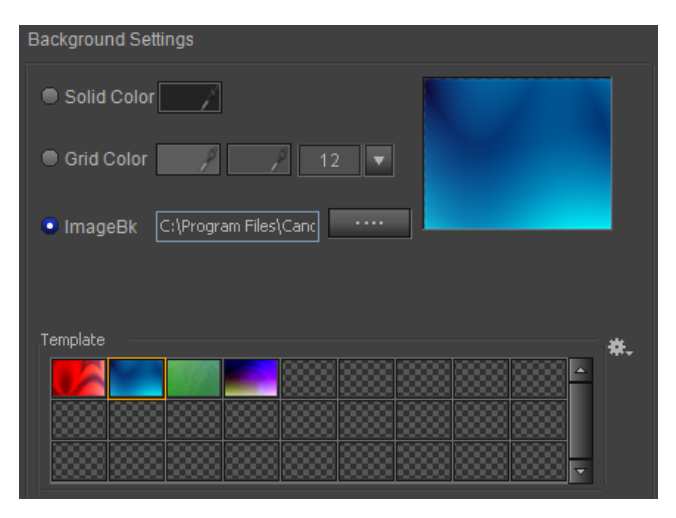

You can set Edit Screen's background as Solid, Grid, Image and save as a background template

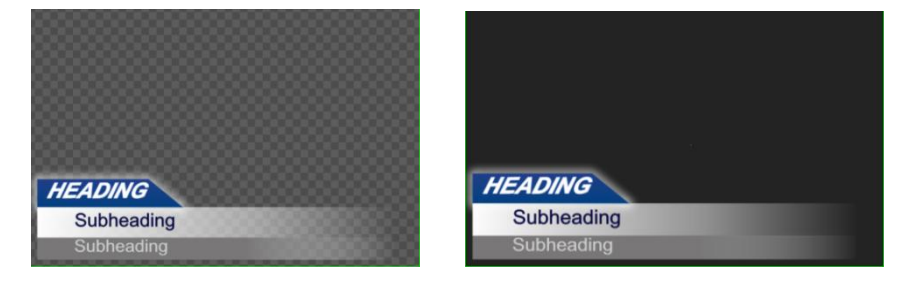

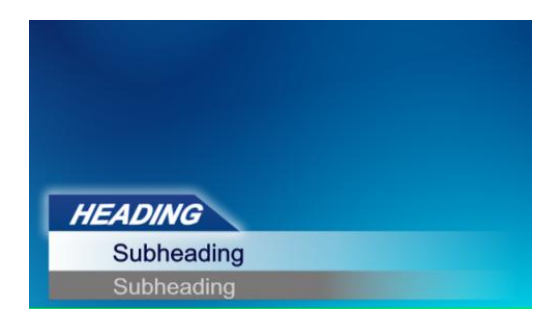

#### **Solid Color**

Sets one color as Edit Screen background

#### **Grid Color**

Sets two colors as Edit Screen background

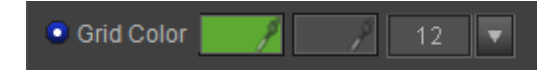

#### Image Background

Sets a picture file as Edit Screen background

| ImageBk | C:\Program Files\Canc |  |
|---------|-----------------------|--|
| magoon  |                       |  |

# **Background Template**

To save as Background Template

- 1) Choose a background style
- 2) Choose color or picture file
- 3) Click on the "Options" button, from drop-down list choose:

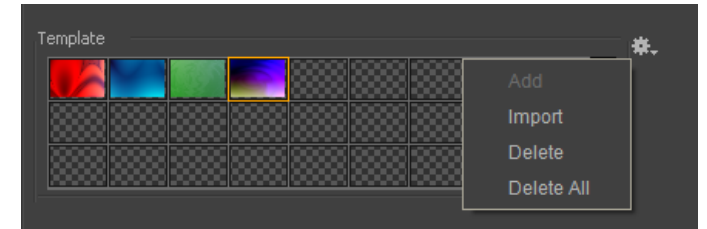

Add: adds background as template Import: import a background Delete: deletes background template Delete All: deletes all templates

# **Keyboard Shortcut**

| Keyboard Pres | et           |        | 1 |
|---------------|--------------|--------|---|
|               | File Command | HotKey | 4 |
| ►Global       |              | ,<br>  |   |
| ► Layout      |              |        |   |
| ►Timeline     |              |        |   |
| ►EditView     |              |        |   |
|               |              |        |   |

There are four major keyboard shortcut groups that apply to different areas:

- 1) Global
- 2) Layout
- 3) Timeline
- 4) Edit Screen

Note: keyboard shortcuts may be edited in future editions of this software

### **User Interface**

| User Interface                                                                                                    |                    |                                        |   |                   |                |
|----------------------------------------------------------------------------------------------------|--------------------|----------------------------------------|---|-------------------|----------------|
| <ul> <li>✓ Edit View Dynamic Zooming</li> <li>✓ Enable Navigator</li> <li>✓ Edit View Prompt Message</li> <li>✓ Timeline View Dynamic Zooming</li> <li>■ Auto Load Recent Text File</li> <li>■ Font Combo Box Standard Style</li> </ul> |                    |                                        |   |                   | oming<br>Style |
| Recent Text File Count:<br>Recent Project Count:<br>Default Color Mode:<br>Grid Size:                                                                                                    |                    | 10<br>10<br>RGB<br>50                  | ¢ |                   |                |
| Safe Area Proportion:<br>Lef<br>Top                                                                                                    | ft/Right<br>p/Bott | Outer<br>5<br>5                        | % | Inner<br>10<br>10 | %<br>%         |
| 16:9 Show Indicatrix:                                                                                                    | (                  | <ul> <li>None</li> <li>13:9</li> </ul> | ( | ● 4:3<br>● 14:9   |                |

Edit View Dynamic Zooming - double-click to adjust screen zoom Edit View Prompt Message - prompt messages such as "Save File" or "Apply Effect"

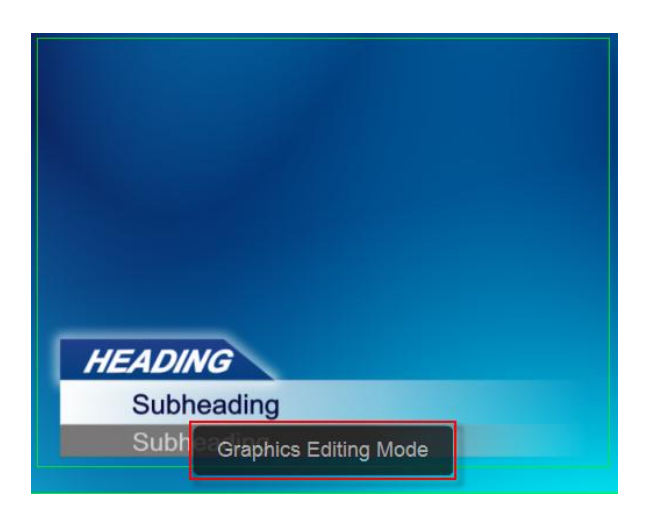

Timeline View Dynamic Zooming - double-click on the timeline to adjust window zoom Auto Load Recent Text File - automatically load last used file at start up Font Combo Box Standard Style - set font Standard list or Use Current Font list

| 🖫 Agency 🎛                       | 4 |
|----------------------------------|---|
| ' <u>t</u> al <del>ser</del> ian |   |
| 🖫 Arial                          |   |
| 🖫 Arial Baltic                   |   |
| 🖫 Arial Black                    |   |
| 🖫 Arial CE                       |   |
| 🔄 Arial CYR                      |   |
| 🖫 Arial Greek                    |   |
| 🖫 Arial Narrow                   |   |
| Arial Rounded MT                 |   |
| 🖫 Arial TUR                      |   |
| 🖫 Arial Unicode MS               |   |
| 🖫 gasemic                        |   |
| 🖫 Basemic Symbol                 |   |
| 🖫 Basemic Times                  |   |
| 🖫 Baskerville Old Face           |   |
| 🗉 Batang                         |   |
| 🖫 BatangChe                      |   |
| 🖫 Bauhauz 93                     |   |
| 🖫 Bell MT                        |   |
| 🖫 Berlin Sans FB                 |   |

Default Imput String - press F2 and preset text will appear in Edit Screen

# **Default Setting**

| Default Setting                              |              |
|----------------------------------------------|--------------|
| Default Fade In/Out Percent:                 | 10 %         |
| Default Object Length:                       | 100 Frame    |
| Precision Of PaintStroke:                    |              |
| Convert Aspect Ration From 16:9 To 4:3:      | Pan & Scan 💲 |
| Convert Aspect Ration From 4:3 To 16:9:      | Letter Box 💲 |
| ▼ Scale Object Data when video resolution is | changed      |
| Scale Object Data Control Factor:            | 100          |
| Core Memory Block Size:                      | 0MB 🗘 *      |
| ✓ Use Path Outline mask render               | 0 Thres *    |
| Reset all prompts of message:                | Reset        |
| ✓ Use Plug-in Profile File                   |              |

**Default Fade In/Out Percent** - applies default Fade In/Out settings for effects in the 3D Transform timeline track

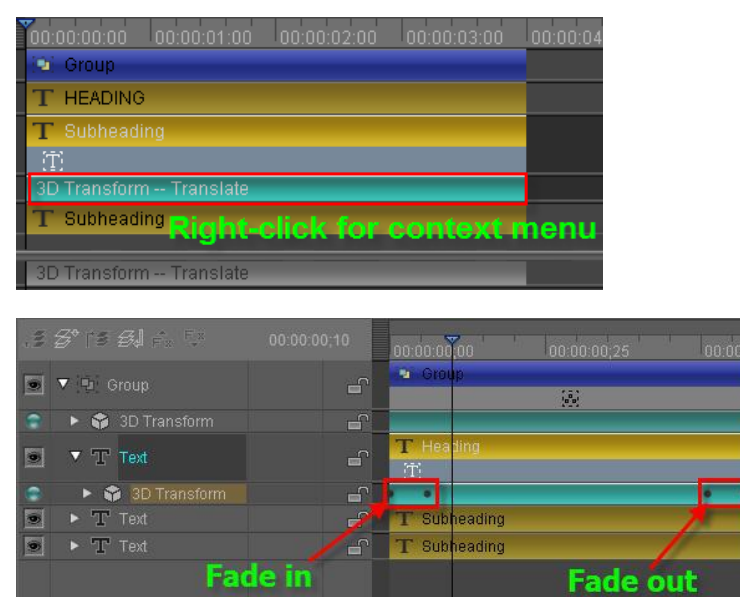

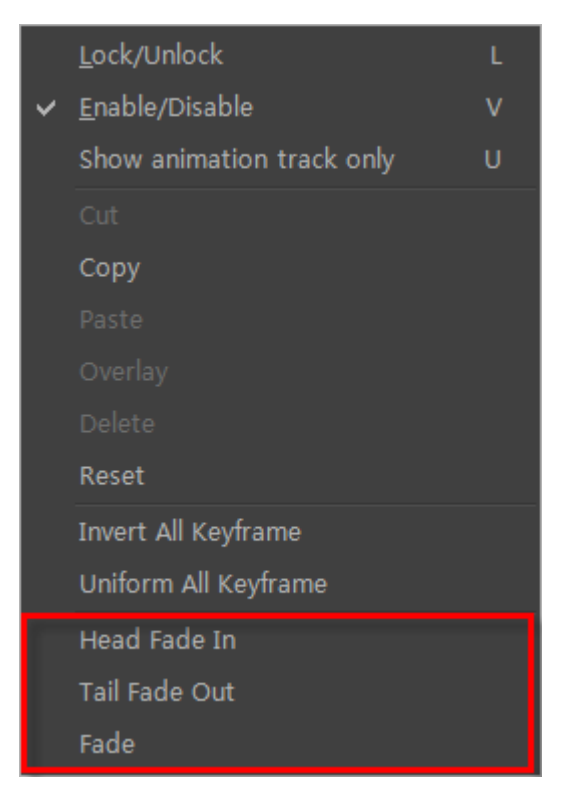

Default Object Length - set default object play duration in the timeline

#### **Text Setting**

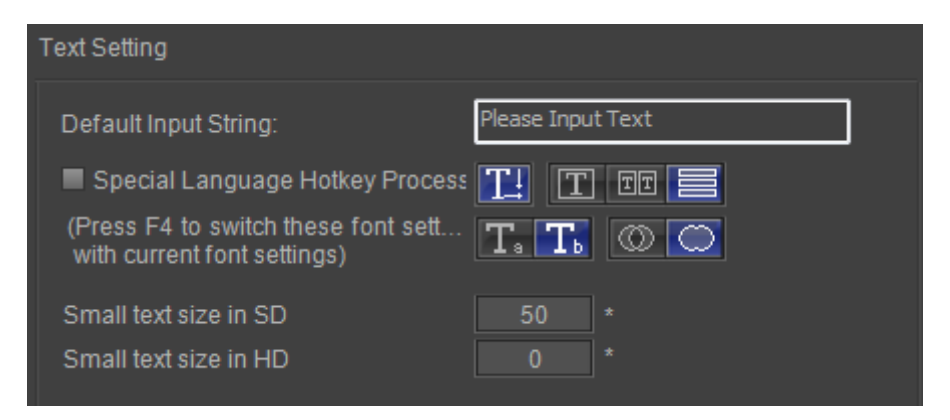

Set default input string.

Special Language Hotkey Process: switch font setting with current font setting

# **File Path Settings**

| File Path Settings                                                 |  |
|--------------------------------------------------------------------|--|
| Project Path Application Data\Vexel\VisCG\Documents\Project\       |  |
| Text Path C:\Documents and Settings\All Users\Application Data     |  |
| Image Path C:\Documents and Settings\All Users\Application Data    |  |
| AutoSave Path C:\Documents and Settings\All Users\Application Data |  |
| SubTitle Path C:\Documents and Settings\All Users\Application Data |  |

Project Path: sets project path
Text Path: sets text path
Image Path: sets image path
AutoSave Path: sets auto save path
Subtitle Path: sets subtitle path

#### Auto Save

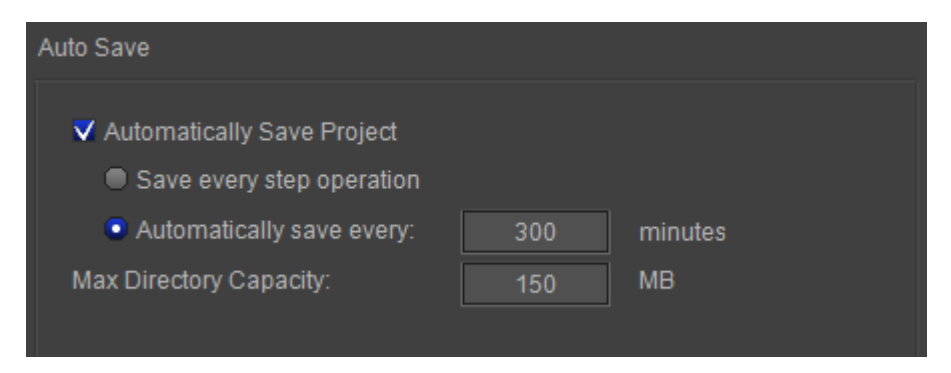

Automatically Save Project: whether save project automatically

Save every step operation: save every step operation in project

Automatically save every \*\*\* minutes: automatically save project every the specified time Max Directory Capacity: set max capacity of auto save path

# **3D View Edit Settings**

| 3D View Eidt Settings                                            |                            |                          |  |  |
|------------------------------------------------------------------|----------------------------|--------------------------|--|--|
| X Grid Interval:                                                 | <u> </u>                   | 5                        |  |  |
| Z Grid Interval:                                                 | <b></b>                    | 5                        |  |  |
| Axis Line Thickness:                                             | <b>6</b>                   | 5                        |  |  |
| X Axis Line Color:                                               |                            |                          |  |  |
| Z Axis Line Color:                                               | J.                         |                          |  |  |
| Grid Line Color:                                                 | ļ                          |                          |  |  |
| ■ Whether real-time u                                            | odate Settings             |                          |  |  |
| X Grid Interval: set parameter<br>7 Grid Interval: set parameter | of X grid interval         |                          |  |  |
| Axis Line Thickness: set param                                   | eter of axis line thicknes | S                        |  |  |
| X Axis Line Color: set color of X axis line                      |                            |                          |  |  |
| Z Axis Line Color: set color of Z                                | axis line                  |                          |  |  |
| Grid Color: set color of grid                                    |                            |                          |  |  |
| Whether real-time updates Se                                     | ettings: enable/disable re | eal-time update settings |  |  |

# Export

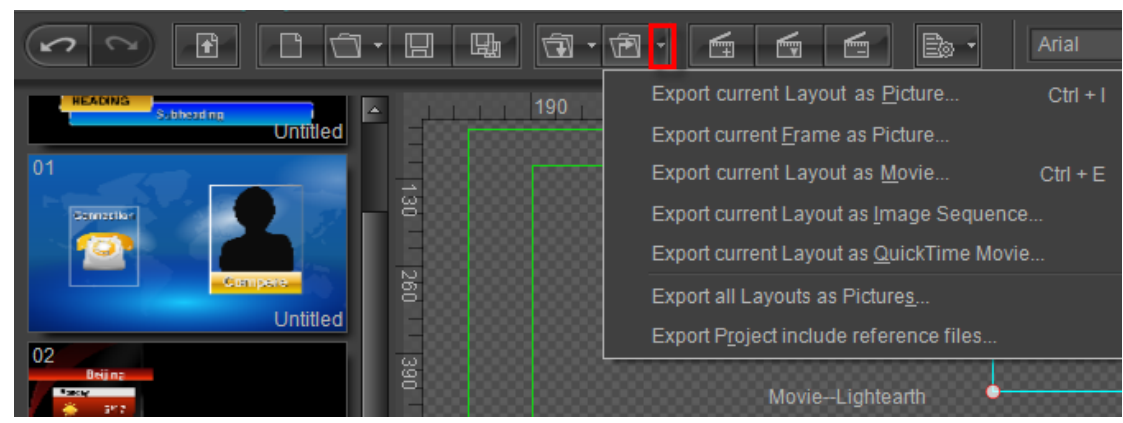

Click the marked button to select options.

Datavideo Technologies Co., Ltd.

# **Export Current Layout as Picture**

Method 1: press **Ctrl+I** or click on "File" in menu bar and "Export Layout" in tool bar, then select "Export Current Layout as Picture" from the drop-down list.

Method 2: right click in Edit Screen and then select "Save Layout as Picture" from the context menu.

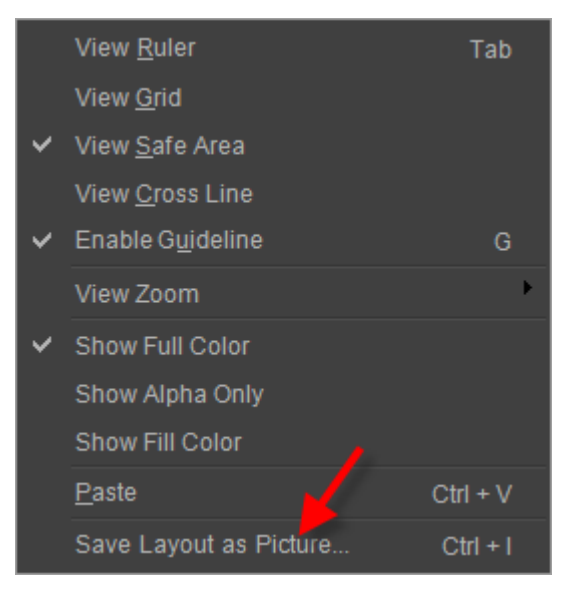

Then the Save as window will appear.

| Save <u>i</u> n: | 👝 yuanEpan (H:)                          | - 3 🕫 🕫         |                                       |
|------------------|------------------------------------------|-----------------|---------------------------------------|
| An               | Name                                     | Date modified   | Туре                                  |
| Recent Diaces    | 00000                                    | 2012/2/28 15:32 | File folder                           |
| Recent Places    | 237acf2ca1179d4ef120da7e                 | 2012/3/30 12:55 | File folder                           |
|                  | DMDownLoad                               | 2012/7/26 11:16 | File folder =                         |
|                  | aluomi duomi                             | 2012/7/26 11:16 | File folder                           |
| Desktop          | e22bfbb96b08ea160f9e45                   | 2012/4/11 11:16 | File folder                           |
| <u> </u>         | 🕌 EDIUS 6                                | 2012/5/11 18:48 | File folder                           |
|                  | 🎉 Edius new 5                            | 2011/8/23 11:38 | File folder                           |
| Libraries        | \mu EDIUS project                        | 2012/7/30 10:11 | File folder                           |
|                  | \mu EdiusLM                              | 2011/8/12 12:10 | File folder                           |
|                  | 퉬 Image                                  | 2012/7/25 15:56 | File folder                           |
| Computer         | InfoTV Projection Do mo                  | 2012/2/20 17:51 | File folder                           |
|                  | InfoTV BackUp                            | 2012/5/17 16:49 | File folder                           |
|                  | Lavout                                   | 2012/5/22 14:26 | File folder 🔹                         |
| Network          | ·                                        |                 | 4                                     |
| HELWOIK          | File name:                               | -               | <u>S</u> ave                          |
|                  | Save as type: Targa (*tga;*.vda;*.icb;*. | vst)            | Cancel                                |
| ļ                | Pixel Ratio Output                       |                 | ـــــــــــــــــــــــــــــــــــــ |

In the Save as window set path, enter file name and select file save type then click the "Save"

button.

# **Export Current Frame as Picture**

Click on "File" in menu bar and "Export Layout" in tool bar, then select "Export Current Frame as Picture" from the drop-down list. The Save as window will appear.

| Save <u>i</u> n: | 📺 yuanEpan (H:)                          | - 🗿 🤌 📂         |               |
|------------------|------------------------------------------|-----------------|---------------|
| Æ                | Name                                     | Date modified   | Туре          |
|                  | 00000                                    | 2012/2/28 15:32 | File folder   |
| Recent Places    | 뤨 237acf2ca1179d4ef120da7e               | 2012/3/30 12:55 | File folder   |
|                  | 퉬 DMDownLoad                             | 2012/7/26 11:16 | File folder 🗧 |
|                  | 🌗 duomi                                  | 2012/7/26 11:16 | File folder   |
| Desktop          | 📥 e22bfbb96b08ea160f9e45                 | 2012/4/11 11:16 | File folder   |
| e a              | 🐌 EDIUS 6                                | 2012/5/11 18:48 | File folder   |
| 100 A            | 퉬 Edius new 5                            | 2011/8/23 11:38 | File folder   |
| Libraries        | 🐌 EDIUS project                          | 2012/7/30 10:11 | File folder   |
|                  | 🐌 EdiusLM                                | 2011/8/12 12:10 | File folder   |
|                  | 퉬 Image                                  | 2012/7/25 15:56 | File folder   |
| Computer         | InfoTV Projection name                   | 2012/2/20 17:51 | File folder   |
| 0                | 🌗 InfoTV BackUp                          | 2012/5/17 16:49 | File folder   |
|                  | Lavout                                   | 2012/5/22 14:26 | File folder   |
| Network          |                                          |                 | 4             |
|                  | File <u>n</u> ame:                       | •               | <u>S</u> ave  |
|                  | Save as type: Targa (*.tga;*.vda;*.icb;* | .vst)           | Cancel        |
|                  | Pixel Ratio Output                       |                 |               |
|                  |                                          |                 |               |

In the Save as window set path, enter file name and select file save type then click the "Save" button.

# **Export Current Layout as Movie**

Press Ctrl+E or click on "File" in menu bar and "Export Layout" in tool bar, then select "Export Current Layout as Movie" from the drop-down list. The Export Movie window will appear.

| 📤 Export Movie                       |                                                      | X                   |
|--------------------------------------|------------------------------------------------------|---------------------|
|                                      | Original (1920 * 1080 25.0                           | 00 fps 1.00000) 🗘   |
|                                      | Field Order:                                         | Upper Field First 💲 |
|                                      | Stereoscopic Output Mode:                            |                     |
| Edit Screen                          | ■ Clip<br>Top 0 % Bott<br>Left 0 % Ri<br>Resolution: | ty                  |
| Subheading News                      | Width 1920 Hei                                       | ght 1080 🏶          |
| 00:00:04:04 IM ► ► 00:00:08:09 (209) |                                                      | ରି<br><br>          |

#### Setting properties:

Field Order: select option from the drop-down list.

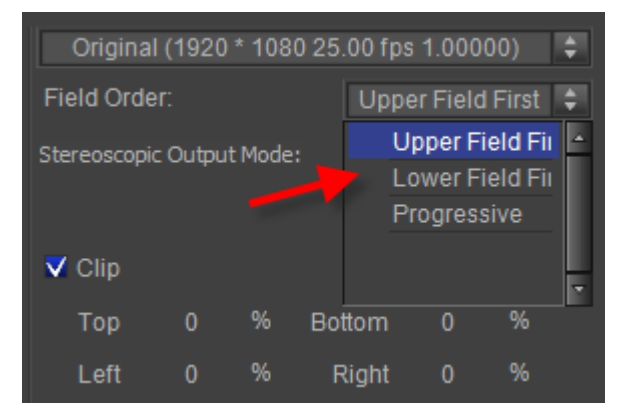

Clip: set parameters of Top, Bottom, Left and Right after enabling "Clip".

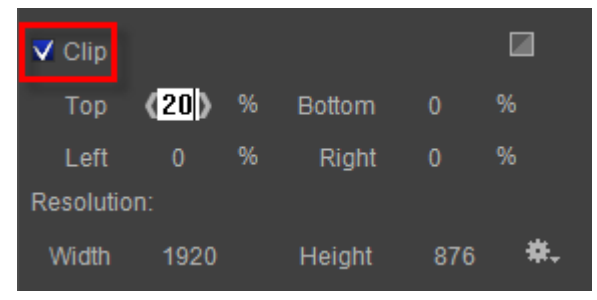

#### Set parameters by:

- 1. Clicking on the field and typing in the numbers
- 2. Dragging the cursor over the field
- 3. Moving cursor over the field then clicking on "<, >"

**Resolution:** set parameters of Width and Height.

| Resolution: |      | <u> </u> |                      |    |
|-------------|------|----------|----------------------|----|
| Width       | 1920 | Height   | ( <mark>864</mark> ) | ₩. |

You can also click the marked button shown above then select option from the drop-down list.

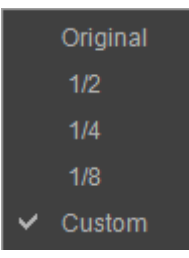

Codec: click on the dropdownbutton and then select option from the drop-down list.

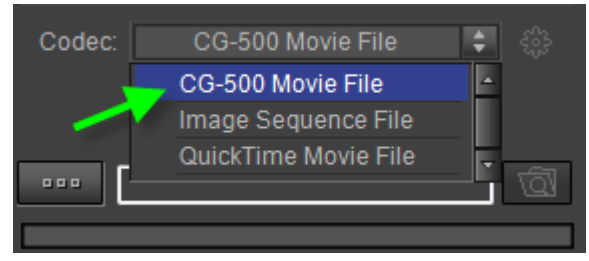

File Path: click the "Browse" button, the Save as window will appear.

| <br> | \ |
|------|---|
|      | Q |

Select path, enter file name then click on the "Save" button in the Save as window.

| 🚱 💬 🗢 📕 « yuanEpan   | (H:) ► Layout ► -                                                                                                    | Search Layout   | Q          |
|----------------------|----------------------------------------------------------------------------------------------------|-----------------|------------|
| Organize 🔻 New folde | r                                                                                                    |                 | 0          |
| e22bfbb96b08e ^      | Name                                                                                                    | Date modified   | Туре       |
|                      | 0000000                                                                                                    | 2012/4/28 11:57 | File fol   |
| Edius new 5          | 0000                                                                                                    | 2012/2/20 10:02 | File fol   |
| EDIUS project        | Jan 1990 - Jan 1990 - | 2012/2/20 10:04 | File fol   |
|                      | 闄 2011-03-18-01                                                                                                    | 2011/7/8 14:45  | File fol   |
| Image                | 퉬 2011-03-18-02                                                                                                    | 2011/7/8 14:45  | File fol   |
| InfoTV BackUp        | 퉬 2011-03-18-03                                                                                                    | 2011/7/8 14:45  | File fol   |
|                      | 퉬 2011-03-18-04                                                                                                    | 2011/7/8 14:45  | File fol   |
|                      | 퉬 2011-03-18-05                                                                                                    | 2011/7/8 14:45  | File fol 💂 |
|                      | •                                                                                                    |                 | F.         |
| File name: Name      |                                                                                                    |                 | -          |
| Save as type: CG-50  | 0 Movie Files (*.vxmovie)                                                                                                    |                 | -          |
| Alide Folders        |                                                                                                    | Save            | cel        |

Render and Preview: click the "Render" button to render. After rendering, click on the "Preview"

button to preview the movie file.

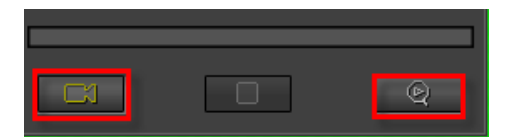

The left button is "Render" and the right is "Preview". Preview:

|    | Subhead i ng | News  |  |
|----|--------------|-------|--|
|    | HEADING      | Incws |  |
|    | 00:00:17     |       |  |
| 00 | .00.02.17    |       |  |

# **Export Current Layout as Image Sequence**

Click on "File" in menu bar and "Export Layout" in tool bar, then select "Export Current Layout as Image Sequence" from the drop-down list. The Export Movie window will appear.

|                                       | Original (1920 * 1080 29.97 fps 1.00000)<br>Field Order: Progressive \$                                                                                                    |
|---------------------------------------|----------------------------------------------------------------------------------------------------|
|                                       | Stereoscopic Output Mode:                                                                                                    |
| Subheading<br>HEADING                 | Clip   Clip   Codec: Image Sequence File   Codec:   Codec:   Code:   Codec:   Codec:   Codec:   Codec:   Codec:   Codec:   Codec: |
| 00:00:04:05 IK ► FI 00:00:08:11 (251) | Start Num: 0, Suffixes digit: 4                                                                                                    |

Click on the marked dropdownbutton shown above and then select option from the drop-down list.

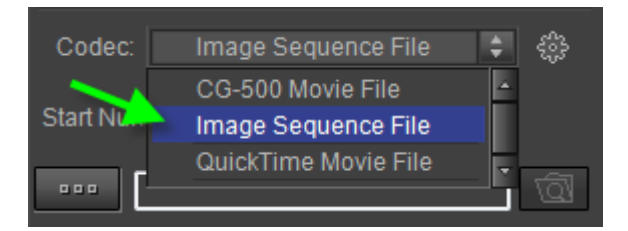

Please refer to **Export Current Layout as Movie** about operation.

# **Export Current Layout as QuickTime Movie**

Click on "File" in menu bar and "Export Layout" in tool bar, then select "Export Current Layout as Quicktime Movie" from the drop-down list. The Export Movie window will appear.

|             | Original (1920 * 1080 29.97 fps 1.00000) 🛟<br>Field Order: Progressive 💠                      |
|-------------|-----------------------------------------------------------------------------------------------|
|             | Stereoscopic Output Mode:                                                                     |
| Subheading  | ■ Clip<br>Top 0 % Bottom 0 %<br>Left 0 % Right 0 %<br>Resolution:<br>Width 1920 Height 1080 ♣ |
| 00:00:04:05 | Codec: QuickTime Movie File 🛟 🍪<br>Codec: PNG, Depth: 32 bits, Quality: Medium                |

Click on the marked dropdownbutton shown above and then select option from the drop-down list.

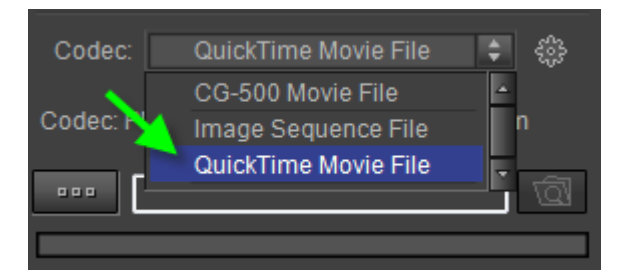

Please refer to **Export Current Layout as Movie** about operation.

# **Export all Layouts as Pictures**

Click on "File" in menu bar and "Export Layout" in tool bar, then select "Export All Layouts as Pictures" from the drop-down list. The Save as window will appear.

| Computer             | r ▶ yuanEpan (H:) ▶        | ✓ ✓ Search yu   | anEpan (H:) | ٩          |
|----------------------|----------------------------|-----------------|-------------|------------|
| Organize 🔻 New folde | r                          |                 | == -        | 0          |
| Videos ^             | Name                       | Date modified   | Туре        | <u>^</u>   |
| 回」四面下就               | 00000                      | 2012/2/28 15:32 | File folder | =          |
| · Commuter           | 🎍 237acf2ca1179d4ef120da7e | 2012/3/30 12:55 | File folder |            |
| Computer             | 퉬 DMDownLoad               | 2012/7/26 11:16 | File folder |            |
| Local Disk (C:)      | 퉬 duomi                    | 2012/7/26 11:16 | File folder |            |
| Cocal Disk (D:)      | 🎍 e22bfbb96b08ea160f9e45   | 2012/4/11 11:16 | File folder |            |
| window / new (E      | 퉬 EDIUS 6                  | 2012/5/11 18:48 | File folder |            |
|                      | 퉬 Edius new 5              | 2011/8/23 11:38 | File folder |            |
|                      | 🐌 EDIUS project            | 2012/7/30 10:11 | File folder | -          |
| 227acf2ca1170        | •                          |                 |             | +          |
| File name: Image     | name                       |                 |             | -          |
| Save as type: Targa  | (*.tga;*.vda;*.icb;*.vst)  |                 |             | -          |
| Alide Folders        |                            | Save            | Cance       | 2 <b> </b> |

In the Save as window set path, enter file name and select file save type then click the "Save" button.

#### **Export Project include reference files**

Export project include reference files to specified directory.

Click on "File" in menu bar and "Export Layout" in tool bar, then select "Export Project include reference files" from the drop-down list. The Save as window will appear.

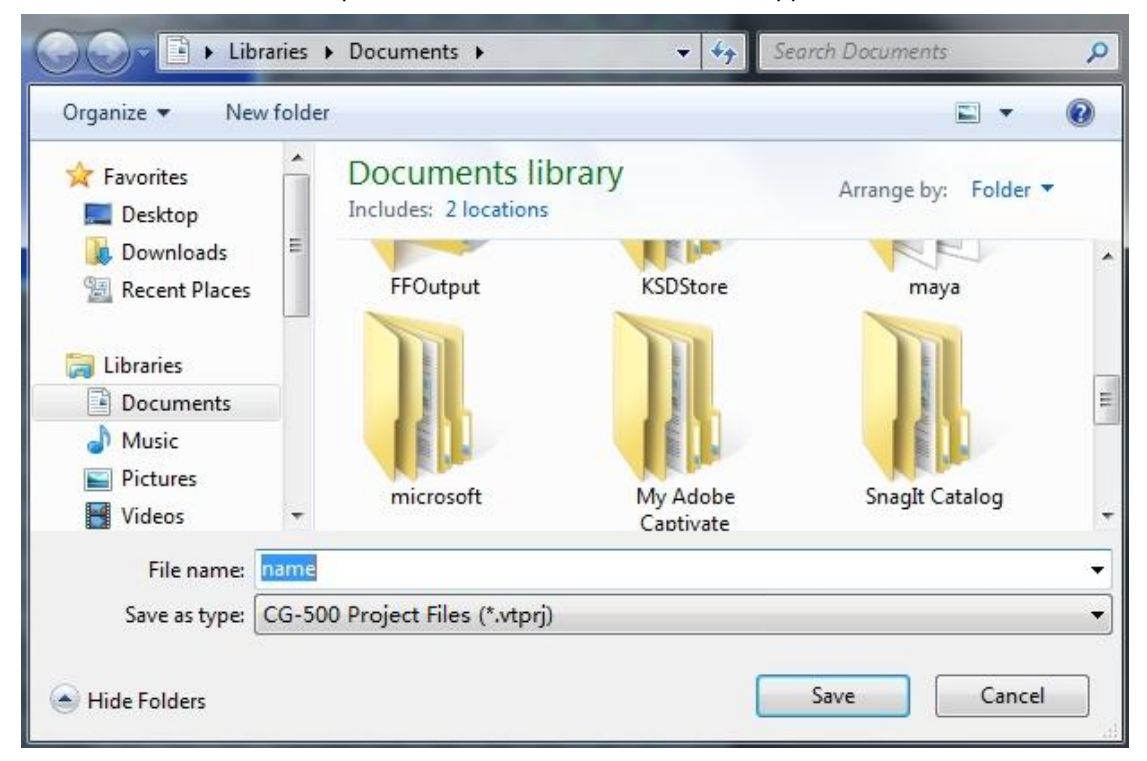

In the Save as window set path, enter file name and select file save type then click the "Save" button to see the following dialog.

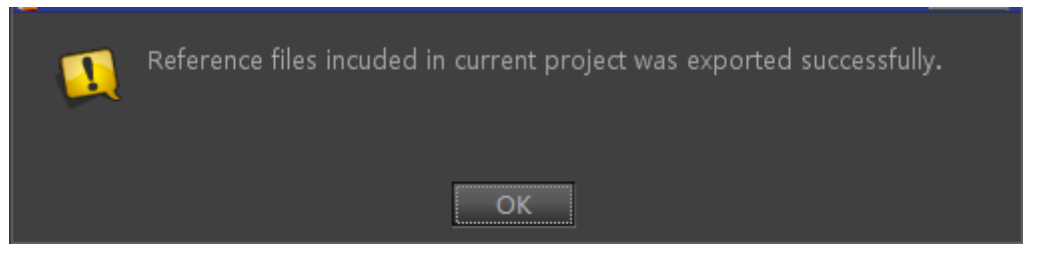

Click the "OK" button, you can open the path and the following will appear.

# Example

#### **Create Title**

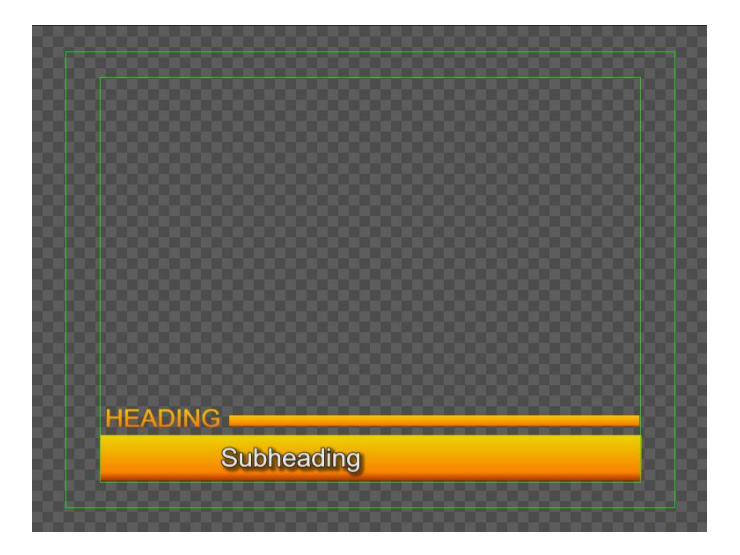

#### 1. Text

1) Enter the text "Heading" font size 32, and "SubHeading" font size 29.

Method 1: In the Object Menu Bar press

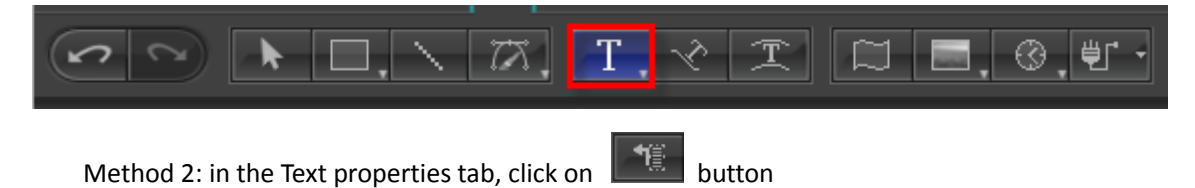

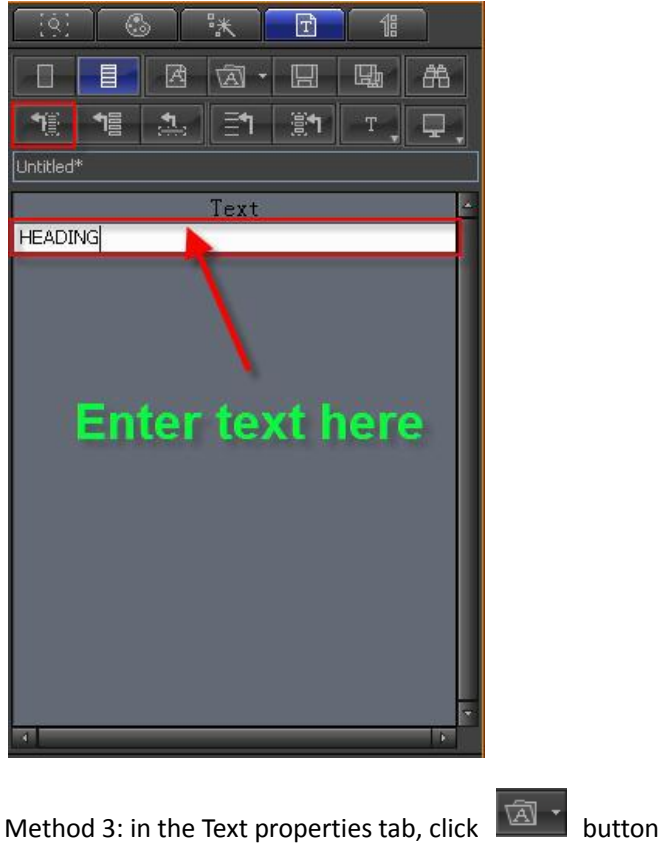

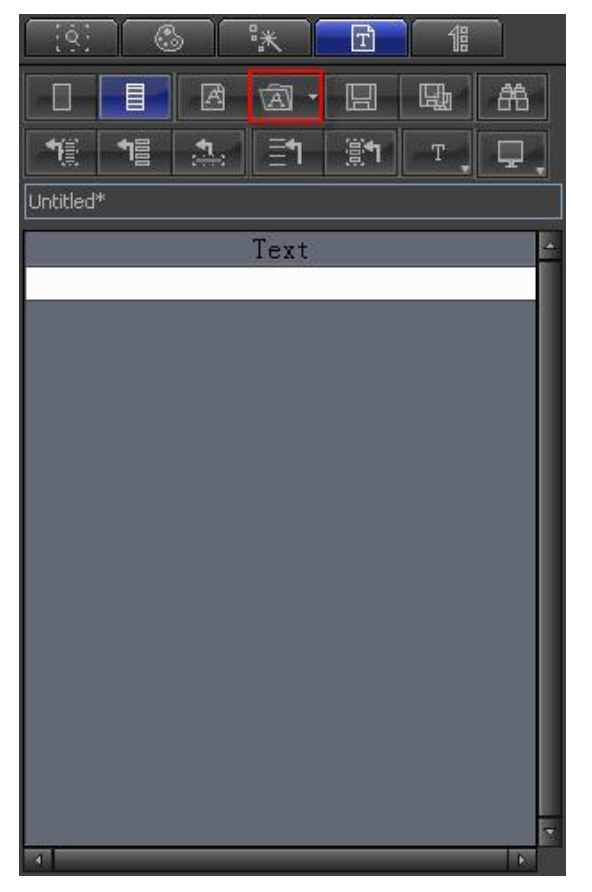

Open saved file

| Open                                              |                                                                   |                     |   |   |        | ? 🗙    |
|---------------------------------------------------|-------------------------------------------------------------------|---------------------|---|---|--------|--------|
| Look in:                                          | 🚞 VisTitle                                                        |                     | ~ | 6 | b 📂 🖽- |        |
| My Recent<br>Documents<br>Desktop<br>My Documents | background<br>MvMaker<br>plugin<br>preset<br>SysLib<br>UIResource |                     |   |   |        |        |
| My Computer                                       |                                                                   |                     |   |   |        |        |
|                                                   | File name:                                                        | Text                |   |   | *      | Open   |
| My Network                                        | Files of type:                                                    | <b>IIII</b> (*.txt) |   |   | ~      | Cancel |

After text appears in the tab, click on

1 button

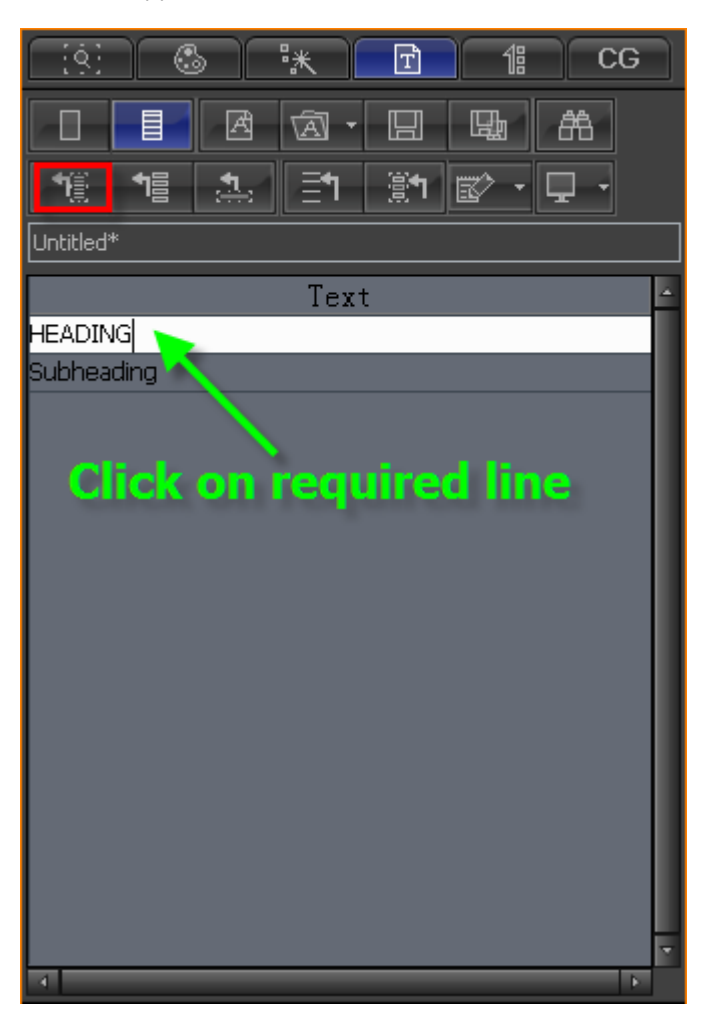

Method 4: use System paste

#### Copy text from desired location

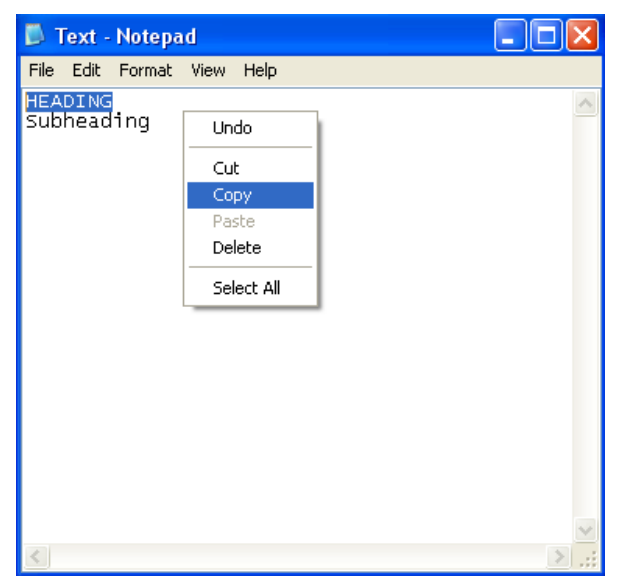

In Object Menu Bar click "Text" button, right-click and paste, or type **Ctrl+V** to paste.

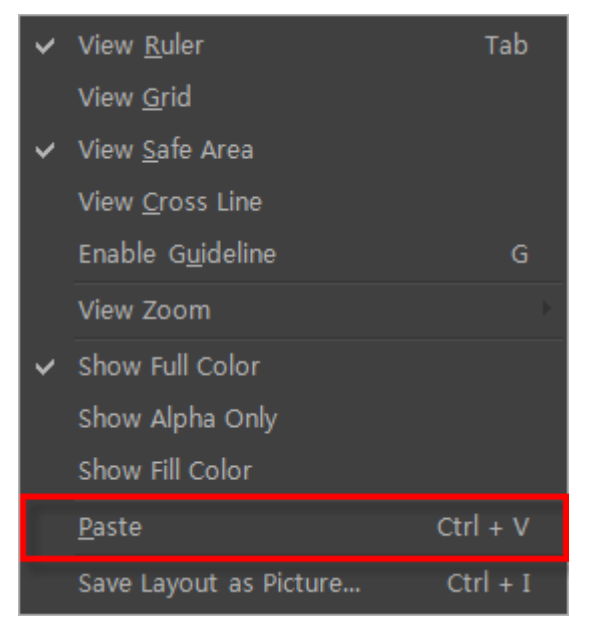

#### 2) Color

Method 1: edit color in the Shader tab

Select "HEADING", click Shader tab, set Gradient as Linear, 90 degrees angle.

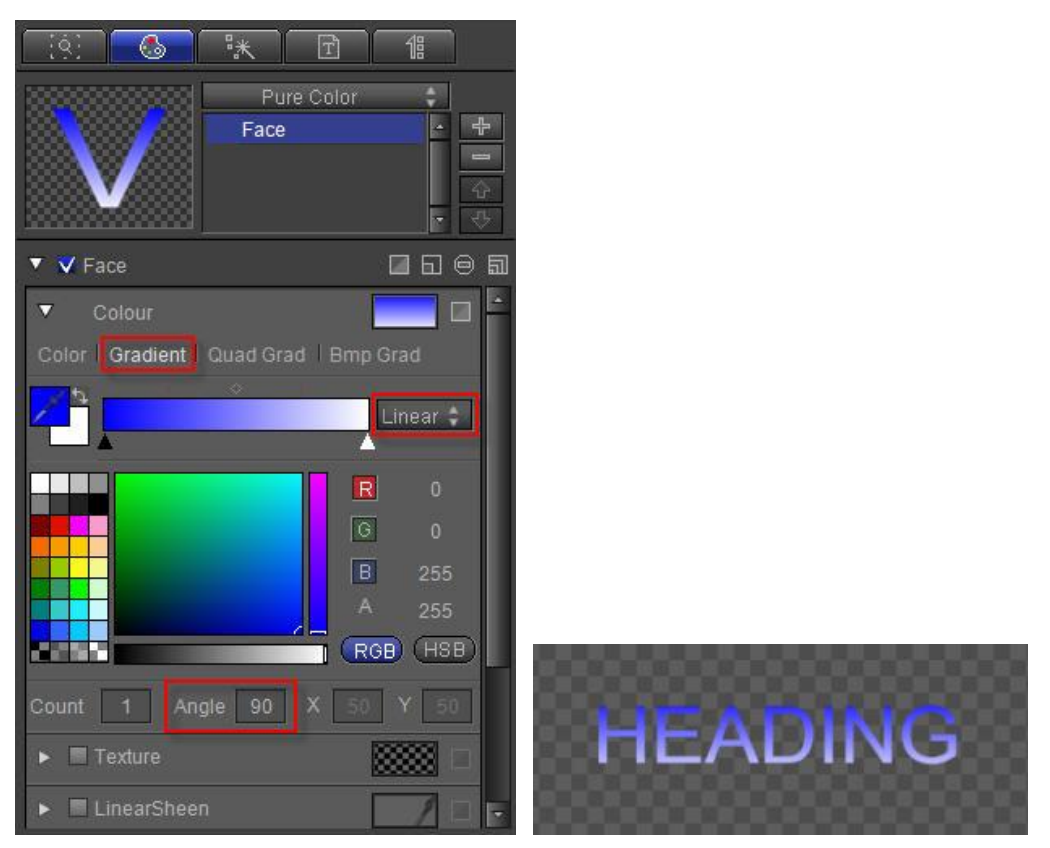

Add a Gradient point, choose RGB style, and set gradient points to (255, 215, 0, 255), (255, 128, 0, 255), (130, 0, 0, 255),

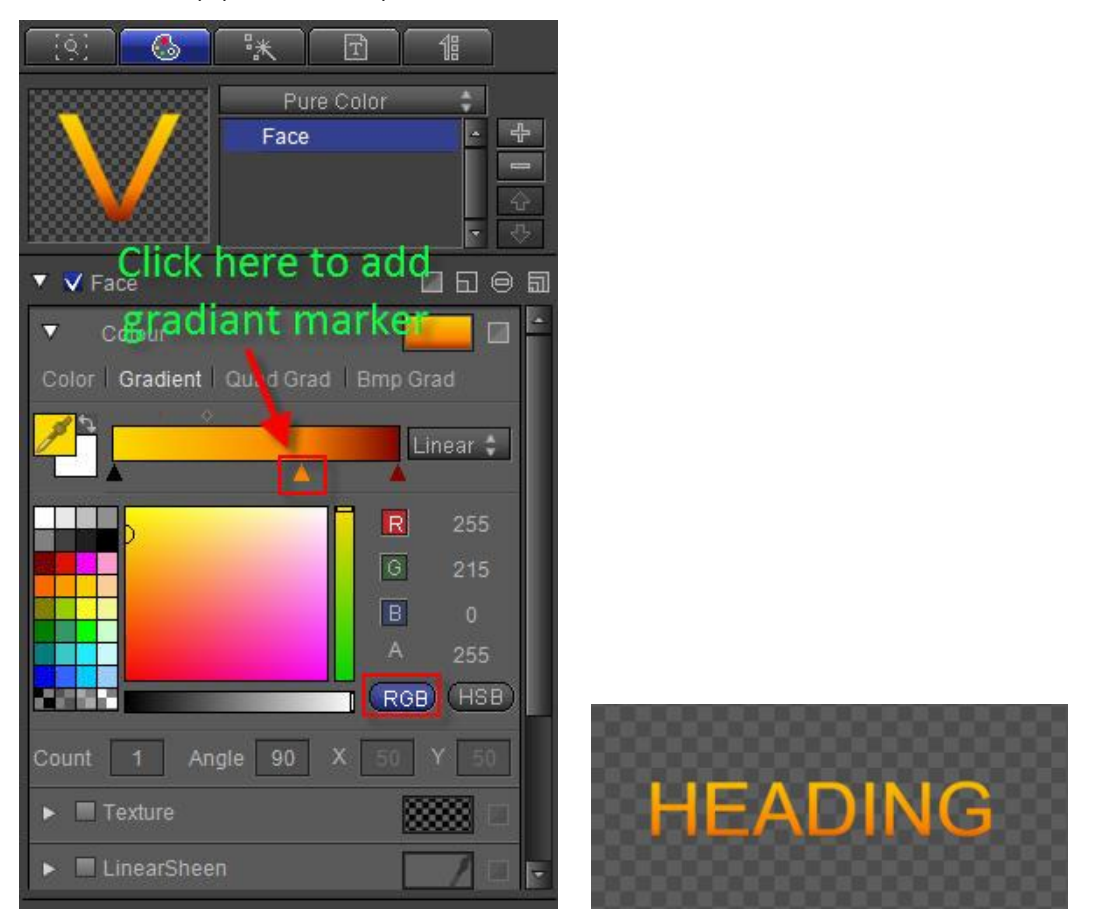

Choose "SubHeading", enter Shader tab, set RGBA to (232, 232, 232, 255),

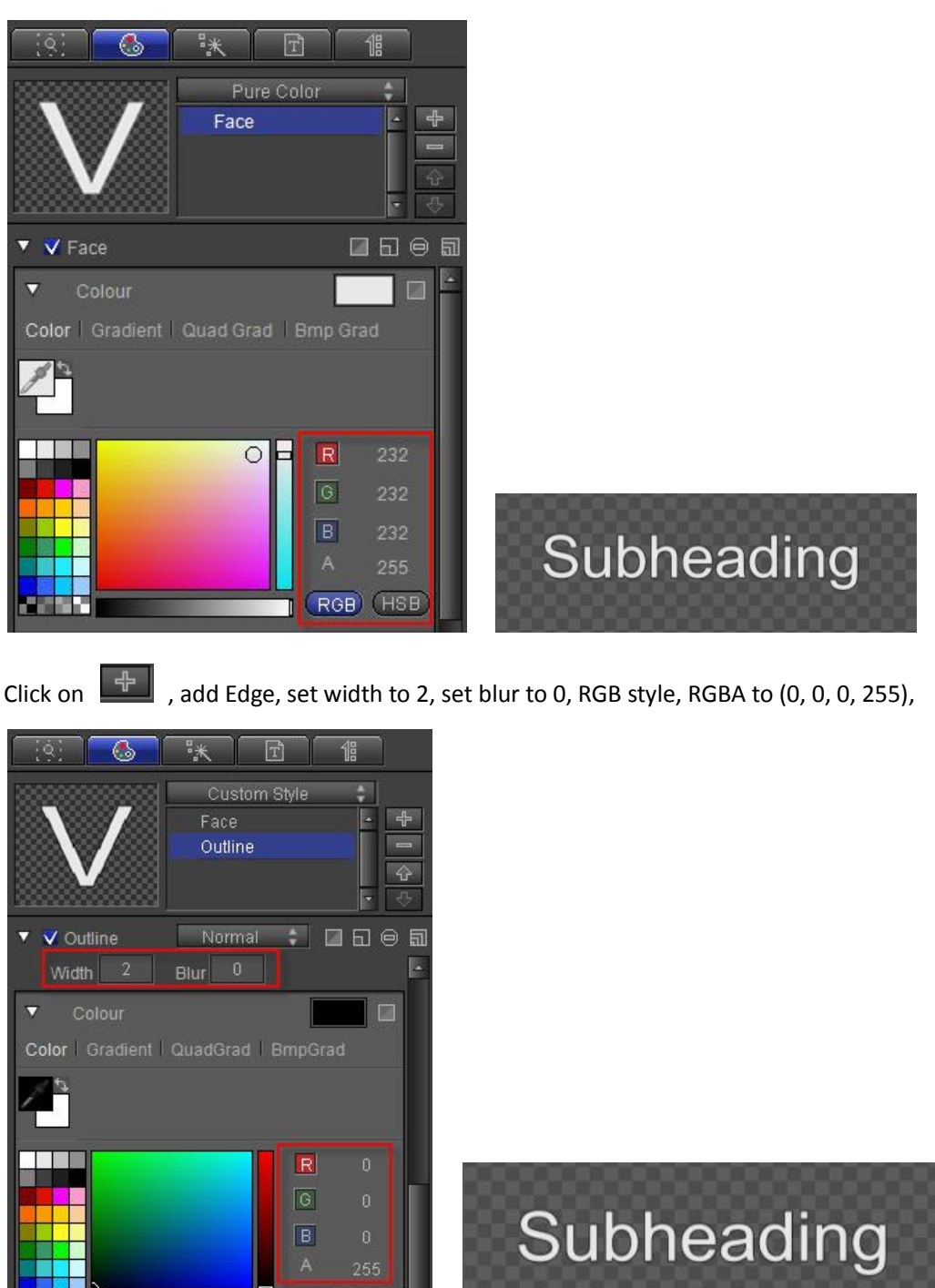

Add Shadow, set width to 5, angle to 45, blur to 3, RGB style, RGBA to (0, 0, 0, 128),

RGB) (HSB)

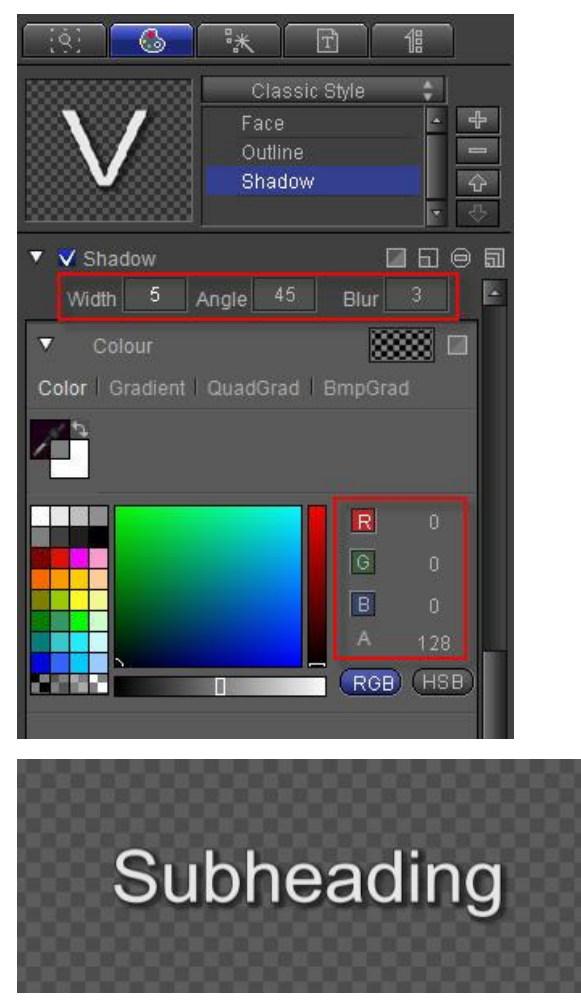

Method 2: Double-click on the text and select shader from library.

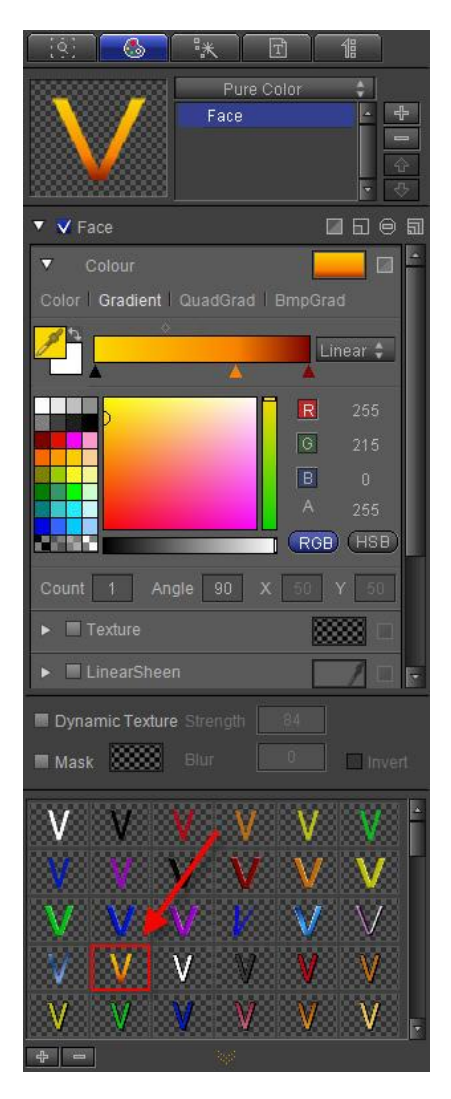

Method 3: Open Shader Template Library, open Single Color catalogue, choose shader 020.

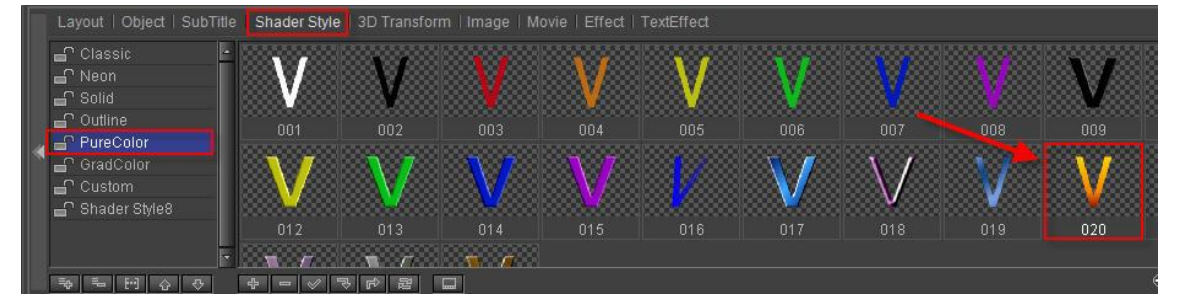

#### 2. Liner

1) Create liner

Use Object Menu Bar to create a rectangle on the Edit Screen

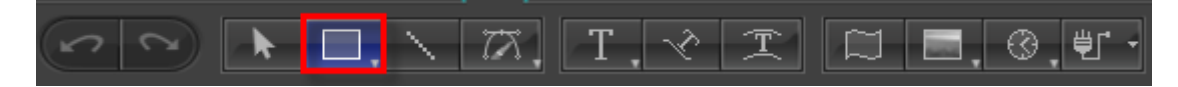

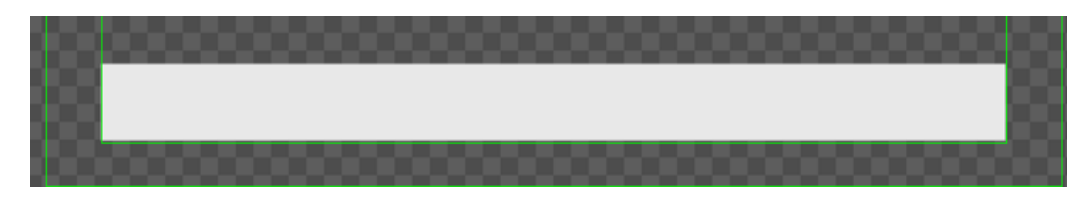

2) Set shader

Select object, in tab choose Gradient-Linear, angle 90, add a Gradient Point, RGB

style, RGBA parameters at (255,215,0,255), (255,128, 0,255), (130,0,0, 255),

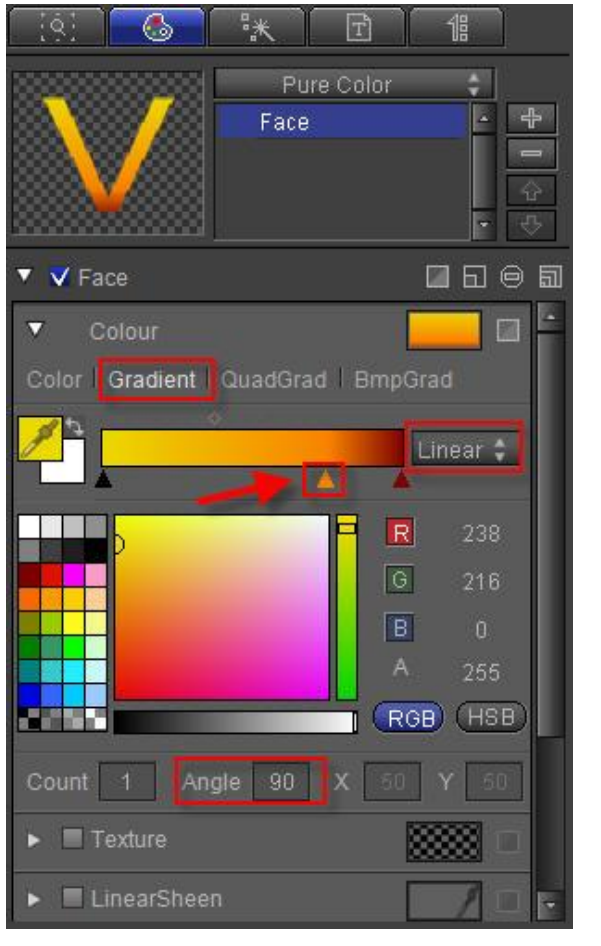

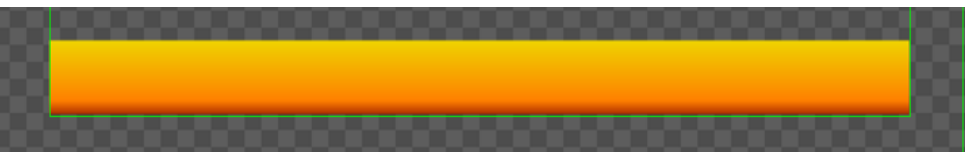

Use the same method to create another rectangle

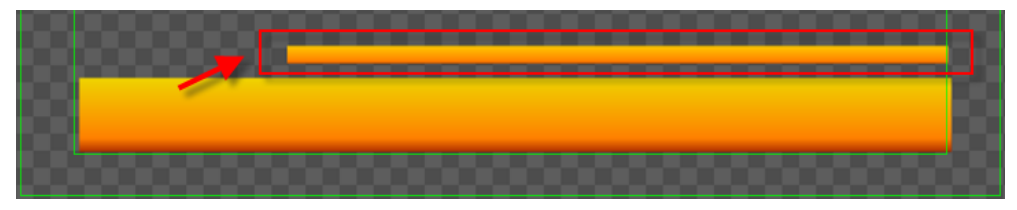

3) Set text and object level

As the text was created before the object, the object will cover the text.

Method 1: Select text, in Edit Menu Bar choose Move Top button, or type **Ctrl+Home**.

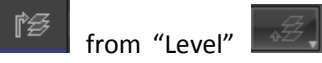

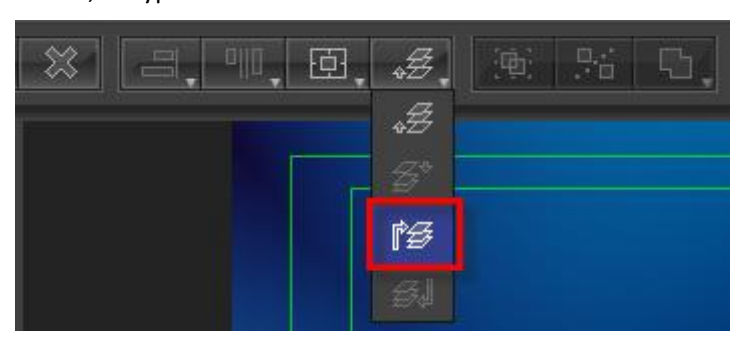

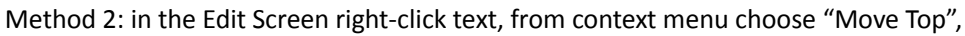

| Suthheadi   | ind | -                         |                 |
|-------------|-----|---------------------------|-----------------|
| - Castroada |     | Make <u>G</u> roup        | Ctrl + G        |
| $\sim$      |     |                           |                 |
|             |     | Up( <u>M</u> )            | Ctrl + PageUp   |
|             |     | Do <u>w</u> n             | Ctrl + PageDown |
|             |     | Move T <u>o</u> p         | Ctrl + Home     |
|             |     | Move <u>B</u> ottom       | Ctrl + End      |
|             |     | <u>L</u> ock/Unlock       | L               |
|             | ~   | <u>V</u> isible/Invisible | Shift + V       |

Method 3: click "Move Top" in Timeline Window,

| .# | 🗲 î 🗿 🛃 🖡 🎼   | 00:00:0 | 0:00        | ≰0:00:00:00  |
|----|---------------|---------|-------------|--------------|
| ۲  | ▶ T Text      |         | 356         | T Subheading |
| ۲  | ► T Text      | l D     | ¶a <b>∩</b> | T HEADING    |
| ۲  | 🕨 🗗 Rectangle |         | 3°          | — Rectangle  |
| ۲  | 🕨 😰 Star      |         | 3° -        | 🗻 Star       |
|    |               |         |             |              |
|    |               |         |             |              |

Method 4: drag text to desired level using the cursor.

| .\$\$\$* <b>1</b> \$\$\$\$\$\$\$\$\$\$\$\$\$\$\$\$\$\$\$\$\$\$\$\$\$\$\$\$\$\$\$\$\$ | × 00:0   | 0:00:00     | ≰0:00:00:00  |
|--------------------------------------------------------------------------------------|----------|-------------|--------------|
| 🗩 🕨 T Text                                                                           | ۳.       | 34 <b>O</b> | T HEADING    |
| 🗩 ► 🔽 Text                                                                           |          |             | T Subheading |
| 💿 🕨 🗗 Rectangle                                                                      | <b>1</b> |             | — Rectangle  |
| 💿 🕨 🗗 Star                                                                           | - Te 💙   |             | 🗻 Star       |
|                                                                                      |          |             |              |
|                                                                                      |          |             |              |

| .3 3° 18 3J Fr Fr | 00:00: | 00:00       | ≰0:00:00:00  |
|-------------------|--------|-------------|--------------|
| 💿 🕨 🗗 Rectangle   |        |             | — Rectangle  |
| 💿 🕨 护 Star        |        |             | 🗻 Star       |
| 💌 🕨 T Text        |        |             | T HEADING    |
| 💿 🕨 T Text        |        | 14 <b>-</b> | T Subheading |
|                   |        |             |              |

# 3. Make Group

Method 1: select all objects in Edit Scree, then click on **Ctrl+G.** in Edit Menu Bar, or type

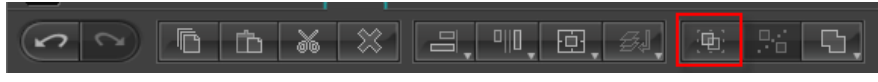

Method 2: Select all objects, right-click then choose "Make Group" from context menu

|         | Make <u>G</u> roup  | Ctrl + G        |
|---------|---------------------|-----------------|
|         | <u>U</u> ngroup     |                 |
|         | Up( <u>M</u> )      | Ctrl + PageUp   |
| HEADING | Do <u>w</u> n       | Ctrl + PageDown |
| ·       | Move T <u>o</u> p   | Ctrl + Home     |
| •       | Move <u>B</u> ottom | Ctrl + End      |
|         | <u>L</u> ock/Unlock | L               |

# 4. Fade In/Out Animation

- HEADING Subheading 00:00:00:00 Image is a clivate Transparency Keyframe, set transparency to
- 1) Click "Effect Edit Mode" to activate 3D editor.

0, open group in Timeline.

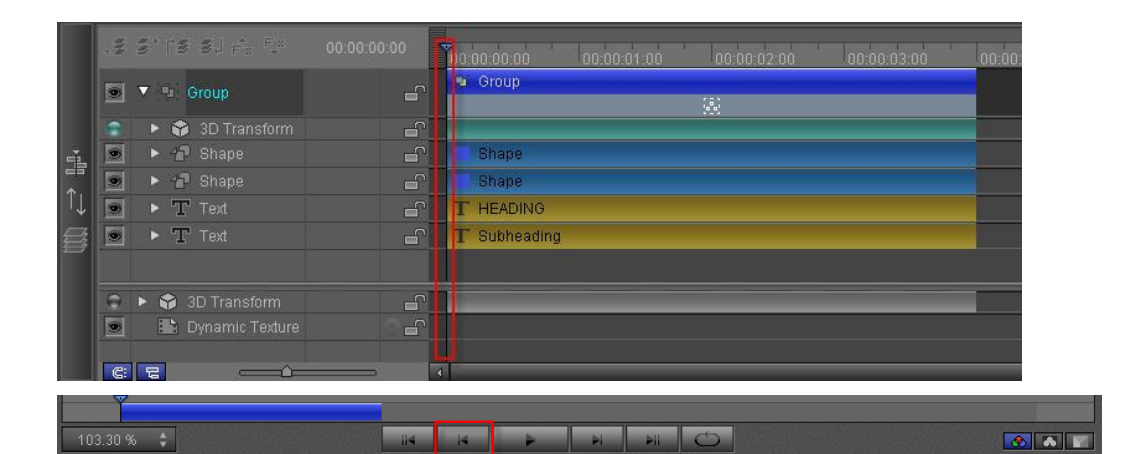

| <u>[9]</u>             | 3 <b>*</b> *   | Ŧ          | 1  |     |     |  |  |  |  |  |
|------------------------|----------------|------------|----|-----|-----|--|--|--|--|--|
| ▼ 🗸 3D Transform 🔲 🖬 🖨 |                |            |    |     |     |  |  |  |  |  |
| G                      | Translate      |            | 0  |     | 1.  |  |  |  |  |  |
| ß                      | Rotate X —     | _ <u>^</u> | ÷. |     | 14  |  |  |  |  |  |
| Θ                      | Rotate Y       | <u> </u>   |    | 0   | 14  |  |  |  |  |  |
| B                      | Rotate Z —     | Â          | -  | 0   | 14  |  |  |  |  |  |
| • •                    | Scale X —      |            | -  | 100 | 1.  |  |  |  |  |  |
| G                      | Scale Y =      | <u>^</u>   |    | 100 | 1.  |  |  |  |  |  |
| 0                      | Scale Z        | <b>A</b>   |    | 100 | 1/2 |  |  |  |  |  |
| 0                      | Transparency — |            | =0 | 100 | 1   |  |  |  |  |  |

| <u> 191</u> 🕲 | **            | T          | 18 |     |    |
|---------------|---------------|------------|----|-----|----|
| 🔻 🗸 3D Transf | orm           |            |    | 6   | €  |
| 0             | Translate     |            |    |     | 1. |
| G             | Rotate X —    | <u> </u>   | -  |     | 4  |
| 9             | Rotate Y 💳    | _ <b>^</b> | -  |     | d. |
| 0             | Rotate Z —    | <u>(</u>   | -  |     | 1- |
| В             | Scale X —     | <u> </u>   |    |     | 1. |
| G             | Scale Y —     |            |    | 100 | 24 |
| 9             | Scale Z —     | <u> </u>   |    | 100 | 1- |
| 🕒 () 🔶 🕨 – Ti | ransparency 🛆 |            | -  |     |    |

Double-click expand 3DTransform track and choose "Transparency".

|     | .5 5° 15 5. 7. 5. 00.00:00:00 | 00.00.00.00 00.00.01.00 00.00.02.00 00.00.03.00                                                                  | 00:0 |
|-----|-------------------------------|----------------------------------------------------------------------------------------------------|------|
|     | • • • oroup Expand list       | 🗣 Group                                                                                                    |      |
|     | 💿 🕟 🤿 3D Transform 🛛 🔐        |                                                                                                    |      |
| a.  | 🗐 🕨 🖓 Shape 🔐                 | Shape                                                                                                    |      |
| -37 | Shape                         | Shape                                                                                                    |      |
| ſ↓  | ● ► T Text                    |                                                                                                    |      |
|     | 💌 🕨 T Text                    | T Subheading                                                                                                    |      |
|     |                               |                                                                                                    |      |
|     | 🗢 🕨 🎲 3D Transform 🔐          |                                                                                                    |      |
|     | 💌 🗈 Dynamic Texture           |                                                                                                    |      |
|     |                               |                                                                                                    |      |
|     |                               |                                                                                                    |      |
|     |                               | V statusta in principalitation in territoria in territoria in territoria in territoria in territoria in territor |      |
|     |                               | 00:00:00:00 00:00:01:00 00:00:02:00 00:00:03:00 00                                                               |      |

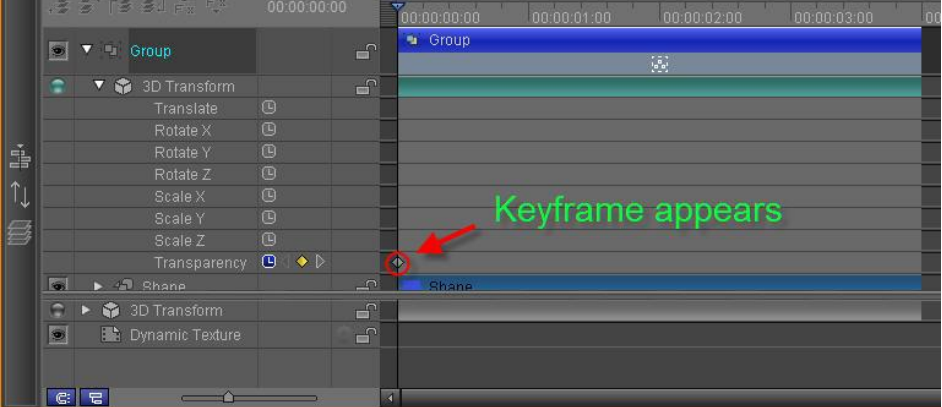

3) Move Timeline marker to 1 second, set Transparency to 100.

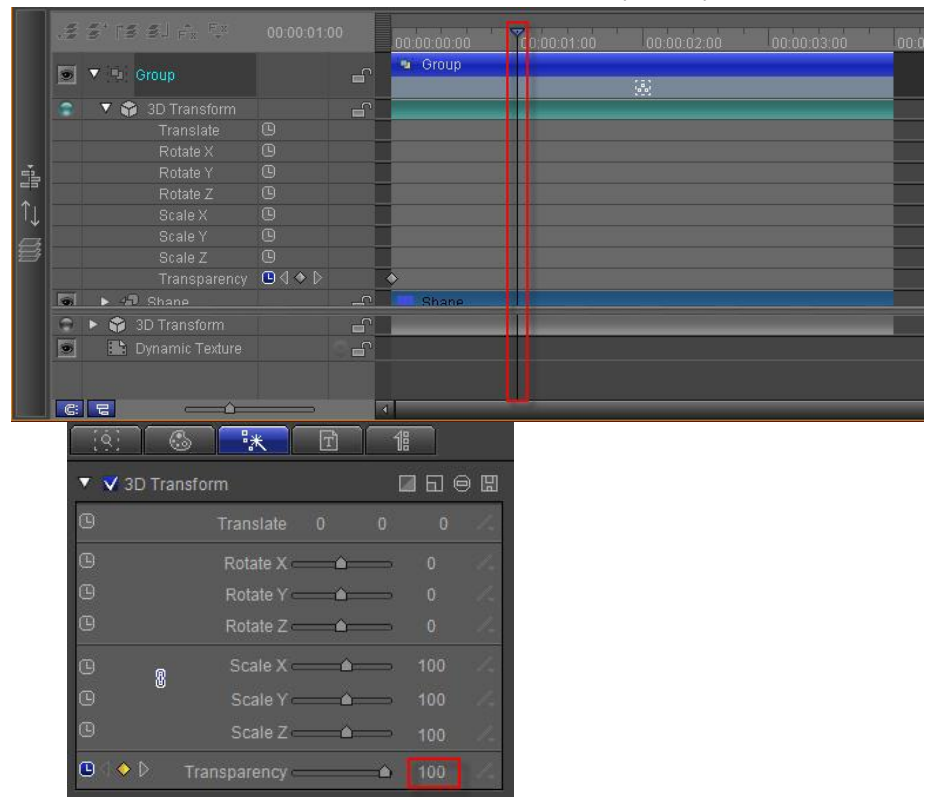

|    | 114 | s' (s si <sub>fi</sub> , fi |          | 00.00.00.00 00 00.01.00 00.00.02.00 00.00.03.00 | 00:0 |
|----|-----|-----------------------------|----------|-------------------------------------------------|------|
|    |     | ▼ 💁 Group                   | <b>_</b> | Group                                           |      |
|    |     | 🛛 🔻 🎲 3D Transform          | <b>_</b> |                                                 |      |
|    |     |                             |          |                                                 |      |
|    |     |                             |          |                                                 |      |
| -  |     |                             |          |                                                 |      |
|    |     |                             |          | Concord Iroufrance                              |      |
| ΤĻ |     |                             |          | Second keylrame                                 |      |
| -  |     |                             |          |                                                 |      |
| 27 |     |                             |          |                                                 |      |
|    |     |                             |          |                                                 |      |
|    |     | 🕨 🖅 Shane                   |          | Shane                                           |      |
|    | 9   | 🕨 🜍 3D Transform            |          |                                                 |      |
|    |     | 🔛 Dynamic Texture           |          |                                                 |      |
|    |     |                             |          |                                                 |      |
|    | C   |                             | ±,#      | 4                                               |      |

4) Move Timeline marker to 3 seconds, then click "Add/Delet Keyframe"

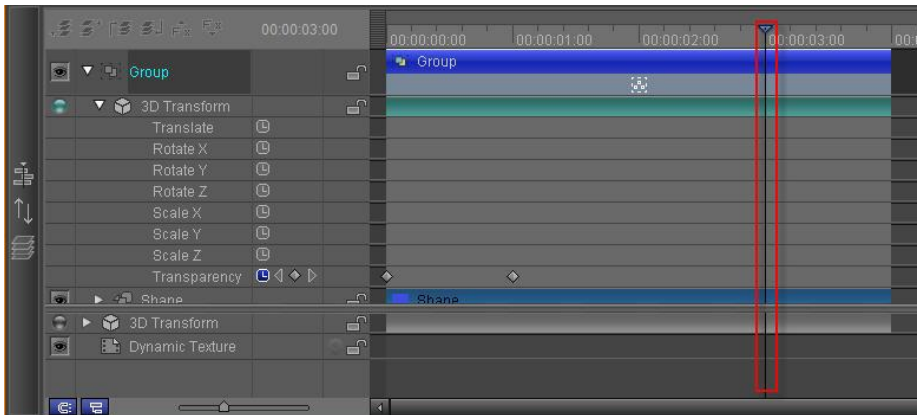

| [9]        |                 | Ť             | 18 |     |     |
|------------|-----------------|---------------|----|-----|-----|
| 🔻 💙 3D Tra | ansform         |               | E  | 160 | 9 ₪ |
| 0          |                 |               |    |     | 1.  |
| 0          | Rotate X —      |               | ÷, |     | 12  |
| 0          | Rotate Y —      | - <b>(</b> )- | ž  |     | de. |
| G          | Rotate Z 💳      | <b>^</b>      | -  |     | 1-  |
| © ®        | Scale X —       |               |    |     | 14  |
| G          | 🥖 Scale Y 🗕     | <u></u>       | ;  |     | 14  |
| 9 🖌        | Scale Z —       | <b>^</b>      |    |     | 1-  |
|            | Transparency —  |               |    |     | 12  |
| Add/R      | lemove KeyFrame |               |    |     |     |

|        | 111 | 5' FS SJ Fr Fr    |          | 00 00 00 00 |           | 00:00:03:00    | 00.00.04.00 |
|--------|-----|-------------------|----------|-------------|-----------|----------------|-------------|
|        | ۲   | Group             | ſ,       |             |           |                |             |
|        |     | 🔻 🧊 3D Transform  | ſ        |             |           |                |             |
|        |     |                   |          |             |           |                |             |
|        |     |                   |          | j.          |           |                |             |
| n.     |     |                   |          |             |           | The local data |             |
| i<br>1 |     |                   |          |             |           | I NIRA KE      | yrrame      |
|        |     |                   |          |             |           | and the second | *********** |
|        |     |                   |          | j.          |           | J.             |             |
| 8      |     |                   |          |             |           |                |             |
|        |     |                   |          | >           | <b>\$</b> |                |             |
|        | -   | ▶ 45 Shane        | <u>e</u> | Shane       |           | ×              |             |
|        | 0   | 🕨 🌍 3D Transform  | £        |             |           |                |             |
|        |     | 👪 Dynamic Texture | ſ        |             |           |                |             |
|        |     |                   |          |             |           |                |             |
|        | G   |                   | <br>4    | 1           |           |                |             |

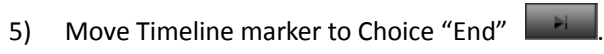

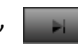

|     | NN. | 5° 18 SJ Fr Fr    | 4       | 00:1 | 00:00:00 | 00:00:01:00 |   | 00:00:02:00 | 00:00:03:00 | 1 Tco:00:0 |
|-----|-----|-------------------|---------|------|----------|-------------|---|-------------|-------------|------------|
|     |     | ▼ 🖳 Group         | ſ       | -    | Group    |             |   |             |             |            |
|     |     | 🔻 🜍 3D Transform  | 6       |      |          |             |   |             |             |            |
|     |     |                   |         |      |          |             |   |             |             |            |
|     |     |                   |         |      |          |             |   |             |             |            |
| ň.  |     |                   |         |      |          |             |   |             |             |            |
|     |     |                   |         |      |          |             |   |             |             |            |
| Ť↓∣ |     |                   |         |      |          |             |   |             |             |            |
|     |     |                   |         |      |          |             |   |             |             |            |
|     |     |                   |         |      |          |             |   |             |             |            |
|     |     |                   |         | ٠    |          | $\diamond$  |   |             | <b>\$</b>   |            |
|     | -   | ▶ 45 Shane        | <u></u> |      | Shane    |             |   |             |             |            |
|     | 0   | 🕨 🎲 3D Transform  | -       |      |          |             |   |             |             |            |
|     |     | 🖺 Dynamic Texture |         |      |          |             |   |             |             |            |
|     | C:  |                   | 2       | 4    |          |             | _ |             |             | البلا      |

| 103.30 % 🜲 | H | Þ | × | ÞII | 0 |  |
|------------|---|---|---|-----|---|--|

Set Transparency value to 0.

| [ [9] [ <b>G</b> | » <b>*</b> *   | Ŧ        | 18 |     |                                                                                                    |
|------------------|----------------|----------|----|-----|----------------------------------------------------------------------------------------------------|
| 🔻 🗸 3D Tran:     | sform          |          |    | 160 | 98                                                                                                    |
| 0                |                |          |    |     | 4                                                                                                    |
| Θ                | Rotate X —     | <u>^</u> | -2 |     | 1.                                                                                                    |
| Θ                | Rotate Y 💳     | <u> </u> | -  |     | 1.                                                                                                    |
| 0                | Rotate Z 💳     |          | Ř  |     | a de la compañía de la compañía de l |
| в <sub>8</sub>   | Scale X —      | <u> </u> |    |     | 4                                                                                                    |
| G                | Scale Y 💳      | <u> </u> | -  |     | 1-                                                                                                    |
| Θ                | Scale Z —      | <b>^</b> | =  |     | a de la compañía de la compañía de l |
| 🕒 I 🔷 D          | Transparency 🛆 |          |    |     | 124                                                                                                    |

|    | Mili | s' (s si f <sub>x</sub> t <sub>x</sub> |           |          | 00:00:00:00 |            |          |           | <b>Y</b> 00:0 |
|----|------|----------------------------------------|-----------|----------|-------------|------------|----------|-----------|---------------|
|    | ۲    | ▼ 🗐 Group                              |           | <b>_</b> | 🔹 Group     |            | (a)      |           |               |
|    |      | 🔻 🌍 3D Transform                       |           | -        |             |            |          |           |               |
|    |      |                                        |           |          |             |            |          |           |               |
|    |      |                                        |           |          |             |            |          |           |               |
| -  |      |                                        |           |          |             |            | Fourth k | ovframe   |               |
|    |      |                                        |           |          |             |            | TOUTUTR  | eyname    |               |
| ΤŢ |      |                                        |           |          |             |            |          |           |               |
| a, |      |                                        |           |          |             |            |          |           |               |
| B  |      |                                        |           |          |             |            |          |           |               |
|    |      |                                        | 🕒 () 🔶 () |          | 4           | $\diamond$ |          | <b>\$</b> |               |
|    | -    | ▶ 40 Shane                             |           |          | Shane       |            |          |           | 1             |
|    | 0    | 🕨 🎲 3D Transform                       |           |          |             |            |          |           |               |
|    |      | 🔛 Dynamic Texture                      |           | 6        |             |            |          |           |               |
|    |      |                                        |           |          |             |            |          |           |               |
|    |      |                                        |           |          |             |            |          |           |               |
|    | C:   |                                        |           | 1        | 4           |            |          |           |               |

6) Press button to see Fade In/Out effects.

| V V        | _  |   |   |   |    |   |  |
|------------|----|---|---|---|----|---|--|
|            |    |   |   |   |    |   |  |
| 103.30 % 🗘 | 14 | H | - | A | HI | 0 |  |

#### 5. Preview

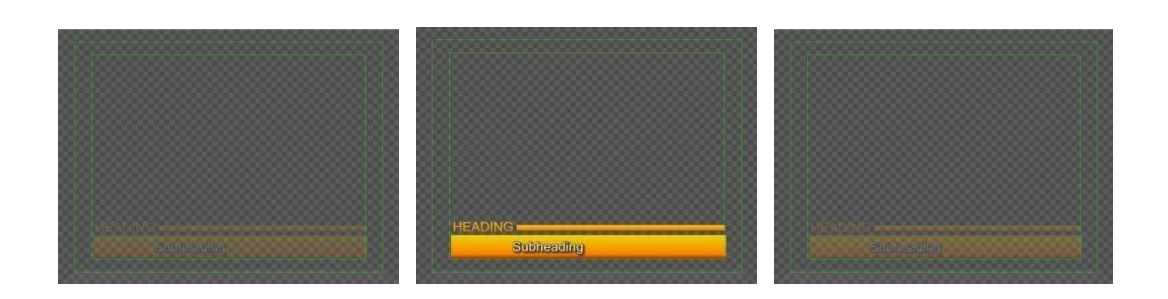

# **Create Effect Title**

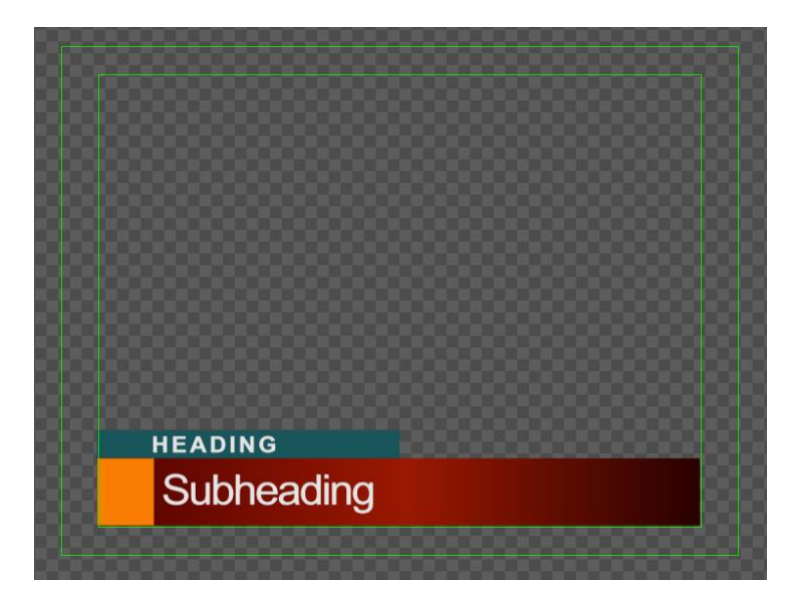

#### 1. Text

1) Enter Text

Click \_\_\_\_\_, enter "HEADING" font size 20, and "Subheading"font size 37.

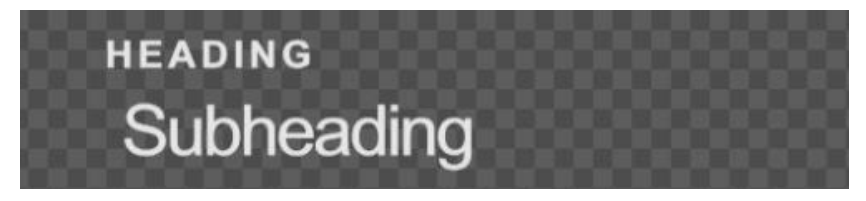

2) Shader

In Shader tab set to RGB style, RGBA parameters at (230,230,230,255)

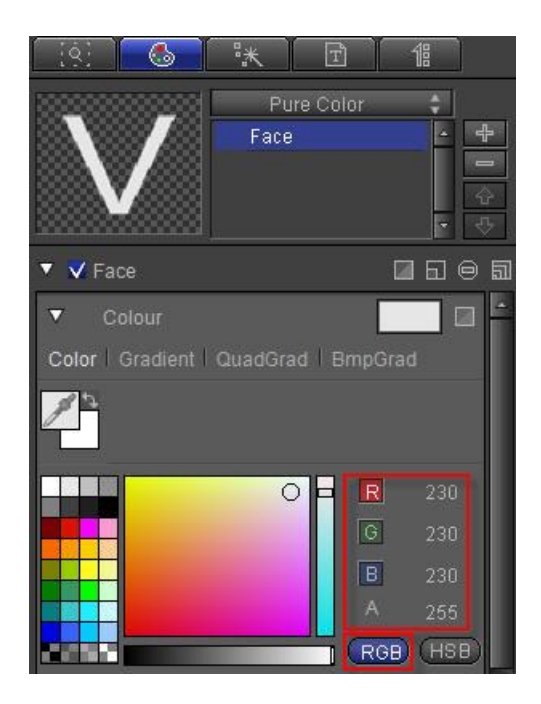

# 2. Liner

- 1) Create liner and shader
- 1. Green Rectangle: in Edit Screen create rectangle, open Shader tab, set to RGB, RGBA parameters to (23,87,91,255)

|                                                            |                                                                                                    | 77 | Т . ~ | T | <b>.</b> | 3,⊎ | ſ + |
|------------------------------------------------------------|----------------------------------------------------------------------------------------------------|----|-------|---|----------|-----|-----|
| i și 🙆 👯 [<br>Pure C<br>Face                               |                                                                                                    |    |       |   |          |     |     |
| ▼ V Face<br>▼ Colour<br>Color   Gradient   QuadGrad  <br>V | ☐ ि ⊖ al<br>BmpGrad                                                                                          |    |       |   |          |     |     |
|                                                            | R         23           G         87           B         91           A         255           ROB         H5B | c  |       |   |          |     |     |

2. Orange Rectangle: create rectangle, open Shader tab, set to RGB, RGBA parameters to (255,123,0,255)

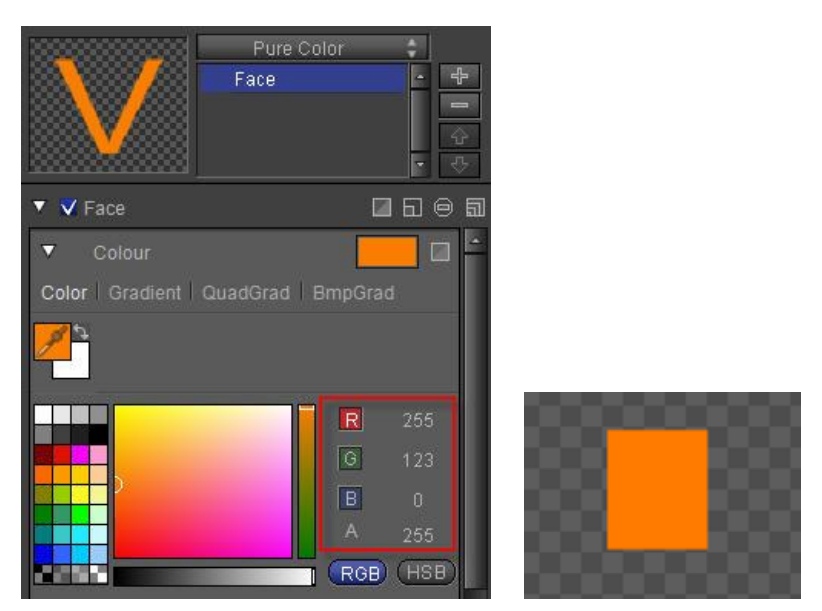

3. Red Gradient Rectangle: copy-paste orange rectangle, extend length, open shader tab, set Gradient to Linear, add a Gradient Point, set to RGB, RGBA parameters to (41,0, 0, 255),(160,22,1,255) (85,0,0,255)

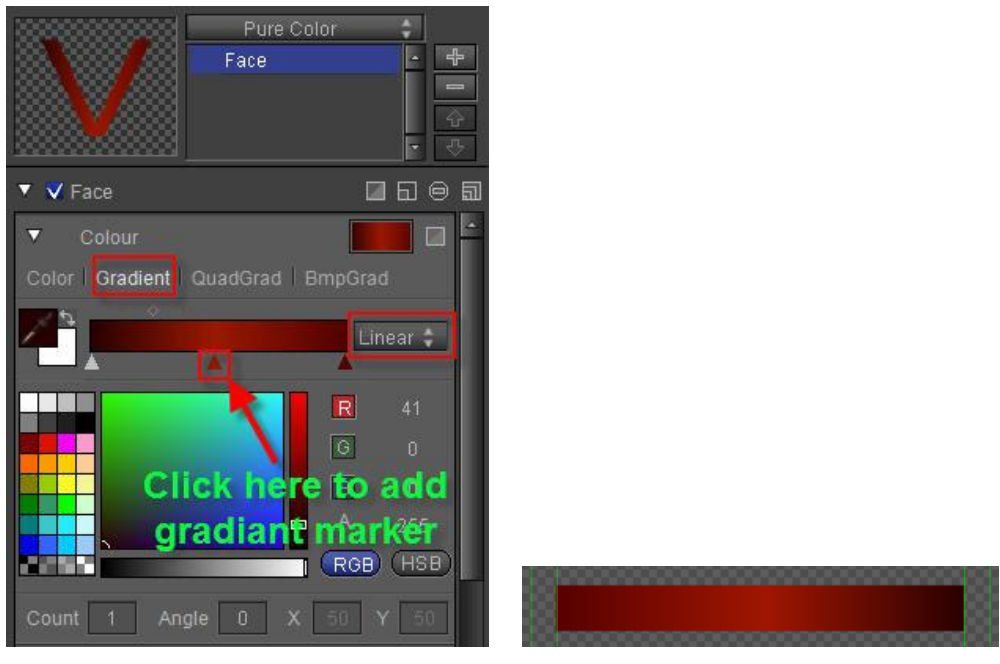

4. Adjust objects' position and size

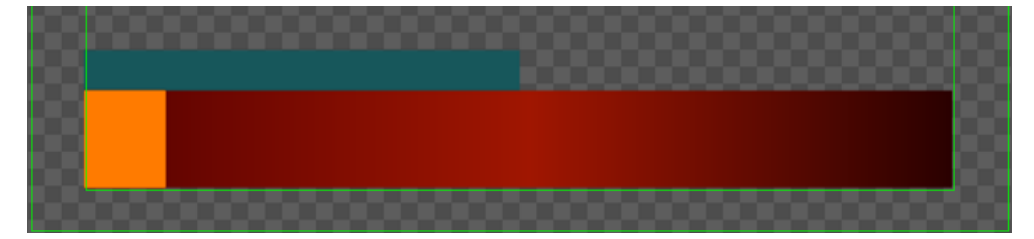

2) Adjust text-object levels so all text is placed on top of the objects.

| .\$ | 🚰 î 3 🚳 류 🖓   | 00:        | 00:00:00      | ≰0:00:00:00  | 00: |
|-----|---------------|------------|---------------|--------------|-----|
| ۲   | ► T Text      |            |               | T HEADING    |     |
| ۲   | ▶ T Text      |            | n si <b>n</b> | T Subheading |     |
| ۲   | 🕨 护 Rectangle |            |               | — Rectangle  |     |
|     | 🕨 🗇 Rectangle |            |               | — Rectangle  |     |
|     | 🕨 🗇 Rectangle | <b>1</b> 2 | 7 📲 🗗         | 📕 Rectangle  |     |
|     |               |            |               |              |     |

|     |                                  | 00.00.00.00 |              |     |
|-----|----------------------------------|-------------|--------------|-----|
| ŵΞź | <i>∃</i> 7 <b>1</b> 27 34 Fx '√' | 00:00:00:00 | ≥ <0:00:00   | 00: |
| 9   | 🕨 🗇 Rectangle                    |             | — Rectangle  |     |
| ۲   | 🕨 🗇 Rectangle                    |             | — Rectangle  |     |
| ۲   | 🕨 🗇 Rectangle                    |             | 📑 Rectangle  |     |
| ۲   | ► T Text                         |             | T HEADING    |     |
| ۲   | ▶ T Text                         | s. sie      | T Subheading |     |
|     |                                  |             |              |     |

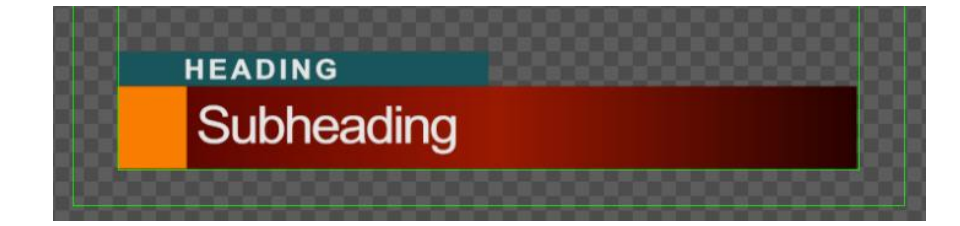

# 3. Make Group

1) Select both texts using the **Ctrl** key, right-click and choose "Make Group" from context menu.

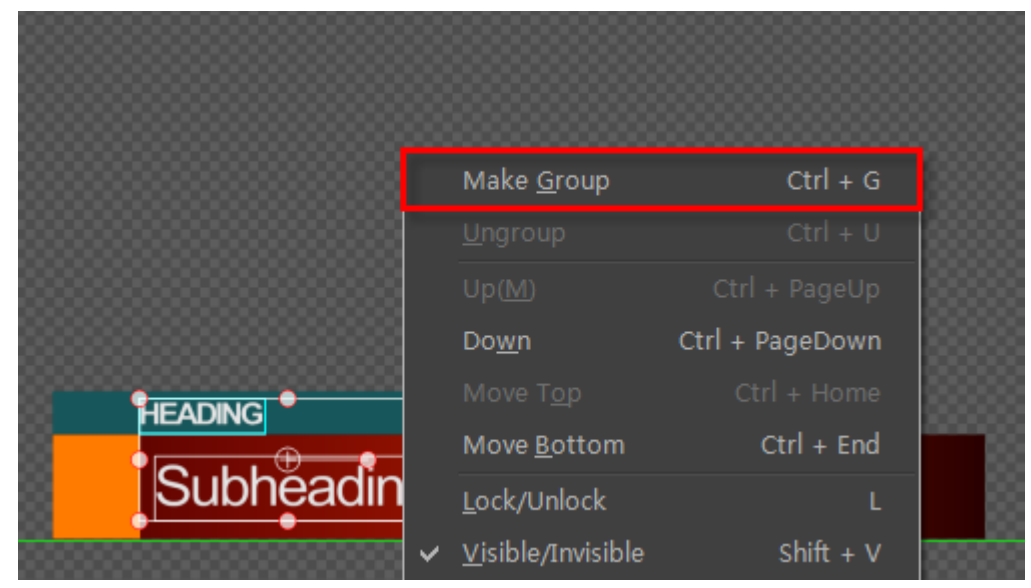

2) Use same method to Group all rectangles. The Timeline now has two groups.
|                | Ma                  | ake <u>G</u> roup | Ctrl + G                |
|----------------|---------------------|-------------------|-------------------------|
|                |                     |                   |                         |
|                | Up                  | ( <u>M</u> )      | Ctrl + PageUp           |
|                |                     |                   |                         |
|                | Mo                  | ove T <u>o</u> p  | Ctrl + Home             |
|                |                     |                   |                         |
| HEADING        | <u>L</u> o          | ck/Unlock         | L                       |
| Subheading *** | ✓ Vis               | sible/Invisible   | e Shift + V             |
| • •            | Ed                  | it                | Alt + E                 |
|                | 00 <sup>1</sup> 00: | 00:02:00 00.      | 00:03:00 00:00:04:00 00 |

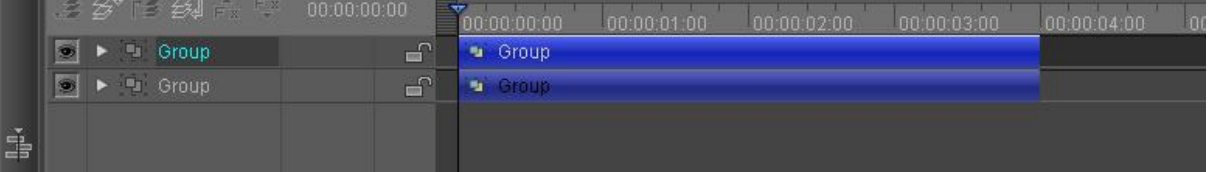

### 3) Double-click to edit group names

|              | . <b>8 15 5</b> 1 fr | 💱 00:00:00:00 |                        | 00:05:00 |
|--------------|----------------------|---------------|------------------------|----------|
|              | 💌 🕨 🕒 Liner          | <b></b>       | 💌 Liner                |          |
|              | 💌 🕨 🔍 Text Group     |               | 💌 Text Group           |          |
| i<br>1↓<br>Ø | Do                   | ouble-clie    | ck to edit name        |          |
|              | 🙃 🛛 😚 3D Transfo     | irm 🕒 🛛 🖬     | 3D Transform Translate |          |
|              | 🔄 🔛 Dynamic Te       |               |                        |          |
|              | <b>.</b>             |               | 4                      |          |

4) Set names as "Liner" and "Text Group"

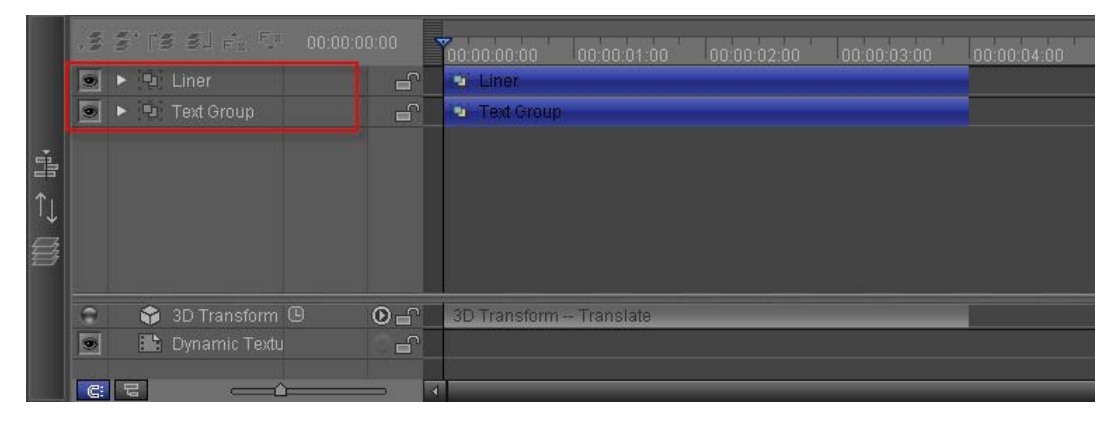

# 4. Create Effect Animation

1) Add Effect

# Click on object group, open Effect tab, choose 2D Pan, then click on

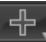

| [9]                                                                    |                                                                                                    | **           | T        | 18           |      |        |   |
|------------------------------------------------------------------------|----------------------------------------------------------------------------------------------------|--------------|----------|--------------|------|--------|---|
| • •                                                                    | 3D Transfor                                                                                                |              |          | 5            | 160€ | )<br>8 |   |
| 0                                                                      |                                                                                                    | Translate    |          |              |      |        |   |
| 0                                                                      |                                                                                                    | Rotate X     |          |              |      |        |   |
| Θ                                                                      |                                                                                                    | Rotate Y     | <b>A</b> |              |      |        |   |
| B                                                                      |                                                                                                    | Rotate Z     | <b>A</b> |              |      |        |   |
| •                                                                      | æ                                                                                                    | Scale X      | •        |              |      |        |   |
| 0                                                                      |                                                                                                    | Scale Y      | <b>A</b> |              |      |        |   |
| ß                                                                      |                                                                                                    | Scale Z      | <b>A</b> |              |      |        |   |
| Ð                                                                      | Trai                                                                                                    | nsparency 🔺  |          |              |      |        |   |
| <b>v v</b> :                                                           | 2D Pan                                                                                                    |              |          |              | 160  |        | 5 |
|                                                                        |                                                                                                    | Direction    | Left to  | Right        | \$   |        |   |
| G                                                                      |                                                                                                    | Percent      |          | -0           |      | 1      |   |
|                                                                        | Stay O                                                                                                    | <del>1</del> |          |              | 16   | 1      |   |
| Duratio                                                                | n 00:00:0                                                                                                  | 01:00        | +        | $\mathbf{X}$ | R    |        |   |
| ▼ Geo<br>2D<br>2D<br>Lir<br>Re<br>▼ Light<br>Sh<br>St<br>2<br>St<br>Sp | metry<br>Pan<br>Strench<br>dear Dither<br>gion Dithe<br>t FX<br>ine<br>ar Glow<br>ns Flare<br>ipe<br>arkle |              |          |              | E(I) |        |   |
| Ra                                                                     | dial Light                                                                                                 |              |          |              |      |        | ۲ |

- 2) Set Keyframe
  - 1. Set 2D Pan direction as Left to Right

| 🔻 💙 20 | Pan       |               | 60  | 囧  | 氜 |
|--------|-----------|---------------|-----|----|---|
|        | Direction | Left to Right | ÷   |    |   |
| 0      | Percent   | <u></u>       | 100 | 1. |   |

2. Activate effect in Timeline . Set percent to 0 at In point

| .Z | 🚰 î 🗿 🚳 🖧 🖓         | 00:00:0        | 00:00       | <b>(</b> ):00:00:00 | 00:00:0 |
|----|---------------------|----------------|-------------|---------------------|---------|
| ۲  | ▼ [∯] Liner         | ۲ <sub>6</sub> | ¶≛∎∩        | 🕤 Liner 🔛           |         |
| ۲  | 🕨  F 🕆 3D Transform |                | <u>_</u>    |                     |         |
| ۲  | ► Fx 2D Pan         | <b>H</b>       | <b>_</b>    |                     |         |
|    | 🕨 🗇 Rectangle       |                | 5ª 🗗        | — Rectangle         |         |
| 9  | 🕨 🕋 Rectangle       |                | 3i 🗠        | — Rectangle         |         |
| 9  | 🕨 🗇 Rectangle       |                | 3i 🗠        | Rectangle           |         |
| 9  | 🕨 🛄 Group           |                | 34 <b>-</b> | aj Group            |         |
|    |                     |                |             |                     |         |

| 🔻 💙 2D Pan |     |           |               | 60€ | ā |
|------------|-----|-----------|---------------|-----|---|
|            |     | Direction | Left to Right | \$  |   |
| ٩          | ♦ ♦ | Percent 🜢 | ·             |     |   |

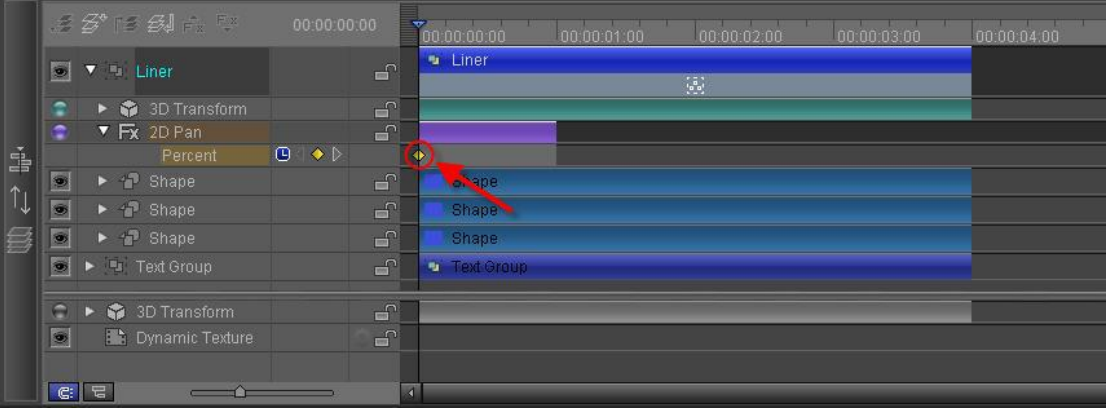

### 3. Set percent to 100 at 1 second

|           | N/N | 8° 18 61 🕫 👯      | 00:00:00:24 | 00:00:00:00  | <b></b>  | 00:00:02:00 | 00:00:03:00 | 00:00:04:00 |
|-----------|-----|-------------------|-------------|--------------|----------|-------------|-------------|-------------|
|           |     | ▼ 🔤 Liner         | <b>_</b> ^  | Liner        |          | -<br>       |             |             |
|           |     | 🔹                 | L L         |              |          |             |             |             |
|           |     | 🔽 🔽 2D Pan        | L L         |              |          |             |             |             |
| -         |     |                   |             | ۵            |          |             |             |             |
| ±==<br>↑. |     | 🕨 🗗 Shape         | L C         | Shape        |          |             |             |             |
| ↓↓        |     | 🕨 🗗 Shape         | 6           | Shape        |          |             |             |             |
|           |     | 🕨 🗗 Shape         | L L         | Shape        |          |             |             |             |
|           | ۲   |                   | 6           | 🔹 Text Group |          |             |             |             |
|           |     |                   |             |              | <u>н</u> |             |             |             |
|           | 0   | 🕨 🎲 3D Transform  | E C         |              |          |             |             |             |
|           |     | 🔛 Dynamic Texture | <u> </u>    |              |          |             |             |             |
|           |     |                   |             |              | ų,       |             |             |             |
|           | C:  |                   |             | 4            |          |             |             |             |

| 🔻 💙 2D F | °an       | □ 6 €           |   |
|----------|-----------|-----------------|---|
|          | Direction | Left to Right 🔹 |   |
| 🕒 () 🔶 🕞 | Percent = | <b>→</b> 100    | 1 |

|    | # <b>5° 18 6</b> ] 🗛 😳 | 00:00:00:24                                                                                                    | 00:00:00:00 00:00:01:00 00:00:02:00 00:00:03:00 00:00 |
|----|------------------------|----------------------------------------------------------------------------------------------------|-------------------------------------------------------|
|    | ▼ Int Liner            | ſ                                                                                                    | Liner                                                 |
|    | 💿 🕞 😚 3D Transform     | <b>_</b>                                                                                                    |                                                       |
|    | 💼 🔻 🕏 ZD Pan           | L C                                                                                                    |                                                       |
|    |                        |                                                                                                    | <u>ک</u>                                              |
|    | 💿 🕨 🗗 Shape            | E C                                                                                                    | Shape Shape                                           |
| 11 | 💿 🕨 🗗 Shape            | La construction de la construction de la constructi | Shape Shape                                           |
|    | 💽 🕨 🗗 Shape            |                                                                                                    | Shape                                                 |
| 8  | 💽 🕨 🖳 Text Group       | Ē.                                                                                                    | 💁 Text Group                                          |
|    |                        |                                                                                                    |                                                       |
|    | 😨 🕨 🎲 3D Transform     |                                                                                                    |                                                       |
|    | 💽 🔛 Dynamic Texture    | <b>_</b>                                                                                                    |                                                       |
|    |                        |                                                                                                    |                                                       |
|    |                        | <b></b>                                                                                                    |                                                       |

4. Set text group animation 2D Pan, Right to Left

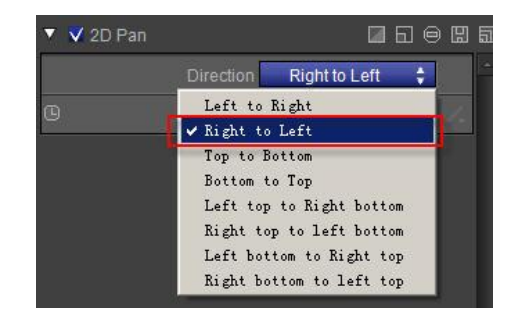

5. Activate animation, in Effect tab set percentage to 0 at In point

| ¢₽ | St 🏟 SJ 🖡 🖓      | 00:00:00:00 | <b>1</b><br>10:00:00:00 | 0 |
|----|------------------|-------------|-------------------------|---|
| 9  | 🕨 🖳 Liner        |             | oj Liner                |   |
| ۲  | ▼ [⊕] Group      |             | a: Group                |   |
| ۲  | 🕨 📦 3D Transform |             |                         |   |
| ۲  | ▼ Fx 2D Pan      |             |                         |   |
|    | Percent          | 9           |                         |   |
| 9  | ► T Text         |             | T HEADING               |   |
| ۲  | ► T Text         |             | T Subheading            |   |
|    |                  |             |                         |   |
|    |                  |             | ~ = =                   |   |

| 🔻 🗸 2D Pan |            |           |               |   |    |  |
|------------|------------|-----------|---------------|---|----|--|
|            |            | Direction | Right to Left | ¢ |    |  |
| •          | <b>♦</b> Þ | Percent 📤 |               | 0 | 10 |  |

| ÷Z | 5° 🎓 51 fr 🖓 | 00:00:0        | 0:00        | ≰0:00:00:00  | 00: |
|----|--------------|----------------|-------------|--------------|-----|
| •  | 🕨 🕒 Liner    | ۲ <sub>2</sub> | 3ă 🔿        | 💽 Liner      |     |
| ۲  | ▼ [⊡] Group  |                | ,≊∎∩        | 🕤 Group      |     |
| ۲  | 🔹            | =              | ſ           |              |     |
| ۲  | 🔻 🗛 2D Pan   | # <b>E</b>     |             |              |     |
|    | Percent      | . ⊲ ♦ ⊳        | - K         |              |     |
| ۲  | ► T Text     |                | 36 <b>C</b> | T HEADING    |     |
| ۲  | ► T Text     | <b>F</b> 2     | 3°          | T Subheading |     |
|    |              |                |             |              |     |

6. Set percentage to 100 at 1 second

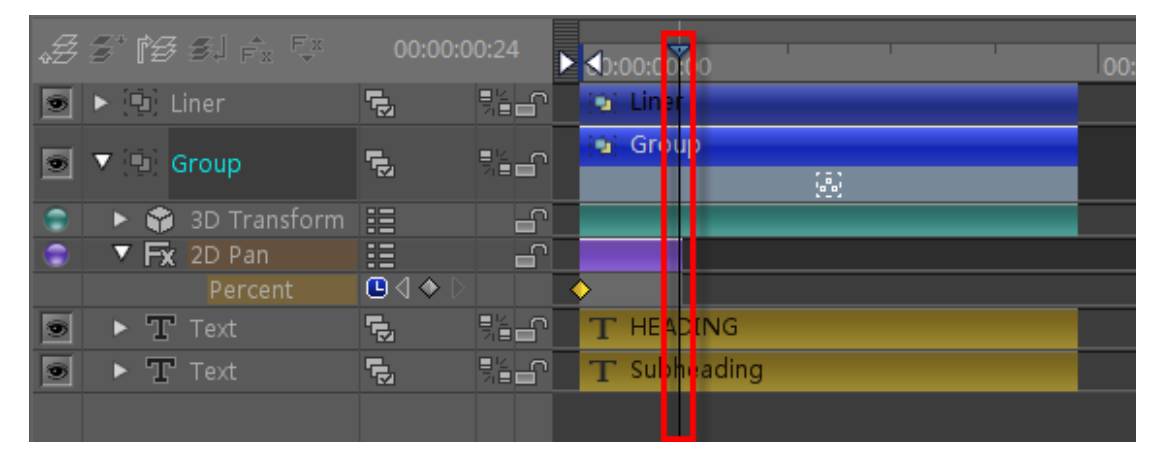

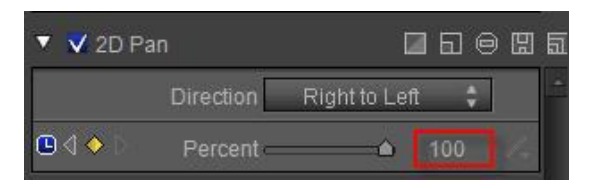

| ÷Z | 5° 🎓 51 Fr 🤤     | 00:00:00 | 0:24              | •<br>≰0:00:00 | 00      | 00: |
|----|------------------|----------|-------------------|---------------|---------|-----|
| ۲  | 🕨 🛄 Liner        |          | \$ <b>≦</b> _0    | 🔞 Line        |         |     |
| ۲  | ▼ 🗐 Group        |          | ,<br>Iano<br>Iano | 🧃 Grou        | ab<br>B |     |
| •  | 🕨 😚 3D Transform | :=       | <u> </u>          |               |         |     |
| ۲  | ▼ Fx 2D Pan      | :=       | ſ                 |               |         |     |
|    | Percent          | 🕒 () 🔶 🗅 |                   |               |         |     |
| ۲  | ► T Text         |          | 36 <b>-</b> ^     | T HEA         | DING    |     |
|    | ► T Text         |          |                   | T Sub         | reading |     |
|    |                  |          |                   |               |         |     |

7. In the Edit Screen choose both groups, right-click and choose "Make Group" from context menu

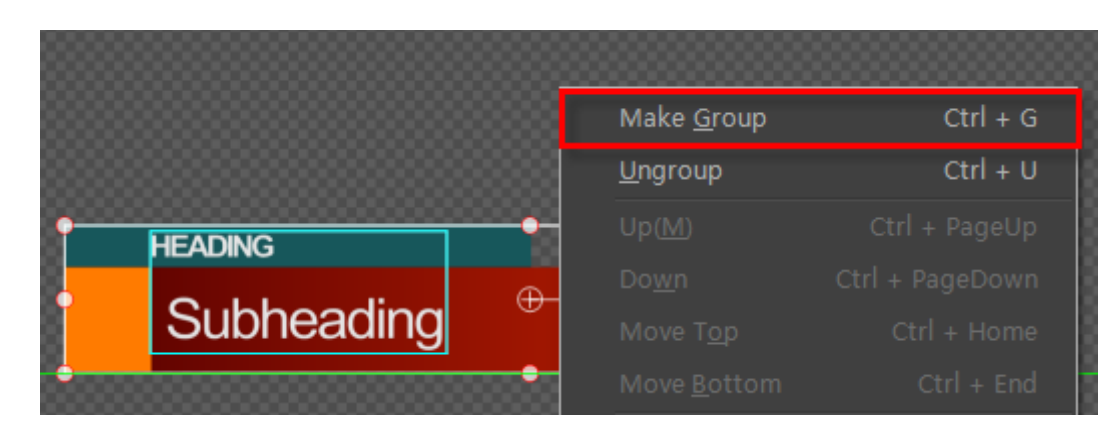

8. Hold **Shift**, drag Group End to 5 seconds on the Timeline

| .5 5* 16 51 A. <sup>1</sup> .2<br>■ ▶ 9 Group | 00:00:04:00 | 00:00:00:00 | 00:00:01:00 | 00:00:02:00 | 00:00:03:00 | 00:00:04:00 | 00:00: |
|-----------------------------------------------|-------------|-------------|-------------|-------------|-------------|-------------|--------|
|                                               | 00:00:04:00 | 00:00:00:00 | 00:00:01:00 | 00:00:02:00 | 00:00:03:00 | 00:00:04:00 | 00'0   |

9. Set Timeline marker at 4 seconds, right-click on the track shown below, from context menu choose "Add Area"

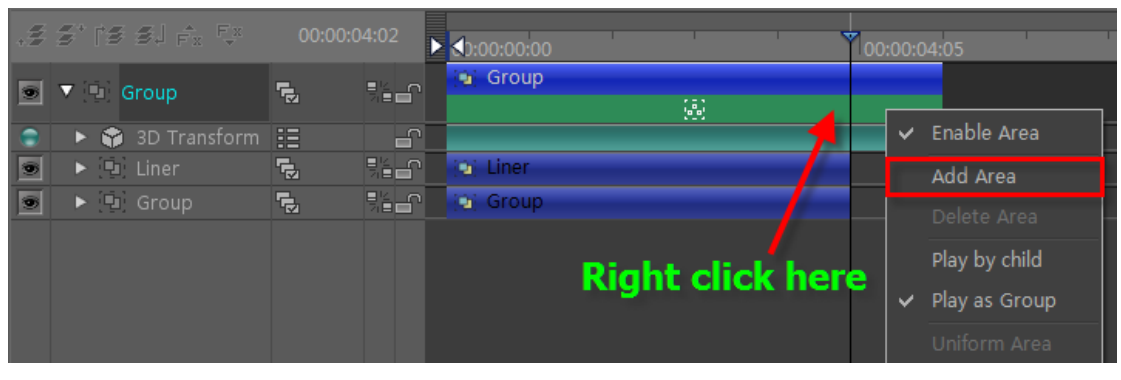

10. Right-click on the track shown, then choose "Play as Child"

| .2 | s is si fr tr    | 00:00:04:02 | ► <b>1</b> 0:00:00:00 |         |              | 00:00:04:05   |
|----|------------------|-------------|-----------------------|---------|--------------|---------------|
| ۲  | ▼ 🗐 Group        |             | Group                 | 000 1   |              |               |
|    | 🕨 😭 3D Transform | := 4        | г <mark>с с</mark>    |         | ~            | Enable Area   |
|    | 🕨 🖳 Liner        | <b>1</b> .  | lei Liner             |         |              | Add Area      |
| ۲  | 🕨 🖳 Group        |             | Group                 |         |              | Delete Area   |
|    |                  | ~           | Play by child         |         |              |               |
|    |                  |             | Right cil             | ск пеге |              | Play as Group |
|    |                  |             |                       |         | Uniform Area |               |
| C  |                  |             | 4                     |         |              | Reset Area    |

11. Add 2D Stretch effect, from Left to Right.

| 🔻 💙 2D Strench                                                                            |               |                 | 95 |
|-------------------------------------------------------------------------------------------|---------------|-----------------|----|
| Dire                                                                                      | ction Left to | Right           |    |
| 🕒 Pe                                                                                      | rcent         | <b>-(</b> ) 100 |    |
|                                                                                           |               |                 |    |
| In Stay O<br>Duration 00:00:0                                                             | ut<br>1:00    |                 |    |
| <ul> <li>✓ Geometry</li> <li>2D Pan</li> <li>2D Strench</li> <li>Linear Dither</li> </ul> | ·             | BIH             |    |
| Fegion Dithe<br>▼ Light FX<br>Shine<br>Star Glow                                          |               | (               |    |
| Lens Flare<br>Stripe<br>Sparkle                                                           | ••            | •••             |    |
| Radial Light                                                                              | F             | 17.01           |    |

### 12. Adjust effect position and duration

|     |    | 3° (8 84 6)  | 0 | 00:00:00:00  | 00:00:01:00 | 00:00:02:00 | 00:00:03:00 | 00:00:04:00  | 00:00:0: |
|-----|----|--------------|---|--------------|-------------|-------------|-------------|--------------|----------|
|     | ۲  | ▼ 🗐 Group    | £ | 🛥 Group      |             | 10          |             | (0))<br>(0)) | 5        |
|     |    | 🕞            |   |              |             |             |             |              |          |
|     |    | ► Fx 2D Stre | 6 |              |             |             |             | -            |          |
| j.  |    |              | 6 | Di Liner     |             |             |             |              |          |
| Ϋ́ι |    |              | 6 | 💿 Text Group | 9           |             |             |              |          |
|     |    |              |   |              |             |             |             |              |          |
|     | 0  | 🕨 🎲 3D Trans | 6 |              |             |             |             |              |          |
|     |    | 🔛 Dynamic    |   |              |             |             |             |              |          |
|     |    |              |   |              |             |             |             |              |          |
|     | C: | 6            | 1 |              |             |             |             |              |          |

### 13. At 4 seconds set percentage to 100

|   | NH.     | \$* (: | s si <sub>fa</sub> ta | 00:00:04:00 | 00.00.00 00.00 01.00 00.00.02.00 00.00.03.00 | 0.00:04:00 | 00:00:05 |
|---|---------|--------|-----------------------|-------------|----------------------------------------------|------------|----------|
|   |         | ▼ [9]  |                       | ſ           | Group                                        |            |          |
|   |         |        | 3D Transform          | <u> </u>    |                                              |            |          |
|   |         |        | X 2D Strench          |             | - Liver                                      |            |          |
| - |         |        | n Text Group          |             | Text Group                                   |            |          |
| Ì | (C) (D) | • •    |                       |             |                                              |            |          |
|   | C:      | B      |                       |             |                                              |            |          |

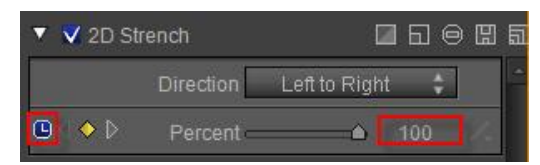

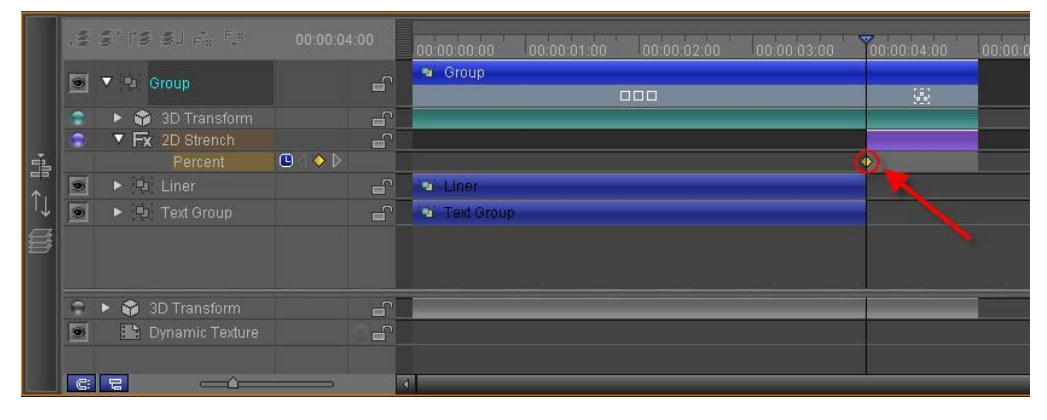

14. At 5 seconds set percentage to 0

|        | N/R | s' is si fr tr    | 00:00:04:24 | 00:00:00:00 00:00:01:00   | 00.00.02.00 00.00.03.00 | 00:00:04:00 |
|--------|-----|-------------------|-------------|---------------------------|-------------------------|-------------|
|        | 0   | ▼ 🖳 Group         |             | <ul> <li>Group</li> </ul> | 00                      |             |
|        |     | 🕨 📦 3D Transform  |             |                           |                         |             |
|        |     | ▼ Fx 2D Strench   |             |                           |                         |             |
| i.     |     |                   |             |                           |                         |             |
| <br>↑ι |     |                   | Ê           | e Liner                   |                         |             |
| ↓      |     |                   |             | 🔹 Text Group              |                         |             |
| 8      |     |                   |             |                           |                         |             |
|        | 0   | 3D Transform      | <b></b>     |                           |                         |             |
|        |     | 🔛 Dynamic Texture |             |                           |                         |             |
|        |     |                   |             |                           |                         | LL.         |
|        | C   |                   | I           |                           |                         |             |
|        |     |                   |             |                           |                         |             |

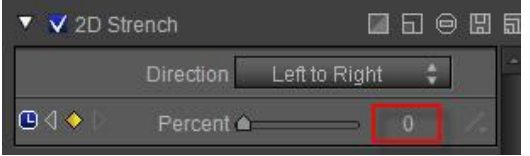

|   | .5 5° TS SJ é <sub>r</sub> fr | 00:00:04:24 | 00.00.00.00 00.00.01.00 00.00.02.00 00.00.03.00 | 00:00:04:00 00:00:05:0 |
|---|-------------------------------|-------------|-------------------------------------------------|------------------------|
|   | 💽 🔻 🖭 Group                   |             | Group                                           |                        |
|   | 💼 🕨 😚 3D Transform            | E E         |                                                 |                        |
|   | 💼 🔻 Fx 2D Strench             |             |                                                 |                        |
| 1 |                               |             |                                                 | <u> </u>               |
|   | 💌 🕨 🕒 Liner                   |             | 2 Liner                                         |                        |
| ↓ | 💿 🕨 Text Group                |             | 🐿 Text Group                                    |                        |
|   |                               |             |                                                 |                        |
|   |                               |             |                                                 |                        |
|   | 🕤 🕨 🎲 3D Transform            | L L         |                                                 |                        |
|   | 💿 🔛 Dynamic Texture           |             |                                                 |                        |
|   |                               |             |                                                 |                        |
|   |                               |             |                                                 |                        |

# 5. Preview

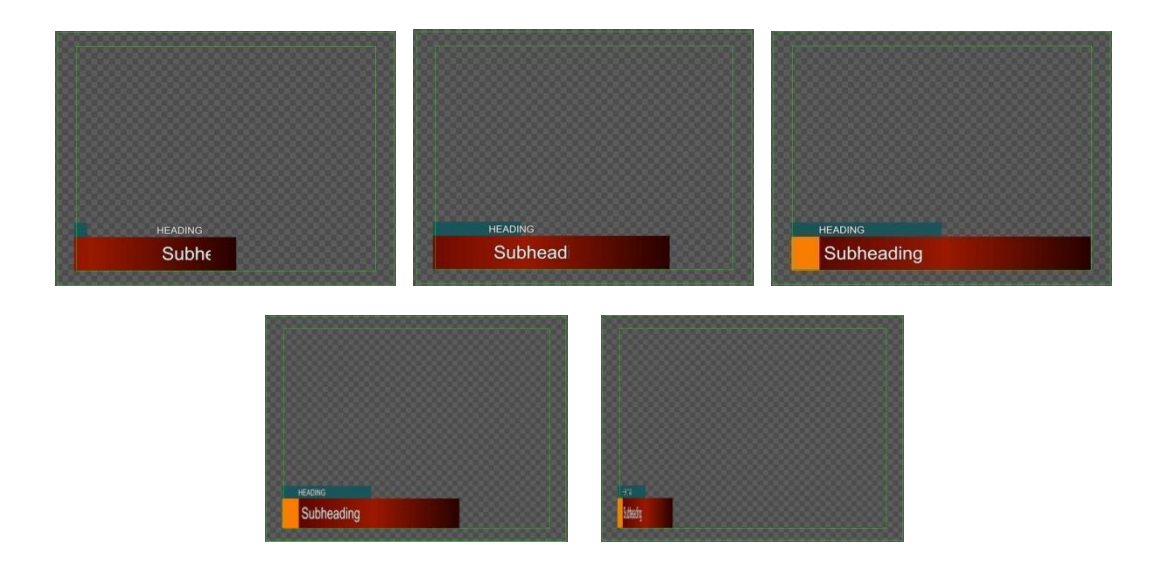

### **Create Button**

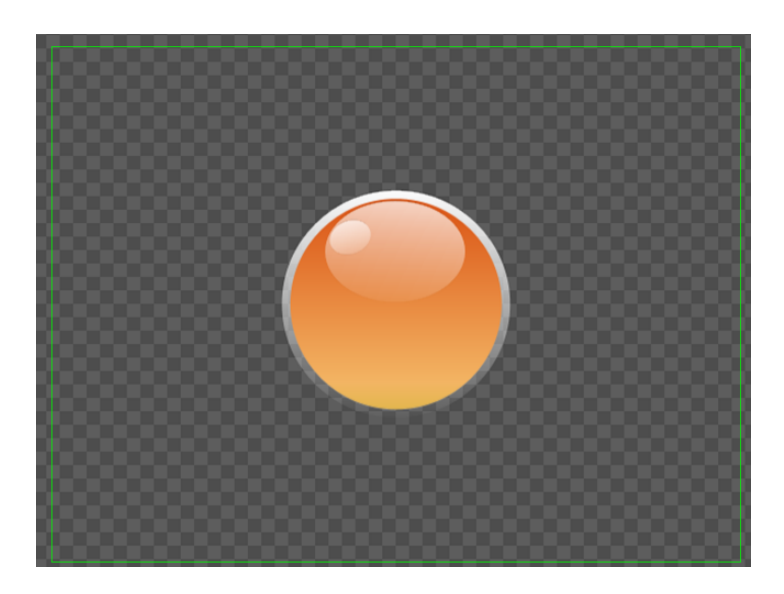

### 1. Draw Circle

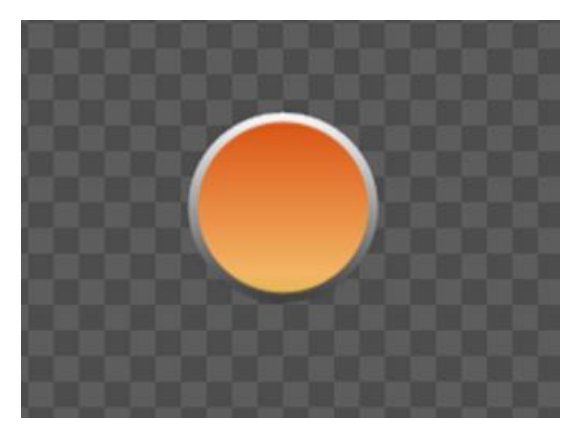

1) From the "Object" Menu Bar, create a circle by holding **Ctrl**.

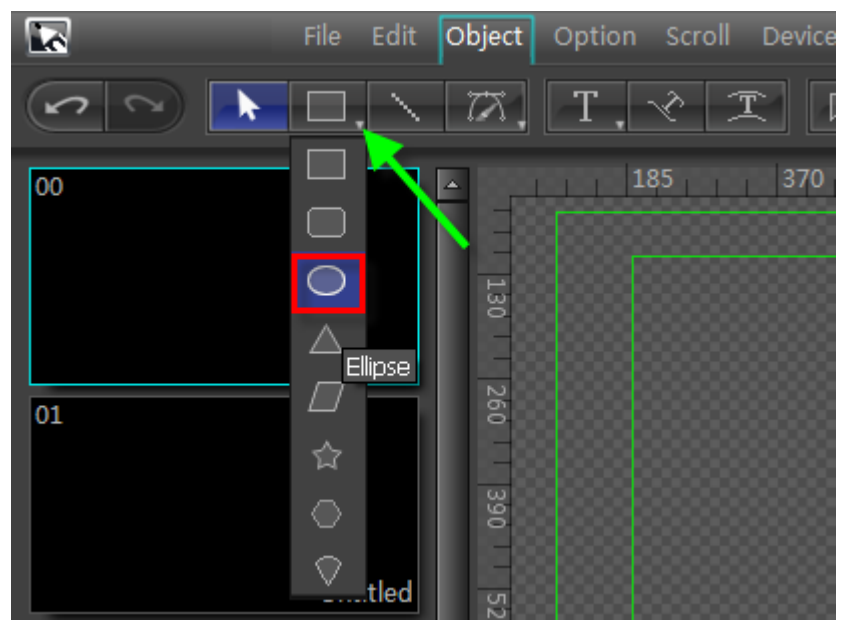

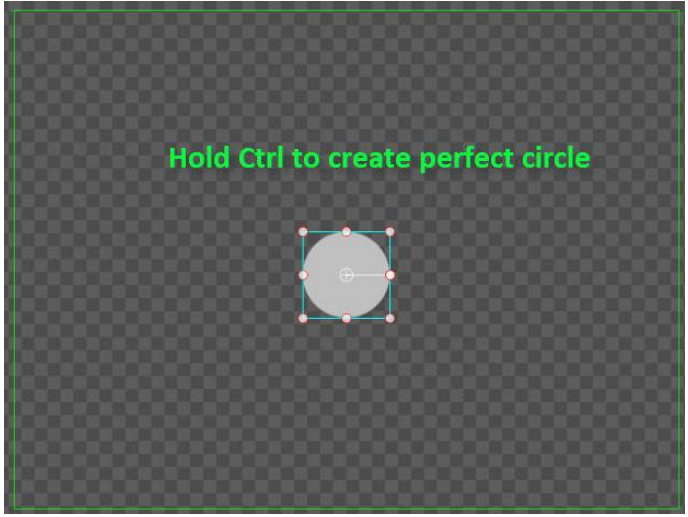

2) Set Shader: Gradient to Linear, 90 degrees, add Gradient Point, RGB, RGBA parameters to (218,83,20,255),(243,181,100,255),(224,182,74,255)

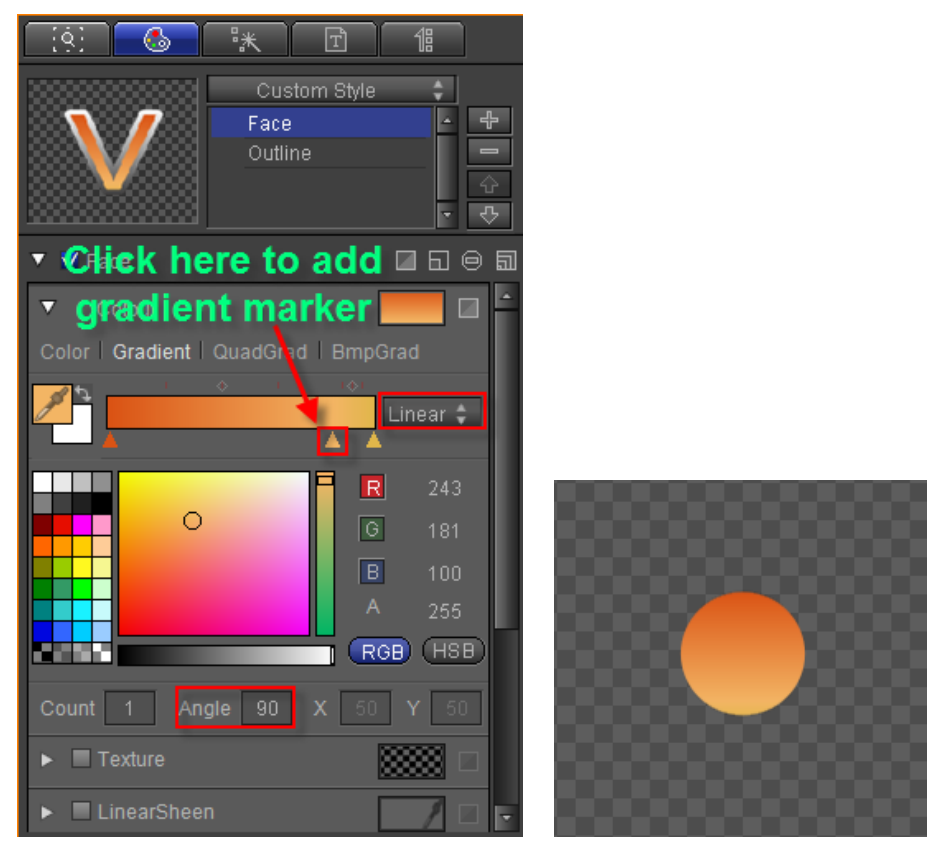

3) Add Edge: Width 9, Gradient to Linear, 90 degrees, both Gradient Point RGBA parameters set to (255,255,255),(55,54,54,255)

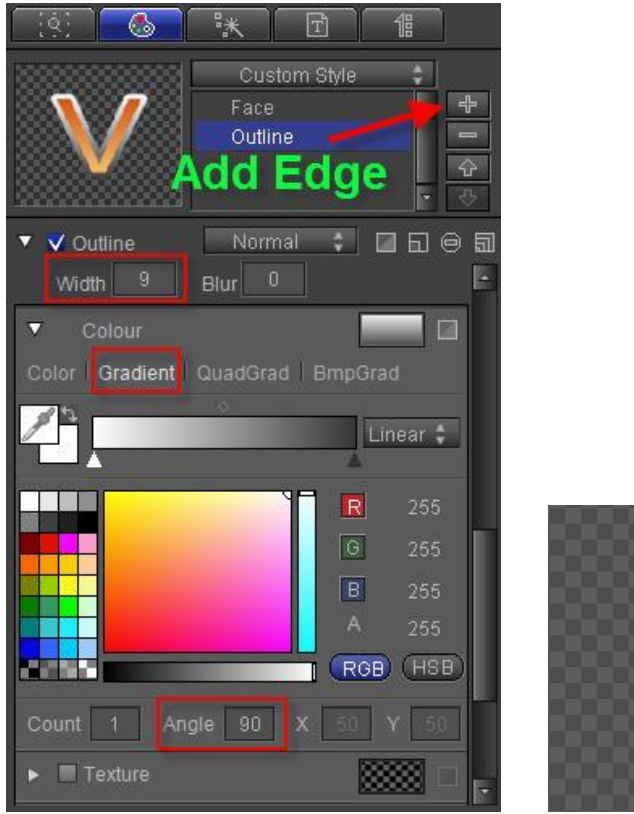

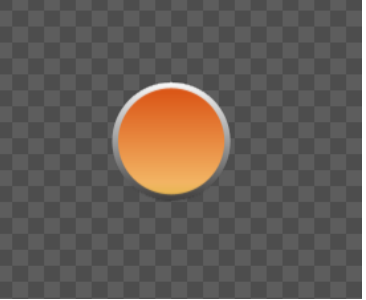

### 2. Draw Reflection

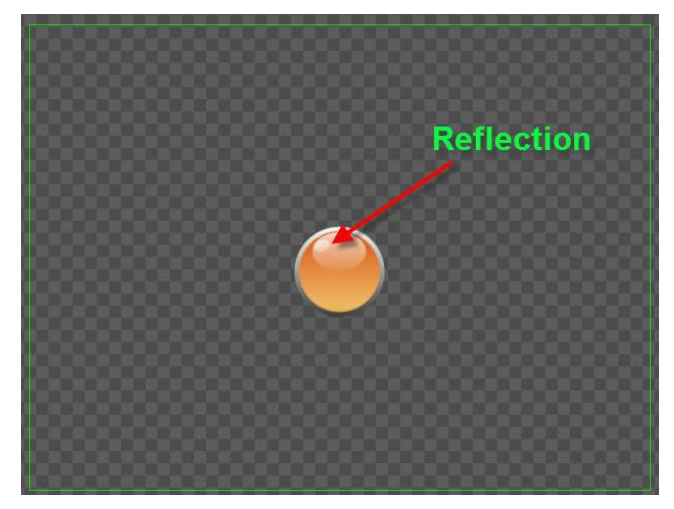

1) Using the "Object" Menu Bar, create a large oval-shaped circle,

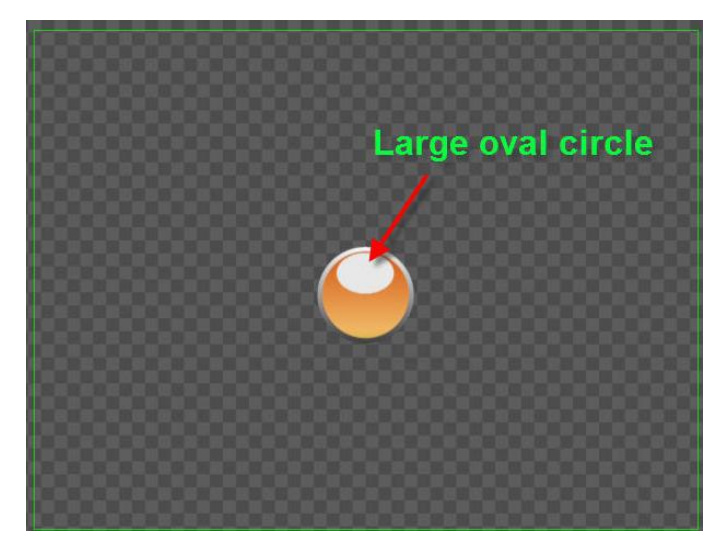

2) Set Shader: Gradient to Linear, 90 degrees, both Gradient Point RGBA parameters to (255,255,255,205),(255,255,0),

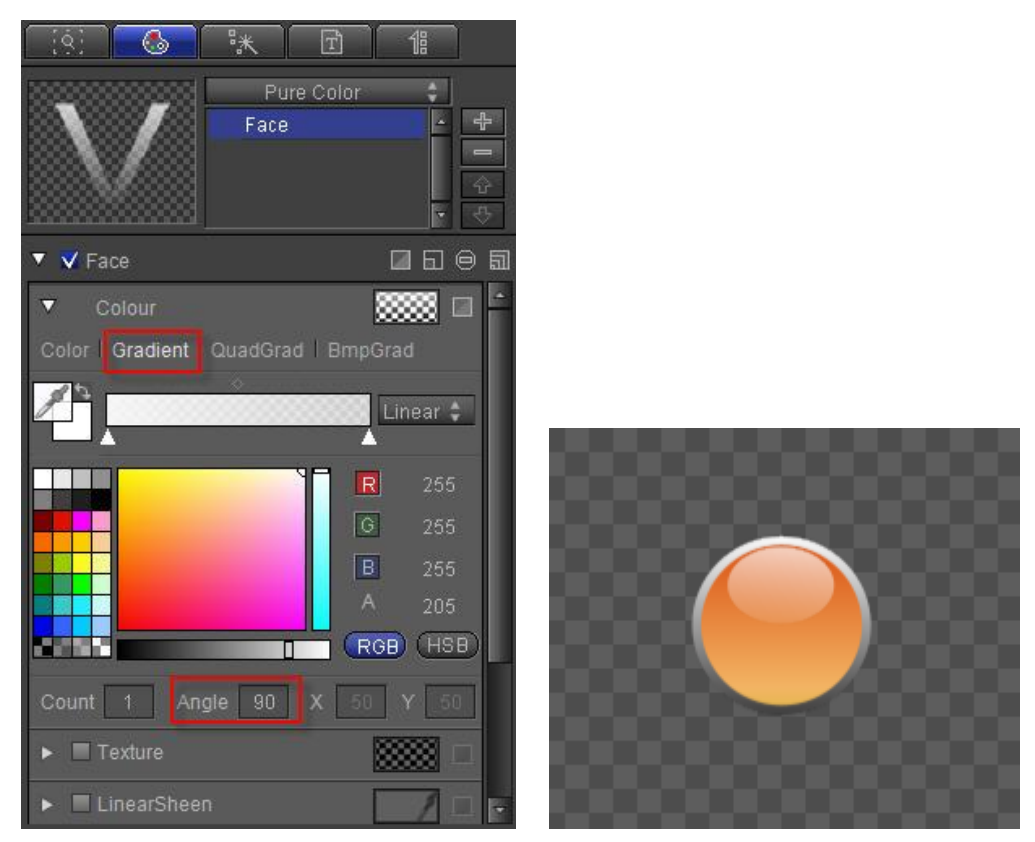

3) Using the "Object" Menu Bar, create a small oval-shaped circle,

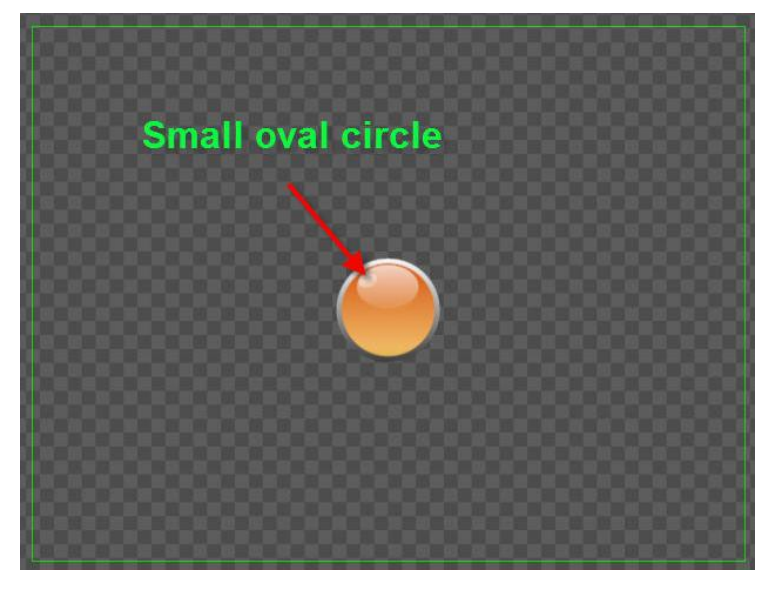

4) Set Shader: Gradient to Linear, 90 degrees, both Gradient Point RGBA parameters to (255,255,155,182),(255,255,19),

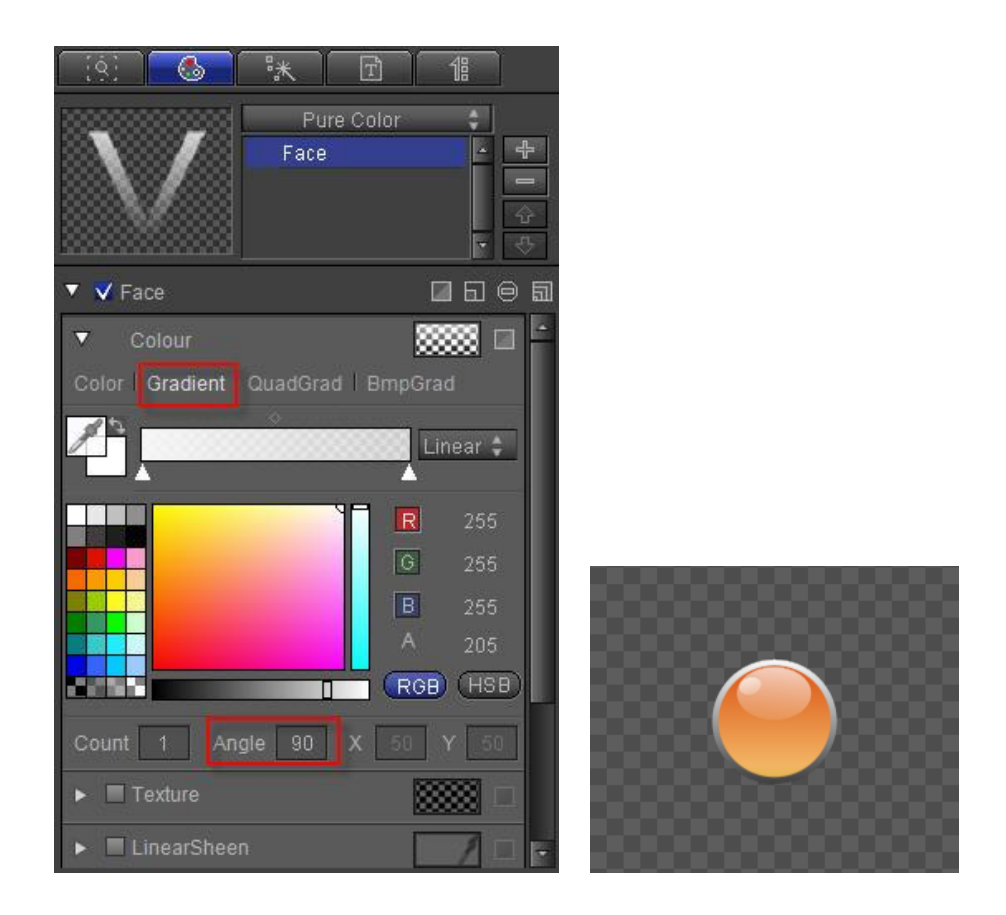

# **Create Custom Shape**

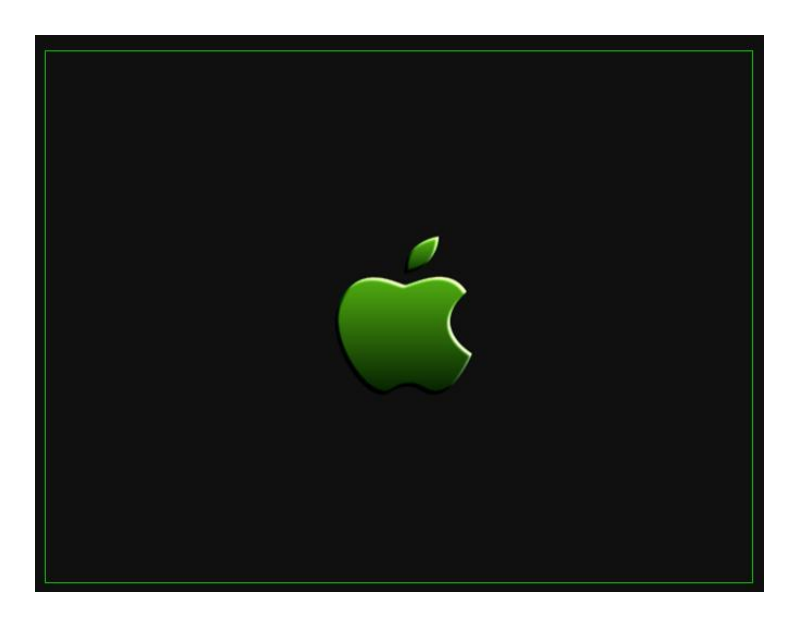

### 1. Draw Leaf

Under the "Objcet" Menu Bar, use the Bezier Curve tools to draw the following lines,

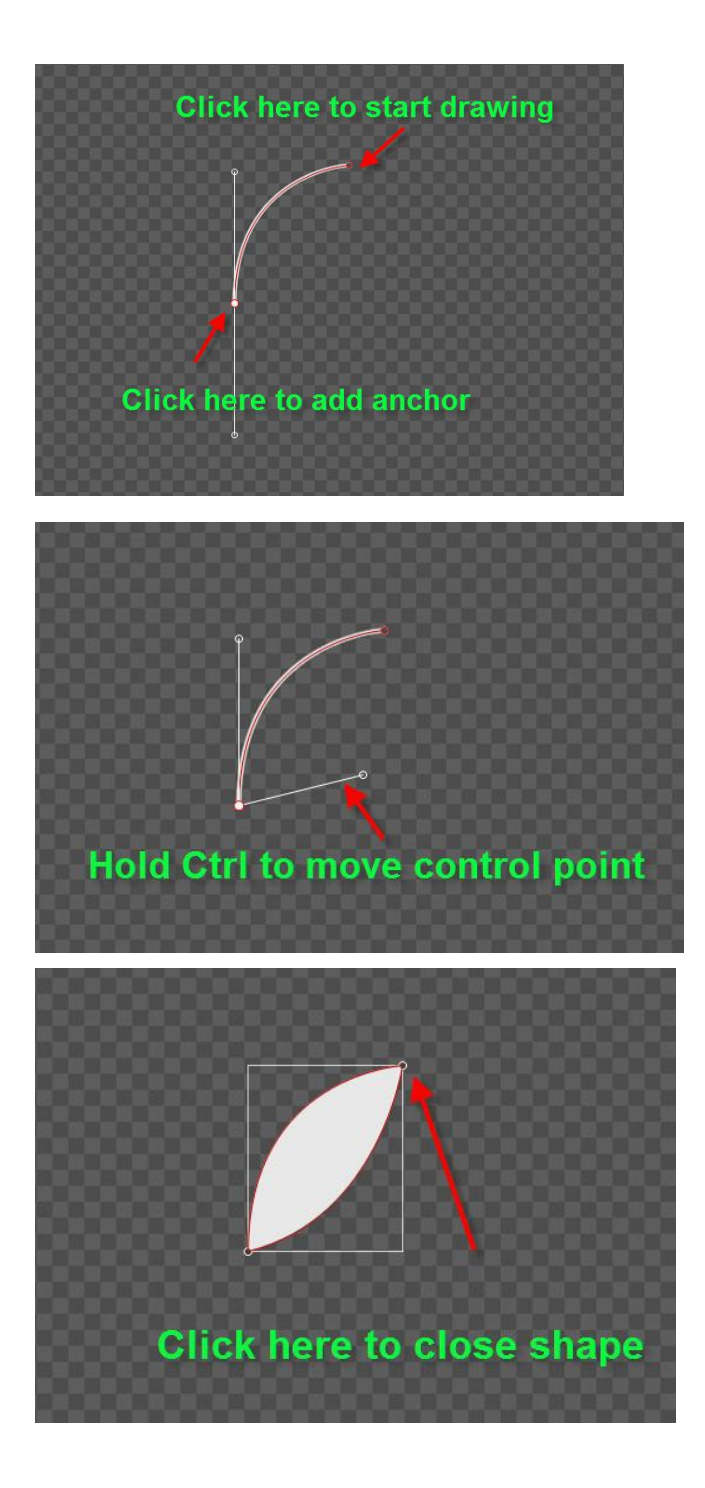

# 2. Draw Apple

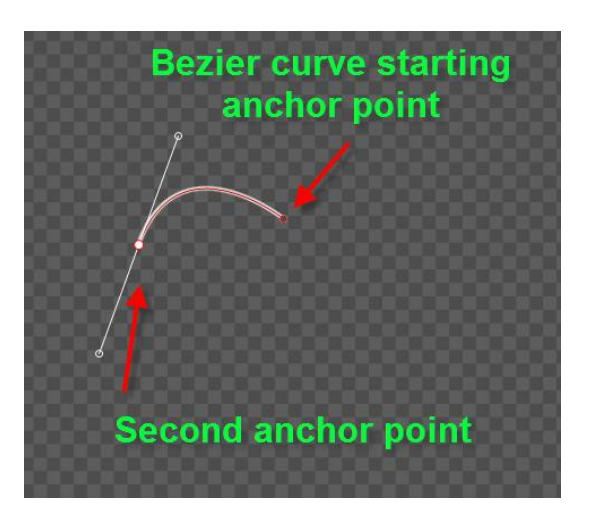

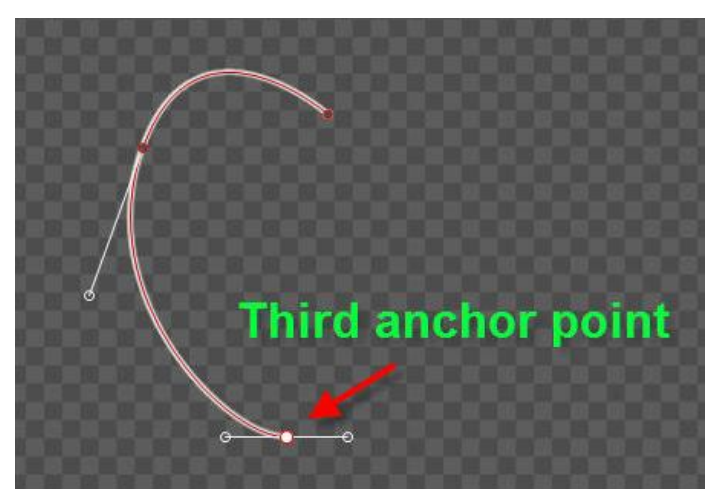

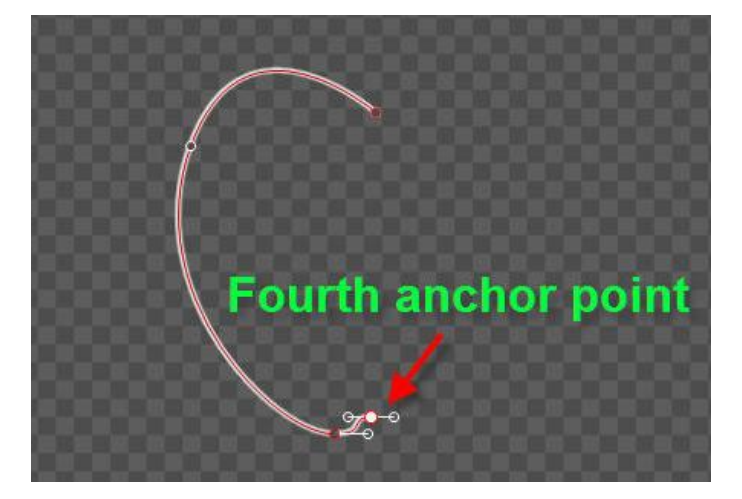

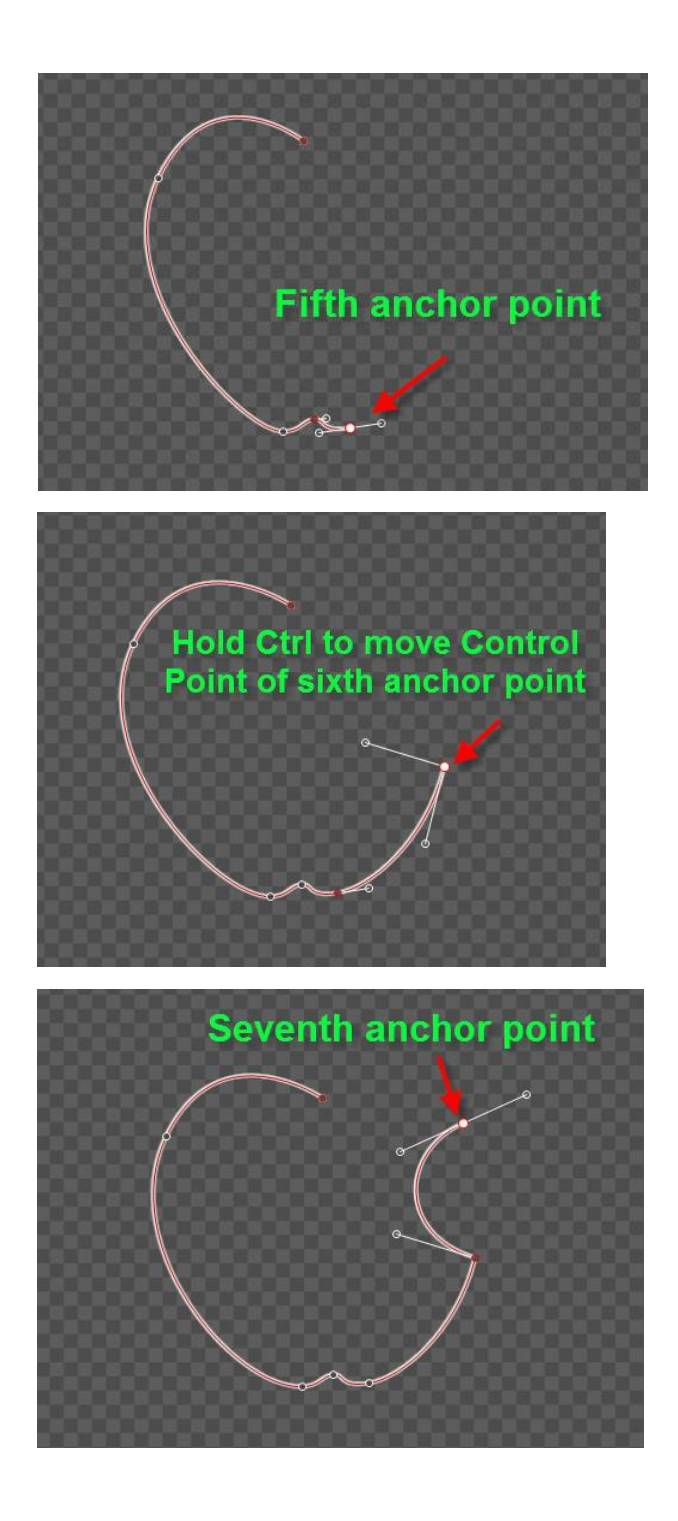

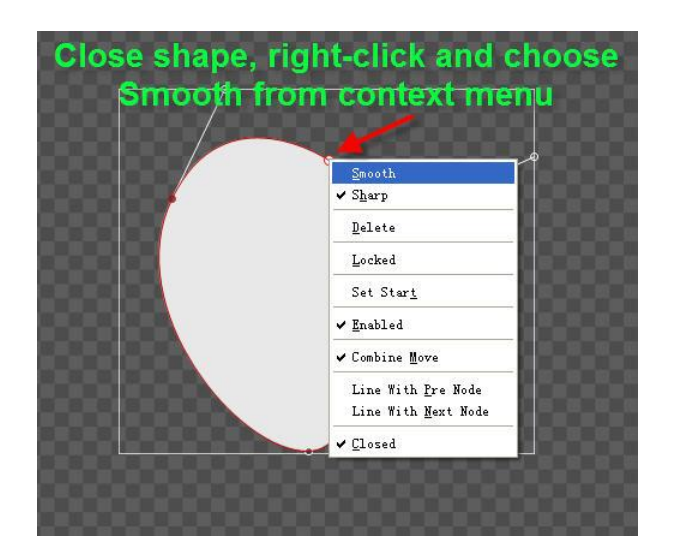

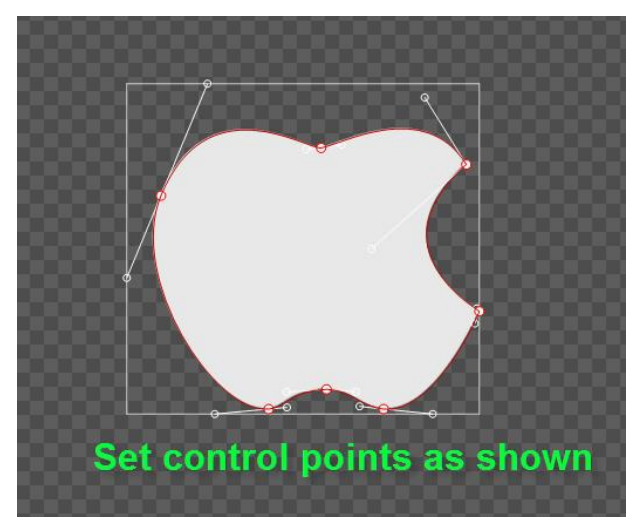

### 3. Shader

1) Make Group

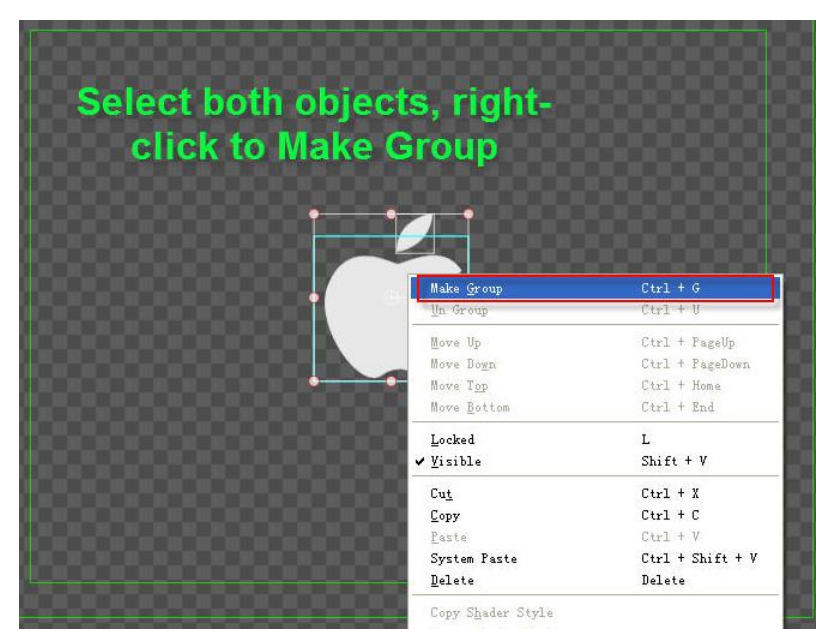

2) Set Shader: Gradient to Linear, 90 degrees, RGB, both Gradient Point RGBA parameters set to (96,201,21,255),(0,23,0,255)

| (4) <b>(</b> *          | T 1           |
|-------------------------|---------------|
| Pur<br>Face             | e Color       |
| 🔻 🗸 Face                | ■ 6 0 1       |
| ▼ Colour                |               |
| Color Gradient QuadGrad | d   BmpGrad   |
|                         | Linear 🛟      |
| •                       | R 96<br>G 201 |
|                         | = B 21        |
|                         | A 255         |
| Count 1 Angle 90        | X 50 Y 50     |
| ► ■ Texture             |               |
| 🕨 🗏 LinearSheen         |               |

3) Set Concave effect: Raise mode, Brightness 100, Blur level 2, 45 degree angle, Height 4.

| Pure Color                 |    |
|----------------------------|----|
| Count 1 Angle 90 X 50 Y 50 | ៏ា |
| ► Texture                  | -  |
| ► LinearSheen              |    |
| 🕨 🗏 BitmapSheen 🛛 🚺        |    |
| 🕨 🗏 BumpBitmap             |    |
| 🔻 🖌 Concave 🥢 📝 🗖          |    |
| Mode Raise 💲               |    |
| Bright 100                 |    |
| Blur 📤 2                   |    |
| Angle 45 45                |    |
| Height 👍 — — 4             |    |
| ► Bevel                    | -  |

# **Create Play by Character**

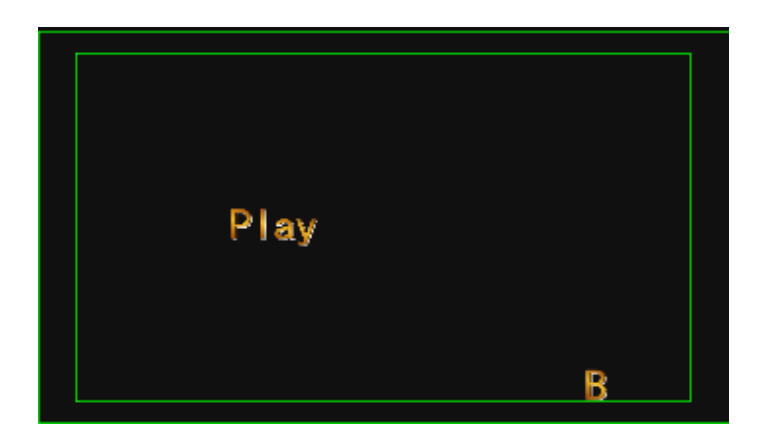

### 1. Enter Text and Shader

1) Using the "Object" Menu Bar "Text" button, enter "Play By Letter", font size 64, and press **C** to centre.

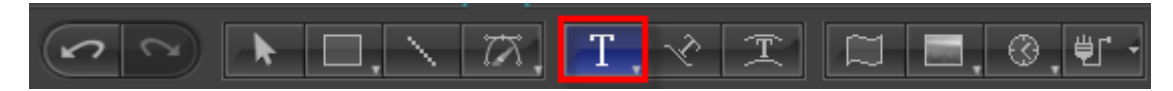

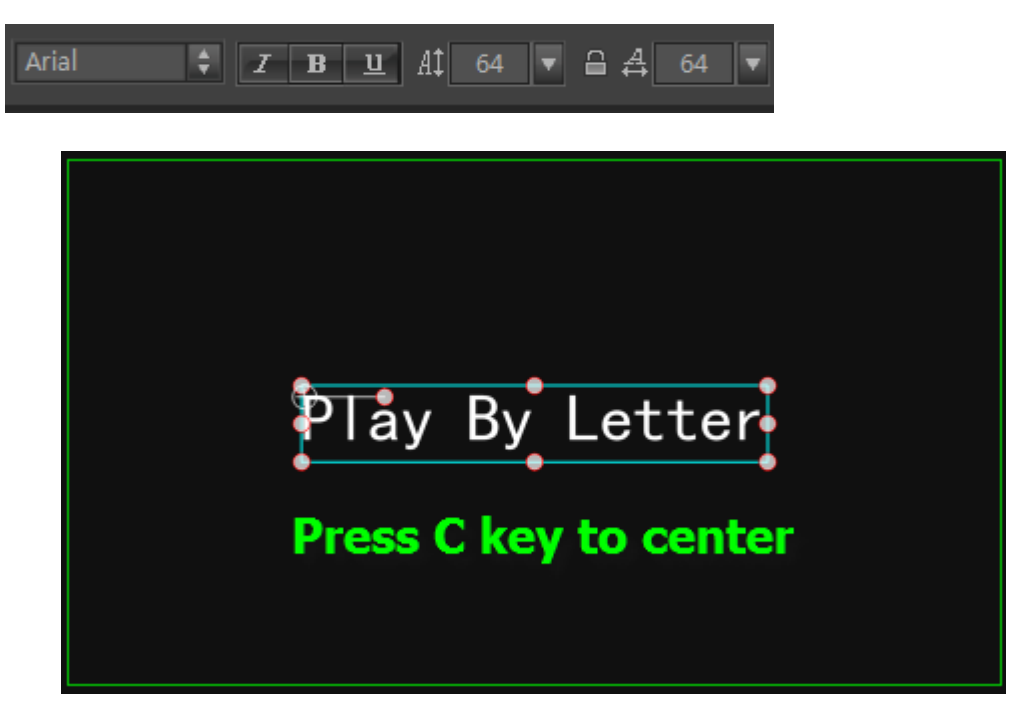

2) Shader: from the shader template library double-click on style 039.

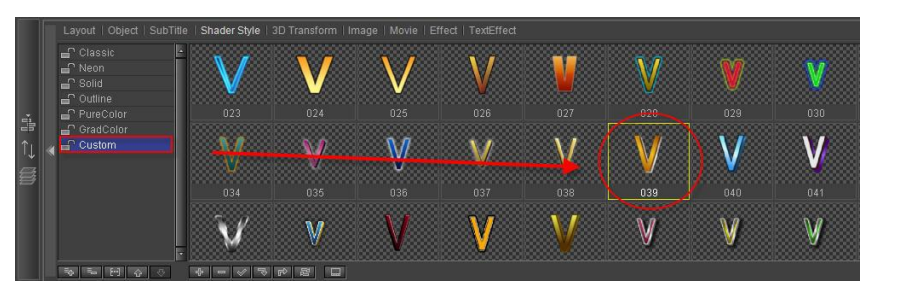

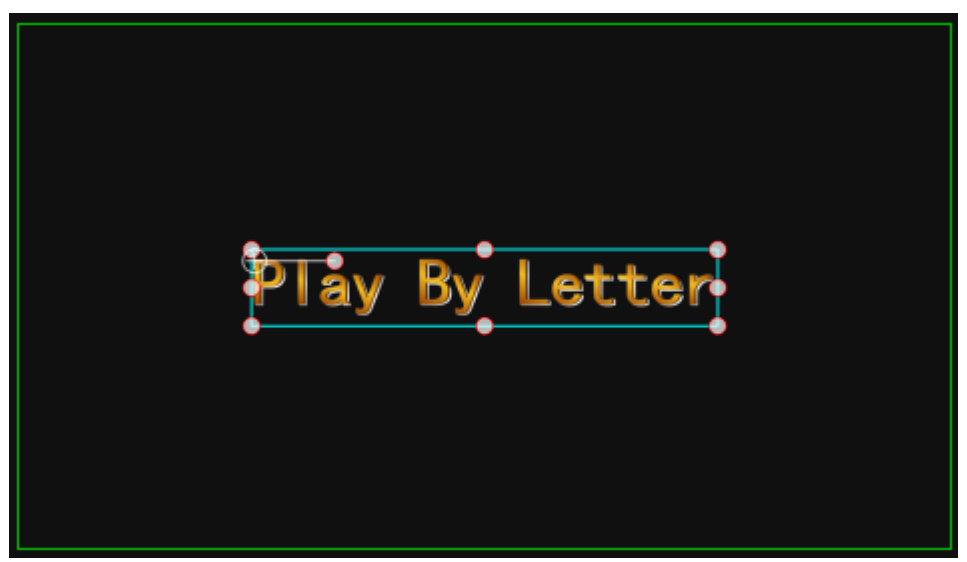

### 2. Add Area

1) Expand text track, drag timeline marker to 1 second, right-click on the Text track, choose "Add Area". In first area, right-click and choose "Play by Character (In)".

|                                                                                             | .2 | stissift         | 00:00:0 | 1:00     | ):00:0           | 0:00 |                    |                   |  |  |  |
|---------------------------------------------------------------------------------------------|----|------------------|---------|----------|------------------|------|--------------------|-------------------|--|--|--|
|                                                                                             |    | ▼ T Text         |         |          | T Play By Letter |      |                    |                   |  |  |  |
|                                                                                             |    | 3D Transform     |         |          |                  | •    | Enable Area        |                   |  |  |  |
|                                                                                             |    |                  |         |          |                  |      | Add Area           |                   |  |  |  |
|                                                                                             |    |                  | horo    |          |                  |      | Delete Area        |                   |  |  |  |
| i<br>i<br>i<br>i<br>i<br>i<br>i<br>i<br>i<br>i<br>i<br>i<br>i<br>i<br>i<br>i<br>i<br>i<br>i |    | Right Click      | nere,   | AUU AI E | Area             |      | Play by char (in)  |                   |  |  |  |
|                                                                                             |    |                  |         |          |                  |      | Play by char (out) |                   |  |  |  |
|                                                                                             |    |                  |         |          |                  |      | Play by line (in)  |                   |  |  |  |
|                                                                                             |    |                  |         |          |                  |      | Play by line (out) |                   |  |  |  |
|                                                                                             |    |                  |         |          |                  | ~    | Play by Text       | in)<br>out)<br>ue |  |  |  |
|                                                                                             | 0  | 🕨 🎲 3D Transform |         | 6        |                  |      | Freqency Value     |                   |  |  |  |
|                                                                                             | 0  | 3D Camera        | =       | <u>_</u> |                  |      | Uniform Area       |                   |  |  |  |
|                                                                                             | 9  | Dynamic Text     |         |          |                  |      | Reset Area         |                   |  |  |  |
|                                                                                             | C: |                  |         |          | 4                |      |                    |                   |  |  |  |

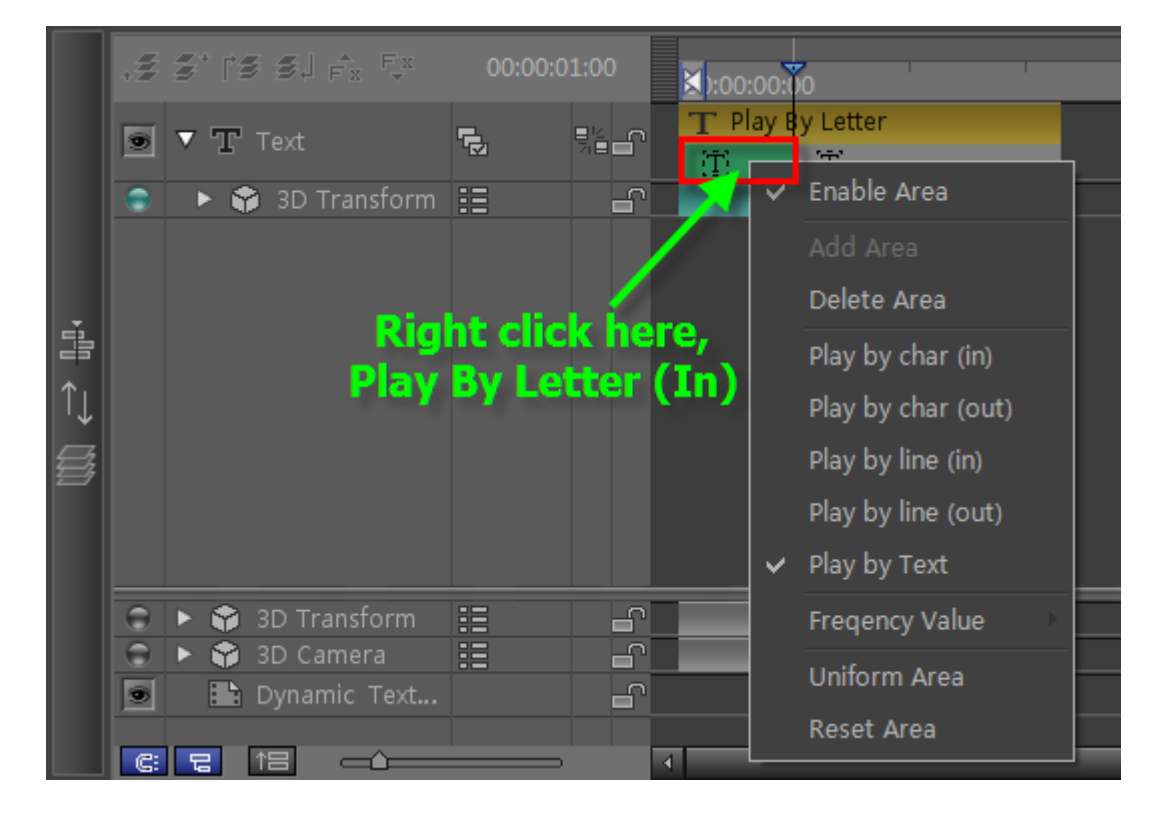

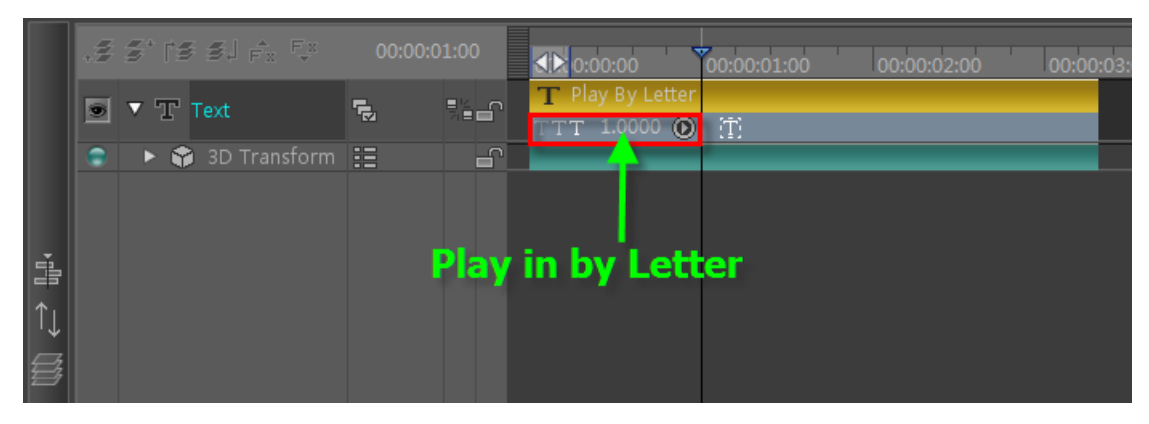

2) Drag timeline marker to 2 seconds, right-click and choose "Add Area". In last area right-click and choose "Play by Character (Out)"

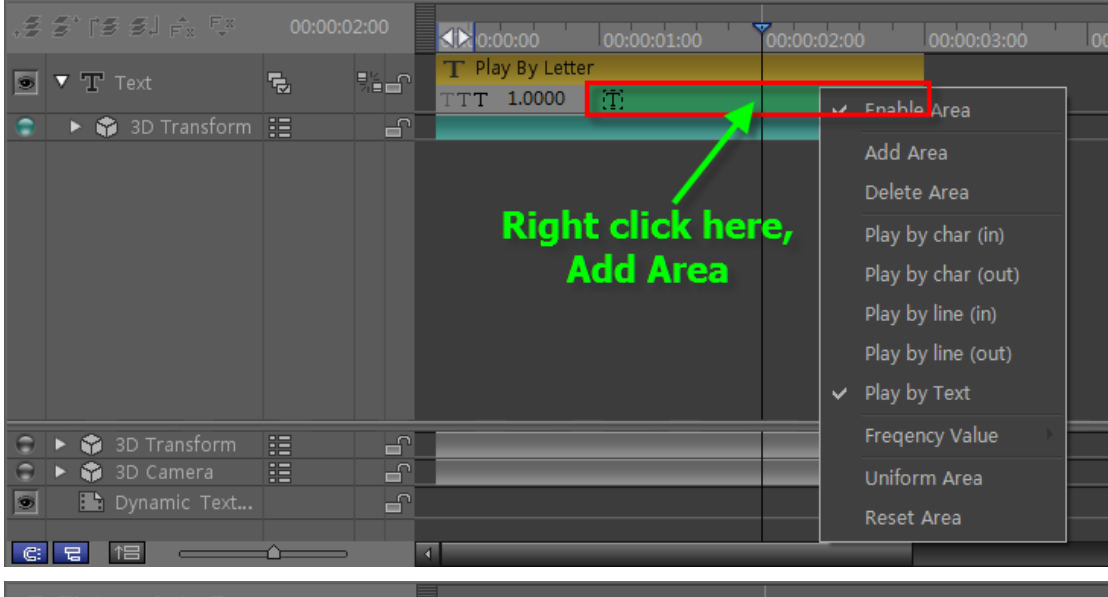

| •# | s' rs sj fx fx                                                                  | :00 | <b>∢≿</b> 0:00:00             | 00:00:01:00                       | 00:00:02:  | 00                                   | 00:00:03:00                                                                                                |  |
|----|---------------------------------------------------------------------------------|-----|-------------------------------|-----------------------------------|------------|--------------------------------------|----------------------------------------------------------------------------------------------------|--|
|    | ▼ T Text<br>▶ ♀ 3D Transform                                                    |     | T Play By Lette<br>TTT 1.0000 | T.<br>TE                          | Ť,         | ♥ ER                                 | ible Area                                                                                                  |  |
|    |                                                                                 |     | Rig<br>Pl                     | ht click h<br>ay by lett<br>(Out) | ere,<br>ær | Ad<br>De<br>Pla<br>Pla<br>Pla<br>Pla | d Area<br>lete Area<br>y by char (in)<br>y by char (out)<br>y by line (in)<br>y by line (out)<br>y by Text |  |
|    | <ul> <li>♦ 3D Transform</li> <li>♦ 3D Camera</li> <li>E Dynamic Text</li> </ul> |     | 4                             |                                   |            | Fre<br>Un<br>Re:                     | qency Value<br>iform Area<br>set Area                                                                      |  |

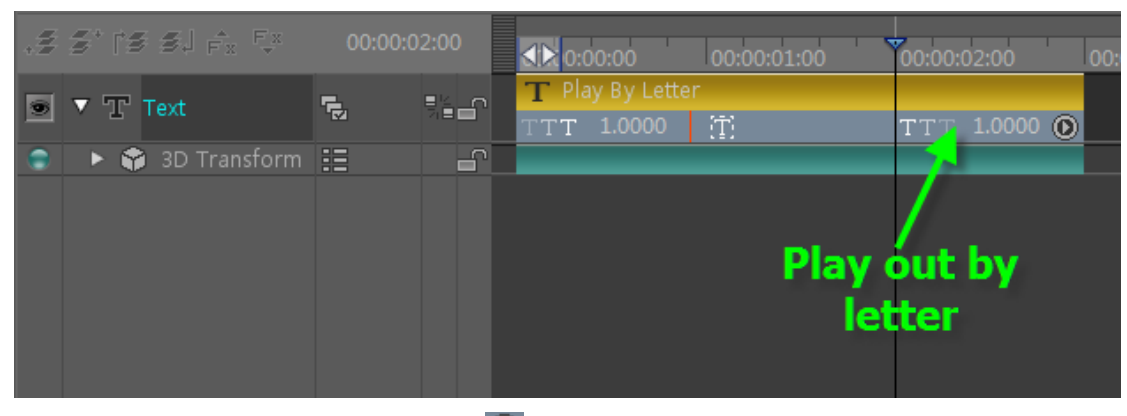

3) Set play area Frequency: press 🔘 to set 0.2 In/Out frequency values.

| .#                   | 3° (* 5. j fr <sup>fr</sup> |                | )<br>∢1:≥1:00:00   | 00:00:01:00    | 00:00:02:00      | 00:0 |
|----------------------|-----------------------------|----------------|--------------------|----------------|------------------|------|
|                      | ▼ 5P Tevt                   | <b>.</b>       | T Play By Letter   |                |                  |      |
|                      | A T LEVE                    | <b>*</b> ⊠ 71∎ | TTT 1.0000 🕥       | 1.0            | TTT 1.0000 🖸     | >    |
| ۲                    | 🕨 🏱 3D Transform            | =              |                    | - 1.0          |                  |      |
|                      |                             |                |                    | - 0.5          |                  |      |
|                      |                             |                |                    | - 0.2          |                  |      |
|                      |                             |                | Press button       | 0              |                  |      |
|                      |                             |                |                    | 0.2            |                  |      |
|                      |                             |                |                    | 0.5            |                  |      |
|                      |                             |                |                    | ✓ 1.0          |                  |      |
|                      |                             |                |                    | Random         |                  |      |
| 0                    | 🕨 😭 3D Transform            | :=             |                    | Custom         |                  |      |
| Θ                    | 🕨 😚 3D Camera               |                |                    |                |                  |      |
| .\$                  | 3* 13 3j fr <sup>Fr</sup>   | 00:00:02:00    | ≰〕≽):00:00 00:00:0 | )1:00 00:00:02 | 2:00 00:00:03:00 | I    |
|                      | 🔻 🝸 Text 🖷                  | \$≦            | T Play By Letter   |                | 1.0000           |      |
| •                    | 🕨 🌍 3D Transform 🔢          |                | 1111 I.0000 () (I) | 111            | - 1.0            |      |
|                      |                             |                |                    |                | - 0.5            |      |
|                      |                             |                |                    |                | - 0.2            |      |
|                      |                             |                |                    | Press bu       | tton 🛛 🔍         |      |
|                      |                             |                |                    |                | 0.2              |      |
|                      |                             |                |                    |                | 0.5              |      |
|                      |                             |                |                    |                | ✓ 1.0            |      |
|                      |                             |                |                    |                | Random           |      |
| 0                    | ► 📦 3D Transform 🔡          | <b>_</b>       |                    |                | Custom           |      |
| in the second second | NT 3D Camera                | <u> </u>       |                    |                |                  |      |

# 3. Set Keyframe in 3D Transform

1) Drag timeline marker to start position, open Effect tab, set Translate XYZ positions to 64, -74, 0.

| .2 | stra sjer tr       |          | )0       | co:⊠: | 00:00                    | 00:00:01:00 | 00:00:0 |          | 00:0 |
|----|--------------------|----------|----------|-------|--------------------------|-------------|---------|----------|------|
| 9  | ▼ T Text           | <b>1</b> | <u>-</u> | T Pl. | ay By Letter<br>1.0000 💿 | T.          | TTT     | 1.0000 🕥 |      |
|    | 🔹 🔻 😭 3D Transform | =        | 5        |       |                          |             |         |          |      |
|    |                    |          | •        | Þ     |                          |             |         |          |      |
|    | Rotate X           |          |          |       | Drag t                   | imeline     |         |          |      |
|    | Rotate Y           |          |          |       | arker t                  | a start of  |         |          |      |
|    | Rotate Z           |          |          |       | arkeru                   | U SLAFL OF  |         |          |      |
|    |                    |          |          | P     | av In                    | ov Letter   |         |          |      |
|    | Scale Y            | 0        |          |       |                          |             |         |          |      |
| 0  | 🕨 😚 3D Transform   |          | -        |       |                          |             |         |          |      |
| 0  | 🕨 🌍 3D Camera      | =        | -        |       |                          |             |         |          |      |
| 9  | 📑 Dynamic Text     |          | <b>-</b> |       |                          |             |         |          |      |
| C: |                    |          | 4        |       |                          |             |         |          |      |

| <u> 191</u> 🚳  | **           | T        | 1  |     |     |
|----------------|--------------|----------|----|-----|-----|
| 🔻 🗸 3D Transfo |              |          | E  | 6   | 9 🖪 |
|                | Translate    | 64       |    |     | 1.  |
| 9              | Rotate X =   | <u>^</u> |    |     | J.  |
| 0              | Rotate Y     |          |    |     | 1   |
| G              | Rotate Z =   | <b>_</b> | -  |     | da  |
| 9 <sub>8</sub> | Scale X –    |          |    |     | 1-  |
| Θ              | Scale Y –    |          |    |     | 1.  |
| 9              | Scale Z =    | <u></u>  |    |     | de. |
| 🕒 Tra          | ansparency – |          | -0 | 100 | -la |

### 2) Place timeline marker at Play by Character (In) Out-Point, set Translate to 0, 0, 0

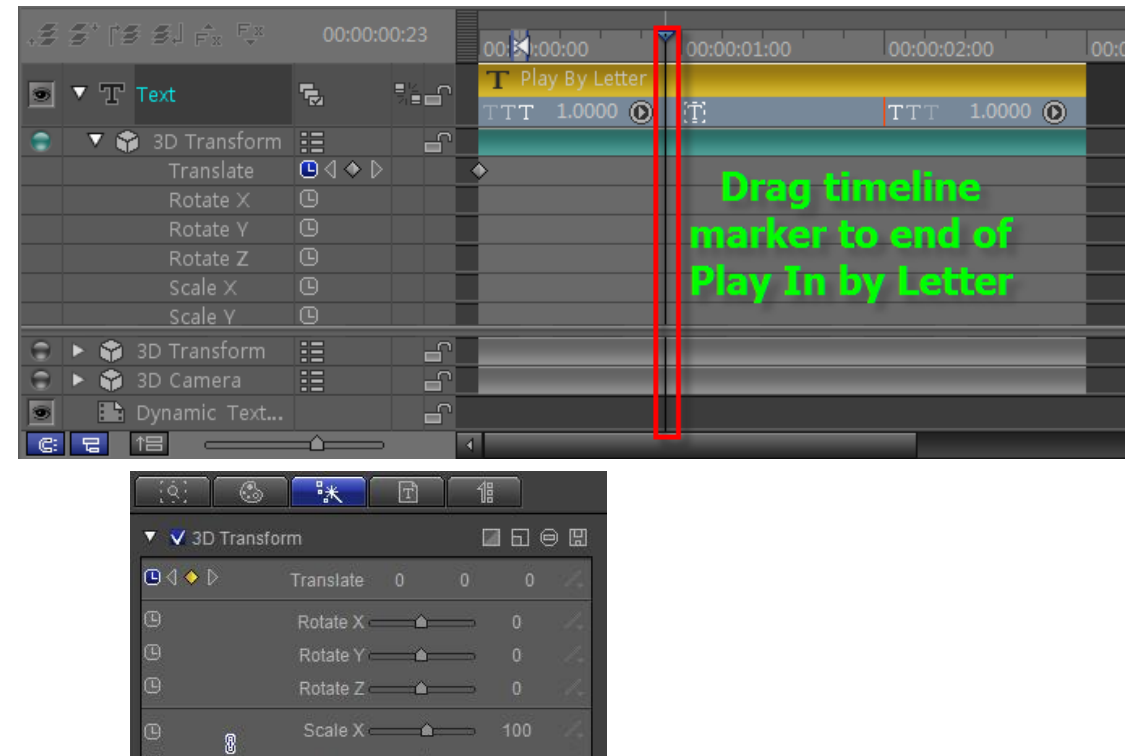

3) Set timeline marker at Play by Character (Out) In-Point, click Add Keyframe

| .# | 5° (5 5j fr Fr     |               | 00:21:00:00 00:00:01:00                     | l<br>10:00:02:00 00:0 |
|----|--------------------|---------------|---------------------------------------------|-----------------------|
| ۲  | ▼ T Text           |               | T Play By Letter<br>TTT 1.0000 <b>⊙</b> [Ť] | TT 1.0000 🔘           |
| ۲  | 🛛 🔻 🎲 3D Transform | 11 <b>-</b> - |                                             |                       |
|    |                    |               | ♦                                           |                       |
|    | Rotate X           |               | Drag timeline                               |                       |
|    | Rotate Y           |               | marker to start of                          |                       |
|    | Rotate Z           |               | marker to start or                          |                       |
|    |                    |               | Play Out by Letter                          |                       |
|    | Scale Y            |               |                                             |                       |
| 0  | 🕨 🌍 3D Transform   | ::            |                                             |                       |
| 0  | 🕨 🌍 3D Camera      | H -           |                                             |                       |
|    | 🖿 Dynamic Text     |               |                                             |                       |
| C: |                    |               | 1                                           |                       |

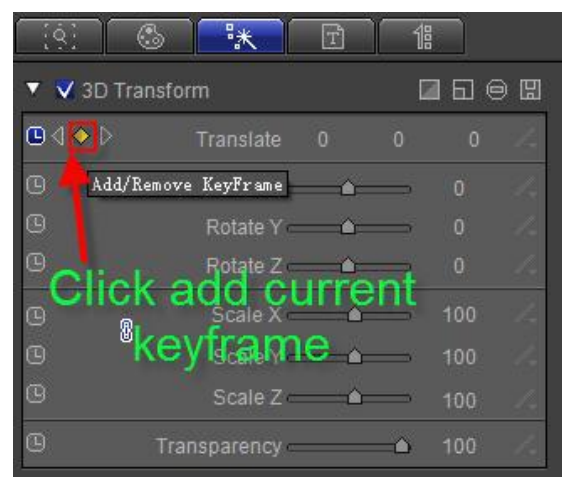

### 4) Set timeline marker at Play by Character (Out) Out-Point, set Translate to -64, 74, 0

| .# | 5° is si fr Fr     |             | 00:100 |                         | 00:00:01:00 | 00:00:02:00  | 00:0 |
|----|--------------------|-------------|--------|-------------------------|-------------|--------------|------|
| 9  | ▼ T Text           |             | T Play | / By Letter<br>1.0000 💿 | Ť           | TTT 1.0000 💽 |      |
| ۲  | 🛛 🔻 🎲 3D Transform | :: <b>-</b> |        |                         |             |              |      |
|    |                    |             | •      | \$                      |             | <b>♦</b>     |      |
|    | Rotate X           |             |        |                         | Drag ti     | meline       |      |
|    | Rotate Y           |             |        |                         | Diag ci     | incinic.     |      |
|    | Rotate Z           |             |        |                         | marker t    | o end of     |      |
|    |                    |             |        |                         | Diay Out I  | hy lottor    |      |
|    | Scale Y            |             |        |                         | Play Out I  | by Letter    |      |
| θ  | 🕨 🌍 3D Transform   |             |        |                         |             |              |      |
| θ  | 🕨 😭 3D Camera      | H -         |        |                         |             |              |      |
|    | 🖿 Dynamic Text     |             |        |                         |             |              |      |
| C: |                    |             | 1      |                         |             |              |      |

| [ <u>;</u> 9] ( | 3 **         | T        | 1  |    |    |
|-----------------|--------------|----------|----|----|----|
| 🔻 🗸 3D Tra      | nsform       |          |    | 66 | 98 |
|                 | Translate    | -64      |    |    | 1. |
| 0               | Rotate X =   |          |    |    | 1. |
| G               | Rotate Y =   |          | Ŕ  |    | Z. |
| 9               | Rotate Z 🗢   |          |    |    | 1. |
| œ 🥵             | Scale X -    | <u> </u> |    |    | 14 |
| 9               | Scale Y =    | <u> </u> |    |    | 14 |
| 0               | Scale Z =    | <u> </u> |    |    | 1- |
| G               | Transparency |          | =0 |    | 14 |

### 4. Preview

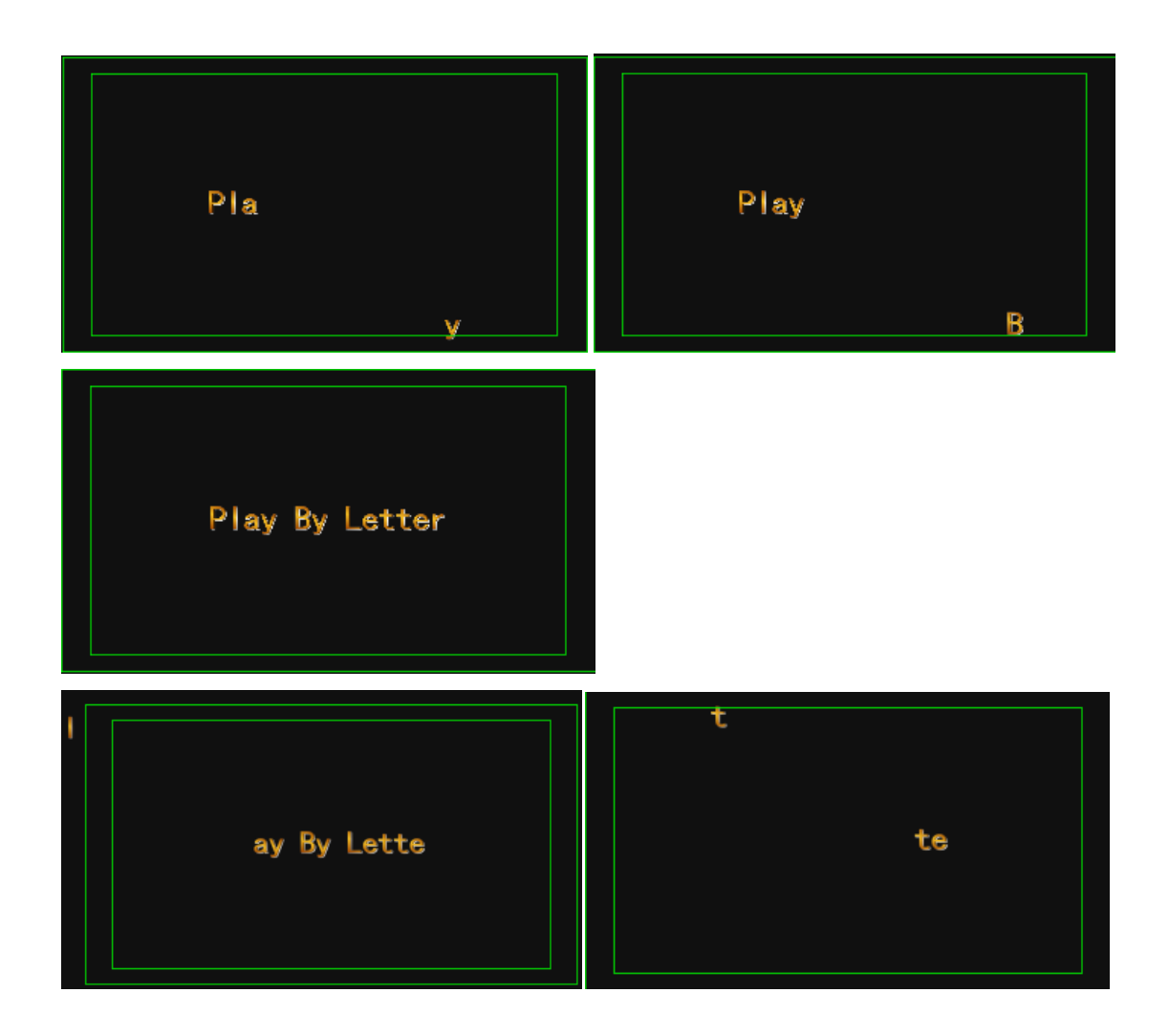

# **Create Play by Line**

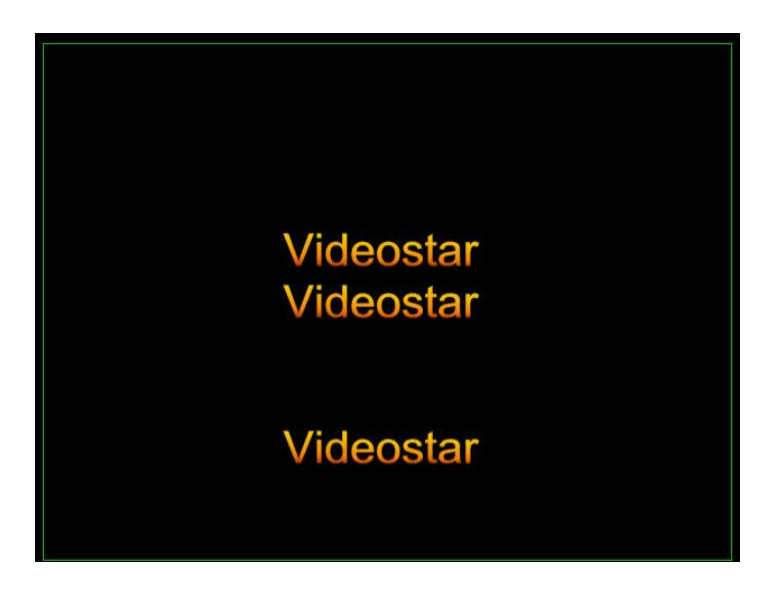

### 1. Enter Text and Shader

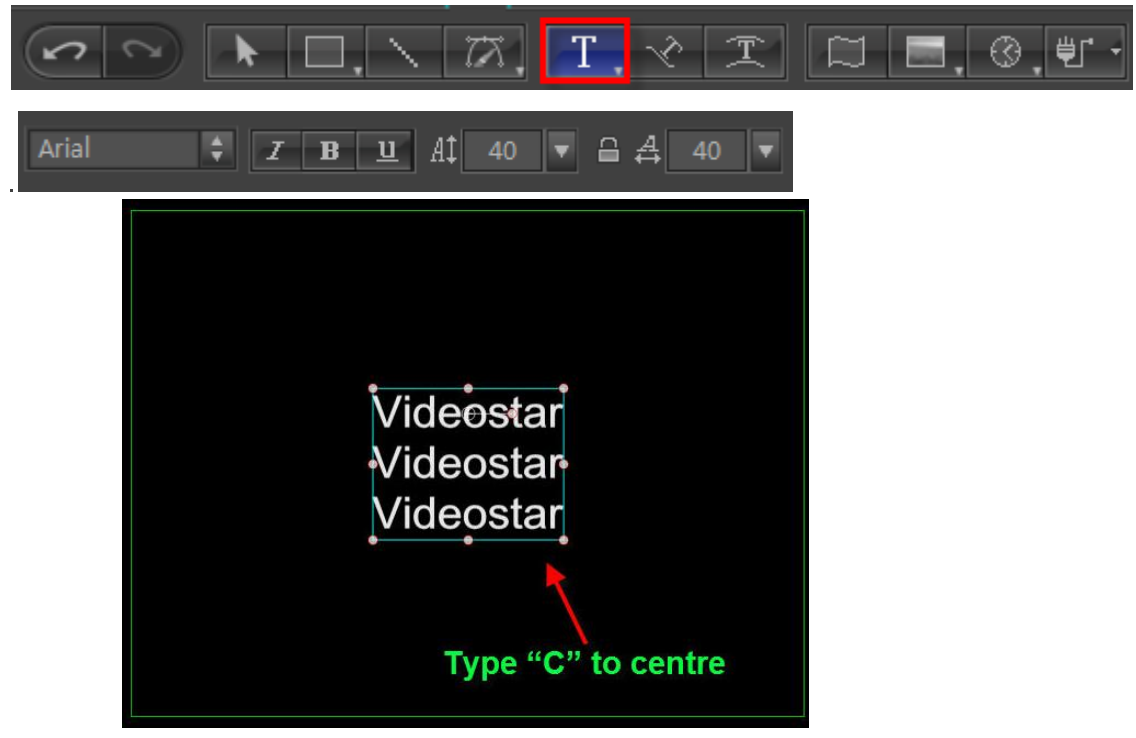

1) Write "Videostar" three times on three different lines, size 40, press **C** to centre.

2) Shader: apply shader 020 from the templates library

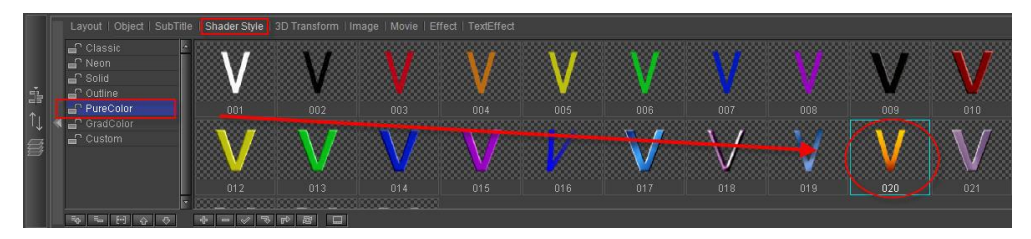

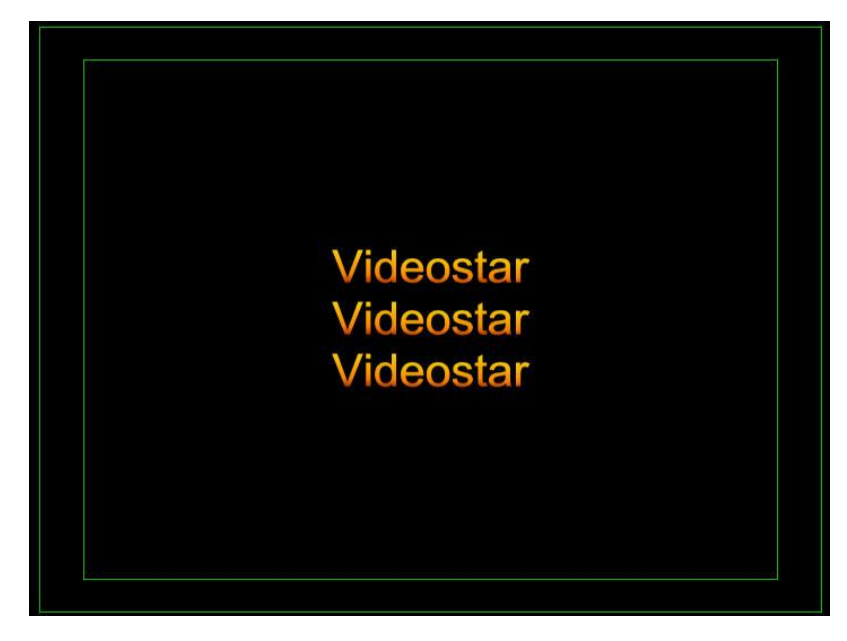

### 2. Add area

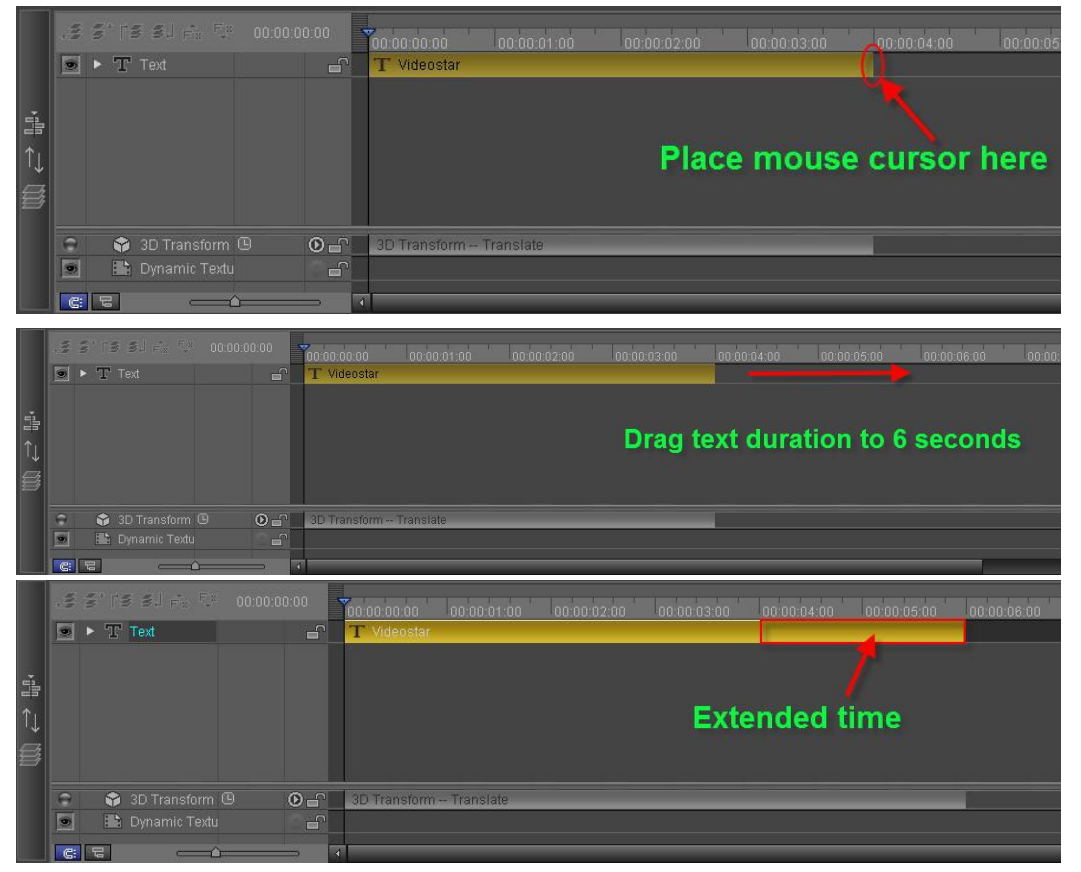

1) Extend duration to 6 seconds

2) Expand tracks, drag timeline marker to 2 seconds, right-click to add area, right-click again to set as Play by Line (In)

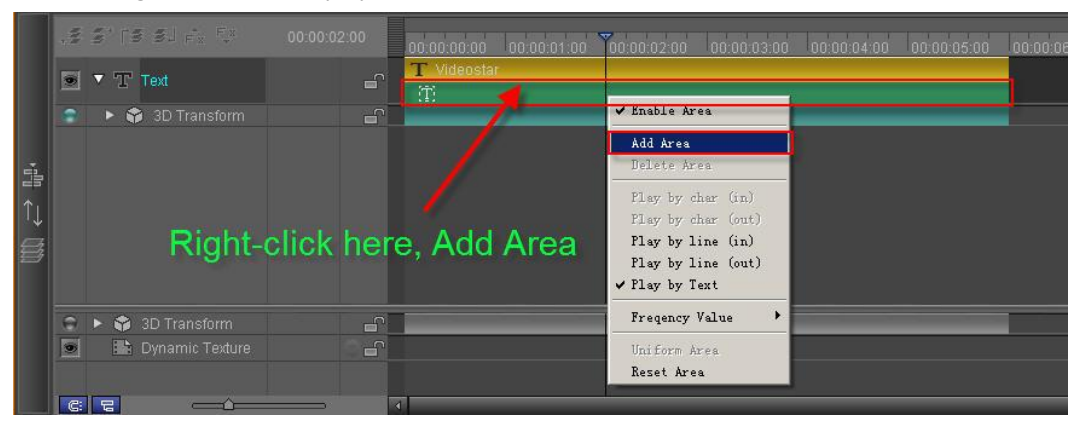

|             | iiii       | s ps sj f <sub>a</sub> fa                                                          | 00:00:02:00 | 00:00:00:00                  | 00:00:01:00                             | 00:00:03:00   | 00:00:04:00 | 00:00:05:00 | 00:00:0 |
|-------------|------------|------------------------------------------------------------------------------------|-------------|------------------------------|-----------------------------------------|---------------|-------------|-------------|---------|
|             |            | ▼ T Text                                                                           | <b>_</b>    | T Videosta                   | Trail a                                 | E.            |             |             |         |
|             |            | 🕨 🏟 3D Transform                                                                   |             | 1                            | Add Area                                | -             |             |             |         |
| · ili       |            |                                                                                    |             |                              | Delete Area                             | -             |             |             |         |
| <u>↑</u>    |            | R                                                                                  | ight-click  | here,                        | Play by char (in)<br>Play by char (out) |               |             |             |         |
|             |            | P                                                                                  | lay by Lin  | e (In)                       | Play by line (in)<br>Play by line (out) | <b>1</b> .    |             |             |         |
|             |            |                                                                                    |             |                              | ✓ Flay by Text                          | _             |             |             |         |
|             | 9          | 🕨 😭 3D Transform                                                                   | E.          |                              | Freqency Value                          |               |             |             |         |
|             | ۲          | 📕 🔛 Dynamic Textur                                                                 |             |                              | Uniform Area<br>Reset Area              |               |             |             |         |
|             | C          |                                                                                    |             | 4                            |                                         |               |             |             |         |
|             | 4          | 5' 75 51 A. Fx                                                                     | 00:00:02:00 |                              |                                         |               |             |             |         |
|             |            |                                                                                    |             | 10:00:00 00:00:<br>Videostar | 01.00 00.00.02.00 00.00.03              | 00 00:00:04:0 |             | 00 00 06 00 |         |
|             |            | <ul> <li>Solution</li> <li>Solution</li> <li>Solution</li> <li>Solution</li> </ul> |             | ■ 1,0000 (                   | • T:                                    |               |             |             |         |
| *           |            |                                                                                    |             |                              |                                         |               |             |             |         |
| *           |            |                                                                                    |             |                              |                                         |               |             |             |         |
|             |            |                                                                                    | Diau In     | bu Lino                      |                                         |               |             |             |         |
|             |            |                                                                                    | Play In     | by Line                      |                                         |               |             |             |         |
| .⇒<br>(\$\$ |            |                                                                                    | Play In     | by Line                      |                                         |               |             |             |         |
|             | ( )<br>( ) | SD Transform     Dynamic Te <u>vture </u>                                          | Play In     | by Line                      |                                         |               |             |             |         |
| ⇒           | (; )       | <ul> <li>3D Transform</li> <li>Dynamic Texture</li> </ul>                          | Play In     | by Line                      |                                         |               |             |             |         |

 Set timeline marker at 4 seconds, right-click to add area, right-click again to set as Play by Line (Out)

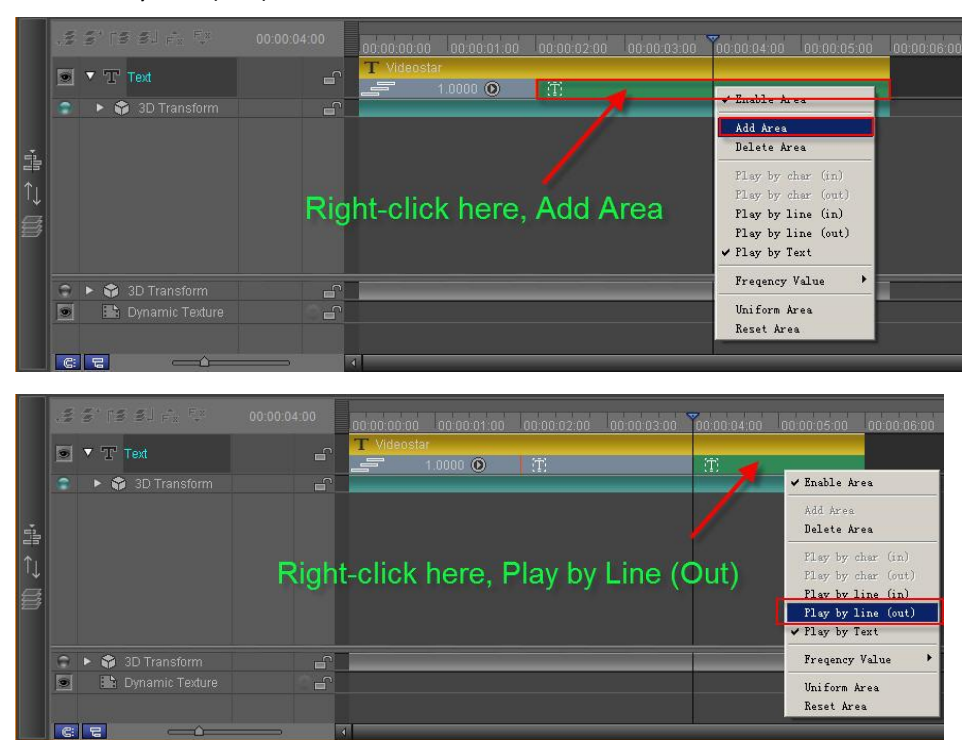

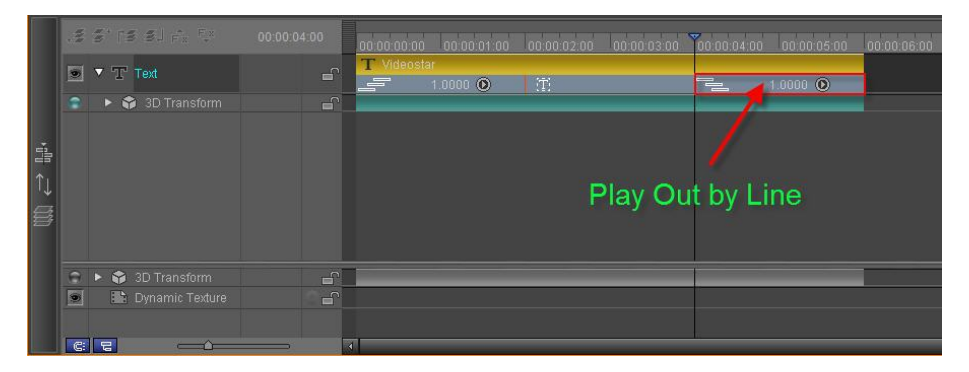

4) Set play area Frequency: press 🔘 to set 0.5 In/Out frequency values Set 0.5 frequency

|      | NN . | 3° (3 31 é. 53                                            | 00:00:04:00 | 00:00:00:00          | :00:01:00 00:00:02:00 | 00:00:03:00 | 00:00:04:00 | 00:00:05:00 | 00:00:06:00 |
|------|------|-----------------------------------------------------------|-------------|----------------------|-----------------------|-------------|-------------|-------------|-------------|
|      | 9    | ▼ T Text                                                  |             | T Videostar<br>1.000 | 0 <b>O</b>            |             | -           | 1.0000 🔘    |             |
|      |      | 🕨 🗳 3D Transform                                          |             |                      | - 1.0                 | _           |             |             |             |
| 1010 |      |                                                           |             |                      | - 0.2<br>0            |             |             |             |             |
| î↓   |      | Se                                                        | t 0.5 freq  | uency                | 0.2                   |             |             |             |             |
| Ø    |      |                                                           |             |                      | 1.0<br>               |             |             |             |             |
|      |      |                                                           |             |                      |                       |             |             |             |             |
|      |      | <ul> <li>SD Transform</li> <li>Dynamic Texture</li> </ul> |             |                      |                       |             |             |             |             |
|      |      |                                                           |             |                      |                       |             |             |             |             |
|      | G    |                                                           | ◀           |                      |                       |             |             |             |             |

Set 0.5 frequency

|     | ţ. | 5    | s si f <sub>a</sub> ta | 00:00:04:00 | 00:00:00:00 | 00:00:01:00 | 00:00:02:00 | 00:00:03:00 | 00:00:04:00 | 00:00:05:00 | 00:00:06:00 |
|-----|----|------|------------------------|-------------|-------------|-------------|-------------|-------------|-------------|-------------|-------------|
|     | ۲  | ▼ 'T |                        |             | T Videosta  | 0.5000 🕐    |             |             | 12          | 1.0000 🕑    | <u>k</u>    |
|     |    |      | 훩 3D Transform         | 6           |             |             | 1 000000    |             |             | X           | - 1.0       |
| ÷   |    |      |                        |             |             |             |             |             |             |             | - 0.5       |
| 100 |    |      |                        |             |             |             |             |             |             |             | 0           |
| î↓  |    |      |                        |             |             |             | e a         |             | auon        | E           | 0.5         |
| £   |    |      |                        |             |             |             | Sei         | 0.5 116     | equenc      | sy 📄        | 1.0         |
| y   |    |      |                        |             |             |             |             |             |             |             | Custom      |
|     |    |      |                        |             |             |             |             |             |             |             |             |
|     | -  |      |                        |             | _           | _           |             |             | -           | _           |             |
|     |    |      |                        |             |             |             |             |             |             |             |             |
|     | C  | 8    |                        |             | ۹           |             |             |             |             |             |             |

# 3. Set Keyframe in 3D Transform

 Drag timeline marker to start position, open Effect tab, set translate XYZ positions to 0, -80, 0

|        | 6 ith | 5° 15 5. F. 5.<br>▼ T Text | 00:00:00   | 0 00 00 00<br>C Videosta | 00:00:01:00<br>f<br>0.5000 ① | 00:00:02:00       |                 | 00:00:04:00 | 00:00:05:00 | 00:00:06: |
|--------|-------|----------------------------|------------|--------------------------|------------------------------|-------------------|-----------------|-------------|-------------|-----------|
| ·⊪ ↔ ∰ |       |                            |            | Drag<br>star             | timelir<br>t of Pla          | ne mai<br>y In by | rker to<br>Line |             |             |           |
|        | 0     | 🕨 😚 3D Transform           | - <b>1</b> |                          |                              |                   |                 |             |             |           |
|        |       | 👪 Dynamic Texture          | <b>_</b>   |                          |                              |                   |                 |             |             |           |
|        | G     |                            |            |                          |                              |                   |                 |             |             |           |

| <u> (9)</u>   | **           | T        | 1  |     |     |
|---------------|--------------|----------|----|-----|-----|
| 🔻 💙 3D Transf | orm          |          | ۵  | 16. | 98  |
|               |              |          |    |     |     |
| 9             | Rotate X     |          | -  |     | 1.  |
| Θ             | Rotate Y 💳   |          |    |     | de. |
| 9             | Rotate Z 💳   | <u> </u> | -  |     | 1-  |
| G 8           | Scale X —    |          |    |     | 14  |
| G             | Scale Y 🗆    | <u> </u> |    |     | 14  |
| Q             | Scale Z 🗆    |          |    |     | 1-  |
| Ш ті          | ansparency — |          | =0 |     | 1   |

2) Place timeline marker at Play by Line (In) Out-Point, set Translate to 0, 0, 0

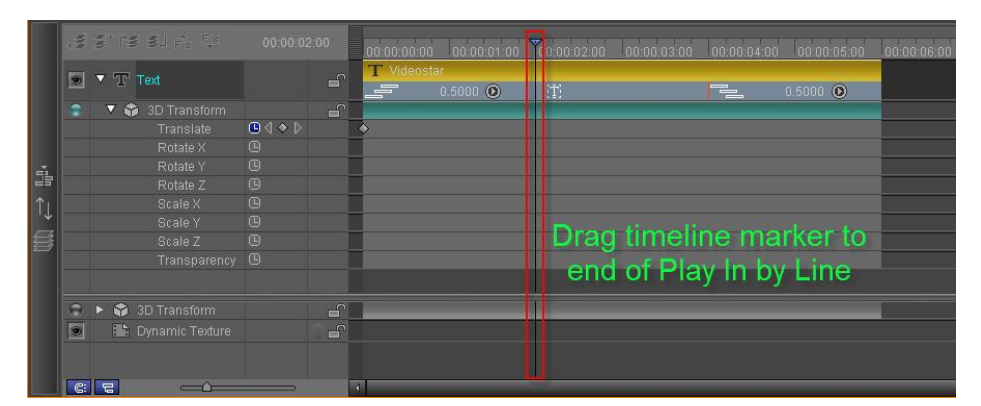

| [ <u>\$</u> ] ( | 3 **         | Ē          | 18 |     |    |
|-----------------|--------------|------------|----|-----|----|
| 🔻 🗸 3D Tra      | nsform       |            | E  | 160 | 98 |
| ₿₫�₽            |              |            |    |     |    |
| 9               | Rotate X 💳   | - <u> </u> |    |     |    |
| 0               | Rotate Y 💳   |            |    |     |    |
| 0               | Rotate Z 💳   |            | ÷  |     |    |
| G 🧕             | Scale X —    | <u> </u>   |    |     |    |
| ß               | Scale Y 💳    | ă          |    |     |    |
| 0               | Scale Z -    | A          |    |     |    |
| 0               | Transparency |            | -0 |     |    |

3) Set timeline marker at Play by Line (Out) In-Point, click "Add Keyframe"

|       | III | stra si p <sub>r</sub> fr | 00:00:04:00                                              |                           | 10:00:04:00 00:00:05:00 00:01 | 0:0 |
|-------|-----|---------------------------|----------------------------------------------------------|---------------------------|-------------------------------|-----|
|       | •   | ▼ T Text                  |                                                          | 0.5000                    | 0.5000 🔘                      |     |
|       |     | 🔹 🔻 🎲 3D Transform        |                                                          |                           |                               |     |
|       |     |                           | $\blacksquare \triangleleft \diamondsuit \triangleright$ | ♦                         |                               |     |
|       |     |                           |                                                          |                           |                               |     |
|       |     |                           |                                                          |                           |                               |     |
| 1     |     |                           |                                                          |                           |                               |     |
| Î Î I |     |                           |                                                          |                           |                               |     |
| Ψ.    |     |                           |                                                          | Drag timeline marker to   |                               |     |
| 髻     |     |                           |                                                          | Brug amonito markor to    |                               |     |
|       |     |                           |                                                          | start of Play Out by Line |                               |     |
|       |     |                           |                                                          |                           |                               |     |
|       | 0   | 🕨 🎲 3D Transform          |                                                          |                           |                               |     |
|       |     |                           |                                                          |                           |                               |     |
|       |     |                           |                                                          |                           |                               |     |
|       |     |                           |                                                          |                           |                               |     |
|       | C:  |                           |                                                          | 4                         |                               |     |

|                     | ×              | Ē            | 18  |     |          |
|---------------------|----------------|--------------|-----|-----|----------|
| 🔻 💙 3D Tran         | sform          |              |     | ា១ៈ | 9 🖽      |
| ⊡∢ <mark>⊘</mark> ⊳ | Translate      |              |     |     | 4        |
| C Add/Rem           | ove KeyFrame   | - <b>(</b> ) | -5  |     | 1-       |
| B                   | Rotate Y —     | _ <u>^</u>   | -   |     | 1-       |
| <sup>©</sup> add o  | current        | kêv          | fra | me  | <u> </u> |
| Q                   | Scale X —      | -            | =   |     |          |
| ©                   | Scale Y —      | <u> </u>     | =>. |     | 14       |
| 0                   | Scale Z —      | <u> </u>     |     |     | 14       |
| G                   | Transparency — |              | =   |     | 1        |

4) Set timeline marker at Play by Line (Out) Out-Point, set Translate to 0, 80, 0

|    | Hite | 511 | isler Pr |  |          |                         |                  |           |         | 00:00:04:00 | 00:00:05:00 |  |
|----|------|-----|----------|--|----------|-------------------------|------------------|-----------|---------|-------------|-------------|--|
|    | •    | ▼ T |          |  | £        | T Videosta              | 0.5000 <b>()</b> | T.        |         |             | 0.5000 🔘    |  |
|    |      | 🗸 🗸 |          |  | î 🗌      |                         |                  |           |         |             |             |  |
|    |      |     |          |  | 4        | >                       |                  | <b>\$</b> |         | \$          |             |  |
|    |      |     |          |  |          |                         |                  |           |         |             |             |  |
| 10 |      |     |          |  |          |                         |                  |           |         |             |             |  |
|    |      |     |          |  |          |                         |                  |           |         |             |             |  |
| 1  |      |     |          |  |          |                         |                  | rad tim   | alina r | narker      | to          |  |
| ** |      |     |          |  |          |                         |                  | ay um     |         | laikei      | 10          |  |
| 3  |      |     |          |  |          | end of Play Out by Line |                  |           |         |             |             |  |
|    |      |     |          |  |          |                         | CI               |           | iay ou  | сбуш        |             |  |
|    | 8    | Þ 🎲 |          |  | r I      |                         |                  |           |         |             |             |  |
|    | ۲    |     |          |  | <u>r</u> |                         |                  |           |         |             |             |  |
|    | C:   | 8   |          |  | व        |                         |                  |           |         |             | U           |  |

| [ [9] ] ( (    | 3 **           | T          | 1  |  |     |
|----------------|----------------|------------|----|--|-----|
| 🔻 🗸 3D Tra     | E              |            |    |  |     |
| • 4 ♦ ₽        |                |            |    |  | 1.  |
| G              | Rotate X 💳     | <u> </u>   | -  |  | 4   |
| œ              | Rotate Y 🖛     | _ <u>^</u> |    |  | de. |
| 9              | Rotate Z —     | <u> </u>   |    |  | 1-  |
| • <sub>8</sub> | Scale X —      | <u></u>    | -  |  | 1.  |
| G              | Scale Y 💳      | <u> </u>   |    |  | Z.  |
| B              | Scale Z —      |            |    |  | 1-  |
| 0              | Transparency — |            | -0 |  | 1.  |

# 4. Preview

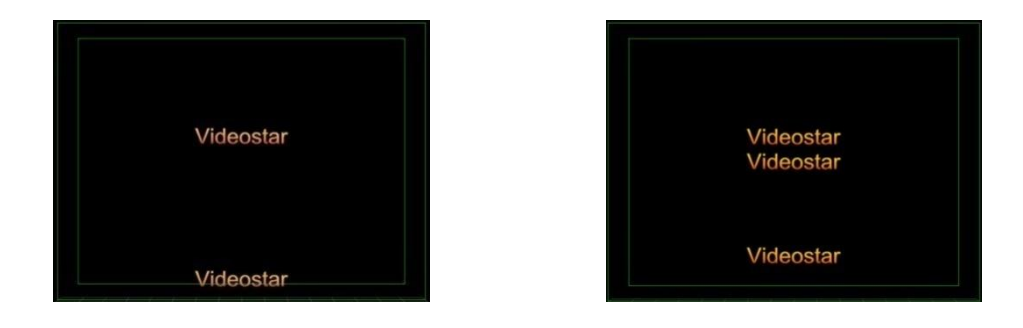

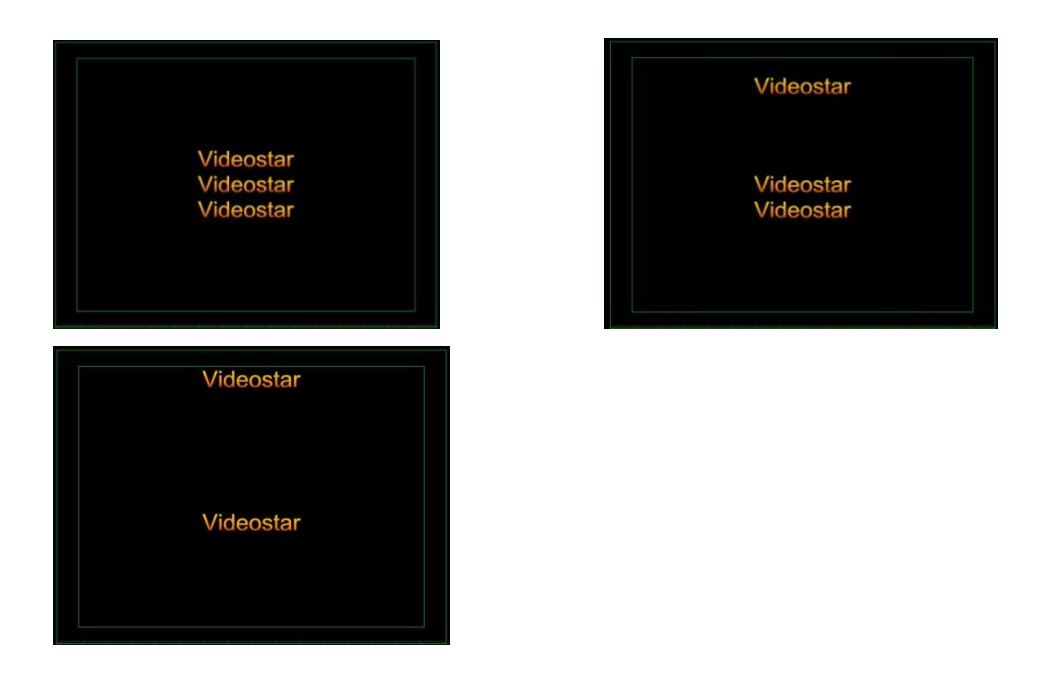

# **Create Mixed Play by Character/Line**

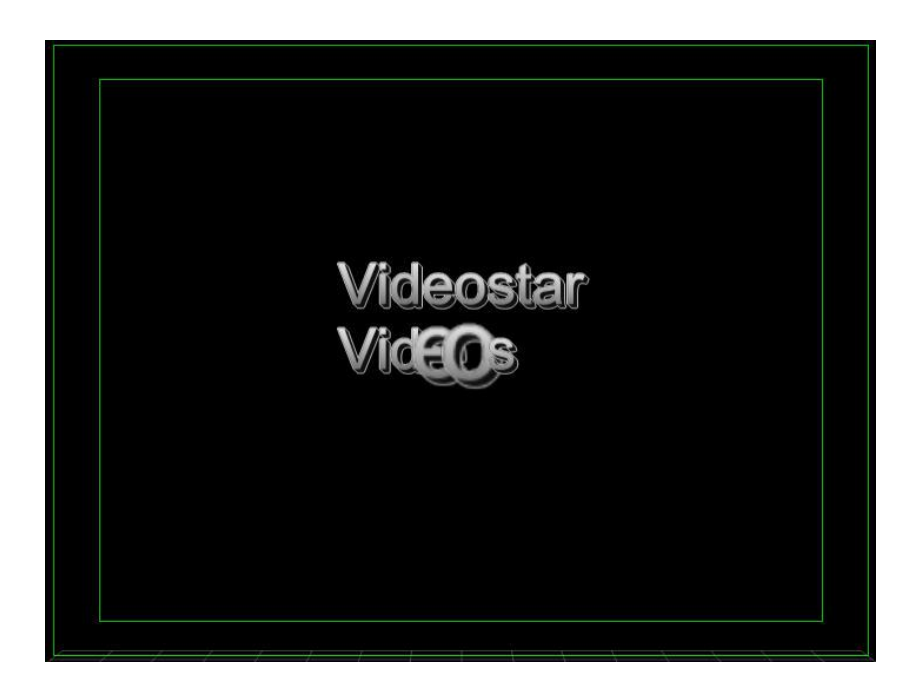

# 1. Enter Text and Shader

1) Using the "Object" Menu Bar "Text" button, enter "Videostar", font size 48, and press C to centre.

| 2     |       | $1 \times 7$ | 7. T.    | Ý Í    | 0, <b>t</b> |
|-------|-------|--------------|----------|--------|-------------|
| Arial | ¢ I B | u A‡         | 48 🔻 🔒 ; | 4 48 ▼ |             |

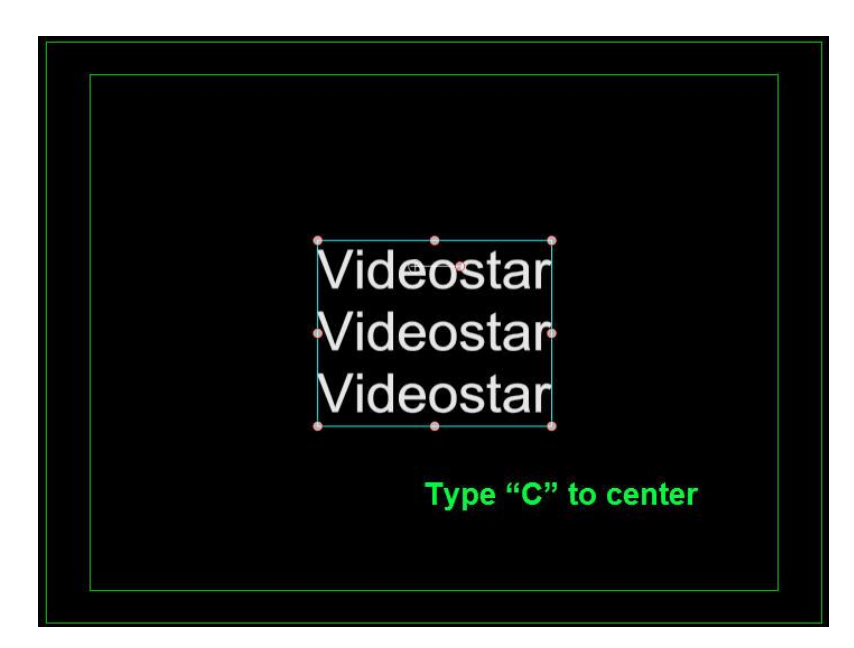

2) Shader: apply shader 013 from the templates library

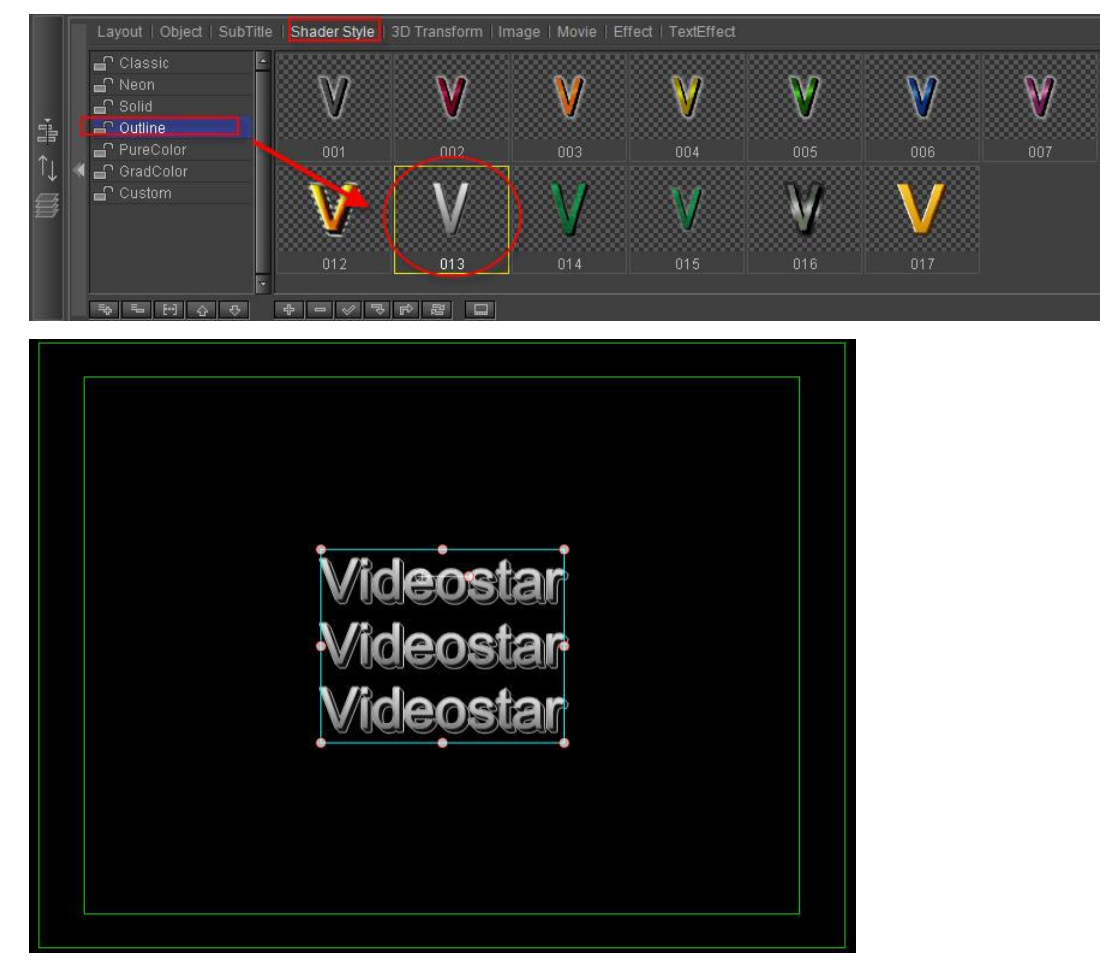

### 2. Add area

1) Extend duration to 6 seconds

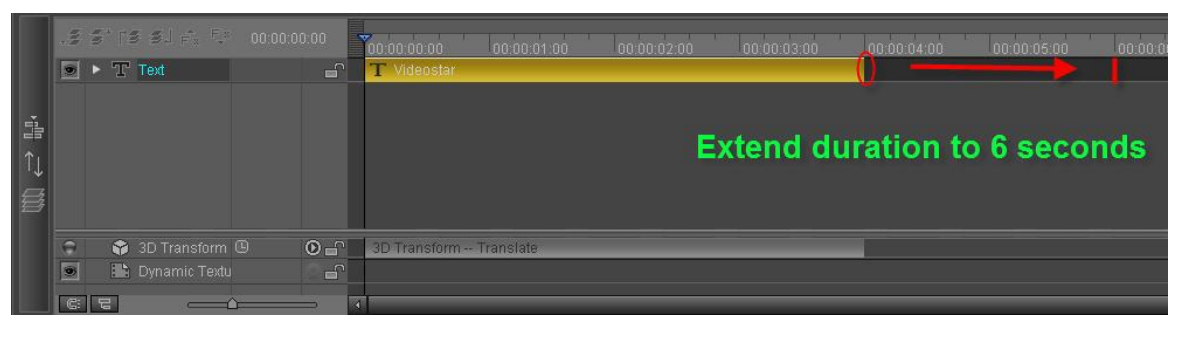

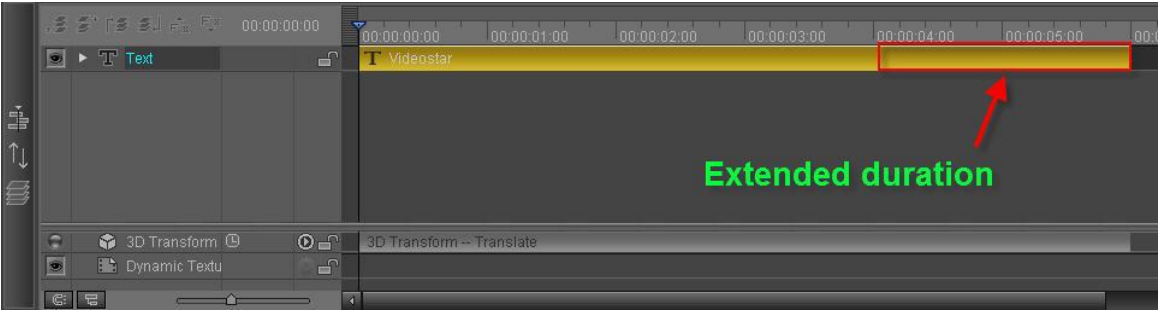

2) From 0 to 2 seconds, add Play by Character area, frequency value 0.5

|          | .2 3° 19 91 Fr 53 00 | 0:00:00:00     |                   | :00:04:00 00:00:05:00 00:00: |
|----------|----------------------|----------------|-------------------|------------------------------|
|          | 💽 🔻 T Text           |                | n<br>0.5000 💿 🛛 🏋 |                              |
|          | 👕 🕨 🌍 3D Transform   | <b>-</b>       |                   | <br>                         |
| -a ← (1) | Add Pla              | y in by Letter | reffect           |                              |
|          | 🚊 🕨 🏟 3D Transform   | - C            |                   |                              |
|          | Dynamic Texture      |                |                   |                              |
|          |                      |                |                   |                              |
|          |                      |                |                   |                              |

3) From 4 to 6 seconds, add Play by Line area, frequency value 0.5

|      | in. | $\boldsymbol{\boldsymbol{\mathcal{I}}}^* \upharpoonright \boldsymbol{\boldsymbol{\mathcal{I}}} \boldsymbol{\boldsymbol{\mathcal{I}}} = \boldsymbol{\boldsymbol{\mathcal{I}}}_{\boldsymbol{\boldsymbol{\mathcal{X}}}} \stackrel{\boldsymbol{\boldsymbol{\mathcal{I}}}_{\boldsymbol{\boldsymbol{\mathcal{X}}}}}{\to} \boldsymbol{\boldsymbol{\mathcal{I}}}$ | 00:00:04:20 |                             |         |         | 00:00:04:00 | 00:00:05:00 | 00:0 |
|------|-----|----------------------------------------------------------------------------------------------------|-------------|-----------------------------|---------|---------|-------------|-------------|------|
|      | ۲   | ▼ T Text                                                                                                    | Ē           | T Videostar<br>TTT 0.5000 @ |         |         |             | 0.5000      |      |
|      |     | 🕨 🌍 3D Transform                                                                                                    | Ē           |                             |         | _       |             | 1           |      |
|      |     |                                                                                                    |             |                             |         |         |             |             |      |
| 1 In |     |                                                                                                    |             |                             |         |         |             |             |      |
| î↓   |     |                                                                                                    |             | Add F                       | lav Out | by Lin  | e effe      | ct          |      |
| 8    |     |                                                                                                    |             | / tuu i                     | iay ca  | . Oy Em | o ono       | UL.         |      |
|      |     |                                                                                                    |             |                             |         |         |             |             |      |
|      | 0   | ▶ 😭 3D Transform                                                                                                    | <b>_</b>    |                             |         |         |             |             |      |
|      | ۲   | Dynamic Texture                                                                                                    |             |                             |         |         |             |             |      |
|      | e:  |                                                                                                    |             |                             |         |         |             |             |      |

### 3. Set Keyframe in 3D Transform

1) Open Effect tab, at 0 seconds toggle XY scale keyframe to 100 each.
|    | ini. | 5° 15 51 A. D                                             | 00:00:00:00 | <b>1</b> 0:00:00:00 |          |   |   |   |                | 00:00:0 |
|----|------|-----------------------------------------------------------|-------------|---------------------|----------|---|---|---|----------------|---------|
|    | ۲    | ▼ T Text                                                  |             | T Videostar         | 0.5000 🔘 |   |   |   | <b></b> 0.5000 |         |
|    |      | 🕨 🏟 3D Transform                                          |             |                     |          |   | _ |   |                |         |
| ř. |      |                                                           |             |                     |          |   |   |   |                |         |
| î↓ |      |                                                           |             |                     |          |   |   |   |                |         |
| Ø  |      |                                                           |             |                     |          |   |   |   |                |         |
|    |      |                                                           |             | O se                | conds    |   |   |   |                |         |
|    | 0    | <ul> <li>SD Transform</li> <li>Dynamic Texture</li> </ul> |             |                     | _        | _ | _ | _ | _              | _       |
|    |      |                                                           |             |                     |          |   |   |   |                |         |
|    | C:   |                                                           | [           | 1                   |          |   |   |   |                |         |

| <u>[§]</u>                                                                                    |              | Ŧ        | 1  |   |     |
|-----------------------------------------------------------------------------------------------|--------------|----------|----|---|-----|
| 🔻 🗸 3D Tra                                                                                    | ansform      |          |    | 6 | 9 🖽 |
| 0                                                                                             |              |          |    |   |     |
| 9                                                                                             | Rotate X 💳   | <u> </u> |    |   |     |
| 9                                                                                             | Rotate Y 💳   | <u> </u> |    |   |     |
| 9                                                                                             | Rotate Z —   |          | 7  |   |     |
| 🕒 <i d="" th="" 🔶="" 🧝<=""><th>Scale X 🗆</th><th><u> </u></th><th></th><th></th><th></th></i> | Scale X 🗆    | <u> </u> |    |   |     |
| ╚◁�▷ਁ                                                                                         | Scale Y 💳    | ۵        | ÷. |   |     |
| 9                                                                                             | Scale Z ←    | <u> </u> |    |   |     |
| 0                                                                                             | Transparency |          | -0 |   |     |

#### 2) At 1 second set XY scale keyframe to 200 each.

|         |   | s' is si fr       | 00:00:01:00 | 00:00:00:00       | <b>T</b> C0:00:01:00 |      |  |   |        |  |
|---------|---|-------------------|-------------|-------------------|----------------------|------|--|---|--------|--|
|         | ۲ | ▼ T Text          | _           | T Videosta<br>TTT | 0.5000 🔘             | Ŧ    |  | - | 0.5000 |  |
|         |   | 🔻 🎲 3D Transform  | L.          |                   |                      |      |  |   |        |  |
|         |   |                   |             |                   |                      |      |  |   |        |  |
| -       |   |                   |             |                   |                      |      |  |   |        |  |
| i<br>î↓ |   |                   |             |                   |                      |      |  |   |        |  |
|         |   |                   |             |                   |                      |      |  |   |        |  |
|         |   |                   | ◙◁◈▷        | <b></b>           |                      |      |  |   |        |  |
| 3       |   |                   |             | \$                |                      |      |  |   |        |  |
|         |   |                   |             |                   | 1 se                 | cond |  |   |        |  |
|         |   |                   |             |                   |                      |      |  |   |        |  |
|         | 0 | 🕨 🎲 3D Transform  |             |                   |                      |      |  |   |        |  |
|         |   | 🔛 Dynamic Texture |             |                   |                      |      |  |   |        |  |
|         | C |                   | (           | 4                 |                      |      |  |   |        |  |

| (9) (      | 3 <b>*</b> * | Ţ          | 18 |   |    |
|------------|--------------|------------|----|---|----|
| 🔻 🗸 3D Tra | nsform       |            |    | 6 | 08 |
| Θ          |              |            |    |   |    |
| G          | Rotate X —   | _ <b>△</b> | R  |   |    |
| œ          | Rotate Y —   | _ <u>^</u> | 2  |   |    |
| G          | Rotate Z —   | <u>^</u>   |    |   |    |
|            | Scale X      | -          |    |   |    |
| ◳◁◈▷ਁ      | Scale Y      | <u> </u>   |    |   |    |
| G          | Scale Z —    | <u> </u>   |    |   |    |
| 9          | Transparency |            | ۵  |   |    |

3) At 2 seconds, frame 10, set XY scale at 100 each

|    | -  | s' is si fr fr    | 00:00:02:10                                              | 00.00.00.00 | 00:00:01:00   | 00:00 2:00 | 00.00.03.00 | 00:00:04:00 | 00.00:05:00 0 | 00:01 |
|----|----|-------------------|----------------------------------------------------------|-------------|---------------|------------|-------------|-------------|---------------|-------|
|    |    | ▼ T Text          |                                                          | T Videosta  | r<br>0.5000 🔘 | œ.         |             |             | 0.5000        |       |
|    |    | 🔻 🎲 3D Transform  | ے<br>ا                                                   |             |               |            |             |             |               |       |
|    |    |                   |                                                          |             |               |            |             |             |               |       |
| ř. |    |                   | 0                                                        |             |               |            |             |             |               |       |
|    |    |                   |                                                          |             |               | 8.8        |             |             |               |       |
| ΤĻ |    |                   | 0                                                        |             |               |            |             |             |               |       |
| 63 |    |                   | $\blacksquare \triangleleft \diamondsuit \triangleright$ | ★           | $\diamond$    |            |             |             |               |       |
| B  |    |                   |                                                          | <b>\$</b>   | $\diamond$    |            |             |             |               |       |
|    |    |                   |                                                          |             |               |            |             | 10 5        |               |       |
|    |    |                   | O                                                        |             |               | 2          | second      | s 10 m      | ames          |       |
|    | 0  | 🕨 😭 3D Transform  |                                                          |             |               |            |             |             |               |       |
|    |    | 🔛 Dynamic Texture |                                                          |             |               | ų,         |             |             |               |       |
|    | C: |                   |                                                          | 4           |               |            |             |             |               |       |

| <u> (9)</u>          | 3 <mark>*</mark> * | T        | 1  |   |      |
|----------------------|--------------------|----------|----|---|------|
| 🔻 🗸 3D Tra           | nsform             |          |    | 6 | 98   |
| Θ                    |                    |          |    |   | a.   |
| 9                    | Rotate X 🕳         |          |    |   | 1.   |
| G                    | Rotate Y           | <u> </u> | -  |   | de.  |
| 9                    | Rotate Z —         | <u> </u> |    |   | ale. |
| • • • • <sub>8</sub> | Scale X —          | ۵        | э  |   |      |
| <b>□</b> < < >       | Scale Y 🗕          | <u>à</u> | -5 |   | 14   |
| G                    | Scale Z —          | <u></u>  |    |   | de.  |
| Θ                    | Transparency       |          | -0 |   | A    |

4) At 4 seconds, frame 20, set XY scale to current keyframe

|     | 1 | s' (s sj fr tr     |    | .00        |                   |            |            |        | 00:00:04:0 |                 | 00:00:0 |
|-----|---|--------------------|----|------------|-------------------|------------|------------|--------|------------|-----------------|---------|
|     |   | ▼ T Text           | e. | T          | . Videostar<br>ΓT | 0.5000 🔘   |            |        |            | <b>-</b> 0.5000 |         |
|     |   | 🔹 🔻 🗊 3D Transform |    |            |                   |            |            |        |            |                 |         |
|     |   |                    |    |            |                   |            |            |        |            |                 |         |
| 1   |   |                    |    |            |                   |            |            |        |            |                 |         |
|     |   |                    |    |            |                   |            |            |        |            |                 |         |
| ΤĻ  |   |                    |    |            |                   |            |            |        |            |                 |         |
| Ch. |   |                    |    | $\diamond$ |                   | $\diamond$ | $\diamond$ |        |            |                 |         |
| Ø   |   |                    |    | <b>\$</b>  |                   | $\diamond$ | $\diamond$ |        |            |                 |         |
|     |   |                    |    |            |                   | Acco       | aanda      | 20 fro | maa        |                 |         |
|     |   |                    |    |            |                   | 4 56       | conus      | 20 na  | mes        |                 |         |
|     | 9 | 🕨 🏟 3D Transform   |    |            |                   |            |            |        |            |                 |         |
|     |   | 👪 Dynamic Texture  |    |            |                   |            |            |        |            |                 |         |
|     | C |                    |    | 4          |                   |            |            |        |            |                 |         |

|               | **            | Ť        | 1   |     |     |
|---------------|---------------|----------|-----|-----|-----|
| 🔻 🗸 3D Transi | form          |          | 6   | 160 | 9 ₪ |
| 9             |               |          |     |     |     |
| 9             | Rotate X –    |          | -2  |     |     |
| Θ             | Rotate Y 🗆    | <u>^</u> | -   |     |     |
| 9             | Rotate Z =    |          | Ř   |     |     |
| 🕒 < 💊 🖻 🧝     | Scale X       | <u> </u> |     |     |     |
|               | ve KeyFrame   | <u> </u> | -   |     |     |
| 9             | Scale Z 🗆     | ۵        | -   |     |     |
| • т           | ransparency — |          | -0- |     |     |

5) At 5 seconds, frame 10, set XY scale to 200 each

|    | .2 5° 13 51 F.   |           | 10 | 00:00:00:00 | 00:00:01:00 0 | 0:00:02:00 0 | 10:00:03:00 00 | 0:00:04:00 |              | 6:00 | 00:00 |
|----|------------------|-----------|----|-------------|---------------|--------------|----------------|------------|--------------|------|-------|
|    | 💽 🔻 T Text       |           | ſ  | T Videostar | 0.5000 🔘      | Ť            |                |            | <b>-</b> . ) | 5000 |       |
|    | 🔹 🛛 🔻 🎲 3D Tran: |           | -C |             |               |              |                |            |              |      |       |
|    |                  |           |    |             |               |              |                |            | 11           |      |       |
| -  |                  |           |    |             |               |              |                |            |              |      |       |
|    |                  |           |    |             |               |              |                |            |              |      |       |
| T. |                  |           |    |             |               |              |                |            |              |      |       |
| 64 |                  | < □ < ♦ ▷ | R  | > <         | >             | $\diamond$   |                | $\diamond$ |              |      |       |
| 3  |                  | Y 🛄 🗘 ♦ ▷ |    | > <         | >             | $\diamond$   |                | $\diamond$ |              |      |       |
|    |                  |           |    |             | 5             | cocon        | de 10 f        | rama       |              |      |       |
|    |                  |           |    |             | 2             | secon        | us ivi         | rame       | •            |      |       |
|    | 🙃 🕨 🎲 3D Transf  |           | 6  |             |               |              |                |            |              |      |       |
|    | 💽 🔛 Dynamic T    |           | 6  |             |               |              |                |            |              |      |       |
|    | C: 2 -           | <u>م</u>  | ন  |             |               |              |                |            |              | _    |       |

| <u>[ ( </u> | 3            | T          | 18 |     |     |
|-------------|--------------|------------|----|-----|-----|
| 🔻 🗸 3D Tra  | nsform       |            |    | 160 | 98  |
| Θ           |              |            |    |     | 1   |
| 9           | Rotate X —   | <u> </u>   | -  |     | 1.  |
| 9           | Rotate Y     | _ <u>^</u> | -  |     | -/- |
| 9           | Rotate Z 💳   | <u> </u>   | 2  |     | 1.  |
| ▣◁♦▷₪       | Scale X —    | <u> </u>   |    |     | 4   |
| <b>╚</b>    | Scale Y 🚽    | - 6        |    |     |     |
| G           | Scale Z 💳    | <u> </u>   |    |     | 1.  |
| Θ           | Transparency |            | -0 |     | 1.  |

6) At 6 seconds, set XY scale to 0 each

|             | 111   | 5° (8 8.) fr <sup>a f</sup> r                                     |                  | 00:00:00:00 | 00:00:01:00   | 00:00:02:00 | 00:00:03:00 00:00:04:00 | 00:00:05:00 | 0:00 |
|-------------|-------|-------------------------------------------------------------------|------------------|-------------|---------------|-------------|-------------------------|-------------|------|
|             |       | ▼ T Text                                                          | E.               | T Videosta  | r<br>0.5000 💿 | Ť           | -                       | - 0.5000    |      |
| •<br>•<br>• |       | SD Transform     Translate     Rotate X     Rotate Y     Rotate 7 | 6<br>6<br>6<br>6 |             |               |             | 6 se                    | conds       |      |
| •           |       | Scale X<br>Scale X<br>Scale Y<br>Scale Z<br>Transparency          |                  | •           | \$<br>\$      | ♦<br>♦      | \$<br>\$                | ♦<br>♦      |      |
|             | G 🔊 ë | <ul> <li>SD Transform</li> <li>Dynamic Texture</li> </ul>         |                  | -<br>       |               |             |                         |             |      |

| <u>. 193</u> (          | 3 <mark>:</mark> * | Ŧ            | 1  |     |      |
|-------------------------|--------------------|--------------|----|-----|------|
| 🔻 🗸 3D Tra              | insform            |              | E  | 160 | ) (I |
| 0                       |                    |              |    |     |      |
| <b>B</b>                | Rotate X —         | <u>^</u>     |    |     |      |
| Θ                       | Rotate Y 💳         | _ <u>^</u> _ | -j |     |      |
| •                       | Rotate Z 🖛         | _ <u>^</u>   | -  |     |      |
| ⊡ <>                    | Scale X —          | -6           |    |     |      |
| <b>╚</b> े ♦ ♦ <b>थ</b> | Scale Y 💳          | <u> </u>     |    |     |      |
| 0                       | Scale Z —          | <u> </u>     | -  |     |      |
| 0                       | Transparency       |              | -0 |     |      |

### 4. Preview

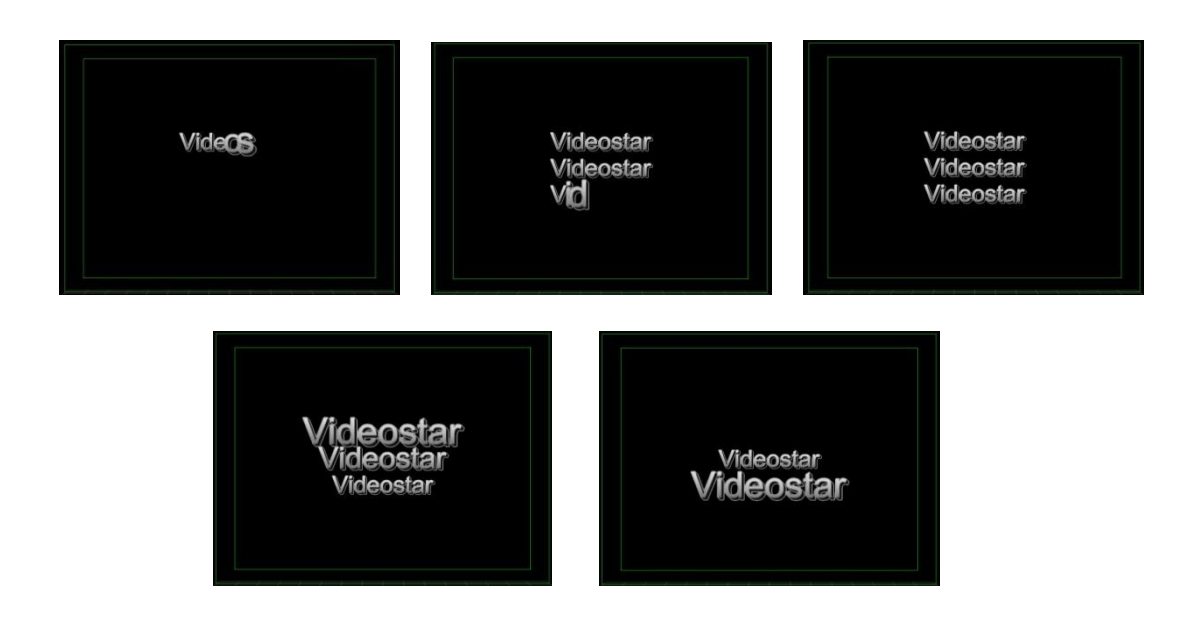

## **Create Advanced Animation Keyframe**

**Raindrops Animation** 

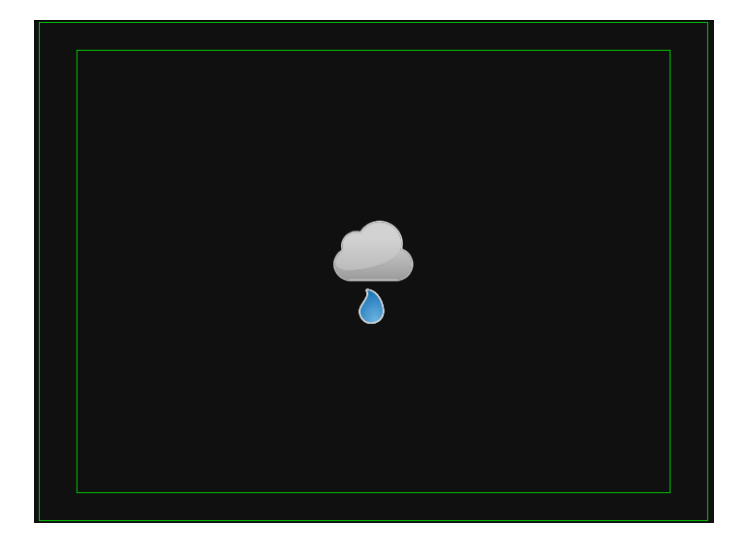

### 1. Create Cloud

1) Use "Object" Menu Bar to create circles and a round rectangle

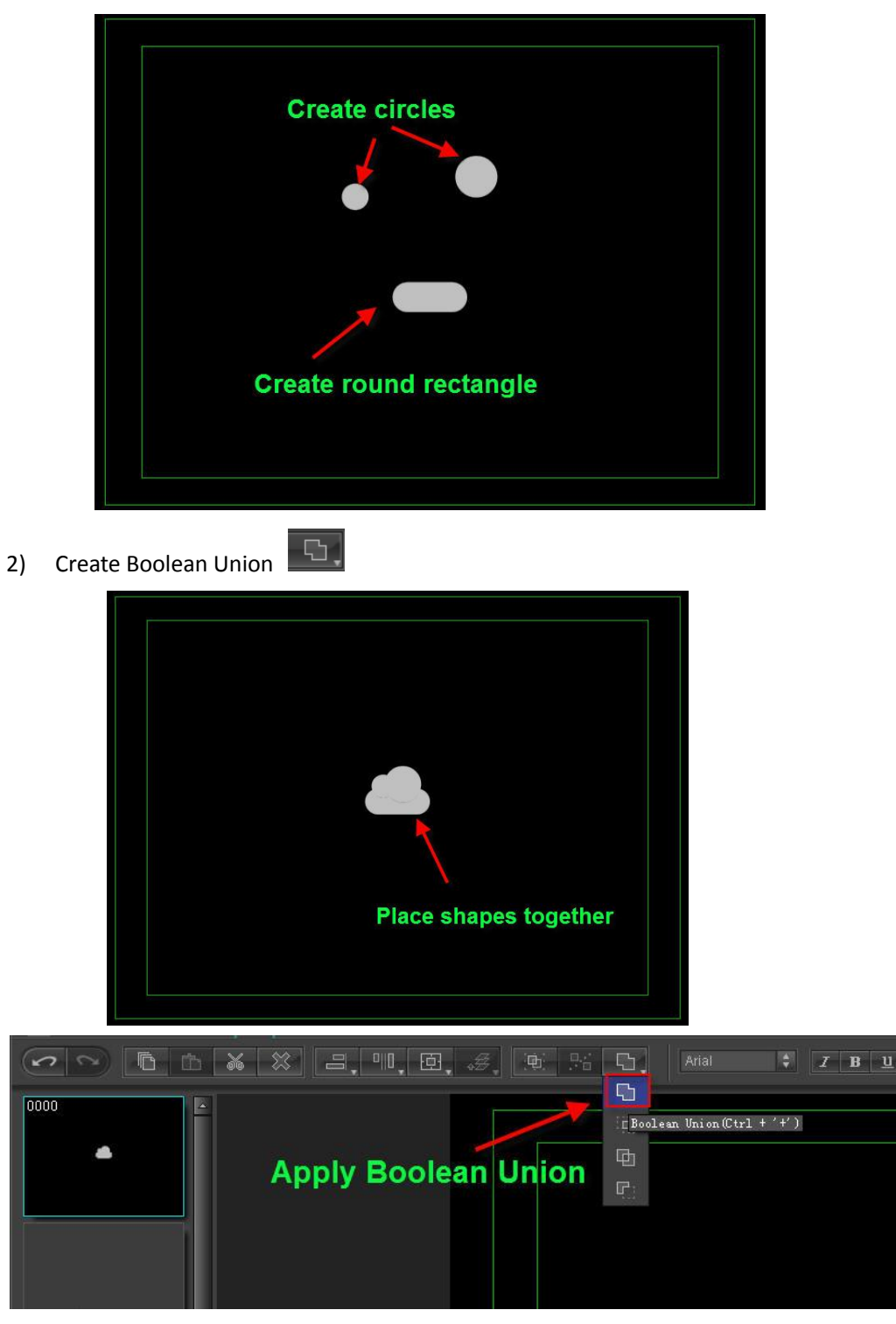

3) Set Shader: Gradient to Linear, RGB, RGBA parameters at (210,210,210,255), (152,152,152,255), 90 degrees.

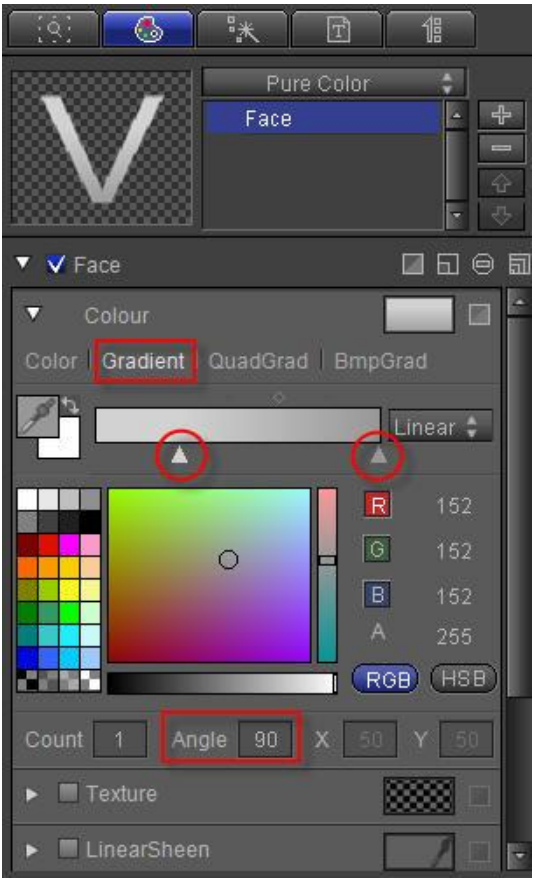

Add Edge, set to Outer Edge, Width 3, RGB, RGBA parameters at (230,230,230,255).

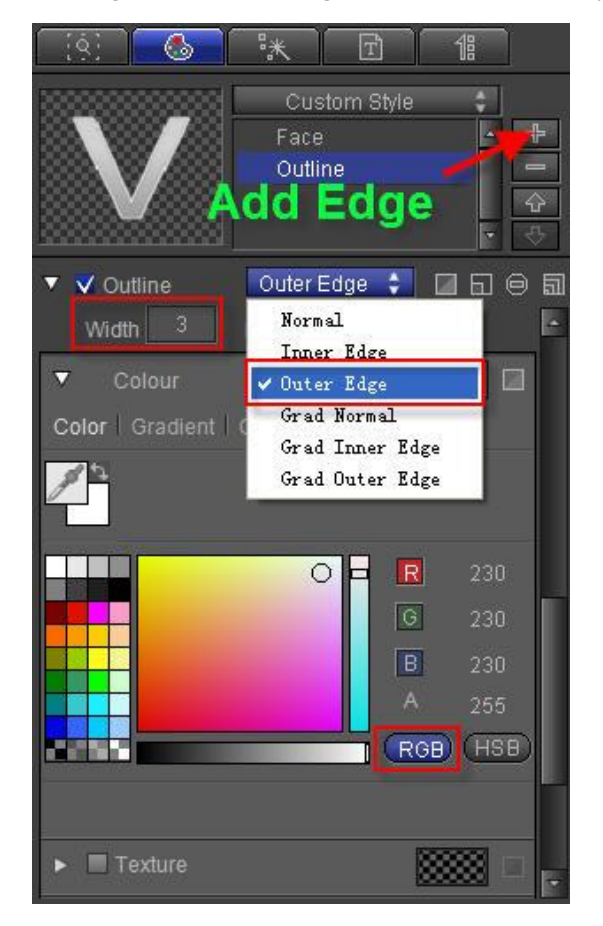

4) Use "Bezier Curves" to add cloud reflection. Set reflection: Single color, RGB, RGBA parameters at (210,210,210,120)

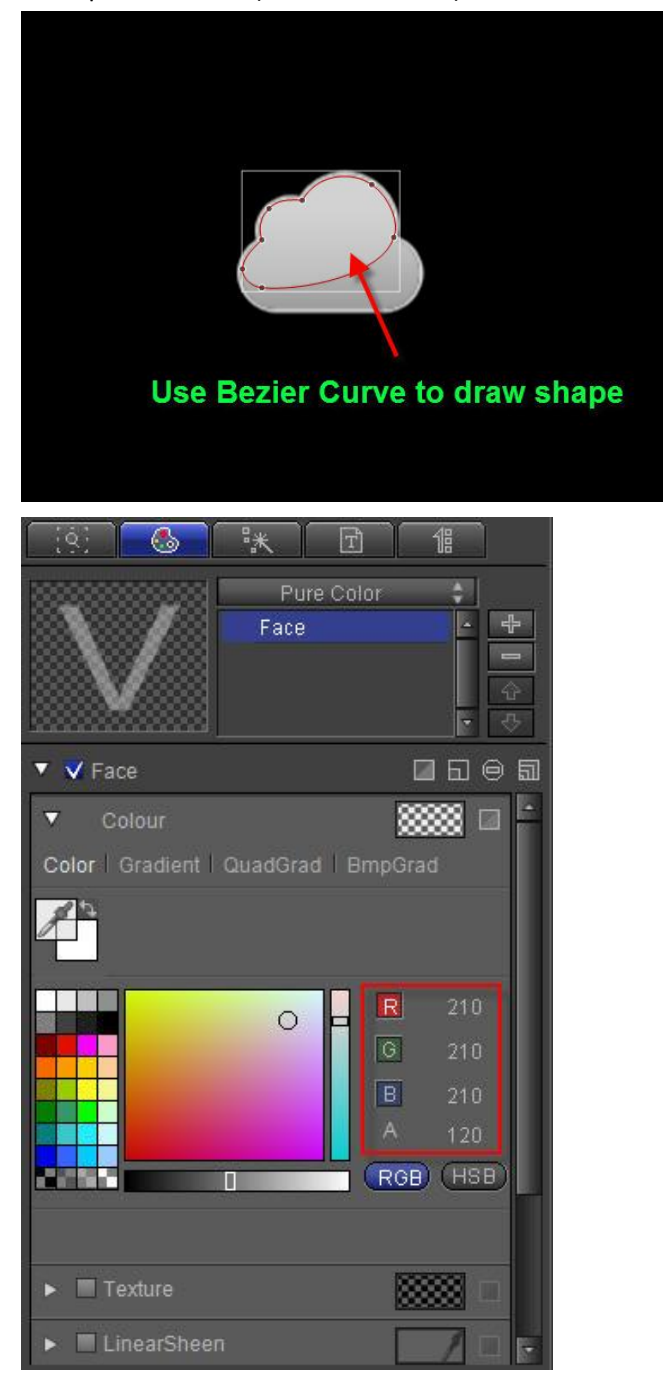

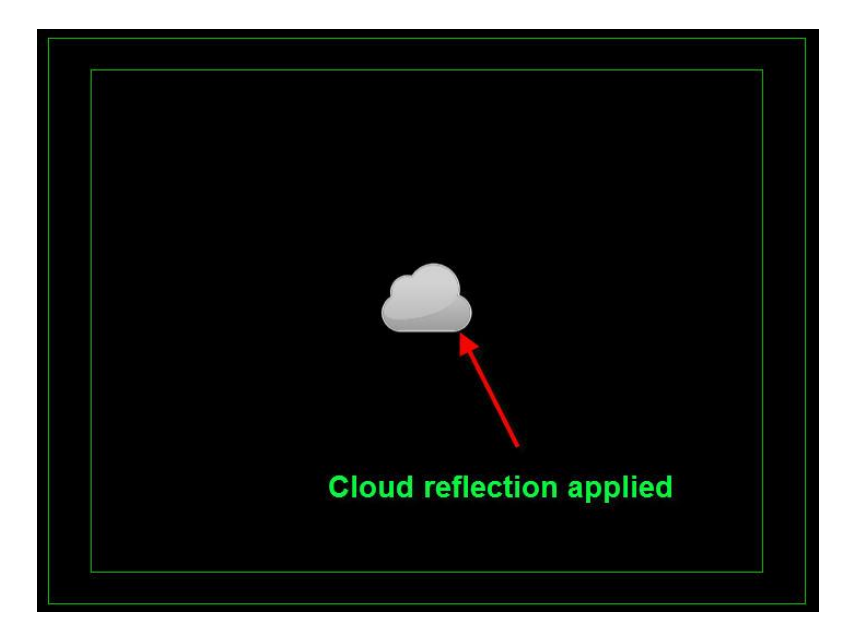

## 2. Create Raindrop

1) Use Bezier Curve to draw raindrop

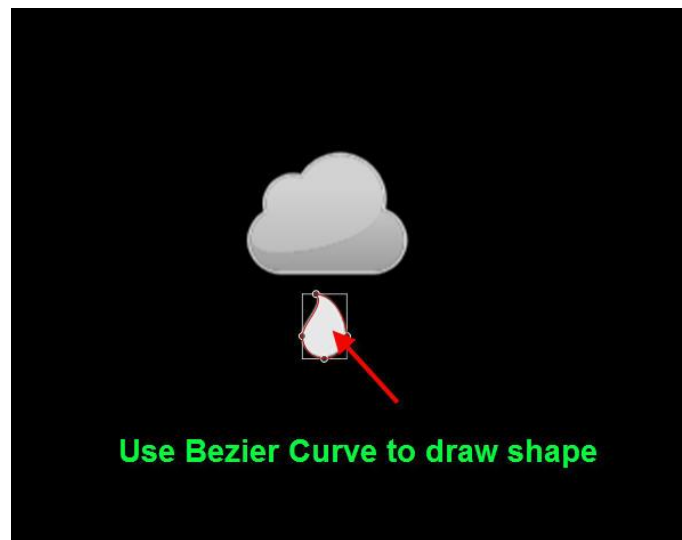

Set Shader: Gradient to Linear, 90 degrees, XY axis to (62, 89), RGB, RGBA parameters at (110,181,227,255), (12,105,175,255).
 Add Edge set to Outer Edge Width 2, Blur 0, BGBA parameters at (220,220,255).

Add Edge, set to Outer Edge, Width 3, Blur 0, RGBA parameters at (220,220,220,255)

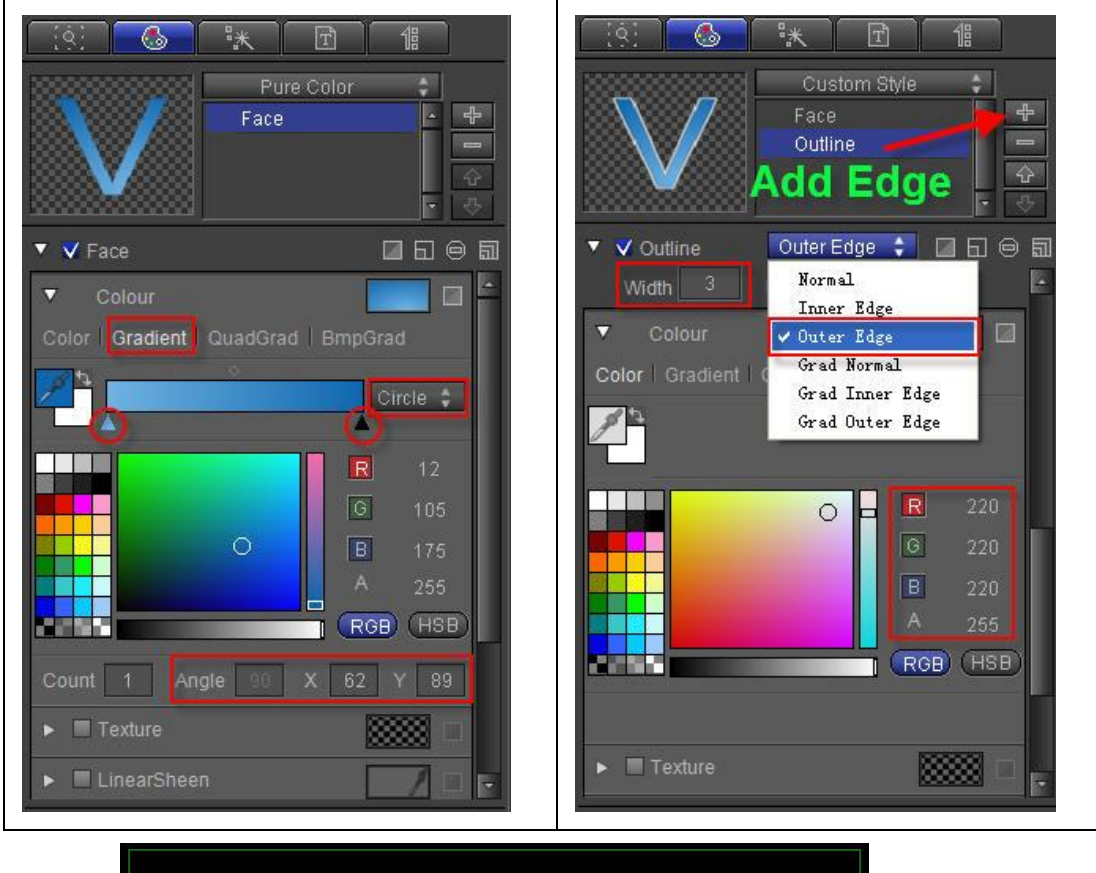

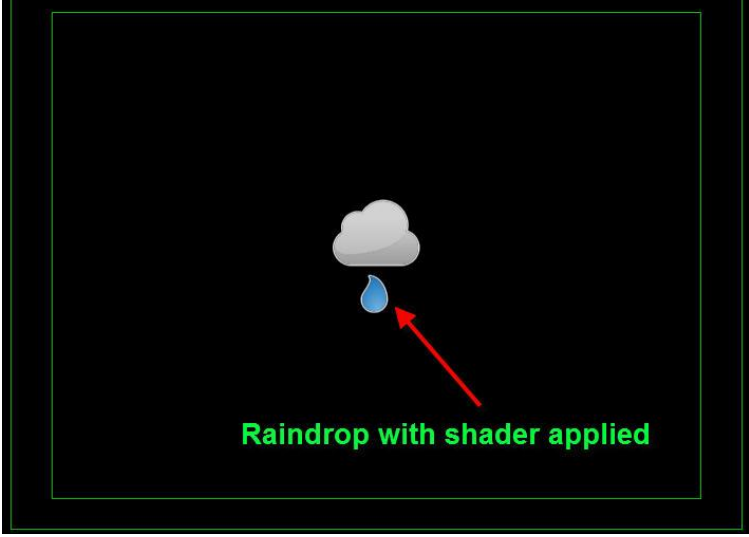

## 3. Set Raindrop Animation Keyframe

1) Reduce raindrop play time, from 4 seconds to 1 second

|         | <i>.# 5"  # 5</i>                                                                                                    | 0:00:00                |                         | 00:00:03:00 00:00: | 14:00       |
|---------|----------------------------------------------------------------------------------------------------|------------------------|-------------------------|--------------------|-------------|
|         | PathGroup                                                                                                    | A PathGroup            |                         |                    |             |
| 1055    | Shape                                                                                                    | Shape                  |                         |                    |             |
| - III   | Shape                                                                                                    | Shape                  |                         | Q                  |             |
| î↓<br>∰ |                                                                                                    |                        | Drag duration to 1      | second             |             |
|         | 😨 🛛 😚 3D Transform 🕒                                                                                                    | 🛈 🔐 3D Transform Trans | ate                     |                    |             |
|         | 💽 🖺 Dynamic Textu                                                                                                    |                        |                         |                    |             |
|         |                                                                                                    |                        |                         |                    |             |
| _       |                                                                                                    |                        |                         |                    |             |
|         |                                                                                                    | 0:00:00:00             | 00.00.01.00 00.00.02.00 | 00:00:03:00        | 00:00:04:00 |
|         | 💽 🕨 PathGroup                                                                                                    | PathGroup              |                         |                    |             |
|         | 💽 🕨 🗗 Shape                                                                                                    | 🗗 🥏 Shape              |                         |                    |             |
| ÷.      | 💽 🕨 🖅 Shape                                                                                                    | 🗗 🔹 Shape 🍗            |                         |                    |             |
| î↓      |                                                                                                    |                        | Shortened to 1 sec      | ond                |             |
|         |                                                                                                    |                        |                         |                    |             |
|         | 🗢 😚 3D Transform 🖲                                                                                                    | O 🔐 3D Transform       | ranslate                |                    |             |
|         | <ul> <li>Image: State of the state of the state of th</li></ul> | 3D Transform 1         | ranslate                |                    | -           |

2) At 0 seconds, activate 3D Transfrom Translate (0,5,0), XY scale (0,0), and Transparency (100) keyframes.

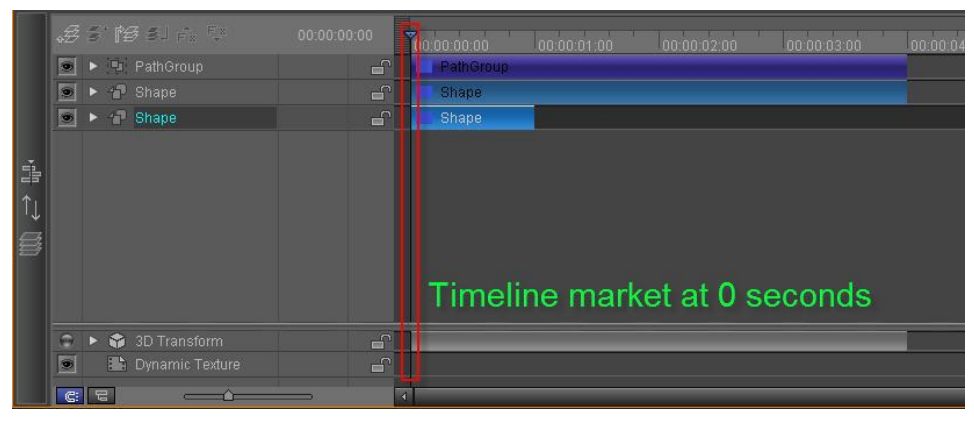

| <u>(9)</u> |              | Ŧ        | 1 |     |   |
|------------|--------------|----------|---|-----|---|
| 🔻 🗸 3D Tra | ansform      |          | ۵ | 166 |   |
| • ↓ ♦ ▷    |              |          |   |     |   |
| •          | Rotate X —   | <u> </u> | - |     |   |
| Θ          | Rotate Y 💳   | - û      |   |     |   |
| 9          | Rotate Z 🖛   | <u> </u> |   |     |   |
|            | Scale X —    | ۵        |   |     |   |
| 🕒 🔸 Þ 🖱    | Scale Y 💳    | <b>^</b> |   |     |   |
| Ó          | Scale Z 💳    | <u> </u> | > |     |   |
|            | Transparency |          |   | 100 | 1 |

3) Drag timeline marker to frame 15, then set Translate (0,0,0), XY scale (100,100), and Transparency (add current) keyframes.

| -= ↑ (3) |   | Shape     Shape     Shape     Shape     Shape     Shape     Shape     Shape     Transform     Translate     Rotate X     Rotate Y     Rotate Z     Scale X     Scale X     Scale Z | 00:00:00:15 | Octor octin<br>Shap a<br>Shap a |                              |
|----------|---|----------------------------------------------------------------------------------------------------|-------------|---------------------------------|------------------------------|
|          | 0 | Transparency                                                                                                    | 04◆▷        |                                 | Timeline marker at 15 frames |
|          | G |                                                                                                    |             | 4                               |                              |

| 9              | **           | Ŧ          | 1  |     |   |
|----------------|--------------|------------|----|-----|---|
| 🔻 🗸 3D Transfo | rm           |            | G  | 166 |   |
| ⊡ < ♦ ▷        |              |            |    |     |   |
| G              | Rotate X —   |            |    |     |   |
| Θ              | Rotate Y —   | _ <u>^</u> |    |     | 1 |
| Θ              | Rotate Z 💳   |            | -7 |     |   |
|                | Scale X 🗠    | <u> </u>   |    |     |   |
| ◙◁◈▷ਁ          | Scale Y -    | <u> </u>   | ÷  |     |   |
| œ              | Scale Z 💳    | <b>_</b>   | -  |     | 1 |
| 🖸 🖉 🚺 🛛 Tra    | insparency — |            | -0 |     |   |

4) Drag timeline marker to 1 second, set Transparency to 0

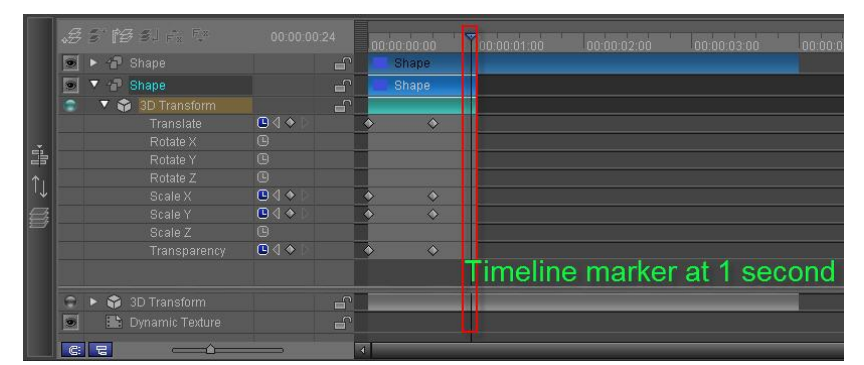

| <u>.</u>    |                | T        | 18 |        |    |
|-------------|----------------|----------|----|--------|----|
| 🔻 💙 3D Tran | isform         |          | E  | ∎ 60 € |    |
|             | Translate      |          |    |        | N. |
| 9           | Rotate X 💳     | -        | -  |        | 1  |
| 9           | Rotate Y 💳     |          | -  |        | 1  |
| 9           | Rotate Z 💳     | <u> </u> |    |        | 14 |
| • • •       | Scale X 💳      | ă        |    | 100    | Z. |
| ਁ ଏ ♦ ⊳     | Scale Y 🖛      | <u> </u> |    | 100    | 1  |
| 9           | Scale Z —      | <u> </u> |    | 100    | 1. |
| • • •       | Transparency 🛆 |          |    | 0      | 1. |

5) Make three more copies to create rainfall effect

|            | <i>\$\$\$\$\$\$\$\$\$\$\$\$\$\$\$\$\$\$\$\$\$\$\$\$\$\$\$\$\$\$\$\$\$\$\$\$</i> | 00:00:00:00 00:00:00<br>Patho | o 00:00:01:00<br>roup |          |         | 00:00:04:0 |
|------------|---------------------------------------------------------------------------------|-------------------------------|-----------------------|----------|---------|------------|
|            | 🖻 🕨 🗗 Shape                                                                     | 🔐 Shape                       | 1                     |          |         |            |
|            | 💽 🕨 🕋 Shape                                                                     | Shape                         |                       |          |         |            |
|            | 💽 🕨 🕆 Shape                                                                     |                               | 👌 Shape               |          |         |            |
| -          | 💽 🕨 🕆 Shape                                                                     |                               |                       | 🌢 Shape  |         |            |
| <b>*</b> . | 💽 🕨 🗗 Shape                                                                     |                               |                       |          | 👌 Shape |            |
|            |                                                                                 |                               |                       |          |         |            |
| i↓<br>Ø    |                                                                                 | Make three co                 | pies of the           | raindro  | o shape |            |
|            | 🔹 🕨 🏟 3D Transform                                                              | Make three co                 | pies of the           | raindroj | o shape |            |
| .↑<br>\$   | <ul> <li>S 3D Transform</li> <li>B Dynamic Texture</li> </ul>                   | Make three co                 | pies of the           | raindroj | o shape |            |

## 4. Preview

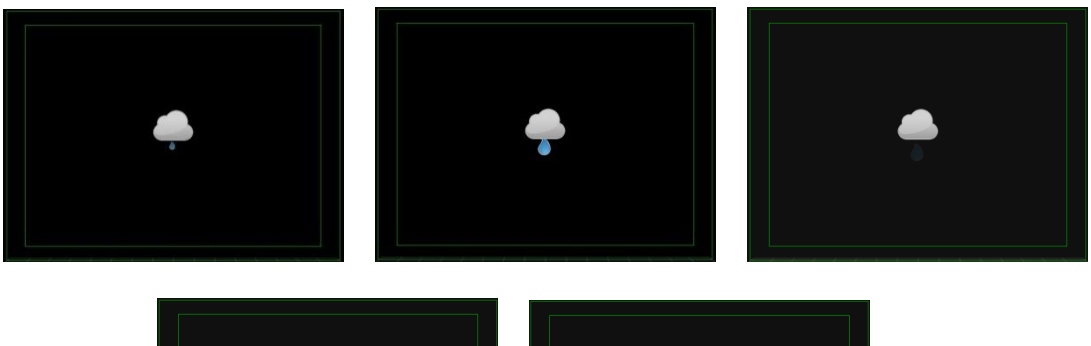

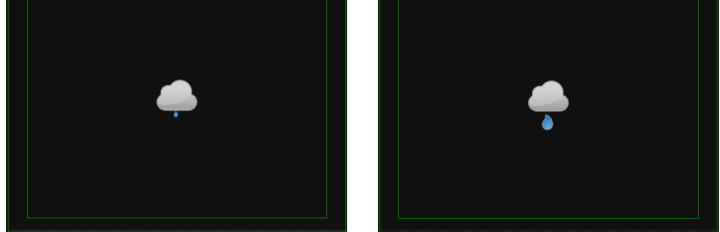

## **Create Progress Bar**

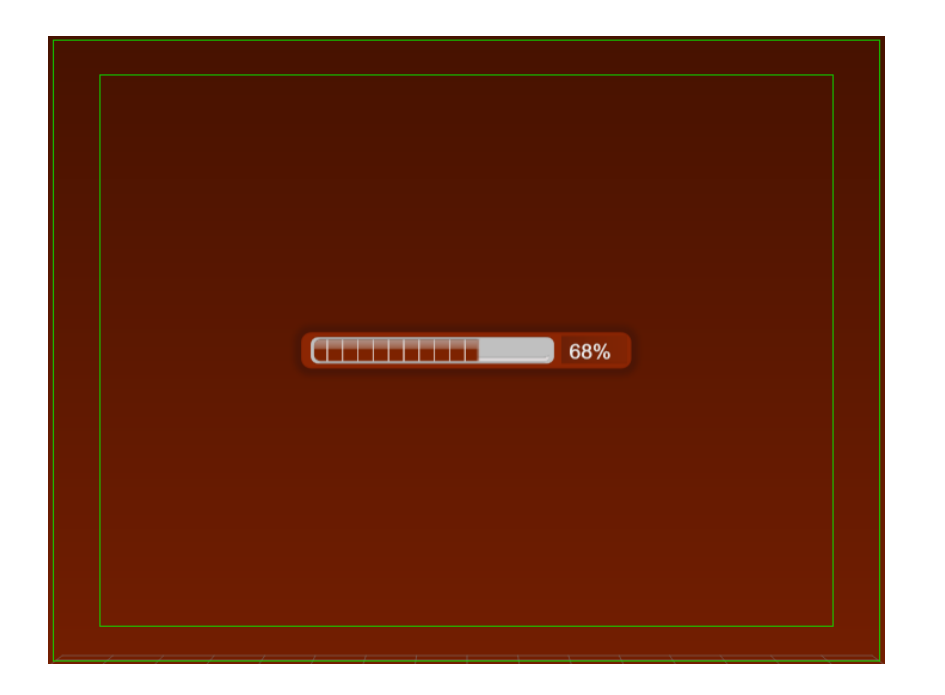

## 1. Liner

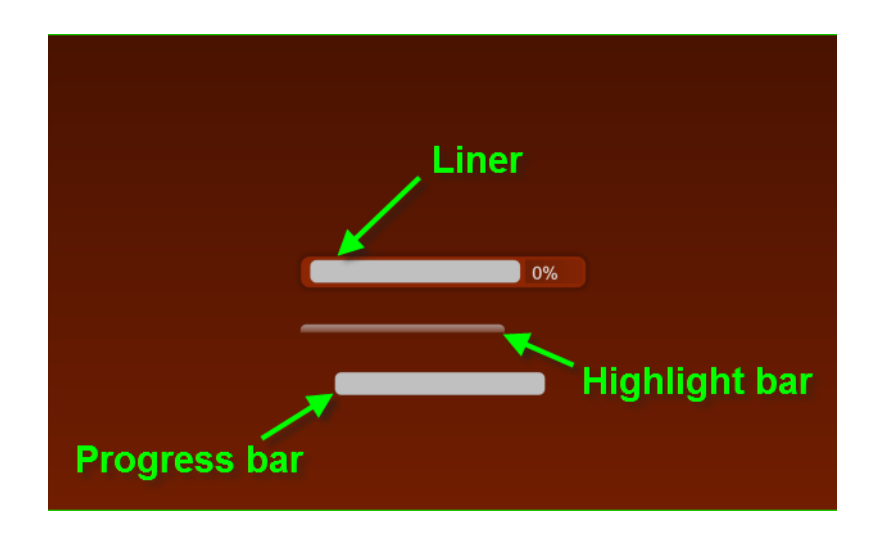

### 2. Color

1) Select the progress bar high-light, select gradient, 90 degrees, with the RGBA values at (188,188,188,200), (255,255,255,0).

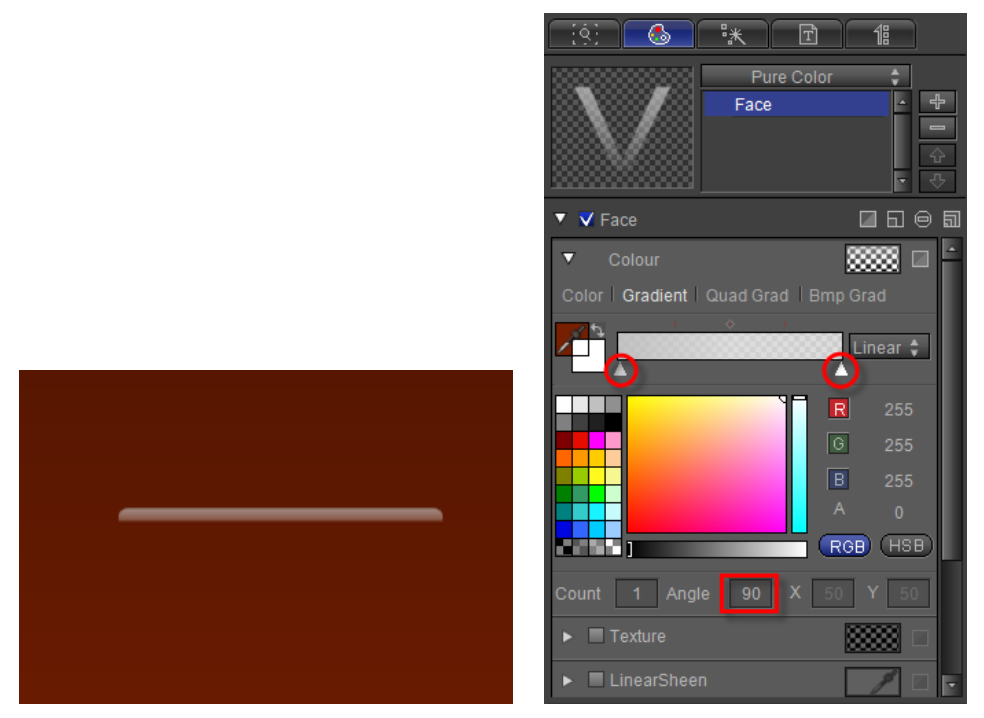

2) Select the progress bar, select gradient, set RGBA values at (125,34,0,255), (208,181,172,255), and adjust gradient position to 17.

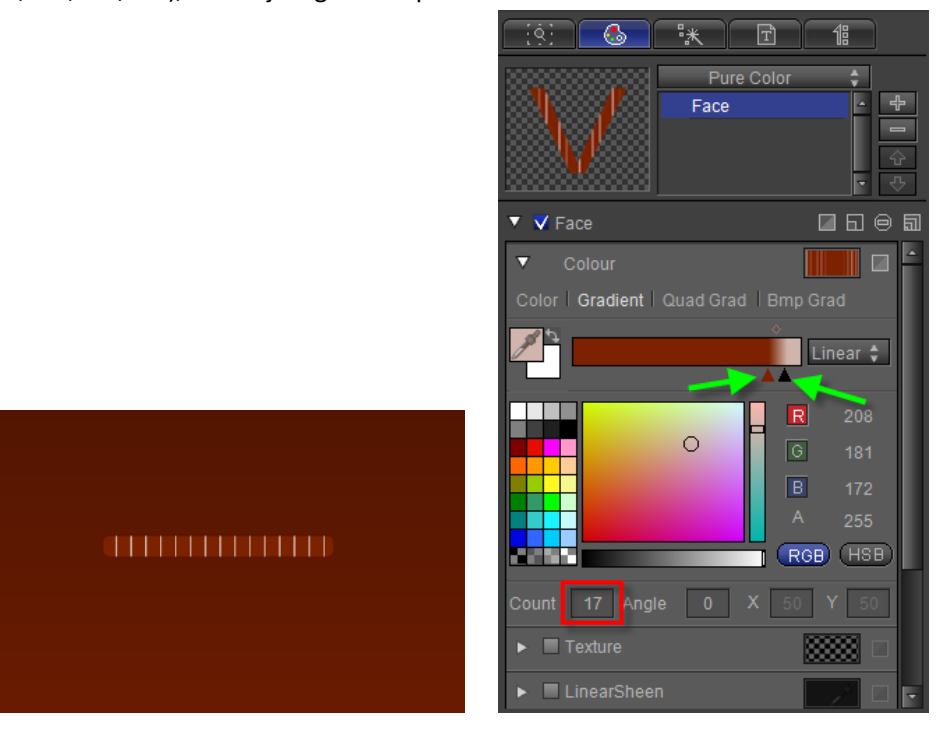

## 3. Merge progress bar and high-light

1) Click on create group, then name group

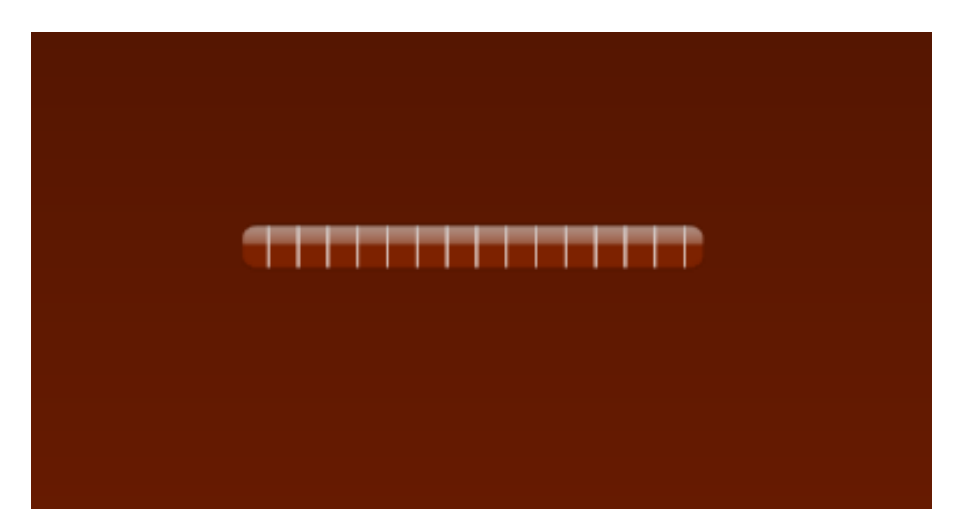

2) Create Animation: select the group, choose template Wipe001. Click to add special effects such as equal length, feather level 2.

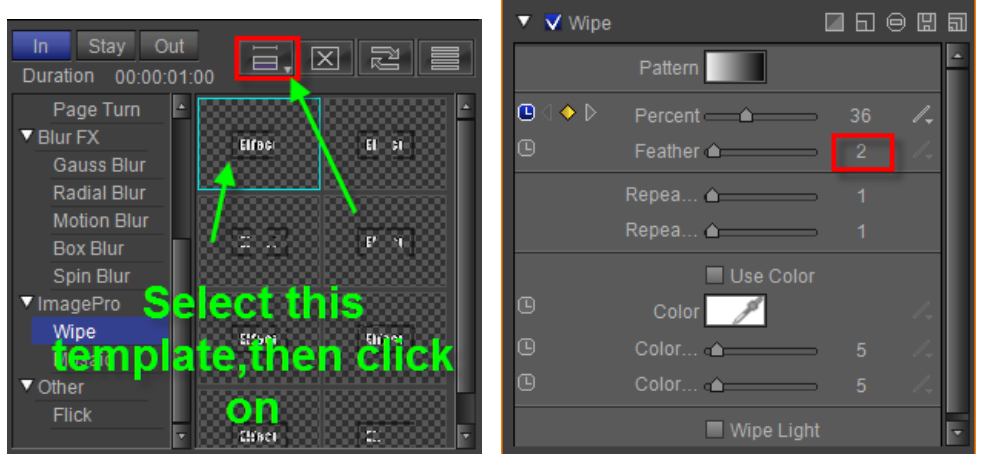

Select this template, then click on,

| .# | ⋦⋫⋷⋑ ⋦⋣∊⋵∊∊⋤∊     | 00:00:03:16                                                                                                    | <b>d</b> ):00:00:00 |        | 00:00:02:00 | 00:00:03 | )0 |   |
|----|-------------------|----------------------------------------------------------------------------------------------------|---------------------|--------|-------------|----------|----|---|
| ۲  | ▼ [] Group        | Ē                                                                                                    | 🗐 Group             |        |             |          |    |   |
|    | 🕒  👻 3D Transform | La construction de la construction de la constructi |                     |        |             |          |    |   |
| ۲  | 🔻 🖅 Shape         | La construction de la construction de la constructi | Shape               |        |             |          |    |   |
|    | 🕒 🕨 😚 3D Transfo  | La construction de la construction de la constructi |                     |        |             |          |    | _ |
| ۲  | ► Fx Wipe         | L L L L L L L L L L L L L L L L L L L                                                                                                    |                     |        |             |          | •  |   |
|    | RoundRect         | C                                                                                                    | - RoundRe           | rt 🖊   |             |          |    |   |
| 0  | 🕨 😚 3D Transform  |                                                                                                    |                     | /      |             |          |    |   |
| ۲  | 📑 Dynamic Texture | Equalde                                                                                                    | ength e             | effect |             |          |    |   |
| C: |                   | ◀                                                                                                    |                     |        |             |          | -  | _ |

## 4. Percentage Animation

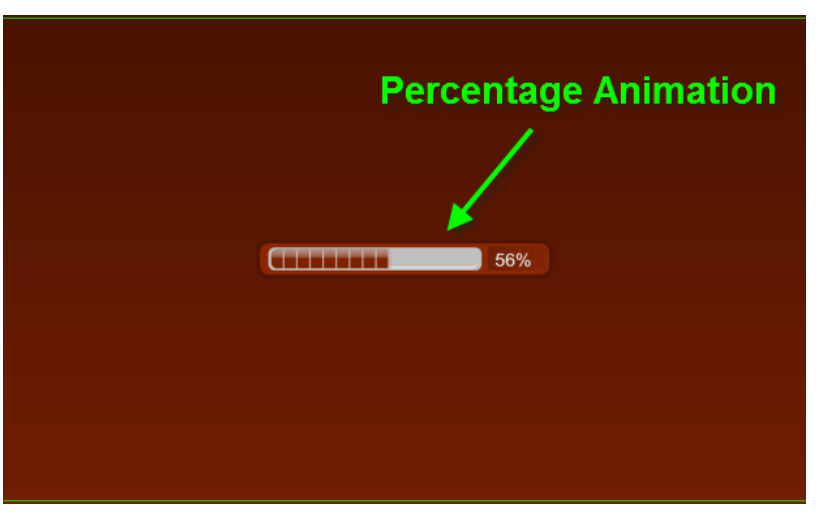

1) Select the numbers tool, set size to17, RGBA to (232,232,232,255)

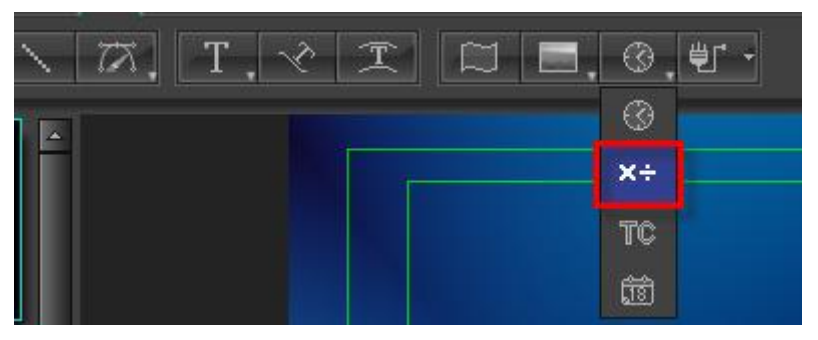

2) Set digital animation: Check the key frame interpolation, start value 0, end value 100, the display format to percentages.

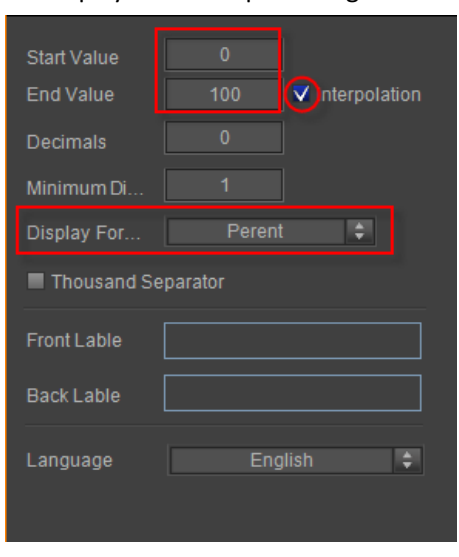

### 5. Preview Animation

| 42% | 425        |   |
|-----|------------|---|
|     | <b>69%</b> | ( |

## **Create Roll Up**

Please consult the chapter "Create Roll" for instructions.

## **Create Crawl**

### 1. Crawl Left

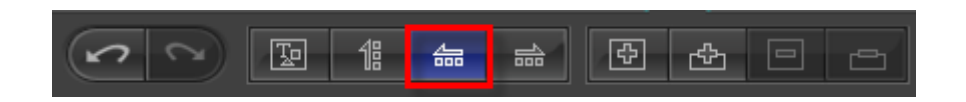

### 2. Create Text

Enter text in Text tab

| [\$] 🕲 🔭 🖬                                       |   |
|--------------------------------------------------|---|
|                                                  |   |
| 19 11 🚉 🗄 👘 T 🖵                                  |   |
| H:\文本文件\英文.txt*                                  |   |
| Text                                             | 4 |
| As you look around this room tonight             |   |
| Settle in your seat and dim the lights           |   |
| Do you want my blood, do you want my tears       |   |
| What do you want                                 |   |
| What do you want from me                         |   |
| You can have anything you want                   |   |
| You can drift, you can dream, even walk on water |   |
| Anything you want                                |   |
| You can own everything you see                   |   |
| Sell your soul for complete control              |   |
| Is that really what you need                     |   |
| Should I sing until I can't sing any more        |   |
| Play these strings until my fingers are raw      |   |
| You're so hard to please                         |   |
|                                                  |   |
|                                                  |   |
|                                                  | - |
| A F                                              |   |

Click on "One Line Text" to create in Edit Screen

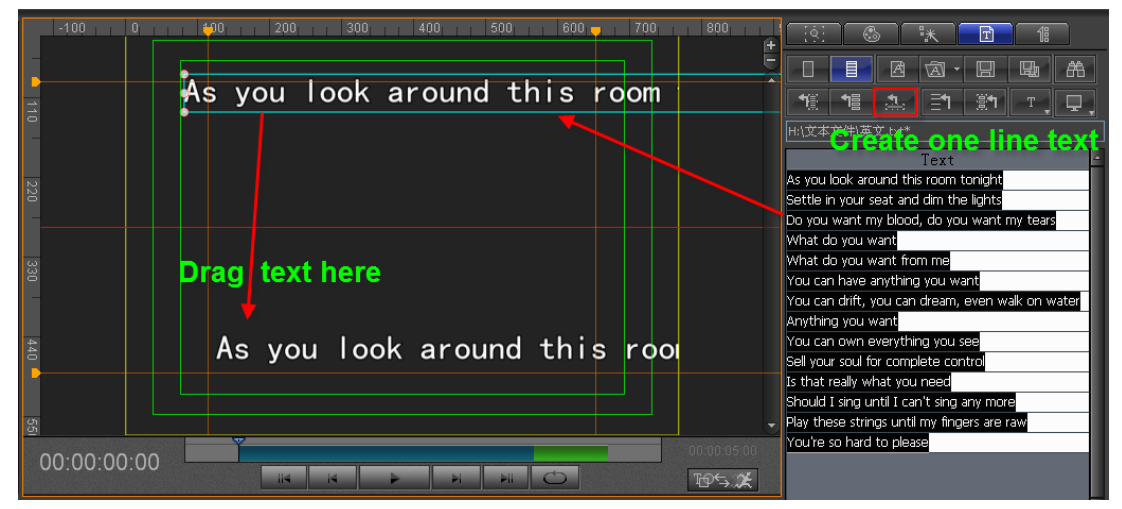

### 3. Set Parameters

1) Use the ruler (Tab key) to set roll area

|                                                                                                    | <u> (4</u>       | ** T <b>1</b>          |
|----------------------------------------------------------------------------------------------------|------------------|------------------------|
|                                                                                                    | d Screen Rc 💲    |                        |
|                                                                                                    |                  |                        |
|                                                                                                    |                  | Head Pos 0             |
|                                                                                                    | End Cut Out 🌻    |                        |
| Boll screen quidelines                                                                                 |                  | Stay Time 00:00:01:00  |
|                                                                                                    |                  | Tail Pos 576           |
|                                                                                                    | Custom 🗘         | Total Time 00:00:04:00 |
|                                                                                                    | Loop             |                        |
|                                                                                                    |                  |                        |
|                                                                                                    | Speed dow        |                        |
| As you look around this room                                                                           | Liner            |                        |
|                                                                                                    |                  |                        |
|                                                                                                    |                  |                        |
|                                                                                                    | ScrollArea       | Ruler Full             |
|                                                                                                    |                  |                        |
|                                                                                                    |                  | Bottom 489             |
| T As you look around this room tonightSettle in your seat and dim the lightsDo you want my blood, do y | Head Fade Pix 25 | Tail Fade Pixe 25      |
|                                                                                                    | Mask             | Invert Blur            |

2) Set background area

|           | 100 200 | 300      | 400 500     | 600 - | 700       | 800         | <u> (9)</u>   | ** T       | 11          |
|-----------|---------|----------|-------------|-------|-----------|-------------|---------------|------------|-------------|
|           |         |          |             |       |           | 2Scree      | d Screen Rc 🗘 |            |             |
|           |         |          |             |       |           | 'nЛо        |               |            |             |
|           |         |          |             |       |           | ta 11 5     |               | Head Pos   |             |
|           |         |          |             |       |           | 913G        | End Cut Out 🗘 |            |             |
|           |         |          |             |       |           |             |               | Stay Time  | 00:00:01:00 |
|           |         |          |             |       |           |             |               | Tail Pos   |             |
|           |         |          |             |       |           |             | Custom 🗘      | Total Time | 00:00:04:00 |
|           |         |          |             |       |           |             | Loop          |            |             |
|           |         |          |             |       |           |             |               |            |             |
|           |         |          |             |       |           |             | Speed dow     |            |             |
|           | As you  | ı look   | around      | this  | ro        |             | ▼ Liner       | Rule       | r Full      |
|           |         |          |             |       |           |             | Left 115      |            |             |
|           |         |          |             |       |           |             | Top 415       | Bottom     |             |
| 0         |         |          |             |       |           | 00:00:05:00 | ScrollArea    | Rule       | r Full      |
|           |         |          |             |       |           | ⊉⊊≵         | Left 115      | Right      |             |
| :00:03:06 | 5 00:   | 00:03:10 | 00:00:03:15 |       | )0:00:03: | 20          | Top 416       | Bottom     | 494         |

1) Example

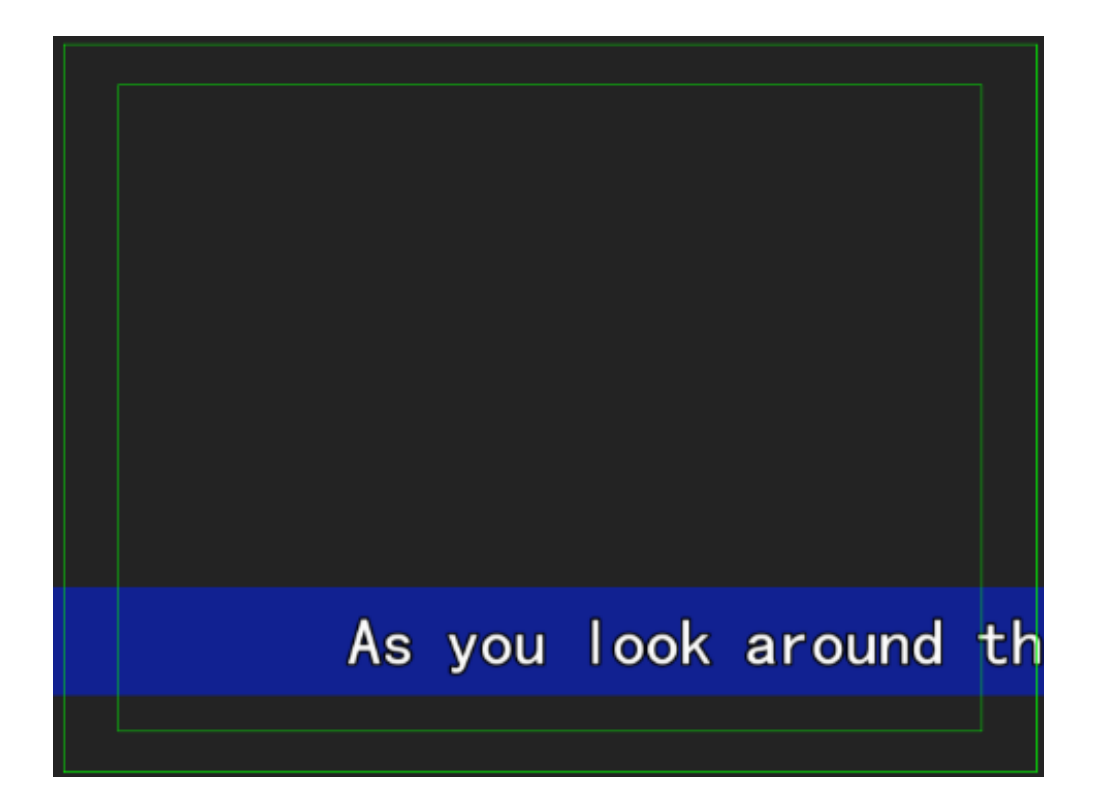

## **Render Image**

1. Create Image

In the Object menu bar press the button

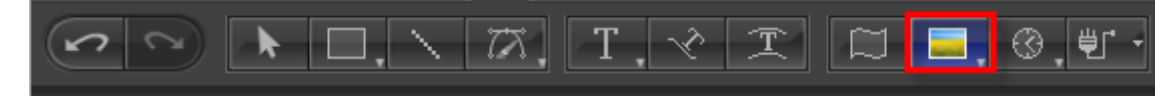

Drag cursor then release.

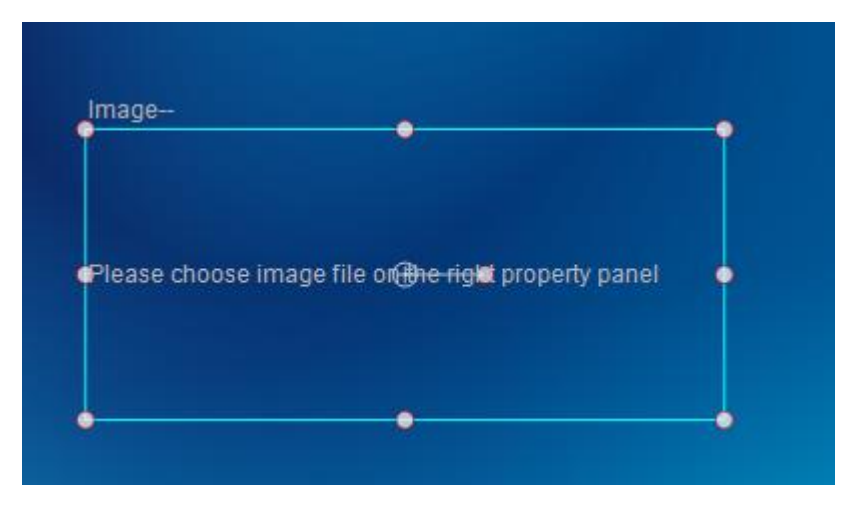

Select image file in Property tab.

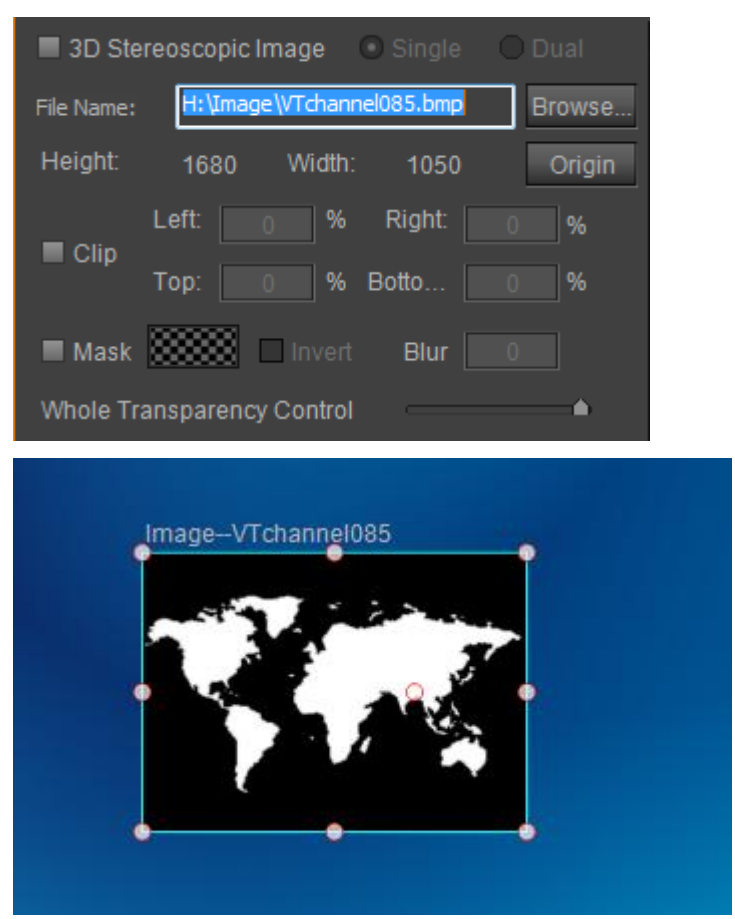

#### 2. Set Parameters

Check "Use Shaderstyle to Render" and use "Bright Channel" as Alpha channel. Enable "Always Use lamge Color as Face Color" and "Binarization" and set Threshold value.

| Following option is used when image object<br>have shader style property(Face, Outline,<br>Shadow) |
|----------------------------------------------------------------------------------------------------|
| ✓ Use ShaderStyle to Render                                                                        |
| Use 🛛 Bright Channel 🜲 As it's Alpha Channel                                                       |
| ▼ Always Use Image Color as Face Color                                                             |
| Hign Quality Shader                                                                                |
| Invert Alpha                                                                                       |
| ✓ Binarization Threshold                                                                           |

3. Add Face, Outline, Shadow Add Outline

#### Click the "Add" button to add an outline in Shader tab.

| <u> (8)</u> | ** E | r 1             |
|-------------|------|-----------------|
|             | Cust | Eace            |
|             |      | <u>O</u> utline |
|             |      | Shadow          |
|             |      | <u>D</u> epth ⊕ |
|             |      | Fra <u>m</u> e  |
|             | L    |                 |

Set color and width, Blur value as 4, 0.

| - 193 - 68                       | ** 🖻 🕼                                                                                                    |
|----------------------------------|----------------------------------------------------------------------------------------------------|
|                                  | Custom Style 🔹 🕂<br>Outline F<br>Custom Custom C |
| ✓ Outline<br>Width 4             | Normal \$                                                                                                    |
| ▼ Colour<br>Color   Gradient   0 | Quad Grad   Bmp Grad                                                                                                    |
|                                  |                                                                                                    |
|                                  | B 223<br>A 255<br>(RGB) (HSB)                                                                                                    |

Example:

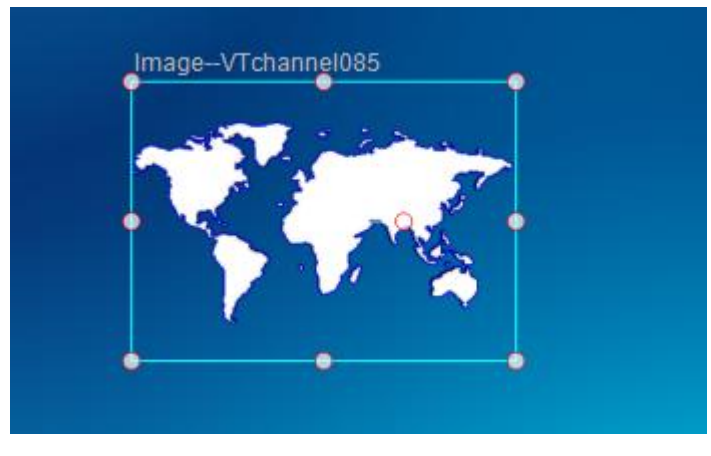

Add Depth

#### Click the "Add" button to add a depth.

| <u>[8]</u>           | ** Ī             | 18                                                         |             |
|----------------------|------------------|------------------------------------------------------------|-------------|
|                      | Custi<br>Outline | <u>F</u> ace<br><u>O</u> utline<br><u>S</u> hadow<br>Deoth | · · · · · · |
| ✓ Outline<br>Width 4 | Nonna<br>Blur 0  | Fra <u>m</u> e<br>• • • • • •                              | 0<br>0<br>- |

Select Gradient and set width, angle as 24, 59.

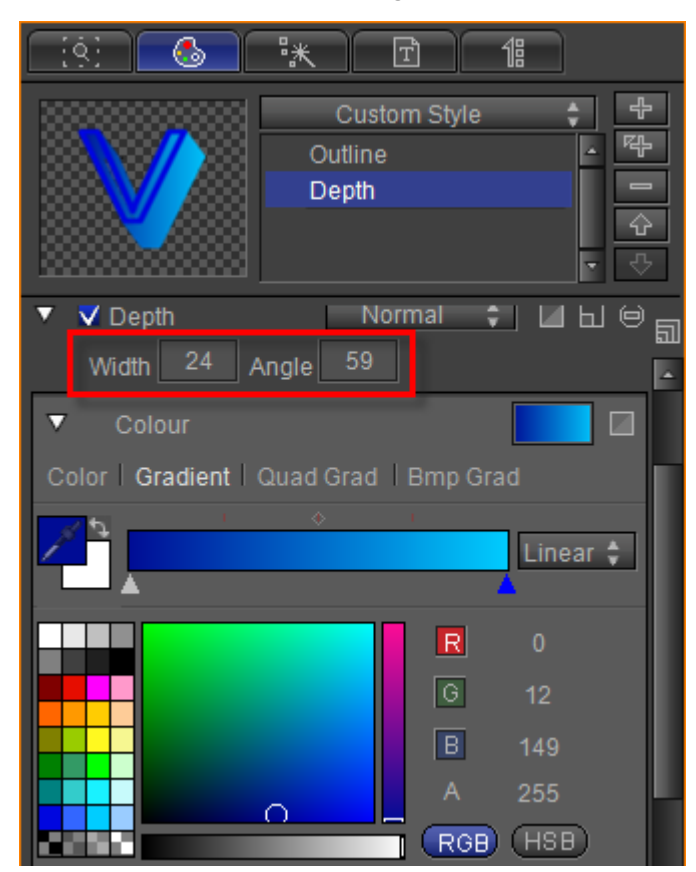

Example:

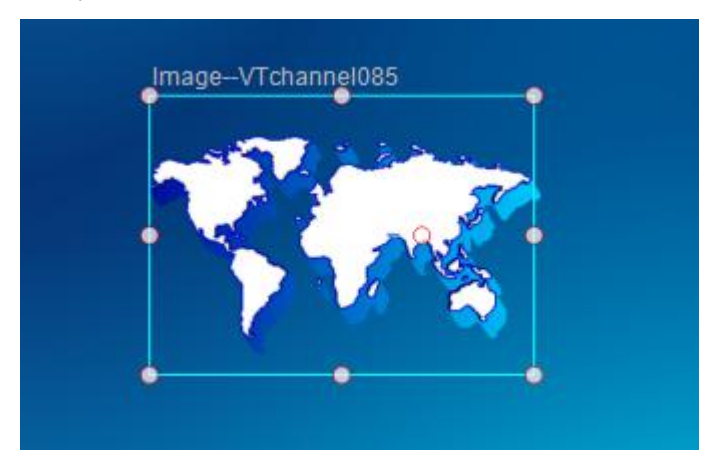

#### Add Shadow

Click the "Add" button to add a shadow.

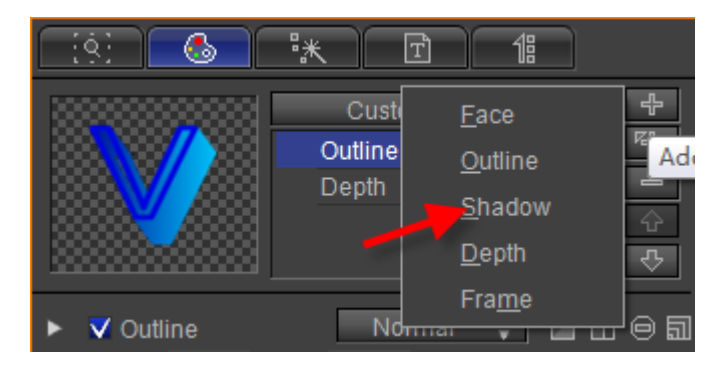

Set width, angle and Blur value as 0, 45 and 8.

| - (4) - <b>(</b> 4)                                   | **                                 | Ŧ                       | 18                                  |           |
|-------------------------------------------------------|------------------------------------|-------------------------|-------------------------------------|-----------|
|                                                       | Cust<br>Outline<br>Depth<br>Shador | om Style<br>:<br>w      | 4                                   | ↓ ↓ ↓ ↓ ↓ |
| ▼ Shadow<br>Width 0 /<br>▼ Colour<br>Color   Gradient | Angle 45<br>Quad Grad              | Blur<br>Bmp Gr          | 8<br>8<br>8                         |           |
|                                                       |                                    | R<br>G<br>B<br>A<br>RGB | 232<br>232<br>232<br>139<br>) (HSB) |           |

Example:

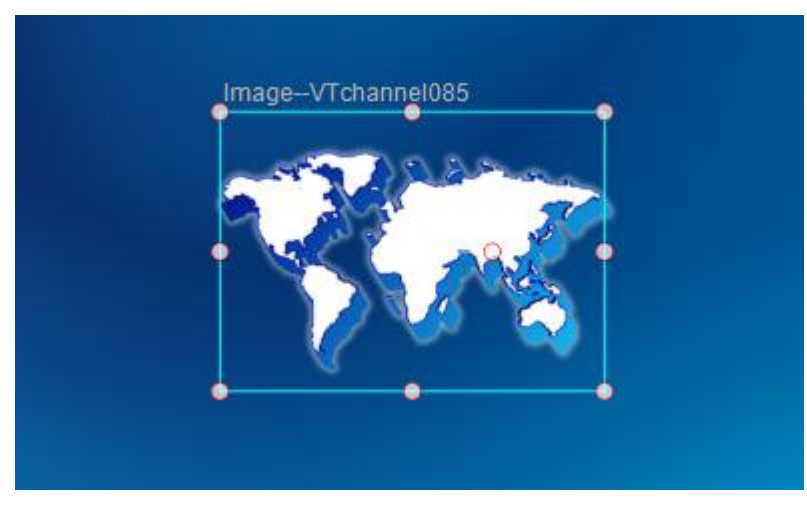

4. Preview

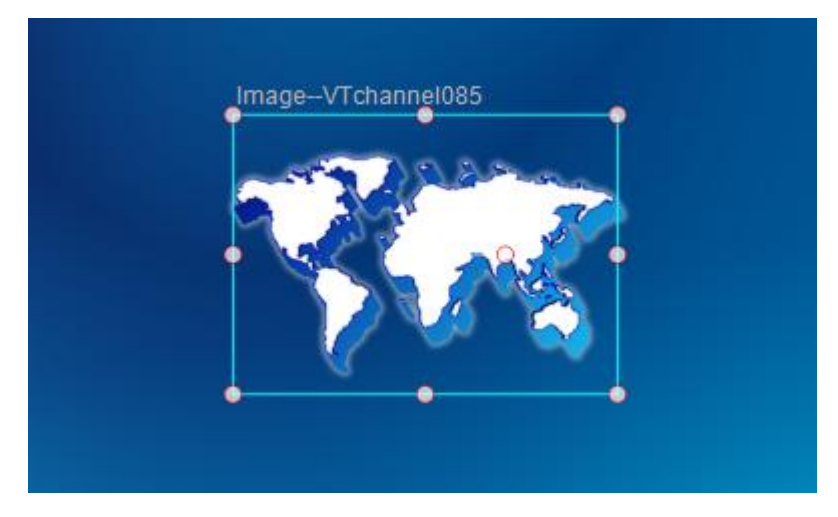

## **Create Crawl with Liner**

### Crawl

#### 1. Create text

Click on the "Object" toolbar and select "Text" button. Then left click in Edit Screen, enter "Crawl text"

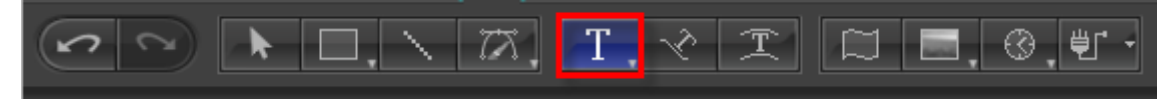

Then left click in Edit Screen, enter "Crawl text". Set font size as 68

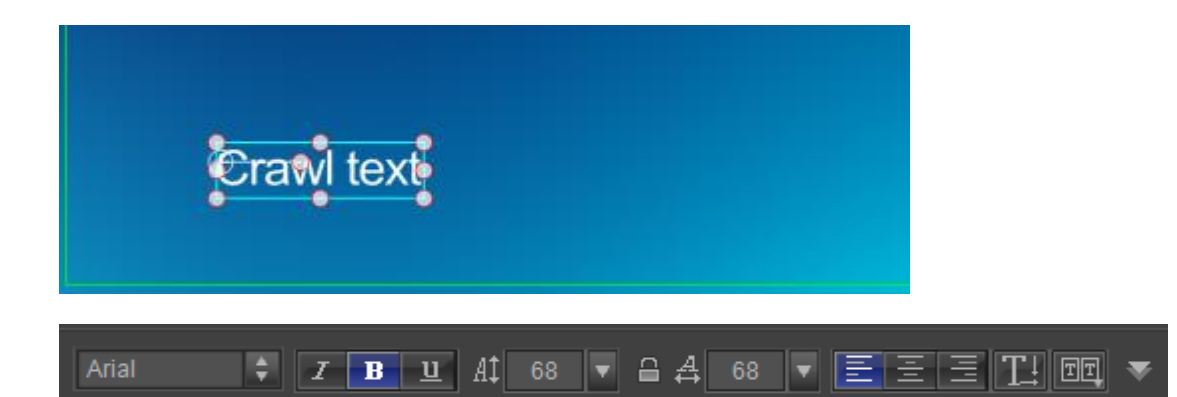

#### 2. Set shader

In Shader tab, choose color and set shader parameters

| [9] 🚯 🔭 🟦 CG                                                                                                    |
|----------------------------------------------------------------------------------------------------|
| Pure Color + +<br>Face + +<br>Color + +<br>Face + +<br>Color + +<br>Face + +<br>Color + +<br>Color + ++<br>Color + +<br>Color + +<br>Color + +<br>Color + ++<br>Color + +++++++++++++++++++++++++++++++++ |
| ▼ V Face<br>Colour<br>Color Gradient   Quad Grad   Bmp Grad                                                                                                    |
| RGB HSB                                                                                                    |
| Crawl text                                                                                                    |

3. Set CG properties

Select the text then in CG property tab set Object Type as Text Crawler Object and ID Class as Crawl Text.

| <u>( ( % )</u>                        | • ** 🗊 18 <b>CG</b>    |
|---------------------------------------|------------------------|
| Object Type:                          | Text Crawler Object 🛟  |
| ID Class:                             | Crawl Text 🚔           |
| ID:                                   | Crawl Text 🗸 🗸 🗸       |
| Direction<br>Speed                    | 30                     |
| Interval<br>Head Fade<br>Tail Fade Pi | 2 Pixel \$<br>30<br>30 |
| Effect Option<br>Duration             | Use 😑 🖂 R 🖻            |
| Data Source                           | Empty (Not Set)        |

Set other parameters shown above.

### Liner

#### 1. Create rectangle

Click on the "Object" toolbar and select "Rect" button. Then create a rectangle as the liner of crawl text in Edit Screen.

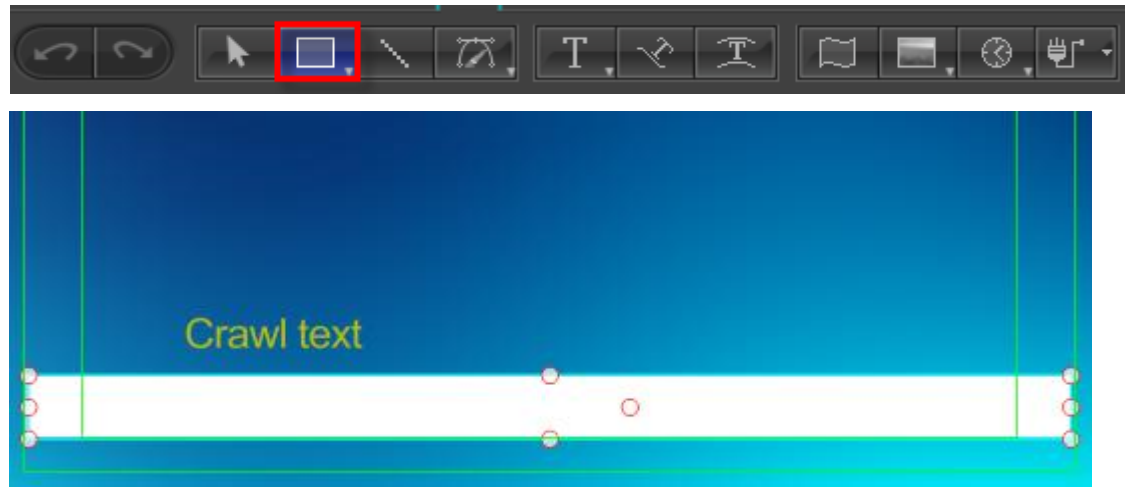

2. Shader In Shader tab, set shader parameters

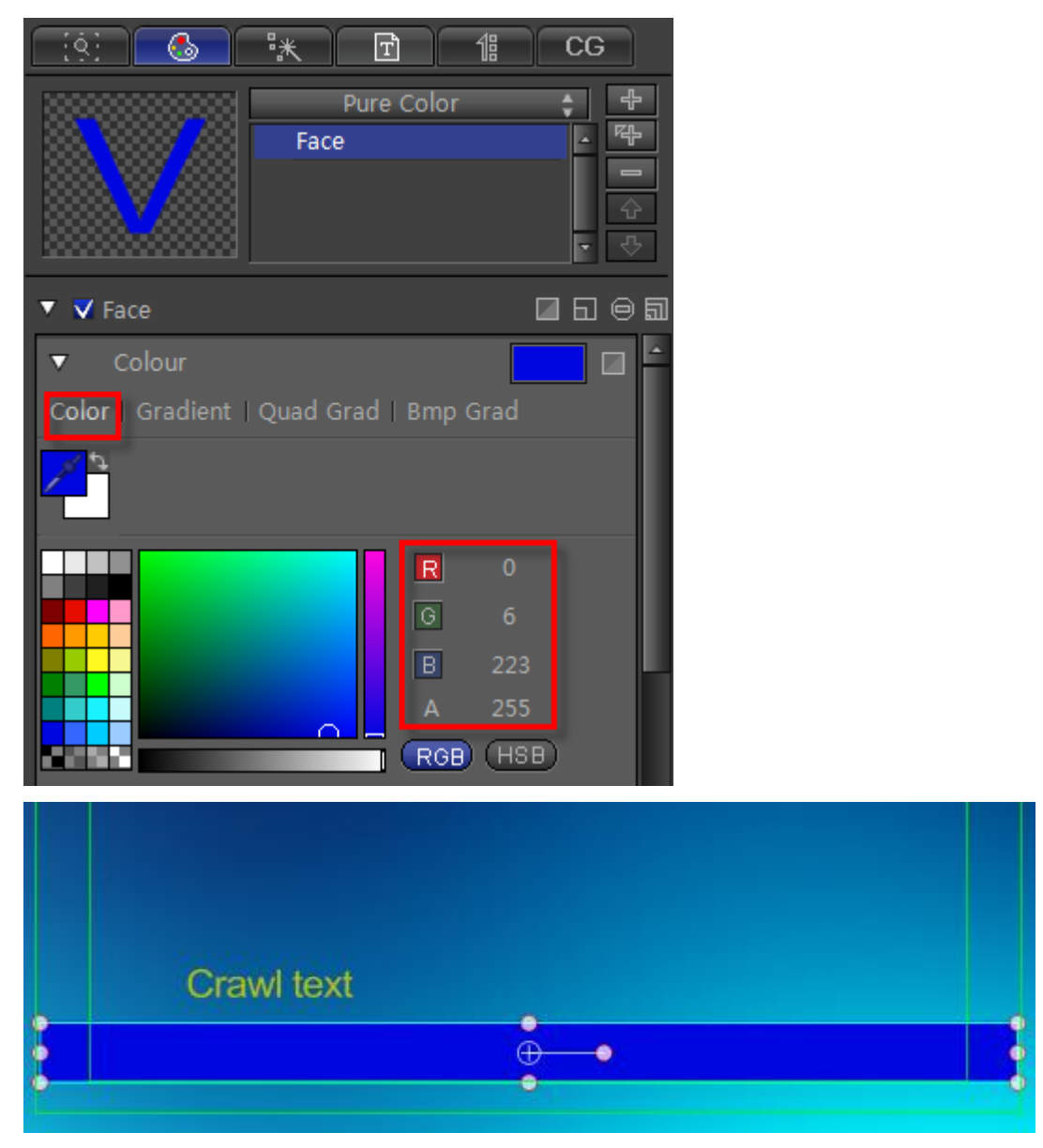

#### 3. Set CG properties

Select the rectangle then in CG property tab set Object Type as Universal Flip Object and ID Class as Play Position

| [ <u>[</u> \$] 🚳 | ) ** 🖻 11 CG          |    |
|------------------|-----------------------|----|
| Object Type:     | Universal Flip Object | ÷  |
| ID Class:        | Play Position         | \$ |
| ID:              | Play Position         | ▼  |
| Effect Option    | Use 😑 🖂 🖻 🖏           |    |
|                  |                       |    |
|                  |                       |    |
| Flip Delay       | 0 %                   |    |
| Data Source      | Empty (Not Set)       | ¢  |

## **Edit Crawl Group**

1. Make group

Select text object and rectangle object and press **C** to centre. Make text object up. Press **Ctrl+G** or right-click and choose "Make Group" from context menu.

| : | Crav <del>el text</del> |  |
|---|-------------------------|--|

2. Set CG properties

Click group object. In CG Tab set Object Type as Text Crawler Object and ID Class as Crawl Text.

| <u>. (4)</u>                          | ** 🖻 11 CG                                            |
|---------------------------------------|-------------------------------------------------------|
| Object Type:<br>ID Class:<br>ID:      | Text Crawler Object 🔹<br>Crawl Text 🔹<br>Crawl Text 🗸 |
| Direction<br>Speed                    | 35                                                    |
| Interval<br>Head Fade<br>Tail Fade Pi | 5 Pixel \$<br>60<br>60                                |
| Effect Option<br>Duration             | ■ Use 😑 🖻 🖻 🖻 🖻                                       |

#### 3. Import text

Select Single Line Text File data source.

| Data Source | Single Line Text File 😫      |
|-------------|------------------------------|
|             | Text File Text Cache         |
|             |                              |
|             | ■ Loop Play<br>□ Unlimited 1 |
|             | Has play title text          |
|             | [ (Up to 4 characters)       |
|             | ] (Up to 4 characters)       |
|             |                              |

Click the "Browse" button to import text file and set loop parameters.

| Data Source       | Single Lin        | e Text File | ÷ |
|-------------------|-------------------|-------------|---|
| T                 | ext File          | Text Cache  |   |
| Edit E:\C         | rawl Text.txt     |             |   |
| <b>▼</b> L        | .oop Play         |             |   |
| Loop Count 🛛 🔳 L  | Inlimited         |             |   |
| ■ ⊦               | las play title te | ĸt          |   |
| Head Symbol [     | (Up to            |             |   |
| Tail Symbol ]     | (Up to            |             |   |
|                   |                   |             |   |
| Data Field Mappir | ng option         |             |   |
| Source Field      | Target Field      | CG ID       | • |
| Text Line         | Text Line         | Default     |   |
|                   |                   |             |   |
|                   |                   |             |   |
|                   |                   |             |   |
|                   |                   |             |   |
|                   |                   |             |   |
|                   |                   |             |   |
|                   |                   |             | - |
|                   |                   | 0           | Þ |

#### 4. Preview

Press F5 to preview

| Press "Space" to Pause<br><u>P</u> ause <u>S</u> top <u>E</u> xit(Es | c)                          |
|----------------------------------------------------------------------|-----------------------------|
| fade out                                                             | fade in                     |
| olding on your rope Got me ten                                       | feet off the groundI'm hear |

### **Create Flip Stock**

### **Stock Price Goup Group**

#### 1. Create Text

Click on the "Object" toolbar and select "Text" button

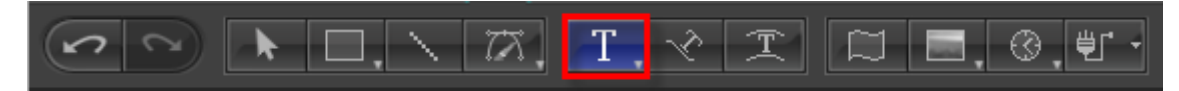

Then left click in Edit Screen and enter "name" and set font size as 77.

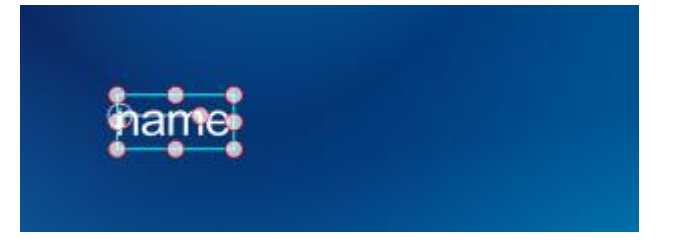

Use the same method to create two text objects stock price and stock change.

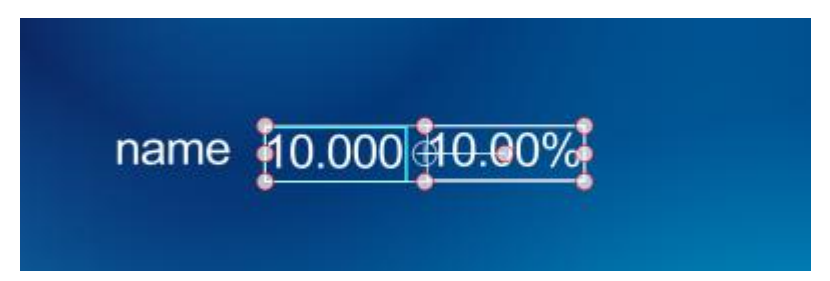

#### 2. Crete Liner

Click on the "Object" toolbar and select "Rect" button. Then create a rectangle as the liner in Edit Screen.

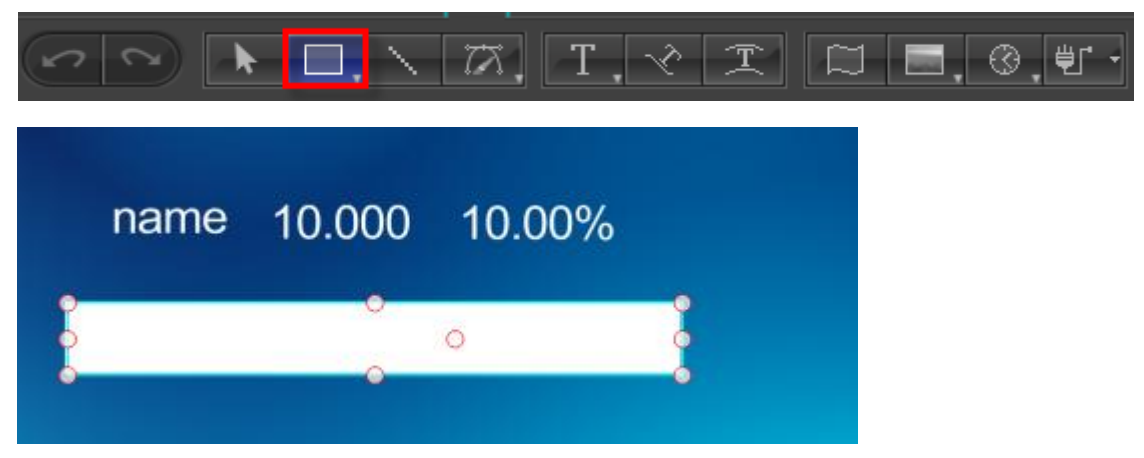

Shader In Shader tab set parameters

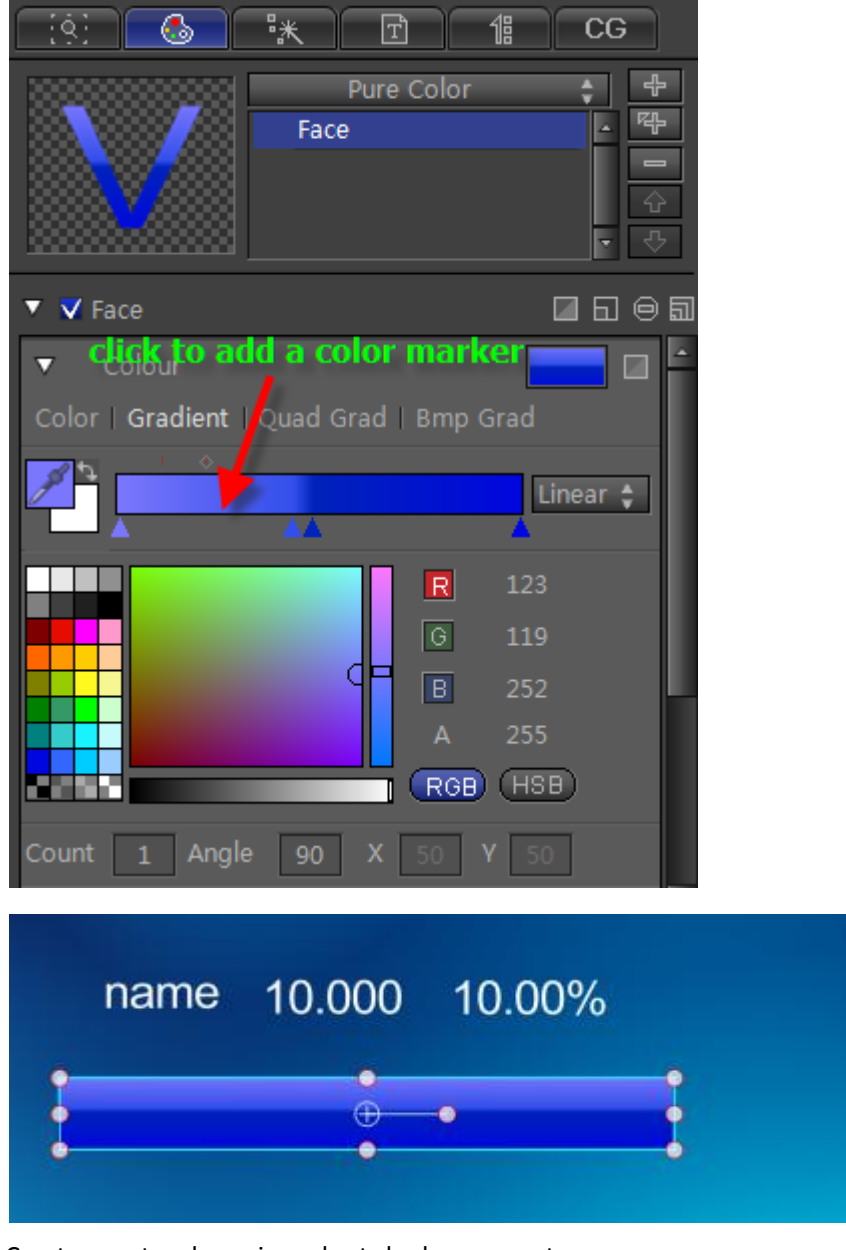

Create a rectangle again and set shader parameters

In Edit Screen select all objects, set align mode and objects level. Then press **Ctrl+G** to make group.

|      | •      |        |
|------|--------|--------|
| name | 10:000 | 10.00% |

#### 3. Set CG properties

Hold **Ctrl** and select "name" and set CG properties in CG property tab.

| <u>. (4)</u> | 。<br>『米 団 14 CG    |   |
|--------------|--------------------|---|
| Object Type: | Replaceable Object | ÷ |
| ID Class:    | Stock Name         | ÷ |
| ID:          | Stock Name         | T |

Use the same method to set CG property foe stock price object and stock change object.

| <u>[ (9]</u> | > <sup>1</sup> 兆 ⊡ 1≇ CG |   |
|--------------|--------------------------|---|
| Object Type: | Replaceable Object       | ¢ |
| ID Class:    | Stock Price              | ¢ |
| ID:          | Stock Price              | - |

| ſ | <u>[\$]</u>  |       | 迷     |      | Ť     |      | 邰     | CG |   |
|---|--------------|-------|-------|------|-------|------|-------|----|---|
|   | Object Type: |       | R     | epla | aceab | le O | bject |    | ¢ |
|   | ID Class:    |       |       | St   | ock C | han  | ge    |    | ¢ |
|   | ID:          | Stock | Chang | e    |       |      |       |    | ▼ |

Select the group object and set Object Type as Replaceable Object and ID Class as Stock Price Goup Group in CG property tab.

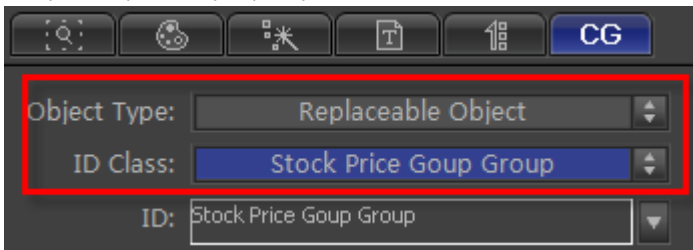

### **Stock Price Drop Group**

Use same method to make the stock price drop group. Or copy stock price goup group then

change properties parameters.

Set CG parameters for stock price drop group object

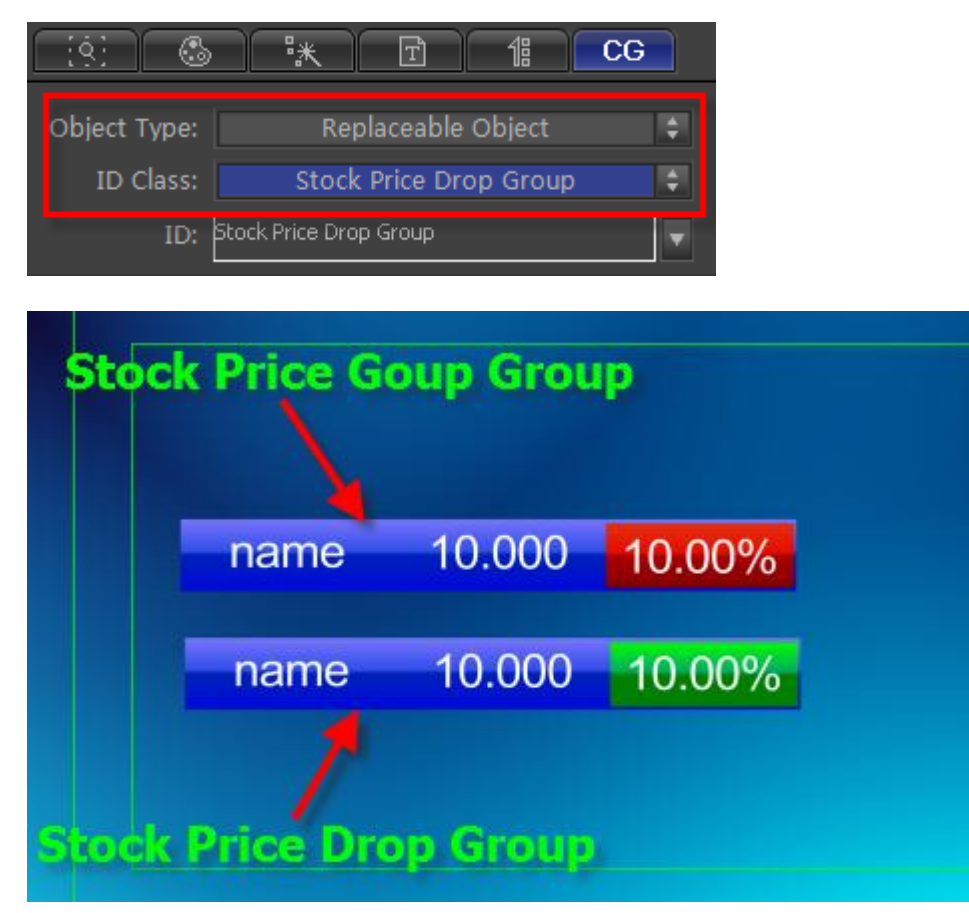

### **Stock Price Stop Group**

Use same method to make the stock price stop group. Or copy stock price goup group then change properties parameters.

Set CG parameters for stock price stop group object,

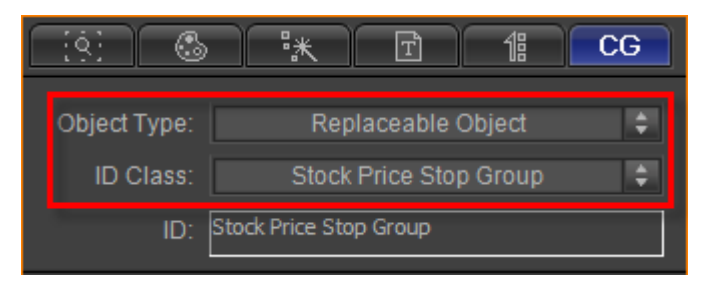

| name | 10.000 | 10.00% |
|------|--------|--------|
| name | 10.000 | 10.00% |
| name | 10.000 | 10.00% |

# Edit Stock Flip Group

1. Make Group

Select three groups then press C. Press Ctrl+G to make group.

| name | 10:000 | 10.00% |
|------|--------|--------|
|------|--------|--------|

2. Set CG property

In CG Tab set Object Type as "Stock Flip Object"

| ** T 1: CG          |
|---------------------|
| Stock Flip Object 🔹 |
|                     |
| ▼                   |
| Use 😑 🖾 🖻 🗣         |
|                     |
|                     |
| 0 %                 |
|                     |

3. Import stock data

Set data source file as "CSV File". Click "Browse" button to choose file.
| Data Source  | CSV File 🗘                                    |
|--------------|-----------------------------------------------|
| Text File    | Browse Edit                                   |
|              | C:\Users\Administrator\CG-test\Stock Date.csv |
| Field Counts |                                               |
| Field Symbol | ,                                             |
|              | Loop Play Unlimited                           |
|              | Has play title text                           |

#### Preview

Press F5 to preview

| Press "Space" to Pause <u>P</u> ause <u>S</u> top <u>E</u> xi | it(Esc)          |
|---------------------------------------------------------------|------------------|
| Software 7.00 10.06%                                          | Wood 7.55 -5.01% |
| Marine 7.59 0.00%                                             |                  |

# **Create Crawl Stock**

1. Create Stock Price Goup Group

1) Create triangle

Click on the "Object" toolbar and select "Trianglet" button. Then create a triangle in Edit Screen.

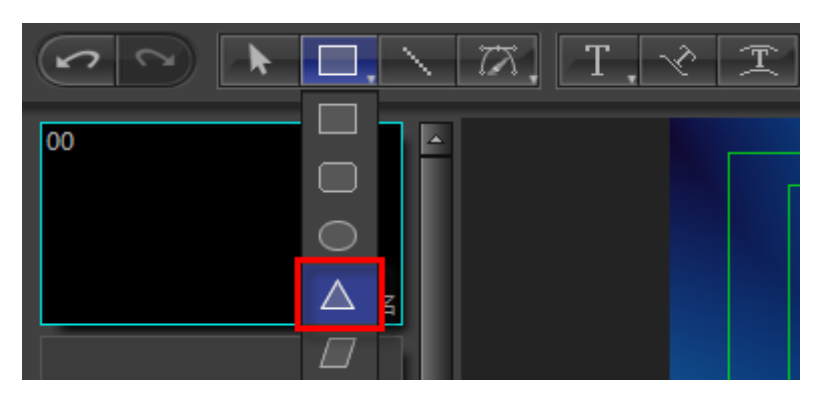

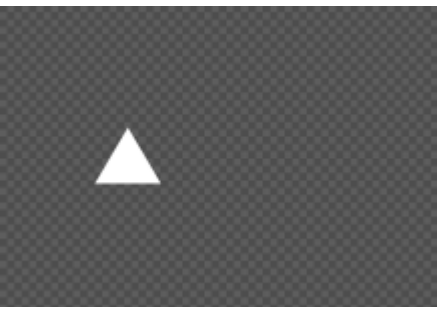

#### Shader

In Shader tab set parameters

| <u> (\$)</u>     | °≭ ⊡ 1≝ CG               |
|------------------|--------------------------|
|                  | Pure Color 🔶 🕂<br>Face 🏼 |
| 🔻 🗸 Face         | □ 6 0 5                  |
| ▼ Colour         |                          |
| Color   Gradient | Quad Grad   Bmp Grad     |
| <b>~</b>         |                          |
|                  | 🗖 🖪 230                  |
|                  | G 13                     |
|                  | BO                       |
|                  | A 255                    |
|                  | RGB (HSB)                |

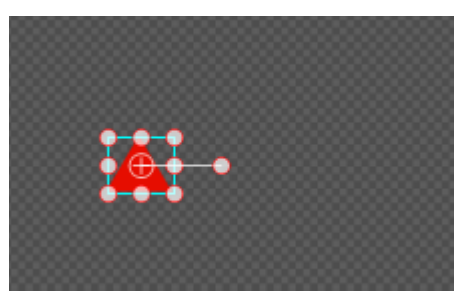

2) Create textClick on the "Object" toolbar and select "Text" button

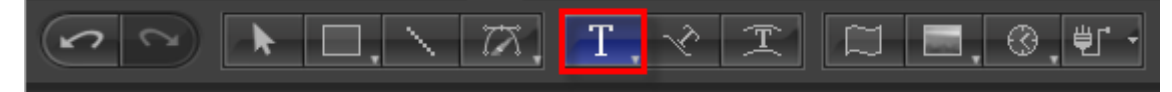

Then left click in Edit Screen and enter "name" and set font size as 29.

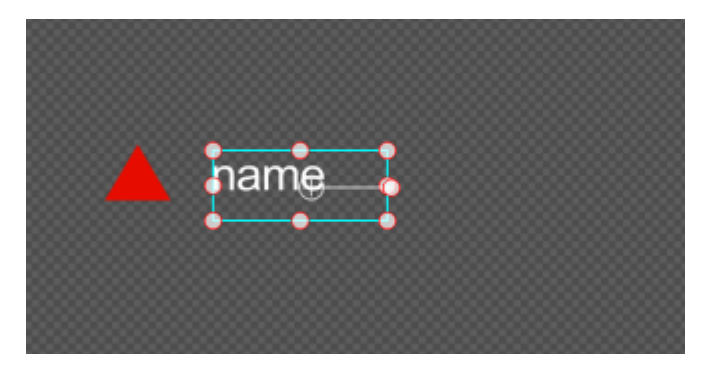

Use the same method to create two text objects stock price and stock change.

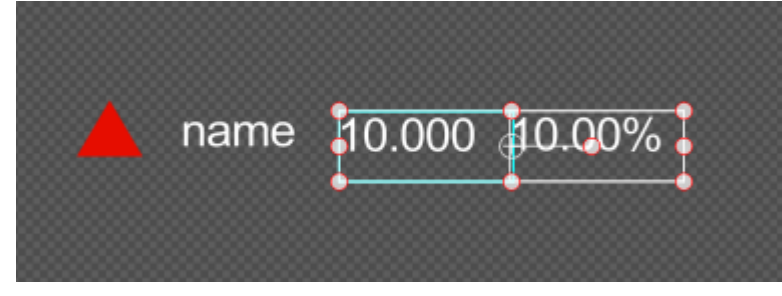

Shader

In Shader tab set stock object color and stock change color same with the triangle color

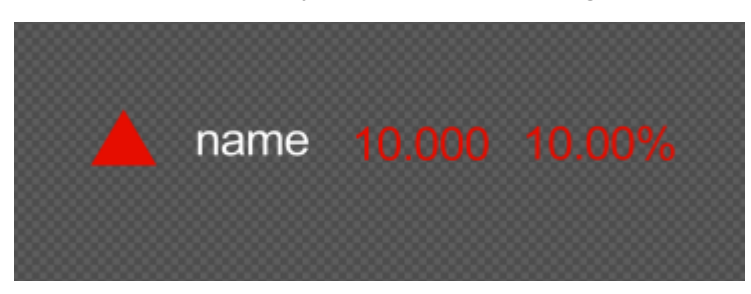

3) Set CG property

Select stock name text. In CG property tab set Object Type and ID Class as "Replaceable Object" and "Stock Name".

| <u>[9]</u>   |         | 眯    | )    | Ť      |      | 倡    | CG |
|--------------|---------|------|------|--------|------|------|----|
| Object Type: |         | Re   | epla | ceable | e Ob | ject | ¢  |
| ID Class:    |         |      | Sto  | ock Na | ame  |      | ÷  |
| ID:          | Stock M | Name |      |        |      |      |    |

Set CG parameters for stock price text and stock change text,

| <u>. (4)</u>              | · **        | Ť                     |                | 18        | CG     |
|---------------------------|-------------|-----------------------|----------------|-----------|--------|
| Object Type:              | R           | eplaceabl             | e Obj          | ject      | ÷      |
| ID Class:                 |             | Stock P               | rice           |           | ¢      |
| ID:                       | Stock Price |                       |                |           |        |
|                           |             |                       |                |           |        |
|                           | <b>₽</b> *  | िि                    | ſ              | 倡         | CG     |
|                           |             |                       |                |           |        |
| Object Type:              | R           | eplaceabl             | e Obj          | ject      | ÷      |
| Object Type:<br>ID Class: | R           | eplaceabl<br>Stock Ch | e Obj<br>iange | ject<br>e | ¢<br>¢ |

In Edit Screen select all objects, set align mode and objects level. Then press **Ctrl+G** to make group.

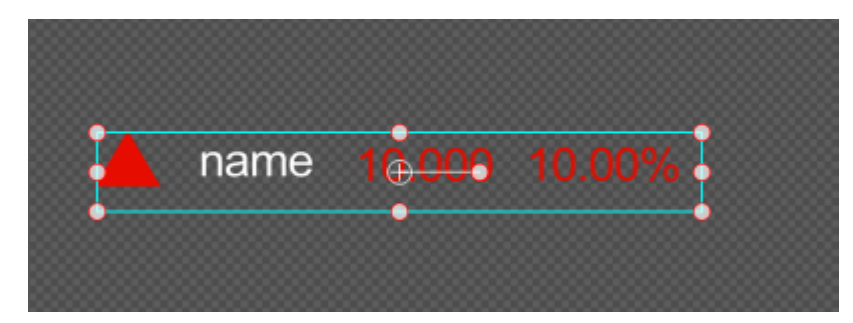

Select group object, set Object Type and ID Class as "Replaceable Object" and "Stock Price Goup Group"

| <u>(9)</u> 🚳 | · **        |       | T      |      | 18    | CG |
|--------------|-------------|-------|--------|------|-------|----|
| Object Type: | R           | epla  | ceable | e Ob | ject  | ¢  |
| ID Class:    | Sto         | ck Pr | ice Go | oup  | Group | ¢  |
| ID:          | Stock Price | Goup  | Group  |      |       |    |

2.

Create Stock Price Drop Group

Use same method to make the stock price drop group. Or copy stock price goup group then change properties parameters.

Set CG parameters for stock price drop group object

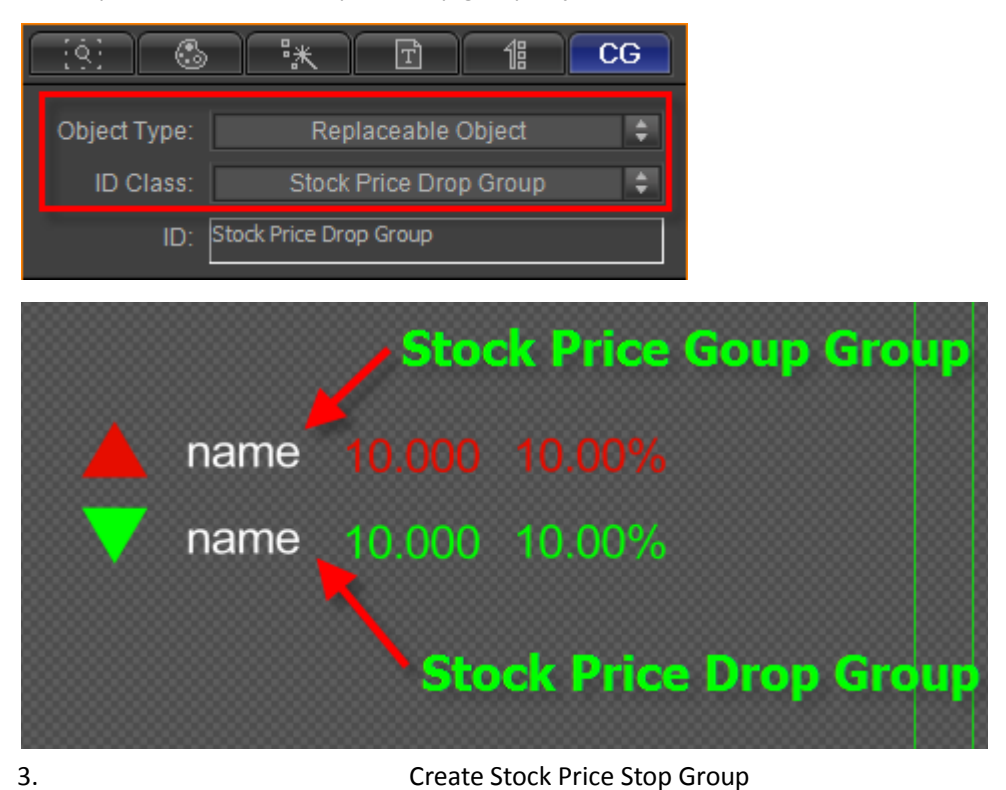

Use same method to make the stock price stop group. Or copy stock price goup group then change properties parameters.

Set CG parameters for stock price stop group object

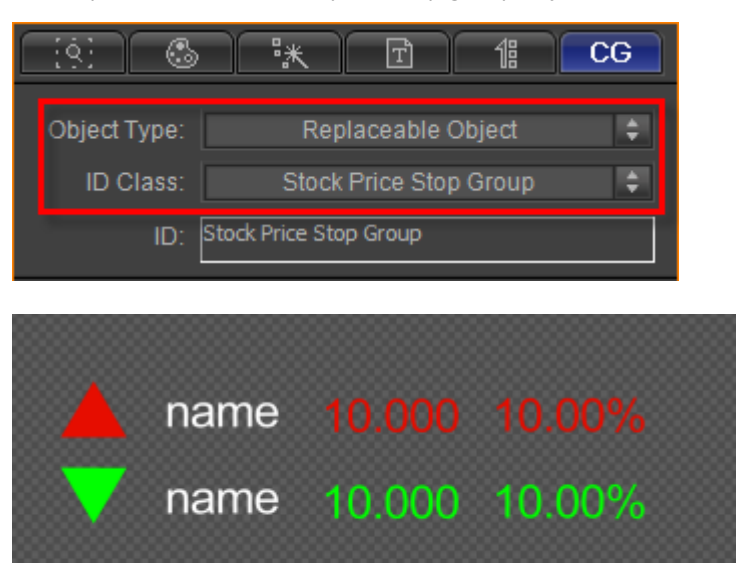

10.000 10.00%

Select three groups then press **C** to centre.

name

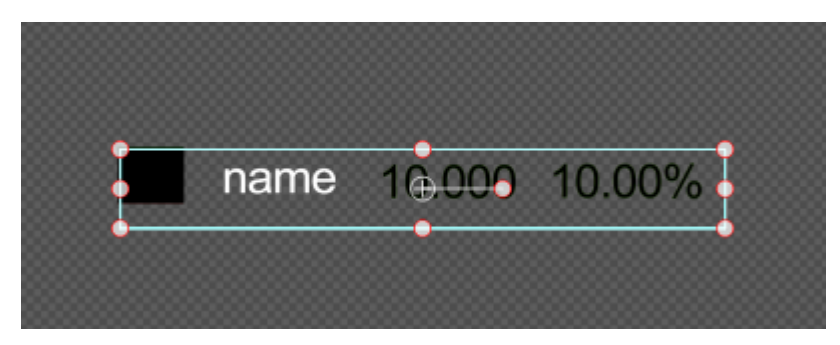

4. Create Crawl Position Click on the "Object" toolbar and select "Rect" button. Then create a rectangle.

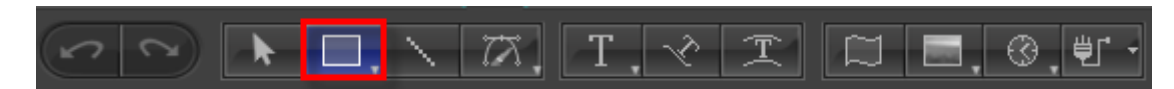

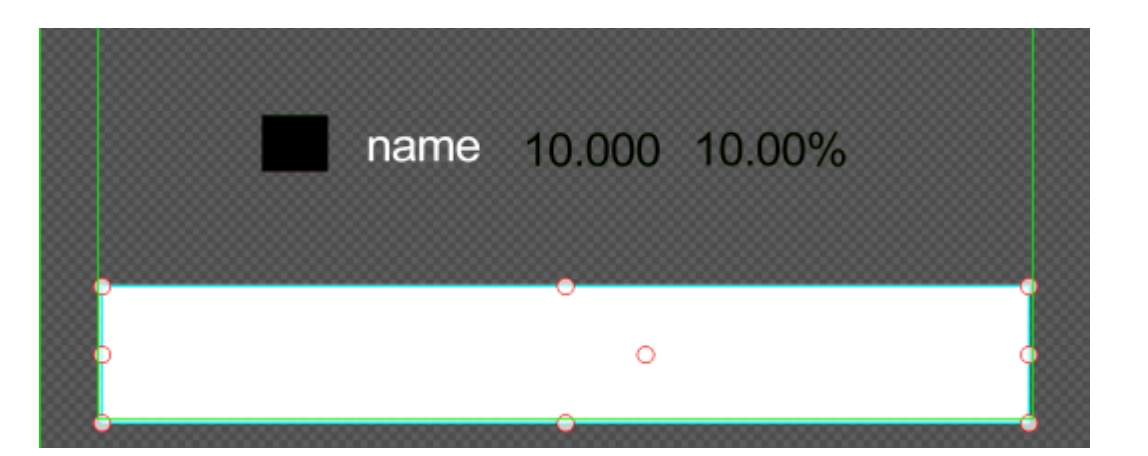

#### Shader

In Shader Tab double-click on shader style Color0023

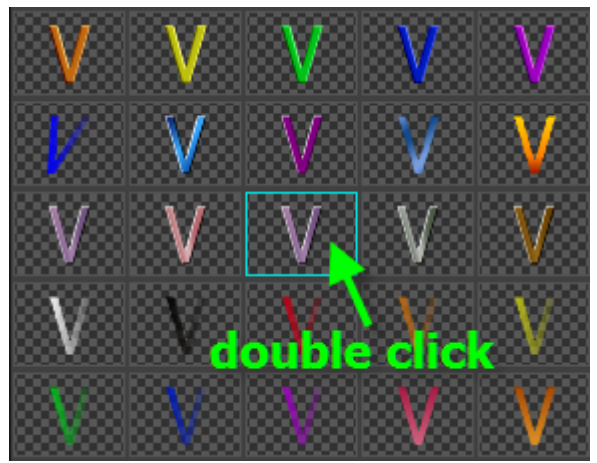

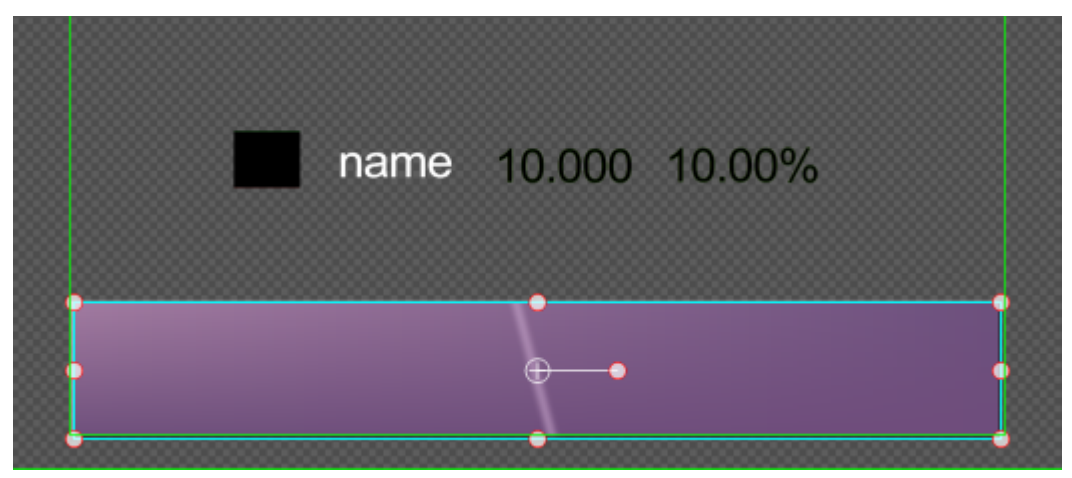

Select all objects, set align mode and objects level. Then press **Ctrl+G** to make group.

| name | <del>90.0</del> 00 10.00% |
|------|---------------------------|

Select group object. In CG Tab set Object Type as "Stock Crawler Object",

| <u>. (9)</u> | ** E 18 CG               |
|--------------|--------------------------|
| Object Type: | Stock Crawler Object 🔷 🗘 |
| ID Class:    |                          |
| ID:          |                          |
| Direction    |                          |
| Speed        | 30                       |
| Interval     | 2 Pixel 🜲                |
| Head Fade    | 30                       |
| Tail Fade Pi | 30                       |

Set data source file as "CSV File". Click "Browse" button to choose file

| Data Source  | CSV File                                | ÷       |
|--------------|-----------------------------------------|---------|
| Text File    | Browse                                  | Edit    |
|              | C:\Users\Administrator\CG-test\Stock Da | ite.csv |
| Field Counts | 3                                       |         |
| Field Symbol | ,                                       |         |
|              | Unlimited                               |         |
|              | Has play title text                     |         |

Press F5 to preview

| Press "Space" to Pause |              |                   |  |  |
|------------------------|--------------|-------------------|--|--|
| <u>P</u> ause          | <u>S</u> top | <u>E</u> xit(Esc) |  |  |
| Software               | 7            | 10.06%            |  |  |
| Vood                   | 7.55         | -5.01%            |  |  |
| Marine                 | 7.59         | 0.00%             |  |  |

# Using 3ds max animation in CG-500

#### 1. Set Frame Rate and Time

1) Click "Time Configuration"

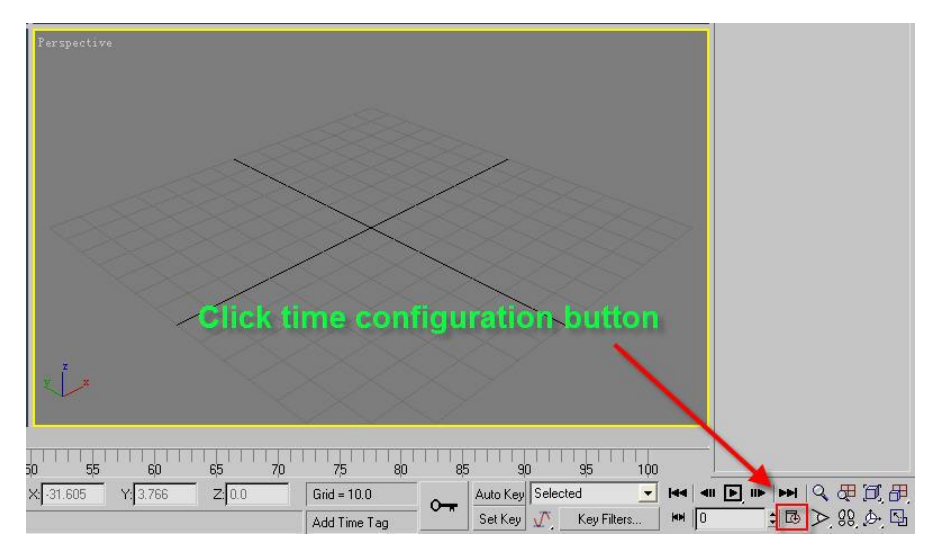

2) In "Frame Rate" select PAL, and in "Animation" enter End Time (25 frames equals 1 second).Click on "OK".

| Time Configuration                               |                                                               | ? 🔀          |
|--------------------------------------------------|---------------------------------------------------------------|--------------|
| Frame Rate<br>NTSC Film<br>PAL Custom<br>FPS: 30 | Time Display<br>Frames<br>SMPTE<br>FRAME:TICKS<br>MM:SS:TICKS | OK<br>Cancel |
| Playback                                         | <i>г.</i> .о                                                  |              |
| IV Real lime IV Active \                         | /iewport Unly I Loop                                          |              |
| Direction: 6 Forward C                           | k (• 1x () 2x () 4x                                           |              |
|                                                  | neverse 🌾 Fing-Fong                                           |              |
| Animation                                        |                                                               |              |
| Start Time: U                                    | Length: [83 🔤                                                 |              |
| End Time: 100 🛔                                  | Frame Count: 84 🗧 韋                                           |              |
| Re-scale Time                                    | Current Time: 0                                               |              |
|                                                  |                                                               |              |
| Key Steps                                        |                                                               |              |
| J♥ Ose Hackbal                                   | The Second Transform                                          |              |
|                                                  |                                                               |              |
| M Position M Hotation                            | IM Scale                                                      |              |
|                                                  |                                                               |              |

# 2. Choose Field Order

1) From the Menu Bar click Customize, Preferences

| 🜀 Untitled - Autodesk 3ds Max 8 - Stand-alone License                                                   |                                                                            |
|----------------------------------------------------------------------------------------------------|----------------------------------------------------------------------------|
| <u>File Edit Tools Group Views Create Modifiers Character reactor Animation Graph Editors Rendering</u> | Customize MAXScript Help                                                   |
|                                                                                                    | Customize User Interface                                                   |
| Top                                                                                                    | Load Custom VI Scheme<br>Save Custom VI Scheme<br>Revert to Startup Layout |
|                                                                                                    | Custom VI and Defaults Switcher                                            |
|                                                                                                    | Show VI                                                                    |
|                                                                                                    | Lock VI Layout Alt+0                                                       |
|                                                                                                    | Configure User Paths<br>Configure System Paths                             |
|                                                                                                    | Units Setup<br>Grid and Snap Settings                                      |
|                                                                                                    | Viewport Configuration                                                     |
|                                                                                                    | Plug-in Manager                                                            |
|                                                                                                    | <u>P</u> references                                                        |
|                                                                                                    | ř.                                                                         |
|                                                                                                    |                                                                            |

- ? X Preference Settings Gizmos MAXScript Radiosity Inverse Kinematics mental ray General Files Viewports Gamma and LUT Rendering Animation Video Color Check Output Dithering-Field Order Flag with black C NTSC ✓ True Color C Odd C Scale Luma @ PAL Paletted Even C Scale Saturation Super Black-HotSpot/Falloff Background Don't Antialias Against Background Angle Threshold: 15 + \$ F Separation: 2.0 Filter Background Default Ambient Light Color-Output File Sequencing Nth Serial Numbering 🔲 Use Environment Alpha Render Termination Alert F Beep Frequency: 440 Duration: 200 milliseconds Choose Sound... File: Play Sound File: GBuffer Layers **Bitmap Pager** Maximum Number: 10 💲 ∏ On Page Size (kB): 128 \$ Multi-threading Bitmap Size Threshold (kB): 20961 \$ 🔽 On Memory Pool (kB): 50000 \$ ÖK Cancel
- 2) Open Rendering tab, in Field Order choose Even, click "OK".

#### 3. Render Setting

1) Click "Render Scene"

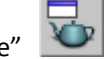

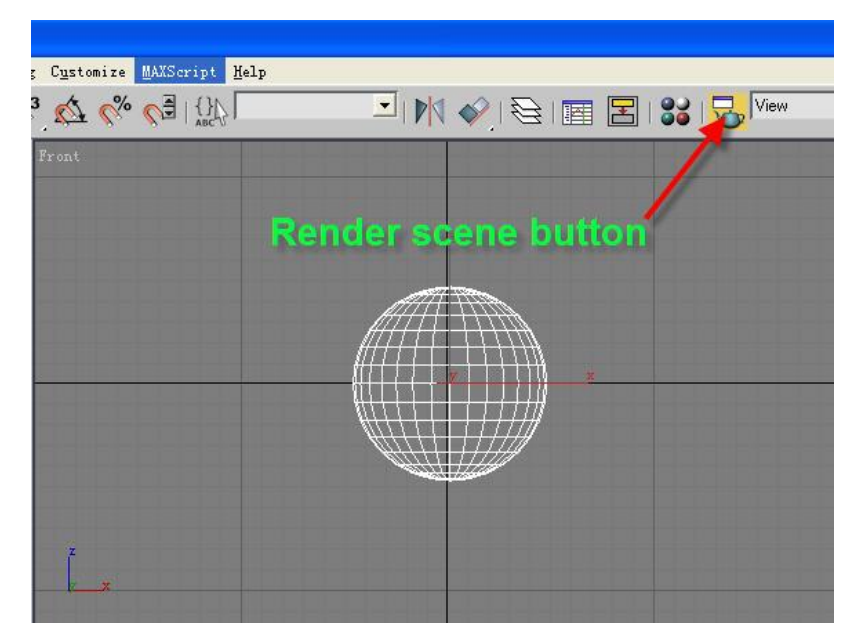

2) Open Common tab, set Range, Output Size, and activate Render to Fields.

| 🜀 Render Scene: Default Scanli 🔳 🗖 🗙        |
|---------------------------------------------|
| Render Elements Raytracer Advanced Lighting |
| Lommon Renderer                             |
| Common Parameters                           |
| Time Output Render duration                 |
| C Single Every Nth Frame: 1                 |
| Range: 0                                    |
| File Number Base: 0                         |
| C Frames 1,3,5-12                           |
| Output Size                                 |
| Custom 💽 Aperture Width(mm): 36.0 💲         |
| Width: 640 \$ 320x240 720x486               |
| Height: 480 640x480 800x600                 |
| Image Aspect: 1.333 C Pixel Aspect: 1.0 C   |
| - Options Render dimensions                 |
| Atmospherics Render Hidden Geometry         |
| Effects Area Lights/Shadows as Points       |
| Displacement T Force 2-Sided                |
| Video Color Check 🥅 Super Black             |
| Render to Fields                            |
| Advanced Lighting <b>Render to fields</b>   |
| 📃 🖵 Compute Advanced Lighting when Required |
| Production Preset:                          |
| C ActiveShade Viewport: Top 💽 🔒 Render      |

# 4. Save Setting

1) In the Render Scene dialog window, click "Files" under Render Output.

| Render S                 | cene: 1                 | Default               | Scanli.                   | []]]           |
|--------------------------|-------------------------|-----------------------|---------------------------|----------------|
| Render Elem              | ents                    | Raytracer             | Adv                       | anced Lighting |
| Com                      | mon                     |                       | Re                        | nderer         |
|                          |                         |                       |                           |                |
| Atmosph                  | erics                   | Fiender               | Hidden Geo<br>IntelCharde | metry          |
| Displace                 | ment                    |                       | niszonadow<br>Sided       | /s as noints   |
| Video Co                 | lor Check               |                       | lack                      |                |
| Render to                | n Fields                | , ouper b             | Iden                      |                |
|                          | (                       | Click                 | to s                      | ave            |
| Advanced Li              | ghting<br>anced Lia     | bting                 |                           |                |
| Compute                  | Advance                 | nung<br>d Liabtina wi | han Baruira               | a              |
| , compare                | Auvance                 | a cignang wi          |                           | 9              |
| -Render Outp             | ut                      |                       |                           |                |
| Save File                |                         |                       |                           | Files          |
| F Put Imag               | e File List(s           | :) in Output F        | Path(s)                   | Create Now     |
| Autoc                    | lesk ME Im              | lage Sequer           | ice File (Jims<br>Geogra  | (q)            |
|                          | cy 30s max              | i mage File L         | List (Lin)                | р.:            |
| Use Dev                  | ice                     |                       | = j.; <del>.</del>        | Devices        |
| I Rendere<br>I Skip Exis | d Frame W<br>ting Image | indow /<br>s          | Net Rende                 | 91             |
| t                        | Er                      | nail Notificat        | ions                      |                |
| +                        |                         | Scripts               |                           |                |
| +                        | A                       | ssign Rende           | erer                      |                |
| Production               | Prese                   | et:                   |                           |                |
|                          |                         |                       | 11 M M                    |                |

2) In Save As, enter Render Output File name, save as Targa Image File. (Here, .tga files are used, but .jpg, .png files can also be used).

| Render Outpu          | t File                                                                                                    | ? 🗙          |
|-----------------------|----------------------------------------------------------------------------------------------------|--------------|
| History: C:\Pi        | rogram Files\Images                                                                                                | <b>•</b>     |
| Save in: 🗀            | images 💦 🗲 🖻                                                                                                    | • 🖬 🎽        |
| Se                    | et save file location<br>Enter name                                                                                | n            |
| File <u>n</u> ame:    | Earth                                                                                                    | <u>S</u> ave |
| Save as <u>t</u> ype: | Targa Image File (*.tga,*.vda,*.icb,*.vst)                                                                         | Cancel       |
| Devices               | JPEG File (*.jpg,*.jpe,*.jpeg)<br>PNG Image File (*.png)<br>MOV QuickTime File (*.mov)<br>SGI/a Image File (*.mov) |              |
| Setup                 | RLA Image File (*.rla)                                                                                             | IMAGE        |
| Info                  | Targa Image File (*.tga,*.vda,*.icb,*.vst)                                                                         |              |
| View                  | DDS Image File (*.dds)<br>All Files (*.*)                                                                          |              |
| Statistics: N/A       |                                                                                                    |              |
| Location: N/A         | Choose .tga fo                                                                                                    | rmat         |

3) In following dialog window set Image Attributes to 32 Bits-Per-Pixel, and activate Compress. Click "OK".

| Targa Image Control                                | ×                                               |
|----------------------------------------------------|-------------------------------------------------|
| Image Attributes<br>16<br>Bits-Per-Pixel: 24<br>32 | Compress<br>Alpha Split<br>Pre-Multiplied Alpha |
| Additional Information<br>Author Name:             | Job Name/ID:                                    |
| Comments:                                          |                                                 |
|                                                    | Cancel                                          |

### 5. Render Animation

In the Render dialog window, click on "Render" button.

| Render Elements Raytracer Advanced Lighting<br>Common Renderer                                                                                                    | Total Animation: Pause Cance                                                                                                    |
|----------------------------------------------------------------------------------------------------|----------------------------------------------------------------------------------------------------|
| Common Parameters Time Dutput C Single Every Nth Frame: 1  C Active Time Segment: 0 To 100  Range: 0  C 100 C 100 | Current Task: Rendering Image                                                                                                    |
| C         Frames         1.3.5-12           Output Size                                                                                                    | Plaine #         11         Plaine #         11         Plaine #          11 |
| Options         Image: Atmospherics       Render Hidden Geometry         Image: Atmospherics       Area Lights/Shadows as Points         Image: Atmospherics       Force 2-Sided         Video Color Check       Super Black         Image: Atmospherics       Super Black         Image: Atmospherics       Render to Fields         Image: Atmospherics       Compute Advanced Lighting         Image: Atmospherics       Compute Advanced Lighting         Image: Production       Preset:         Image: ActiveShade       Viewport:         Perspective       B                                                                                                    |                                                                                                    |

# 6. Change Format

1) Open MV program, click 🕂, then select 3ds max Render Output File.

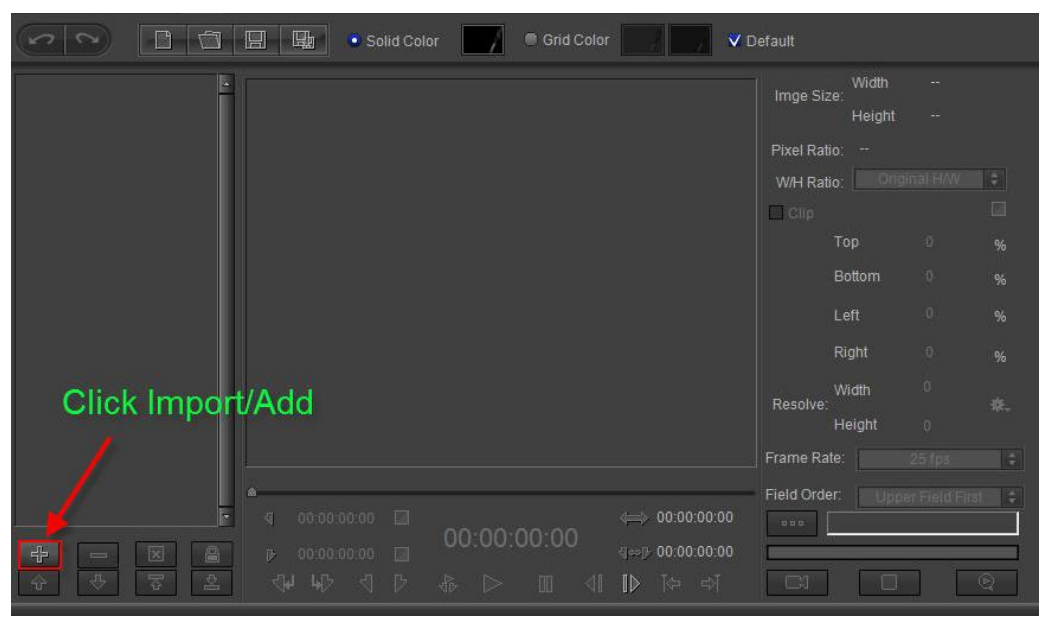

2) Type Ctrl+A to select all, then click "Open".

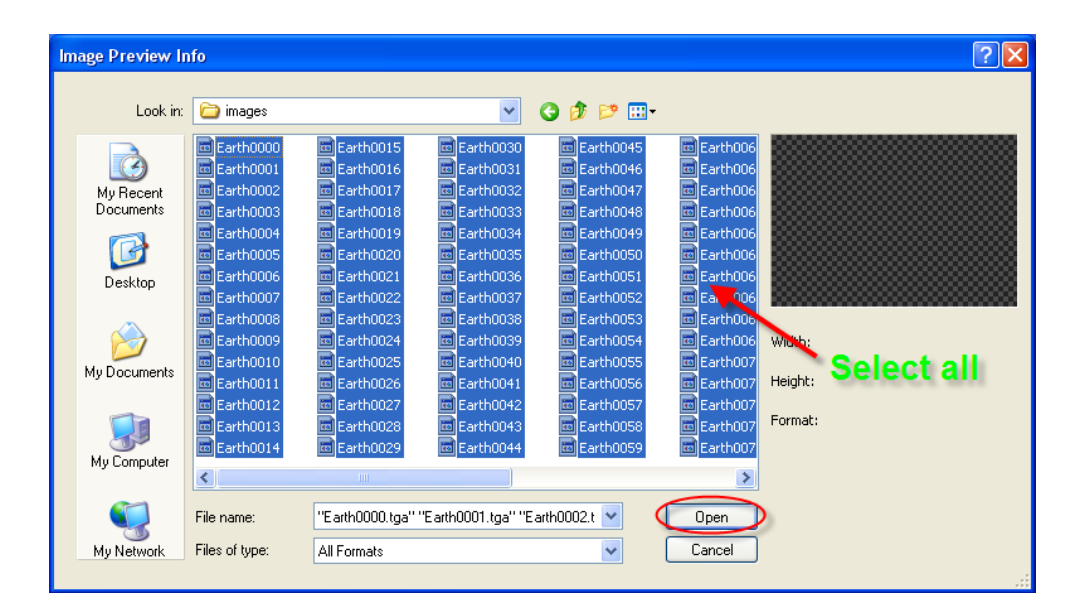

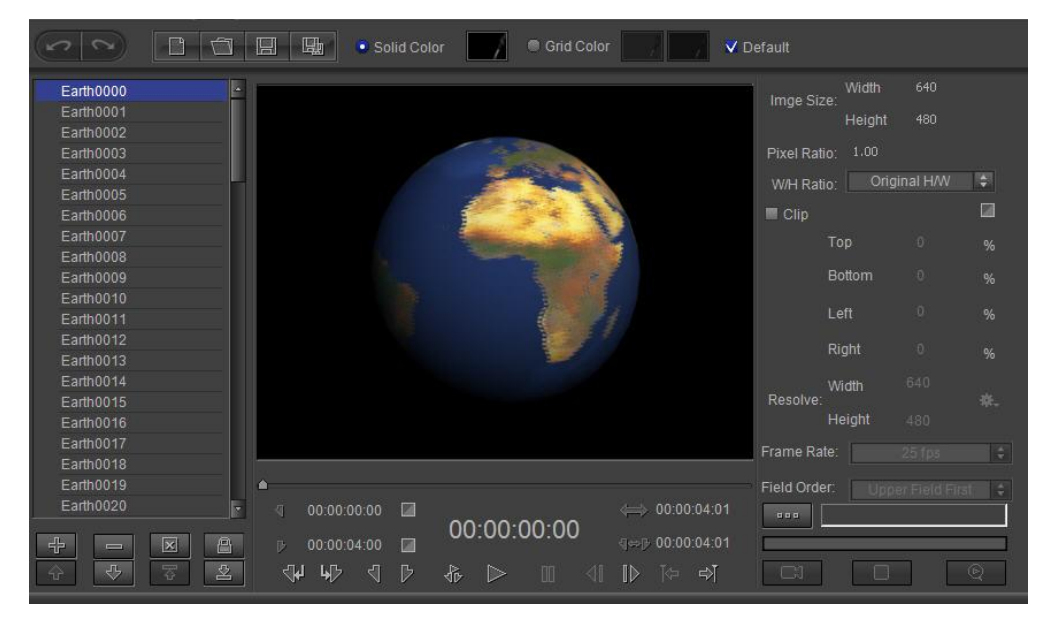

#### 3) Set save location

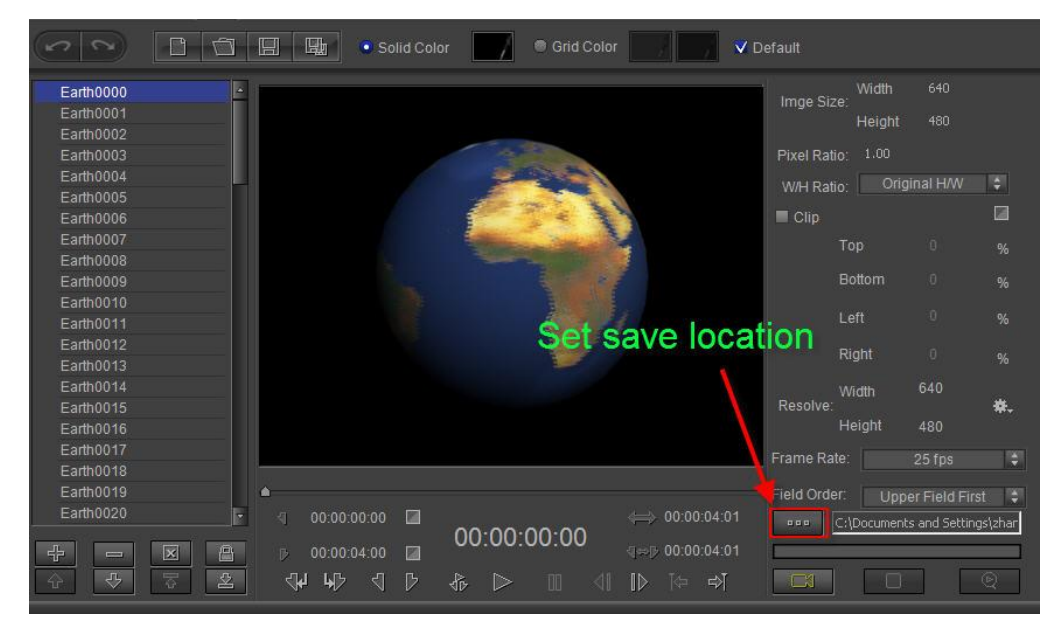

4) Click "Render" button

|                                                                                                    | 🔄 🖳 💿 Solid Co | lor 🗾 🖉 Gri         | d Color                                               | Default                                                                                                    |                                                                 |                           |
|----------------------------------------------------------------------------------------------------|----------------|---------------------|-------------------------------------------------------|----------------------------------------------------------------------------------------------------|-----------------------------------------------------------------|---------------------------|
| Earth0000<br>Earth0001<br>Earth0002<br>Earth0003<br>Earth0005<br>Earth0006<br>Earth0006<br>Earth0007<br>Earth0009<br>Earth0009<br>Earth0010<br>Earth0010<br>Earth0011<br>Earth0012<br>Earth0013<br>Earth0014<br>Earth0014 |                |                     |                                                       | Imge Size: Width<br>Heig<br>Pixel Ratio: 1.00<br>WH Ratio: Top<br>Clip<br>Top<br>Bottom<br>Left<br>Right<br>Width<br>Resolve: Unioth | n 640<br>ht 480<br>Driginal H/W<br>0<br>0<br>0<br>0<br>0<br>640 | ◆<br>96<br>96<br>96<br>96 |
| Earth0017<br>Earth0018<br>Earth0019                                                                                                    | <b>*</b>       | (                   | Click render                                          | Frame Rate:                                                                                                    | 25 fps<br>Jpper Field Fir                                       | \$<br>st \$               |
| Eannoo20<br>주                                                                                                    | 00:00:00:00    | 00:00:00:0<br>& ▷ ₪ | (0 0:00:00:04:01<br>(1⇔12 00:00:04:01<br>(1 12 14 =⊅ĭ | C:\Docum                                                                                                    | nents and Settin                                                | gs\zhar                   |

# 7. Using in CG-500

1) Open CG-500 in the Object Menu Bar click C. A frame will appear in the Edit Screen

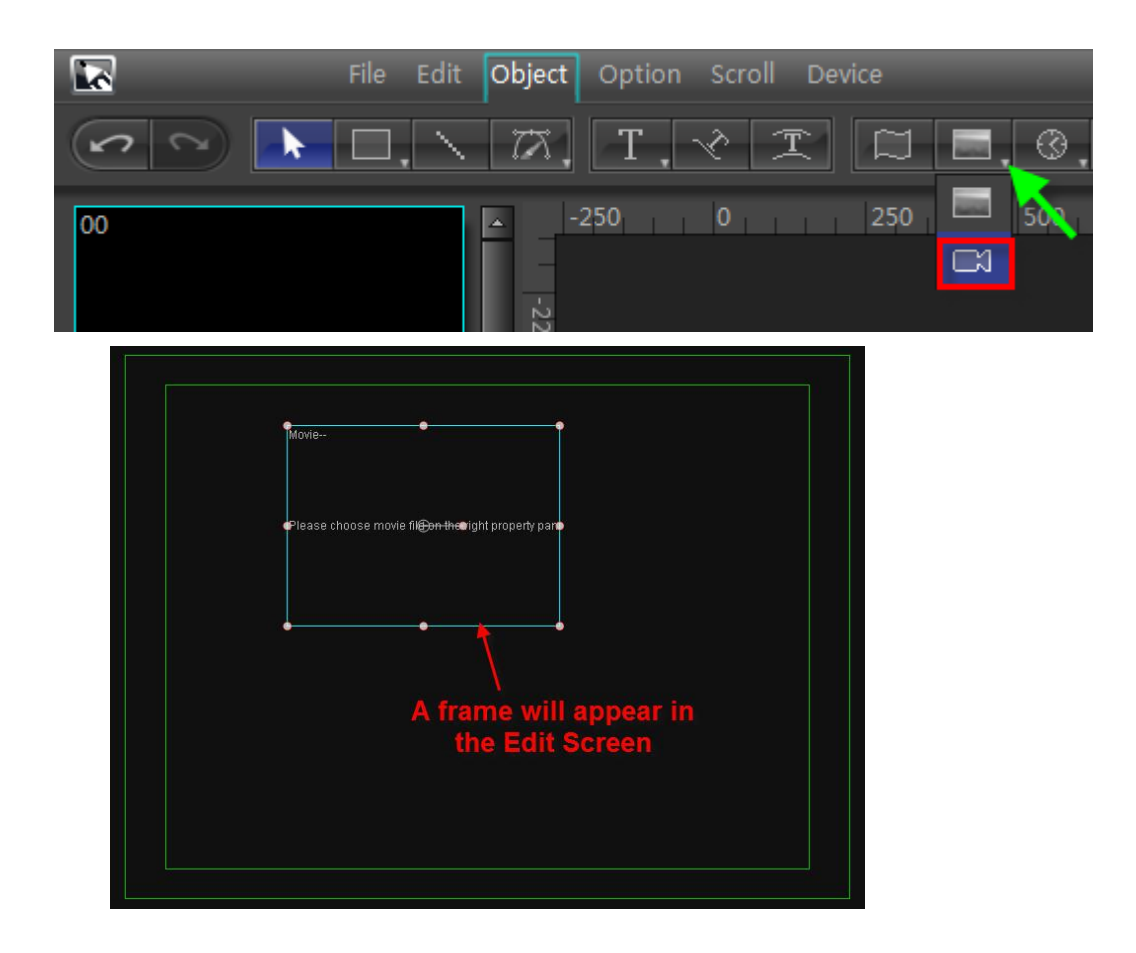

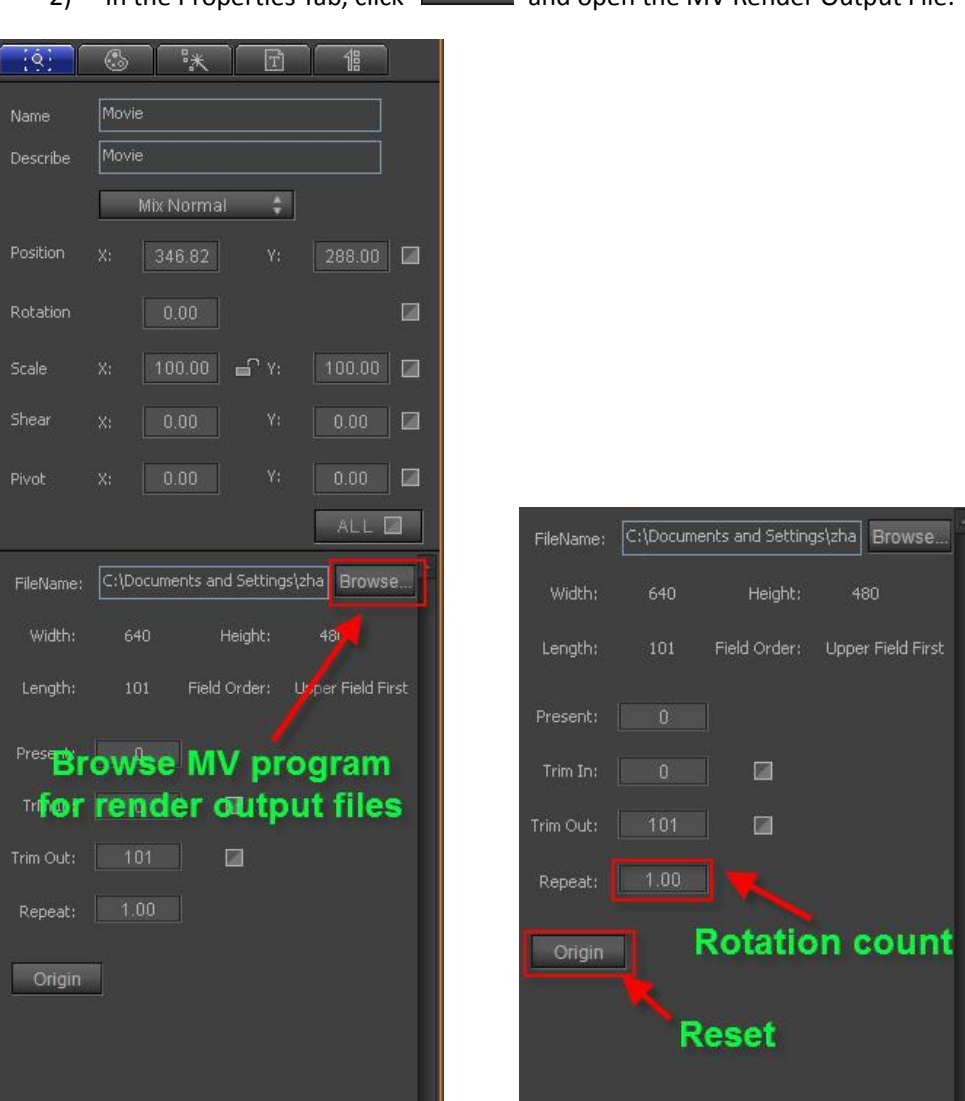

#### 2)

In the Properties Tab, click Browse... and open the MV Render Output File.

#### After Effect Animation in CG-500

#### 1. New Composition and Composition Setting

Open After Effects, then choose "Composition", "New Composition" 1)

| ► 🖑 🤇     | New Composition                                                                                                    | Ctrl+N                    | k                      |
|-----------|----------------------------------------------------------------------------------------------------|---------------------------|------------------------|
| Project × | Composition Settings<br>Background Color<br>Sgt Poster Time<br>Trim Comp to Work Area<br>Crop Comp to Region of Inter | Ctrl+K b(<br>Ctrl+Shift+B | Composition: (none)  • |
| Name      | Add to Render Queue<br>Add Output Module                                                                              | Arl+Shift+/               | :4:                    |
|           | <u>P</u> review<br>Save Frame As<br>Make Movie<br>Pre-render<br>Save <u>R</u> AM Preview                              | Ctrl+M                    | iposition              |
|           | Comp Flowchart <u>V</u> iew                                                                                           | Ctrl+Shift+F11            |                        |
|           |                                                                                                    |                           |                        |
|           |                                                                                                    |                           |                        |

2) In Composition Settings dialogue window, choose size from Preset drop-down list or set custom size in Height/Width fields. Set project Duration, then click on "OK".

| Composition Settings                                                                              |
|---------------------------------------------------------------------------------------------------|
| Customize size                                                                                    |
| Width: 720<br>Height: 576<br>Lock Aspect Ratio to 5:4                                             |
| Pixel Aspect Ratio: D1/DV PAL (1.07)<br>Frame Rate: 25<br>Frames per second<br>Choose preset size |
| Resolution: Full 💙 720 x 576, 1.6 MB per 8bpc                                                     |
| Start Timecode: 0:00:00:00 Base 25                                                                |
| Set duration OK Cancel                                                                            |

#### 2. Render Area

Drag timeline to set render area

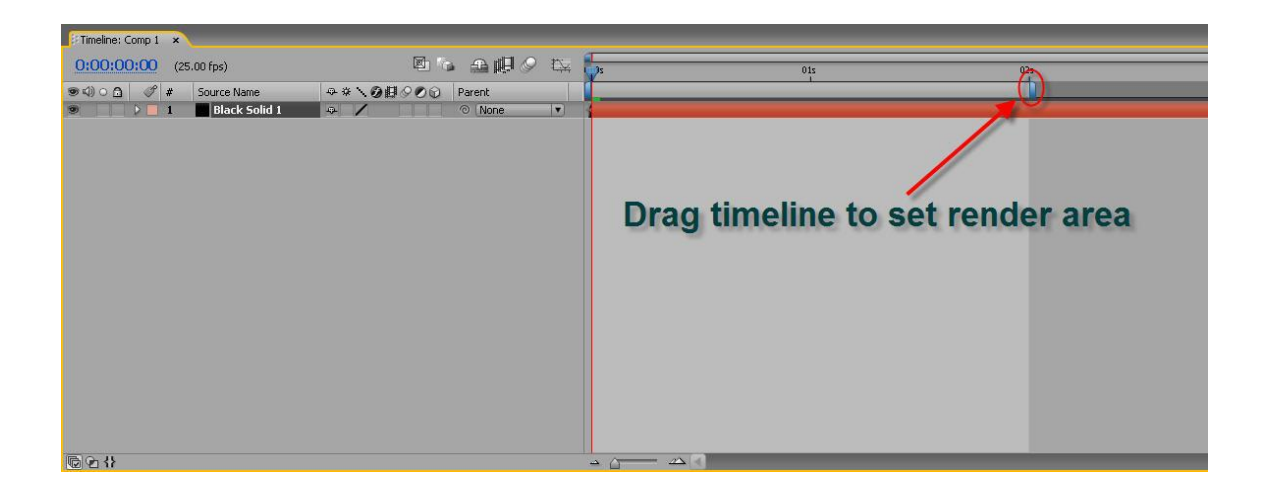

### 3. Render Setting

1) In Menu Bar choose "Composition", "Make Movie".

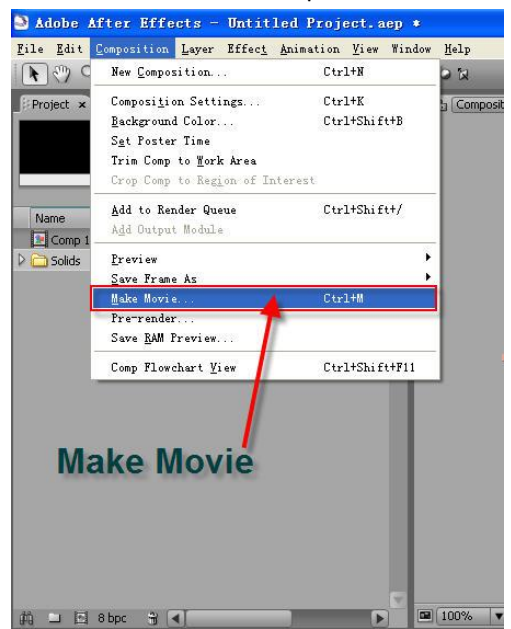

2) Open Render Queue tab, click "Best Settings". Choose Upper Field First from Field Render drop-down list, then click on "OK".

| Project × Effect Controls: Black Solid 1                                       | osition: Comp 1                                        |
|--------------------------------------------------------------------------------|--------------------------------------------------------|
| Comp 1-<br>720 x 576 (1.07)<br>4 0:00:05:00, 25:00 fps                         |                                                        |
| Name 🗸 🖋 Type Size Duration Fik                                                |                                                        |
| Comp 1 Composition Δ 0:00:05:00 📩                                              |                                                        |
| Dolids 🔲 Folder                                                                |                                                        |
|                                                                                | Render Settings                                        |
|                                                                                | Composition "Comp 1"                                   |
|                                                                                | Quality: Best 💌 Proxy Use: Use No Proxies 💌            |
|                                                                                | Resolution: Full 💙 Effects: Current Settings 💙         |
|                                                                                | Size: 720 x 576 Solo Switchez: Current Setting: 💌      |
|                                                                                | Disk Cache: Read Only 🕜 Guide Layers: All Off 💌        |
|                                                                                | Use OpenGL Renderer Color Depth: Current Settings      |
|                                                                                | Tine Sampling Upper Field First                        |
|                                                                                | Frame Blanding: On For Checked Layers                  |
|                                                                                | Field Render: Upper Field First                        |
|                                                                                | 3:2 Pulldown: Off                                      |
| 배 및 전 8 bpc 위 4 🖉 📦 100%                                                       | Notion Blur: On For Checked Layers 🗸 Start: 0:00:00:00 |
| Timeline: Comp 1 Render Queue x                                                | Time Span: Work Area Only Vision: 0:00:01:24 Custom    |
| All Dandows                                                                    |                                                        |
| Message:                                                                       | Options                                                |
| RAM:<br>Renders Started:                                                       | ✓ Use storage overflow                                 |
| Total Time Elapsed:<br>Log File:                                               | Skip existing files delows multi mechine rendering)    |
| Furrent Dender                                                                 | Cancel Cancel                                          |
|                                                                                | Elapsed:                                               |
|                                                                                |                                                        |
| Current Render Details                                                         |                                                        |
| Render Status Started                                                          | Render Time                                            |
| ✓ ✓ I Comp 1 Queued -                                                          |                                                        |
| Render Settings:      Log: Ltr     Output Module:      Lossless     Output To: | Comp Lavi                                              |
| click IBos                                                                     | t Settings]                                            |
| click [Des                                                                     | it Settings]                                           |

3) Output Module Settings: in Render Queue tab click "Lossless", then choose Targa Sequence from Format drop-down list.

| Project × Effect Controls: Black Solid 1 |                | Composition: Comp 1 V ×                                     |
|------------------------------------------|----------------|-------------------------------------------------------------|
| Comp 1 +<br>720 × 576 (1.07)             |                |                                                             |
| Δ 0:00:05:00, 25.00 fps                  |                |                                                             |
| Name V C Turse Cire                      | Duration File  | Ontrut Module Settings                                      |
| Comp 1 Composition                       | A 0:00:05:00 A |                                                             |
| Dolids 📃 Folder                          |                | Based on "Lossless"                                         |
|                                          |                | Format: Video For Windows                                   |
|                                          |                | Post-Render Action:<br>LectricImage IMAGE Click             |
|                                          |                | FUL7FL<br>Filnstrip<br>IFF Sequence<br>JFEG Sequence        |
|                                          |                | Format Options MP3 Comp Frame Number MPEO2<br>MPEO2-NVM     |
|                                          |                | No Compression OMF OMF                                      |
|                                          |                | PCX Sequence (Matted)                                       |
|                                          |                | Stretch PNG Sequence Photoshop Sequence                     |
|                                          |                | Nidth Pixar Sequence<br>Rendering 720 x 576 QuickTime Movie |
|                                          |                | Stretch 720 x 576 RealMedia                                 |
|                                          |                | Stretch %: x SGL Sequence High                              |
| 10 1 15 8bor 9 4                         |                | Larga Sequence<br>Video For Windows                         |
| Timeline: Comp 1 Render Overles          |                | Crop Windows Media                                          |
| Render Quede X                           |                | Use Region of Interest Final Size: 720 x 576                |
| Message:                                 |                | Top: 0 Left: 0 Bottom: 0 iight: 0                           |
| RAM:<br>Renders Started:                 |                |                                                             |
| Total Time Elapsed:<br>Log File:         |                | Audio Output                                                |
|                                          |                | Format Options.                                             |
| Lurrent Render                           |                | 44.100 kHz 💌 16 Bit 💌 Staree 💌                              |
|                                          |                |                                                             |
| Current Render Details                   |                |                                                             |
| Render 🖋 # Comp Name Statu               | s Started      | Render Time                                                 |
| Render Settings: Based on "Best Setting  | <br>ಕ″         | Leg: Errors Only                                            |
| Dutput Module: Lossless                  | Outpu          | t To: Comp Lavi                                             |
|                                          | click [L       | ossless]                                                    |

4) Click "Format Options" button, set Resolution to 32 bits/pixel. Click on OK.

| Embed: Project<br>Post-Render Action: None<br>Yideo Output<br>Formet Options. Startin<br>Channels | ck                      |
|---------------------------------------------------------------------------------------------------|-------------------------|
| Post-Render Action: None<br>Yideo Output<br>Formet Options. Startin<br>Channels                   | ck                      |
| Yideo Output                                                                                      | ck                      |
| Video Output<br>Format Options. Startin<br>Channels                                               |                         |
| Format Options. Startin                                                                           |                         |
| Institution                                                                                       | Ig Use Comp Frame Numbe |
| Targa Options                                                                                     |                         |
| Besolution                                                                                        |                         |
|                                                                                                   | OK                      |
| 24 bits/pixel                                                                                     | Cancel                  |
| Render 32 bits/pixel                                                                              |                         |
| Stre                                                                                              |                         |
| Stretch 🔲 RLE Compression                                                                         | i gh 🛛 💉                |
| V Lock                                                                                            |                         |
|                                                                                                   |                         |
| - Crop                                                                                            |                         |
| Use Region of Interest                                                                            | Final Size: 720 x 576   |
| Top: 0 Left: 0 Botto                                                                              | m: 0 light: 0           |
|                                                                                                   |                         |
| Audio Output                                                                                      |                         |
| Format Options                                                                                    |                         |
|                                                                                                   |                         |

5) Under Video Output, choose Straight (Unmatted) color to make object edge look smoother. Click on "OK".

| Based on      | "Lossless"                         |                  |
|---------------|------------------------------------|------------------|
|               | Format: Targa Sequence 💙           |                  |
|               | Embed: Project Link                |                  |
|               | Post-Kender Action: None           |                  |
| Video (       | Intrut                             |                  |
| For           | met Options Starting VIIse C       | omn Frome Number |
|               | Channels: RGB + Alpha              |                  |
|               | Depth: Millions of Col             | lors+ 💌          |
|               | Color: Straight (Unmat             | tted) 💌          |
| <u>Str</u>    | etch                               |                  |
| P J.          | Width                              |                  |
| Nende<br>Str  | etch 720 x 576                     | ~                |
| Stretc        | h %: × Stretch Quality:            | High 💙           |
| - Loci        | k Aspect Ratio to 5:4              |                  |
|               |                                    |                  |
| Crop          | p                                  |                  |
|               | Use Region of Interest Final Size: | 720 x 576        |
| Top: 0        | Left: 0 Bottom: 0 ight             | : 0              |
|               |                                    |                  |
| <u>A</u> udio | Output                             |                  |
|               | mat Options                        |                  |
| For           | -                                  |                  |
| For           | 0 LW V 16 Rit V Church             |                  |

6) Name file: click "comp1[####].tga" button, set save location and enter file name. Click on "Save".

| Project x                                                                                               | sition: Comp 1 💌 🗙                                                                                                    |                      |          |
|----------------------------------------------------------------------------------------------------|----------------------------------------------------------------------------------------------------|----------------------|----------|
| 50mp 1+<br>720 : 576 (1 07)<br>4 0:00:05:00, 25:00 fps                                                  |                                                                                                    |                      |          |
| Name 🗸 🔗 Type Size Duration File                                                                        |                                                                                                    |                      |          |
| Comp 1 Composition Δ 0:00:05:00 💦                                                                       |                                                                                                    |                      |          |
| Dilds Evider                                                                                            |                                                                                                    |                      |          |
|                                                                                                    | Output Movie To:                                                                                                    |                      |          |
|                                                                                                    | Save in: 🗀 New Folder                                                                                                    | C 🕫 🕫 🔤              | •        |
|                                                                                                    | My Recent<br>Documents                                                                                                    | Save localtion       |          |
|                                                                                                    | Desktop                                                                                                    | ouve location        |          |
| (65.3%) · · · · · · · · · · · · · · · · · · ·                                                           | My Documents                                                                                                    |                      | <b>.</b> |
| Timeline: Comp 1 Render Queue ×<br>All Renders<br>Message: RAM:                                         | My Computer                                                                                                    | Name                 |          |
| Total Time Elapsed:                                                                                     | Ele pamer                                                                                                    | Effects top          |          |
| Log File:                                                                                               |                                                                                                    | Linetteriga          |          |
| Current Render                                                                                          | My Network Save as type:                                                                                                    | Targa (*.tga) Cancel |          |
|                                                                                                    | Elapse                                                                                                    | ed:                  | ,        |
|                                                                                                    |                                                                                                    |                      |          |
|                                                                                                    |                                                                                                    |                      |          |
| Current Render Details                                                                                  |                                                                                                    |                      |          |
| Render 🖋 # Comp Name Status Started                                                                     | Render Time                                                                                                    |                      |          |
| V V 1 Comp 1 Queued -                                                                                   | -                                                                                                    |                      |          |
| Render Settings:      Based on "Best Settings"     Log: Error     Output Medula:      Render 0 "orters" | son 1 [#####]tas                                                                                                    |                      |          |
| Uutput lo:                                                                                              | CONTRACTOR AND A DESCRIPTION OF A DESCRIPTION OF A DESCRI |                      |          |
|                                                                                                    |                                                                                                    |                      |          |

7) Click on "Render" to start rendering.

| onex here to st |              |
|-----------------|--------------|
|                 | Est. Remain: |
|                 |              |
|                 |              |
|                 |              |
|                 |              |

# 4. Change Format

Open MV program, import .tga file created in After Effects

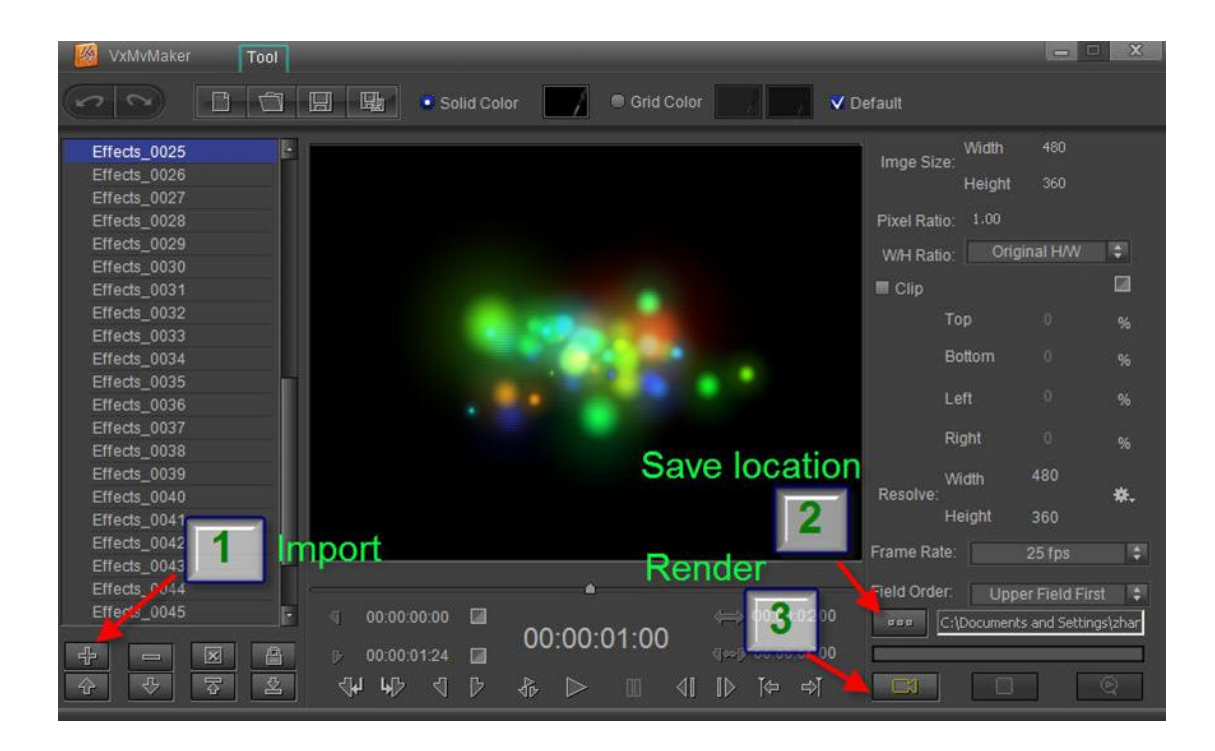

#### 5. Using in CG-500

Open CG-500, click , a frame will appear on the Edit Screen. In Properties Tab open MV render output file.

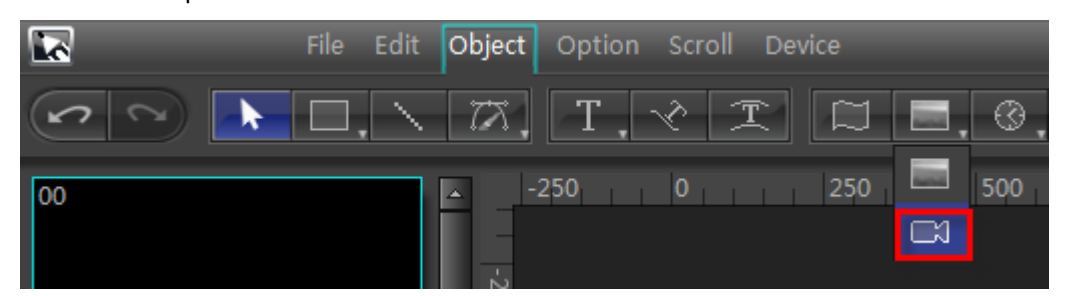

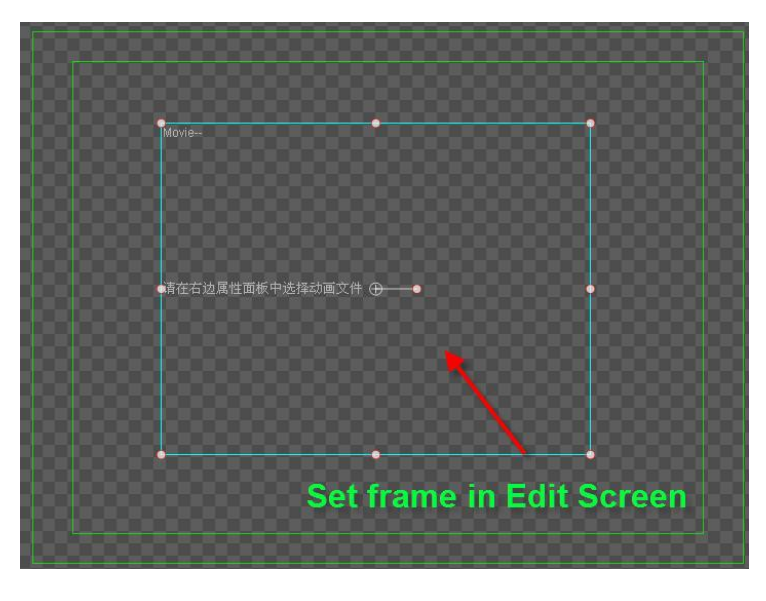

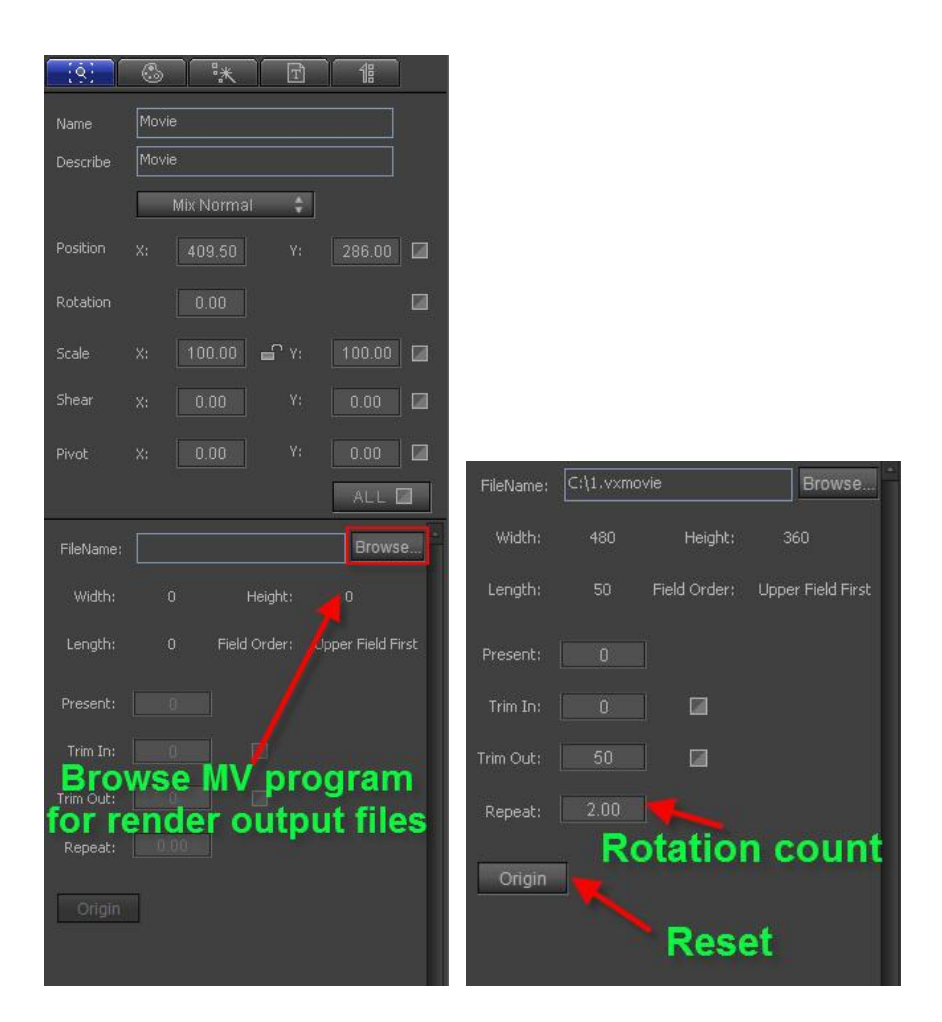

### **Combine Animation with CG-500 Animated Header**

### 1. Set Keyframe positions

1) In the Animation Template Library, choose Movie2, "Effects1". Double-click to place in Edit Screen.

Activate the 3D Edit Mode, and set Effect1 Y-axis to 180 (this animation is a flame that moves from left to right, but here we invert the direction)

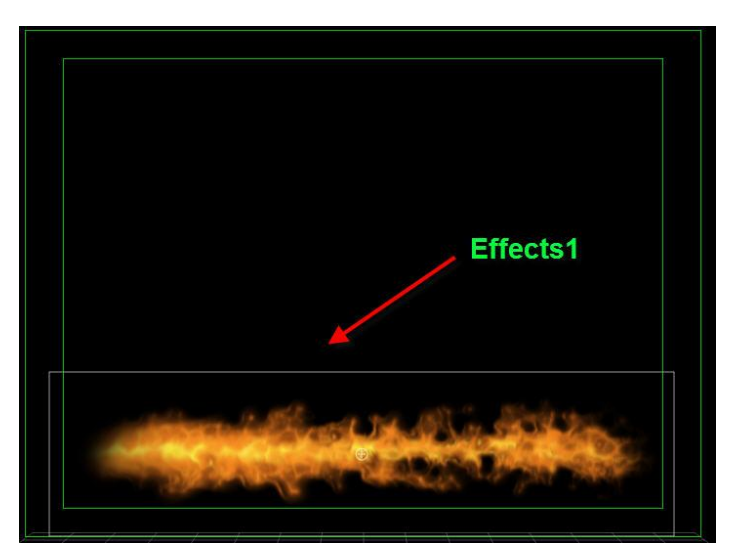

2) From the Animation Template Library, choose Movie1, "Redearth". Adjust size and position.

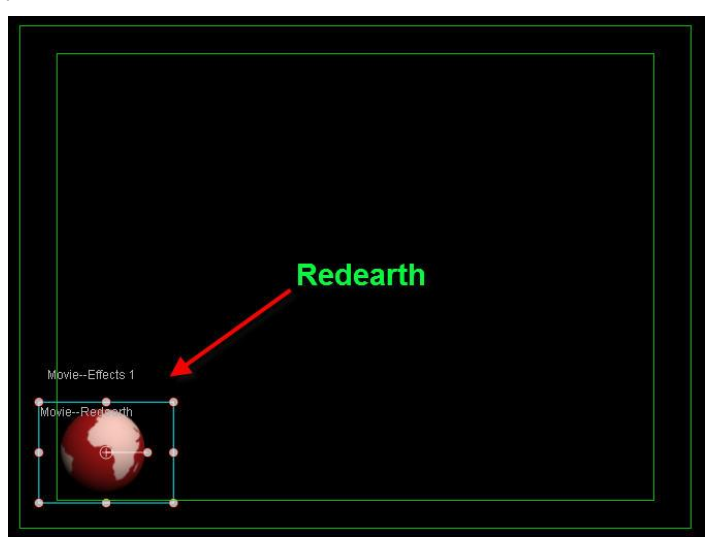

3) Set Redearth keyframes: extend duration to 7 seconds 9 frames, then drag timeline marker to 0 seconds. In 3D Transform set animation displacement keyframes.
0 seconds: XYZ (95,0,0), 15 frames: XYZ (0,0,0),6 seconds: XYZ (0,0,0),End point: XYZ (95,0,0)

|    | *  | 5° 16 51 Fr     | 00:00:07:09 | 00:00:00:00  | 00:00:01:00 | 00:00:02:00 | 00:00:03:00 | 00:00:04:00 | 00:00:05:00 | 00:00:06:00 | 00:00 07:00 | 60:80 |
|----|----|-----------------|-------------|--------------|-------------|-------------|-------------|-------------|-------------|-------------|-------------|-------|
|    |    | Movie           |             | Movie        |             |             |             |             |             |             |             |       |
|    | ۲  | ► Movie         |             | Movie        |             |             |             |             |             |             |             |       |
| 1  |    |                 |             |              |             |             |             |             |             |             |             |       |
|    |    |                 |             |              |             |             |             | stand       | durat       | ian         |             |       |
| '↓ |    |                 |             |              |             |             |             | xtenu       | uurai       | lion        |             |       |
| 8  |    |                 |             |              |             |             |             |             |             |             |             |       |
|    |    |                 |             |              |             |             |             |             |             |             |             |       |
|    | 0  | 😚 3D Transform  | ▣           | 3D Transform | n Translate |             |             | _           |             |             |             |       |
|    |    | 🔛 Dynamic Textu | <b>_</b>    |              |             |             |             |             |             |             |             |       |
|    | C: |                 |             | 4            |             |             |             |             |             |             |             |       |

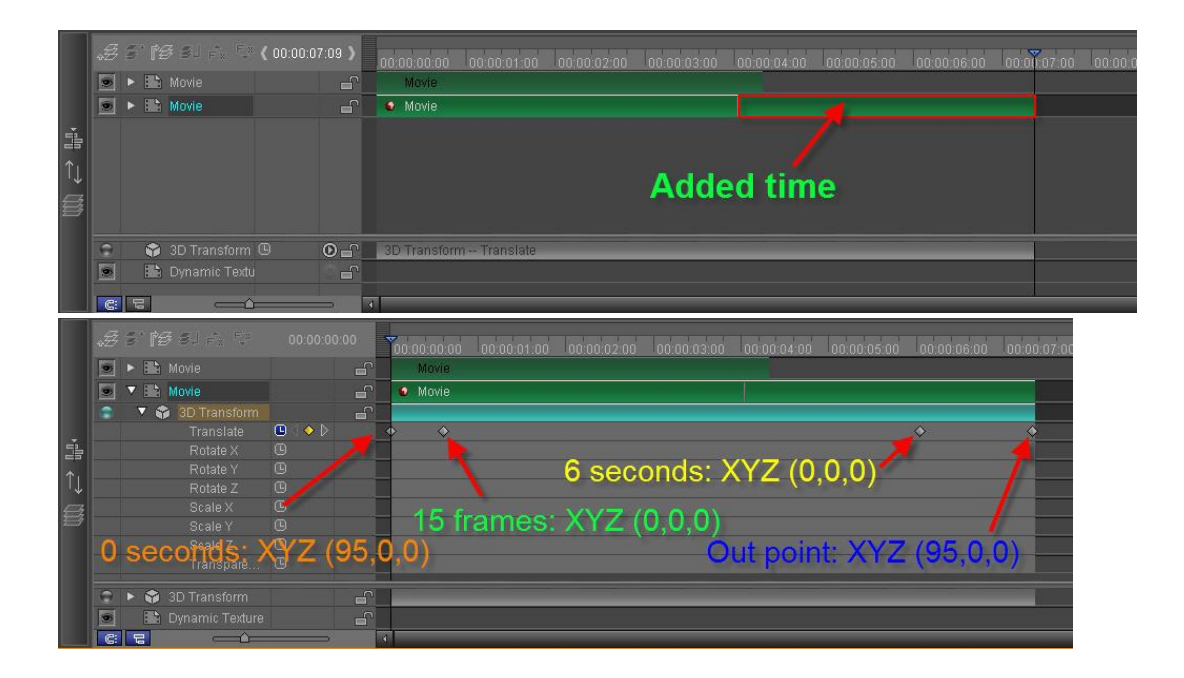

# 2. Background and Text

1) Use Bezier Curves to draw backgrounds, then insert text.

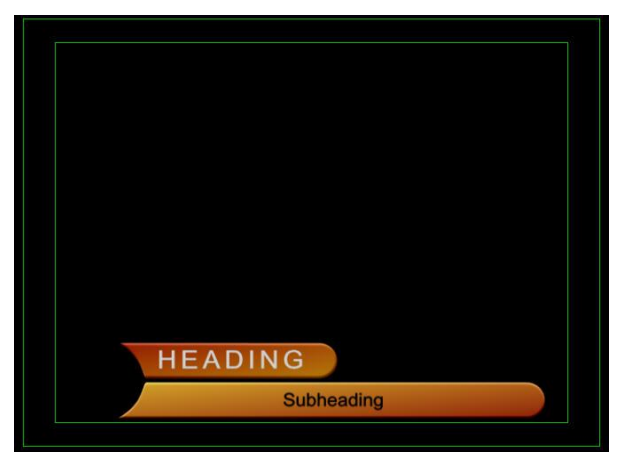

2) Set upper background color: set to gradient, 99 degree, RGBA (185,125,12,255) and (152,19,0,255); concave effect RGBA (255,255,255,255).

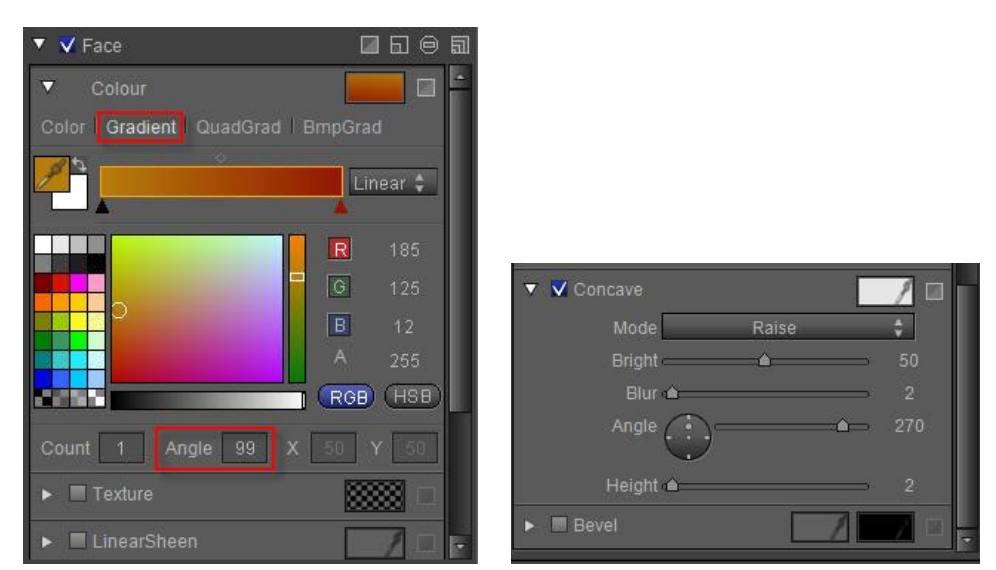

3) Set lower background color: set to gradient, 85 degree, RGBA (218,168,44,255) and (142,23,6,255); concave effect, RGBA (255,255,255,255).

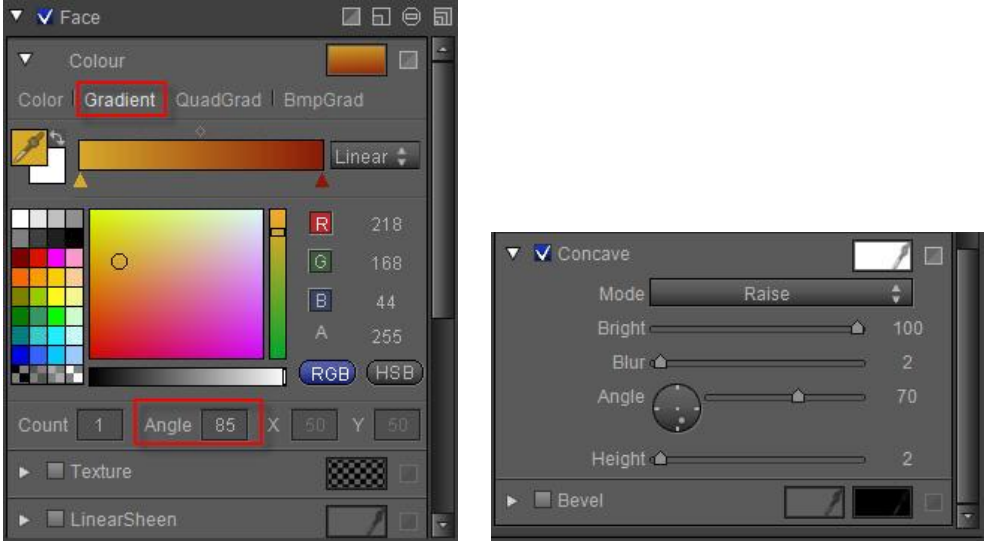

4) Text color: set "HEADING" RGBA to (210,210,210,255), and "Subheading" RGBA to (0,0,0,255)

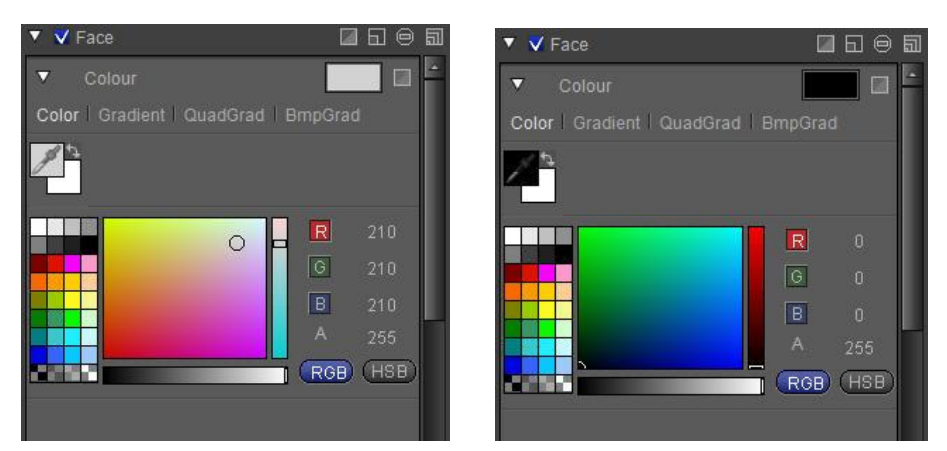

5) Choose "HEADING" and background to make group, then set keyframes and duration as shown below

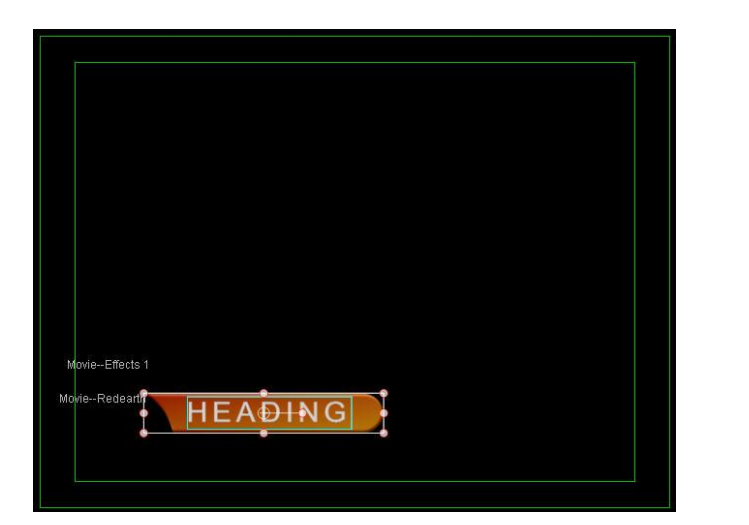

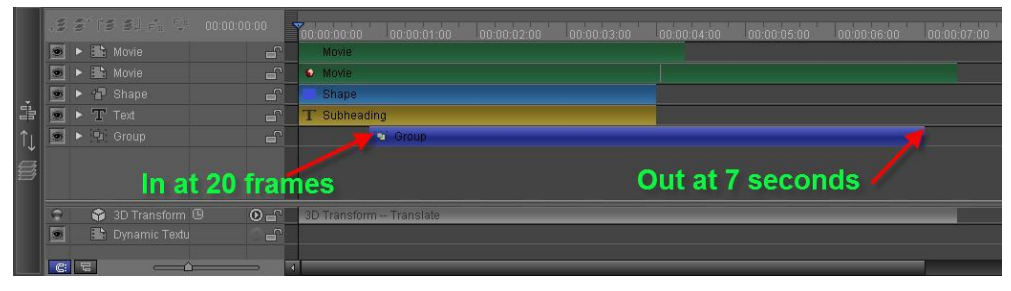

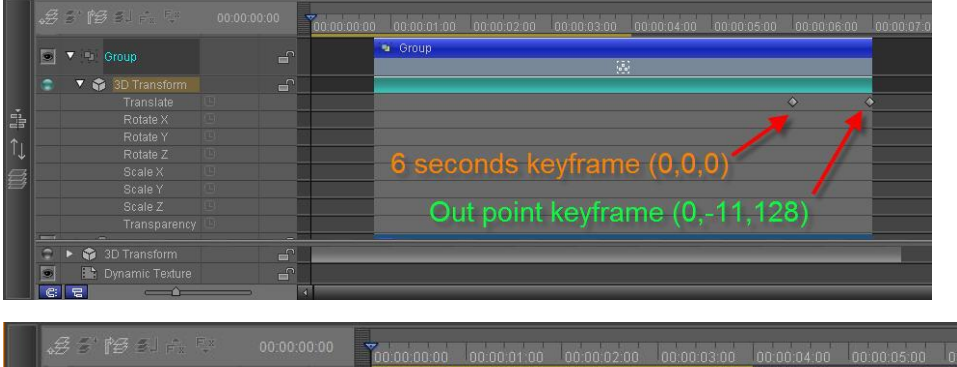

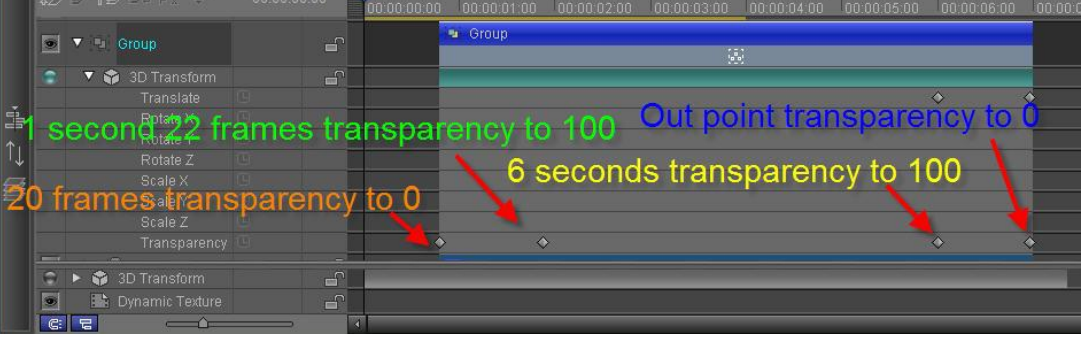

6) Choose "Subheading" and background to make group, then set keyframes and duration as shown below

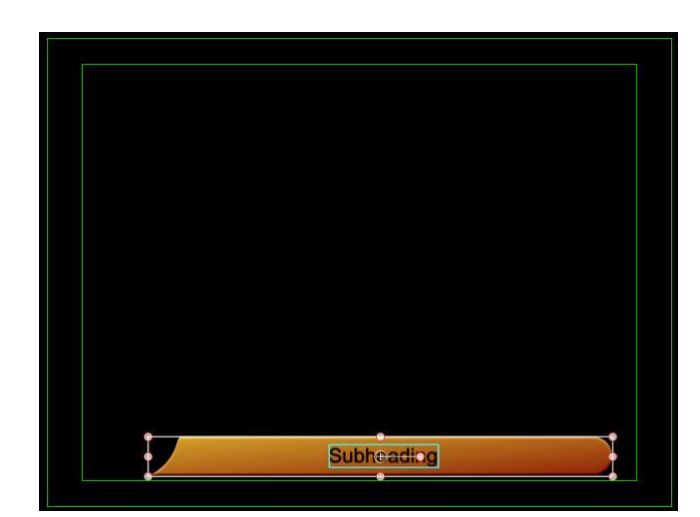

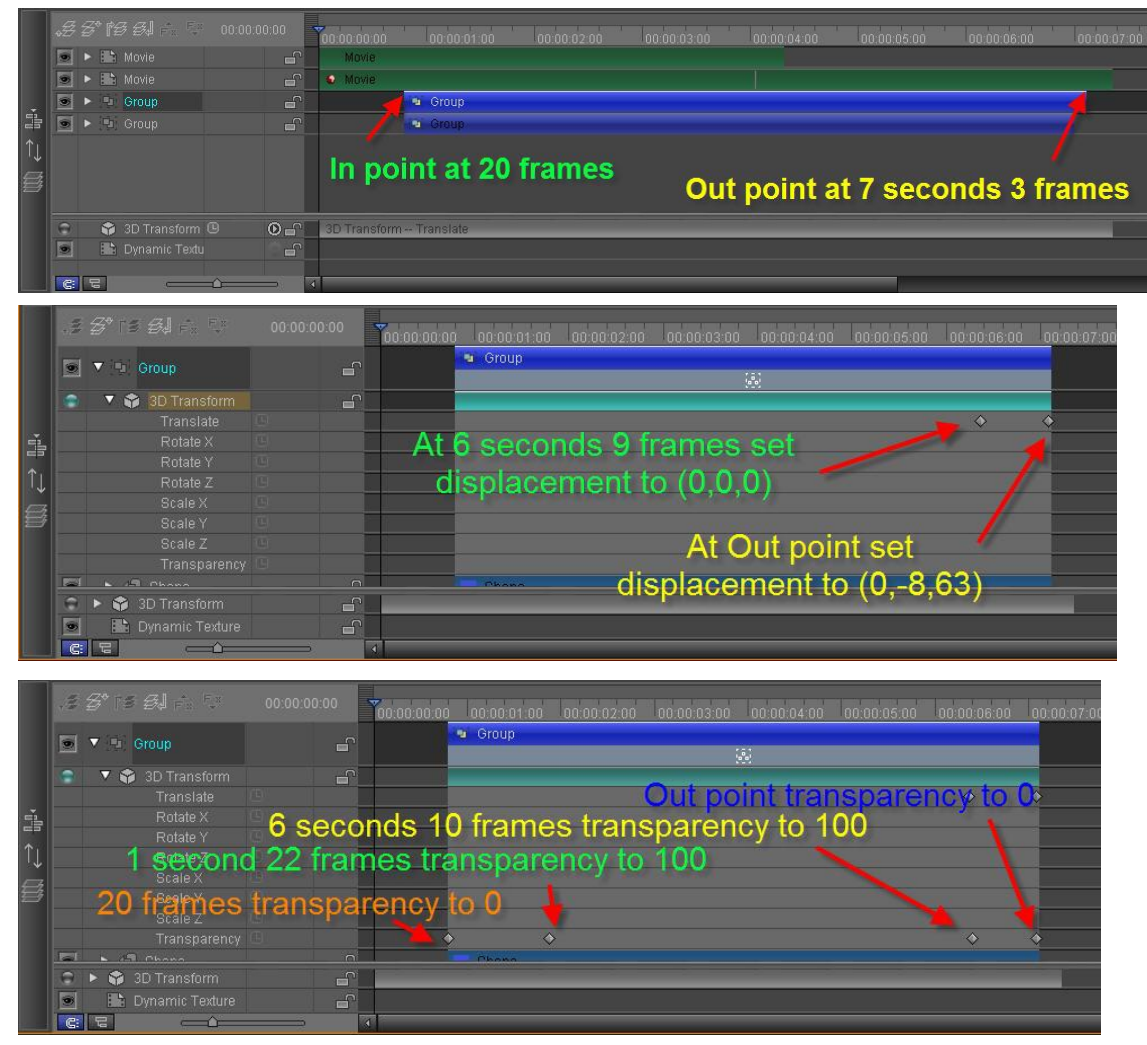

# 3. Set position

| 0 0 0 0 W         | 경* 18 영제 6: 12<br>• 14 Group<br>• 14 Group<br>• 83 Movie<br>• 83 Movie | 00:00:00<br>6<br>6<br>6<br>6<br>6<br>6<br>6 | 00 00 00 00 00<br>Movie | oo oo oo oo<br>• Group<br>• Group | 00:00:02:00 | 00.00 03.00 | 00.00.05.00 | 00:00:06:00 | 00 00 07 00 |
|-------------------|------------------------------------------------------------------------|---------------------------------------------|-------------------------|-----------------------------------|-------------|-------------|-------------|-------------|-------------|
| <mark>تا</mark> ا | SD Transform     Dynamic Texture                                       |                                             |                         |                                   |             |             |             |             |             |

#### 4. Animation Preview

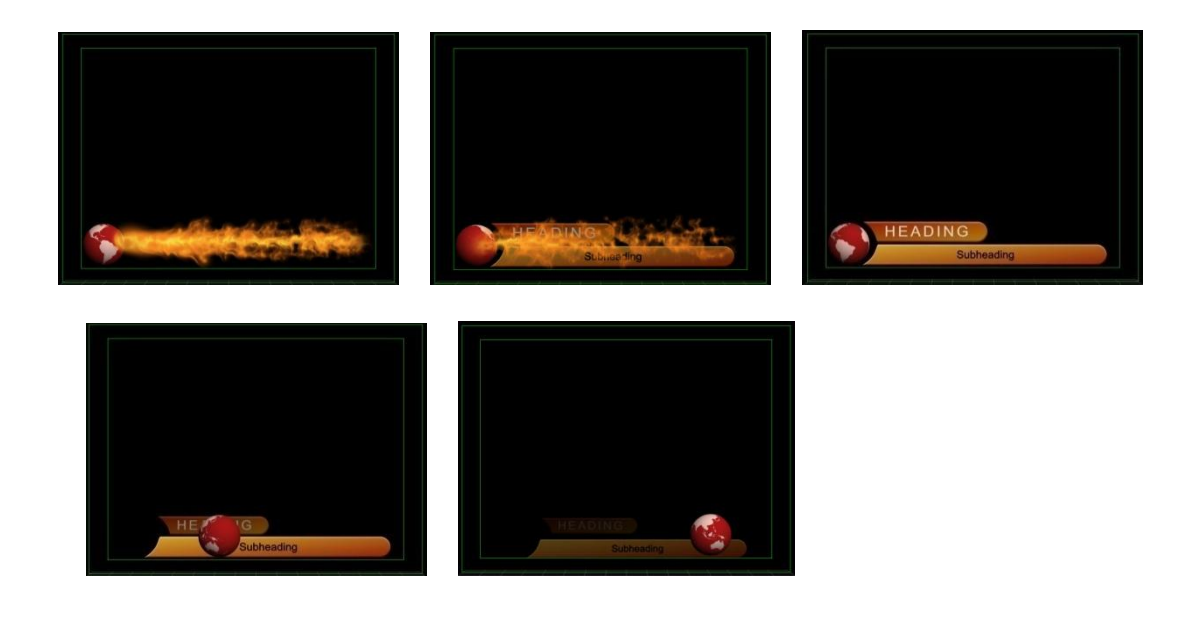

# **Operation Flow of Plugins**

# **Operation Flow of Magic Composite**

 Run Magic Composite Plugin Click on "Object" button in tool bar, then choose "Magic Composite" button from the drop-down list of "Title Plugin".

|    | File Edit Object              | Option Scroll | Device | _          | _           | _              | -      |
|----|-------------------------------|---------------|--------|------------|-------------|----------------|--------|
|    | $  \bigcirc, \land   \square$ | Т , ~         | I I    | <b>.</b> . | ŧ.          |                | ‡ I    |
| 00 |                               | 190           | 380    | 570        | Magic Com   | posite         |        |
|    |                               |               |        |            | Text Kernin | g/Leading Anir | mation |
|    |                               |               |        |            | Text Path A | nimation       |        |
|    | 30                            |               |        |            | Image Slide | e Show         |        |
|    | Untitled                      |               | •      |            | 2D Stroke A | nimation       |        |
|    | 260                           |               |        |            | Image Four  | -point Deforma | ation  |
|    |                               |               |        |            | Shadow      |                |        |

2. Create Push Back

Click the "Push back object" button z, press and drag mouse in the Edit Screen.

|                                          | Objects layer list                                                                                                    |
|------------------------------------------|----------------------------------------------------------------------------------------------------|
| Push back press and drag<br>object mouse | Ellipse       •         Ellipse       •         Ellipse       •         Push Layer Counts       •         Push Layer Counts       1         1. Create Push back object.       2. Adjust Push Layer Counts to push the object to lower layer, it will change composite order. |
|                                          | Help (F1) Cancel OK                                                                                                    |

Release mouse, create a push back object. New pushback object appears in the object layer list.

|          | Objects layer list                                                                                                    |
|----------|----------------------------------------------------------------------------------------------------|
| Pushback | Pushback       ▲         Ellipse       Ellipse         Ellipse       Ellipse         Ellipse       ■         Push Layer Counts       1         Il Create Push back object.       2. Adjust Push Layer Counts to push the object to lower layer, it will change composite order. |
|          | Help (F1) Cancel OK                                                                                                    |

#### 3. Adjust Push Layer Counts

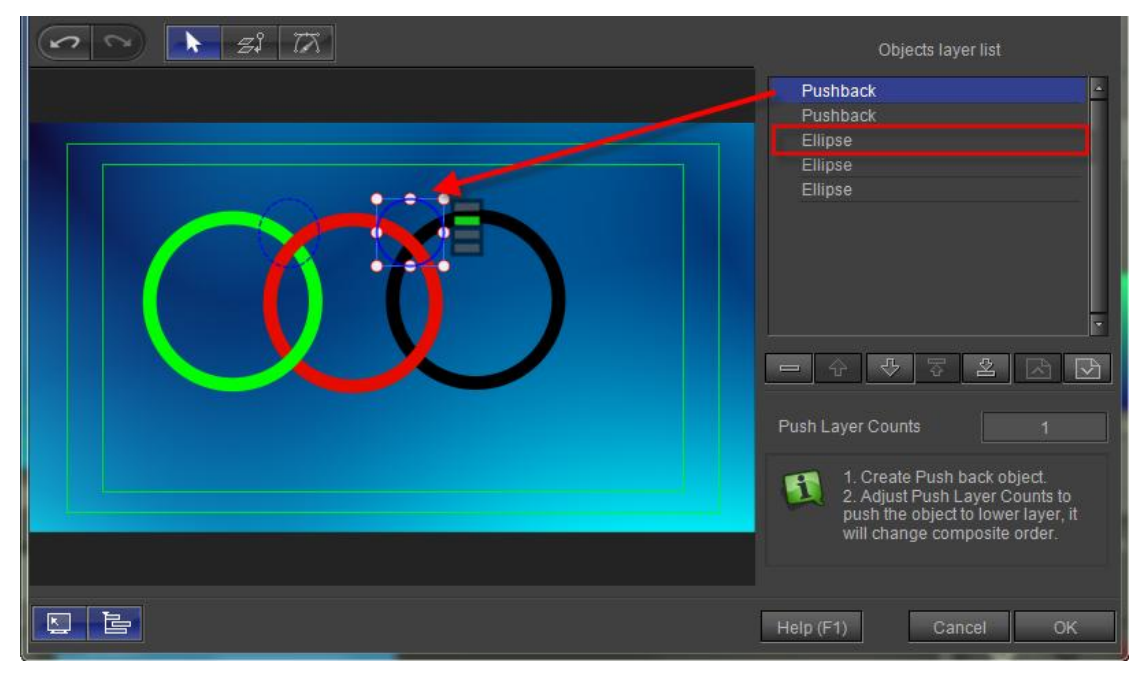

First click to select push in Edit Screen, or in the object layer list click to select. Then click the "Down" button under object layer list to change object layer order.

| Object layer | Pushback -<br>Ellipse<br>Pushback                                                                                                    |
|--------------|----------------------------------------------------------------------------------------------------|
|              | Ellipse<br>Ellipse<br>·<br>·                                                                                                    |
|              | Push Layer Counts     1       Image: State of the state of the state of th |

4. Bezier Editor

First select a push object, click the "Bezier Editor" button or double click left mouse button, push, and edit Bezier curve.

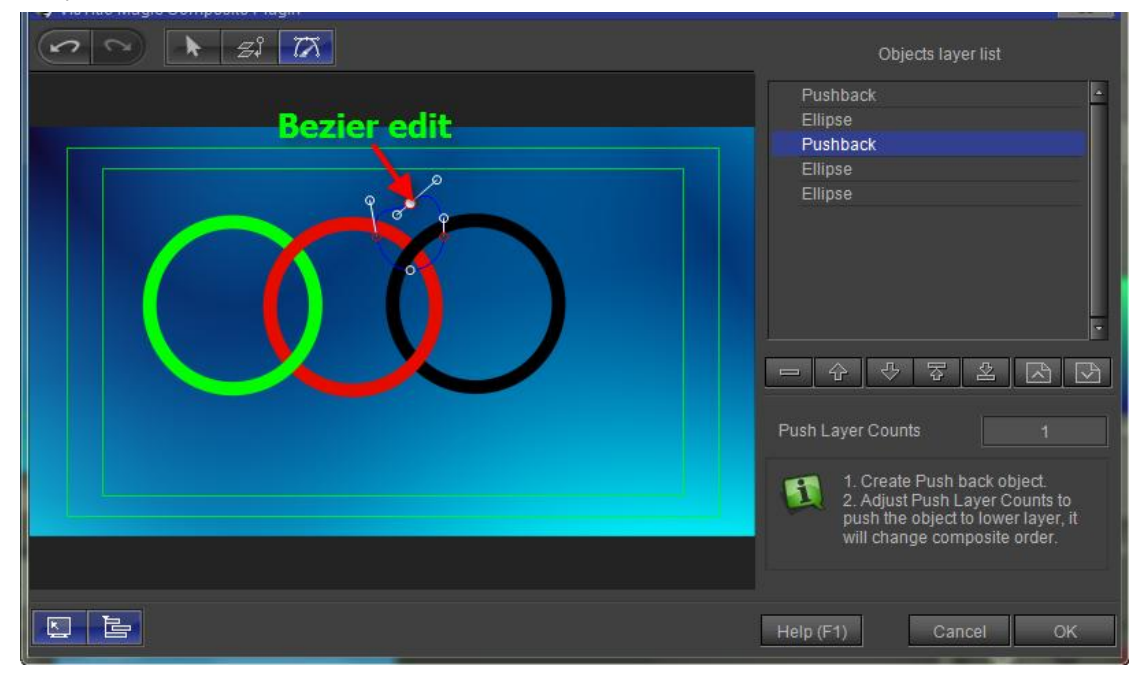

5. Preview

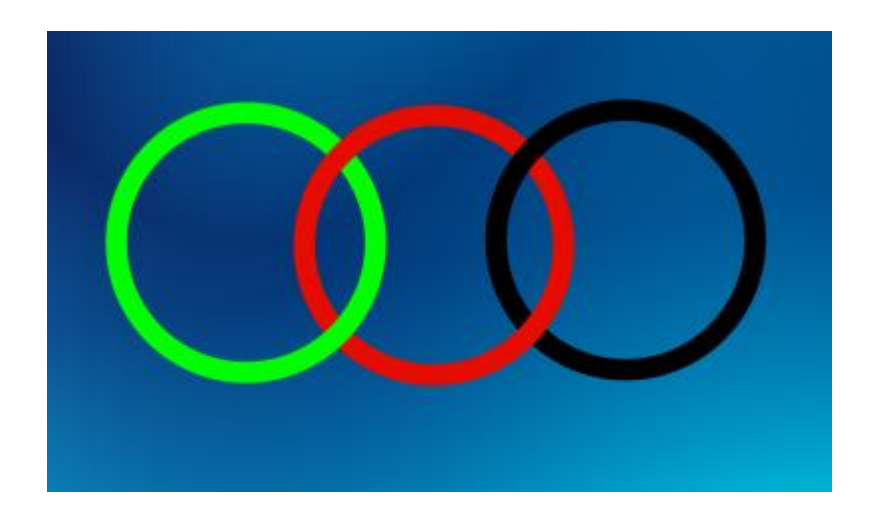

### **Operation Flow of Text Kerning/Leading Animation**

Click the "Horizontal Text" button to create a text object in Edit Screen of CG-500. After creating object, select "Text Kerning/Leading Animation" from the drop-down list of "Title Plugin" in tool bar.

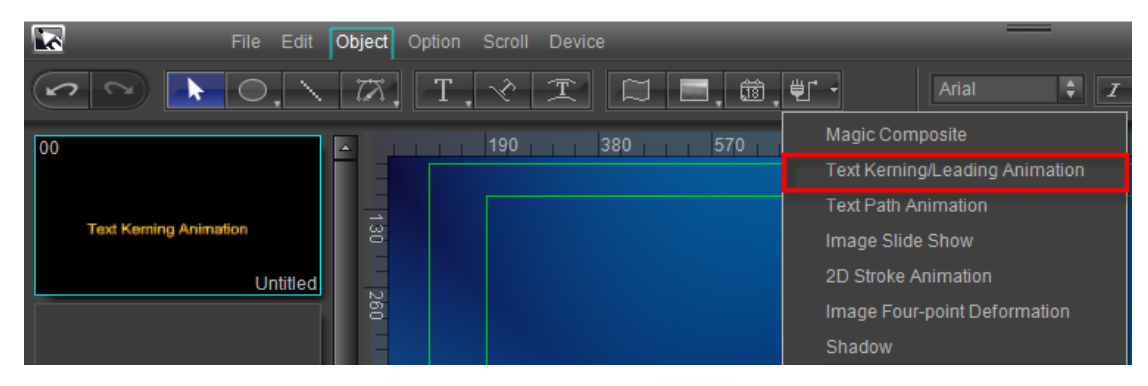

### **Kerning Animation**

1. Set Kerning Animation Mode

Click the "Align Center" button in menu bar to set kerning animation mode.

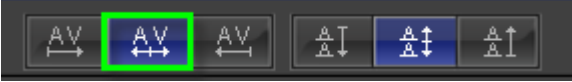

2. Keyframe Setting

Move timeline to 2 seconds, click the "Add/remove keyframe" button in the timeline window.

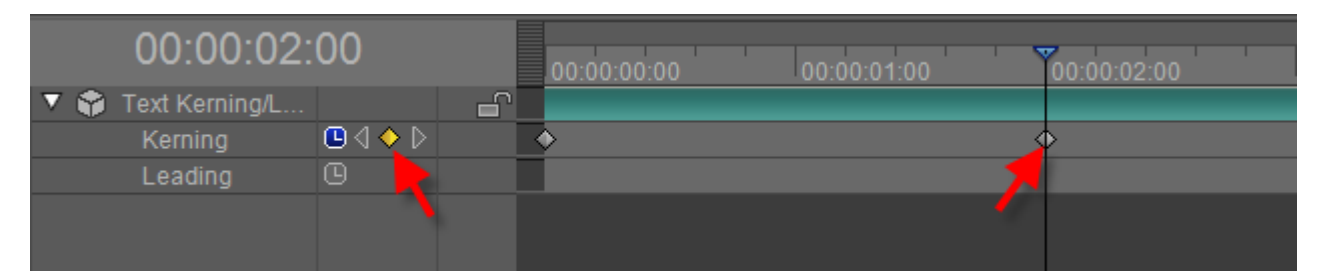

Change keyfarme parameter to 100 in Property screen.

| □                   | <ul> <li>Text Ker</li> </ul> | ning/Leading | Animation    |     | 0 |    |
|---------------------|------------------------------|--------------|--------------|-----|---|----|
| 🕒 Leading — 🖌 🧹 🖌 🗸 | ◘ <                          | Kerning —    | <b>^</b>     | 100 |   | /. |
|                     | 9                            | Leading      | - <b>-</b> ( | 0   | > | 1- |

Move timeline to 4 seconds in the timeline window then in Property screen set parameter as 0.

| ▼   | Text Ker | ning/Leading | Animation  |   | 0            |
|-----|----------|--------------|------------|---|--------------|
| • ⊳ | ♦ D      | Kerning —    | - <b>^</b> | 0 | - / <u>-</u> |
| 0   |          | Leading      | _ <b>^</b> | 0 | /_           |

3. Preview

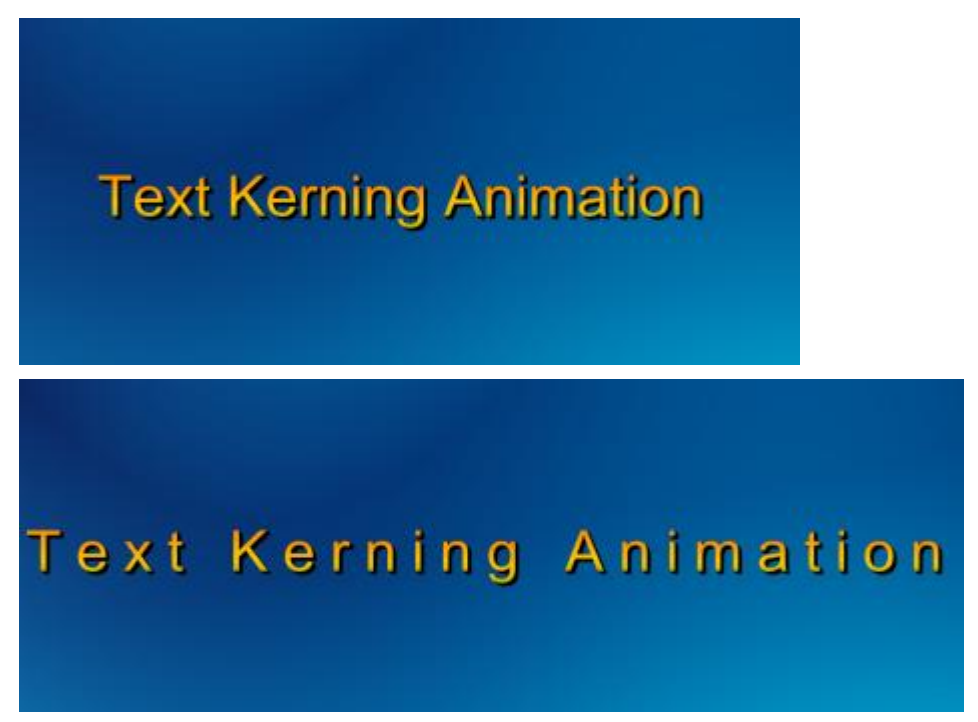

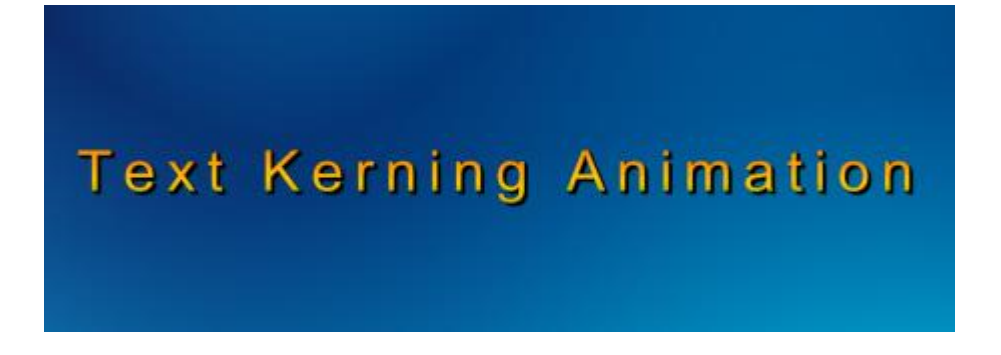

#### **Leading Animation**

1. Set Leading Animation Mode

Click the "Align Middle" button in menu bar to set leading animation mode.

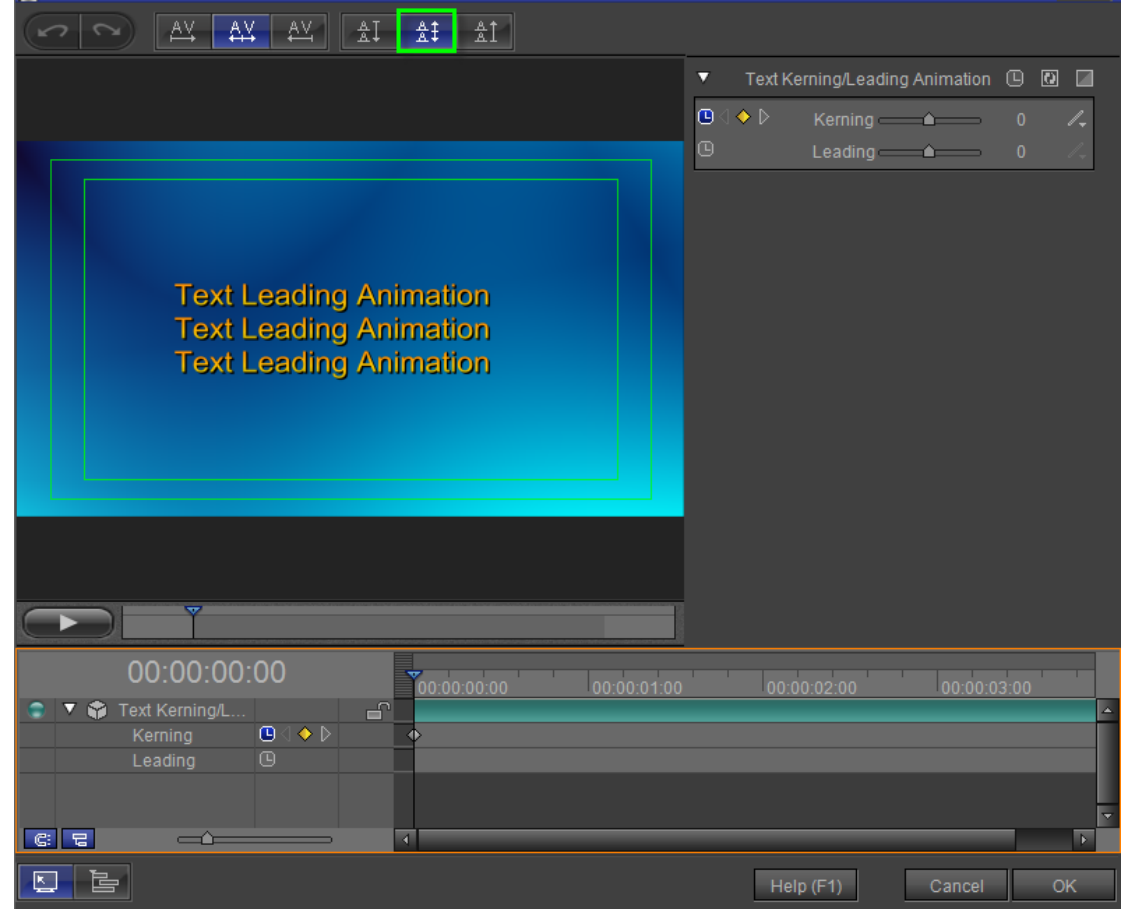

#### 2. Keyframe Setting

Move timeline to 0 second, click the "Toggle Animation" button in the timeline window.

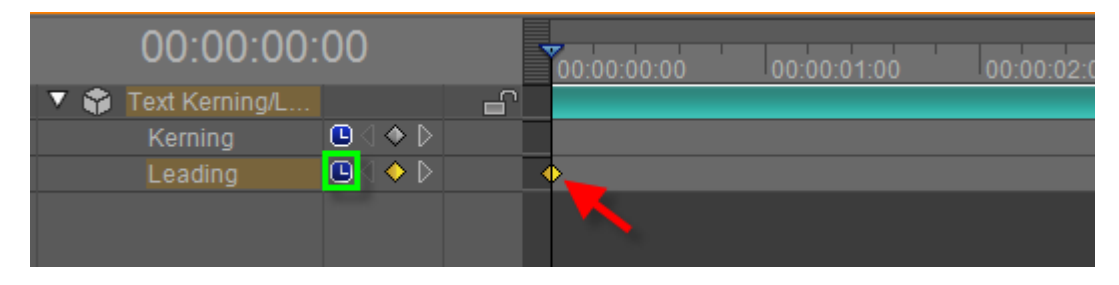
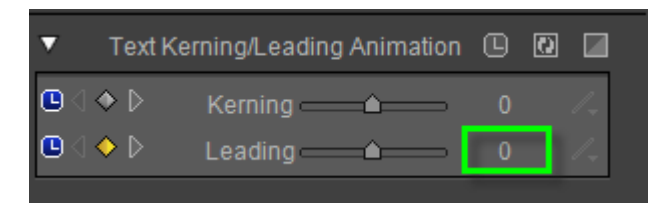

Move timeline to 2 seconds in the timeline window then in Property screen set parameter as 100.

| 00:00:02:      | 00                                                                                                    | .00:00 | :00:00 | 00:00:01:00 | 00:00:02:00 |  |
|----------------|----------------------------------------------------------------------------------------------------|--------|--------|-------------|-------------|--|
| Text Kerning/L |                                                                                                    |        |        |             |             |  |
| Kerning        | $\bigcirc \bigcirc \bigcirc \bigcirc \bigcirc \bigcirc \bigcirc \bigcirc \bigcirc \bigcirc \bigcirc \bigcirc \bigcirc \bigcirc \bigcirc \bigcirc \bigcirc \bigcirc \bigcirc $ |        |        |             |             |  |
| Leading        | 🕒 ( 🔷 🕑 📄                                                                                                    | •      |        |             | <b></b>     |  |
|                |                                                                                                    |        |        |             | <b>×</b>    |  |

| ▼  | т | ext Ker | ning/Leading | Animation  |     | 0 |    |
|----|---|---------|--------------|------------|-----|---|----|
| ∎⊲ | ٠ |         | Kerning —    | _ <b>^</b> | 0   |   | 1. |
| ∎⊲ | ¢ |         | Leading      | ^ [        | 100 |   | /_ |
|    |   |         |              |            |     |   |    |

Move timeline to 4 seconds in the timeline window then in Property screen set parameter as 0.

| 00:00:03:24                                                                                                    | 00.00.00.00                | 00.00.01.00 | 00:00:02:00 | 00:00:03:00 |
|----------------------------------------------------------------------------------------------------|----------------------------|-------------|-------------|-------------|
| Text Kerning/L     □       Kerning     □       Leading     □                                                            | ►                          |             | ♦           |             |
| <ul> <li>▼ Text Kerning/Leading Animat</li> <li>▲ ◆ ▷ Kerning ▲</li> <li>▲ ◆ ▷ Leading ▲</li> <li>3. Preview</li> </ul> | ion (L) (2) [2]<br>        |             |             |             |
| Text Leading Ani<br>Text Leading Ani<br>Text Leading Ani                                                                | mation<br>mation<br>mation |             |             |             |

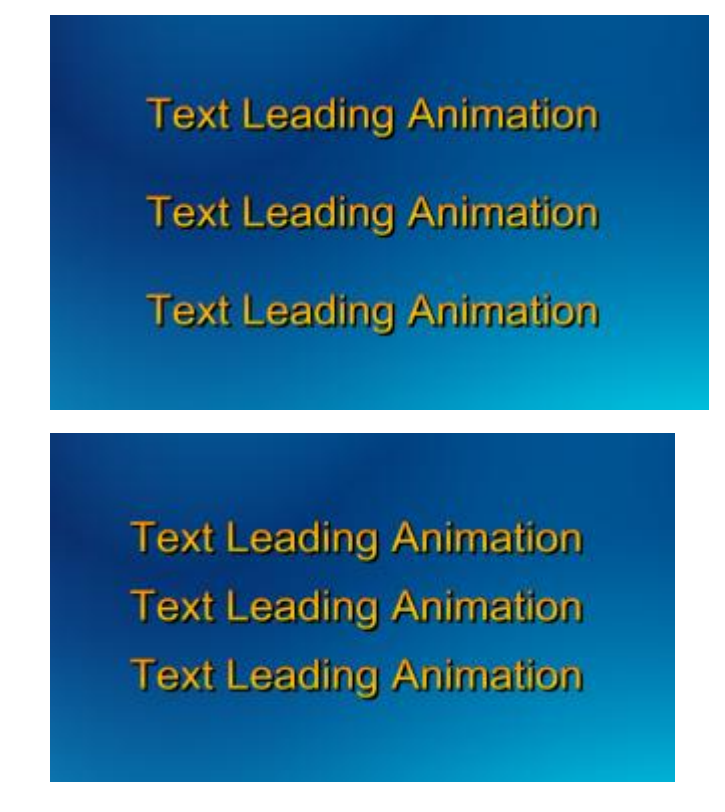

## **Operation Flow of Image Slide Show**

Click on "Object" button in tool bar, then choose "Image Slide Show" button from the drop-down list of "Title Plugin".

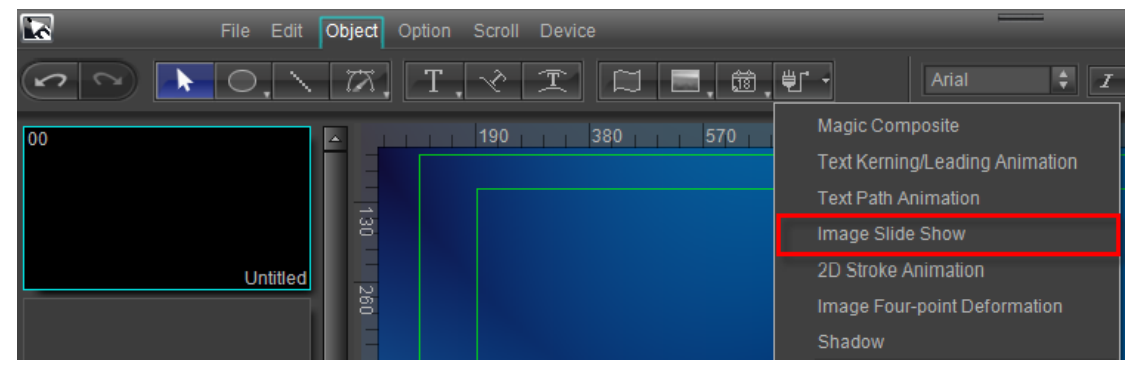

1. Import Images

Click the marked area in the following picture to import images. Or click "Import" 🕂 to import.

| Image Convert Type Pan & Scan 💠 50 | Parameters list                                                                            |
|------------------------------------|--------------------------------------------------------------------------------------------|
| 230 460 690 920 1150 1380 1610 184 | Effect option  Cut ● Fade ● Custom ● Random  Effect class  Effect preset Random Seed 14212 |
|                                    | Picture duration 100 Frame<br>Effect duration 25 Frame                                     |
|                                    | Help (F1) Cancel OK                                                                        |

After choosing images, click the "Open" button.

| Look in:                          | image1                       |                  |                                        |                              |                |                                            |
|-----------------------------------|------------------------------|------------------|----------------------------------------|------------------------------|----------------|--------------------------------------------|
| My Recent<br>Documents<br>Desktop | Image001.                    | bmp              | Image002.bmp                           | Image003.bmp                 |                |                                            |
| Ay Documents                      | Image004.                    | bmp              | Image005.bmp                           | Image006.bmp                 |                | Width:758<br>Height:573<br>Format:BGRA4444 |
| My Network                        | File name:<br>Files of type: | Image<br>All For | 002.bmp<br>mats (*.tga;*.vda;*.icb;*.• | ✓ (<br>/st;*.psd;*.pdd;*.l ✓ | Open<br>Cancel |                                            |

2. Set Image Convert Type

Click "Image Convert Type", select "Pan & Scan" in the context menu.

| 🖾 1/4 1/8 Image Convert Type | Pan & Scan | ÷. | 5  | 0   |
|------------------------------|------------|----|----|-----|
| 460 690 920 1150             | Stretch    | Ê  | 11 | 184 |
|                              | Pan & Scan | 1  |    |     |
|                              |            | Ļ  |    |     |
|                              |            |    |    |     |

Set Size

1) Clicking the following buttons can quickly alter size, supported common sizes are full screen, 1/4 and 1/8.

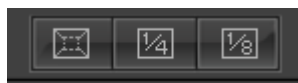

2) Move cursor to the control points, press left mouse button and drag.

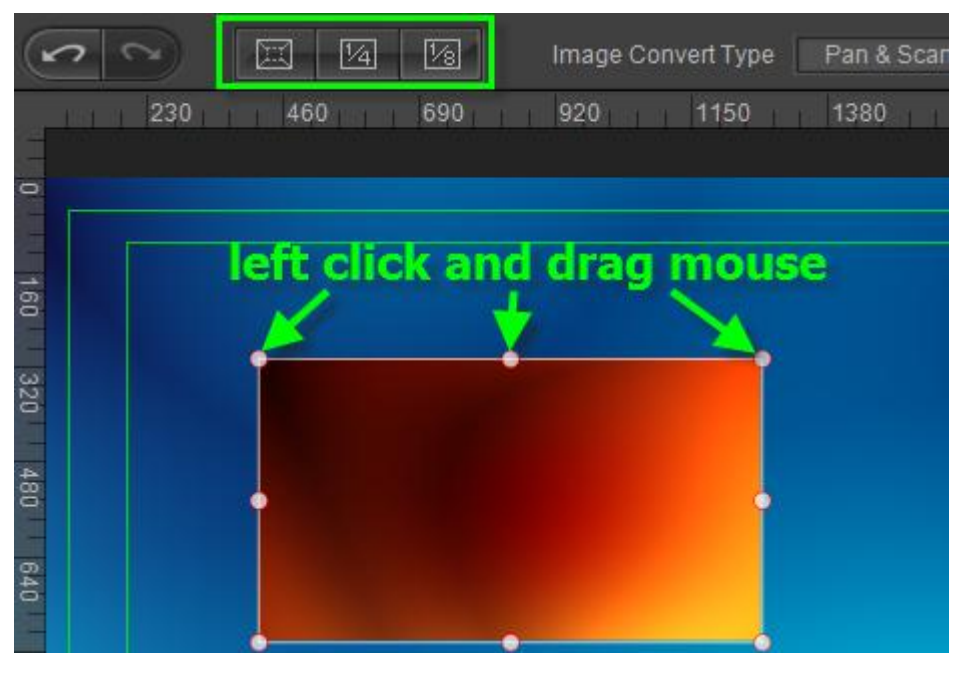

3. Adjust Image Order

Left click chosen image, for example Image004, in the image list. Then click the "Delete" button to delete the image.

The buttons on the right side of the list from top to bottom: "Add", "Delete", "Empty", "Up", "Down", "Move to Home" and "Move to End".

| Parameters list |      |
|-----------------|------|
| Image001        | - 4- |
| Image002 🥖      |      |
| Image003 🔀      |      |
| Image004        | ×    |
| Image005        |      |
| Image006        |      |
| Image007        |      |
| Image008        |      |
| Image009        | रु   |
| Image010        | 5    |
| Image011        |      |
| Image012        | T A  |

4. Set Special Effect

Choose "Custom" in the Effect Option screen. Click "Effect Class", select "Others" in the context menu.

| Effect opt | ion      |                      | _    |
|------------|----------|----------------------|------|
| Cut        | Fade     | 💿 Custom 🔍 Ra        | ndom |
| Effe       | ct class | Others               | ¢    |
| Effect     | t preset | 2D Trans<br>Blind    | -    |
| Randor     | n Seed   | Intersect            |      |
| Picture d  | uration  | Others<br>Page Trans |      |
| Effect d   | uration  | Wipe                 |      |
|            |          |                      |      |
| Help       | (F1)     | Cancel U             | ĸ    |

Click "Effect Preset", select "Random" in the context menu.

| Effect option |      |          |            |  |  |  |
|---------------|------|----------|------------|--|--|--|
| Cut           | Fade | Custor   | n 🖲 Random |  |  |  |
| Effect cl     | ass  | Othe     | rs 🗘       |  |  |  |
| Effect pre    | eset | Random 🗳 |            |  |  |  |
| Random Seed   |      | Seed     | 31194      |  |  |  |
|               |      |          |            |  |  |  |
| Picture dura  | tion | 100      | Frame      |  |  |  |

Click the "Seed" button behind Random Seed.

Set Picture duration and Effect duration numerical values as 75 and 25.

| Picture duration | 75 | Frame |
|------------------|----|-------|
| Effect duration  | 25 | Frame |

5. Preview

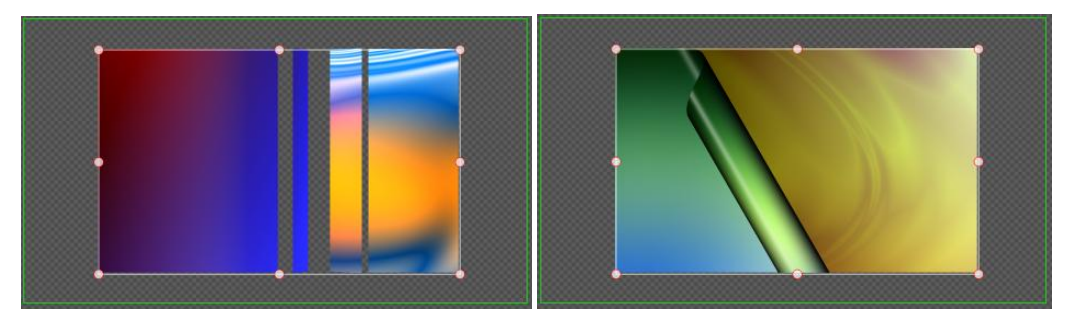

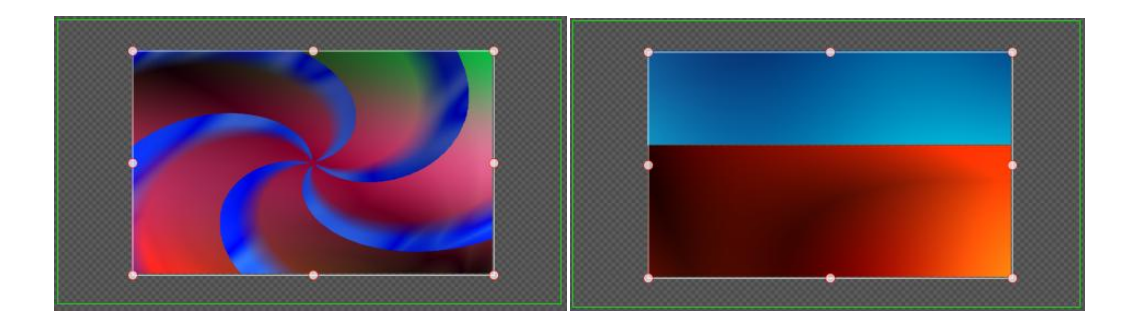

## **Operation Flow of 2D Stroke Animation**

Click on "Object" button in tool bar, then choose "2D Stroke Animation" button from the drop-down list of "Title Plugin".

| 2  | File Edit Ob   | <b>ject</b> Option Scroll | Device  |             |                      |
|----|----------------|---------------------------|---------|-------------|----------------------|
|    | $ 0,  \rangle$ | 77. T. 🛠                  | I I I.  | ±           | Arial 🗘 🗶            |
| 00 |                | 190                       | 380 570 | Magic Con   | nposite              |
|    |                |                           |         | Text Kernir | ng/Leading Animation |
|    |                |                           |         | Text Path A | nimation             |
|    |                | 30                        |         | Image Slid  | e Show               |
|    | Untitled       |                           |         | 2D Stroke   | Animation            |
|    |                | 260                       |         | Image Fou   | r-point Deformation  |
|    |                |                           |         | Shadow      |                      |

- 1、 Create Stroke Lines
  - 1. Click "PaintStroke" in the tool bar.

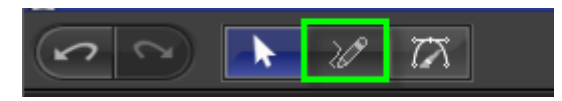

2. Left-click in the Edit Screen, drag mouse to create StrokeLine01.

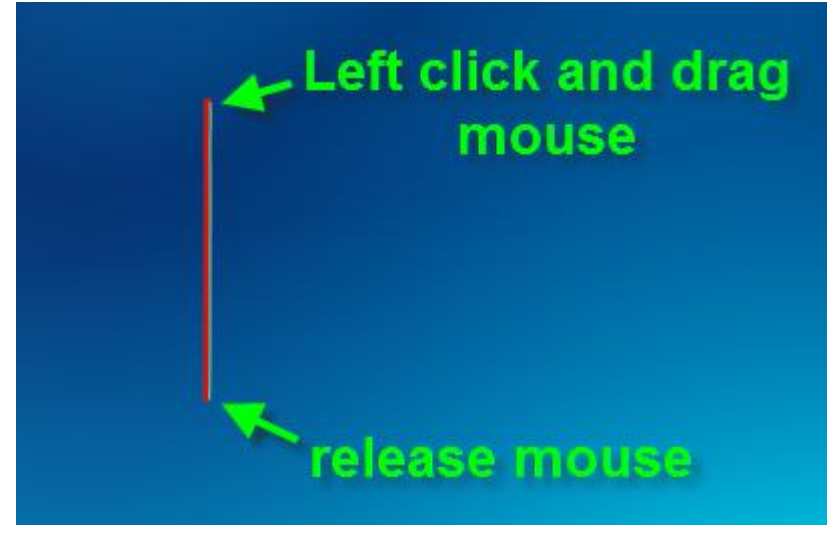

3. Use the same way to create StrokeLine02 and StrokeLine03.

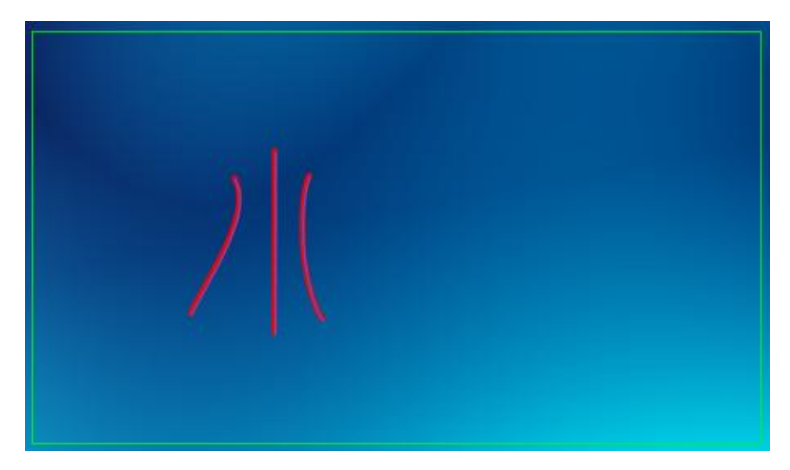

#### 2、 Edit Bezier

Left-click to select a stroke line in the Edit Screen, then double-click, or click "Bezier" in tool bar.

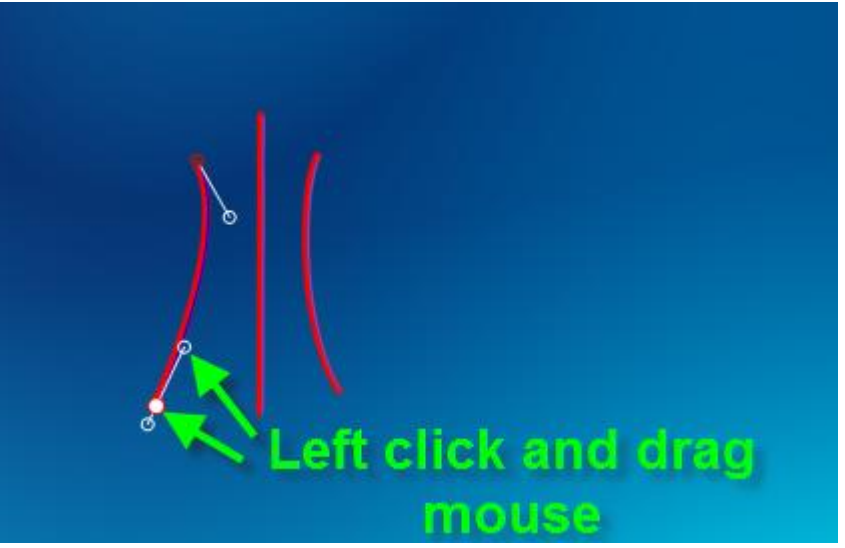

Drag control points to adjust.

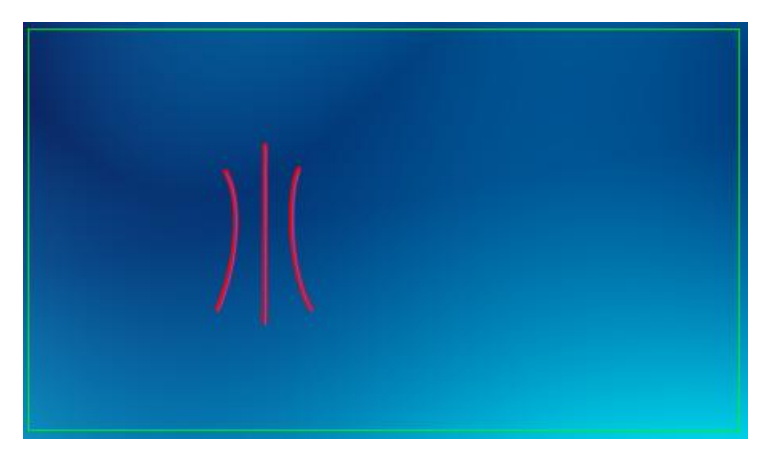

3、 Set Properties

| Stroke Lines Li | st                        |      |        |
|-----------------|---------------------------|------|--------|
| StrokeLine      | 01                        | 4    | ×      |
| StrokeLine      | 02                        |      |        |
| StrokeLine      | 03                        | •    | □      |
| Start Position  | <u>م</u>                  |      | 0      |
| End Position    |                           | •    | 100    |
| Stay time R     | - <b>b</b>                |      | 10     |
| Solid Color     |                           | P    |        |
| Thickness       | - <b>A</b>                |      | 13     |
| Fineness        | <u>م</u>                  |      | 1      |
| Feather         | <b>_</b>                  |      | 50     |
| Opacity         |                           | -    | 100    |
| Blend Mode      | <ul> <li>Cover</li> </ul> | Over | lap    |
|                 |                           | Res  | et All |

#### Set Start Position and End Position

Left click to select a stroke line (for example StrokeLine 01) in the Stroke Lines List panel. Set Start Position, End Position and Stay Time Ratio value as 0, 100 and 0.

| Start Position | <b></b>    | 0   |
|----------------|------------|-----|
| End Position   | <b>^</b>   | 100 |
| Stay time R    | - <b>é</b> | 10  |

Use the same way to set properties parameters for StrokeLine 02 and StrokeLine 03.

Shader

Click the Color button behind Solid Color.

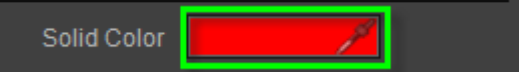

Select color in the Color Select window then click the "OK" button.

|  |     | ок       |
|--|-----|----------|
|  |     | Cancel   |
|  | R   | 1        |
|  | B   | 255<br>1 |
|  | А   | 255      |
|  | RGB | HSB) 🖊   |

Note: this operation will change color of all stroke lines.

Set Thickness, Fineness, Feather and Opacity value as 15, 1, 50 and 100.

| Solid Color |                | P       |          |
|-------------|----------------|---------|----------|
| Thickness   | -              |         | 15       |
| Fineness    | <u>هــــــ</u> |         | 1        |
| Feather     | <b>_</b>       |         | 50       |
| Opacity     |                | <b></b> | 100      |
| Blend Mode  | Cover          | • Ov    | erlap    |
|             |                | Re      | eset All |

4、 Logo

1. Click on the "Logo" button to open Logo tab. Enable "Insert Tracing Logo".

|      | Ø           |          |            |       |
|------|-------------|----------|------------|-------|
| 🗸 In | sert Tracin | ig Logo  | Browse     | )     |
|      |             |          |            |       |
| Log  | o Hot Poin  | t Select |            |       |
|      |             |          |            |       |
|      |             |          |            |       |
|      |             |          |            |       |
|      |             |          |            |       |
|      |             |          |            |       |
|      | X Scale     |          | <b>≜</b> 1 |       |
|      | Y Scale     |          | <b>≜</b> 1 |       |
|      | Rotate      |          |            |       |
|      |             |          |            |       |
| V K  |             |          |            |       |
|      |             |          | Rese       | t All |

2. Click the "Browse" button then select a logo, click the "Open" button.

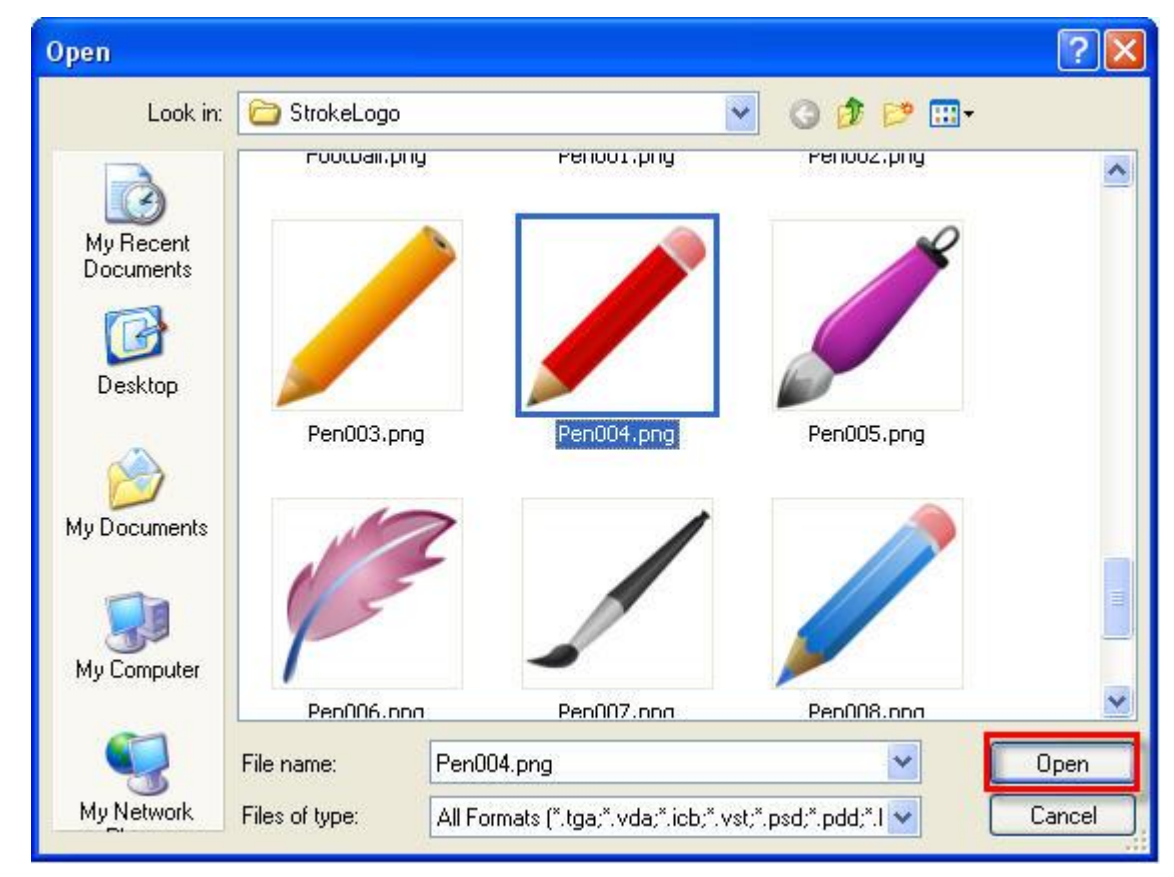

3. Left click and drag the hot point to set logo hot point position.

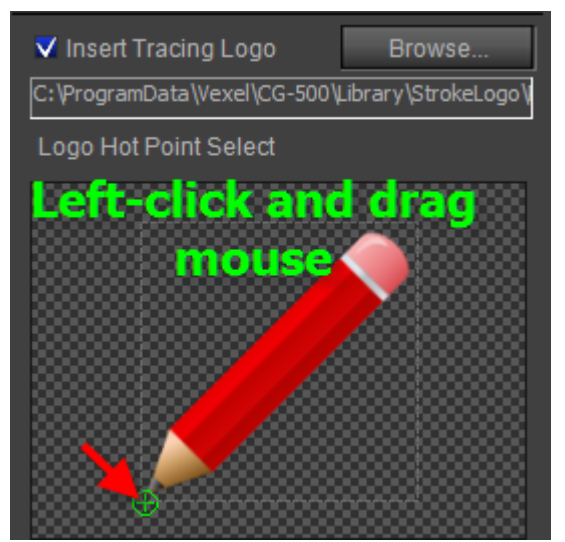

4. Set X Scale value, Y Scale value and Rotate value as 70, 70 and 0.

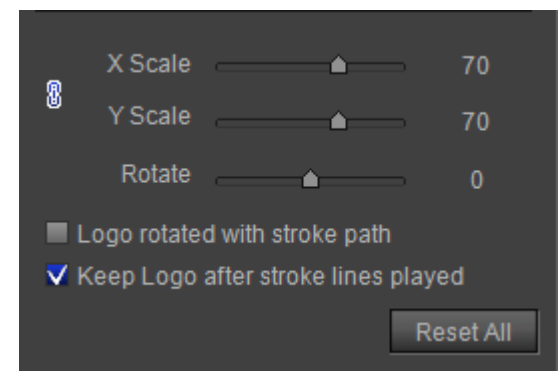

5、 Preview

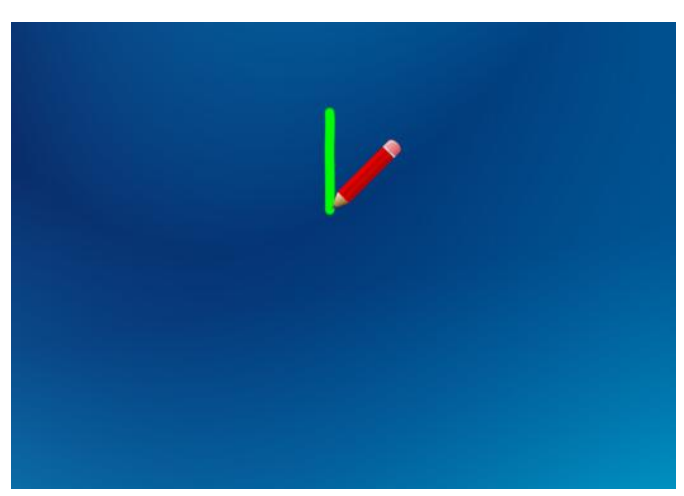

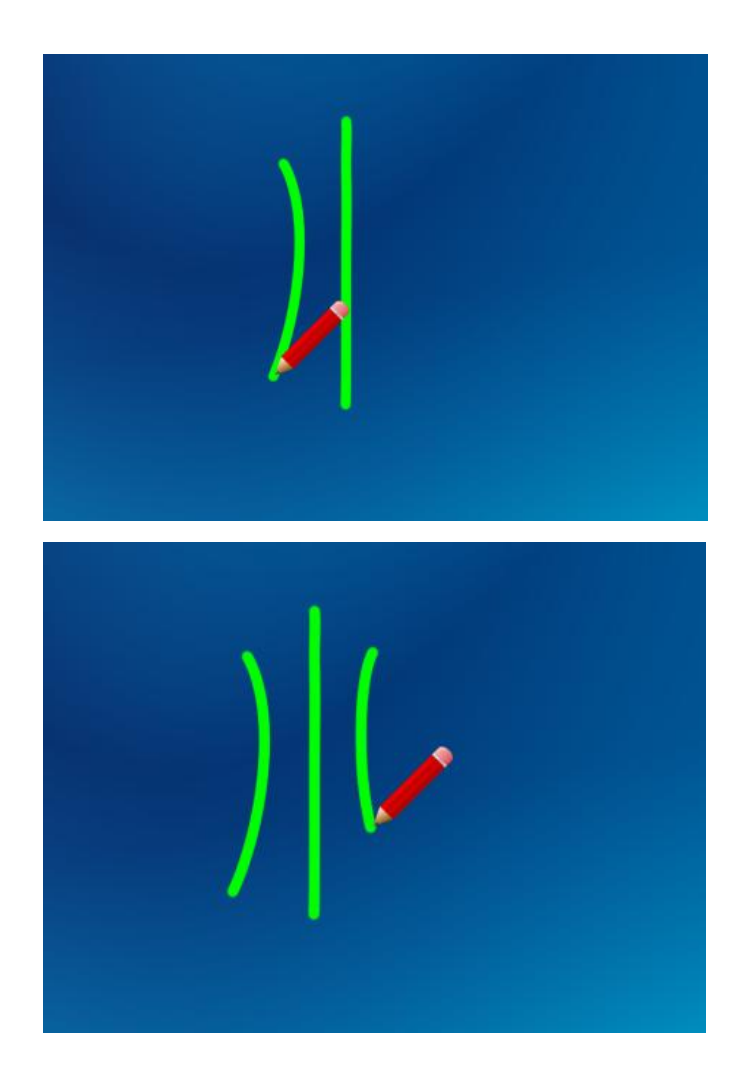

# **Operation Flow of Image Four-point Deformation**

Create an image object in Edit Screen, choose "Image Four-point Deformation" button from the drop-down list of "Object" in tool bar.

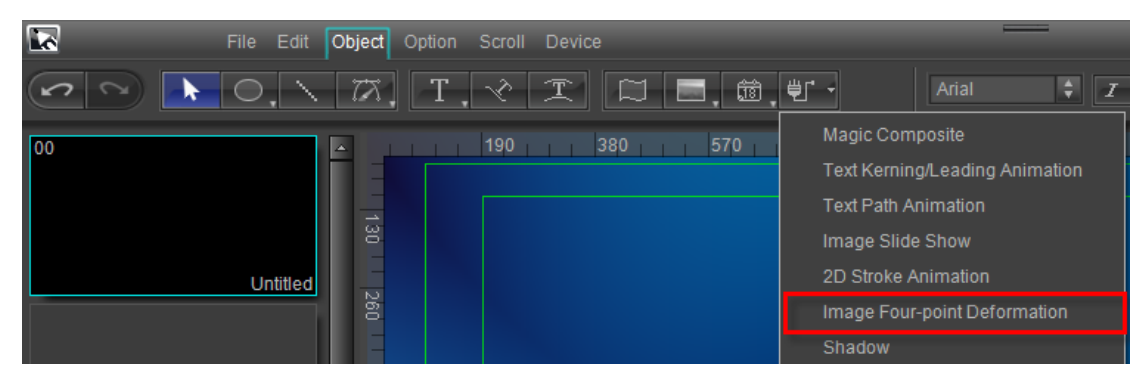

1. Click on Point1 in Edit Screen, "Add/Remove Keyframe" button after Point1x in timeline window, you can apply and add a keyframe at 0 second position.

|   | (00:00:00 «       | 00>     |     | 00:00:00:00     |      | 00:00:01:00 |  |
|---|-------------------|---------|-----|-----------------|------|-------------|--|
| ۲ | 🔻 😭 Image Four-po |         | E C |                 |      |             |  |
|   | Point1 X          | 🕒 < 🔶 🖂 |     |                 |      |             |  |
|   | Point1 Y          |         |     | a second second |      |             |  |
|   |                   |         |     |                 | koud | -           |  |
|   | Puilitz Y         |         |     | auu a           |      |             |  |
|   | Point3 X          |         |     |                 |      |             |  |
|   | Point3 Y          |         |     |                 |      |             |  |
|   | Point4 X          |         |     |                 |      |             |  |
|   | Point4 Y          | ß       |     |                 |      |             |  |

Add a keyframe at 1 second position.

|   | 00:00:01:         | :00   |                                           |   | 00:00:01:00 | 00:00:02:00 | 00:00:03:0 |
|---|-------------------|-------|-------------------------------------------|---|-------------|-------------|------------|
| ۲ | 🔻 🌍 Image Four-po |       | La la la la la la la la la la la la la la |   |             |             |            |
|   | Point1 X          | □ <   | •                                         | > | • <b>-</b>  |             |            |
|   | Point1 Y          |       |                                           |   |             | add a       |            |
|   |                   |       |                                           |   |             |             |            |
|   |                   | CIICK |                                           |   | ko          | vframe      |            |
|   | Point3 X          |       |                                           |   | N.C         |             |            |
|   | Point3 Y          |       |                                           |   |             |             |            |
|   |                   |       |                                           |   |             |             |            |
|   | Point/ V          |       |                                           |   |             |             |            |

When time is 1 second, set the keyframe value as 20.

| <ul> <li>Image Four-point</li> </ul> |          |            |     |    |
|--------------------------------------|----------|------------|-----|----|
| ┗◁�▷                                 | Point1 X | - <b>^</b> |     | 1. |
| Θ                                    | Point1 Y | <b>م</b> ا |     | 1. |
| Θ                                    | Point2 X |            |     | 1. |
| Θ                                    | Point2 Y | <b>à</b>   |     | 1. |
| Θ                                    | Point3 X | <b>à</b>   |     | 1. |
| Θ                                    | Point3 Y |            |     | 1. |
| 0                                    | Point4 X |            |     | 1. |
| 0                                    | Point4 Y | _ <b>^</b> | 100 | 1. |
|                                      |          |            |     |    |

 Click on Point2 in Edit Screen, move timeline to 1 second position, then click on "Add/Remove Keyframe" button after Point2x in timeline window, thus, you can apply and add a keyframe.

| 00:00:01:00           | 00:00:00:00 00:00:01:00 00:00:02:00 00:00:03:00 |
|-----------------------|-------------------------------------------------|
| 🌑 🔻 🎲 Image Four-po 🔐 |                                                 |
| Point1 X 🕒 🛛 🔶 🗅      | <u>ک</u>                                        |
| Point1 Y 🕒            |                                                 |
| Point2 X 📃 🔍 🗘 🖒 🗅    | ↓ <b>↓</b>                                      |
| Point2 Y 🦰 🕒          | add a                                           |
| Pointink Sn           |                                                 |
| Point3 Y              | кеутате                                         |
| Point4 X              |                                                 |
| D-i-HAV (D)           |                                                 |

Move timeline to 2 second position, then click on "Add/Remove Keyframe" button to add a keyframe.

|    | 00:00:02:         | 00                                                       | 00:00:00:00 | 00:00:01:00 | 00:00:02:00 | 00:00:03:00 |
|----|-------------------|----------------------------------------------------------|-------------|-------------|-------------|-------------|
| ۲  | 🔻 🌍 Image Four-po | L C                                                      |             |             |             |             |
|    | Point1 X          | $\blacksquare \triangleleft \diamondsuit \triangleright$ | •           | <b>♦</b>    |             |             |
|    | Point1 Y          |                                                          |             |             |             |             |
|    |                   |                                                          |             | <b>♦</b>    | <b>.</b>    |             |
|    |                   |                                                          |             |             |             | d a         |
|    |                   | G .                                                      |             |             | au          |             |
|    |                   | <b>click</b> of                                          | 1           |             | keyf        |             |
|    | Point4 X          | 0                                                        |             |             | Reyi        |             |
| _  | Point4 Y          | G                                                        |             |             |             |             |
| C: |                   |                                                          | 4           |             |             |             |

Set the keyframe value as 120.

| ▼ Ir   | nage Four-point l | Deformatio | n        |      | 0    |
|--------|-------------------|------------|----------|------|------|
| 🕒 🔿 🔶  |                   | Point1 X   | ^        | - 20 | 1.   |
| 0      |                   | Point1 Y   | <u>^</u> | - 0  | /-   |
| 🕒 <) 🔶 |                   | Point2 X   | <u>^</u> | - 12 | D /~ |
| 0      |                   | Point2 Y   | <u>^</u> | - 1  | - 1- |
| 0      |                   | Point3 X   | ^        | - 0  | 1.   |
| 0      |                   | Point3 Y   | ^        | - 10 | D /~ |
| 0      |                   | Point4 X   | <u>^</u> | - 10 | 0 /~ |
| 6      |                   | Point4 Y   | <b>^</b> | - 10 | 0 /~ |

 Click on Point3 in Edit Screen, move timeline to 2 second position, then click on "Add/Remove Keyframe" button after Point3x in timeline window. Thus, you can apply and add a keyframe.

|   | 00:00:02:         | :00                                                      | .00:00:00:0 | 00:00:01:00 |   | 00:00:02:00 | 00:00:03:0 |
|---|-------------------|----------------------------------------------------------|-------------|-------------|---|-------------|------------|
| ۲ | 🔻 👻 Image Four-po |                                                          |             |             |   |             |            |
|   |                   | $\blacksquare \triangleleft \diamondsuit \triangleright$ | <b>•</b>    | <b></b>     |   |             |            |
|   |                   |                                                          |             |             |   |             |            |
|   |                   | $\blacksquare \triangleleft \diamondsuit \triangleright$ |             | <b>\$</b>   | < | Þ           |            |
|   |                   |                                                          |             |             |   |             |            |
|   |                   |                                                          |             |             |   | Þ           |            |
|   |                   |                                                          |             |             |   |             |            |
|   |                   |                                                          | ick on      |             |   |             |            |
|   | Daint/ V          |                                                          |             |             |   |             |            |

Move timeline to 3 second position, then click on "Add/Remove Keyframe" button to add a keyframe.

| 00:00:03:         | 00                                                       | .00:00:00:00 | 00:00:01:00 | 00:00:02:00 | 00:00:03:00 |
|-------------------|----------------------------------------------------------|--------------|-------------|-------------|-------------|
| 🔻 🎲 Image Four-po |                                                          | <b>_</b>     |             |             |             |
|                   | $\blacksquare \triangleleft \diamondsuit \triangleright$ | <b>•</b>     | <b>\$</b>   |             |             |
|                   |                                                          |              |             |             |             |
|                   | $\blacksquare \triangleleft \diamondsuit \triangleright$ |              | <b>\$</b>   | <b>\$</b>   |             |
|                   |                                                          |              |             | م امام م    |             |
|                   |                                                          |              |             |             |             |
|                   |                                                          |              |             | koufram     |             |
|                   |                                                          | click on     |             |             | <b>-</b>    |
| Point/ V          |                                                          | CILCA UII    |             |             |             |

Set the keyframe value as 20.

| <ul> <li>Image Four-</li> </ul> | -point Deformation |            |     |    |
|---------------------------------|--------------------|------------|-----|----|
| в⊲∢⊳                            | Point1 X —         | _ <b>^</b> | 20  | 1. |
| 0                               | Point1 Y           | - <b>à</b> |     | 1. |
| ▣◁◈▷                            | Point2 X —         |            | 120 | 1. |
| Θ                               | Point2 Y           | - <b>^</b> |     | /- |
| ⊡ <> ▷                          | Point3 X —         | <b></b>    | 20  | 1. |
| 0                               | Point3 Y 🚃         | _ <b>`</b> |     | 1. |
| Θ                               | Point4 X —         |            | 100 | 1. |
| Đ                               | Point4 Y           | _ <b>_</b> | 100 | 1. |

4. Click on Point4 in Edit Screen, move timeline to 3 second position, then click on "Add/Remove Keyframe" button after Point4x in timeline window. Thus, you can apply and add a keyframe.

| 00:00:03:         | :00                                              | 00:      | 00:00:00 | 00:00:01:00 | 00:00:02:00     | 00:00:03:00 |
|-------------------|--------------------------------------------------|----------|----------|-------------|-----------------|-------------|
| 🔻 🌍 Image Four-po |                                                  | <b>_</b> |          |             |                 |             |
| Point1 X          | $\blacksquare \triangleleft \diamondsuit \Vdash$ | •        |          | $\diamond$  |                 |             |
| Point1 Y          |                                                  |          |          |             |                 |             |
|                   | $\Box \triangleleft \diamondsuit \triangleright$ |          |          | <b>\$</b>   | \$              |             |
| Pcint2 Y          |                                                  |          |          |             |                 |             |
| CIICK OT          | ਁ ଏ ♦ ⊳                                          |          |          |             | ♦               | \$          |
|                   |                                                  |          |          |             | add a           |             |
|                   | - ⊲ ♦ ⊳                                          |          |          |             | le au diva na T | <b>&gt;</b> |
| Point4 Y          |                                                  |          |          |             |                 |             |

Move timeline to 4 second position, then click on "Add/Remove Keyframe" button to add a keyframe.

|   | 00:00:03:24                  |                                                  |    | 00.00.00.00 | 00.00.01.00 |             | 00.00.00.00 |
|---|------------------------------|--------------------------------------------------|----|-------------|-------------|-------------|-------------|
| _ |                              |                                                  |    | 00.00.00.00 | 00.00.01.00 | 00.00.02.00 | 00.00.03.00 |
|   | 🔰 🔽 🧺 Image Four-point Defor |                                                  | î' |             |             |             |             |
|   | Point1 X                     | $\Box \triangleleft \diamondsuit \triangleright$ |    | >           | <b>♦</b>    |             |             |
|   |                              |                                                  |    |             |             |             | add a       |
|   |                              |                                                  |    |             | <b>♦</b>    | \$          |             |
|   |                              |                                                  |    |             |             |             | keyframe    |
|   | Point3 X                     |                                                  | ck |             |             | <b>♦</b>    | ♦           |
|   |                              |                                                  |    |             |             |             |             |
|   |                              |                                                  |    |             |             |             | ♦ 😽         |
|   | Point/ V                     |                                                  |    |             |             |             |             |

Set the keyframe value as 120.

| ▼ Ima       | ge Four-point Deformation |     | 0   |
|-------------|---------------------------|-----|-----|
| 🕒 () 🔶 (>   | Point1 X                  |     | 1.  |
| 0           | Point1 Y                  |     | /_  |
| 🕒 d 🔶 🗅     | Point2 X                  | 120 | /_  |
| 0           | Point2 Y                  |     | /_  |
| ◘ <> ▷      | Point3 X 👝 🖌              |     | /_  |
| 0           | Point3 Y                  |     | /-  |
| 🕒 \land 🔶 🗅 | Point4 X                  | 120 | 1.  |
| 9           | Point4 Y                  |     | -/- |

5. Preview

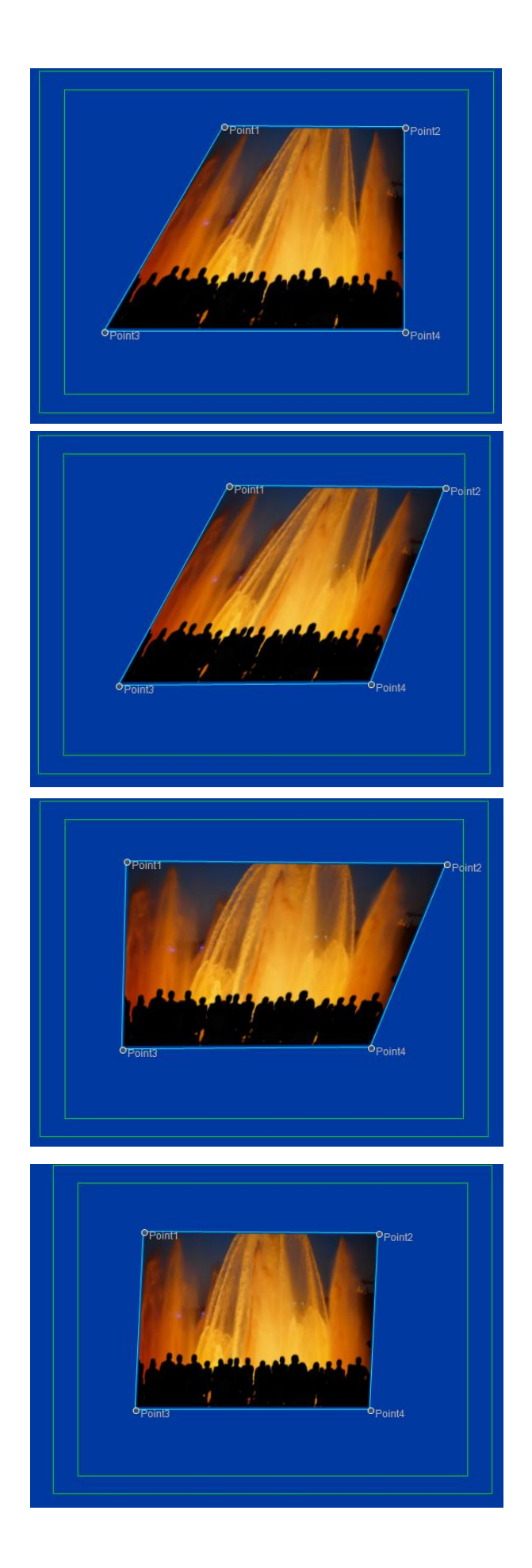

## **Operation Flow of Text Path Animation**

1、 Create a curve text in Edit Screen of CG-500.

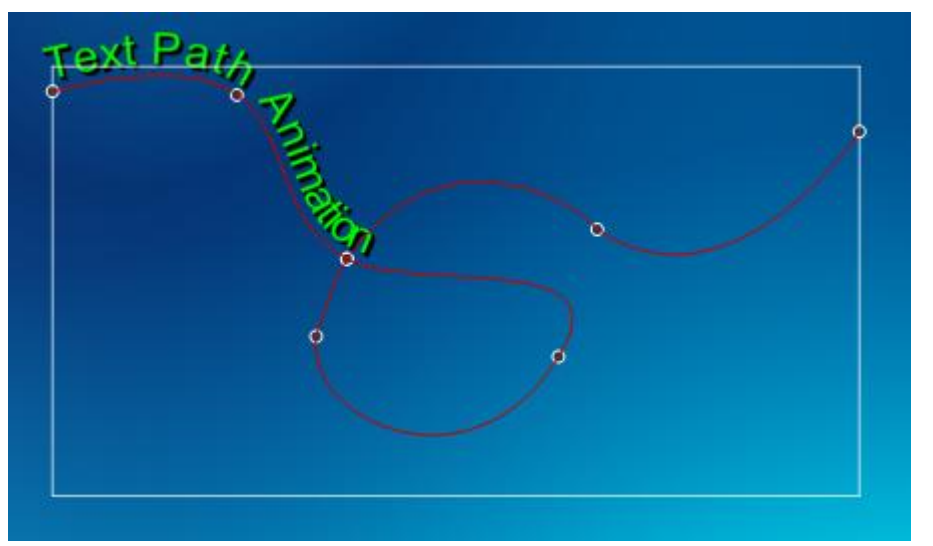

2、 After creating, select "Text Path Animation" from the drop-down list of "Title Plugin" in tool bar.

|              | File Edit Object             | Option Scroll | Device | _          | _            |                | 1     |
|--------------|------------------------------|---------------|--------|------------|--------------|----------------|-------|
|              | $\bigcirc$ $\land$ $\square$ | <u>, Т</u>    | T      | <b>.</b> . | <b>₽</b> ſ - |                | \$ I  |
| 00           |                              | 190           | 380    | 570        | Magic Com    | posite         |       |
|              |                              |               |        |            | Text Kerning | g/Leading Anim | ation |
| 2014 Date 8. | _                            |               |        |            | Text Path Ar | nimation       |       |
| 1            | 30                           |               |        |            | Image Slide  | Show           |       |
|              | Untitled                     |               |        |            | 2D Stroke A  | nimation       |       |
|              | 260                          |               |        |            | Image Four-  | point Deformat | ion   |
|              |                              |               |        |            | Shadow       |                |       |

3. Move timeline to 0 second position, click the "Toggle Animation" button in the timeline window.

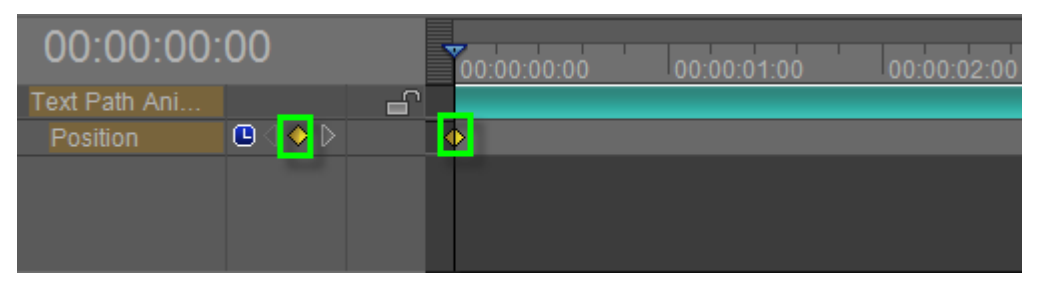

In Property tab set parameter as 100.

| ▼ Text F | <sup>2</sup> ath Animation |     |    |
|----------|----------------------------|-----|----|
|          | Position                   | 100 | 1. |
|          |                            |     |    |

4. Move timeline to the tail frame position then click "Add/Remove keyframe" in the timeline

window.

| 00:00:03:     | 24      | .00:00:  | 00:00 | 00:00:01:00 | 00:00:02:00 | 00:00:03:00 | ' ¥ |
|---------------|---------|----------|-------|-------------|-------------|-------------|-----|
| Text Path Ani |         | <b>f</b> |       |             |             |             |     |
| Position      | 🕒 ( 🚫 🕑 |          |       |             |             |             | ¢   |
|               |         |          |       |             |             |             |     |
|               |         |          |       |             |             |             |     |

Set parameter as -20 in Property tab.

| •     | Text Pat | h Animation    |     |     | 0 |    |
|-------|----------|----------------|-----|-----|---|----|
| • ⊳ • | ♦ ▷      | Position — 📤 — | — [ | -20 |   | /. |

5、 Preview

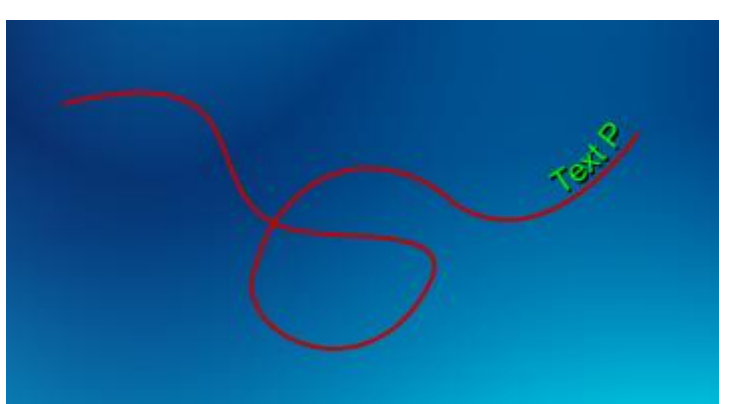

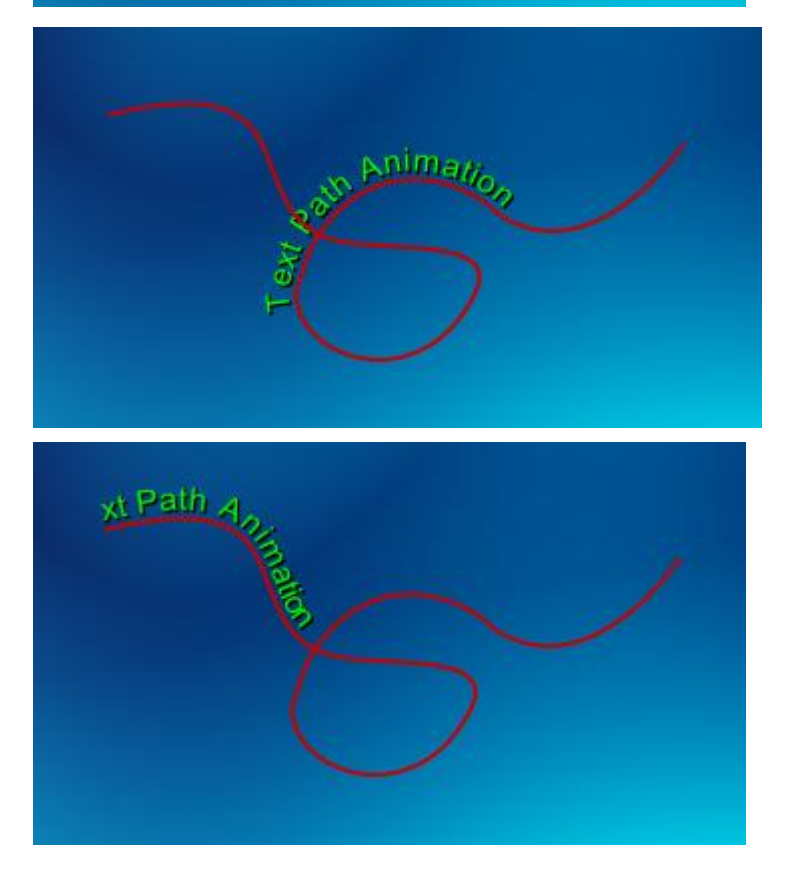

## **Operation Flow of Shadow**

Create an object in Edit Screen, choose "Shadow" button from the drop-down list of "Object" in tool bar.

|    | File Edit             | bject Option Scr | oll Device |            |               |                |        |
|----|-----------------------|------------------|------------|------------|---------------|----------------|--------|
|    | $\circ$ , $\setminus$ | T X              | T 🖾        | <b>.</b> . | <b>≝</b> ſ* - |                | \$ I   |
| 00 |                       | 19               | ) 380      | 570        | Magic Com     | posite         |        |
|    |                       |                  |            |            | Text Kerning  | g/Leading Anim | nation |
|    |                       |                  |            |            | Text Path Ar  | nimation       |        |
|    |                       | 30               |            |            | Image Slide   | Show           |        |
|    | Untitled              |                  |            |            | 2D Stroke A   | nimation       |        |
|    |                       | 260              |            |            | Image Four-   | point Deforma  | tion   |
|    |                       |                  |            |            | Shadow        |                |        |

### **Back Shadow**

Click on "Back Shadow" button in Property panel.

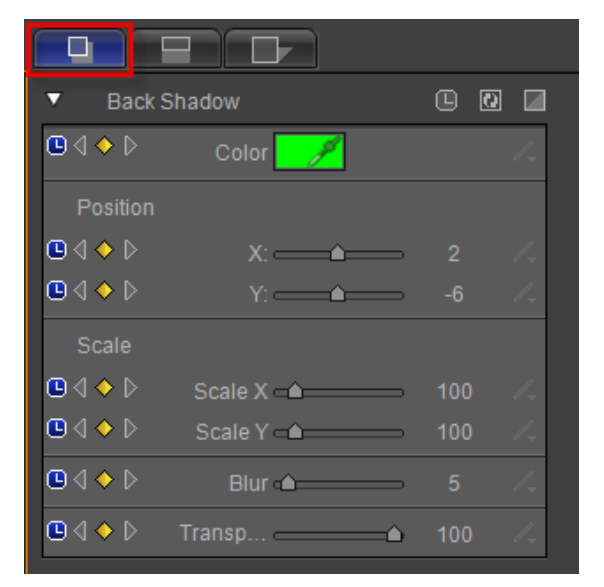

Click on the Color button, select a color, then press the "OK" button.

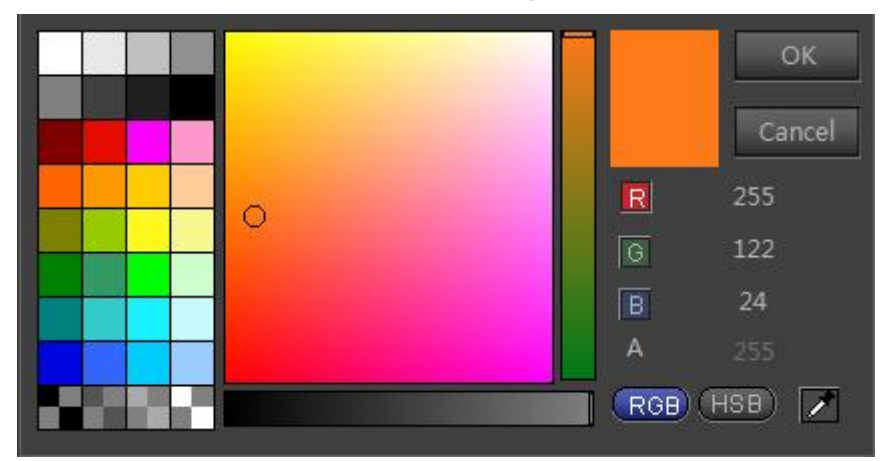

#### **Still Shadow**

Step-1 Setting parameters in back shadow properties panel.

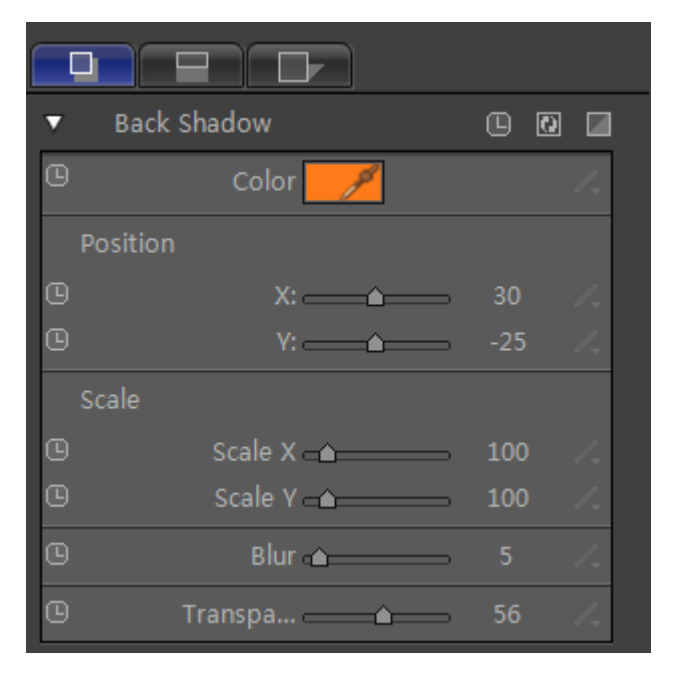

Click on "Translation" button in tool bar.

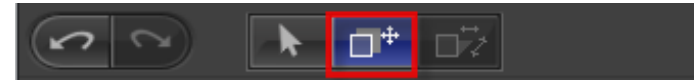

You can also drag control point in editor area to adjust positions in the X and Y axis.

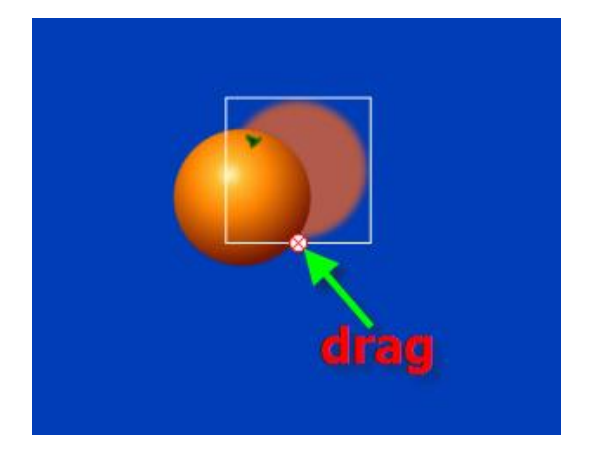

Step-2 Preview

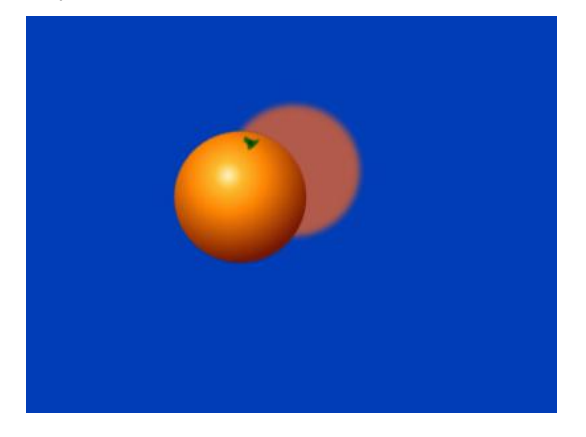

#### **Dynamic Shadow**

Step-1 Adjust timeline to 0 second position, click on the "All Parameters Animating" button.

| Back Shadow     |         |          |             |
|-----------------|---------|----------|-------------|
| <br>Back Shauow |         |          |             |
| 00:00:00        | :00     | 00:00:00 | 00:00:01:00 |
| 🔻 🌍 Back Shadow |         |          |             |
| Color           | - < < ▷ |          |             |
| Position X      | - < < ⊳ |          |             |
| Position Y      | - < < ⊳ |          |             |
| Scale X         | - < < ⊳ |          |             |
| Scale Y         | - < < ▷ |          |             |
|                 | - < < ⊳ | kevfrai  | mes         |
| Transparency    |         |          |             |
|                 |         |          |             |

Set parameters shown below.

| <ul> <li>Back Shad</li> </ul> | iow           |    | 0  |
|-------------------------------|---------------|----|----|
| ਁ < ♦ 🕨                       | Color 🥖       |    | 1. |
| Position                      |               |    |    |
|                               | X:            |    | 1. |
| ਁ < ♦ ▷                       | Y:            |    | 1. |
| Scale                         |               |    |    |
|                               | Scale X 📥     |    | 1. |
| ◘ < ♦ ▷                       | Scale Y 🗅 🔤 🛁 |    | 1. |
| □ < ♦ ▷                       | Blur 📤 🔤 🚽    |    | 1  |
| □ < ♦ ▷                       | Transparency  | 54 | 1. |
|                               |               |    |    |

Step-2 Move timeline, then click on the "All Parameters Animating" button.

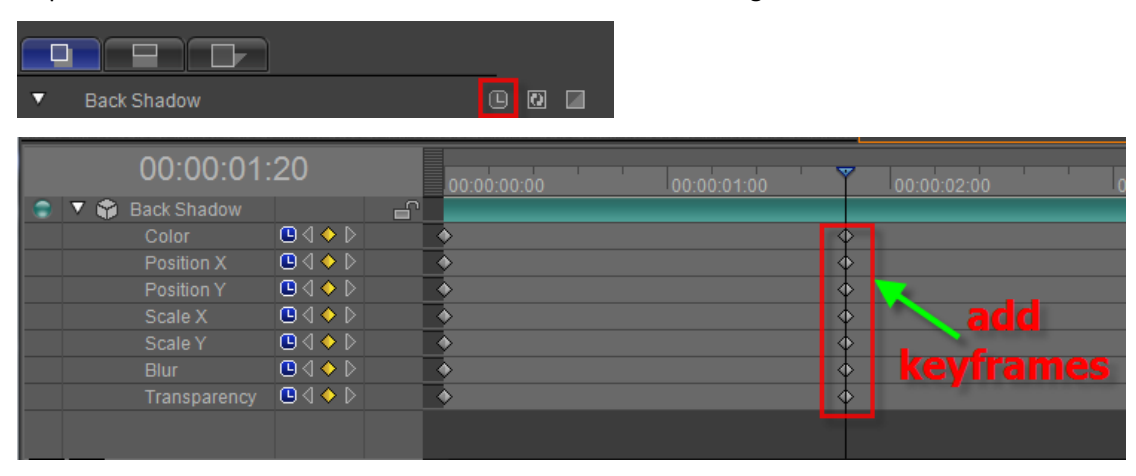

Set parameters shown below.

| <ul> <li>Back Shade</li> </ul>                            | ow           |     | 0  |
|-----------------------------------------------------------|--------------|-----|----|
| ∎ <  ♦                                                    | Color 🥖      |     | 1. |
| Position                                                  |              |     |    |
| $\blacksquare \triangleleft \blacklozenge \triangleright$ | X:           | 0   | 14 |
| • ↓ ♦ ▷                                                   | Y:           | -60 | 1. |
| Scale                                                     |              |     |    |
| $\bigcirc \bigcirc \diamondsuit \bigcirc$                 | Scale X 🛋    | 100 | 1. |
| ਁ < ♦ 🗅                                                   | Scale Y 🛋    | 100 | 1. |
|                                                           | Blur⊲≜       | 5   | 1. |
|                                                           | Transparency | 100 | 1. |
|                                                           |              |     |    |

Step-3 Move timeline to the tail frame position, click on "All Parameters Animating" button.

| <ul> <li>Back Shadow</li> </ul> | ٩           |                                  |
|---------------------------------|-------------|----------------------------------|
| 00:00:00:00                     | 00:00:01:00 | 00:00:02:00 00:00:03:00 00:00:04 |
|                                 | <b></b>     |                                  |
|                                 | ×<br>•      |                                  |
|                                 | ×<br>*      |                                  |
| •                               | →           |                                  |

Set parameters shown below.

| <ul> <li>Back Shado</li> </ul> |              |    | 0  |
|--------------------------------|--------------|----|----|
|                                | Color 🥖      |    | /- |
| Position                       |              |    |    |
|                                | X:           |    | 1. |
| ⊡ < ♦ ▷                        | Y:           |    | 1. |
| Scale                          |              |    |    |
|                                | Scale X 🛋    |    | 1. |
|                                | Scale Y 🔺    |    | 1. |
| • < ◆ ▷                        | Blur 📤       |    | 1. |
| • < ◆ ▷                        | Transparency | 54 | 1. |

Step-4 Preview

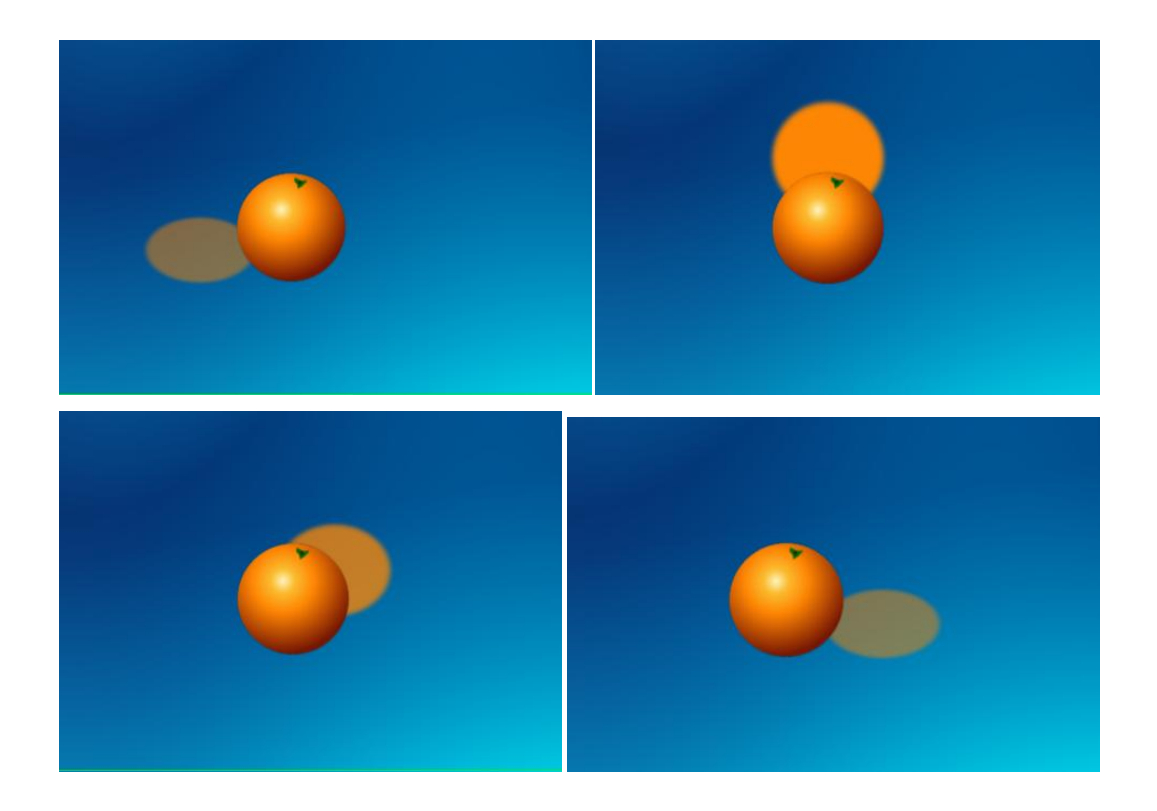

# **Mirror shadow**

| [ |               |     |    |
|---|---------------|-----|----|
| ▼ | Mirror Shadow |     | 0  |
|   |               |     |    |
| ▣ | X:            |     | 1. |
| ▣ | Y:            |     | 1. |
|   | Scale         |     |    |
| • | Scale X 📤 💷 🔤 |     | 1. |
| ▣ | Scale Y 📥 🛁   |     | 1. |
| 0 | UpAlpha 📥 📥   |     | /_ |
| ▣ | UpPosition —  |     | 1. |
| ▣ | DownAlpha 👝 📥 |     | 1. |
| ▣ | DownPosition  |     | 1. |
|   |               |     |    |
| ▣ | Blur X 🔺      |     | 1. |
| ▣ | Blur Y 🗅 🔤    |     | 1. |
| ▣ | Bottom Ratio  |     | 1. |
| 0 | Bottom Start  |     | 1. |
| 0 | Transparency  | 100 | 1. |

Click on the "Mirror Shadow" button in the Property panel.

#### Still Shadow

Step-1 Setting parameters in mirror shadow properties window.

| ▼ | Mirror Shadow    |     |    |
|---|------------------|-----|----|
|   | Position         |     |    |
| ▣ | X:               |     | 14 |
| 0 | Y:               | -14 | 1. |
|   | Scale            |     |    |
| G | Scale X 📥        |     | 1. |
| ▣ | Scale Y 📥 🛁      |     | 1. |
| 0 | UpAlpha 📥 📥      |     | 1. |
| ۵ | UpPosition —     |     | 1. |
| G | DownAlpha        |     | 1. |
| ╚ | DownPosition     |     | 1. |
|   |                  |     |    |
| G | Blur X 🔺 📥 🛁     |     | 1. |
| G | Blur Y 🗠 🔤       |     | 1. |
| G | Bottom Ratio 🗅   |     | 1. |
| ۵ | Bottom Start ——— |     | 1. |
| 0 | Transparency     |     | 1. |

Click on "Translation" in tool bar.

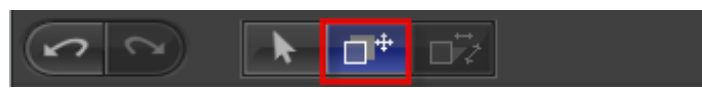

You can also drag control point in editor area to adjust positions in the X and Y axis.

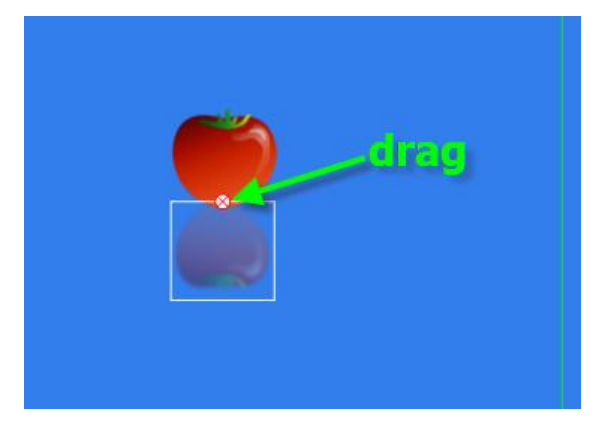

Step-2 Preview

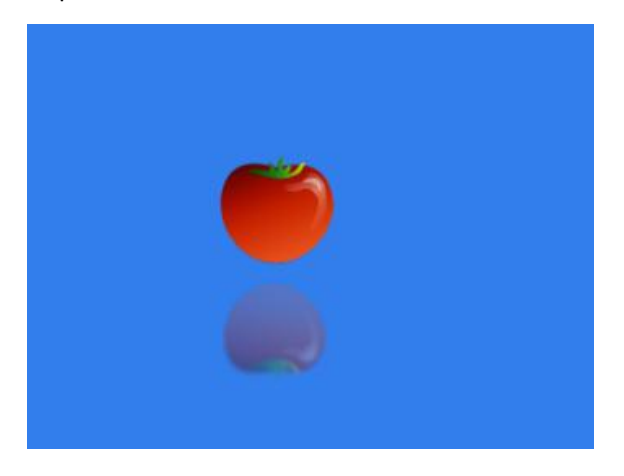

#### **Dynamic Shadow**

Step-1 Adjust timeline to 0 second position, click on the "All Parameters Animating" button.

| ▼ | Mirror Shadow     |                                                          |          | 0     | 0           |            |    |
|---|-------------------|----------------------------------------------------------|----------|-------|-------------|------------|----|
|   | 00:00:00 »        | :00 >                                                    | 00:00:1  | 00:00 | 00:00:01:00 | 00:00:02:0 | 00 |
| ۲ | V 🌍 Mirror Shadow | <b>0</b> 4 A N                                           |          |       |             |            |    |
|   | Position X        |                                                          |          |       |             |            |    |
|   | Position Y        |                                                          | <b>_</b> |       |             |            |    |
|   | Scale X           |                                                          | <b>_</b> |       | add         |            |    |
|   | Scale Y           |                                                          | <b>_</b> |       | aee         |            |    |
|   | UpAlpha           |                                                          |          | ke    | vframes     |            |    |
|   | UpPosition        |                                                          | <b>(</b> |       | ynanics     |            |    |
|   | DownAlpha         | $\blacksquare \triangleleft \diamondsuit \Vdash$         |          |       |             |            |    |
|   | DownPosition      | $\blacksquare \triangleleft \diamondsuit \triangleright$ | •        |       |             |            |    |
|   |                   | $\Box \triangleleft \diamond \triangleright$             | •        |       |             |            |    |
|   |                   | $\Box \triangleleft \diamondsuit \triangleright$         | •        |       |             |            |    |
|   | Bottom Blur       | $\Box \triangleleft \diamondsuit \triangleright$         | •        |       |             |            |    |
|   | Bottom Blur       |                                                          | •        |       |             |            |    |
|   | Transparency      |                                                          | •        |       |             |            |    |

Set parameters shown below.

| <ul> <li>Mirror S</li> </ul> | Shadow               |     |    |
|------------------------------|----------------------|-----|----|
| Position                     |                      |     |    |
| ਁ < ♦ ▷                      | X:                   |     | 14 |
| ਁ< ♦ ▷                       | Y:                   | -14 | 1. |
| Scale                        |                      |     |    |
|                              | Scale X 🗅            |     | 14 |
|                              | Scale Y 🗅            |     | 1. |
| ⊡ < ♦ ▷                      | UpAlpha 👝            |     | 1. |
| ਁ < ♦ ▷                      | UpPosition — 📤 — — — |     | 1. |
| ਁ < ♦ ▷                      | DownAlpha 🗕 📥        |     | 1. |
|                              | DownPosition         |     | 1. |
| Blur                         |                      |     |    |
|                              | Blur X 👍 🔤           |     | 1. |
| - ∢ ♦ ₽                      | Blur Y 👍 🔤 🚽         |     | 14 |
| - < ♦ ▷                      | Bottom Ratio 👍 🔤     |     | 14 |
|                              | Bottom Start         |     | 1. |
| ਁ < ♦ ▷                      | Transparency         | 50  | 1. |

Step-2 Move timeline, then click on the "All Parameters animating" button.

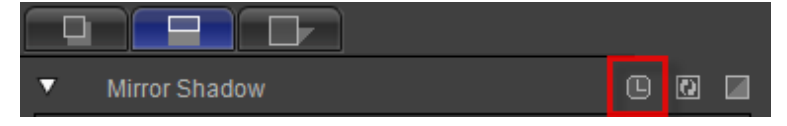

| 00:00:0             | 2:00                                                     | 00:00:00:00 | 00:00 | :01:00   | 00:02:00 00:00:03:0 |
|---------------------|----------------------------------------------------------|-------------|-------|----------|---------------------|
| 🍵 🔻 🌍 Mirror Shadow |                                                          |             |       |          |                     |
| Position X          | $\blacksquare \triangleleft \diamondsuit \triangleright$ |             |       | \$       |                     |
| Position Y          | $\blacksquare \triangleleft \diamondsuit \triangleright$ |             |       | <b>♦</b> |                     |
| Scale X             | $\blacksquare \triangleleft \diamondsuit \triangleright$ |             |       | <b>♦</b> | <u></u>             |
| Scale Y             | $\blacksquare \triangleleft \diamondsuit \triangleright$ |             |       | <b>♦</b> |                     |
| UpAlpha             | $\blacksquare \triangleleft \diamondsuit \triangleright$ |             |       | <b>♦</b> | add                 |
| UpPosition          | $\blacksquare \triangleleft \diamondsuit \triangleright$ |             |       | <b>♦</b> |                     |
| DownAlpha           | $\blacksquare \triangleleft \diamondsuit \triangleright$ |             |       | <b>♦</b> | keyframes           |
| DownPositio         | n 🖪 🗸 🔶 🗅                                                |             |       | <b>♦</b> | Reynames            |
| Blur X              | $\blacksquare \triangleleft \diamondsuit \triangleright$ |             |       | <b>♦</b> |                     |
| Blur Y              | $\blacksquare \triangleleft \diamondsuit \triangleright$ |             |       | <b>♦</b> |                     |
| Bottom Blur.        | 🕒 🛛 🔶 🗅 👘                                                |             |       | <b>♦</b> |                     |
| Bottom Blur.        | 🕒 🗸 🔶 🖂                                                  | <b>•</b>    |       | •        |                     |
| Transparenc         | y 🕒 <> ▷                                                 | <b>•</b>    |       | \$       |                     |

#### Set parameters shown below.

| Position $\bigcirc$ $\bigcirc$ <th><ul> <li>Mirror Shadow</li> </ul></th> <th></th> | <ul> <li>Mirror Shadow</li> </ul>                          |    |
|----------------------------------------------------------------------------------------------------|------------------------------------------------------------|----|
| $ \begin{array}{c c c c c c c c c c c c c c c c c c c $                                                                                                    | Position                                                   |    |
| Image: definition of the second state of the second state of the seco  | ◘ < ♦ ▷ x:                                                 | 1. |
| Scale       100         □ ↓ ◆ ▷       Scale X ▲       100         □ ↓ ◆ ▷       Scale Y ▲       100         □ ↓ ◆ ▷       Scale Y ▲       100         □ ↓ ◆ ▷       UpAlpha       50         □ ↓ ◆ ▷       UpPosition       40         □ ↓ ◆ ▷       DownAlpha       50         □ ↓ ◆ ▷       DownPosition       100         □ ↓ ◆ ▷       Blur X ▲       5         □ ↓ ◆ ▷       Blur Y ▲       25         □ ↓ ◆ ▷       Bottom Ratio ▲       5         □ ↓ ◆ ▷       Bottom Start       100         □ ↓ ◆ ▷       Transparency       100                                                                                                    | ❶                                                          | 1. |
| Q ↓ ▷       Scale X ↓ ↓       100       //         Q ↓ ▷       Scale Y ↓ ↓       100       //         Q ↓ ▷       UpAlpha ↓ ↓       50       //         Q ↓ ▷       UpPosition ↓ ↓       40       //         Q ↓ ▷       UpPosition ↓ ↓       50       //         Q ↓ ▷       DownAlpha ↓ ↓       50       //         Q ↓ ▷       DownPosition ↓ ↓       100       //         Blur       ↓       5       //         Q ↓ ▷       Blur Y ↓ ↓       25       //         Q ↓ ▷       Bottom Ratio ↓ ↓       5       //         Q ↓ ▷       Bottom Start ↓ ↓       100       //         Q ↓ ▷       Transparency ↓ ↓       100       //                                                                                                    | Scale                                                      |    |
| ● ① ◆ ▷       Scale Y ▲       100       /.         ● ① ◆ ▷       UpAlpha       50       /.         ● ① ◆ ▷       UpPosition       40       /.         ● ① ◆ ▷       UpPosition       40       /.         ● ① ◆ ▷       DownAlpha       50       /.         ● ① ◆ ▷       DownPosition       100       /.         Blur       -       5       /.         ● ① ◆ ▷       Blur X ▲       5       /.         ● ① ◆ ▷       Blur Y ▲       25       /.         ● ① ◆ ▷       Bottom Ratio       5       /.         ● ① ◆ ▷       Bottom Start       100       /.         ● ① ◆ ▷       Transparency       100       /.                                                                                                    | □  ↓ ♦ Scale X — ▲                                         | 1. |
| $ \begin{array}{c c c c c c c c c c c c c c c c c c c $                                                                                                    | □  ↓ ♦ Scale Y →                                           | 1. |
| □ ↓ ◆ ▷       UpPosition ▲       40       /.         □ ↓ ◆ ▷       DownAlpha ▲       50       /.         □ ↓ ◆ ▷       DownPosition ▲       100       /.         □ ↓ ◆ ▷       DownPosition ▲       5       /.         □ ↓ ◆ ▷       Blur X ▲       5       /.         □ ↓ ◆ ▷       Blur Y ▲       25       /.         □ ↓ ◆ ▷       Bottom Ratio ▲       5       /.         □ ↓ ◆ ▷       Bottom Start       100       /.         □ ↓ ◆ ▷       Transparency ▲       100       /.                                                                                                    | ©                                                          | 1. |
| ● ① ◆ ▷       DownAlpha       50       /.         ● ① ◆ ▷       DownPosition       100       /.         Blur       0       .       100       /.         ● ① ◆ ▷       Blur X       5       /.         ● ① ◆ ▷       Blur Y       25       /.         ● ① ◆ ▷       Bottom Ratio       5       /.         ● ① ◆ ▷       Bottom Start       100       /.         ● ① ◆ ▷       Transparency       100       /.                                                                                                    | □ ↓ ♦ D                                                    | 14 |
| ● 4 ◆ ▷       DownPosition       100       /.         Blur       100       /.         ● 4 ◆ ▷       Blur X       5       /.         ● 4 ◆ ▷       Blur Y       25       /.         ● 4 ◆ ▷       Bottom Ratio       5       /.         ● 4 ◆ ▷       Bottom Start       100       /.         ● 4 ◆ ▷       Transparency       100       /.                                                                                                    | · □ < ♦ ♦ DownAlpha                                        | 1. |
| Blur     Blur X ▲     5       ● ↓ ◆ ▷     Blur X ▲     5       ● ↓ ◆ ▷     Blur Y ▲     25       ● ↓ ◆ ▷     Bottom Ratio ▲     5       ● ↓ ◆ ▷     Bottom Start     100       ● ↓ ◆ ▷     Transparency     100                                                                                                    | □ ↓ ♦ DownPosition▲                                        | 1. |
| □ ↓ ◆ ▷       Blur X ▲       5       /.         □ ↓ ◆ ▷       Blur Y ▲       25       /.         □ ↓ ◆ ▷       Bottom Ratio ▲       5       /.         □ ↓ ◆ ▷       Bottom Start       100       /.         □ ↓ ◆ ▷       Transparency       100       /.                                                                                                    | Blur                                                       |    |
| □ ↓ ◆ ▷       Blur Y _ ▲ _ 25       /.         □ ↓ ◆ ▷       Bottom Ratio ▲ _ 5       /.         □ ↓ ◆ ▷       Bottom Start ▲ 100       /.         □ ↓ ◆ ▷       Transparency → 100       /.                                                                                                    | ©                                                          | 1. |
| ●          ● Bottom Ratio ▲         5         /.           ●          ● Bottom Start         100         /.           ●          ●          Transparency         100         /.                                                                                                    | □ < < > > Blur Y                                           | 1. |
| □ ↓ ◆ ▷         Bottom Start         100         /.           □ ↓ ◆ ▷         Transparency         100         /.                                                                                                    |                                                            | 1. |
| · ↓ ♦ Transparency 100 /                                                                                                    | 🕒 🗸 🔶 🛛 🕒 Bottom Start ——————————————————————————————————— | /- |
|                                                                                                    | ❶ <li>↓ ♦ ♦ Transparency▲</li>                             | 1. |

Step-3 Move timeline, then click on "All Parameters Animating".

| Mirror Shad   | low                                              |             | 60          |             |             |              |
|---------------|--------------------------------------------------|-------------|-------------|-------------|-------------|--------------|
| 00:00:03      | 3:24                                             | 00:00:00:00 | 00:00:01:00 | 00:00:02:00 | 00:00:03:00 | 00:00:0      |
| Mirror Shadow |                                                  |             |             | <u>^</u>    |             |              |
| Position X    |                                                  |             |             | *           |             | $\mathbf{k}$ |
| Scale X       |                                                  | •           |             | <b>♦</b>    |             | 4            |
| Scale Y       | - 0 0 0 0                                        | •           |             | <b>♦</b>    |             | •            |
| UpAlpha       | ◘ <  ♦                                           | •           |             | <b>♦</b>    | and d       | 4            |
| UpPosition    | $\Box \triangleleft \diamondsuit \triangleright$ | •           |             | <b>♦</b>    | auu /       | •            |
| DownAlpha     |                                                  | •           |             | <b>\</b>    | kouframo    | \$           |
| DownPosition  |                                                  | <u> </u>    |             | <u></u>     | Reyname     | - ◆          |
| Blur X        |                                                  | <u> </u>    |             | <u></u>     |             | - ◆          |
| Blur Y        |                                                  | <u></u>     |             | <b></b>     |             |              |
| Bottom Blur   |                                                  |             |             | <b></b>     |             | \$           |
| Bottom Blur   |                                                  |             |             | <b></b>     |             | \$           |
| Transparency  |                                                  | •           |             | <b></b>     |             | $\Phi$       |

Set parameters shown below.

| <ul> <li>Mirror S</li> </ul> | ihadow         |            |    |
|------------------------------|----------------|------------|----|
| Position                     |                |            |    |
| ◙ < ♦ ▷                      | X:             | 200        |    |
| 🕒 d 🔶 D                      | Y:             | -14        |    |
| Scale                        |                |            |    |
| 🕒 d 🔶 D                      | Scale X 🔺      | <b>5</b> 0 |    |
| ◙ < ♦ ▷                      | Scale Y 🗅      | <b>5</b> 0 |    |
| <b>u</b> 4 🔶 D               | UpAlpha 📥      | ⇒ 20       |    |
| ◙ < ♦ ▷                      | UpPosition ——  | ⇒ 40       |    |
| 🕒 d 🔶 D                      | DownAlpha 📥 💧  | - 80       |    |
| 🕒 d 🔶 D                      | DownPosition   | 100        |    |
| Blur                         |                |            |    |
| 🕒 d 🔶 D                      | Blur X 👍       | - 5        |    |
| ◙ < ♦ ▷                      | Blur Y 🗅       | - 5        |    |
|                              | Bottom Ratio 🗅 | - 5        |    |
| ਁ < ♦ 🗅                      | Bottom Start   | 100        |    |
| ◘ < ♦ ▷                      | Transparency 📥 | ∍ 50       | 1. |

Step-4 Preview

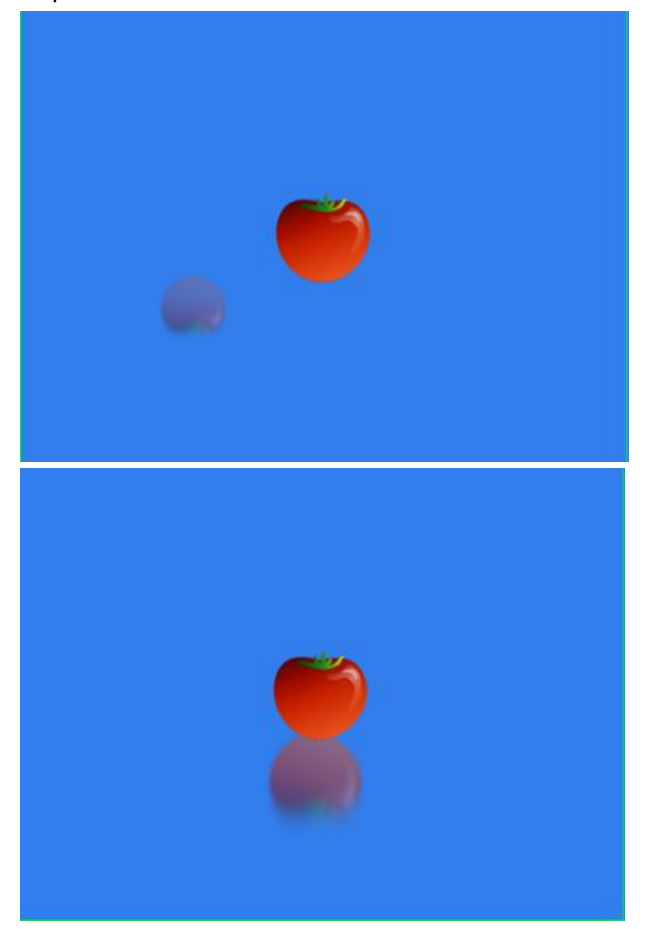

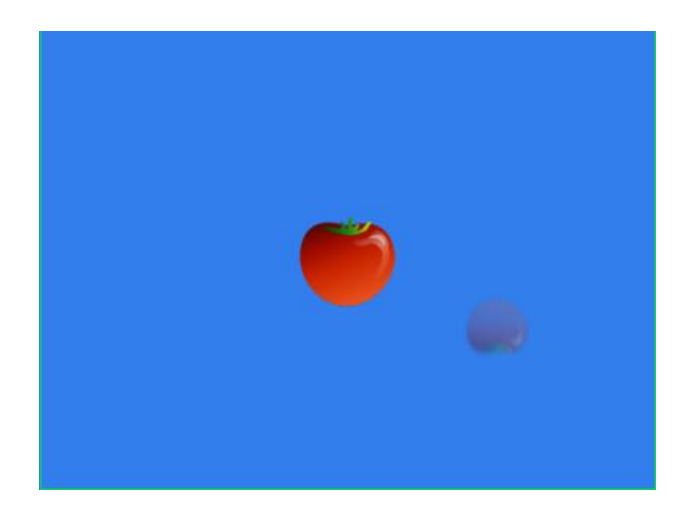

# Slant Shadow

| Click on the "Slant Shadow | " button in the | Property panel. |
|----------------------------|-----------------|-----------------|
|----------------------------|-----------------|-----------------|

| <ul> <li>Slant Sha</li> </ul> | adow           |            | 0  |
|-------------------------------|----------------|------------|----|
| C Expand                      | Color 🥖        |            | /_ |
| Position                      |                |            |    |
| 0                             | X:             |            | 1. |
| 9                             | Y:             | _          | 1. |
| Scale                         |                |            |    |
| 0                             | Scale X 🛋      | _          | 1. |
| 0                             | Scale Y ⊂≜     |            | 1. |
| 0                             | SlantX         | <u>م</u>   | 1. |
| 0                             | SlantY ————    | ì —        | 1. |
| Blur                          |                |            |    |
| 0                             | Blur 🗅 🔤       |            | 1. |
| G                             | Bottom Ratio 🗅 |            | 1. |
| 0                             | Transparency   | _ <u>^</u> | 1. |
|                               |                |            |    |

Click Color button, select a color, then press "OK" button.

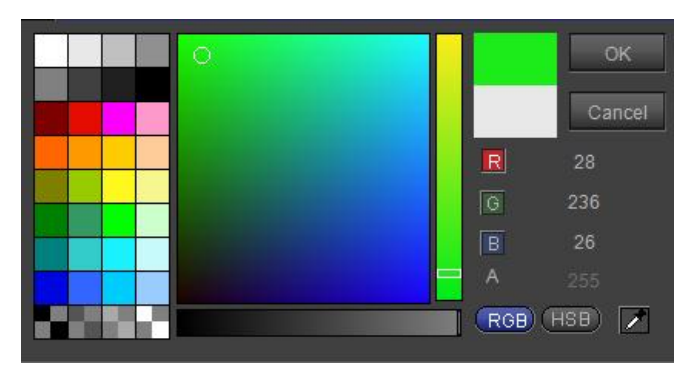

**Still Shadow** 

Step-1 Setting parameters in slant shadow properties window.

| ▼ | Slant Shadow |     | 0   |
|---|--------------|-----|-----|
| 0 | Color        |     | 1., |
|   | Position     |     |     |
| 0 | X:           | -9  | 1.  |
| 0 | Y:           |     | /_  |
|   | Scale        |     |     |
| 0 | Scale X 👍    | 82  | 1.  |
| ▣ | Scale Y 👝    | 88  | 1.  |
| 0 | SlantX 👝     | -53 | 1.  |
| 0 | SlantY       | 36  | 1.  |
|   | Blur         |     |     |
| 0 | Blur 👍 🔤     | 5   | 1.  |
| • | Botto 👍      | 5   | 1.  |
| 0 | Transp 👝     | 30  | 1.  |

Click on "Translation" in tool bar.

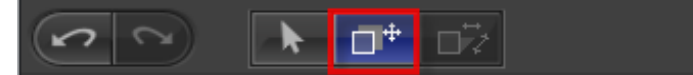

You can also drag control point in editor area to adjust positions in the X and Y axis.

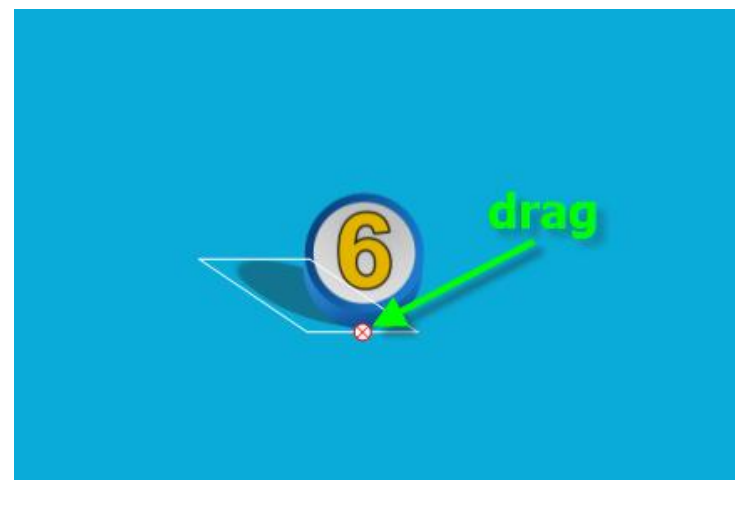

Click on "Slant" in tool bar.

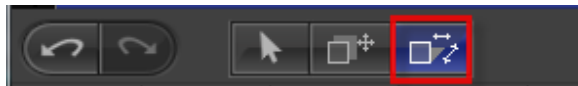

You can also drag control point in editor area to adjust slant shadow positions in the X and Y axis.

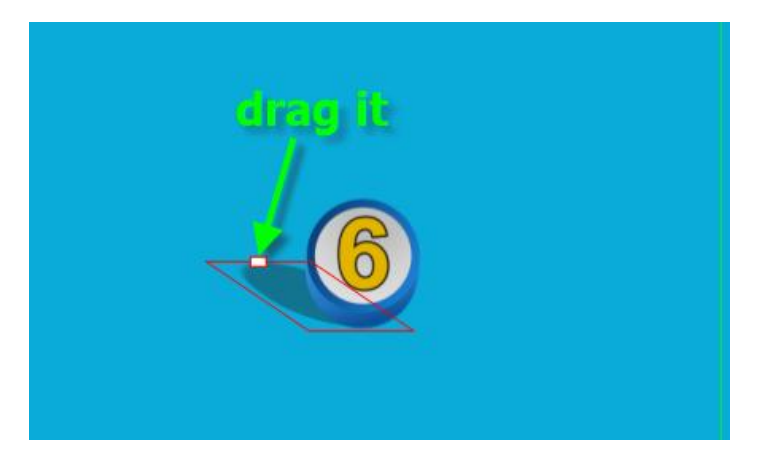

Step-2 Preview

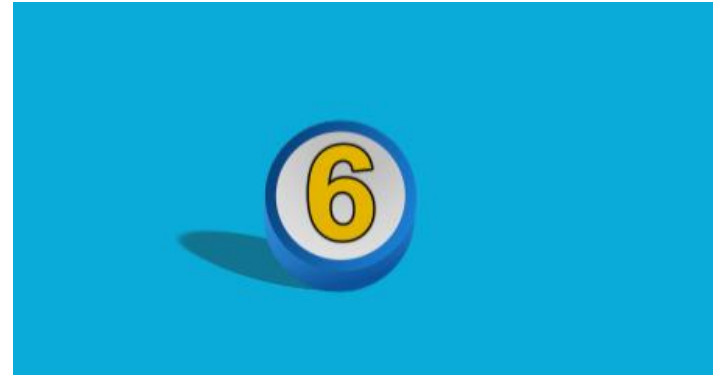

#### **Dynamic Shadow**

Step-1 Adjust timeline to 0 second position, click on "All Parameters Animating".

| ▼ | Slant Shadow       |       |             |                  |  |  |
|---|--------------------|-------|-------------|------------------|--|--|
|   | <b>«</b> 00:00:00: | :00 > | <b>1</b> 00 |                  |  |  |
|   | 🔻 🌍 Slant Shadow   |       |             |                  |  |  |
|   |                    |       |             |                  |  |  |
|   |                    |       |             |                  |  |  |
|   |                    |       |             |                  |  |  |
|   | Scale X            |       |             |                  |  |  |
|   | Scale Y            |       |             | <b>``</b>        |  |  |
|   |                    |       |             |                  |  |  |
|   |                    |       |             | la sectore se s  |  |  |
|   |                    |       |             | <b>Keyrrames</b> |  |  |
|   |                    |       |             |                  |  |  |
|   | Transparency       |       | •           |                  |  |  |

Set parameters shown below.

| <ul> <li>Slant Sha</li> </ul> | adow                                         |              | 2  |
|-------------------------------|----------------------------------------------|--------------|----|
|                               | Color                                        |              | /- |
| Position                      |                                              |              |    |
| ◘ < ♦ ▷                       | X:                                           | -45          | 1. |
|                               | Y:                                           | ⇒ 0          | /- |
| Scale                         |                                              |              |    |
| ਁ < ♦ ▷                       | Scale X 🛋                                    | <b>-</b> 75  | 1. |
| ◘ < ♦ ▷                       | Scale Y 🛋                                    | <b>- 8</b> 8 | 1. |
| ◘ < ♦ ▷                       | SlantX — 📤 — — — — — — — — — — — — — — — — — | 53           | 1. |
| ◘ < ♦ ▷                       | SlantY ————————————————————————————————————  | - 36         | 1. |
| Blur                          |                                              |              |    |
| ◘ < ♦ ▷                       | Blur 🗅                                       | <b>-</b> 5   | 1. |
|                               | Bottom Ratio 📤                               | <b>-</b> 5   | 1. |
| □ < ♦ ▷                       | Transparency                                 | - 45         | 1. |
|                               |                                              |              |    |

Step-2 Move timeline, then click on the "All Parameters Animating" button.

| • | Slant Shadow | D | 0 |  |
|---|--------------|---|---|--|

| 00:00:00:00 00:00:01:00 | 00:00:02:00 00:00:03:00 |
|-------------------------|-------------------------|
| •                       | •                       |
|                         | •                       |
|                         | ♦ 📉                     |
|                         |                         |
|                         |                         |
| •                       | <b>kevframe</b>         |
|                         | •                       |
|                         | 4                       |
| <b>↓</b>                | 4                       |
|                         |                         |

Set parameters shown below.

| ▼     | Slant Shadow |                |            |    |     |
|-------|--------------|----------------|------------|----|-----|
| • •   | ♦ ▷          | Color          | <i>.</i>   |    | /., |
| Po    |              |                |            |    |     |
| ∎⊲    | ♦ ▷          | X:             | _ <b>_</b> |    | 1.  |
| • ⊳ • | ♦ Þ          | Y:             | _ <b>^</b> |    | 1.  |
| So    | ale          |                |            |    |     |
|       | ♦ ▷          | Scale X 🛋      |            | 82 | 1.  |
|       | ♦ Þ          | Scale Y 📥      |            |    | 1.  |
| ∎⊲    | ♦ ▷          | SlantX         | _ <b>_</b> |    | 1.  |
| • ₽   | ♦ Þ          | SlantY         | <b>^</b>   |    | 1.  |
| BI    |              |                |            |    |     |
| ∎⊲    | <b>♦</b> Þ   | Blur 📤         |            |    | 1.  |
| ∎⊲    | ♦ ▷          | Bottom Ratio 📤 |            |    | 1.  |
| ∎⊲    | <b>♦</b>     | Transparency   | <b>^</b>   |    | /-  |

Step-3 Move timeline, then click on "All Parameters Animating".

| ▼ | Slant Shadow | ۵ | 0 |  |
|---|--------------|---|---|--|
|   |              |   |   |  |

| 00:00:00:00 | 00:00:01:00 | 00:00:02:00                 | 00:00:03:00 | 00:00                   |
|-------------|-------------|-----------------------------|-------------|-------------------------|
|             |             |                             |             |                         |
| _ ♥<br>     |             | <br>♦                       |             |                         |
| ٠<br>ب      |             | ۰<br>ج                      | <b>1</b>    | $\overline{\mathbf{A}}$ |
| ◆           |             | <b>\$</b>                   |             | •                       |
| <u>◆</u>    |             | <u></u>                     | add /       |                         |
|             |             | $\stackrel{\vee}{\diamond}$ | kevframes   | -¥                      |
| •           |             | ÷                           |             | $\diamond$              |
| •           |             | <b></b>                     |             |                         |
| <b>→</b>    |             | $\diamond$                  |             | •                       |
|             |             |                             |             |                         |

Set parameters shown below.

| <ul> <li>Slant Shadov</li> </ul> |                    | D  | 0  |
|----------------------------------|--------------------|----|----|
| ∎∢♦▷                             | Color              |    | 1. |
| Position                         |                    |    |    |
| 🕒 4 🔶 D                          | X:                 |    | 1. |
| 🕒 4 🔶 D                          | Y:                 |    | 1. |
| Scale                            |                    |    |    |
| ਁ 4 ♦ D                          | Scale X 🛋          |    | 1. |
| ◘ <                              | Scale Y 📥          |    | 1. |
| <b>Q</b> 4 🔶 D                   | SlantX             | 53 | 1. |
| 🕒 4 🔶 D                          | SlantY             |    | 1. |
| Blur                             |                    |    |    |
| ◙ < ♦ ▷                          | Blur 🗠 💴           |    | 1. |
|                                  | Bottom Ratio 📤 🗕 🛁 |    | 1. |
| ••••                             | Transparency       |    | 1. |

Step-4 Preview.

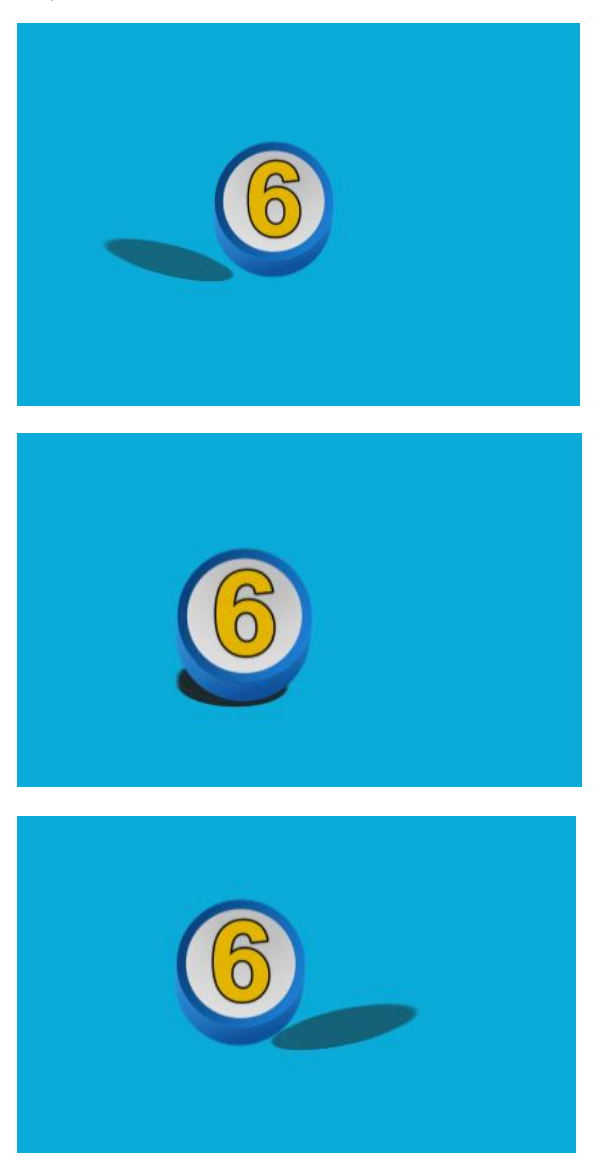

Datavideo Technologies Co., Ltd.

# **Keyboard Shortcuts**

| Common Shortcuts |                    |  |  |  |
|------------------|--------------------|--|--|--|
| F1 -Online Help  |                    |  |  |  |
| Ctrl+Z           | -Cancel Operation  |  |  |  |
| Ctrl+Shift+Z     | -Restore Operation |  |  |  |

# CG-500 Shortcut Keys

| File Command                     | Keyboard Shortcut | Remarks |  |  |
|----------------------------------|-------------------|---------|--|--|
| Global                           |                   |         |  |  |
| New Document                     | Ctrl +N           |         |  |  |
| Save Document                    | Ctrl + S          |         |  |  |
| Open Document                    | Ctrl + O          |         |  |  |
| Start Project                    | Ctrl+Shift+N      |         |  |  |
| Auto Save As Document            | Ctrl + Shift + S  |         |  |  |
| CG Preview Play                  | F5                |         |  |  |
| 3D Stereo Adjust                 | Ctrl+F4           |         |  |  |
| CG Capture One Frame as EditView | Ctrl+F7           |         |  |  |
| Background                       |                   |         |  |  |
| CG Capture Frame                 | F7                |         |  |  |
| Preview in External Monitor      | Alt+M             |         |  |  |
| CG Clear Output                  | F6                |         |  |  |
| Save Document Animation          | Alt+S             |         |  |  |
| Edit                             | Alt+E             |         |  |  |
| Export Movie                     | Ctrl+E            |         |  |  |
| Document Settings                | Ctrl + Shift + P  |         |  |  |
| Hardware Option                  | Ctrl+Shift+H      |         |  |  |
| System Option                    | Ctrl + Shift + O  |         |  |  |
| Tab To Libraray                  | Ctrl + Tab        |         |  |  |
| Reset Shader Style               | Ctrl + F10        |         |  |  |
| Reset text Props                 | Ctrl + F9         |         |  |  |
| Reset UI                         | Ctrl + F8         |         |  |  |
| Scroll Edit Mode                 | F11               |         |  |  |
| template Edit Mode               | F12               |         |  |  |
| Effect Edit Mode                 | F10               |         |  |  |
| Graphics Edit Mode               | F9                |         |  |  |
| Edit Only UI                     | F8                |         |  |  |
| Library                          | F3                |         |  |  |
| Help                             | F1                |         |  |  |

| About                          | Ctrl+F1         |  |  |
|--------------------------------|-----------------|--|--|
| Layout                         |                 |  |  |
| Delete                         | Delete          |  |  |
| Paste                          | Ctrl + V        |  |  |
| Cut                            | Ctrl + X        |  |  |
| Сору                           | Ctrl + C        |  |  |
| Bottom                         | End             |  |  |
| Тор                            | Home            |  |  |
| Down                           | PageDown        |  |  |
| Up                             | PageUp          |  |  |
|                                | Timeline        |  |  |
| Delete                         | Delete          |  |  |
| Ungroup                        | Ctrl + U        |  |  |
| Make Group                     | Ctrl + G        |  |  |
| Set Objects Duration           | Ctrl + D        |  |  |
| Play/Stop                      | Space           |  |  |
| Play/Stop In Out               | Shift+Space     |  |  |
| Objects Trim Out Align End Pos | Shift + ]       |  |  |
| Objects Trim In Align End Pos  | Shift + [       |  |  |
| Objects Move Align Out Point   | ]               |  |  |
| Objects Move Align In Point    | [               |  |  |
| Objects Trim In Align Cur Pos  | Shift+I         |  |  |
| Objects Trim Out Align Cur Pos | Shift+O         |  |  |
| Objects Trim out Inc.One       | К               |  |  |
| Objects Trim out Dec.One       | J               |  |  |
| Effects Trim out Inc.One       | Ctrl + K        |  |  |
| Effects Trim out Dec.One       | Ctrl + J        |  |  |
| Keyframe Shift Inc.One         | Shift +.        |  |  |
| Keyframe Shift Dec.One         | Shift +,        |  |  |
| Effects Shift Inc.One          | Ctrl +.         |  |  |
| Effects Shift Dec.One          | Ctrl +,         |  |  |
| Objects Shift Inc.One          | •               |  |  |
| Objects Shift Dec.One          | ,               |  |  |
| Expand                         | E               |  |  |
| Zoom Out                       | Ctrl+Num+       |  |  |
| Zoom In                        | Ctrl+Num-       |  |  |
| Fit                            | =               |  |  |
| Move Bottom                    | Ctrl + Home     |  |  |
| Моvе Тор                       | Ctrl + End      |  |  |
| Move Down                      | Ctrl + PageUp   |  |  |
| Move Up                        | Ctrl + pageDown |  |  |

| Selection Out          | Shift + End      |  |
|------------------------|------------------|--|
| Selection In           | Shift + Home     |  |
| Next Key Frame         | Down             |  |
| Prev. Key Frame        | Up               |  |
| End                    | End              |  |
| Home                   | Home             |  |
| Next Frame             | Right            |  |
| Prev. Frame            | Left             |  |
| Goto Next Mark Point   | Shift+Page down  |  |
| Goto Prev. Mark Point  | Shift+Page up    |  |
| Goto Out Point         | W                |  |
| Goto In Point          | Q                |  |
| Clear All Mark Point   | Alt+Shift+M      |  |
| Clear In/Out Point     | X                |  |
| Clear In Point         | Alt+I            |  |
| Clear Out Point        | Alt+O            |  |
| Set Mark Point         | Μ                |  |
| Set In Point           | 1                |  |
| Set Out Point          | 0                |  |
| Set Pause Point        | Р                |  |
| Goto Prev. Pause Point | Alt+PageUp       |  |
| Goto Next Pause Point  | Alt+PageDown     |  |
| Clear All Pause Point  | Alt+Shift+P      |  |
| Select None            | Esc              |  |
| Select All             | Ctrl + A         |  |
| Edit                   | Alt+E            |  |
| Visible                | V                |  |
| Lock                   | L                |  |
| Pause To               | Shift + V        |  |
| Paste New              | Ctrl + V         |  |
| Paste All              | Ctrl + Shift + V |  |
| Copy All               | Shift + C        |  |
| Cut                    | Ctrl + X         |  |
| Сору                   | Ctrl + C         |  |
| EditView               |                  |  |
| Delete                 | Delete           |  |
| Play/Stop              | Space            |  |
| Center Pivot           | Ctrl + M         |  |
| Quick Text             | F2               |  |
| Character Map          | Alt+T            |  |
| Guideline              | G                |  |
| Ruler                  | Tab              |  |
| Origin Media Object       | 0              |  |
|---------------------------|----------------|--|
| Alpha                     | Α              |  |
| Rotate                    | R              |  |
| Scale                     | S              |  |
| Translate                 | Т              |  |
| Motion                    | М              |  |
| Mix Penetrate             | Shift + T      |  |
| Mix Normal                | Ctrl + T       |  |
| Boolean Intersect         | Shift + -      |  |
| Boolean Xor               | Shift + =      |  |
| Boolean Subtract          | Ctrl + -       |  |
| Boolean Union             | Ctrl + =       |  |
| Same Ver. Space           | •              |  |
| Same Hor. Space           | ,              |  |
| Align Ver.                | Shift + \      |  |
| Align Hor.                | ١              |  |
| Align Bottom              | Shift + ]      |  |
| Align Top                 | Shift +[       |  |
| Align Right               | ]              |  |
| Align Left                | [              |  |
| Hor. Screen Center        | н              |  |
| Ver. Screen Center        | V              |  |
| Screen Center             | С              |  |
| Full Screen               | F              |  |
| Move Bottom               | Ctrl + End     |  |
| Move Top                  | Ctrl + Home    |  |
| Move Down                 | Ctrl +Pagedown |  |
| Move Up                   | Ctrl + PageUp  |  |
| Zoom Out                  | Ctrl + Num+    |  |
| Zoom In                   | Ctrl + Num-    |  |
| Actual Size               | Ctrl + 0       |  |
| Fit                       | =              |  |
| Select None               | Esc            |  |
| Select All                | Ctrl + A       |  |
| Cut                       | Ctrl + X       |  |
| Paste                     | Ctrl + V       |  |
| Сору                      | Ctrl + C       |  |
| Make Path Group           | Ctrl + P       |  |
| Next CG Subtitle Line     | PageDown       |  |
| Previous CG Subtitle Line | PageUp         |  |
| Ungroup                   | Ctrl + U       |  |
| Make Group                | Ctrl + G       |  |
| Visible                   | Shift + V      |  |

Lock

# Some Questions and the Answers

L

### How to Change Parameter Value

| Parameter | Type 1 |
|-----------|--------|
|-----------|--------|

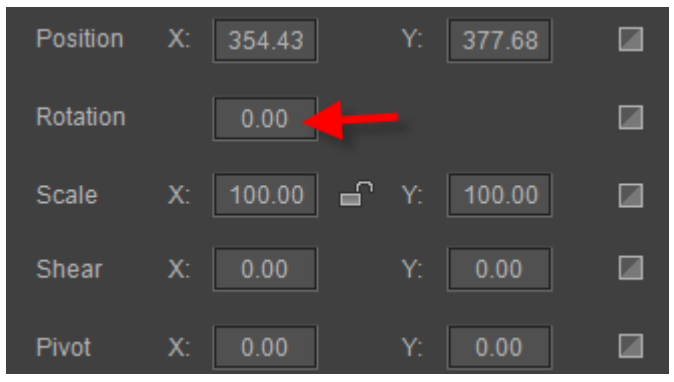

To set parameters:

Method 1: move cursor over the field and left click then enter numbers.

Method 2: move cursor over the field then press the left mouse button and drag right or left.

#### Parameter Type 2

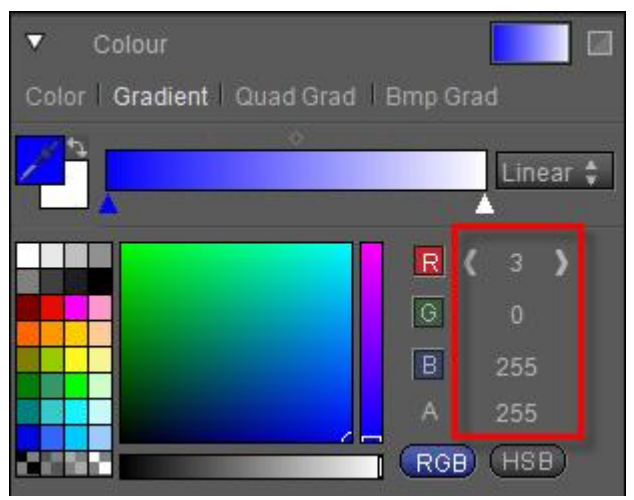

To set parameters:

Method 1: move cursor over the field and left click then enter numbers.

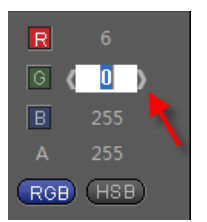

Method 2: move cursor over the field then press the left mouse button and drag right or left. Method 3: move cursor over the field then click on "<, >".

#### Parameter Type 3

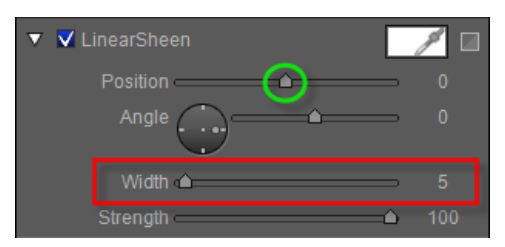

Set parameters by:

Method 1: Dragging the slide marked in green in the image above Method 2: please refer to **Parameter Type 2** about other methods. **Parameter Type 4** 

| Start Fade in 💲 | Effect Time 🕻 | 00:00:01:00 🕻 |
|-----------------|---------------|---------------|
|                 | Stay Time     | 00:00:01:00   |
|                 | Head Pos      | 0             |
| End Fade Out 🌻  | Effect Time   | 00:00:01:00   |
|                 | Stay Time     | 00:00:01:00   |
|                 | Tail Pos      | 1080          |

Set parameters by:

Method 1: moving cursor over the field then click on "<, >".

Method 2: Dragging the cursor over the field.

Method 3: moving cursor over the field and left click then enter numbers.

### **How to Enter Special Characters**

You can enter special charaters for text object, curve object and morph object.

#### To enter special characters:

1. After creating a text object, right click in text and choose"Character Map" from the context menu or press **Alt+T**.

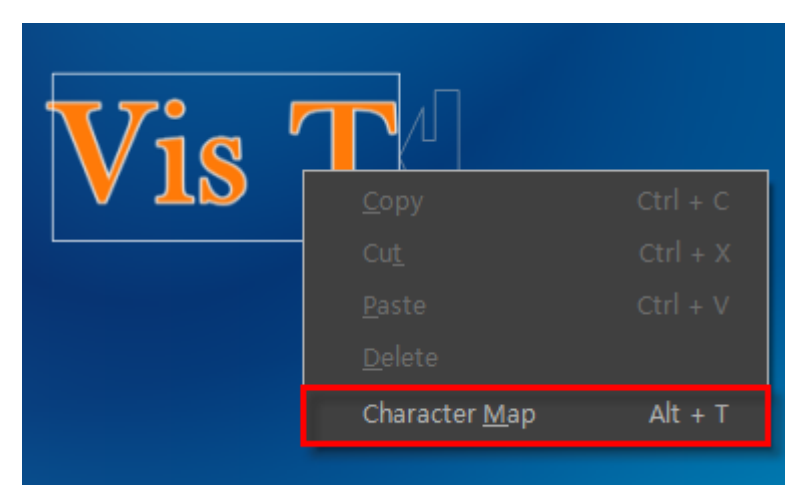

2. Each font type has the corresponding characters in Chracter Map window. Select a font then click the desired character in the Chracter Map window.

| T.VIII.C.U. |               |              |        |          |         |              |        | A        | rial<br>r 楮 | Blac<br>合体                | k<br>_GB      | <b>‡</b> | <b>I</b><br>2 | B            | <u>u</u> |        |        |       |                                                                                                    |     |   |
|-------------|---------------|--------------|--------|----------|---------|--------------|--------|----------|-------------|---------------------------|---------------|----------|---------------|--------------|----------|--------|--------|-------|----------------------------------------------------------------------------------------------------|-----|---|
|             |               |              |        |          |         |              |        |          |             | ъ.                        | 、书            |          |               |              |          |        |        |       |                                                                                                    |     |   |
|             |               |              |        |          |         |              |        |          | ॗॗॣॗ⊈⊈      |                           |               |          |               |              |          |        |        |       |                                                                                                    |     |   |
|             |               |              |        |          |         |              |        |          |             | T Agency FB<br>T ALGERIAN |               |          |               |              |          |        |        |       |                                                                                                    |     |   |
|             |               |              |        |          | 5       | <b>،</b> ح   | 70     | •        |             |                           | Т             | -        | ۸Ū            |              | τA       | rial   |        |       |                                                                                                    |     |   |
|             |               |              |        |          |         | $\mathbb{V}$ | ้ โ    | ] 🤇      | 7           | •                         |               |          |               |              | i A      | rial   | Ba     | ltic  |                                                                                                    |     |   |
|             |               | $\mathbf{N}$ |        |          |         | V            | 7      |          | <b>&gt;</b> |                           |               | •   `    |               |              | тА       | ria    | I E    | lla   | ck                                                                                                    |     |   |
|             |               |              |        |          |         |              |        |          |             |                           |               |          |               |              | τA       | rial   | CE     |       |                                                                                                    |     |   |
|             | Cha           | arac         | ter I  | Иар      |         |              |        |          | -           |                           |               |          | -             | 1            | ŦΑ       | rial   | CY     | 'n    |                                                                                                    |     |   |
|             |               |              | ++     | ¢        | 0/_     |              | •      | 1        |             | *                         |               |          |               | r '          | τA       | rial   | Gr     | eek   |                                                                                                    |     | a |
|             | :<br>5        | 6            | 7      | φ<br>Ω   | 70<br>Q |              |        | <u> </u> | /           | 5                         | 7<br>2        | י<br>ה   |               |              | ₽ Ar     | ial I  | Varr   | ow    |                                                                                                    |     |   |
|             | <u>ч</u>      | .1           | ĸ      | 1        | M       | •<br>N       | ,<br>n | -<br>P   | 0           | R                         | <u> </u>      | T        | La la         |              | τA       | ria    | l Ro   | bun   | de                                                                                                    | dM  |   |
|             | 1             | •            |        | <b>۴</b> | <br>a   | h            | r<br>c | <u>н</u> | <u> </u>    | f                         | -<br>-        | h        | i             | Ľ '          | τA       | rial   | ΤU     | IR    |                                                                                                    |     |   |
|             | n             | r            | –<br>e | +        |         | W N          | w      | ×        | v           | ·<br>7                    | 1             |          | l i           |              | ΞA       | rial   | Un     | ico   | de l                                                                                                    | MS  |   |
|             | <u>ч</u><br>। | •<br>8       |        | •<br>©   | a       | ×<br>a       |        | Ê.       | <b>8</b>    | -                         | <b>u</b><br>0 | +        | 2             | - <u> </u> ' | т B      | aske   | ervi   | lle ( | Old                                                                                                    | Fac | • |
|             | 1<br>0        | 3<br>»       | 1/4    | 1/2      | 3/4     |              | À      | Á        | Â           | Ã                         | Ä             | -<br>^   | Æ             | C            | È        | ۳<br>۴ | Ê      | Ë     | , and the second second | í   |   |
|             | î             |              | Ð      | Ñ        | Ò       | Ó            | Ô      | ő        | ö           | x                         | ø             | ù        | Ú             | Û            | Ü        | Ý      | Þ      | ß     | à                                                                                                    | á   |   |
|             | â             | ã            | ä      | å        | æ       | c            | è      | é        | ê           | ë                         | ì             | í        | î             | ï            | ð        | ñ      | ·<br>ò | ó     | ô                                                                                                    | õ   |   |
|             | ö             | ÷            | ø      | ù        | ú       | û            | ü      | Ý        | þ           | ÿ                         | Ā             | ā        | Ă             | ă            | A        | a      | Ć      | ć     | Ĉ                                                                                                    | ĉ   | 5 |
|             |               |              |        |          |         |              |        |          |             | -                         |               |          |               |              |          |        |        |       |                                                                                                    |     |   |

## How to Convert Character Case

You can convert lower case to upper case by using the Small Caps.

1. Click to select text.

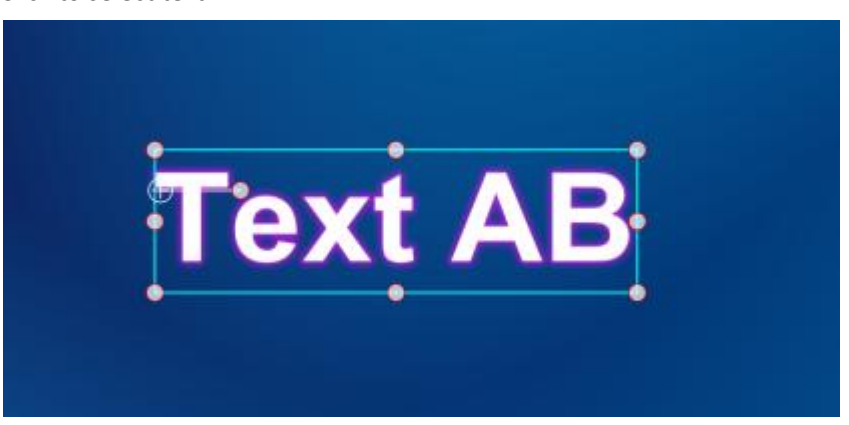

2. Click the "Hide/Show Font AdvProps" button in tool bar then set Small Caps value as 60.

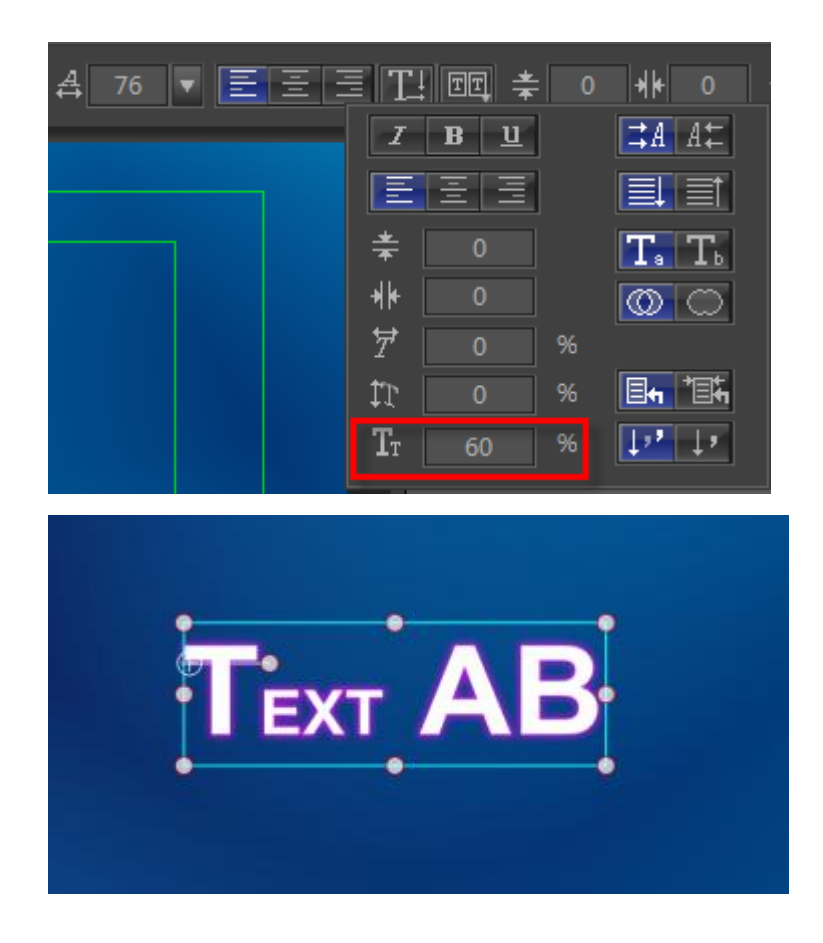

# How to Scale Shader Style Parameter

By using the Scale ShaderStyle Parameter, you can scale all shader parameters of Face, Outline, Shadow, etc simultaneously.

1. Click the selected object including face, outline and so on.

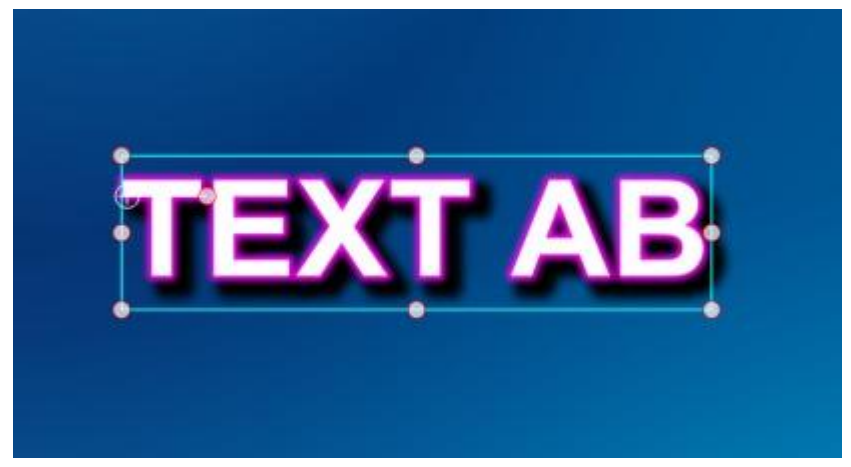

| • | ✓ Face                    |            |        |   | 6  |   | ລ |
|---|---------------------------|------------|--------|---|----|---|---|
| • | ✓ Outline<br>Width 6 Blur | Outer<br>4 | Edge 💲 |   | 6) | Θ |   |
| ▼ | ✓ Shadow<br>Width 9 Angle | 45         | Blur   | 6 | 6) | Θ |   |
| ► | Colour                    |            |        |   |    |   |   |
| ► | 🗖 Image                   |            |        |   | 8  |   |   |
| ► | LinearSheen               |            |        | ð | 8  |   |   |
| ► | BitmapSheen               |            | P      |   | 8  |   |   |

2. Right click the object then select "Scale ShaderStyle Parameter" from the context menu.

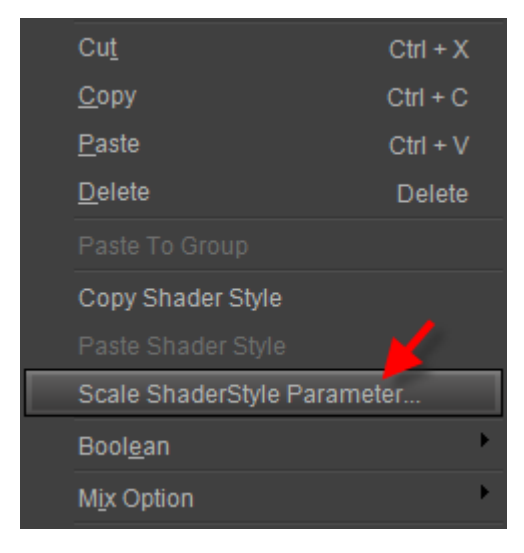

Set Scale Factor parameter in the Scale ShaderStyle Parameter window. The maximum is 200 and minimum is -200. You must convert the value to percentage, thus the shader parameter value will triple or reduce twice at most.

| Scale Factor | <b></b> | 200 |
|--------------|---------|-----|
| ✓ Preview    |         |     |
| ОК           | Cance   | I   |

Set Scale Factor parameter as 200 then click the "OK" button.

| 🕨 🗸 Face            |                |                |    | 6 | 0 | 氲        |
|---------------------|----------------|----------------|----|---|---|----------|
| ► ✓ Outlin<br>Width | ie<br>18 Blur  | Normal 🗘<br>12 |    | 6 | 0 | <u> </u> |
| ▼ V Shade<br>Width  | ow<br>27 Angle | 45 Blur        | 18 | 6 | 0 |          |
| ► Color             | ur             |                |    |   |   |          |
| 🕨 🔳 Imag            | je             |                |    | 8 |   |          |
| 🕨 🔳 Linea           | arSheen        |                | 8  |   |   |          |
| ► 🔳 Bitma           | apSheen        | P              |    |   |   |          |

Example:

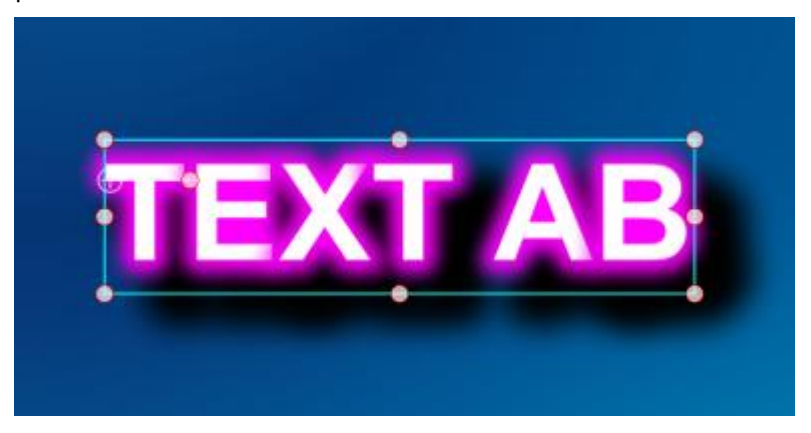

# Scale Object Data When Video Resolution Is Changed

1. Click the "System Option" button in state bar, the System Option window will appear. Then select "Default Setting" to open the Default Setting panel.

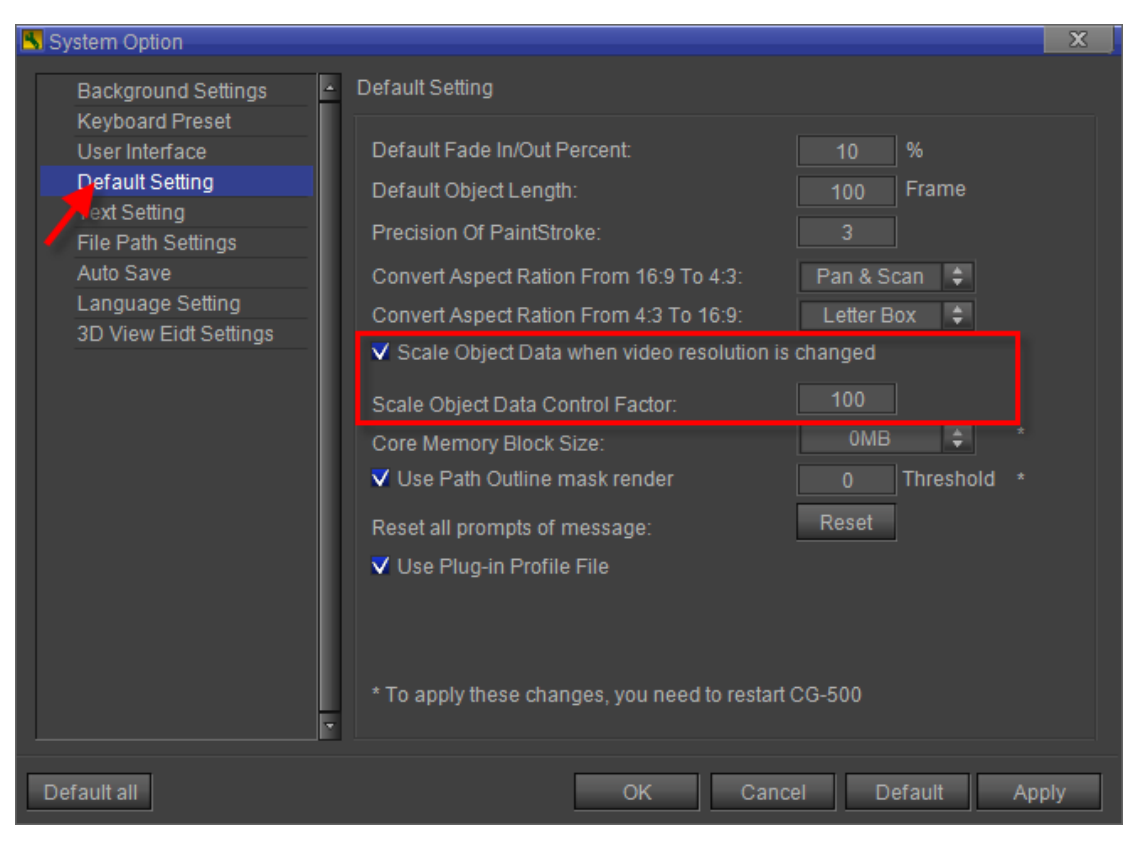

- 2. Check "Scale Object Data when video resolution is changed" and change the Scale Object Data Control Factor parameter value.
- 3. Click the "Apply" button and then restart CG-500 to apply the change.

### How to Hotkey Process Special Language

After launching CG-500, you can press **F4** to switch current font settings with the special language font settings.

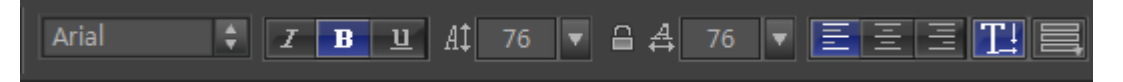

To set special language font settings:

- 1. Click the "System Option" button in state bar, the System Option window will appear.
- 2. Then select "Text Setting" to open the Text Setting panel.
- 3. Select font settings in the panel.

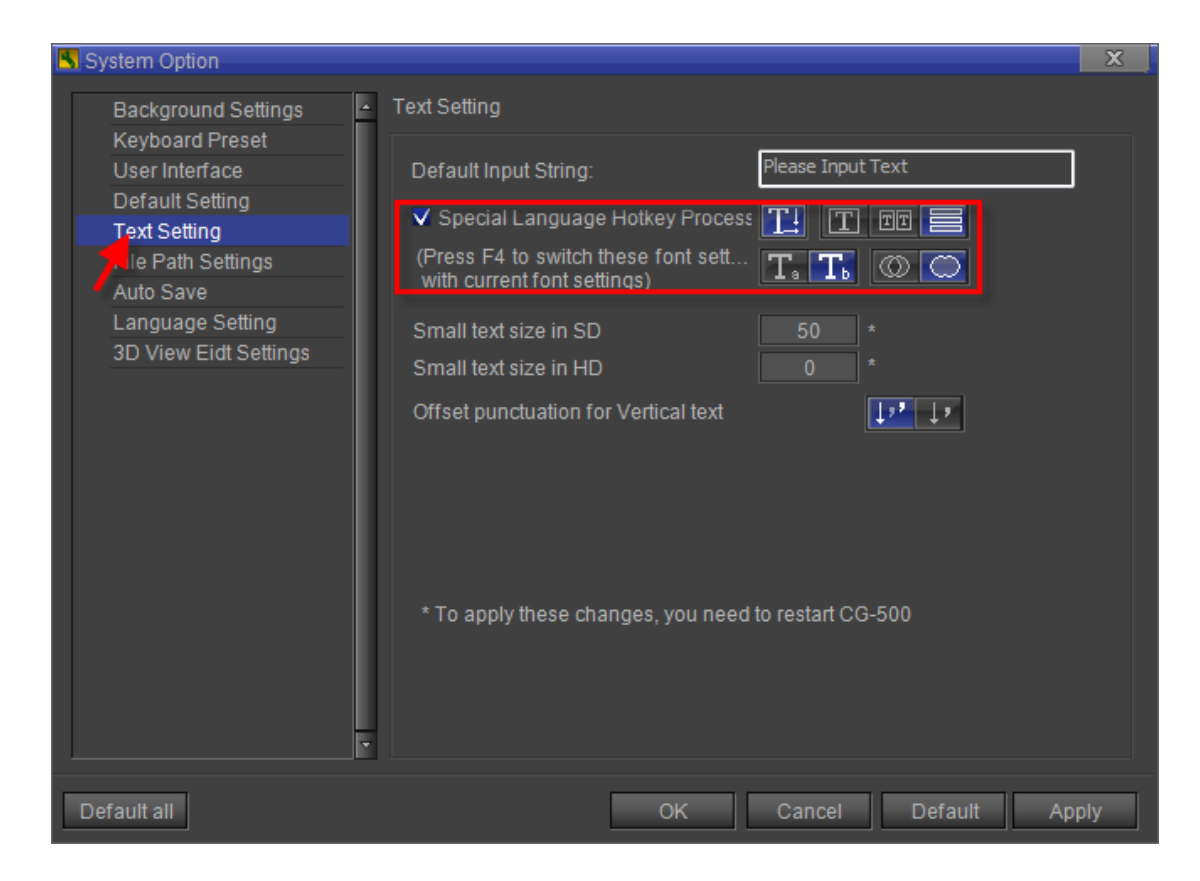

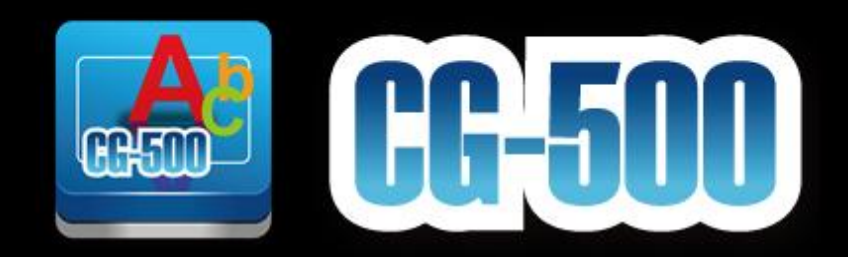

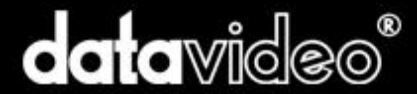

Copyright @ 2013 datavideo. All rights reserved.

www.datavideo.com www.datavideo.info

This company reserves the right to interpret the contents of information, involving pictures are for reference only, the parameters are approximate, design and technical specifications involved may be changed without notice.